**9.000 € GEWINNEN!** 

€ 4,50

DAS GROSSE HANDYTEST- UND RATGEBER → Seite 70

5/19 Aug.-Sep. 2019

**SEITEN PROFI** 

### **DAS WEISS DAS** WFB ÜBFR SIF!

148 SEIT

Smartphone smartphonemag.de

TECHNIK, REPORTAGEN & RATGEBER

- Den Datendieben auf der Spur!
- So schützen Sie Ihre Privatsphäre

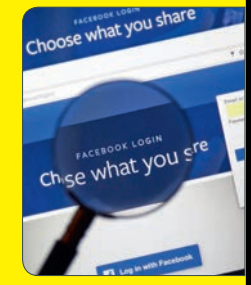

### **HANDY-SUCHT**

- Keine Chance der Smartphone-Sucht!
- 5 wichtige Regeln

### **GOOGLE-TIPPS:**

- Anrufe blockieren
- Handy als Wasserwaage verwenden
- Übersetzer offline nutzen uvm

### HANDY-AKKU **RICHTIG LADEN**

Do's & Don'ts: So hält Ihr Akku länger

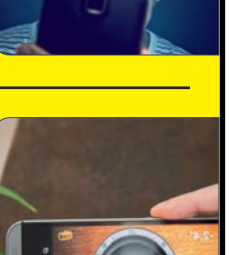

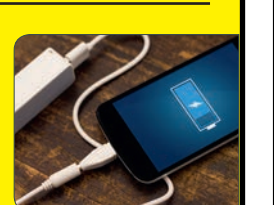

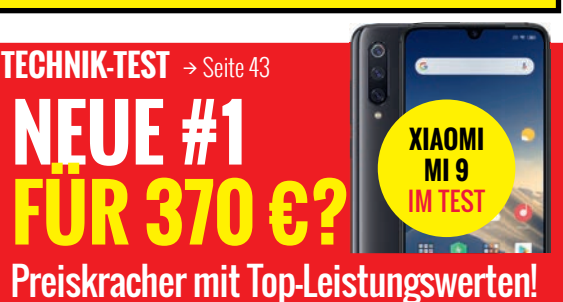

FMOUS Diese Bildchen sind neu

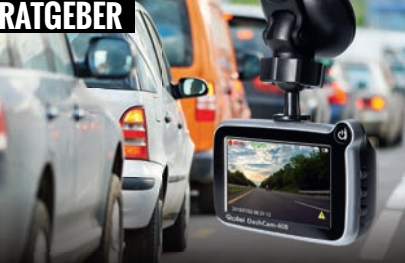

### DASHCAMS

Rechtliche Aspekte: Das müssen Sie wissen!

Drei Cams im Test plus Einbauanleitung

# KAUFBERATUNGSMAGAZIN GROSS **GUIDE**

IĬĬ

Schweiz SFR 9,00 / BeNeLux € 5,20

Spanien & Italien  $\in 5{,}80$  / Griechenland  $\in 6{,}60$ 

**IM WERT** 

→ Seite 13

VON 4,90 €

### **BASISWISSEN FÜR SMARTPHONE-NUTZER**

38 Seiten: Anleitungen für Anfänger & Fortgeschrittene

Handy einrichten: Google-Konto, Sicherheit, Apps

Samsung, Huawei und Co: Alle Einstellungen erklärt

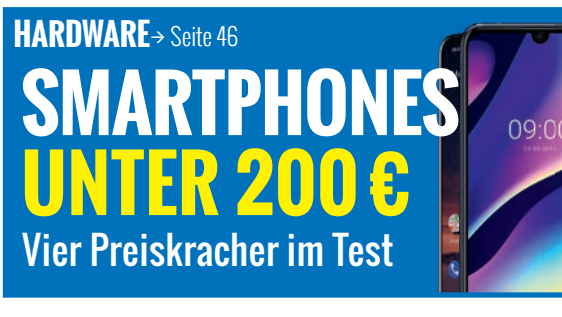

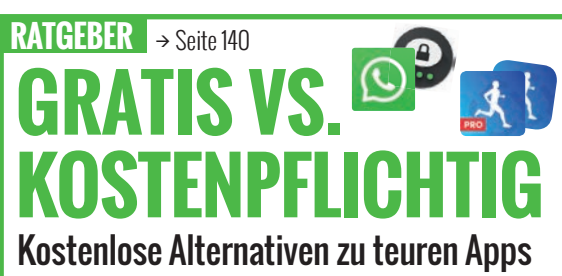

# Holen Sie sich Österreichs beliebtestes Fotobuch!

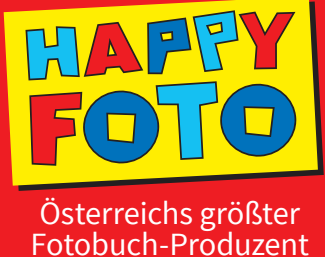

Jetzt die neue HappyFoto Design- und Bestellwelt zu unschlagbaren Test-Preisen entdecken!

+

Urlaub auf Sardinien.

bis 42 Seiten

44 bis 100 Seiten

### **Fotobuch Hardcover, ca. A4 hoch** ✓ 170 g Fotodruckpapier ✓ Hochwertige Klebebindung ✓ Digitaldruck

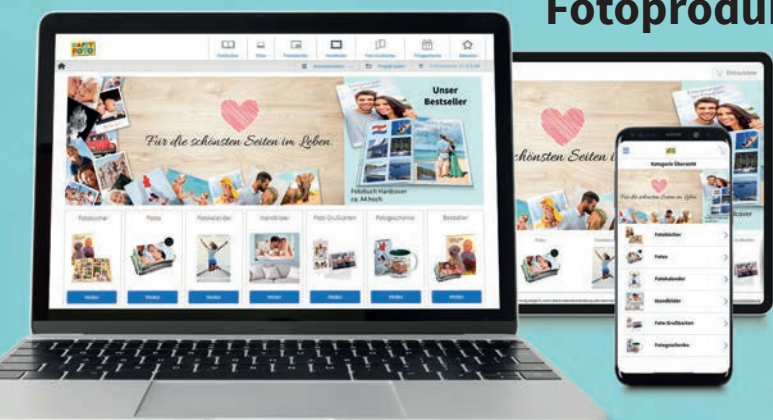

### Noch nie war es einfacher, personalisierte Fotoprodukte zu gestalten und zu bestellen.

Eine Woche Erholung pur.

Mit der neuen **HappyFoto Design- und Bestell**welt ist Ihr aktuelles Fotoprojekt immer auf allen Geräten dabei. Damit können Fotobücher, Fotos und andere personalisierte Fotoprodukte einfacher und entspannter denn je systemübergreifend gestaltet und bestellt werden.

Am Smartphone starten, am iPad® weitermachen, am Computer abschließen.

### Alle Infos und weitere Aktionen finden Sie auf WWW.happyfoto.a

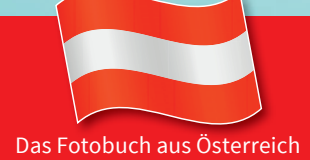

Die angeführten Sonderangebote gelten ausschließlich per Internet bis inkl. 31. Juli 2019. Alle Angebotspreise inkl. MwSt. und exkl. Versand.

# WILLKOMMEN

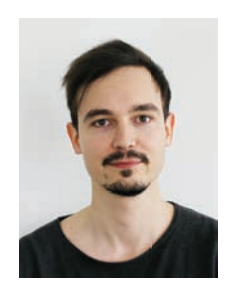

Oliver Janko Chefredakteur

Wie gut kennen Sie sich mit Ihrem Smartphone aus? Wissen Sie, wo Sie die wichtigsten Einstellungen finden, um beispielsweise den Akku zu optimieren? In unserer Redaktion trudeln beinahe täglich Fragen ein, die grundlegende Dinge betreffen - aber ob der schieren Menge an Einstellungsmöglichkeiten in Android schlichtweg nicht gefunden werden. Wir haben uns darum die Mühe gemacht, auf fast 40 Seiten alle grundsätzlichen Einstellungen von Huawei-, Samsung- und Android One-Geräten zu erklären. Darüber hinaus lesen Sie, wie Sie ein Google-Konto einrichten, SIM- und Speicherkarten einlegen, den ersten Einrichtungsprozess perfekt meistern oder den Hauptbildschirm an Ihre Bedürfnisse anpassen.

Für fortgeschrittene Nutzer haben wir aber auch genügend Material: Wir haben uns angesehen, wie Sie Ihre Daten vollumfänglich schützen können und zeigen Ihnen, was die einzelnen Web-Seiten von Ihnen sammeln. Außerdem haben wir das neue Android Q und iOS 13 schon vorab getestet und zeigen, wie Sie die Lebensdauer Ihres Smartphone-Akkus erhöhen. Auch Autofahrer kommen auf ihre Kosten, immerhin haben wir vier Dashcams in der Praxis getestet und verraten, bei welchem Modell sich der Kauf Iohnt.

Damit kommen wir auch gleich zur Technik: Tolle Smartphones von ZTE, LG, Sony oder Xiaomi lagen die letzten Wochen auf unserem Tisch. Darüber hinaus haben wir vier Preisbrecher für weniger als 200 Euro unter die Lupe genommen und 30 Gadgets für weniger als 50 Euro für Sie getestet. Wer noch mehr sparen will, ist bei unserem App-Vergleich gut aufgehoben. Wir zeigen auf, dass auch kostenlose Apps mit ihren vollpreisigen Kumpanen mithalten können.

Viel Spaß beim Lesen wünscht

### AUSGEWÄHLTE THEMEN

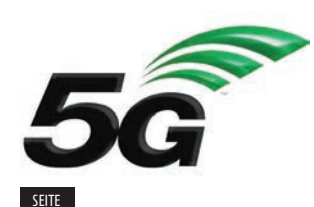

Diskutiert: Wie gefährlich ist die neue Mobilfunktechnologie 5G?

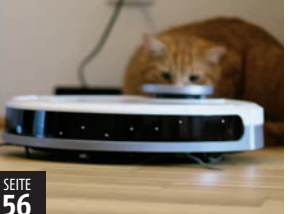

Gefeiert: Die besten Haushaltsroboter für Innen und Außen

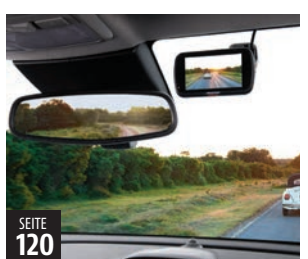

Beliebt: Tolle Dashcams und alles, was Sie darüber wissen müssen

### BESUCHEN SIE UNS

### FB.COM/GENIALETECHNIK

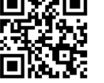

Wir stellen Ihnen geniale Gadgets vor und halten Sie über Smartphone, Social Media, E-Mobility uvm. auf dem Laufenden!

### INSTAGRAM.COM/SMARTPHONEMAG

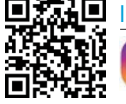

Folgen Sie uns auf Instagram für aktuelle Fotos aus der Smartphone Magazin-Redaktion.

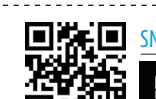

SMARTPHONEMAG.DE Besuchen Sie unseren Blog! Es erwarten Sie täglich News und App-Tests!

### FB.COM/SMARTPHONEMAG.DE

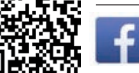

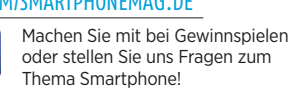

### TRIFF DAS TEAM ...

Welches Thema begeistert euch in dieser Ausgabe am meisten und warum?

### Enrico

Grafikleitung Ich habe selbst einige der Haushaltsroboter unserer Kaufberatung testen können - meine Wohnung ist sauber wie niel Meinen Lieblingsartike finden Sie also auf ...

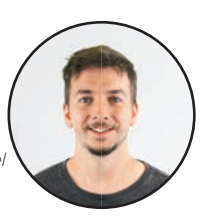

... Seite 56

### Johannes

Key Account Manager Haben Emojis die Welt gerettet? Brauchen wir neue Emojis? :-| (nachdenklich) Ja, ja und nochmal xD (Augen zu lachen)". Deshalb ist der Emoji-Report essentiell für meine Weiterentwicklung \*\0/\* (jubeln)

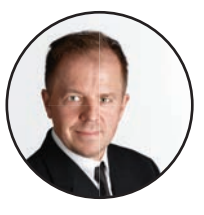

Seite 30

### Diana

Sales Managerin Ich verfolge mit Spannung die neuen Apps - immerhin sind da immer wieder tolle Fundstücke daei, die auch mich als begeisterte Motorradfahrerin ansprechen.

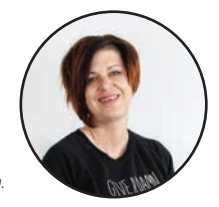

Seite 136

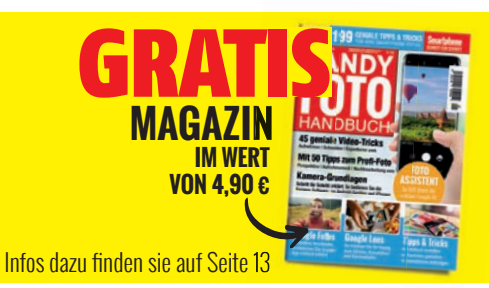

### AUSSERDEM VON UNS...

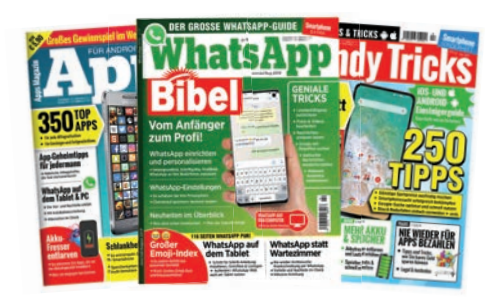

Nächste Ausgabe: 29. August 2019

# **INHALT RUBRIKEN**

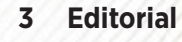

- 4 Inhaltsverzeichnis
- 146 Impressum / Team

### **START**

- 6 News
- 12 Gerüchteküche: Meldungen im Check
- 14 Fun News
- 16 Netze-News
- 20 Wie geht das?: Streaming einfach erklärt
- 22 Wie geht das?: Kabelloses Laden einfach erklärt
- 24 Crowdfunding: Die besten Kampagnen des Monats
- 26 5G Fakten & Mythen im Check: Ist die neue Funktechnologie wirklich gefährlich?
- **30 Die neuen Emojis:** Auf diese Bildchen dürfen Sie sich freuen!
- **34 Team-Kommentar:** Trumps Frontalangriff auf Huawei und was wir dazu sagen
- 36 Geniale Technik: Die Monats-Highlights

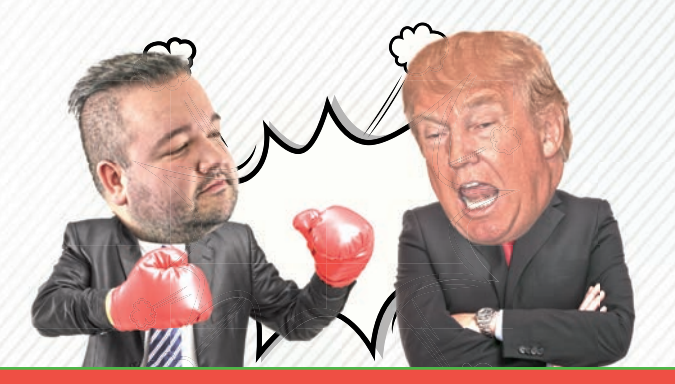

### TRUMPS FRONTALANGRIFF AUF HUAWEI

START

34

Vier Redakteure, vier Meinungen: Warum der Streit zwischen Trump und China ein für alle Mal beendet werden sollte.

### WIE GEFÄHRLICH IST 5G WIRKLICH? FAKTEN UND MYTHEN

Die neue Mobilfunkgeneration steht vor der Tür – und damit einhergehend jede Menge Fake News und Diskussionen. Wir klären über die wichtigsten Fakten und Falschmeldungen auf.

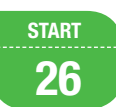

### **TECHNIK**

- **40 Darauf müssen Sie achten:** Wichtige Smartphone-Bestandteile erklärt
- 42 Im Test: Sony Xperia 1
- 43 Im Test: Xiaomi Mi 9
- 44 Im Test: LG G8s ThinQ
- 45 Im Test: ZTE Axon 10 Pro
- 46 Smartphone-Kurztest
- 50 Rangliste
- 56 Saugen, wischen, mähen: Haushaltsroboter im Check
- 62 30 Gadgets unter 50 Euro: Diese Gadgets müssen Sie haben!
- 66 Gadgets-Kurztest

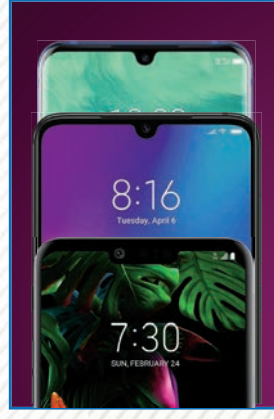

### DIE NEUEN Im test

TECHNIK

42

Ab Seite 42 lesen Sie unsere Tests zum Xiaomi Mi 9, dem Sony Xperia 1, dem LG G8s und dem ZTE Axon 10 Pro.

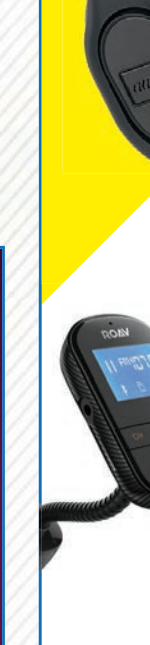

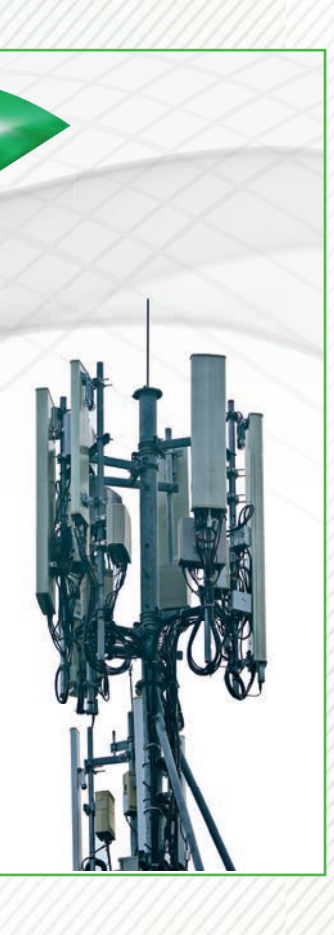

### RATGEBER

- 72 Grundlagen-Ratgeber: Alle Einstellungen von Android One, Huawei & Samsung. Plus: Die ersten Schritte mit Ihrem neuen Handy
- **106 Das weiß das Internet über Sie:** Datendieben auf der Spur - so sichern Sie Ihre Privatsphäre
- **110 Weg mit dem Handy:** Fünf einfache Tipps gegen zu viel Smartphone-Nutzung
- **112** Akku richtig laden: Diese Fehler sollten Sie unbedingt vermeiden!
- **114** Android Q: Die Beta-Version im Check das bringt das Update im Herbst
- **118 Das ist neu in iOS 13:** Die neuen Funktionen ausprobiert
- 120 Dashcams: Im Falle eines Unfalles rechtliche Aspekte - und die besten Dashcams
- 124 Die Alexa-Befehle des Monats!: Das hat Alexa dazugelernt
- **126 Das alles kann Ihr Handy:** Funktionen, die Sie sicher noch nicht kennen
- **130 Quicktipps:** Fünf Seiten voll mit praktischen Kurztipps

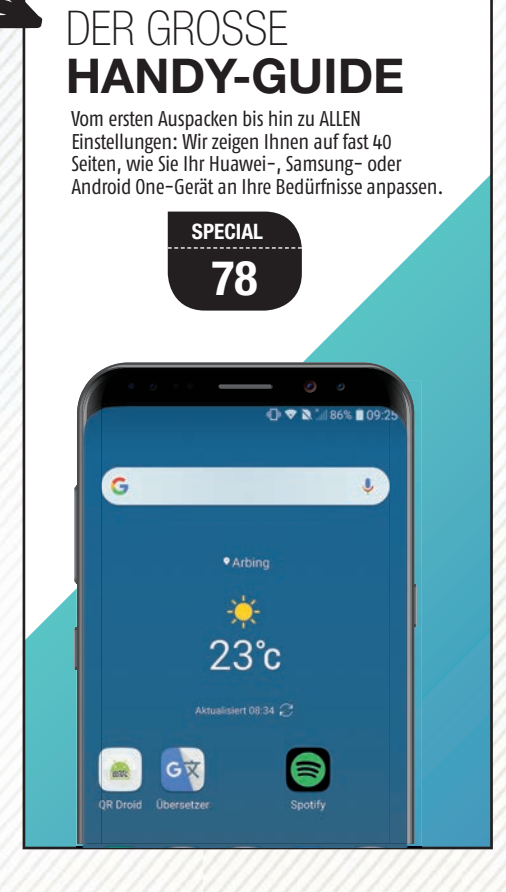

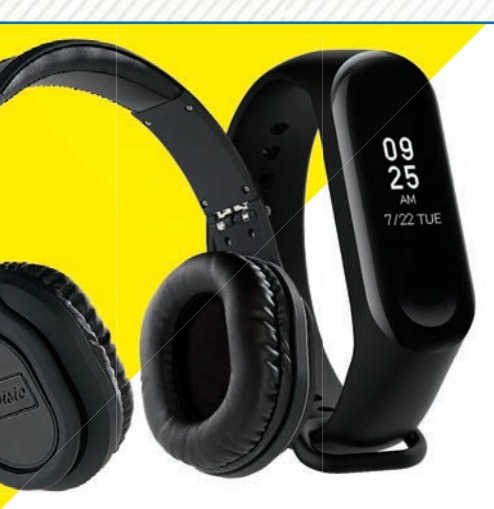

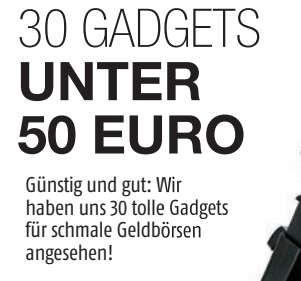

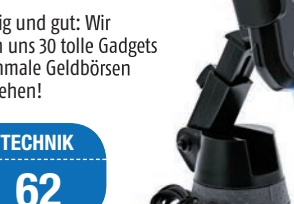

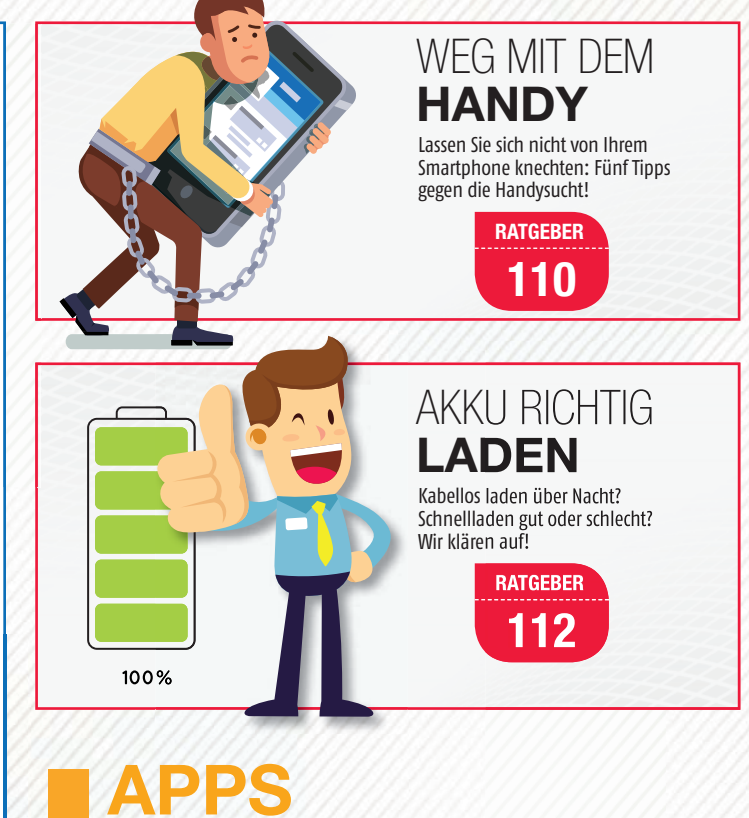

### 136 Die besten neuen Apps und Spiele

140 Gratis Apps reichen auch: Kostenlose Alternativen zu teuren Apps DIE BESTEN NEUEN APPS

Tausende Apps tauchen täglich neu in den App Stores auf. Wir haben uns auf die Suche nach neuen Perlen und tollen Geheimtipps gemacht.

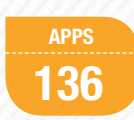

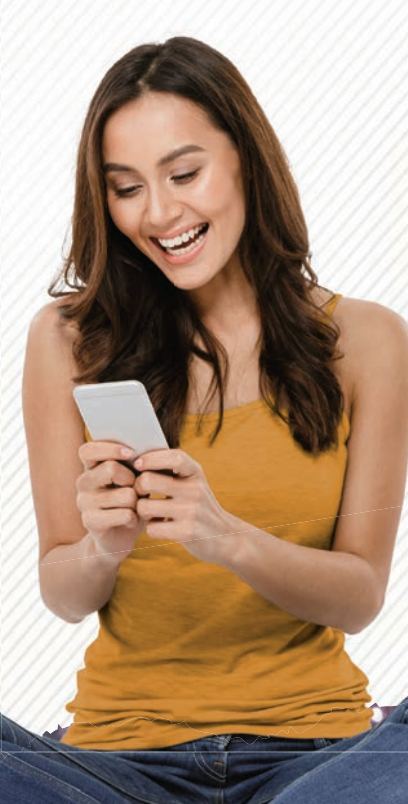

# TOP NEWS

### ÜBERARBEITETE VERSION DES GALAXY FOLD FERTIG FALTBARES PHONE VOR WEIHNACHTEN AM MARKT?

Bereits im April hätte das faltbare Smartphone des koreanischen Herstellers Samsung auf dem Markt erscheinen sollen. Nach dem Auftreten von Displayschäden während der Testphase wurde die Veröffentlichung des Galaxy Fold jedoch auf unbestimmte Zeit verschoben. Berichten zufolge hat Samsung das Gerät überarbeitet und wird demnächst mit dessen Herstellung beginnen.

Ein besonderes Augenmerk wurde dabei auf die Schutzfolie gelegt, die von den Testpersonen versehentlich entfernt worden war, was zu Displayschäden führte. Samsung vergrößerte in der überarbeiten Version die Folie und befestigt diese unter dem hinteren Rahmen. Ein Abziehen der Folie soll somit nicht mehr möglich sein.

Obwohl noch kein Erscheinungstermin bekannt ist, gehen Experten davon aus, dass das Galaxy Fold rechtzeitig zum Start des Weihnachtsgeschäfts auf den Markt kommen könnte.

bit.ly/sm\_fold

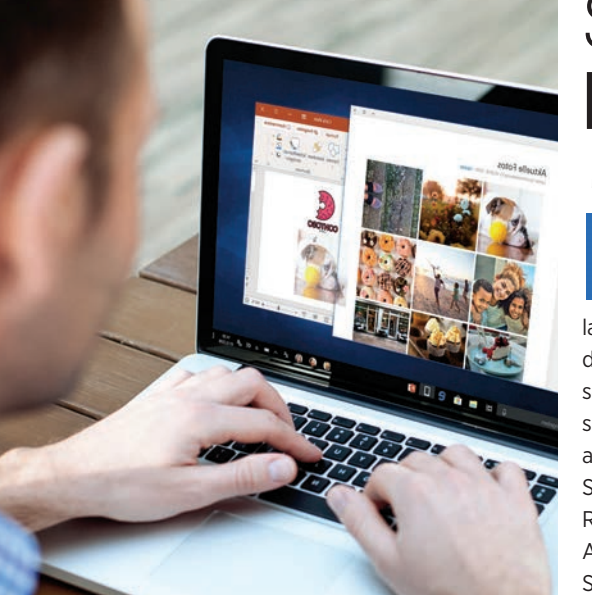

### SMARTPHONE **BENACH-RICHTIGUNGEN AM PC** MÜSSEN WIR KÜNFTIG NICHT MEHR ZUM PHONE GREIFEN?

Mit dem Programm "Ihr Smartphone", das mittlerweile ein fester Bestandteil von Windows 10 ist, lassen sich Smartphone-Benachrichtigungen direkt am PC ansehen. Das neue Programm soll für den Nutzer eine erhebliche Zeitersparnis bringen, da Nachrichten am PC beantwortet werden können und der Griff zum Smartphone somit entfällt. Auf sämtlichen Rechnern, auf denen bereits das Update vom April 2019 installiert ist, ist das Programm "Ihr Smartphone" verfügbar.

Künftig möchte Microsoft dessen Funktionsumfang kontinuierlich erweitern, sodass irgendwann so gut wie alles am PC erledigt werden kann. Ob dies tatsächlich zu einer erheblichen Zeitersparnis führt und der Nutzer in Zukunft alles auf einem Gerät erledigen kann, ist derzeit noch nicht absehbar. Darüber hinaus ist es fraglich, ob die eingeblendeten Smartphone-Benachrichtigungen nicht für zu viel Ablenkung sorgen. bit.ly/sm\_windows10

### SMARTPHONE-NACHFOLGER

### IBM-SMARTWATCH SOLL KÜNFTIG DAS HANDY ERSETZEN

Geht es nach dem amerikanischen IT-Unternehmen IBM, könnte die Ära der Smartphones in absehbarer Zeit zu Ende sein. Um für dieses Szenario gerüstet zu sein, hat IBM ein Patent für eine Smartwatch eingereicht, deren Display mit verschiedenen Modulen auf die Größe eines Smartphones oder eines Tablets umgebaut werden kann. Die Uhr soll dem Patent zufolge mit acht Bildschirmmodulen ausgestattet sein, die der Nutzer individuell anordnen und ausklappen kann.

bit.ly/sm\_ibmpatent

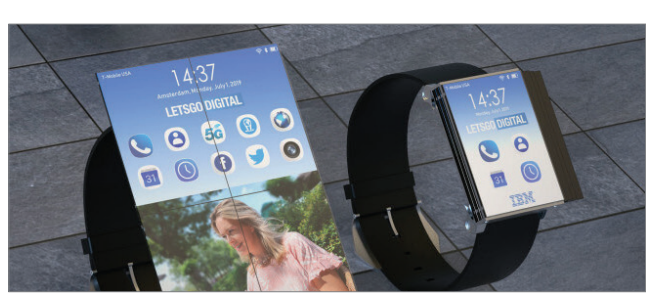

### NACHTMODUS FÜR WHATSAPP-KAMERA MODUS NUR BEI DUNKELHEIT SICHTBAR

Fotos, die direkt über WhatsApp geknipst werden, haben in der Regel eine etwas schlechtere Qualität als jene, die über die Kamera-App aufgenommen werden. Bei schlechten Lichtverhältnissen wird dies besonders deutlich. Die Entwickler haben darauf reagiert und der WhatsApp-Kamera einen Nachtmodus spendiert. In dunkler Umgebung erscheint im oberen Bereich des Displays automatisch das Symbol eines Halbmonds. Sobald der Modus aktiviert ist, werden Fotos und Videos automatisch aufgehellt. Der Modus ist derzeit allerdings nur für iOS verfügbar.

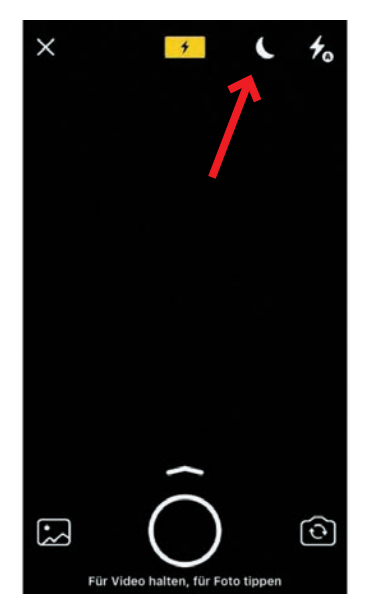

bit.ly/sm\_whatsappkamera

Panzer Glass™ Der Displayschutz.

### Nothing beats PanzerGlass™

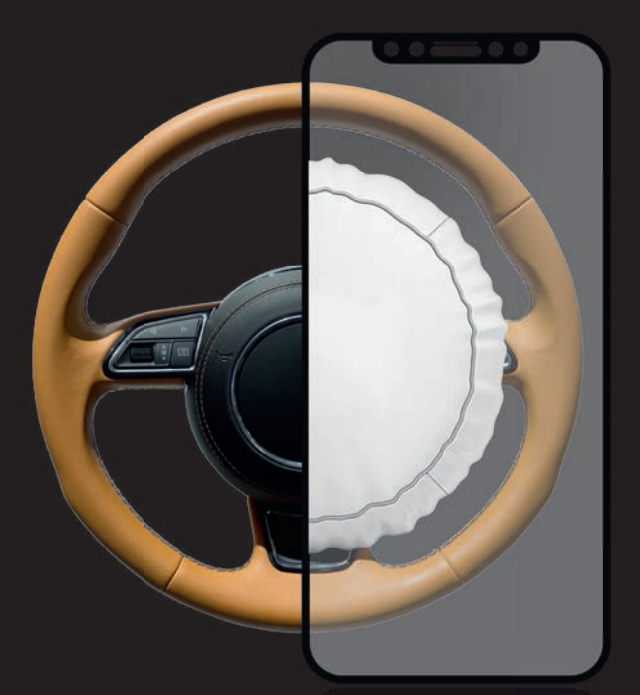

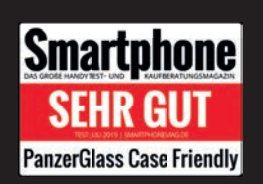

Customer Experience Center Berlin / Vertriebsbüro DACH Karl-Marx-Allee 94

10243 Berlin +49 303 397 6200 / berlin@panzerglass.com www.panzerglass.com

### Ein PanzerGlass<sup>™</sup> wirkt wie ein Airbag.

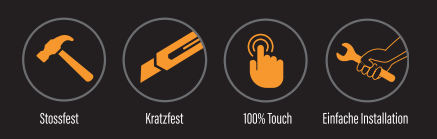

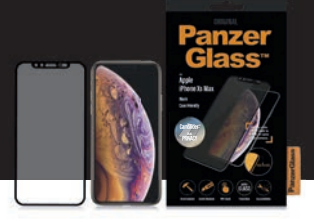

### CHINA SPÄHT TOURISTEN AUS APP BEI GRENZÜBERTRITT INSTALLIERT

Anfang Juli wurde bekannt, dass Touristen bei der Einreise nach China eine Überwachungsapp auf ihrem Smartphone installiert wird, die das Gerät ausspäht. Die App mit dem Namen Fengcai greift auf Informationen wie Kontakte, Kalendereinträge, SMS, Standorte und Anruflisten zu. Allerdings sind nur jene Touristen betroffen, die von Kirgistan nach China einreisen. Die Anwendung durchforstet anhand einer Liste mit mehr als 70.000 Einträgen die Smartphones der einreisewilligen Personen nach verdächtigen Dateien.

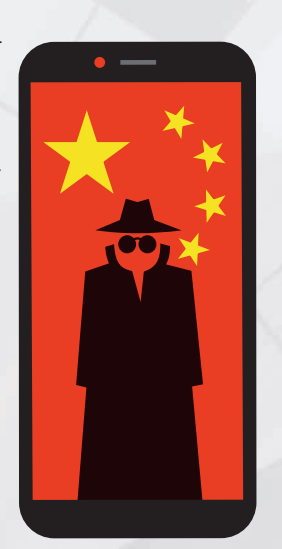

### MIMOJIS VON APPLE GEKLAUT? XIAOMI WEHRT SICH GEGEN VORWÜRFE

Die dreidimensionalen Mimojis des chinesischen Herstellers Xiaomi sind vor kurzem in die Schlagzeilen geraten, da sie eine verblüffende Ähnlichkeit zu den Memojis von Apple aufweisen. Die von Apple im September 2017 erstmals veröffentlichten Emojis wurden im Juni 2018 von Animoji in Memoji umgetauft. Xiaomi betont, dass ihre Mimojis bereits im Mai 2018 veröffentlicht wurden und somit bereits schon vor dem Pendant

Apples im Umlauf waren. Xiaomi droht mit der Einleitung von rechtlichen Schritten gegen die Nachahmungsvorwürfe.

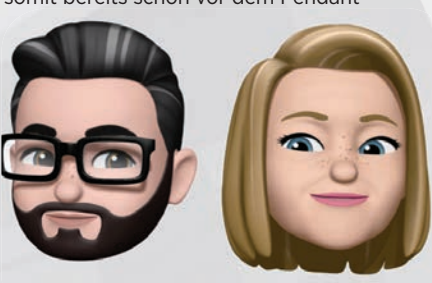

bit.ly/sm\_mimoji

bit.ly/sm\_spionage

### VIVO PRÄSENTIERT **ULTRA-**SCHNELLE LADETECHNIK MACHT LADEN IN REKORDZEIT MÖGLICH

Ende Juni hat Vivo auf dem MWC Shanghai eine neue Ladetechnik präsentiert, mit der Smartphoneakkus innerhalb weniger Minuten vollständig aufgeladen werden können. Die auf den Namen "Super FlashCharge 120W" getaufte Ladetechnik soll mit einer Leistung von 120 Watt einen 4000 mAh starken Akku in nur 13 Minuten von Null auf 100 Prozent aufla-

den. Für eine Akkuladung von 50 Prozent sind laut Vivo sogar nur fünf Minuten notwendig. Vivo entwickelte für seine Ladetechnik ein spezielles USB-C-Ladegerät samt eigenem Ladekabel. Das "Super Flash-Charge 120W"-Verfahren dürfte somit schneller sein als die "Super Charge Turbo"-Methode von Xiaomi, die einen 4000 mAh Akku in 17 Minuten komplett auflädt.

Wann Vivo die neue Ladetechnik auf den Markt bringt und welche Smartphones damit ausgestattet werden sollen, stand zum Zeitpunkt der Präsentation noch nicht fest.

bit.ly/sm\_flashcharge

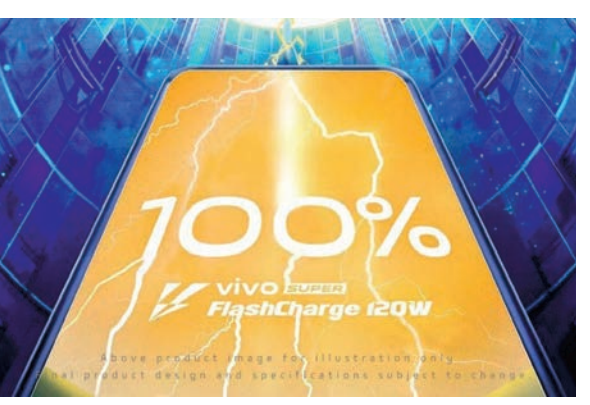

# ARMBAND MIT GEFÜHLS-ERKENNUNG

Laut internen Dokumenten arbeitet Amazon an einem Armband, welches die Gefühle des Trägers erkennen soll. Das Projekt läuft unter dem Codenamen "Dylan" und ein entsprechender Patentantrag wurde bereits im letzten Jahr eingereicht. Es soll in der Lage sein, eine fröhliche Grundstimmung zu erkennen und könnte die Amazon-App veranlassen, passende Produkte wie etwa eine CD der Lieblingsband oder ein schickes Kleidungsstück anzubieten. Ob und wann dieses Armband auf den Markt kommt, ist derzeit noch unklar.

bit.ly/sm\_projektdylan

### Image: Second Second

### **Smarte Klimaanlagen mit WLAN**

Sorgen Sie mit Leichtigkeit für Abkühlung und ein optimales Raumklima – weltweit per App und Sprachbefehl.

### Bestell-Nr. NX-9765–323

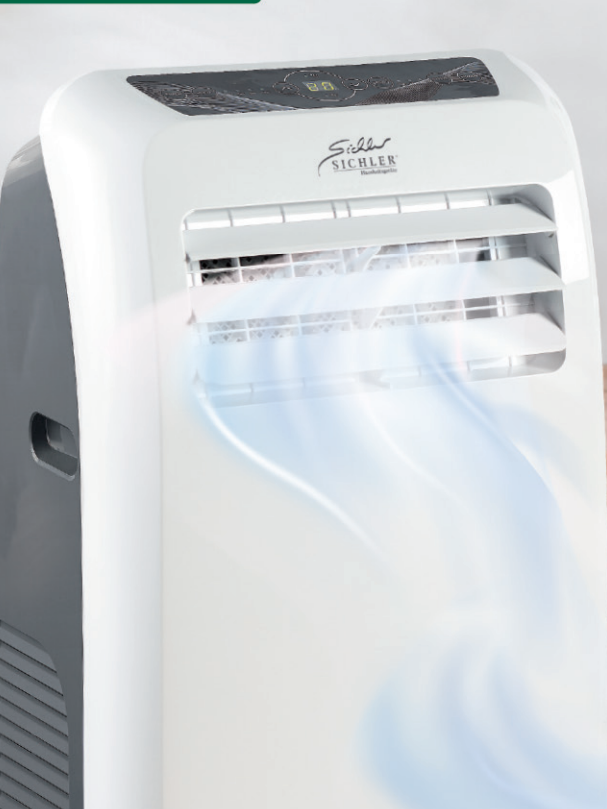

"A**lexa,** schalte die Klimaanlage ein"

ELESION®

6.7. 7.92.78

### Über 15 Millionen zufriedene Kunden

### Jetzt schnell supergünstig bestellen: 0180/55582 WWW.pearl.de/smart

24-Stunden-Bestellannahme (14 Cent/Minute aus dem deutschen Festnetz, Mobilfunk max. 42 Cent/Minute)

PEARL.GmbH · PEARL-Str. 1-3 · 79426 Buggingen, Germany

**KURZ NOTIERT** 

# DIE BELIEBTESTEN IOS-APPS

Im Juni 2019 war das Spiel aquapark.io mit mehr als 920 Tausend Downloads die am meisten heruntergeladene App. Auf Platz zwei folgt mit 430 Tausend Downloads etwas abgeschlagen das Spiel Fun Race 3D. Den dritten Platz eroberte Google Maps mit 356 Tausend Downloads. Das Schlusslicht der Top 10 bildet Harry Potter: Wizards Unite mit 224 Tausend Downloads.

bit.ly/sm\_iosranking

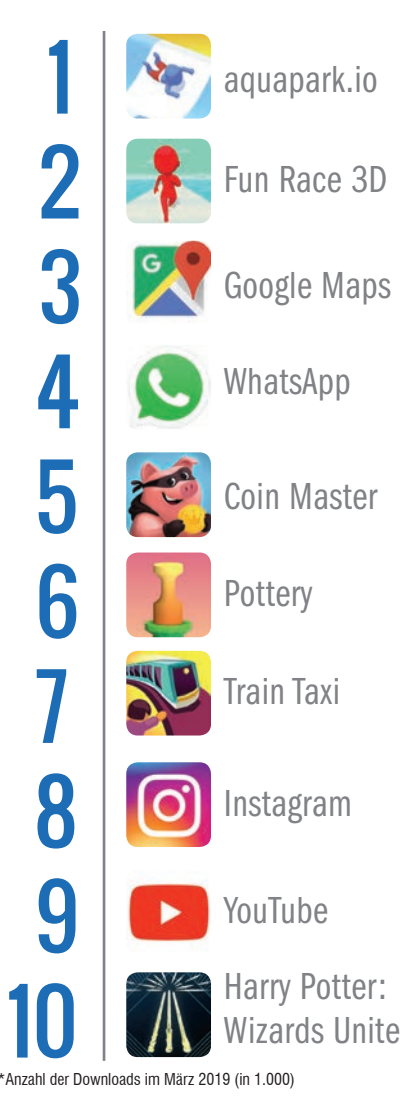

### WERBUNG IN WHATSAPP AB NÄCHSTEM JAHR GENAUES DATUM STEHT JEDOCH NOCH NICHT FEST

Die Gründer von WhatsApp hatten stets betont, den Messenger werbefrei zu halten. Seit der Übernahme durch Facebook und dem Weggang der beiden Gründer tauchten aber immer wieder Meldungen auf, wonach WhatsApp mit Werbung ausgestattet werden soll. Auf dem diesjährigen Facebook Marketing Summit in Rotterdam wurde die Einführung von Werbung offiziell bestätigt. Ab dem Jahr 2020 wird im Reiter "Status" bildschirmfüllende Werbung, die bis zu 24 Stunden lang abrufbar ist und danach gelöscht wird, angezeigt. Die einzelnen Werbepostings sollen künftig zwischen den Status-Postings der eigenen Kontakte eingeblendet werden. Ein exakter Starttermin für die WhatsApp-Werbung wurde im Rahmen der Veranstaltung in Rotterdam allerdings nicht genannt.

bit.ly/sm\_wawerbung

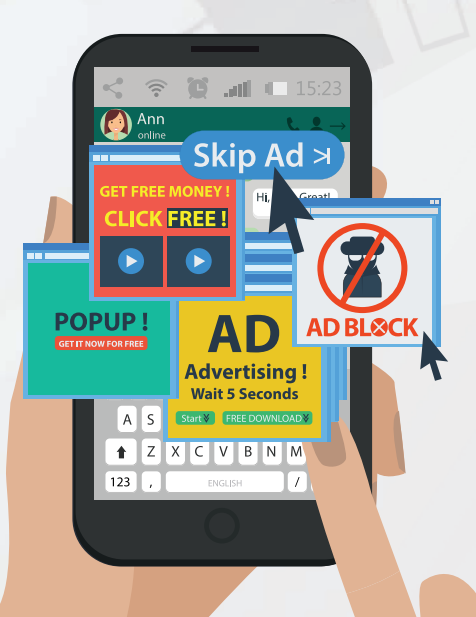

### HANDY ÜBERLEBT **31.000-METER-STURZ** NUR DIE SCHUTZFOLIE NAHM SCHADEN

Damit hätte wohl niemand gerechnet: Das Vivo IQOO wurde an einen Wasserstoffballon gebunden und im Zuge eines Falltests 31 Kilometer in die Höhe befördert. Temperaturen von minus 56 Grad herrschten in dieser Höhe, als das Smartphone zu Boden stürzte. Während des Falls wurde auf dem Gerät ein Video abgespielt, um die Widerstandsfähigkeit des Akkus zu zeigen. Nachdem das Handy auf dem Boden gelandet war, hatten die an diesem Test beteiligten Personen Mühe, das IQOO wiederzufinden. Sie staunten nicht schlecht, dass das Handy den Sturz nahezu unbeschadet überstanden hat und das Video immer noch lief. Lediglich die Schutzfolie des Displays wurde bei dem Sturz beschädigt.

http://bit.ly/sm\_iq00

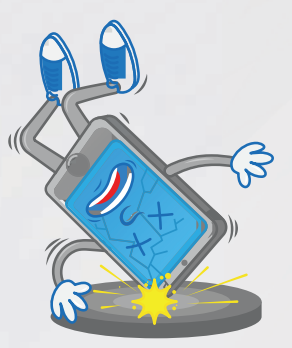

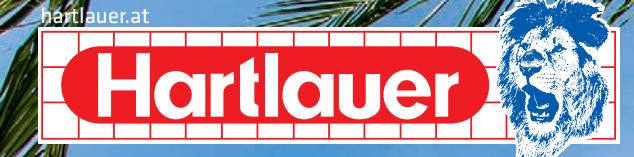

### Alles für perfekte Urlaubsbilder und unvergessliche Sommermomente für **Ihr Fotobuch!**

Nikon

NIKKOR

Nikon Z6 + Objektiv Z 24-70/4, 0S

HUAWEI

darling

SOFORT RABATT

**-€400** 

15.05. - 15.08.2019 IKON AT/AKTION

Mobil zu

bild & Co mit der Hartlauer

Foto World App!

hartlauer.at Nähere Infos in Ihrem Hartlauer Geschäft.

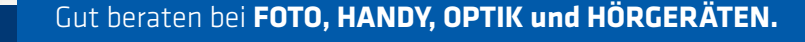

Die beste Zeit

#GENAUMET

Smartphone Das GROSSE HANDYTEST- UND FAURERATURGSMAGAZIN

BESTER BERATER SMARTPHONE- / INTERNET-KAUF

Hartlauer

MUAWEI 🕪

FO

RUCK

5 MIN

FOTODARLING APP

fotodarling.at

P30 Pro

hartlauer.at/fotoworld

# GERUCHTE K Spekulationen aus der Tech-Welt Text: Oliver Janko

**Richtig oder falsch?** Wahrscheinlich oder Fake? Wir gehen Gerüchten auf den Grund.

ie Technik-Welt gilt als sehr schnelllebig, beinahe täglich tauchen neue Nachrichten, Informationen und Gerüchte auf. Aber stimmt das auch alles? Sogenannte "Leaks", also von Herstellern unerwünschte Vorab-Bilder und -Infos, treffen bekanntlich nicht immer zu manchmal dann aber doch. In dieser Ausgabe beantworten wir Fragen zur Huawei-Zukunft und dem neuen Pixel.

Viele Nachrichten, aber was stimmt? Wir klären auf!

### **GOOGLE PIXEL 4: IM OKTOBER MIT Q?**

### Neues Android für neues Telefon?

Die neueste Android-Version, kurz als "Q" betitelt, wird für den Herbst diesen Jahres erwartet. Gut möglich. dass Google im Zuge der Präsentation auch ein neues Pixel-Modell aus dem Hut zaubert. Ersten Meldungen zufolge soll das Google Pixel 4 optisch den aktuellen iPhones ähneln, vor allem der Kamera-Aufbau mit drei Knipsen dürfte sich kaum unterscheiden. Kolportiert werden außerdem High-

End-Hardware (Snapdragon 855, 6 GB RAM), ein Fingerprintsensor im Display. eine Schnellladefunktion und eine Rückseite aus Glas.

### **Unsere Meinung**

Keine unrealistische Meldung. Google wird der Pixel-Serie wohl wieder ein kleines optisches Update spendieren, was sich mit der Meldung deckt. Potente Hardware und die neueste Android-Version sind auch absolut denkbar

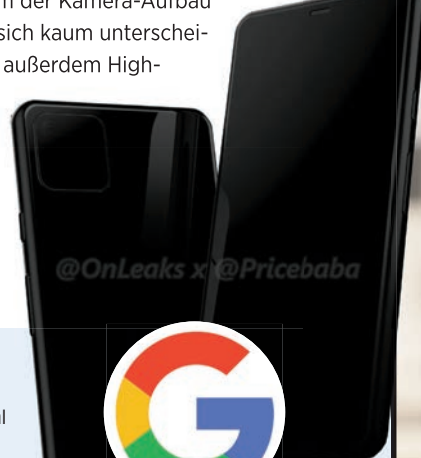

Bildquelle: @OnLeaks @Pricebaba

### HUAWEI 10. KOMMT DAS | ΜΔΊ **30 MIT ARK OS?**

### Das neue Huawei-Betriebssystem lässt noch auf sich warten.

Millionen Huawei-Besitzer zeigten sich die letzten Wochen verunsichert. Die Streitigkeiten zwischen den USA und China hatten zur Folge, dass Google Huawei nicht mehr mit dem Betriebssystem versorgen darf. Huawei dürfte aber einen Plan B haben, der als "ARK OS" in der Gerüchteküche kursiert. Dabei handelt es sich um ein eigenes Betriebssystem, das Google "ersetzen" soll, soweit das möglich ist zumindest. Allzu viele Details zur Software von Huawei gibt es noch nicht, vertrauenswürdige Bilder fehlen ebenfalls noch. Die IFA steht vor der Tür, in Berlin könnte ARK OS erstmals gezeigt werden.

### Unsere Meinung

Auf dem Huawei Mate 30 (und dessen Ablegern) wird voraussichtlich Android O laufen. Huawei hat einen Übergangszeitraum zugestanden bekommen, in dem es wohl möglich sein wird, die neueste Android-Version auf die kommende Geräte aufzuspielen. Kurz vor Redaktionsschluss war der Streit dann auch offiziell beigelegt, was wohl zur Folge hat, dass ARK OS (oder wie immer es dann heißt) noch eine Weile unter Verschluss bleibt. Wir sind gespannt, ob und wann Huawei erste Eindrücke zeigt.

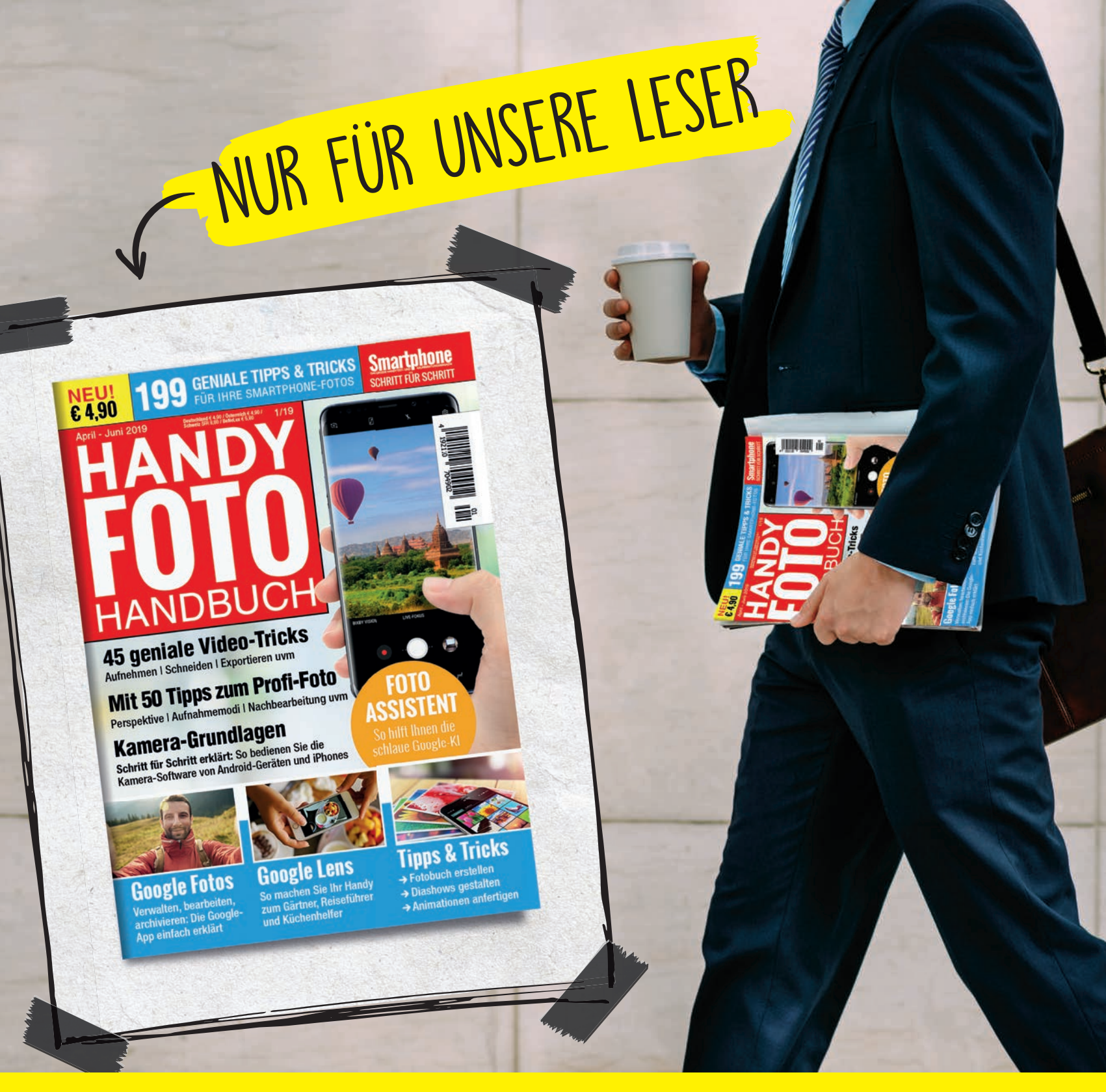

# **GRATIS MAGAZIN**

**PDF DOWNLOADEN UNTER:** bit.ly/leser-pdf

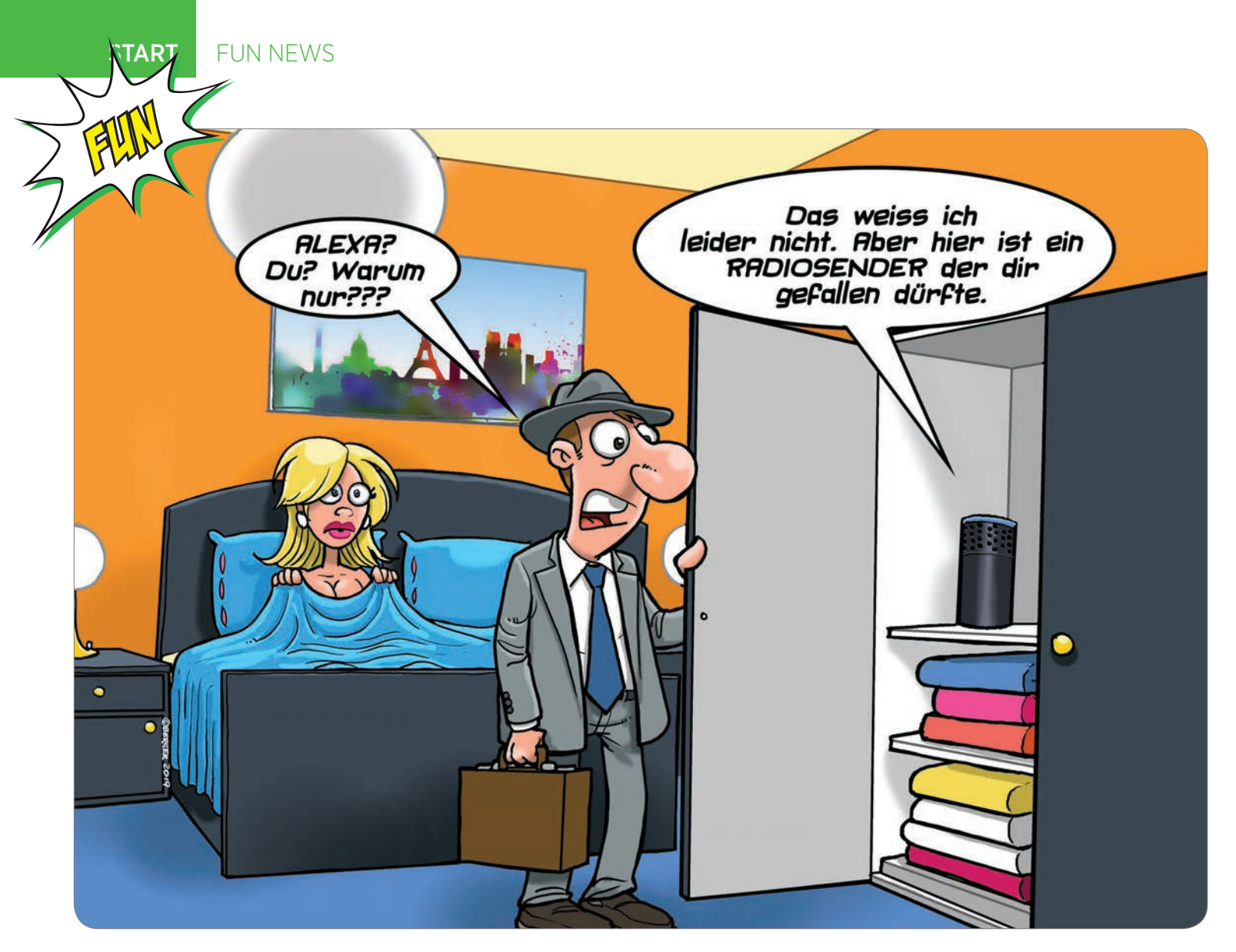

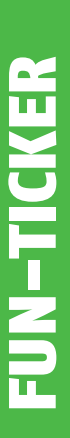

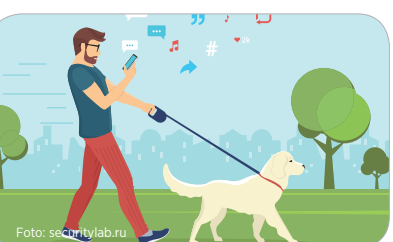

### Krankenkasse zahlt Blindenhund für Smombie

Vier Unfälle in sechs Monaten – die Behandlungskosten für die Unfallfolgen stiegen in astronomische Höhen. Nun hat eine Krankenkasse im südbadischen Raum die Notbremse gezogen und zwar mit einem ungewöhnlichen Schritt.

Ein besonders beratungsresistenter Smartphone–Nutzer konnte auch auf der Straße sein Gerät nicht in der Hosentasche lassen – mit der Folge, dass er bereits mehrere Knochenbrüche durch Unfälle erlitten hatte, die ausnahmslos darauf zurückzuführen waren, dass er den Verkehr um sich herum nicht mehr wahrnahm, was unweigerlich zu Unfällen führte.

"Der Mann ist internetsüchtig", begründete ein Sprecher diesen Schritt. "Zu einer Therapie ist er noch nicht bereit, sodass wir uns etwas einfallen lassen mussten, um für die Zukunft weitere Zwischenfälle zu verhindern."

Die Lösung ist nun ein Blindenhund, der den Handy-versessenen Versicherten sicher duch den Verkehr leitet.

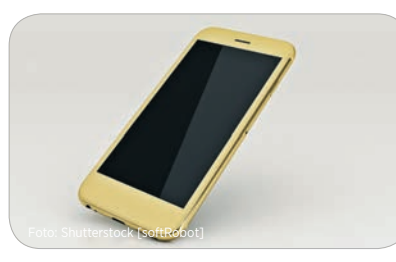

### Vatikan stellt hauseigenes Smartphone vor

"Ora et Labora", oder kurz "OEL" heißt das neueste Smartphone, das nun bald erhältlich sein wird. Das Besondere daran: Der Hersteller ist kein Geringerer als der Vatikan.

Das Gerät läuft mit dem Betriebssystem Android 8, wobei allerdings anzumerken ist, dass die kirchenfürstlichen Entwickler die Oberfläche gewaltig umgekrempelt haben. Die bekannten Funktionen sind zwar nach wie vor erhalten, aber viele zusätzliche Apps, die sich nur sehr schwer deinstallieren lassen, machen mehr als deutlich, wer hier die Finger im Spiel hat.

"Daily Prayer" erinnert etwa per Push-Benachrichtigung den Nutzer daran, schön regelmäßig zu beten, die App "Kollekte" ermöglicht hingegen, regelmäßig ein paar Euro in den virtuellen Klingelbeutel zu werfen.

"Unsere Aufgabe ist, auch die junge Generation wieder zurück in den Schoß der Kirche zu führen. Dies ist der erste größere Schritt", erklärt der Vatikan.

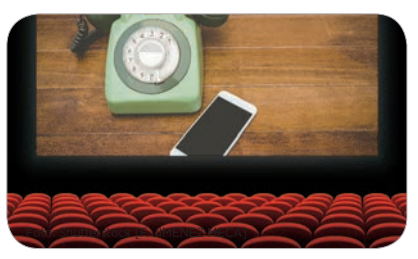

### Die Erfogsgeschichte des Handys als Kinofilm

Wer die Entwicklung des Handys verpasst hat, kann sich das nun im Kino ansehen. Die gesamte Entwicklungsgeschichte – vom ersten "Knochen" bis hin zu unseren modernen Smartphones – soll verfilmt werden. Mit einem gewaltigen Budget übrigens.

"Es ist eine monumentale Erfindung", erklärt Regisseur Steven Spielberg in einem Interview. "Entsprechend monumental werden wir das auch in Szene setzen".

Das lässt sich beim Betrachten der bloßen Zahlen kaum in Zweifel ziehen. Mehr als 300 Millionen Dollar Produktionsbudget sind veranschlagt. Der fertige Film soll über vier Stunden dauern und es wird gerade überlegt, ihn in zwei Teilen in die Kinos zu bringen.

Viele namhafte Schauspieler, wie etwa Tom Cruise, Bruce Willis, John Tavolta, Uma Thurman, Sylvester Stallone und viele andere konnten bereits für das Projekt gewonnen werden. Auch Arnold Schwarzenegger ist als erster Käufer des Motorola-Knochens in einer Nebenrolle zu sehen.

# HAPPY FOTO LESERTEST

10x 50 Euro Einfach den Link eingeben und als Lesertester bei uns bewerben!

bit.ly/happyfoto\_lesertest

Mitmachen und gratis Fotoprodukt gestalten

### **Ihr Zugangs-Link!**

Einfach den Link eingeben oder den QR-Code scannen und das Formular ausfüllen!

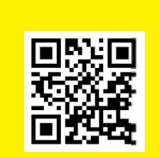

bit.ly/happyfoto\_lesertest

### So machen Sie mit:

Die neue Happy Foto-Software bringt zahlreiche Neuerungen mit sich: Sie können Ihr Fotobuch am Smartphone beginnen, es kostenlos in die digitale Wolke verfrachten und Ihr Werk später nahtlos am PC fortsetzen. Neben der PC-Software wurden auch die Apps für iOS und Android einem Update unterzogen. Wir haben die Happy Foto-App in dieser Ausgabe getestet und für sehr gut befunden. Nun möchten wir wissen, ob sich unser Eindruck mit Ihrer Meinung deckt. Zehn glückliche Gewinner dürfen für 50 Euro bei Happy Foto shoppen. Im Gegenzug müssen Sie lediglich einen kurzen Fragebogen zur Software ausfüllen. Interessiert? Dann bewerben Sie sich als Lesertester!

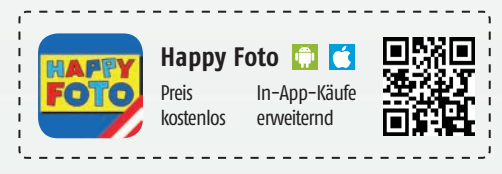

Bewerbungen werden bis zum XX.XX.2019 entgegengenommen. Keine Barablöse. Gewinner werden per Mail kontaktiert und verpflichten sich, das Formular ordnungsgemäß auszufüllen.

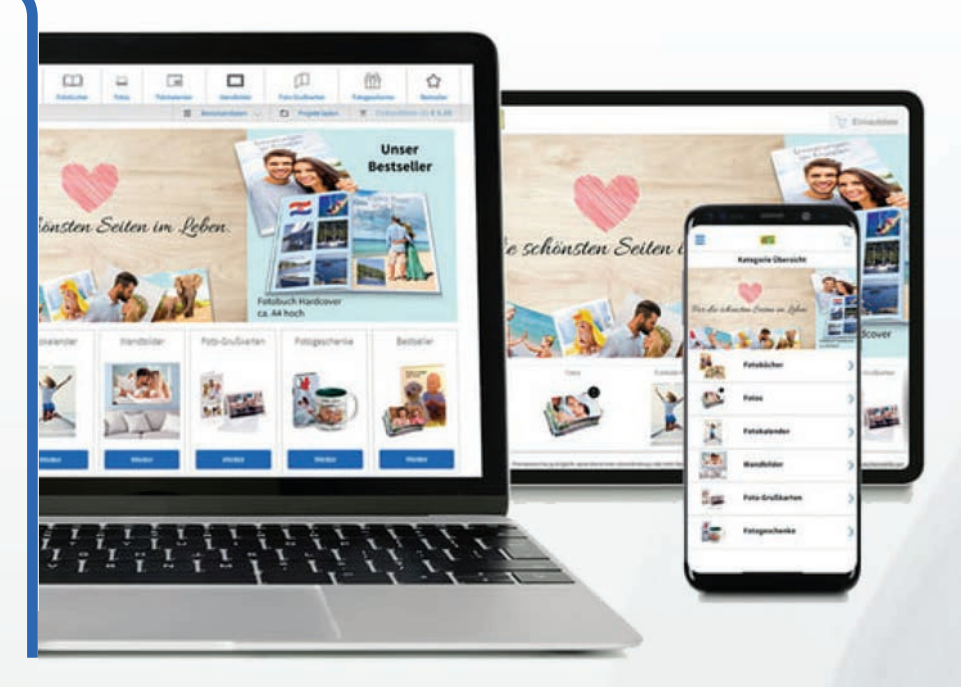

- 🗸 systemübergreifend
- / Mac-Designer
- viele neue Produkte
- 🗸 neu konzipierte Apps
- 🗸 neue PC-Software
- Cloud-Speicherlösung

11 10

HU

11 1

11 11

-

П

# NETZE NEWS DEUTSCHLAND

### **5G IN DEN STARTLÖCHERN**

Vodafone CEO führte das erste 5G-Videotelefonat Deutschlands

Die Versteigerung der Frequenzen für das 5G Netz ist beendet und der Mobilfunkanbieter Vodafone hat bereits den ersten 5G-Sendemast in Betrieb genommen. Im Zuge dessen hat der CEO des Unternehmens Hannes Ametsreiter mit dem Technik-Chef Gerhard Mack das erste 5G-Videotelefonat in Deutschland geführt. Vodafone plant, bis zum Jahresende 2021 rund 20 Millionen Menschen in Deutschland mit 5G zu versorgen.

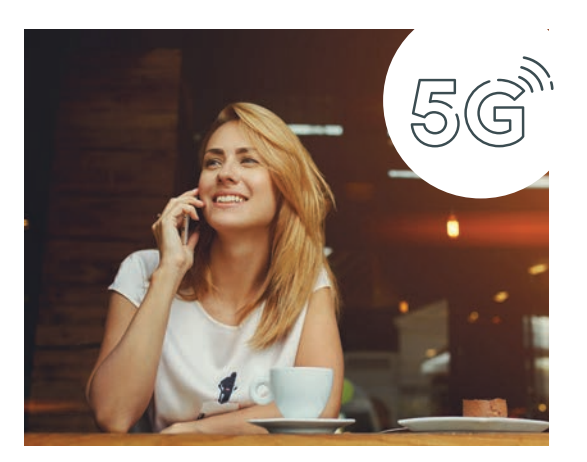

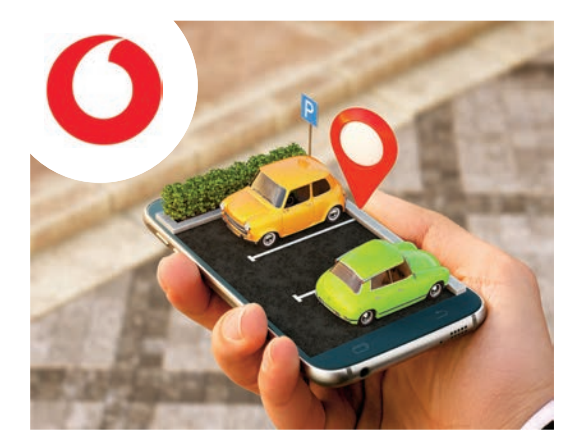

### **PARKPLATZSUCHE** Ford und Vodafone testen gemeinsam ein innovatives Parkleitsystem

Gerade in Großstädten ist die Suche nach freien Parkplätzen eine besonders nervenaufreibende Angelegenheit. Experten schätzen, dass jedem Autofahrer aufgrund der Parkplatzsuche Kosten von mehr als 1250 Euro pro Jahr entstehen und die Suche nach Stellplätzen rund 30 Prozent des gesamten innerstädtischen Verkehrs ausmacht. Um dem entgegenzuwirken, testet Vodafone in Zusammenarbeit mit Ford ein Parkleitsystem, das dem Fahrer in Echtzeit die Verfügbarkeit von freien Stellplätzen in der Umgebung anzeigt.

### TARIFAKTIONEN crash bringt Aktionstarife auf den deutschen Mobilfunkmarkt

Mit einem neuen Verkaufskonzept und einem völlig neu gestalteten Internetauftritt bietet die Vermittlungsplattform crash ein neues Portfolio an Smartphonetarifen an, das in den kommenden Monaten um zusätzliche Aktionstarife ergänzt werden soll. So ist beispielsweise der Tarif "Allnet Flat 2 GB" von klarmobil bereits ab 4,99 Euro pro Monat erhältlich. Sämtliche auf crash angebotenen Aktionen stehen nur für einen begrenzten Zeitraum zur Verfügung.

bit.ly/sm\_tarifplattform

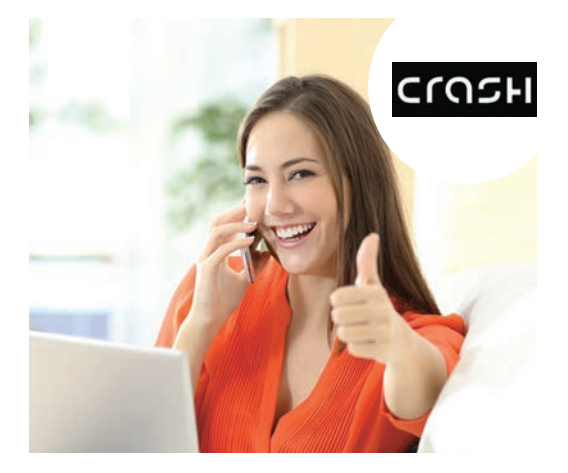

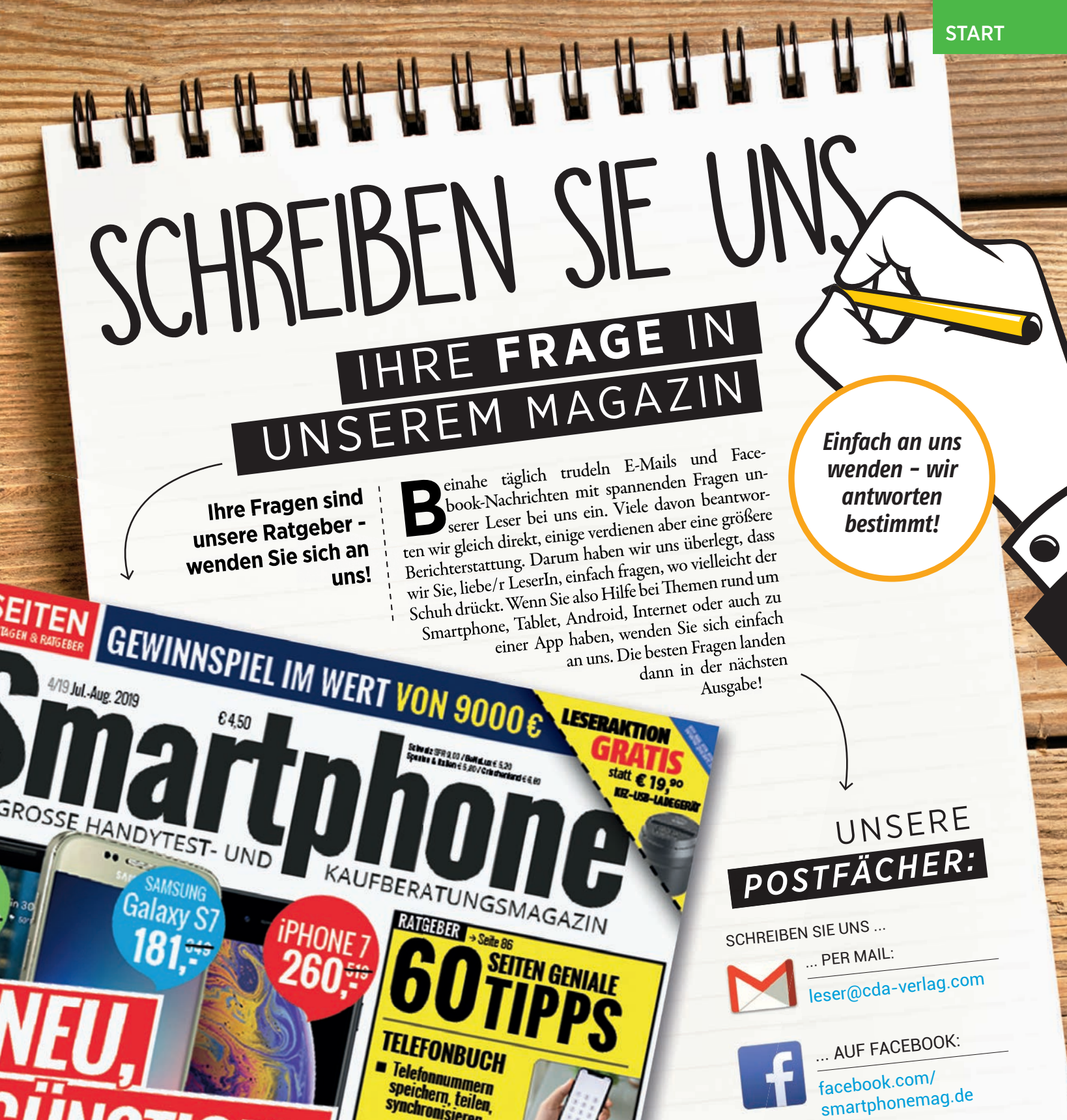

speichern, teilen, synchronisieren MEHR SICHERHEIT

SAMSUNG Galaxy S7

181 ....

t und mit Garantie:

ues iPhone gegen gebrauchtes iPhone

eter von erneuerten Handys im Test

s zweiter Hand

APP-GUIDE → Seite 134

APP IN DEN

 Überwachungskameras mit dem Smartphone aufspüren

MUSIK AUF ABRUF Spotify & Co: Anbieter im Vergleich Plus: Hörbücher & Radio

0

ALLTAGSHELFER

Wertvolle Tipps und Tricks für Um Handle

Wir versuchen selbstverständlich, auf alle eingehenden Nachrichten so schnell wie möglich zu vin versuurien seussiversumunan, aun ane eingenenden machnunten so schnen wie mognar zu antworten. Wir garantieren nicht, dass jede Frage im Magazin abgedruckt wird. Bitte immer digitale Kontaktdaten (Mail-Adresse) angeben, Antworten per Post sind nicht möglich.

... ODER PER POST:

CDA Verlags- und Handelsges.m.b.H.

Bundesstraße 9, A-4341 Arbing

# NETZE NEWS OSTERREICH

### PREISSCHLACHT

Seit Juni sind die Preise von Discounter-Tarifen um 18 Prozent gesunken

Mit Lidl Connect mischt seit wenigen Wochen ein neuer Discounter den österreichischen Handymarkt auf. Wie das Vergleichsportal tarife.at nun herausgefunden hat, profitieren davon vor allem die Konsumenten. Das Portal hat in den letzten Wochen unzählige Tarifvergleiche durchgeführt und kommt zu einem eindeutigen Ergebnis: Seit Juni sparen Mobilfunkkunden aufgrund der sinkenden Preise rund 18 Prozent bei den monatlichen Gebühren.

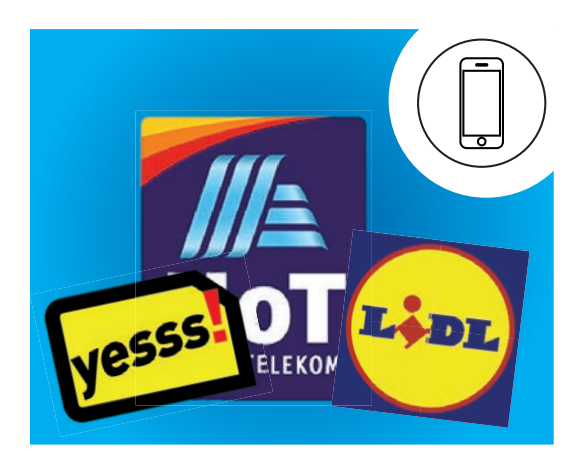

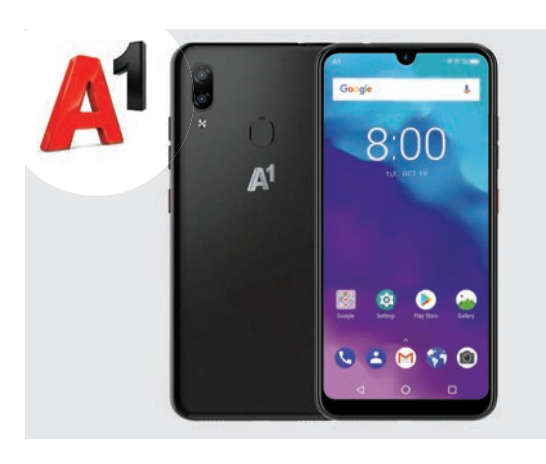

### **EIGENES SMARTPHONE** A1 Alpha ab sofort erhältlich

Bereits im Juli des vergangenen Jahres hat der österreichische Mobilfunker A1 mit dem A1 Smart N9 ein eigenes Smartphone auf den Markt gebracht. Seit Anfang Juli ist dessen Nachfolger mit dem Namen A1 Alpha erhältlich. Dem 6,26 Zoll großen Smartphone wurde, neben einer Dual-Hauptkamera (13+2 MP) und einer 8 MP Frontkamera, ein 1,6 GHz Octa-Core Prozessor spendiert. Bei Anmeldung eines A1 Go! oder Xcite Tarifs ist das Gerät um 0 Euro erhältlich. Einen ausführlichen Test finden Sie in unserer nächsten Ausgabe.

### **TCHIBOS KAMPFTARIF** Tarif inkl. Smartphone für 99 €/Jahr

Bei dem Tarif "Giga Smart" von Tchibo Mobil zahlen Kunden die Grundgebühr nur einmal im Jahr. Für 99 Euro erhalten sie 8 GB Datenvolumen, 1.000 Sprachminuten und 500 SMS pro Monat. Zusätzlich bekommen jene Kunden, die sich für diesen Tarif entscheiden, das Gigaset GS100 gratis dazu. Das Tarifangebot ist in allen Tchibo-Filialen österreichweit erhältlich und jederzeit zum Ende des Abrechnungszeitraums kündbar. Wie bei sämtlichen Discounter-Tarifen üblich, gibt es auch bei Tchibo Mobil keine versteckten Kosten.

bit.ly/sm\_tchibo

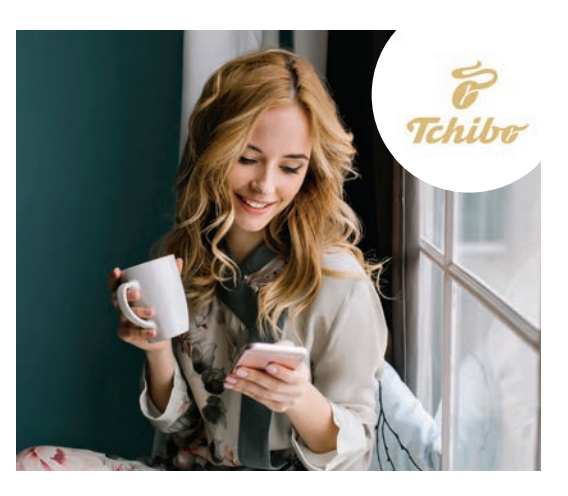

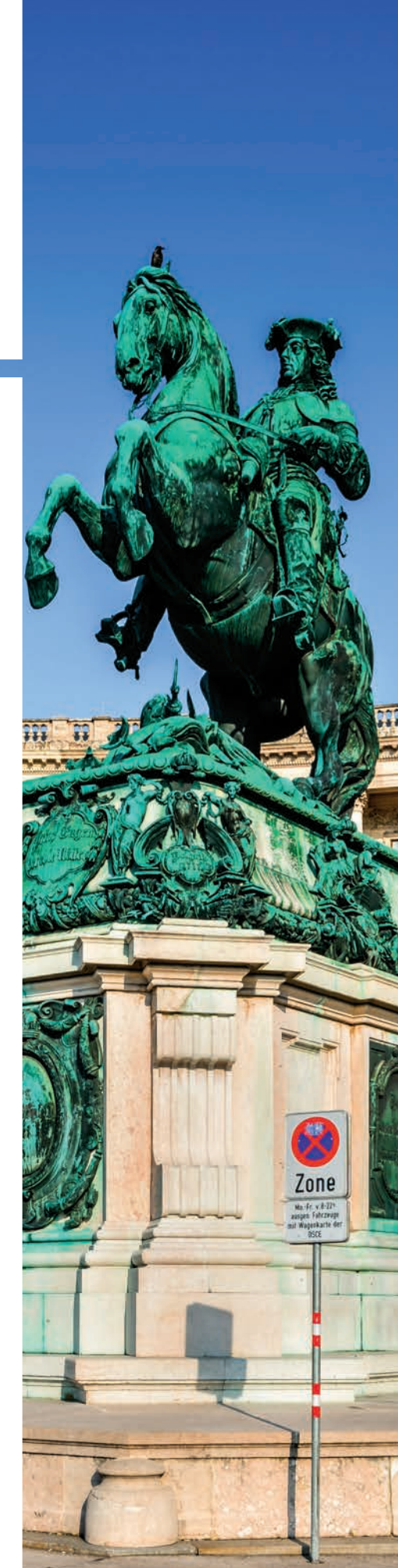

### Das HoT was:

HOFER

Da bin ich mir sicher.

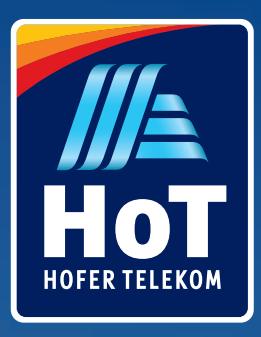

Ab sofort brauchen Sie sich nie wieder Sorgen um Ihr Datenvolumen machen.

Denn bei HoT können Sie jetzt, wenn die Daten mal knapp werden, jedes Monat bis zu 5000 MB Datenreserve aktivieren. Gratis und einfach per SMS.

So wird HoT schon wieder mal besser. Ganz automatisch für alle HoT fixund HoT fix Mega-Kunden.

> BRANCHENMONITOR Kundenzufriedenheit

**Nobilfunkanbieter** 

n Vergleich: 21 Unternei agung 02/2019. gualitä HoT.at

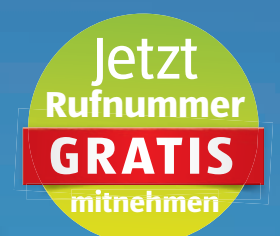

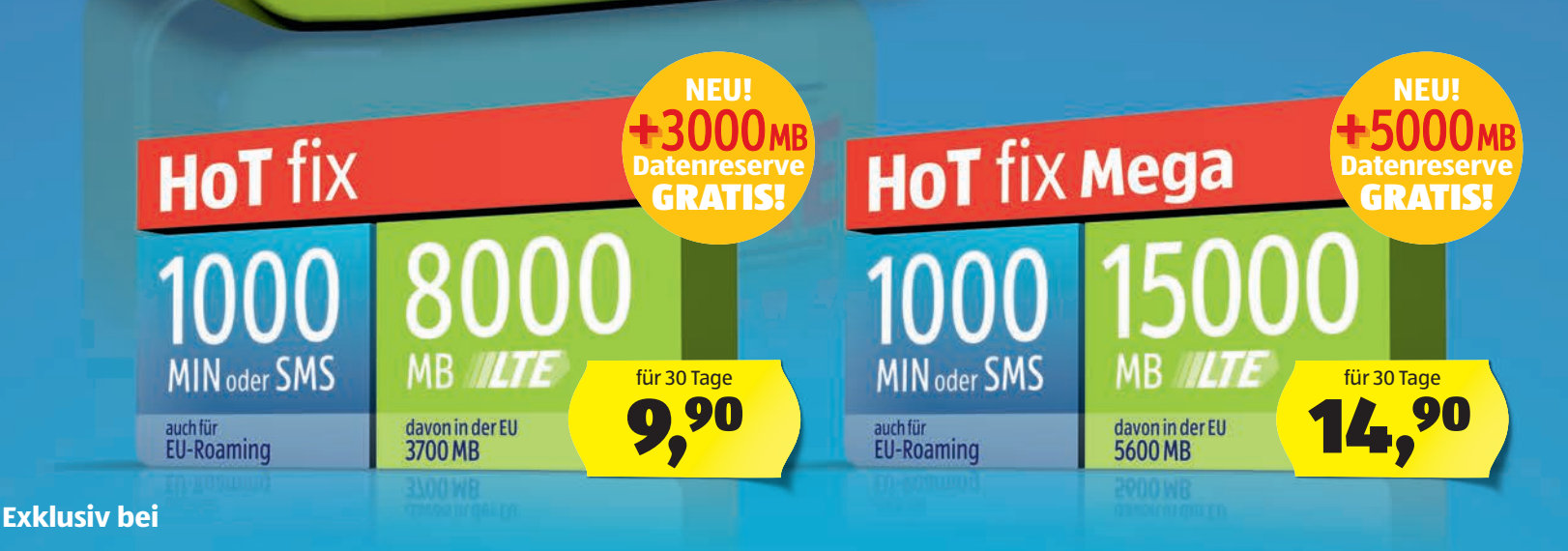

Technische und optische Änderungen sowie Satz- und Druckfehler vorbehalten. Alle Infos zur gratis Rufnummern-Mitnahme unter HoT.at/gratisportierung. Die HOFER KG ist nicht Mobilfunkanbieter. Mobilfunkanbieter ist die HoT Telekom und Service GmbH. Es gelten die HoT-AGBs unter HoT.at

EDES MONAT

# WIE GEHT DAS

Text: Christoph Lumetzberger

## **STREAMING** MUSIK, VIDEO, FERNSEHEN

m Gegensatz zum Download, wo eine Musik- oder Videodatei zur Gänze auf das Smartphone oder den Computer geladen wird, gelangt beim Streaming das Medium beinahe in Echtzeit auf das Abspielgerät. Unmittelbar nach der Wiedergabe verschwindet der Abschnitt wieder und so wird kein Speicherplatz vergeudet. Im eigentlichen Wortsinn steht Stream für Strom, in diesem Fall für einen Datenstrom. Diese Technik kommt bei vielen bekannten Diensten zum Einsatz. Netflix, Maxdome oder diverse Mediatheken ermöglichen das Streamen von Filmen und Serien. Spotify, Apple Music und Co. bieten selbiges für Musik. Und selbst die wohl bekannteste Seite für Medienkonsum, YouTube, ist nichts anderes, als ein klassischer Anbieter der Streaming-Technologie.

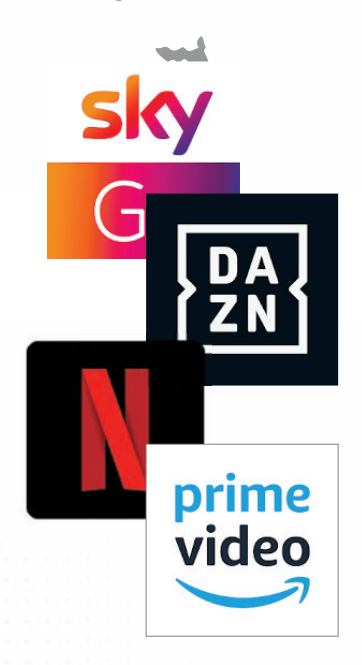

### WICHTIGE FRAGEN GEKLÄRT

### WARUM STREAMING?

Ganz einfach: Weil es Speicherplatz schont und Inhalte dennoch in Echtzeit zur Verfügung stellt. Gerade beim Konsum eines zweistündigen Blockbusters bietet Streaming viel mehr Vorteile, als ein kompletter Download. Denn bis Sie diese Datenmenge auf Ihr Abspielgerät geladen haben, sind die bereitgestellten Popcorn kalt und das Bierchen warm. Beim Streaming hingegen startet die Wiedergabe, eine gute WLAN- oder Mobilfunkverbindung vorausgesetzt, gleich nach wenigen Sekunden. Außerdem wird ein bestimmter Abschnitt, meist ein paar Minuten, im Vorhinein geladen, damit etwaige, kurzfristige Verbindungsprobleme, überbrückt werden können.

0

### WELCHE NACHTEILE GIBT ES?

Der größte Vorteil kann auch schnell zum größten Nachteil werden. Denn die Tatsache, dass Sie den Film, ohne es bei der Wiedergabe zu merken, immer nur häppchenweise auf Ihr Abspielgerät laden, wird bei einer schlechten Datenverbindung schnell zum Ärgernis. So können lästige Unterbrechungen den Filmgenuss stören, auch wenn diese Probleme nur von Zeit zu Zeit auftreten. Ähnliche Schwierigkeiten können auch entstehen, wenn Sie Musik unterwegs streamen, und Sie Ihre Urlaubsreise in das hinterste Bergdorf führt, wo eine schnelle Mobilfunkverbindung noch Wunschdenken ist.

### MACHT STREAMING KLASSISCHES FERNSEHEN BALD ÜBERFLÜSSIG?

Bei dieser Fragestellung scheiden sich die Geister. Es gibt nicht wenige Personen, die ganz klar der Überzeugung sind, dass das Streaming von Filmen, Serien und Sportveranstaltungen klassisches, lineares Fernsehen bald ablösen wird. Keine zeitlichen Einschränkungen, was den Start der Wiedergabe betrifft, sowie keine lästigen Karten, die zur Entschlüsselung des Fernsehsignals benötigt werden, sind ganz klar Punkte, die für eine Ablöse sprechen. Daher rechnen wir sehr wohl mit einer Ablöse, die jedoch noch einige Jahre dauern wird. Und ob klassisches Fernsehen je ganz verschwindet, wagen wir zu bezweifeln.

# <text>

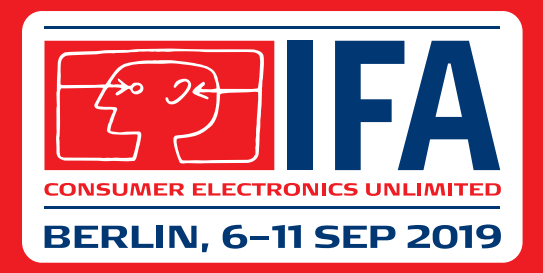

### **#coinnovation**

**IFA Kontakt** Deutsche Handelskammer in Österreich Tel. +43 1 545 14 17 39 · stefan.lindner@dhk.at

### KABELLOSES LADEN NIE MEHR KABELSALAT!

ennen Sie das auch? Auf dem Schreibtisch tummeln sich Kabel vom aktuellen Smartphone, dazu noch welche vom Vorgänger. Außerdem lassen sich das Tablet, die Smartwatch und die Bluetooth-Kopfhörer allesamt mit einem separaten Kabel aufladen. Und sicherheitshalber besitzt man außerdem gleich noch welche als Reserve, da die Gefahr besteht, Ladekabel kaputtzumachen oder zu verlegen. Wer genug von diesem Kabelsalat hat, dem raten wir zum Wechsel auf kabelloses Laden, im Fachjargon ist auch von Induktion die Rede. Dabei wird das aufzuladende Gerät auf eine Ladeschale gelegt und nach und nach mit Strom versorgt, ohne es an eine Steckdose anstecken zu müssen. Über die Jahre hat sich ein einheitlicher Standard auf dem Markt durchgesetzt, dieser wird "Qi" geschrieben und "Tschi" gesprochen. Tipps zum richtigen Aufladen des Smartphone-Akkus finden Sie in dieser Ausgabe übrigens auf Seite 112.

WIE

Ε

G

### WICHTIGE FRAGEN GEKLÄRT

### WIE FUNKTIONIERT KABELLOSES LADEN?

Die Ladung findet per Induktion statt. Dies bedeutet, dass in der Ladestation eine Spule verbaut ist, durch welche Wechselstrom fließt. Die Spule erzeugt ein Magnetfeld rund um das Ladepad. Ist das Smartphone technisch in der Lage, kabellos aufgeladen zu werden, so besitzt es ebenfalls eine verbaute Spule. Legt man das Telefon auf die Ladeschale und kommt die im Smartphone befindliche Spule mit dem Magnetfeld in Kontakt, so fließt durch die Smartphone-Spule Strom, welcher direkt in den Akku abgegeben wird und so die Energie überträgt.

-0

### WAS SIND DIE VORTEILE?

Durch diese Ladeform entfällt das lästige Einstecken des Kabels in die USB Buchse. Diese wird geschont und dies führt im Optimalfall zu einer längeren Gerätehaltbarkeit. Außerdem ersparen Sie sich lästigen Kabelsalat, spätestens dann, wenn Sie gleich mehrere Geräte kabellos aufladen können. So brauchen Sie nur noch das Kabel vom Ladepad zur Steckdose. Nicht zu vernachlässigen ist auch die Tatsache, dass immer mehr Hersteller von Möbeln und Fahrzeugen eine kabellose Ladefläche in Schreibtische, Autos und Co. verbauen.

### WAS SIND DIE NACHTEILE?

Aktuell ist kabelloses Laden in den allermeisten Fällen noch langsamer, als dies mit einer Kabelverbindung der Fall ist. Zwar gibt es schon Ladepads, die "Fast Charging" unterstützen, doch die sind noch recht kostspielig. Ein weiterer Negativpunkt ist der Energieverlust. Führende Hersteller sprechen von zehn bis zwanzig Prozent Schwund. Und außerdem wird das Telefon nur geladen, wenn eine direkte Verbindung zum Ladepad besteht. Kommt eine Nachricht rein und Sie nehmen das Smartphone weg, so wird auch der Ladevorgang unterbrochen.

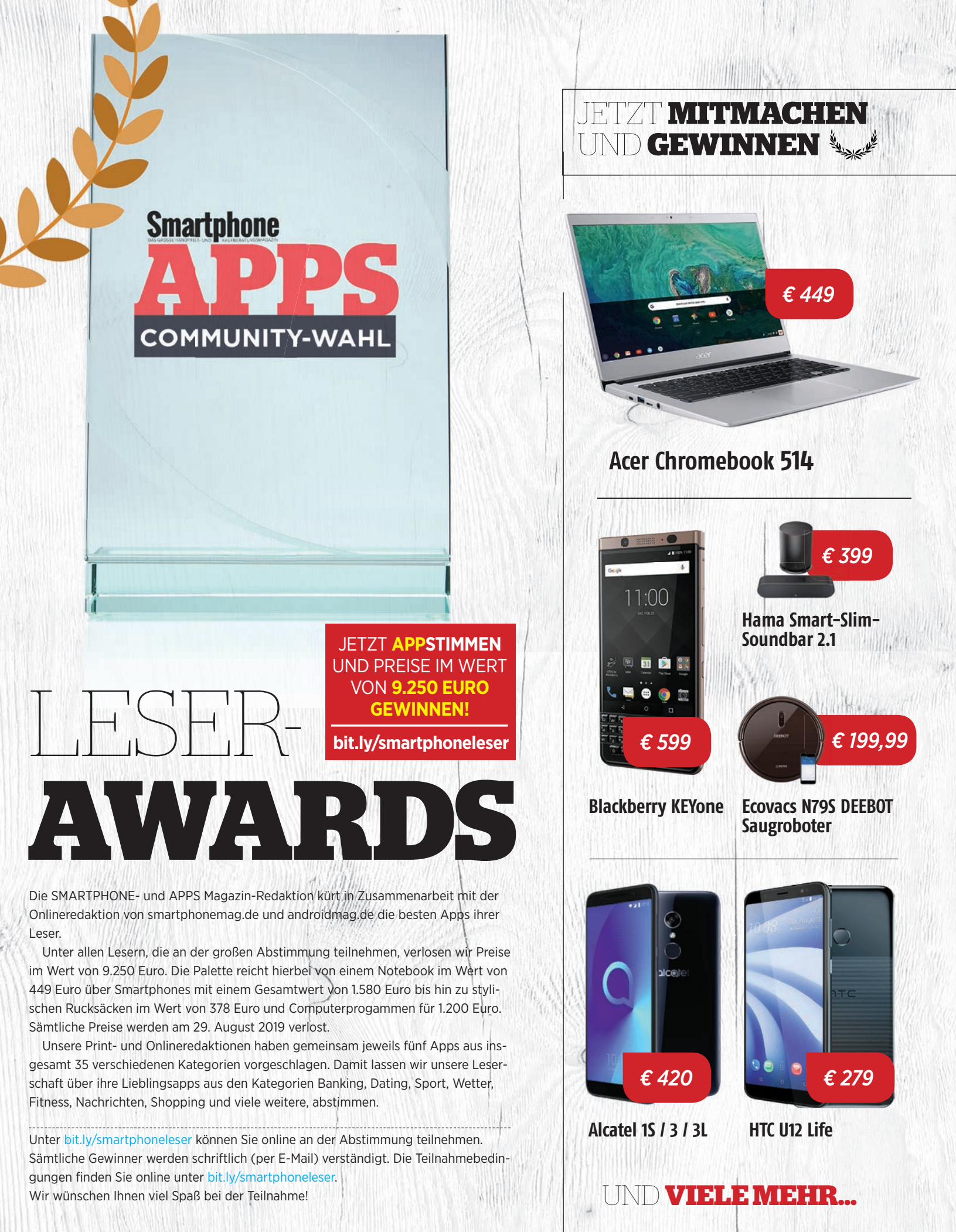

# THE NEXT BIG THING?

### Text: Harald Gutzelnig

Von zahlreichen genialen Erfindungen würden wir nie etwas erfahren, wenn die risikoscheuen Banken sie finanzieren müssten. Doch zum Glück gibt es viele Einzelpersonen, die bereit sind, eine gute Idee zu unterstützen, und dafür günstiger und früher als andere an das Produkt kommen. Hier sind die neuesten Knüller aus dem Crowdfunding-Universum.

### **AIR PIX**

### **Kristallklare Luftselfies**

Air Pix ist die Revolution bei den Selfiecams. Des Besondere daran: Die Kamera kann fliegen, es handelt sich gewissermaßen um eine Minidrohne, die speziell für Luftaufnahmen entwickelt wurde. Mit Abmessungen von nur 102 x 85 x 13 mm ist das Gadget etwa kleiner als ein iPhone X und das Gehäuse selbst wiegt nur rund 50 Gramm. Eine Genehmigung der Luftfahrtbehörde ist nicht erforderlich. Die Kamera selbst nimmt mit einer Auflösung von 12 MP auf, Videos werden mit 1080p gedreht und der Weitwinkel erfasst 70 Grad. Die Flugreichweite

von rund 18 m reicht aus, um wirklich alles im Bild zu haben. In sechs Minuten Flugzeit kann Air Pix zwar jede Menge Selfies machen, aber sie vergehen leider "wie im Flug". Auf Indiegogo wurde das Finanzierungsziel von 15.00 Dollar um das rund 50fache übertroffen.

> Preis: ca. € 90 / bit.ly/airpix\_SM / Auslieferung: Aug. 2019

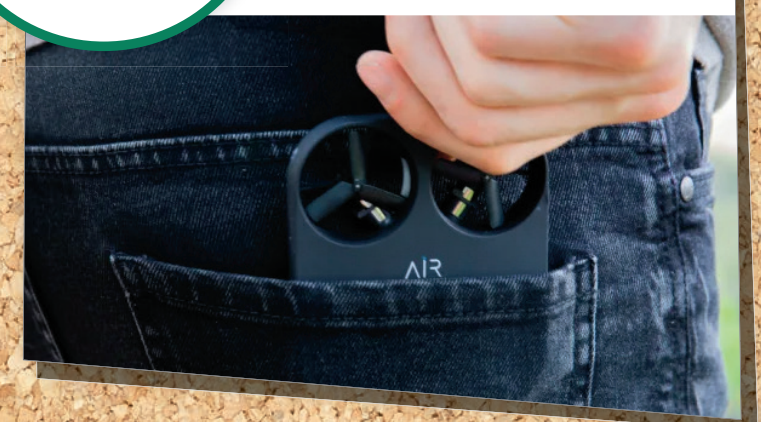

### LUMI

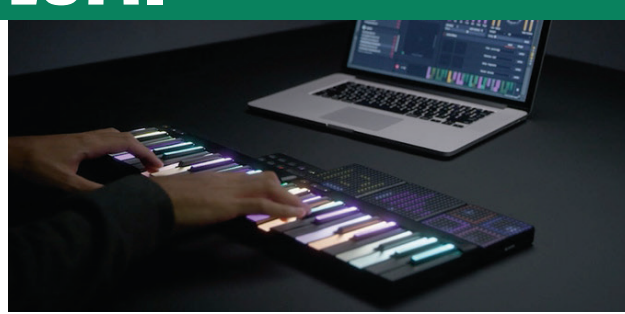

### Schlanker Klavierlehrer

Lumi ist ihr ganz persönlicher 600 Gramm schwerer Klavierlehrer, bestehend aus einem beleuchteten Keyboard und einer App. Via App wird ein Musikstück ausgewählt und dann leuchten die Tasten auf dem Keyboard passend zum Lied auf, so dass man weiß, welche zu drücken sind. Aber mit Lumi lernen Sie die Grundlagen der Musik nicht nur durch Spielen, sondern auch durch unterhaltsamen inter-

aktiven Unterricht. Doch nicht nur die Musikgrundlagen lassen sich erlernen, auch Tonleitern und Akkorde gehören zum Repertoire der App. Auch interessant: Zwei oder mehr LUMI-Boards können zu einem großen Klavier erweitert werden.

Preis: ca. € 215 / bit.ly/LUMI\_SM / Auslieferung: Okt. 2019

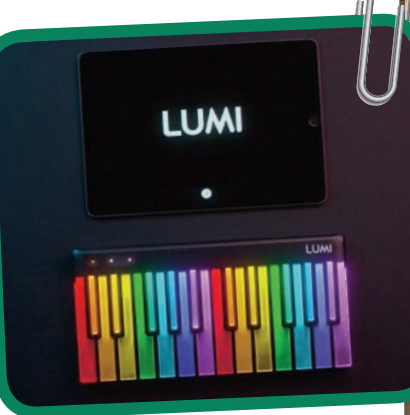

### CROWDFUNDING NEWS START

### Wearbuds

### Kopfhörer mit Fitness-Armband

Auf Kickstarter wurden vor kurzem Bluetooth-Kopfhörer in Kombination mit einem Fitness-Armband für rund 90 Euro angeboten. Die Wearbuds sind kabellose Ohrhörer, die nicht nur über ein mitgeliefertes Fitness-Band aufgeladen, sondern auch darin verstaut werden können. Damit bietet der Hersteller dem User sowohl Audio- als auch Fitness-Tracking-Erlebnisse. Und wer sein Armband immer mit sich trägt, hat auch die Kopfhörer immer dabei – so einfach geht das. Es ist keine Ladehülle mehr vonnöten. Die Wearbuds unterstützen Bluetooth 5.0 und aptX und sind gegen das Eindringen von Wasser bei kurzzeitiger Überflutung geschützt. Nach der Kickstarter-Kampagne, die überaus erfolgreich lief, werden die Earbuds rund 180 Euro kosten.

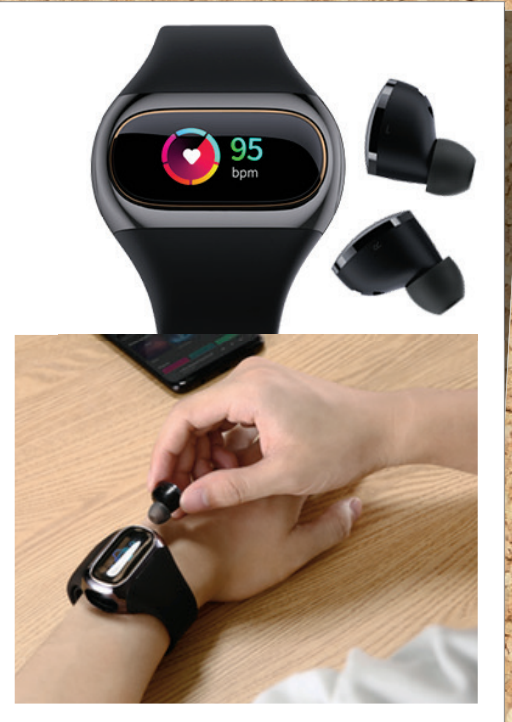

**Preis:** ca. € 175 / bit.ly/wearbuds\_SM / **Auslieferung:** Okt. 2019

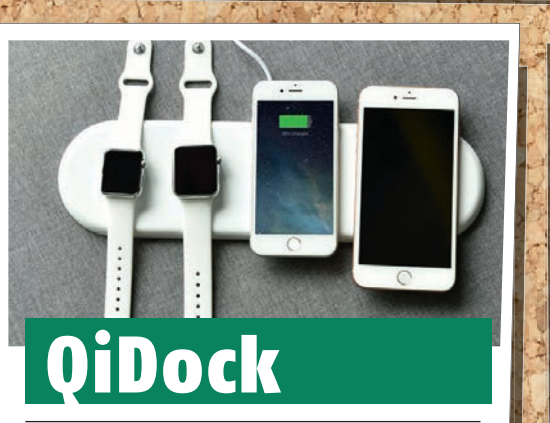

### Drahtlos-Lader für 4 Geräte

QiDock ist ein kabelloses Hochgeschwindigkeits-Ladegerät zum Laden von bis zu vier Geräten. Voraussetzung ist, dass das zu ladende Gerät den Qi-Standard unterstützt. Dabei ist es belanglos, ob es sich um eine Smartwatch, ein Smartphone, Airpods oder ein Tablet handelt. Mit der großen Variante können bis zu vier Geräte gleichzeitig geladen werden, QiDock mini kann bis zu zwei Geräte aufladen und ist für Reisen geeignet. Der Projektgründer Radoslaw Miska stammt aus Berlin und hat sich mit 300 Euro ein niedriges Ziel gesetzt, das zwar überboten

wurde, dennoch ist die Markteinführung mit gerade mal 4.000 Euro Finanzierung ambitioniert.

Preis: € 69 (QiDock) / bit.ly/QiDock\_SM / Auslieferung: Okt. 2019

# **Chatterbox**

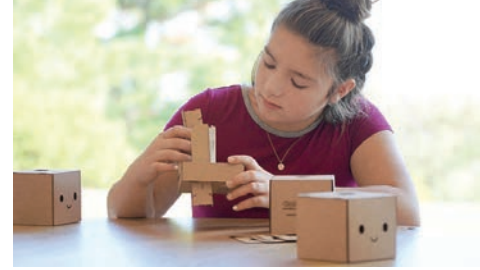

### Karton-Speaker für Kinder

Alexa ist äußerst beliebt, aber mit der Privatsphäre steht der smarte Lautsprecher nicht selten auf Kriegsfuß. Für Kinder eignet sich Alexa somit nur bedingt. Nicht so die Chatterbox, ebenfalls ein intelligenter Lautsprecher, aber speziell entwickelt für Kinder, die den lustigen Lautsprecher selbst bauen müssen. Der Speaker besteht aus sehr starkem

Karton und wird von einem Raspberry Pi-Computer angetrieben. Die Befehle für die Chatterbox lassen sich übrigens via zugehöriger App spielend programmieren.

Preis: ca. € 120 / bit.ly/chatterbox\_SM / Auslieferung: Dez. 2019

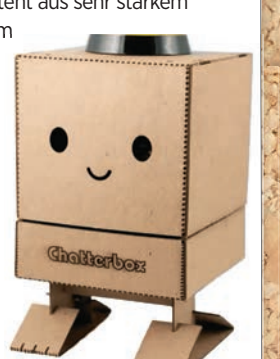

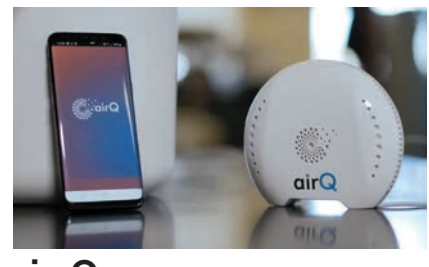

### air-Q

air-Q sorgt für bessere Luft zu Hause und im Büro. Der smarte Luftanalysator wurde von zwei Deutschen entwickelt und überwacht mithilfe zahlreicher Sensoren alle Bestandteile der Luft, das Raumklima sowie Umwelteinflüsse in Echtzeit. Er ist auch als Rauchmelder und Lärmpegelmesser einsetzbar. Darüber hinaus kann air-Q Schimmel treffsicher vorhersagen, die Anwesenheit von Menschen im Raum und z.B. geöffnete Fenster erfassen. Ideal für gesundheitsbewusste Menschen und Allergiker.

Preis: € 320 / bit.ly/airQ\_SM / Auslieferung: Dez. 2019

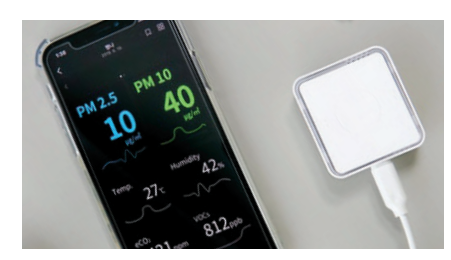

### **PiCO Home**

PiCO Home schlägt in die gleiche Kerbe wie air-Q und analysiert die Luft, die wir einatmen. Auch hier wird in Echtzeit gemessen. Der Preis ist mit rund 150 Euro deutlich günstiger als der von air-Q, PiCO bietet aber in Summe etwas weniger Funktionen. Die Bedienung ist einfach: Via USB-C-Kabel aufladen, einschalten und die App starten. Nun können Sie die Luftqualität über eine mehrfarbige LED-Anzeige ablesen. Funktioniert auch mit Alexa.

Preis: ca. € 140 / bit.ly/picohome\_SM / Auslieferung: Sep. 2019

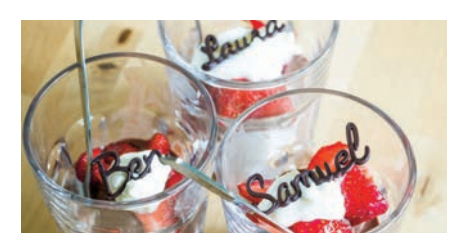

### mycusini

mycusini ist ein 3D Schoko-Drucker für Naschkatzen, die auch mit dem Auge essen. Vornamen oder auch einfache Textnachrichten aus Schokolade lassen sich via Zugriff auf eine riesige Vorlagenbibliothek erstellen. Gefüllt sind die gedruckten Kunstwerke mit leckerer Mascarpone-Creme und einigen drapierten Früchten.

Preis: ca. € 400 / bit.ly/mycusini\_SM / Auslieferung: Feb. 2020

# **50 GEFÄHRLICH IST DIE NEUE FUNKTECHNOLOGIE**

### Text: Oliver Janko

5G ist in aller Munde - aber stimmt auch alles, was über den neuen Mobilfunkstandard behauptet wird? Wir machen den Faktencheck und haben die wichtigsten Infos für Sie kompakt zusammengefasst.

### GLOSSAR -

### 5G

Der Nachfolger von LTE. Theoretisch sollen damit Übertragungsraten von 10 Gigabit pro Sekunden erreicht werden können.

### Provider

Dabei handelt es sich um einen Ausdruck für die Mobilfunkdienstleister, beispielsweise Vodafone und 02 oder in Österreich A1, Magenta oder Drei.

### Frequenzen

Vereinfacht ausgedrückt: Festgelegte Bereiche, in denen das "Netz" funkt. In Deutschland und Österreich werden diese Frequenzen versteigert. Schweiz um die Lizenzen Angebote werden bereits vorsichtig beworben, in Österreich bei-

spielsweise hat Magenta bereits erste 5G-ready-Tarife im Portfolio, A1 bietet bereits einen Webcube mit 5G-Funktionalität an. Deutschland ist traditionell etwas langsamer. bei Vodafone beispielsweise heißt es "Die Einführung von 5G

Tarifen beginnt sobald die Technologie ausgereift ist und eine entsprechende Infrastruktur besteht."

### Versteigerung abgeschlossen

Das ist keineswegs verwunderlich, wurde die Versteigerung der Mobilfunkfrequenzen doch erst Anfang Juni beendet. Erst damit konnten die vier Provider, namentlich die Deutsche Telekom Vodafone, Telefónica und der Neueinsteiger Drillisch, die weiteren Schritte in Angriff nehmen. Österreich war mit der Frequenzversteigerung etwas früher dran, weshalb es in der Alpenrepublik bereits die ersten Vorboten der künftigen 5G-Tarife gibt. Wer mit dem versprochenen 1 GB/s surfen will, muss sich noch in Geduld üben. Derzeit sind auch die Tarife noch kaum erschwinglich, 55 Euro pro Monat will beispielsweise Magenta in Österreich für einen

> Tarif, der allerdings nur "5G ready" ist. Das bedeutet, Sie surfen noch eine ganze Weile mit maximal 150 Mbit/s, mit dem Start des 5G-Netzes dann aber deutlich schneller.

### Was stimmt?

Teuer waren die ersten Schritte in Richtung vollumfängliches 5G-Netzwerk auch für die Provider. 6,6 Milliarden Euro ließen sich die vier deutschen Netzanbieter die Lizenzen kosten. Das ist deutlich mehr, als von den meisten Experten vermutet wurde - zeigt aber auch, dass der Glaube an die neue Funktechnologie seitens der Provider ungebrochen groß ist. In der Bevölkerung hingegen zeigt sich mitunter ein anderes Bild. Wie schon bei der Umstellung auf 4G LTE kursieren auch diesmal wieder Falschmeldungen und Fake News en masse. Vögel sollen vom Himmel fallen und ganze Dörfer

### **5G Timeline**

Lange dauern wird es nicht mehr: Die Vorbereitungen für das "Netz der Zukunft", also 5G, sind bereits weitestgehend abgeschlossen. Mit 2020 soll der neue Mobilfunkstandard in Deutschland dann in Betrieb gehen. Wir werfen einen Blick zurück und nach vorne.

### **201**8

Verhandlungsstart! In Deutschland und Österreich feilschen die diversen Dienstleister um die begehrten 5G-Frequenzen. Ein Ziel ist damals noch in recht weiter Ferne.

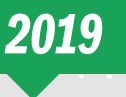

Vor wenigen Wochen (in Deutschland) beziehungsweise Monaten (in Österreich) wurden die Frequenzversteigerungen beendet. Die ersten 5G-Smartphones werden vorgestellt.

"DAS THEMA 5G

BEVÖLKERUNG."

BESCHÄFTIGT DERZEIT

POLITIK, MEDIEN UND

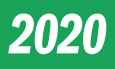

In Österreich haben ausgewählte Orte bereits jetzt 5G, 2020 soll dann die nächste Ausbaustufe in Angriff genommen werden. Auch in anderen Staaten wird der Startschuss fallen.

### **START**

### **GESCHWINDIGKEIT IM VERGLEICH**

Der Sprung von 2G auf 5G: Am Anfang war sehr wenig, von Streaming und Downloads war man im Jahr 1992 noch ein gutes Stück entfernt. Deutlich schnelleres Internet gab es dann mit dem Einzug von 3G im Jahr 2004, gefolgt von LTE im Jahr 2011. Mit 5G lassen sich ganze Filme in wenigen Sekunden herunterladen.

|                                               | Max. Geschwindgkeit<br>(in Mbit/s) | Rechnerische Download-Zeit für<br>eine 1,77 GB große Datei<br>(in Minuten) |
|-----------------------------------------------|------------------------------------|----------------------------------------------------------------------------|
| <b>2G</b><br>(GSM seit 1992)                  | 0,01                               | 25.920                                                                     |
| <b>3G</b><br>(UMTS - seit 2004)               | 0,38                               | 660                                                                        |
| <b>3.5G</b><br>(HSPA/HSPA+ - seit 2006)       | 42                                 | 6                                                                          |
| <b>3.9G</b><br>(LTE - seit 2010)              | 150                                | 2                                                                          |
| 4G<br>(LTE Advanced - seit 2011)              | 600                                | 0,42                                                                       |
| <b>4.5G</b><br>(LTE Advanced Pro - seit 2016) | 1.000                              | 0,25                                                                       |
| <b>5G</b><br>(5G - ab 2020)                   | 10.000                             | 0,02                                                                       |

"NEUE TECHNOLOGIEN

WERDEN IMMER AUCH

SKEPSIS BETRACHTET."

MIT EINER PORTION

seit der Installation eines 5G-Masts unter Kopfschmerzen leiden. In Zeiten von Social Media verbreiten sich diese Meldungen in Windeseile - und wer die Quellen nicht prüft und der Sache zumindest in Ansätzen auf den Grund geht, kann sehr schnell einem Hoax

(einer Falschmeldung) auf den Leim gehen.

Ängste

Recherchiert man über Google, ist leicht herauszufinden, was die Bevölkerung beschäftigt. Phra-

sen wie "5G gefährlich" oder "5G Gesundheit" dominieren die Suchvorschläge. Tatsächlich zeigt Google auch dubiose Youtube-Videos sehr prominent, wissenschaftlich haltbar sind diese aber nicht. Tatsächlich sind viele Experten davon überzeugt, dass die 5G-Strahlung nicht gefährlich ist. Die verkauften Frequenzen liegen bei 2,0 GHz und 3,4 bis 3,7 GHz, also kaum höher als die bereits verwendeten Frequenzen. Später könnten allerdings auch höhere Frequenzen dazukommen, die tatsächlich noch nicht ausreichend untersucht sind. Für die aktuellen Ausbau sehen EU und auch

> die deutsche Bundesregierung keinerlei Anlass zur Regulierung beziehungsweise Kontrolle. Das ist durchaus verständlich, existiert doch keine einzige seriöse Studie, die einen möglichen Zusammenhang zwischen

5G und einem erhöhten Gesundheitsrisiko belegen könnte. Immer vorausgesetzt natürlich, dass die festgelegten Grenzwerte nicht überschritten werden. Gerade die werden aber sehr genau kontrolliert. Auf der nächsten Seite haben wir uns mit weiteren Mythen rund um das 5G-Netz und dessen Vorteile und mögliche Nachteile beschäftigt.

### 2022

Die 3G- oder UMTS-Frequenzen werden wohl schon ab 2020, sicher aber ab 2022 nach und nach eingestellt, was wiederum Frequenzbänder für den 5G-Ausbau freischaufelt.

### 2025

In Deutschland soll dann der flächendeckende 5G-Ausbau in Angriff genommen werden. Österreich rechnet damit bis 2025, 5G bereits flächendeckend implementiert zu haben.

### GALAXY S10 5G

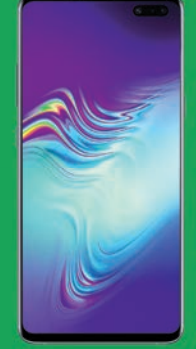

Samsung brachte noch im Juni die 5G-Variante des Flaggschiffs nach Deutschland. Das S10 5G ist noch etwas größer als das Galaxy S10+, der Bildschirm misst 6,7 Zoll in der Diagonale. Mit einem Anschaffungspreis von 1.200 Euro ist das Galaxy S10 5G aber alles andere als ein Schnäppchen.

Android: 9.0 / Display / Auflösung: 6,7", 3.040 x 1.440 / CPU: 2 x 2,73 + 2 x 2,31 GHz + 4 x 1.95 GHz / Speicher: 256 GB / RAM: 8 GB / Kamera: 12 MP + 12 MP + 16 MP, 10 MP / Abmess. / Gewicht: 162,6 x 77,1 x 7,9 mm / 198 g / Akku: 4.500 mAh / Ausstattung: 56, IP68, NFC, Quick Charge

### ZTE AXON 10 PRO 5G

Im dritten Quartal dieses Jahres wird ZTE sein erstes 5G-Smartphone vorstellen. Die "herkömmliche" LTE-Variante haben wir in dieser Ausgabe im Test. Unsere Einschätzung samt aller Spezifikationen und Messdaten lesen Sie auf Seite 45. Soviel vorweg: Zweifellos ein Geheimtipp!

Android: 9.0 / Display / Auflösung: 6,47", 2.340 x 1.080 / CPU: 1 x 2,84 GHz + 3 x 2,42 GHz + 4 x 1,8 GHz / Speicher: 128 GB (+ 256 GB) / RAM: 8 GB / Kamera: 48 MP + 20 MP + 8 MP, 20 MP / Abmess. / Gewicht: 159,2 x 73,4 x 7,9 mm / 175 g / Akku: 4.000 mAh / Ausstattung: 56, IP68, NFC, Quick Charge

### ... UND MEHR:

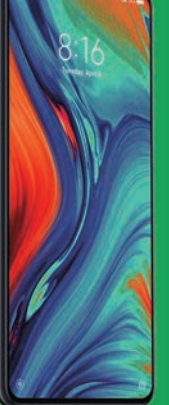

Huawei hat das klappbare Mate X bereits vor einer Weile gezeigt, bislang ist das 2.200 Euro-Telefon aber noch nicht erhältlich. Xiaomi wird das Mi Mix 3 in einer 5G-Variante neu auflegen, während LG das V50 ThinQ in petto hat. Apple wird dann wohl 2020 folgen. Dann erwarten wir ohnehin mehr Auswahl, immerhin soll bis dahin auch das 5G-Netz bereits an mehr Orten funktionieren. Seit 5G tatsächlich in den letzten Vorbereitungen steckt, häufen sich Fake News und nicht immer berechtigte Kritik mancher Pseudo-Experten. Wir wollen aufklären und haben uns darum die größten Mythen rund um die neue Mobilfunkgeneration angesehen. Die wichtigsten Fragen zu 5G beantworten wir auf dieser Doppelseite.

**5G STRAHLEN** 

### IST 5G GEFÄHRLICH?

**MYTHS** 

VS

FACTS

Bei 5G-Strahlen handelt es sich um elektromagnetische Strahlen. Nachgewiesen ist bislang nur, dass diese Strahlung eine thermische Wirkung haben, also Hitze abgeben. Vielfach wird behauptet, 5G könne Krebs auslösen. Das lässt sich so einfach allerdings nicht beweisen, bislang gibt es keine entsprechenden Langzeitstudien, die einen Zusammenhang nachweisen würden. Das heißt, es ist schlichtweg noch nicht ganz klar, ob 5G-Strahlen tatsächlich für gesundheitliche Probleme verantwortlich sein können. Gesendet wird in den ersten Jahren mit 2,0 GHz, 3,6 GHz und 3,7 GHz,

also auf Frequenzen, die als gut erforscht und nicht gesundheitsschädlich gelten. In fernerer Zukunft ist aber nicht auszuschließen, dass auch auf anderen Frequenzen gefunkt wird. Bis dahin müssen aber erst noch entsprechende Studien gemacht werden, um eine etwaige krebsfördernde Wirkung tatsächlich ausschließen zu können. Grund für Panik ist grundsätzlich aber nicht gegeben - und nicht alles, was im Internet steht, stimmt auch.

### WIE IST DIE SITUATION IN DEUTSCHLAND?

In Deutschland begann im März die Versteigerung der 5G-Frequenzen im Bereich von 3,6 GHz. Andere Frequenzen werden erst in einigen Jahren bereitstehen, zuvor muss erst das UMTS-Netz eingestellt werden (siehe Kasten "Läuft 4G/LTE trotzdem noch?"). Vier Provider (Deutsche Telekom, Telefónica (O<sub>2</sub>), Vodafone und 1&1 Drillisch AG) ersteigerten die Frequenzen für insgesamt rund 6,5 Milliarden Euro. Der Erlös wandert in die Kassen der Bundesrepublik und soll für die weiteren Schritte in Richtung flächendeckende Digitalisierung verwendet werden. Die ersten 5G-Netze werden voraussichtlich nächstes Jahr in Betrieb gehen. Das ist aber nicht weiter tragisch, immerhin gibt es bislang noch kaum 5G-fähige Smartphones und auch die Tarife werden zu Beginn wohl sehr teuer sein. Insofern: Abwarten macht sich in diesem Fall auf jeden Fall bezahlt. In einigen Jahren wird der Wechsel dann abgeschlossen sein.

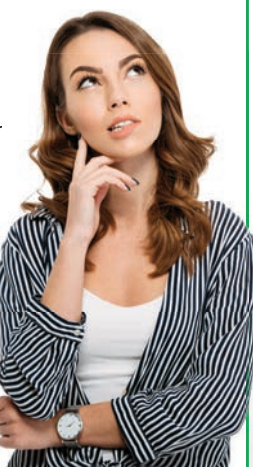

### GIBT ES SCHON ENTSPRECH-ENDE TARIFE?

Nein. In Deutschland haben manche Provider zumindest Tarife angekündigt, spruchreif ist aber noch nichts. In Österreich gibt es bereits sogenannte "5G-ready-Tarife", die derzeit aber nicht schneller als starke LTE-Tarife sind. Auch entsprechende Endgeräte sind derzeit noch Mangelware.

### Magenta

Mobile Gold Download: 150 MBit/s Upload: 50 MBit/s Unlimitierte MIN / SMS / MB 30 GB Roaming in der EU-Zone

Rabatt für MagentaEINS-Kunden: 44,99 Euro/Monat

54,99 EURO / MONAT

### Magenta

Mobile Platin Download: 300 MBit/s Upload: 50 MBit/s Unlimitierte MIN / SMS / MB 40 GB Roaming in der EU-Zone

Rabatt für MagentaEINS-Kunden: 59,99 Euro/Monat

69,99 EURO / MONAT

### LÄUFT 4G/LTE TROTZDEM NOCH?

Natürlich. Millionen Menschen im deutschsprachigen Raum verwenden den immer noch sehr jungen 4G-Funkstandard - und das wird auch noch einige Jahre so bleiben. Es gibt also keinen zwingenden Grund, auf 5G zu wechseln. 5G ist schlichtweg deutlich schneller und bringt darüber hinaus einige zusätzliche Vorteile mit sich, für Otto-Normal-Verbraucher halten sich die Vorteile vorerst in Grenzen. Darüber hinaus sind 4G-Tarife künftig sicherlich deutlich günstiger als die neuen 5G-Verträge. Abgedreht wird übrigens ab 2020 die ersten 3G-Stationen, das UMTS-Netz ist damit in absehbarer Zukunft Geschichte.

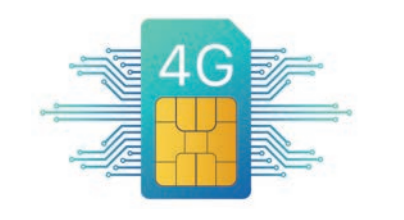

### VERBRAUCHT 5G MEHR STROM?

Grundsätzlich nein, das Netz und die neuen Sendemasten arbeiten deutlich energieeffizienter als deren Vorgänger. Nicht abzusehen ist aber, ob sich der steigende Datenverbrauch (der unweigerlich mit 5G Einzug halten wird) nicht als

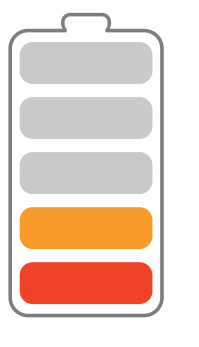

Spaßverderber herausstellen wird. Schon jetzt ist das Internet in all seinen Ausprägungen für rund sieben Prozent des weltweiten Stromverbrauchs verantwortlich.

### "WIE SICH DAS 5G-NETZ AUF DEN STROMVERBRAUCH AUSWIRKT, IST UNKLAR."

# GIBT ES 5G FLÄCHENDECKEND?

**START** 

In Deutschland ist wohl erst in fünf bis zehn Jahren mit einer fast flächendeckenden Versorgung zu rechnen. Die zu Beginn verwendeten Frequenzen erlauben nur sehr kurze Distanzen, weshalb unglaublich viele neue Masten notwendig wären. Die Bundesnetzagentur fordert allerdings, bis 2025 98 Prozent der Haushalt mit Downloadgeschwindigkeiten von mindestens 100 Mbit/s zu versorgen. Das geht aber auch mit LTE und ohne dafür tausende neue Masten installieren zu müssen. In Österreich soll das 5G-Netz bis 2025 flächendeckend zur Verfügung stehen.

### **WAS SIND DIE VORTEILE VON 5G?**

5G ist, etwas vereinfacht ausgedrückt, das erste "flexible" Netz. Das heißt, es kann sich an die jeweilige Anwendung beziehungsweise die jeweiligen Umstände anpassen. Wer beispielsweise einen Film streamt, braucht schnelle Geschwindigkeiten, wer seine Firmenhallen automatisieren will, hingegen eher kurze Verzögerungszeiten. Beide Ansprüche kann 5G erfüllen.

### Internet of Things

Generell bedeutet die Einführung von 5G auch den Startschuss für das "Internet der Dinge". Der Begriff dreht schon eine geraume Zeit seine Runden in der Fachpresse und beschreibt im Endeffekt die kabellose Vernetzung unserer Umgebung. Sämtliche Geräte, beispielsweise im Verkehr, in Produktionsstätten oder im Eigenheim sollen miteinander kommunizieren können - ohne Unterbrechung oder Verzögerungen. 5G erlaubt auch deutlich höhere Kapazitäten, damit diese Geräte-Kommunikation auch in unbegrenztem Ausmaß funktioniert.

### Schneller surfen

Die klassische Internetgeschwindigkeit wird ebenfalls höher, Downloadraten bis zu 2 GB/s sollen künftig möglich werden. Damit laden Sie einen ganzen Film in wenigen Sekunden herunter.

Nicht zuletzt steigt auch die Reaktionszeit des Netzwerkes, was es wiederum erlaubt, dass beispielsweise Sensoren und Systeme in Autos auch während der Fahrt miteinander und mit der Umgebung kommunizieren. Auch extreme Weiten sollen damit in Echtzeit überbrückbar werden.

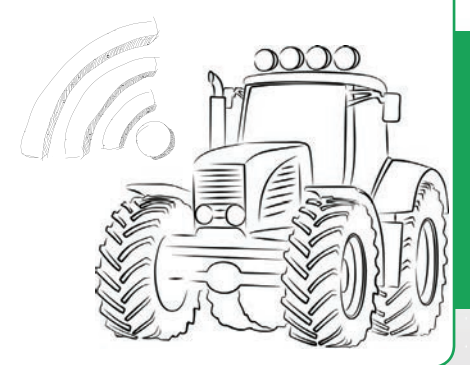

### Voll vernetzt

Die Anbindung von Maschinen per 5G-Netz wird die Synchronisation von Aufgaben erleichtern und soll Arbeitsabläufe effizienter machen. Auch die Zuverlässigkeit der Datenübertragung soll steigen.

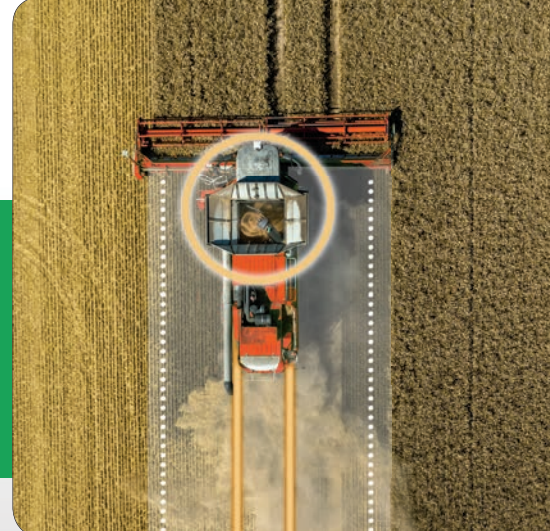

### Nachrichten ohne Emojis sind kaum mehr vorstellbar - nicht erst seit WhatsApp erfreuen sie sich großer Beliebtheit

Text: Philipp Lumetsberger

reude, Langeweile oder Liebe: Diese und unzählige andere Emotionen lassen sich mithilfe der kleinen bunten Bildchen schnell und einfach ausdrücken. Emojis sind mittlerweile aus unserer alltäglichen Kommunikation mit Freunden, Verwandten und Bekannten nicht mehr wegzudenken und vereinfachen die Konversation ungemein. Die allseits bekannten Gesichter stellen allerdings nur mehr einen kleinen Teil des inzwischen riesigen und ständig wachsenden Emoji-Universums dar. Gesten, Symbole, Personen, Tiere und allerlei Objekte haben in den letzten Jahren ihr Emoji-Ebenbild gefunden. Auf den nächsten Seiten stellen wir Ihnen, neben einer kleinen Auswahl an brandneuen Emojis, die wichtigsten Smileys, Gesten und Emojis aus verschiedenen Kategorien vor.

### Wie der erste Smiley entstand

Wer glaubt, Smileys seien erst mit der Erfindung der Instant-Messenger entstanden, der irrt gewaltig. Das erste gelbe Grinsgesicht hatte bereits im Jahr 1963 das Licht der Welt erblickt.

Ersonnen wurde dieses Gesicht nicht, wie mancher Kinobesucher glauben mag, von einem autistischen Multigenie, sondern von Harvey Ball (1921-2001). Der Amerikaner wurde von einer Versicherungsgesellschaft beauftragt, einen Anstecker zu entwickeln, der die Mitarbeiter motivieren sollte. Also setzte er sich hin, zeichnete ganz minimalistisch einen runden Kreis, malte ihn gelb aus und fügte einen Halbkreis als Mund sowie zwei Punkte als Augen hinzu. Der erste Smiley war geboren. Schon bald verteilte die Versicherungsgesellschaft diese Anstecker an ihre Kunden weiter und nur Monate später war dieser eigentlich so simple Entwurf weltweit der große Renner.

Ball wurde dadurch nicht reich - lediglich 45 Dollar hatte er für diese Auftragsarbeit erhalten. Dennoch ließ er sich davon nicht ins Bockshorn jagen und gründete in der Folge die "World Smile Corporation" für die er weitere dieser Sinnbilder entwickelte. Die Erlöse kamen in der Folge Kinderhilfsorganisationen in der ganzen Welt zugute. Ball starb im Jahr 2001 im Alter von 79 Jahren in seiner Geburtsstadt Worcester, Massachusetts.

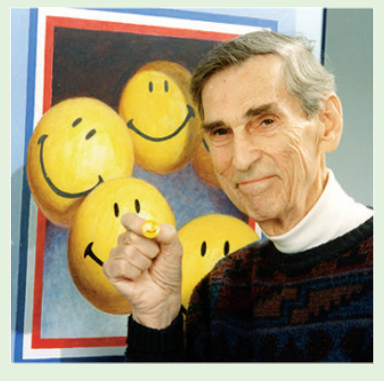

Eine einfache Idee wurde zum Riesenrenner. Der Erfinder Harvey Ball ließ sämtliche Erlöse bedürftigen Kindern zukommen.

### Die neuen Emojis (2019)

Auch für 2019 gibt es wieder eine nette Auswahl an neuen Emojis. Es ist unmöglich, alle abzubilden, aber einen Teil der neuen Kandidaten stellen wir Ihnen an dieser Stelle einmal vor.

Axt

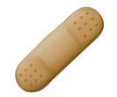

Pflaster Personen-Flickzeug. Wenn es mal ein wenig blutet.

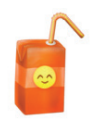

Getränkepackung Aber hinterher im gelben Sack entsorgen!

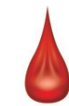

Blutstropfen Bisher leider nur in einer Blutgruppe verfügbar.

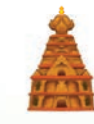

Hindu-Tempel Auch Religionen werden immer wieder berücksichtigt.

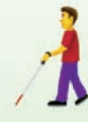

Blinde Person Wie gehabt in allen Hautfarben und Geschlechtern.

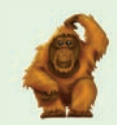

Orang Utan Unsere nächsten Verwandten – mitunter deutlich spürbar.

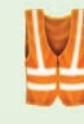

Warnweste Pflicht im Auto – optional auch bei den Emojis.

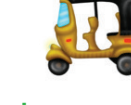

**Rikscha** Im hiesigen Stadtbild eher die Ausnahme, aber sehr hübsch.

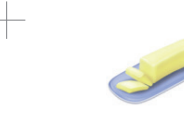

**Butter** Konzentriertes Milchfett für das Brötchen.

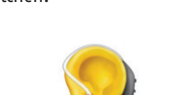

Ohr mit Hörgerät Auch Hörhilfen haben jetzt ein eigenes Emoji.

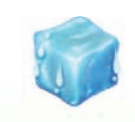

**Eiswürfel** Gemeinhin auch bekannt als gefrorenes Wasser.

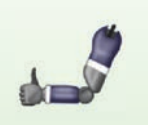

Armprothese Prothesen jedweder Art befinden sich nun auch im Katalog.

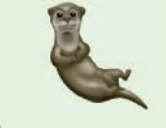

**Otter** Diese possierlichen Tierchen gibt es nun auch als Emoji.

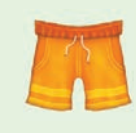

Boxershorts Erfreuen sich weiterhin hoher Beliebtheit – wie wir sehen.

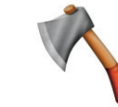

Merke: Die Axt im Haus erspart den Profikiller (oder so ähnlich)

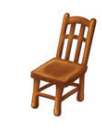

**Stuhl** Das klassische Sitzmöbel für alle Lebenslagen.

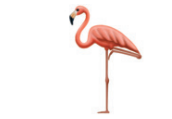

Flamingo Ein Vogel. Groß, rosa und steht immer doof rum.

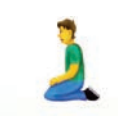

Kniende Person Auch hier gehen wahlweise Männlein oder Weiblein in die Knie.

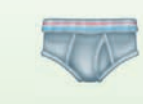

Unterhose Das Modell für den modernen Herrn. Sehr kleidsam.

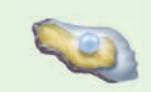

Auster Hier mit Perle. Fehlt das Ding, war ein anderer schneller.

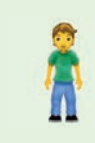

Stehen Eine stehende Person – was mag uns dieses Bildchen mitteilen?

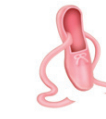

Ballettschuhe Wer spielt hier den sterbenden Schwan?

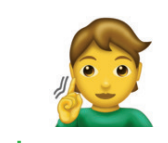

Taub Gibt es auch als Frau und in allen erdenklichen Hautfarben.

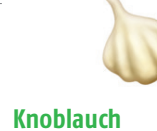

Die berühmte Knolle: Schmeckt lecker und macht einsam.

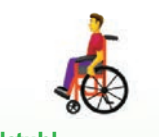

Rollstuhl Auch diese Hilfsmittel werden nun angeboten.

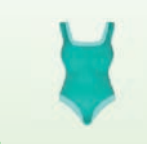

Badeanzug Wird bisweilen für den Besuch im Schwimmbad benötigt.

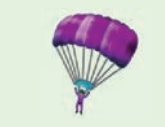

Fallschirm Für alle die den Nervenkitzel lieben.

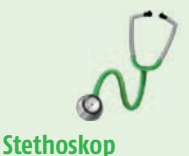

Lebt er noch oder tut er einfach nur so?

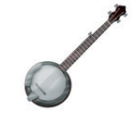

Darf in keinem Western fehlen. Nun auch als Emoji.

Banio

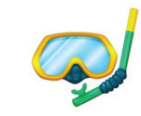

Taucherbrille Auch sportliche Aktivitäten lassen sich vielfältig abbilden.

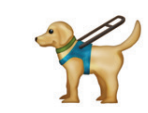

Blindenhund Der ständige Begleiter für sehbehinderte Menschen.

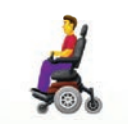

Elektrischer Rollstuhl Die erweiterte Variante mit Motorisierung.

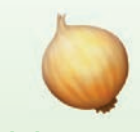

Zwiebel Ohne diese Dinger geht in der Küche fast gar nichts.

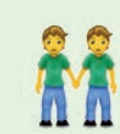

Händchen halten Für alle Geschlechter und alle sexuellen Orientierungen.

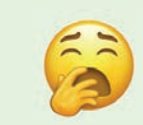

Gähnen Einmal Müdigkeit bitte - besonders herzhaft.

### Smileys und Personen

Drücken Sie Ihre Emotionen per Smiley aus. Egal ob Sie gerade glücklich, zufrieden oder verärgert sind. Ähnliches können Sie mit den Händen erledigen.

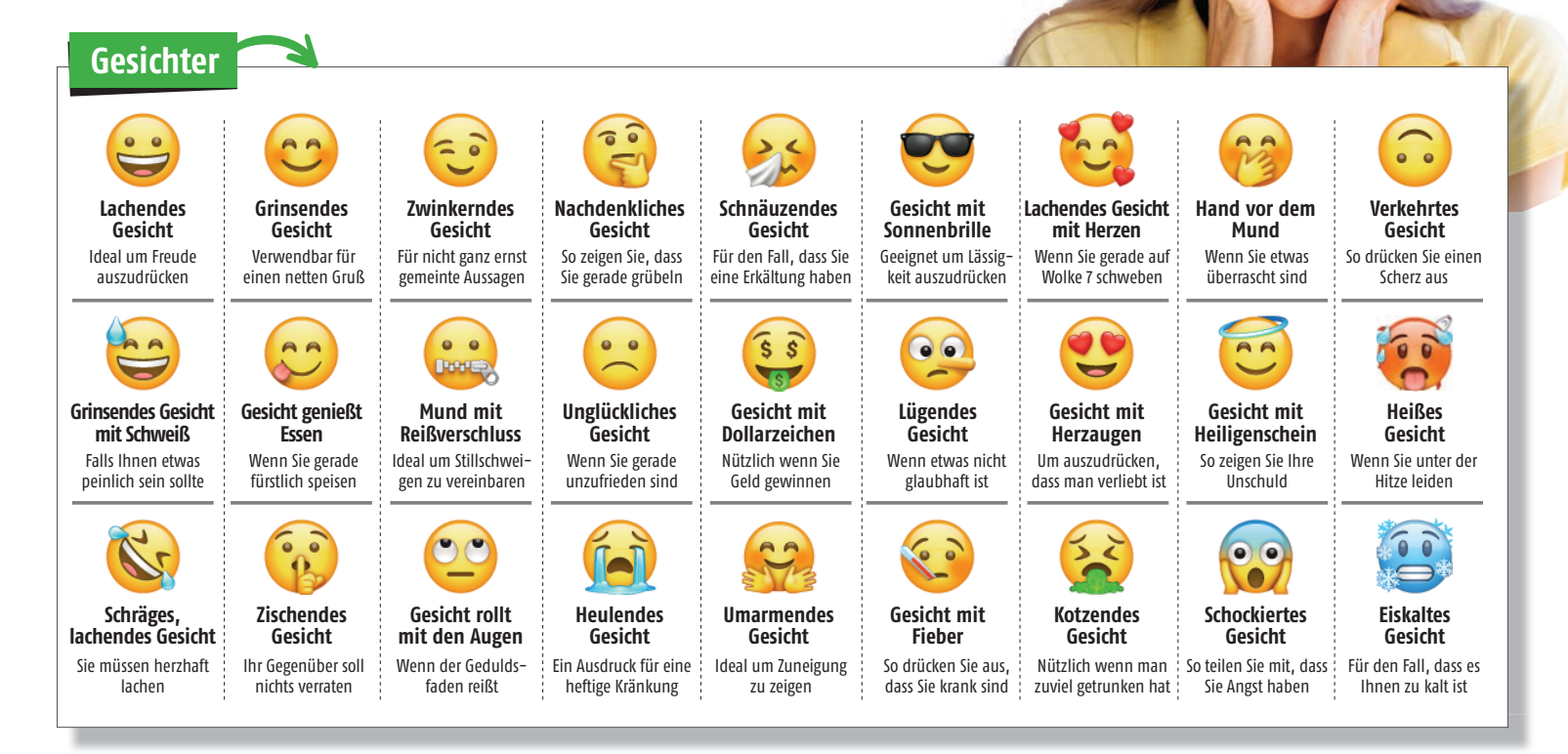

| Handgesten                               |                                     |                                              | Sonstiges                                 |            |                          |               |                         |
|------------------------------------------|-------------------------------------|----------------------------------------------|-------------------------------------------|------------|--------------------------|---------------|-------------------------|
| Y                                        | Vel                                 |                                              | <b>•</b>                                  |            | 6.0                      | •••           | 0.0                     |
| Peace-Zeichen                            | Hörner                              | Daumen hoch                                  | Daumen runter                             | Baby       | Kind                     | Mann mit Bart | Frau                    |
| übel nehmen                              | Roll Fans                           | jemanden                                     | nicht gefällt                             |            |                          |               |                         |
| No and a state                           |                                     |                                              |                                           | <b>E</b>   | 00                       | 00            | <u>_</u>                |
|                                          | Bar                                 |                                              |                                           | Mann mit   | Frau mit                 | Alter Mann    | Alte Frau               |
| Applaus                                  | Handschlag                          | Hände erheben                                | Ausgestreckter<br>Zeigefinger             | rotem Haar | rotem Haar               |               |                         |
| Ihnen gefällt etwas<br>besonders gut     | Wenn Sie etwas<br>ausgemacht haben  | Passend um Party-<br>laune auszudrücken      | ldeal um auf etwas<br>hinzuweisen         |            |                          |               |                         |
|                                          |                                     |                                              |                                           |            | <u></u>                  | <u> </u>      |                         |
| 6                                        | ð                                   | 4                                            |                                           | No Go!     | Hand zur<br>Seite kippen | Hand heben    | Handfläch<br>auf Gesich |
| Bizeps                                   | Alles OK                            | Gekreuzte Finger                             | Gefaltene Hände                           | 0          |                          |               |                         |
| Wenn Sie auf eine<br>Leistung stolz sind | Sie sind mit etwas<br>einverstanden | Für nicht ganz ernst<br>gemeinte Versprechen | So bedanken Sie sich<br>besonders höflich |            |                          |               |                         |
| 0                                        |                                     |                                              |                                           | Familie    | Mechanikerin             | Koch          | Studentii               |
| and s                                    |                                     |                                              |                                           |            |                          |               |                         |
| Erhobener                                | Frikahana Farrat                    | Winkende Us ad                               | Frikehore Hand                            |            |                          | R. B.         |                         |
| enn sich jemand in                       | Wenn Sie felsenfest                 | So begrüßen Sie                              | Sie haben von etwas                       |            |                          | <b>~</b> ~    |                         |
| Acht nehmen soll                         | an etwas glauben                    | jemanden                                     | genug                                     | Augen      | Zunge                    | Gehirn        | Lippensti               |

**EMOJIS PUR** 

START

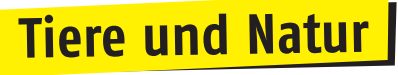

Die Natur hat allerhand zu bieten. Egal ob Flora oder Fauna, egal ob Tag oder Nacht, egal ob im Sommer oder im Winter.

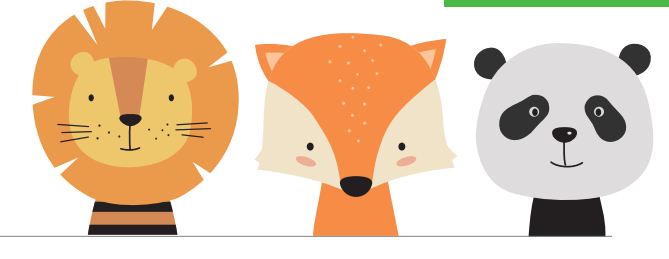

| Tiere            |                  |                   |
|------------------|------------------|-------------------|
|                  |                  | ••••              |
| Hund             | Katze            | Schwein           |
|                  | **               |                   |
| Pferd            | Kuh              | Fuchs             |
|                  | Yn               | Ø                 |
| Einhorn          | Elefant          | Tiger             |
|                  |                  |                   |
| Affe sagt nichts | Affe hört nichts | Affe sieht nichts |
|                  |                  |                   |

| Natur 🔊   |             |                             |
|-----------|-------------|-----------------------------|
|           |             |                             |
| Rose      | Sonnenblume | Tulpe                       |
| 4         | 7           |                             |
| Nadelbaum | Palme       | Laubbaum                    |
|           |             |                             |
| Laub      | Pilz        | Kastanie                    |
| 4         | *           | *                           |
| Kaktus    | Unkraut     | Vierblättriges<br>Kleeblatt |

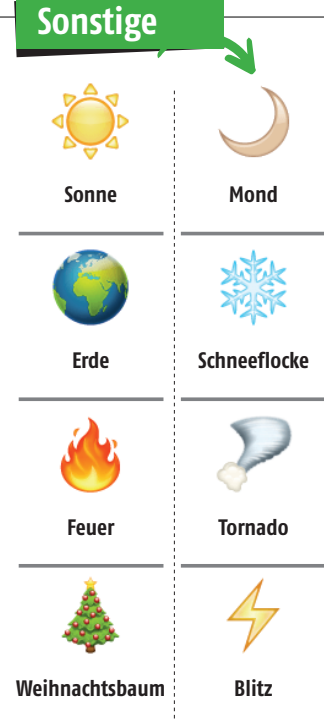

### Essen und Trinken

Ob Kalorienbombe oder leckeres Obst, ob Tee oder Kaffee, ob Bier oder Wein – auch hierfür stehen die passenden Emojis zur Verfügung.

| Essen     | 4       |             |           |
|-----------|---------|-------------|-----------|
| ۲         |         |             | 0         |
| Erdbeere  | Trauben | Melone      | Zitrone   |
| 1         | 6       |             |           |
| Karotte   | Apfel   | Avocado     | Broccoli  |
|           |         |             |           |
| Spaghetti | Pizza   | Tortenstück | Plätzchen |

| Trinkon  |             |            |            |
|----------|-------------|------------|------------|
| ппкеп    |             |            |            |
|          | -           |            |            |
| Teetasse | Kaffeetasse | Fläschchen | Glas Milch |
| Biar     | Salet       | Wein       | Anstoßen   |
| Diei     | JERL        |            | Alistobeli |
| Cocktail | Tropischer  | Drink      | Becher mit |
|          | COCKTAIL    |            | SUOIIIIaIM |

# <section-header><section-header><section-header>

Text: Christoph Lumetzberger

uch wenn Donald Trump selbst am Rande des G20-Gipfels in Osaka davon sprach, die Handelsgespräche der USA mit China wieder aufzunehmen und damit wohl auch das Huawei-Verbot für Google und Co. vom Tisch sein dürfte, so bleibt ein schaler Nachgeschmack. Es zeigte, wie sehr eine einzige Entscheidung ein Milliardenunternehmen zumindest in eine akute Schieflage bringen kann und eine ganze Branche damit auf den Kopf gestellt wird. Egal, ob sich dies in einem massiven Preisrückgang bei Huaweis Topmodellen zeigte oder in der teilweise polemischen Berichterstattung zahlreicher Massenmedien. Smartphones von Huawei galten für mehrere Wochen als "vergiftet" oder als "wertlos", wenngleich wohl kein einziger Besitzer eines Telefons des chinesischen Herstellers auch nur einen minimalen Nachteil erfahren musste. Nicht einmal für kurze Zeit.

Doch was bleibt von dieser Farce übrig? Und wie kann so etwas in Zukunft verhindert werden? Die SMART-PHONE-Redaktion hat sich dazu Gedanken gemacht.

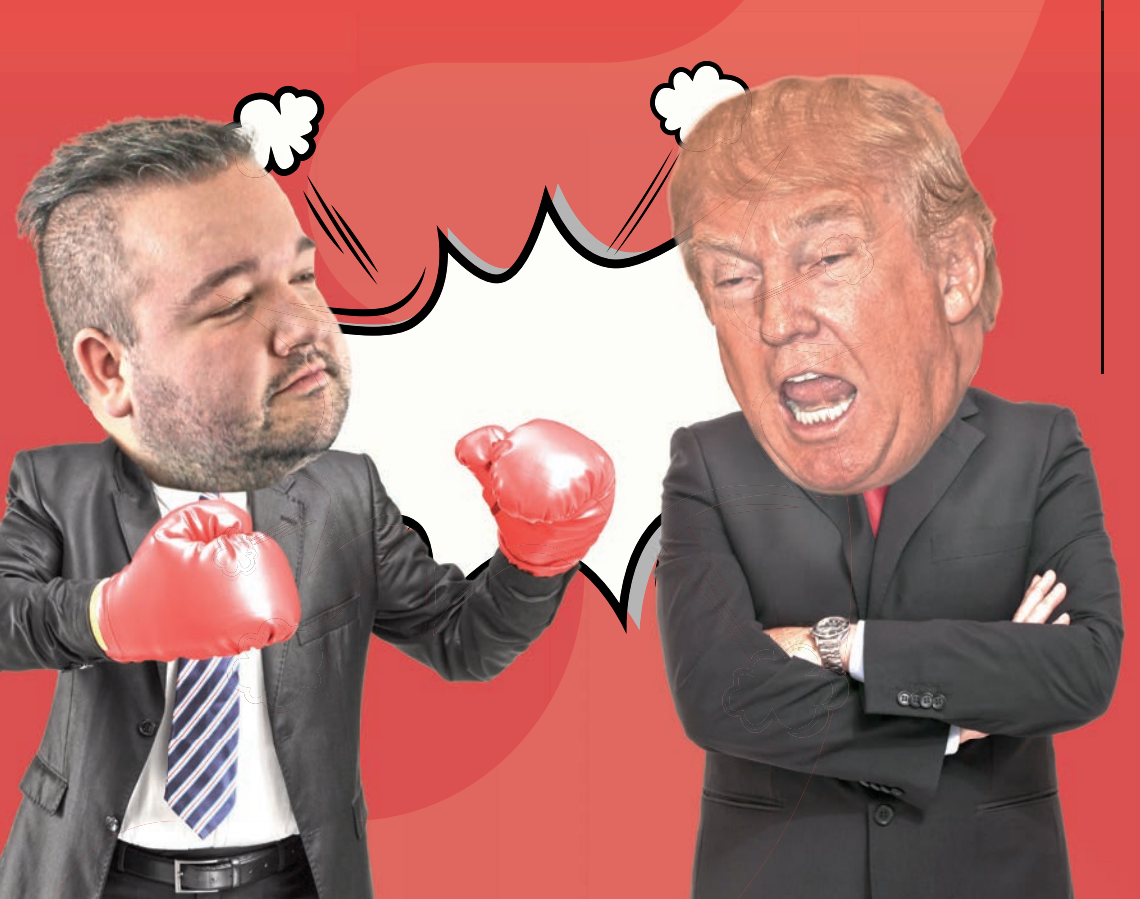

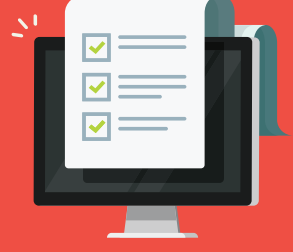

### **DAS WAR LOS**

Der Softwarehersteller Google entzog dem Smartphone-Hersteller Huawei die Lizenz, neue Geräte mit dem Play Store und den bekannten Google-Apps (Gmail, YouTube, etc.) auszustatten. Der Grund lag darin, dass die US-Regierung den chinesischen Hersteller auf eine schwarze Liste gesetzt hatte. Scheinbar befürchtete die Trump-Regierung, dass Huawei unter zu großem Einfluss der chinesischen Regierung steht. Sogar der Verdacht der Spionage stand im Raum. Bestehende Geräte wurden für die Dauer der Verbannung vom Verbot ausgenommen. Problematischer war die Situation kurzfristig für Neugeräte. Sie waren sehr wohl von dieser Entscheidung betroffen und durften nicht mehr mit dem Play Store und den diversen Google-Apps ausge liefert werden. Der chinesische Hersteller hatte bereits vor dem Entzug der Android-Lizenz mehrmals betont, dass man an einem eigenen Betriebssystem arbeitet. Nach dem angedrohten Ende der Zusammenarbeit intensivierte Huawei verständlicherweise die Arbeit daran und das unter dem Codenamen "Hongmeng" entwickelte Betriebssystem, welches laut Gerüchten "Ark OS" heißen soll, drängte in den Fokus der Öffentlichkeit. Doch Ende Juni verkündete Trump am Rande des G20-Gipfels in Japan, man "befinde sich wieder auf dem richtigen Weg und nehme die Handelsgespräche wieder auf". Damit sollte die Verbannung Huaweis vorerst vom Tisch sein.

### VIER PERSONEN, VIER MEINUNGEN

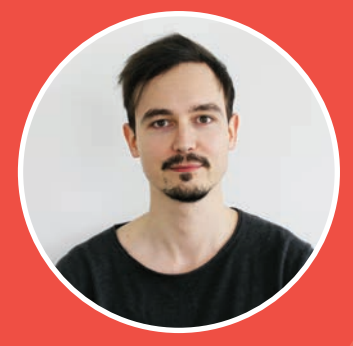

Oliver, 27 Chefredakteur

### UNBERECHENBAR

Vorerst scheint der Handelsstreit zwischen den USA und China überstanden, Donald Trump kündigte zuletzt an, dass Unternehmen aus den Vereinigten Staaten Huawei wieder beliefern dürfen. Das ist ein Schritt in die richtige Richtung, mehr aber auch nicht. Eines hat uns der Fall nämlich gezeigt: Die Trump-Administration ist alles andere als berechenbar, was nicht passt, wird sanktioniert. Zwar ist es grundsätzlich positiv, dass zumindest eine rudimentäre Verhandlungsbereitschaft gegeben ist und die USA ein paar Schritte in Richtung Huawei (beziehungsweise China) machen, alleine die innerpolitischen Diskussionen in Amerika zeigen aber, dass es auch schnell wieder in eine andere Richtung gehen kann. Die Gefahr, dass sich China noch weiter abschottet ist ebenso gegeben wie das Risiko, dass die USA mit umgekehrten Sanktionen seitens China rechnen müssen. Für den Endkonsumenten wären beide Fälle nicht wünschenswert.

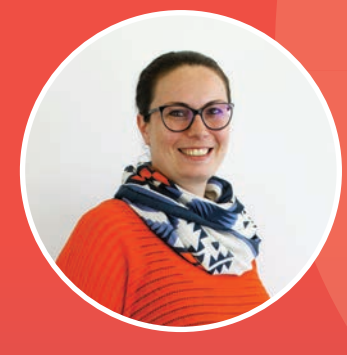

Franziska, 32 Head of Digital Business

### DIE HOFFNUNG BLEIBT

Ich finde es sehr beunruhigend, wie die Entscheidungen einzelner Machthaber in kurzer Zeit enorme Auswirkungen auf eine Vielzahl von Unternehmen und die Weltbevölkerung haben können. Marktanteile, Beschäftigungsquoten und das Vertrauen von Konsumenten in eine etablierte Marke werden nachhaltig beeinflusst. Das Huawei Embargo hat in den letzten Monaten gezeigt, wie rasch sich Auswirkungen bemerkbar machen.

Der Wunsch einer autarken US-amerikanischen Wirtschaft wird meiner Meinung nach nicht umsetzbar sein und viele Konzerne werden Strategien entwickeln, um sich vom eigenen Land unabhängiger zu machen. Die Hoffnung bleibt, dass wir uns Ende 2020 nicht mehr über derartige Themen unterhalten müssen.

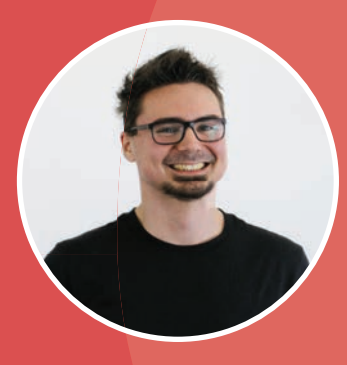

Klemens, 29 Grafiker

### MACHTDEMONSTRATION

Der Streit zwischen dem chinesischen Elektronik-Handel und dem Präsidenten Trump könnte eine große Welle an negativen Auswirkungen mit sich ziehen. Nicht nur das Unternehmen Huawei wird von diesem Streit sein Leiden zu tragen haben, sondern auch andere Konzerne u. a. Samsung, die die Displays von iPhones herstellen oder gar Sony, dessen Kamera-Chips in mehreren Smartphones eingebaut sind, werden diese Konsequenz spüren. Auswirkungen sind deutliche Besteuerungen sowie auch Preiserhöhungen der Mobiltelefone, die vermutlich in Zukunft nicht mehr leistbar sein werden. Klar, das Ziel ist das eigene Land in der Produktion und der Arbeitsstellen-Situation zu stärken, aber dies ist der falsche Ansatz. Meiner Meinung nach wird dies nicht passieren, es ist lediglich eine Machtdemonstration Trumps, um zu zeigen, wie mächtig die USA sein kann.

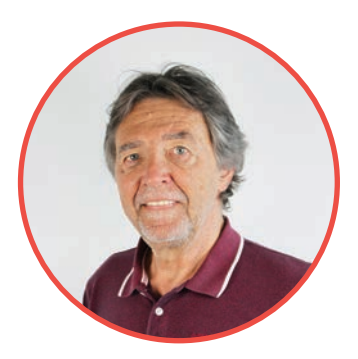

Harald, 63 Herausgeber

### SPIEL MIT DEM FEUER

Seit Donald Trump im Amt ist, zeigt er der Welt, wer der Herr auf unserem Planeten ist. Und in der Tat sitzt er zunächst einmal auf dem längeren Ast. Die Weltwirtschaft ist so verflochten, dass es sich keine Nation leisten kann, auf den Handelspartner USA zu verzichten. Genau darauf setzt Trump: Ich denke, er weiß, dass er seinem Land mit Zöllen und Verboten langfristig schadet, aber er stärkt mit seinen Drohungen seine Verhandlungsposition. Erst wettern, dann den guten Onkel spielen. Und tatsächlich: Beim G20-Gipfel in Japan hob Trump einige Exportbeschränkungen gegen China wieder auf und auch Huawei darf wieder beliefert werden.

Trump spielte ohnehin mit dem Feuer, denn wenn Huawei ein eigenes Betriebssystem entwickelt, das Google und Co ernsthafte Konkurrenz macht, ist der Schuss nach hinten losgegangen. Moralisch finde ich es verwerflich, dass der selbsternannte "Herr der Welten" unbeteiligte Nationen und Unternehmen in die Pflicht nimmt. Aber wirtschaftliche Interessen gehen eben einmal vor und Moral hat weder in der Politik noch in der Wirtschaft jemals eine große Rolle gespielt.

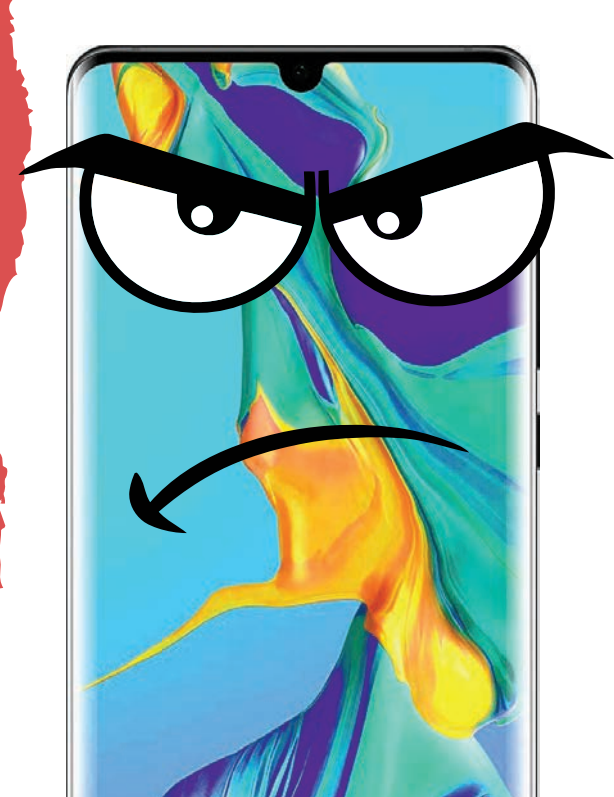

# Geniale Technik // fb.com/genialetechnik

Die Tech-Influencer-Seite "Geniale Technik" zeigt täglich, welche Techniktrends gerade angesagt sind - fast ausschließlich in Form von kurzen Videos. Die spannendsten und beliebtesten Tech-Produkte stellen wir auf den nächsten zwei Seiten vor. Produkte, die es noch gar nicht gibt, sondern in Planung sind, aber auch solche, die man schon kaufen kann. So oder so sind es keine alltäglichen Fabrikate. Sondern eher solche, die uns zum ungläubigen Staunen bringen. Wer gerne bewegt staunt, findet zu jedem Produkt auch einen Videolink.

### CYBER SHOES

### Schuhe, die für ein völlig neues Gamingerlebnis sorgen

Sich im virtuellen Raum gehend zu bewegen ist nicht einfach. In der realen Welt steht man ja schließlich mit beiden Beinen fest am Boden und kann nicht so wie im VR-Spiel auf einem Schlachtfeld herumlaufen. Also steuert man die Spielfigur mit den Fingern. Ein Wiener Start-up hat jedoch die Lösung für das Gehen im virtuellen Raum gefunden. Man sitzt auf einem Hocker und macht mit den Füßen Gehbewegungen. Diese werden über die zuvor angeschnallten Cybershoes drahtlos an das VR-System übertragen. Mit angedeuteten Lauf- und Gehbewegungen kann man somit tatsächlich beliebige Strecken überwinden. Möglich machen dies Sensoren und eine Rolle an den "Schuhen". Auf Indiegogo wurden über 140.000 Dollar eingesammelt, ausgeliefert werden soll noch im Herbst 2019. Der Normalpreis

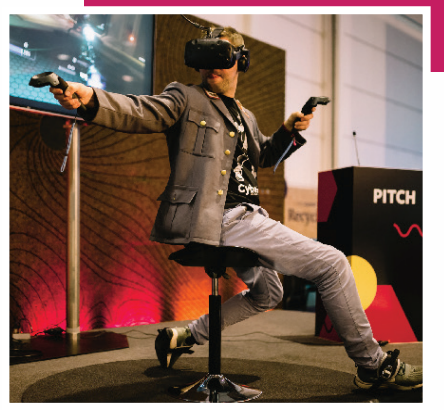

liegt bei rund 450 Euro.

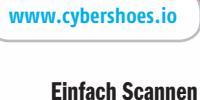

ansehen

Schau das ganze Video auf Geniale Technik an!

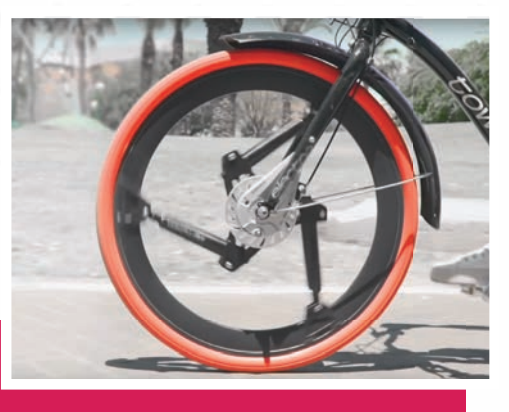

### SOFTWHEEL

### Innovatives Dämpfungssystem für Radfahrer

Das spezielle Dämpfungssystem von SoftWheel reduziert die Schmerzen für Rollstuhlfahrer und erhöht deren Komfort – aber auch Radfahrer profitieren von diesem System. Im Zentrum der Technologie steht ein innovatives Radaufhängungssystem. Die drei Speichen sind in gleichen Abständen um eine zentrale Nabe angeordnet, um unabhängig vom Aufprallwinkel eines Hindernisses eine gute Dämpfung zu gewährleisten. Die Felge selbst bleibt steif, während die

Speichen und die Nabe zusammengedrückt werden. So werden Hindernisse oder Unebenheiten absorbiert. Das Unternehmen hinter SoftWheel kommt aus Israel und hat auch eine Niederlassung in Deutschland. Vor kurzem hat sogar der japanische Mischkonzern Mitsubishi in das System investiert.

www.softwheel.technology
## **SMARTER HANDSCHUH**

## Reha-Handschuh für Schlaganfallpatienten

Mobilität für Schlaganfallpatienten oder solchen, die an MS oder ALS leiden, verspricht Neofext. Der Handschuh wird über Daumen, Zeige- und Mittelfinger gestülpt und ermöglicht es den Anwendern, einfache tägliche Bewegungen wie das Zähneputzen, das Öffnen von Türen

oder das Trinken aus einer Tasse auszuführen. Sensoren erfassen die Bewegungen des Patienten aufs Genaueste und übertragen die Daten an ein Computersystem, das die Anzahl der einzelnen Fingerbewegungen genau berechnen kann und diese so fortsetzt, dass sie normalen Bewegungen nahekommen. Billig ist das Gerät nicht, es soll demnächst in Produktion gehen und rund 1.800 Euro kosten.

bit.ly/SmarterHandschuh

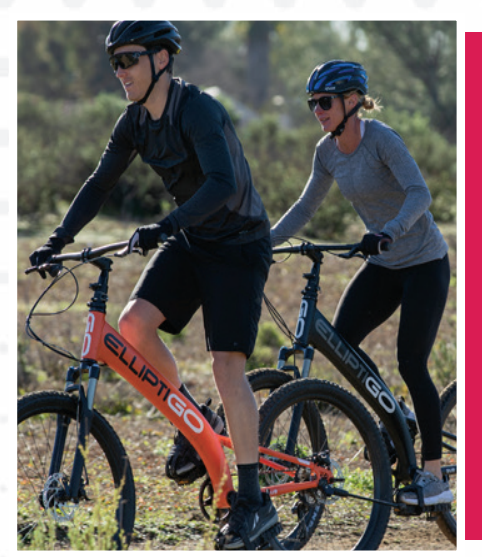

## ELLIPTIGO Radfahren im Stehen

Ein völlig neues Fahrerlebnis bietet dieses Stand Up Bike. Da kommt nicht nur die Beinmuskulatur zum Einsatz, vielmehr erlebt man damit effektives Ganzkörper-Training. Stand Up Radfahren kombiniert das Beste aus Laufen, Fahrradfahren und einem Crosstrainer. Man trainiert im Freien und schont dabei die Gelenke. Der Unterschied zum klassischen Fahrradfahren: Man sitzt nicht auf einem Sattel, sondern befindet sich in einer "Stand-Up"-Position und vollzieht elliptische Bewegungsabläufe.

bit.ly/Ellipti\_Go

## **SOLAR RADWEG**

## Nachhaltiger Radweg aus Solarzellen

In der Nähe von Köln wurde vor kurzem ein besonderer Radweg eröffnet: Er spendet Strom, schluckt Lärm und verhindert sogar Glatteis. Das Besondere daran: Der 90 Meter lange Radweg besteht aus Solarmodulen. Dass diese Länge noch keine Dauerlösung ist, liegt auf der Hand, doch der Erfinder des Solarweges denkt schon an Solarautobahnen. Er möchte zusammen mit seinem Berliner Start-up Solmove die aus der Sonne gewonnene Energie nutzen, um Elektroautos während der Fahrt kabellos zu laden.

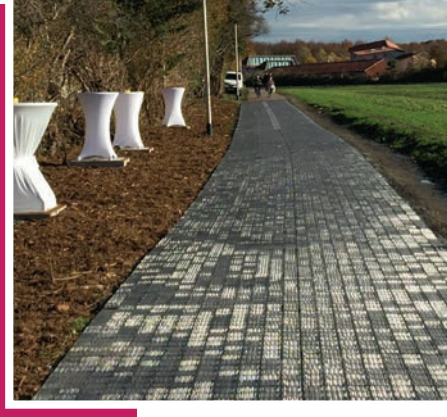

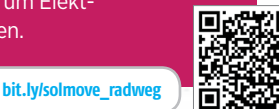

**MORE** Weitere Erfindungen

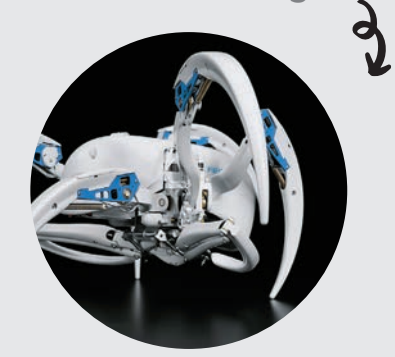

## **BionicWheelBot**

Festos Roboter hat sich die Radlerspinne als Vorbild genommen und kann sich ähnlich wie diese sowohl laufend, als auch rollend fortbewegen – und dann doppelt so schnell. Der Bot kann die Beine einklappen und somit ein Rad bilden. Über Hindernisse hingegen geht mit Rollen nichts, dann werden die Beine ausgefahren und der Roboter krabbelt darüber hinweg.

Videolink: bit.ly/WheelBot\_Video

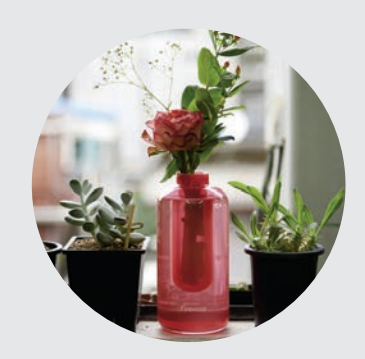

## **Firevase**

Ein Tochterunternehmen von Samsung bietet eine Blumenvase an, die im Brandfall auch als Feuerlöscher Verwendung findet. Die Vase wird einfach auf den Brandherd geschleudert. Aber nicht das in der Vase befindliche Wasser löscht den Brand, sondern das in der äußeren Kammer der Vase befindliche Kaliumkarbonat.

Videolink: bit.ly/Firevase\_Video

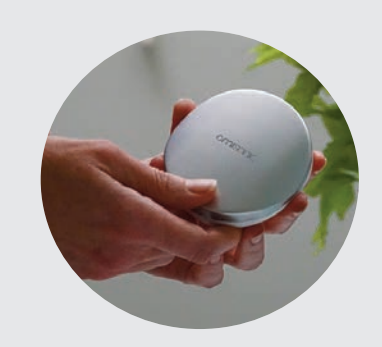

## **OmiSonic**

Omisonic ist die kleinste Waschmaschine der Welt. Aber genaugenommen ist es gar keine Maschine. Das Gadget wäscht mithilfe von Ultraschalltechnologie. Dabei werden Wellen erzeugt, die wiederum winzig kleine Blasen erzeugen, die ins Gewebe eindringen und den Schmutz entfernen.

Videolink: bit.ly/OmiSonic\_Video

# TECHNIK-TESTS &

the of the

0

Die großen Namen tummelten sich in den letzten Wochen auf unseren Tischen: Sony, LG, ZTE, aber auch Nokia und Xiaomi. Sie sehen: Wir haben wieder zahlreiche Smartphones auf Herz und Nieren getestet. Dazu gesellen sich 30 tolle Gadgets für wenig Geld, unsere Rangliste und selbstverständlich unsere Standard-Zubehörtests.

# 30 GADGETS UNTER 50 EURO

Es muss nicht immer der tiefe Griff in die Geldbörse sein: Wir haben uns 30 tolle Gadgets angesehen, die jeweils weniger als 50 Euro kosten.

## Seite 62

19:45

6410

# GERÄTE IM TEST

Unter anderem haben wir das ZTE Axon 10 Pro, das LG G8S, das Sony Xperia 1 und das Mi 9 von Xiaomi im Test. Los geht es mit den Berichten ...

## ... ab Seite 42

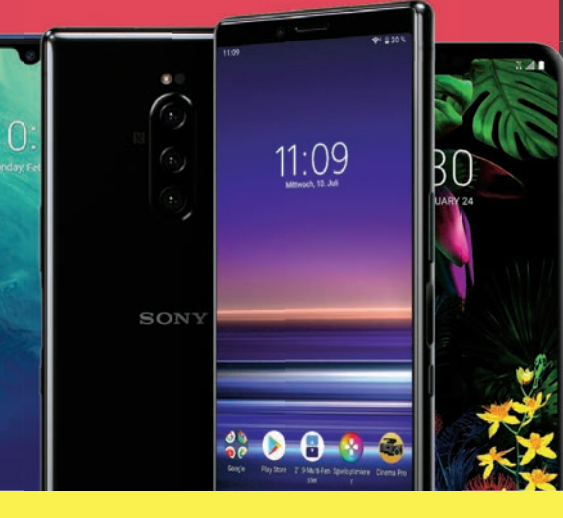

## Achtung!

Leider streikte in den Tagen vor der Abgabe der GFX-Benchmark, mit dem wir die Grafikleistung der Smartphones messen. Um ein faires Ergebnis zu erzielen, fällt der GFX-Wert in dieser Ausgabe aus der Gesamtnote. Die Ergebnisse sind akkurat, nur eben ohne die Ergebnisse des Grafik-Benchmarks zu berücksichtigen. In der nächsten Ausgabe finden Sie die Tabelle wieder in vollem Umfang vor. Wir bitten um Verständnis.

# DIE BESTEN GADGETS

Grillthermometer, Kopfhörer, Lautsprecher, smarte Lichtschalter und intelligente Uhren: Ein buntes Gadget-Sammelsurium erwartet Sie ...

## ... ab Seite 66

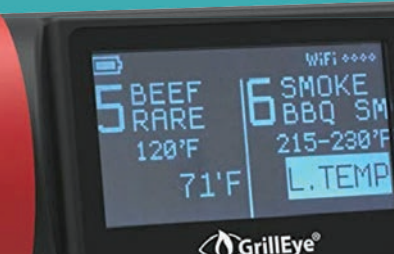

**Theodor Fontane** 

Effi Briest

## Erstes Kapitel

In Front des schon seit Kurfürst Georg Wilhelm von der Familie von Briest bewohnten Herrenhauses zu Hohen-Cremmen fiel heller Sonnenschein auf die mittagsstille Dorfstraße, während nach der Park- und Gartenseite hin ein rechtwinklig angebauter Seitenflügel einen breiten Schatten erst auf einen weiß und grün quadrierten Fliesengang und dann über diesen hinaus auf ein gr

# DARAUF MÜSSEN SIE ACHTEN

Gigahertz, Megapixel, Milliampere - die Qualität eines Smartphones ist an vielen Werten und Fachbegriffen festzumachen. Hier das Wichtigste im Überblick.

## SYSTEMLEISTUNG

Viel Rechenleistung und RAM-Speicher sorgen dafür, dass die Bedienung des Smartphones flüssig bleibt, Apps schnell starten und Spiele ohne Ruckeln laufen.

## PROZESSORLEISTUNG

Der Prozessor ist das Herzstück des Systems, er stellt die Rechenleistung bereit. Diese ist an der Taktfrequenz in Gigahertz (GHz) abzulesen - je höher desto besser. Moderne Prozessoren haben immer mehrere Rechenkerne - je mehr, desto besser. Die Angabe "4 x 1,7 GHz" beschreibt einen Prozessor mit vier Kernen zu jeweils 1,7 GHz Taktfrequenz. Ein solcher wäre etwa in der Mittelklasse einzuordnen, was die Leistung angeht. Viele Phones besitzen schon achtkernige Prozessoren.

## **RAM-SPEICHER**

Der RAM-Speicher ist für die Schnelligkeit des Smartphones ebenfalls von großer Bedeutung. Mehr Speicher erleichtert das parallele Laufen von Apps - so können Sie etwa schneller vom Lesen der Zeitung zum Telefonieren wechseln. Die günstigsten Geräte haben 1 bis 2 GB RAM-Speicher, die Top-Geräte 4 bis 6 GB, teilweise sogar schon 8 GB.

Speed (Leistungstest) Speed (Hardware) FINDEN SIE IN UND RAM-SPEICHER FINDEN SIE IN UNSERER TABELLE

## LEISTUNG

Zu wenig Prozessorleistung und RAM-Speicher machen das Smartphone langsam – das nervt im Alltag. Achten Sie beim Kauf daher ganz besonders auf diesen Punkt.

## **GERÄTESPEICHER**

Was beim PC auf der Festplatte landet – Programme, Fotos, Musik – kommt beim Smartphone auf den Gerätespeicher. Bei manchen Modellen lässt sich der Speicher per Karte günstig erweitern.

## **INTERNER SPEICHER**

In allen Smartphones ist eine gewisse Menge an internem Speicher fix verbaut. Dieser reicht von 16 GB bei den günstigsten bis zu 256 GB (und vereinzelt sogar 512 GB) bei den teuersten Geräten. Manche Nutzer kommen auch mit 8 GB gut aus - mit Fotos, Musiksammlungen oder vielen Apps und Spielen wird der Speicher jedoch schnell knapp. Diese Speichergröße wird mittlerweile aber kaum mehr verbaut.

## **ERWEITERUNG**

Bei einigen Geräten lässt sich der Speicher mittels einer nachgekauften microSD-Karte für wenig Geld stark erweitern. Mit einem Kartenleser können Sie so auch Dateien vom PC auf das Smartphone bringen.

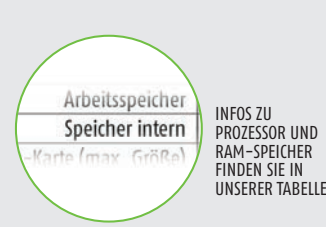

## **CLOUD-SPEICHER**

Bei einigen Smartphones und Mobilfunkanbietern ist kostenloser Cloud-Speicher von Dropbox oder anderen Diensten mit dabei. So können Sie z.B. Fotos und Videos automatisch übers Internet sichern und am PC ansehen.

> INFOS ZUM BILD-SCHIRM FINDEN SIE

IN UNSERER TABELLE

## BILDSCHIRM

Der Bildschirm (das Display) eines Smartphones hat wesentlichen Einfluss auf den Charakter des Geräts. In letzter Zeit gab es einen starken Trend zu größeren Displays - das verbessert die Lesbarkeit, macht das Gerät aber weniger handlich.

## GRÖSSE

Wie auch bei TV-Geräten hat es sich bei Smartphones eingebürgert, die Größe des Bildschirms in Zoll der Display-Diagonale anzugeben. Beim iPhone 7 beispielsweise misst der Bildschirm 5,5 Zoll. Ein Zoll entspricht bekanntlich 2,54 cm. Die kleinsten Geräte in unserer Übersicht messen ab 4,5 Zoll, das größte über 6 Zoll. Ab 7 Zoll spricht man üblicherweise schon von einem Tablet.

## AUFLÖSUNG

Die Bildschirmauflösung von Smartphones ist über die letzten Jahre stetig gestiegen. Manche Geräte haben zwar auch heute noch niedrige Werte von um die 800 x 480 Bildpunkten, aktuelle Geräte lösen aber in der Regel mit Full HD (1920 x 1080) und Quad-HD (2560x1440) auf. Das sind Werte, wie wir sie von TV-Geräten kennen - auf den vergleichsweise kleinen Smartphone-Bildschirmen wirkt das natürlich viel schärfer. Aber es geht noch höher: Top-Smartphones erreichen eine Auflösung von bis zu 3840 × 2160 Bildpunkten.

## **DISPLAY-TECHNOLOGIE**

Bei Smartphone-Displays kommen einige verschiedene Technologien zum Einsatz, die jeweils ihre Stärken und Schwächen haben: AMOLED-Displays sind besonders kontrastreich und haben kräftige Farben. Sie bieten auch einen sehr großen Blickwinkel und das Bild verblasst nicht, wenn Sie von der Seite darauf sehen. Auch bei IPS-Displays ist das so. Normale LCD-Displays haben weniger grelle Farben und schlechtere Kontraste, brauchen dafür aber etwas weniger Strom und sind oft heller.

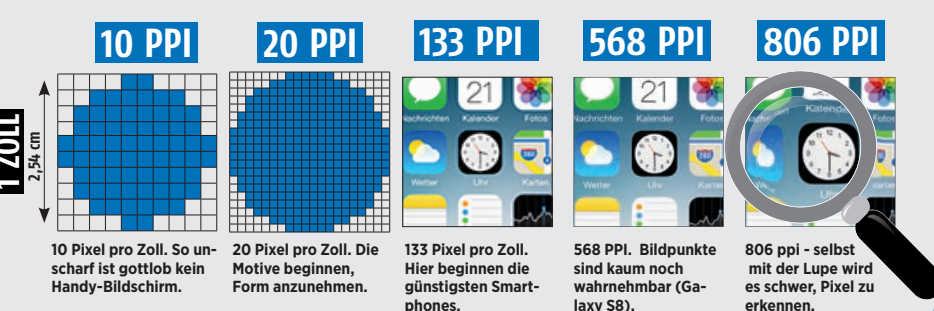

SEITENVERHÄLTNIS UND PIXELDICHTE

Display-Typ Display-Auflösung

isplav-Pixeldichte

Steigt die Größe des Bildschirms, während die Auflösung gleich bleibt, wird das Bild weniger scharf – denn die sogenannte Pixeldichte – also die Anzahl der Bildpunkte pro Zoll (PPI), sinkt. Das Seitenverhältnis zeigt das Verhältnis von Längsseite zur Breitseite. 18:9 hat sich in letzter Zeit gegen das "alte" 16:9–Format durchgesetzt.

# KONNEKTIVITÄT

Hinter diesem Begriff verstecken sich die drahtlosen Verbindungen des Geräts nach außen: zu Netzen und Zubehör.

## HSPA/HSPA+

HSPA und HSPA+ sind Protokolle zur Datenübertragung in 3G (= UMTS) Netzen. Praktisch alle Handys sind damit ausgestattet, bis zu 42 MBit pro Sekunde lassen sich so über das Mobilfunknetz übertragen.

## LTE

LTE, auch bekannt unter dem Begriff "4G", ist die neueste Generation der Mobilfunknetze. Bei einem Gerät mit LTE laufen Downloads bis zu sechs Mal schneller als ohne LTE.

## WLAN

WLAN ist das drahtlose Internet für zu Hause. Es reicht zwar nur etwa 100 Meter weit, dafür verbrauchen Sie damit kein Daten-Guthaben aus Ihrem Handy-Tarif.

## **BLUETOOTH**

Mit Bluetooth können Sie Zubehör wie Kopfhörer, Headsets, Lautsprecher, Fitness-Armbänder oder etwa eine externe Tastatur ohne lästige Kabel an Ihr Smartphone anschließen.

## NFC

Mit NFC können Sie Daten zwischen zwei Geräten übertragen, wenn Sie sie dicht aneinander halten. Auch Bezahlvorgänge sind damit möglich.

## KAMERA

Praktisch alle erhältlichen Smartphones haben eine Kamera im Gehäuse, viele sogar zwei oder: Eine oder zwei Hauptkameras und eine Frontkamera für Selbstporträts.

Die Qualitätsunterschiede bei Smartphone-Kameras sind gewaltig. Mit den besten Modellen lassen sich Aufnahmen machen, die an die Qualität von Kompaktkameras heranreichen, bei den schlechtesten sind die Motive durch Bildrauschen und andere Mängel oft kaum noch zu erkennen. Die Auflösung (der Wert in "MP" - Megapixel) gibt keinen vollständigen Aufschluss über die Güteklasse der Kamera. Besonders bei schlechten Lichtverhältnissen bei Schnappschüssen auf Partys etwa - trennt sich die Spreu vom Weizen.

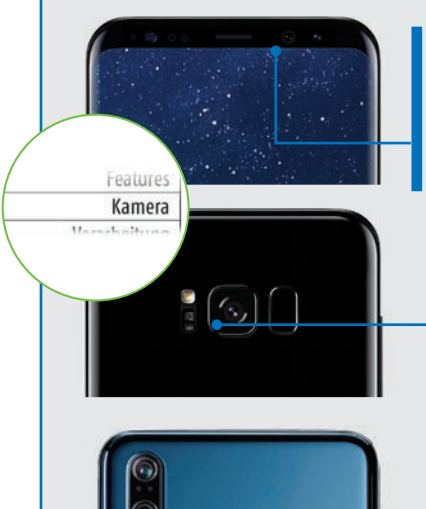

## FRONTKAMERA

Die Kamera an der Vorderseite hat üblicherweise eine geringere Auflösung als die Hauptkamera(s). Sie kommt auch nur bei "Selfies" und Videochats zum Einsatz.

Bluetooth-Version

WLAN-Standard

## HAUPTKAMERA

Die Hauptkamera liegt auf der Rückseite des Geräts. Der LED-Blitz (darunter) erleichtert Aufnahmen im Dunkeln und lässt sich auch als Taschenlampe nutzen.

## DOPPELKAMERA

Manche Geräte haben eine zweite und eine dritte Linse verbaut, für Tiefenschärfeeffekte oder zusätzliche Zoomstufen. Bei teureren Modellen mittlerweile Standard.

## ) AKKU

Smartphones brauchen wegen ihrer großen Bildschirme jede Menge Strom. Diesen liefern Lithium-Ionen-Akkus.

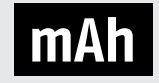

Anders als bei gewöhnlichen Handys gehört das tägliche Laden bei fast allen Smartphones zur Pflicht, will man nicht zur Unzeit mit einem "toten" Gerät dastehen. Dennoch gibt es Unter-

schiede zwischen den Geräten. Das Fassungsvermögen des Akkus wird in mAh (Milliampere-Stunden) angegeben. So lassen sich die Geräte vergleichen. Achtung: Große Smartphones haben zwar große Akkus, brauchen mit ihren großen Bildschirmen aber auch mehr Strom. Bei manchen Smartphones können Sie den Akku noch tauschen - so können Sie einen zweiten, geladenen Akku mitführen und bei Bedarf einsetzen.

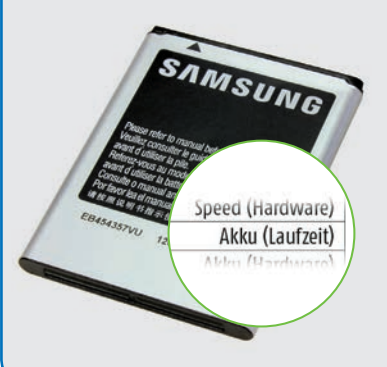

## **AKKU-PFLEGE**

Akkus ganz entleeren, bevor man sie wieder lädt – so lautet eine alte Weisheit. Bei modernen Lithium-lonen-Akkus ist das jedoch FALSCH: Wenn Sie den Akku immer völlig entladen, bevor Sie das Gerät wieder anstecken, verkürzt sich die Lebensdauer des Akkus. Laden Sie also immer möglichst bald nach.

# SCHUTZ

Auch wichtig: Das verwendete Material für das Gehäuse, die Verarbeitung desselben und zusätzliche Schutzmaßnahmen immerhin soll das Gerät lange halten. Kamera Verarbeitung

Bis hier war vor allem von den inneren Werten der Smartphones die Rede - die Verarbeitung des Gehäuses, dessen Haptik und Widerstandsfähigkeit sind aber ebenfalls wichtige Kriterien bei der Wahl des richtigen Geräts.

## VERARBEITUNG

Schlecht verarbeitete Geräte haben oftmals scharfen Kanten am Gehäuse, sie knarzen, wenn Sie fester zugreifen oder klappern, wenn Sie sie schütteln. Außerdem sind Spalten im Gehäuse oft ungleichmäßig ausgeführt - das sieht unschön aus.

## MATERIALIEN

Die meisten Smartphone-Gehäuse sind aus Aluminium gefertigt, Kunststoff-Lösungen kommen kaum mehr zum Einsatz. Manchmal sind die Oberflächen auch gummiert - so werden die Geräte griffig und rutschen nicht so leicht aus der Hand.

## WASSER- UND STAUBDICHTHEIT

Immer mehr Smartphones haben wasser- und staubdichte Gehäuse. Das ist durchaus wörtlich zu nehmen: Diese Geräte können Sie - wenn alle Abdeckungen geschlossen sind - durchaus für einige Minuten in der Badewanne oder dem Swimmingpool versenken, ohne dass die Elektronik Schaden nimmt. Achten Sie beim Kauf auf die "IP"-Zertifizierung oder das "MIL-STD"-Logo. Beide beschreiben besondere Schutzklassen.

## BETRIEBSSYSTEM

Windows spielt mittlerweile keine Rolle mehr, weshalb Sie in der Regel die Wahl zwischen Android und iOS haben. Hier spielen meist persönliche Präferenzen die entscheidende Rolle.

# SONY XPERIA 1 In die Lange Gezogen

ein "Z"-Zusatz (die letzte Serie hieß XZ + Versionszahl) mehr im Namen, eine überarbeitete Designsprache und sogar ein neues Displayformat: Sony will mit dem so schlicht betitelten Xperia 1 noch einmal durchstarten. Gelingt das?

## **Viel Gutes**

Grundsätzlich: Ja, das Xperia 1 ist ein Hingucker, das Display im 21:9-Kinoformat macht das Smartphone deutlich länger als breit. Das kommt auch dem Handling zugute. Die Verarbeitungsqualität ist wie gewohnt hervorragend, das Xperia 1 ist nach IP68 gegen Staub und Wasser geschützt. Den Fingerprintsensor verbaut Sony seitlich über der Powertaste, die Frontkamera

ganz klassisch in eine dünne Leiste am oberen Rand. Einen Notch gibt es damit nicht, ebenso wenig wie einen Klinkenanschluss und kabelloses Laden.

Unter der Haube gibt es keine Kompromisse: Der Snapdragon 855 erreicht im Verbund mit 6 GB RAM durchweg Spitzenwerte. Das Display ist ähnlich gut gelungen: Die Farbdarstellung sucht ihresgleichen,

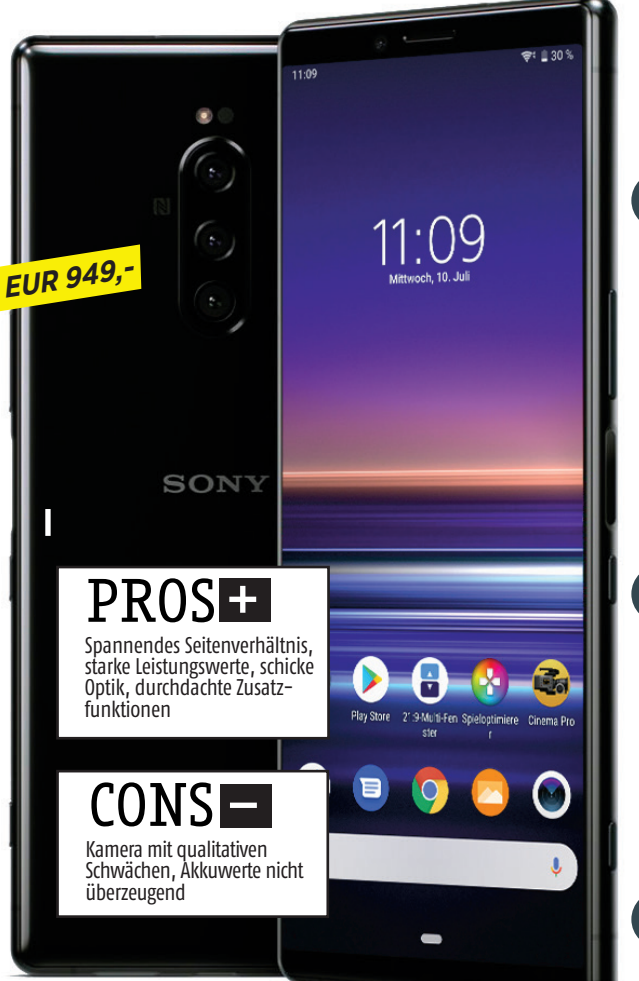

dank 4K (aufgrund der Länge mit 3840 x 1644 Pixeln) sind Inhalte stets gestochen scharf. Einzig die Helligkeitswerte könnten besser sein, das verhindert die maximale Punktezahl aber nicht.

Weniger gut gelungen ist der Akku, 3.300 mAh sind bei dieser Hardware schlicht zu gering bemessen. 12 Stunden Videolaufzeit oder 10 Stunden beim Dauersurfen sind nicht gerade überzeugend. Und geladen wird der Akku auch nicht besonders flott.

## Die Kamera im Test

Drei Knipsen packt Sony auf die Rückseite, jede einzelne davon schießt Fotos mit 12 MP – bei allerdings unterschiedlichen Linsen (Hauptkamera, Tele, Weitwinkel). Ein Bildstabilisator ist bei zwei Kameras verbaut (er fehlt beim Ultra-Weitwinkel). Die Fotoqualität ist gut, zeigt aber vereinzelt Schwächen. Gerade bei schlechtem Licht sind Details mitunter zu weichgezeichnet. Toll ist die neue "Cinema Pro"-App, mit der sich zumindest Videos (aber keine Fotos) im 21:9-Format anfertigen lassen. Darüber hinaus lässt die Anwendung einige nützliche Feineinstellungen zu.

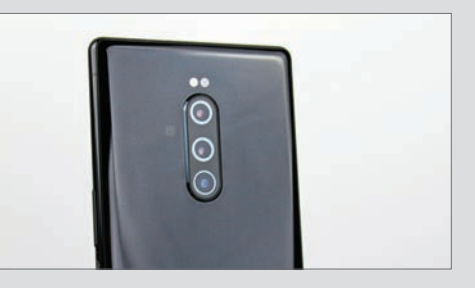

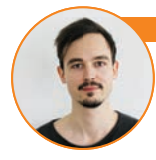

## ver Janko (Chefredakteur)

Sony hat es (endlich) geschafft, ein zeitgemäßes Smartphone zu bauen, dass die firmeneigene Identität nicht verliert. Das Xperia 1 ist zweifellos eines der besten Geräte, das Sony jemals gebaut hat. Minuspunkte gibt es lediglich für die schwachen Augen der Kamera bei schlechtem Licht und dem doch etwas kurzatmigen Akku. Fällt der Preis, ist es auf jeden Fall eine interessante Alternative mit ungewöhnlichem, aber gelungenem Formfaktor.

| Abmessungen                                            | 167 x 72 x 8.2 mm                          |
|--------------------------------------------------------|--------------------------------------------|
| Gewicht                                                | 178 g                                      |
| Preis (aktuell)                                        | EUR 949                                    |
| Ausstattung                                            |                                            |
| Betriebssystem                                         | Android 9.0                                |
| Prozessor & Kerne                                      | Snapdragon 855 /<br>4 x 2.53 GHz + 4 x 1.8 |
| Grafikeinheit                                          | Adreno 640                                 |
| RAM                                                    | 6 GB                                       |
| Interner Speicher                                      | 64 GB, 128 GB                              |
| microSD (maximal)                                      | 1000 GB                                    |
| Kamera (Haupt/Front)                                   | 12 / 8 MP                                  |
| USB-Anschluss                                          | USB Тур-С                                  |
| Bluetooth                                              | 5.0                                        |
| LTE: ●                                                 | WLAN: a, b, g, n, ac                       |
| Fingerabdrucksensor:                                   | NFC: •                                     |
|                                                        | 0.10                                       |
| AKKU & Lautzeit                                        | en                                         |
| Akku-Größe                                             | 3330 mAh                                   |
| Akku tauschbar                                         | 0                                          |
| Drahtlos laden                                         | 0                                          |
| Schnellladen                                           | •                                          |
| Ladezeit 0–50                                          | 33 min / *47 min                           |
| Ladezeit 0–100                                         | 109 min / *121 mi                          |
| Laufzeit Browser                                       | 625 min / *650 m                           |
| Laufzeit Video-Streaming                               | 742 min / *530 m                           |
| Lautzeit 3D–Spiel                                      | 666 min / *312 m                           |
| Mittelwert aller bisher getesteten                     | Gerate                                     |
|                                                        | 6.54                                       |
| Große                                                  | 6.5"                                       |
| Тур                                                    | AMOLED                                     |
| Auflösung                                              | 3840 x 1644 Pixel                          |
| Pixeldichte                                            | 642.63 ppi                                 |
| Helligkeit Ø                                           | 554.89 cd/m2 / *424                        |
| Helligkeit (max)                                       | 577 cd/m2 / *449 c                         |
|                                                        | Geräte                                     |
| *Mittelwert aller bisher getesteten                    |                                            |
| *Mittelwert aller bisher getesteten<br>Leistungs-Check |                                            |

## Testergebnis Display Speed (Leistungstest) Speed (Hardware) Akku (Laufzeit) Akku (Hardware) 3.8 4.7 Features 4.5 Kamera Verarbeitung Design **GESAMTNOTE**\* **Sehr gut** (92 %) Preis/Leistung: Befriedigend \*Die Gesamtnote setzt sich wie folgt zusammer

Display 15 % – Speed (Leistungstest) 22 % – Speed (Hardware) 10 % · Akku (Laufzeit) 24 % – Akku (Hardware) 4 % – Features 4 % – Kamera 15 % – Verarbeitung 3 % – Design 3 %

## TECHNIK

# XIAOMI MI 9 **Preis-**Kracher

it dem Mi 9 hat Xiaomi ein High-End-Smartphone auf den Markt gebracht, das mit den Flaggschiffen anderer Hersteller mithält, aber bereits für unter 400 Euro erhältlich ist. Die saubere Verarbeitung und die aus Glas gefertigte Rückseite verleihen dem Telefon eine besonders edle Optik. Abgerundete Kanten an der Rückseite sorgen dafür, dass das Mi 9 gut in der Hand liegt, auch wenn das Glas etwas rutschig und extrem anfällig für Fingerabdrücke ist. Die im Lieferumfang enthaltene Schutzhülle schafft hier Abhilfe.

## 48-Megapixel-Modus

Das 6,39 Zoll große AMOLED-Display löst mit 2.340 x 1.080 Pixeln auf und steht in puncto Helligkeit deutlich teureren Geräten um nichts nach. Sowohl der Powerbutton als auch die Lautstärketaste befinden sich auf der rechten Seite und lassen sich gut drücken. In Höhe des Powerbuttons wurde auf der gegenüberliegenden Seite ein weiterer Button verbaut, mit dem der Google Assistant aktiviert wird. Um zu verhindern, dass beim Griff zum Mi 9 der Assistant ungewollt loslegt (was uns teilweise passierte), lässt sich dieser Button deaktivie-

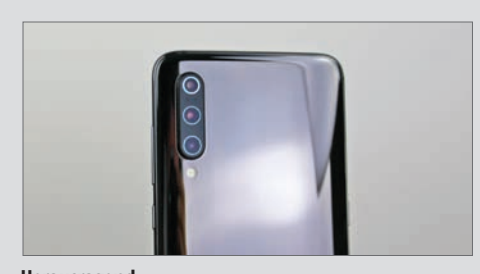

Herausragend Die verbaute Triple-Kamera ragt sehr stark aus dem Gehäuse heraus. Eine im Lieferumfang enthaltene Schutzhülle verhindert das Wackeln auf ebenen Oberflächen. Die Qualität der Kamera ist unabhängig davon ausgezeichnet. Sie liefert scharfe und detailreiche Aufnahmen.

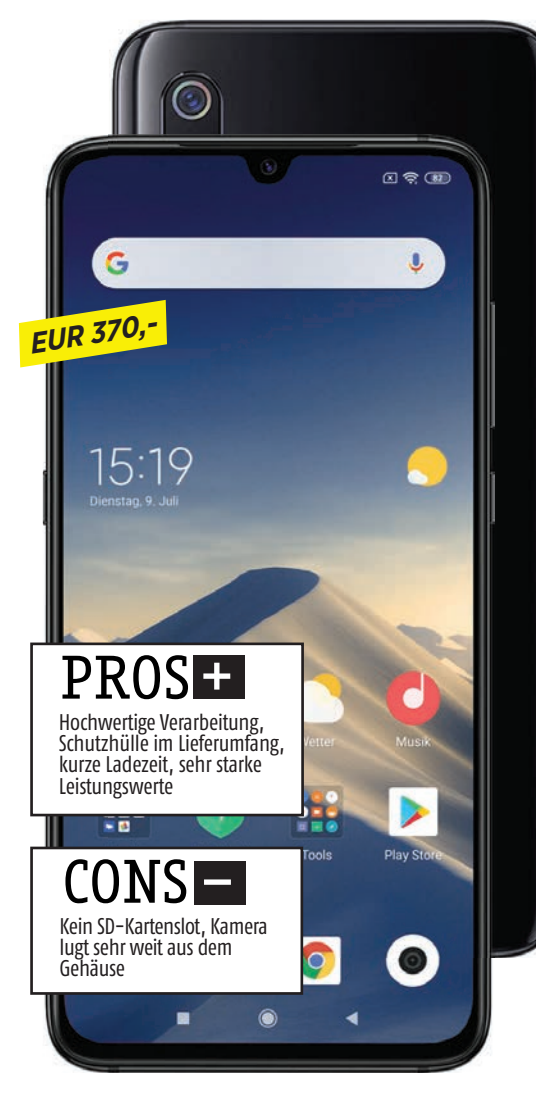

ren. Obwohl die Hauptkamera über einen 48-Megapixel-Sensor verfügt, schießt das Mi 9 standardmäßig Fotos mit 12 Megapixeln und kombiniert vier Pixel zu einem. Fotos mit einer Auflösung von 48 Megapixeln können dank eines speziellen Modus auch geknipst werden.

## Leistungsmonster

Der 3300 mAh Akku hält bei der Videowiedergabe mehr als 18 Stunden durch und ist in unter 80 Minuten wieder vollständig aufgeladen. Besonders hervorzuheben sind auch die exzellenten Leistungswerte. In unserem Test stellte sich heraus, dass diese mit jenen eines OnePlus 7 Pro oder Huawei P30 Pro mithalten können, was unter Berücksichtigung des Preises der jeweiligen Geräte außergewöhnlich ist.

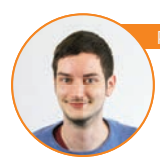

pp Lumetsberger (Redakteur)

Das Xiaomi Mi 9 ist ein absolutes Top-Gerät in der Kategorie der Unter-400-Euro-Smartphones. Besonders die hochwertige Optik, die einwandfreie Verarbeitung sowie die Leistungswerte überzeugen auf ganzer Linie. Die Aufnahmen der Kamera sind für diese Preiskategorie exzellent. Leider fehlt ein SD-Kartenslot zur Speichererweiterung.

| XIAOMI MI 9                                                                                   |                                                   |
|-----------------------------------------------------------------------------------------------|---------------------------------------------------|
| Abmessungen                                                                                   | 157.5 x 74.7 x 7.6 mm                             |
| Gewicht                                                                                       | 173 g                                             |
| Preis (aktuell)                                                                               | EUR 370                                           |
| Ausstattung                                                                                   |                                                   |
| Betriebssystem                                                                                | Android 9.0                                       |
| Prozessor & Kerne                                                                             | Snapdragon 855 /<br>4 x 2.53 GHz + 4 x 1.8<br>GHz |
| Grafikeinheit                                                                                 | Adreno 640                                        |
| RAM                                                                                           | 6 GB                                              |
| Interner Speicher                                                                             | 64 GB, 128 GB                                     |
| microSD (maximal)                                                                             | -                                                 |
| Kamera (Haupt/Front)                                                                          | 48 / 20 MP                                        |
| USB-Anschluss                                                                                 | USB Тур-С                                         |
| Bluetooth                                                                                     | 5.0                                               |
| LTE: ●                                                                                        | WLAN: a, b, g, n, ac                              |
| Fingerabdrucksensor:                                                                          | NFC: ●                                            |
| Akku & Laufzeit                                                                               | en                                                |
| Akku-Größe                                                                                    | 3300 mAh                                          |
| Akku tauschbar                                                                                | 0                                                 |
| Drahtlos laden                                                                                | •                                                 |
| Schnellladen                                                                                  | •                                                 |
| Ladezeit 0-50                                                                                 | 30 min 1 *47 min                                  |
| Ladezeit 0-100                                                                                | 69 min / *121 min                                 |
| Laufzeit Browser                                                                              | 664 min 1 *650 min                                |
| Laufzeit Video-Streaming                                                                      | 1092 min / *530 min                               |
| Laufzeit 3D-Spiel                                                                             | 585 min / *312 min                                |
| *Mittelwert aller bisher getesteten                                                           | Geräte                                            |
| Display                                                                                       |                                                   |
| Größe                                                                                         | 6.39"                                             |
| Тур                                                                                           | AMOLED                                            |
| Auflösung                                                                                     | 2340 x 1080 Pixel                                 |
| Pixeldichte                                                                                   | 403.32 ppi                                        |
| Helligkeit Ø                                                                                  | 412.56 cd/m2 / *424 cd/m                          |
| Helligkeit (max)                                                                              | 497 cd/m2 / *449 cd/m                             |
| *Mittelwert aller bisher getesteten                                                           | Geräte                                            |
| Leistungs-Check                                                                               |                                                   |
| Leistung <sup>1</sup> :                                                                       | 11148 / *3921                                     |
| Grafik <sup>2</sup> :                                                                         | I *1189                                           |
| <sup>1</sup> GeekBench 4 Multicore <sup>2</sup> GFXBei<br>*Mittelwert aller bicher getesteten | nch T–Rex Offscreen<br>Geräte                     |
|                                                                                               |                                                   |

| Speed (Leistungstest) Speed (Hardware) Akku (Laufzeit) |  |
|--------------------------------------------------------|--|
| Speed (Hardware) Akku (Laufzeit)                       |  |
| Akku (Laufzeit)                                        |  |
|                                                        |  |
| Akku (Hardware)                                        |  |
| Features                                               |  |
| Kamera                                                 |  |
| Verarbeitung                                           |  |
| Design                                                 |  |

Display 15 % – Speed (Leistungstest) 22 % – Speed (Hardware) 10 % Akku (Laufzeit) 24 % – Akku (Hardware) 4 % – Features 4 % – Kamera 15 % – Verarbeitung 3 % – Design 3 %

# LG G85 THINQ Schöne Geste(n)

uf dem MWC zeigte LG das G8S erstmals der Weltöffentlichkeit, ein paar Monate später ist es nun auch erhältlich. 699 Euro will der südkoreanische Hersteller dafür haben. Das ist, trotz einiger netter Extras, noch etwas zu viel. LG macht zwar vieles gut - aber nicht alles. Aber der Reihe nach.

## **Starke Messwerte**

Die Bestandteile unter der Haube entsprechen allesamt aktuellen High End-Standards. Die Messwerte (Benchmarks, Display) sind im Topbereich angesiedelt. Die Displayhelligkeit ist äußerst gut, Inhalte lassen sich auch unter direkter Sonneneinstrahlung problemlos ablesen. Das OLED-Display überzeugt darüber hinaus mit satten Farben und scharfer Darstellung.

Gut bis sehr gut präsentiert sich auch der Akku, dessen Messergebnisse sich im vorderen Drittel platzieren. Über 13 Stunden surfen sind okay, 17 Stunden beim Videotest hingegen stark. Unter dem Strich stimmt die Ausstattung, LG muss sich dahingehend nicht vor der Konkurrenz verstecken. Abheben will sich LG durch eine

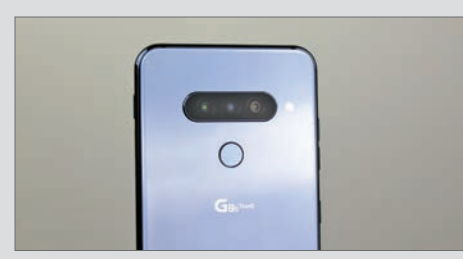

Die Qual der Wahl ...

... haben Sie beim Entsperren des LG G8S. Neben dem rückseitig verbauten Fingerprintscanner stehen auch eine Gesichtserkennung und die neuartige Venenerkennung zur Verfügung. Letztere ist eine sinnvolle Ergänzung.

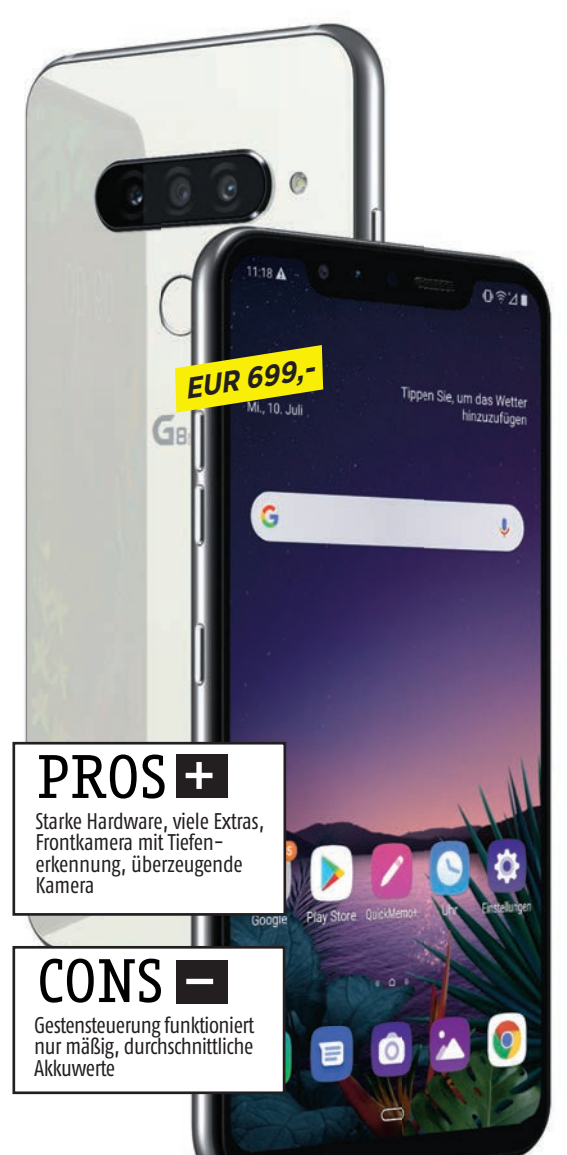

neuartige TOF-Kamera mit Tiefenerkennung, genannt "Z-Kamera". Diese zusätzliche Knipse an der Vorderseite erlaubt eine (rudimentäre) Gestensteuerung, deren Vorteile uns aber noch nicht ganz klar sind. Die neuartige Venenerkennung der Z-Kamera, ist hingegen sinnvoll. Damit entsperren Sie das Smartphone einfach, indem Sie die Hand über die Frontkamera halten.

Die rückseitige Kamera lässt nicht viel Raum für Kritik. Bei guten Licht sind die Aufnahmen gestochen scharf und schön ausbalanciert. Wird das Licht schlechter, ist die Fotoqualität immer noch gut. Die Frontkamera schießt tolle Selfies und bietet wie erwähnt zusätzliche Funktionen.

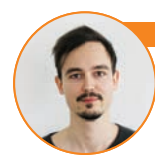

## iver Janko (Chefredakteur)

Das LG G8s ThinQ ist ein gutes Smartphone, ohne Zweifel. Die Konkurrenz ist allerdings groß und ob Extras wie die Gestensteuerung die breite Masse überzeugen, ist zu bezweifeln. Fällt allerdings der Preis, ist das LG G8S als spannende Alternative zum Mainstream absolut zu empfehlen – großartige Schwächen hat es nämlich nicht.

|        | LG G8S THINÇ                                                                                 |                                                |
|--------|----------------------------------------------------------------------------------------------|------------------------------------------------|
|        | Abmessungen                                                                                  | 155.3 x 76.6 x 8 mm                            |
|        | Gewicht                                                                                      | 181 g                                          |
|        | Preis (aktuell)                                                                              | EUR 699                                        |
| 5      | Auctottung                                                                                   |                                                |
| $\geq$ | Ausstattung                                                                                  |                                                |
|        | Betriebssystem                                                                               | Android 9.0                                    |
|        | Prozessor & Kerne                                                                            | Snapdragon 8557<br>4 x 2.53 GHz + 4 x 1.79 GHz |
|        | Grafikeinheit                                                                                | Adreno 640                                     |
|        | RAM                                                                                          | 6 GB                                           |
|        | Interner Speicher                                                                            | 64 GB, 128 GB GB                               |
|        | microSD (maximal)                                                                            | 1000 GB                                        |
|        | Kamera (Haupt/Front)                                                                         | 12 / 8 MP                                      |
|        | USB-Anschluss                                                                                | USB Тур-С                                      |
|        | Bluetooth                                                                                    | 5.0                                            |
|        | LTE: ●                                                                                       | WLAN: a, b, g, n, ac                           |
|        | Fingerabdrucksensor:                                                                         | NFC: ●                                         |
| A      | Akku & Laufzeit                                                                              | en                                             |
| 9      | Akku-Größe                                                                                   | 3550 mAh                                       |
|        | Akku tauschbar                                                                               | 0                                              |
|        | Drahtlos laden                                                                               | •                                              |
|        | Schnellladen                                                                                 | •                                              |
|        | Ladezeit 0-50                                                                                | 44 min / *47 min                               |
|        | Ladezeit 0-100                                                                               | 115 min / *121 min                             |
|        | Laufzeit Browser                                                                             | 800 min / *650 min                             |
|        | Laufzeit Video-Streaming                                                                     | 1021 min / *530 min                            |
|        | Laufzeit 3D-Spiel                                                                            | 630 min / *312 min                             |
|        | *Mittelwert aller bisher getesteten                                                          | Geräte                                         |
| Ļ      | Display                                                                                      |                                                |
|        | Größe                                                                                        | 6.21"                                          |
|        | Тур                                                                                          | OLED                                           |
|        | Auflösung                                                                                    | 2248 x 1080 Pixel                              |
|        | Pixeldichte                                                                                  | 401.61 ppi                                     |
|        | Helligkeit Ø                                                                                 | 340.11 cd/m2 / *424 cd/m2                      |
|        | Helligkeit (max)                                                                             | 418 cd/m2 / *449 cd/m2                         |
|        | *Mittelwert aller bisher getesteten                                                          | Geräte                                         |
| أكم    | Leistungs-Check                                                                              |                                                |
|        | Leistung <sup>1</sup> :                                                                      | <b>10960 /</b> *3921                           |
|        | Grafik <sup>2</sup> :                                                                        | I *1189                                        |
|        | <sup>1</sup> GeekBench 4 Multicore <sup>2</sup> GFXBe<br>*Mittelwert aller bisher getesteten | nch T–Rex Offscreen<br>Geräte                  |

## Testergebnis Display Speed (Leistungstest) Speed (Hardware) Akku (Laufzeit) Akku (Hardware) Features 4.8 Kamera 4.5 Verarbeitung Design **GESAMTNOTE Sehr gut** (92 %) Preis/Leistung: Gut \*Die Gesamtnote setzt sich wie folgt zusammen Display 15 % – Speed (Leistungstest) 22 % – Speed (Hardware) 10 % · Akku (Laufzeit) 24 % – Akku (Hardware) 4 % – Features 4 % –

Kamera 15 % - Verarbeitung 3 % - Design 3 %

## ZTE AXON 10 PRO TECHNIK

7TE AYON 10 DRO

# ZTE AXON 10 PRO VON ALLEM ETWAS

EUR

as ZTE Axon 10 Pro kommt einem optisch ziemlich bekannt vor. Die vertikal angeordnete Triple-Kamera erinnert an das Huawei P20 Pro, die Vorderseite mit den abgeflachten Rändern samt Aluminiumrahmen an das Samsung Galaxy S10 Plus. Und auch der Rest des schicken Designs verfügt über kein Alleinstellungsmerkmal. Dies sollte man aber nicht dem Gerät selbst anlasten.

## **Gutes Gesamtpaket**

Denn das Telefon ist durchaus gelungen. Die Verarbeitung ist tadellos, die verbauten Tasten lassen sich sehr gut drücken und das 6,47 Zoll große OLED-Display überzeugt mit einer Auflösung von 2.340 x 1.080 Pixeln. Im Tropfennotch versteckt sich die Frontkamera. Geladen wird per USB-C, einen Klinkenanschluss sucht man vergebens. Der Fingerabdruckscanner zum Entsperren befindet sich unter dem Display und funktioniert einigermaßen zuverlässig, die Schnelligkeit und Genauigkeit kommt jedoch nicht an einen separaten Scanner heran.

Die inneren Werte des Telefons vermögen zu überzeugen. Der Snapdragon 855 sorgt für gute Leistungswerte, zudem garan-

## Brauchbare Kamera mit einer Besonderheit

Das Axon 10 Pro verfügt über eine Triple-Kamera, die bei guten Lichtverhältnissen für sehr gute Ergebnisse sorgt. Das Standardobjektiv besitzt 48 Megapixel, das Weitwinkelobjektiv 20 Megapixel und die Telelinse immerhin noch deren acht. Auch wenn ZTE einen Nachtmodus anbietet, so sorgt dieser nur für unzureichende Aufhellung der Bilder, die bei dunklen Lichtverhältnissen aufgenommen werden. Was jedoch gar nicht geht, ist die Tatsache, dass ZTE seine Fotos standardmäßig mit einem Wasserzeichen versieht. Wenigstens lässt sich diese sinnlose Funktion deaktivieren.

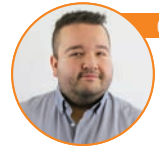

## ristoph Lumetzberger (Redakteur)

Wer Highend-Material zu einem vernünftigen Preis sucht, kauft mit dem ZTE Axon 10 Pro sicher nicht die Katze im Sack. Im Gegenteil: Das Telefon ist sauber verarbeitet, liefert exzellente Performance, das Display ist ein echter Hingucker und der starke Akku bringt den Nutzer locker durch den Tag. Ein paar Kleinigkeiten, dafür aber auch einige Euros, fehlen dem Telefon zu einem richtigen Flaggschiff.

|     |                                       | 11:03 #                    |
|-----|---------------------------------------|----------------------------|
|     |                                       |                            |
| I   |                                       | Sag "Hey Google"           |
| 1   |                                       |                            |
| 57  | <mark>4,-</mark> 0                    | 1100                       |
| J   | 11                                    | NEU3-VS GI                 |
|     | OPTICAL<br>16-28 SO/1                 | Mi, Juli 10 16°C Bewölkt   |
|     | H                                     | 1000 FE                    |
| i I | N                                     | 11-18C                     |
| I   |                                       | NO AN                      |
| I   |                                       | MULL AND                   |
| I   | PROS                                  | +                          |
| I   | Tolle Performanc                      | e, tadel-                  |
| I   | Akkulaufzeiten,                       | sauberes                   |
| I   |                                       |                            |
| I   | COMS                                  | 🏩 👂 😢                      |
| I   | Nachtmodus der                        | tellungen Play Store Fotos |
| I   | mau, keine IP-Ze<br>Fingerscanner etw | ertifizierung,<br>was lahm |
|     | 8                                     |                            |
|     |                                       | v 0 0                      |
| 1   |                                       |                            |

tiert der 4.000 mAh große Akku lange Laufzeiten bei der Videowiedergabe. In der Browsernutzung flachte die Leistungskurve hingegen etwas ab. Reines Android sucht man auf dem Axon 10 Pro zwar vergebens, allerdings orientiert sich die installierte Software ziemlich stark daran. Dies hat zur Folge, dass das Telefon ziemlich aufgeräumt wirkt, ohne viel unnötigen Ballast, der sich sonst auf veränderten Android-Versionen tummelt.

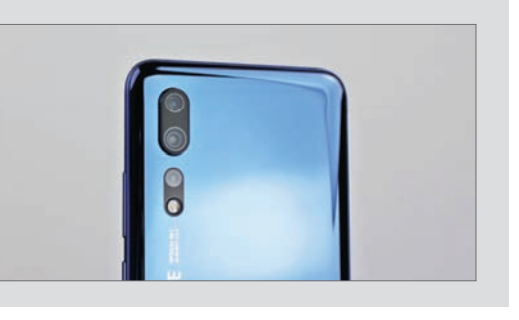

| Abmessungen                                                                                 | 159.2 x 73.4 x 7.9 mm                          |
|---------------------------------------------------------------------------------------------|------------------------------------------------|
| Gewicht                                                                                     | 175 g                                          |
| Preis (aktuell)                                                                             | EUR 574                                        |
|                                                                                             |                                                |
| Ausstattung                                                                                 |                                                |
| Betriebssystem                                                                              | Android 9.1                                    |
| Prozessor & Kerne                                                                           | Snapdragon 855 /<br>4 x 2.53 GHz + 4 x 1.8 GHz |
| Grafikeinheit                                                                               | Adreno 640                                     |
| RAM                                                                                         | 6 GB                                           |
| Interner Speicher                                                                           | 128 GB                                         |
| microSD (maximal)                                                                           | 6 GB                                           |
| Kamera (Haupt/Front)                                                                        | 48 / 20 MP                                     |
| USB-Anschluss                                                                               | USB Тур-С                                      |
| Bluetooth                                                                                   | 5.0                                            |
| LTE: ●                                                                                      | WLAN: a, b, g, n, ac                           |
| Fingerabdrucksensor:                                                                        | NFC: ●                                         |
|                                                                                             |                                                |
| Akku & Laufzeit                                                                             | en                                             |
| Akku-Größe                                                                                  | 4000 mAh                                       |
| Akku tauschbar                                                                              | 0                                              |
| Drahtlos laden                                                                              | •                                              |
| Schnellladen                                                                                | •                                              |
| Ladezeit 0-50                                                                               | 27 min / *47 min                               |
| Ladezeit 0–100                                                                              | 84 min / *121 min                              |
| Laufzeit Browser                                                                            | 620 min / *650 min                             |
| Laufzeit Video-Streaming                                                                    | 1021 min / *530 min                            |
| Laufzeit 3D-Spiel                                                                           | 718 min / *312 min                             |
| *Mittelwert aller bisher getesteten                                                         | Geräte                                         |
| Display                                                                                     |                                                |
| Größe                                                                                       | 6.47"                                          |
| Тур                                                                                         | AMOLED                                         |
| Auflösung                                                                                   | 2340 x 1080 Pixel                              |
| Pixeldichte                                                                                 | 398.33 ppi                                     |
| Helligkeit Ø                                                                                | 435.11 cd/m2 / *424 cd/m2                      |
| Helligkeit (max)                                                                            | 493 cd/m2 / *449 cd/m2                         |
| *Mittelwert aller bisher getesteten                                                         | Geräte                                         |
| Leistungs-Check                                                                             | (                                              |
| Leistung <sup>1</sup> :                                                                     | <b>9124</b> / *3921                            |
| Grafik <sup>2</sup> :                                                                       | I *1189                                        |
| <sup>1</sup> GeekBench 4 Multicore <sup>2</sup> GFXBe<br>*Mittelwert aller bisher getectore | ench T–Rex Offscreen                           |
| Finateinvert aner Distier getestetet                                                        | ociute                                         |

# Testergebnis

| Display                 | 3.9 |  |
|-------------------------|-----|--|
| Speed (Leistungstest)   | 5   |  |
| Speed (Hardware)        | 5   |  |
| Akku (Laufzeit)         | 4.5 |  |
| Akku (Hardware)         | 4.5 |  |
| Features                | 4.7 |  |
| Kamera                  | 4.5 |  |
| Verarbeitung            | 5   |  |
| Design                  | 5   |  |
| GESAMTNOTE              |     |  |
| <b>Jein gul</b> (92 70) |     |  |
| Preis/Leistung: Gut     |     |  |
|                         |     |  |

\*Die Gesamtnote setzt sich wie folgt zusammen: Display 15 % – Speed (leistungstest) 22 % – Speed (Hardware) 10 % – Akku (laufardware) 4 % – Fakture Hardware) 4 % – Features 4 % – Kamera 15 % – Verarbeitung 3 % – Design 3 %

# **ICOMPACT** TESTS & VORSTELLUNGEN

Text: Christoph Lumetzberger

In dieser Ausgabe präsentieren wir Ihnen sechs Smartphones in unterschiedlichen Preisklassen von namhaften und weniger bekannten Herstellern.

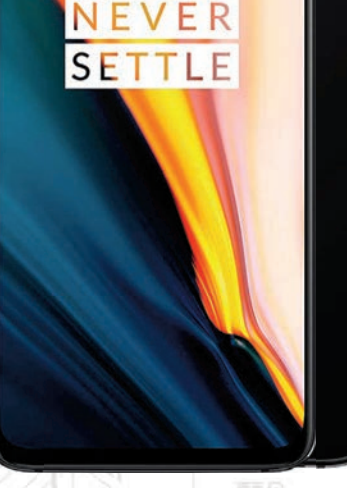

KLEINER BRUDER OnePlus 7

Neben dem bereits veröffentlichten One-Plus 7 Pro hat der chinesische Hersteller in diesem Jahr ein zweites Modell vorgestellt. Das OnePlus 7 besitzt viel Technik des Pro-Modells im Gehäuse des Vorgängers 6T. Das Display löst mit 2.340 x 1.080 Pixeln auf, besitzt einen sogenannten Tropfennotch und die Diagonale beträgt 6,41 Zoll. Die Kamera ragt scharfkantig weit aus dem Gehäuse und sorgt dafür, dass das Gerät wackelt, wenn man es auf den Tisch legt. Bei den Benchmarks spielt das OnePlus 7 ganz vorne mit, auch die Laufzeiten überzeugen. Die Videowiedergabe ist mehr als 18 Stunden möglich und selbst Spiele können weitaus mehr als zehn Stunden auf dem Gerät laufen. Einzig die maximale Helligkeit lässt etwas zu wünschen übrig.

## € 602,-

## MEINUNG

Das OnePlus 7 fristet im Vergleich zum 7 Pro ein Schattendasein. Ob der technischen Spezifikationen zwar zu Unrecht, allerdings ist der Preisunterschied zum großen Bruder zu gering, um auf dem Markt wirklich konkurrenzfähig zu sein.

Lange Laufzeiten, tolle Verarbeitung, Fingerabdruckscanner hinter Glas

Kamera ragt sehr weit aus dem Gehäuse, nur geringe Preisdifferenz zum 7 Pro

## **ONEPLUS 7**

Betriebssystem: Android 9.0 Bildschirm / Auflösung: 6.41" / 2340 x 1080 Kameras: 48 / 16 MP CPU: 4 x 2.53 GHz + 4 x 1.8 GHz Speicher / RAM: 128 GB, 256 GB (+ GB) / 6 GB RAM Akku: 3700 mAh Maße / Gewicht: 157.7 x 74.8 x 8.2 mm / 182 g MicroSD ○ Akku tauschbar ○ NFC ● WLAN a, b, g, n, ac Dual-SIM ○ LTE ● TESTURTEIL

| DISPLAY 4.3*             |
|--------------------------|
| SPEED (LEISTUNGSTEST) 5* |
| SPEED (HARDWARE) 5*      |
| AKKU (LAUFZEIT) 4.8*     |
| AKKU (HARDWARE) 4.3*     |
| FEATURES 4.4*            |
| KAMERA 4.5*              |
| VERARBEITUNG 5*          |
| DESIGN 5*                |
| *von möglichen 5 Punkten |
| Sehr gut 94 %            |
| PRFIS-LEISTIING: GUT     |

# 15:57

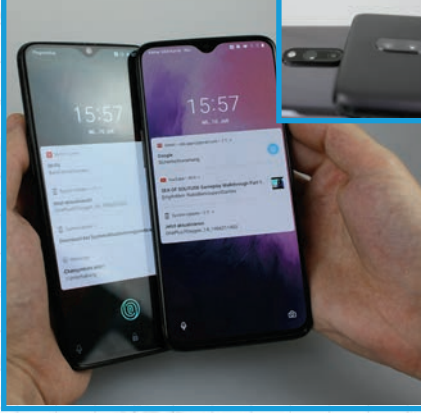

## Dual-Kamera

Das OnePlus 7 verfügt über eine Dual-Kamera, die hervorragende Bilder schießt. Neben dem Hauptsensor, der 48 Megapixel bietet, sitzt noch ein Zweitsensor für den optischen Zoom. Darunter sitzt der LED-Blitz.

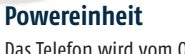

Das Telefon wird vom Qualcomm Snapdragon 855 angetrieben. Der holt mit einer Taktfrequenz von 2,8 GHz alles aus dem Telefon heraus und liefert überzeugende Benchmark-Ergebnisse.

 $\overline{1}$ 

## Kommt uns bekannt vor

Legt man das OnePlus 7 neben den Vorgänger 6T, so lässt sich quasi kein Unterschied ausmachen. Die Abmaße sind exakt gleich und der Tropfennotch sieht noch genauso aus wie beim 6T. Ein Unterschied findet sich hingegen auf der Rückseite. Die Kamera ragt nämlich weit aus dem Gehäuse heraus. Vor allem die Tatsache, dass die Kamera sehr scharfkantig verbaut wurde, missfällt uns. Ohne einer Hülle beginnt das OnePlus 7, wenn es auf dem Tisch liegt, doch erheblich zu wackeln.

cyrus-technology.De

## Monday, Feb 25 🍊 12°C

7:1

0 0

1

## **NOKIAS FAIBLE** FÜR EINSTEIGER

Nokia 3.2 Gefühlt vergeht kein Monat, in welchem Nokia kein neues Smartphone auf den Markt bringt. Ganz neu ist das Nokia 3.2, welches dank Android One volle zwei Jahre Systemupdates erhält, darunter auch das neue Android Q. Das Telefon besitzt ein 6,26 Zoll großes Display im 19:9-Format, welches mit 1.520 x 720 Pixeln auflöst und sogar einen Querformat-Modus unterstützt. Die Helligkeitswerte sind nicht überragend, dem Preis jedoch absolut angemessen. Ein 4.000 mAh starker Akku steckt unter der Haube, uns wird jedoch nicht ganz klar, wohin die ganze Power verschwindet. Denn die Laufzeiten sind eher im unteren

Drittel unserer Rangliste zu finden.

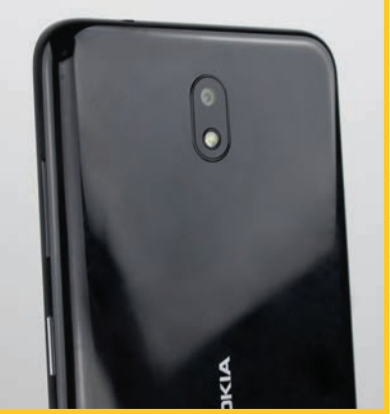

## Aug/Sep 2019 SMARTPHONE

# € 119,93

## MEINUNG

Das Nokia 3.2 ist sicher kein Highlight, aber bei einem Preis von etwa 120 Euro erwartet dies auch niemand. Vielmehr wendet sich der Hersteller mit dem Telefon an Einsteiger, die ein solides und gut verarbeitetes Smartphone erwarten. Diesem Zweck wird das 3.2 gerecht.

Android One samt Android Q-Update, Querformat-Modus

Fotos werden etwas blass, Modell mit Fingerscanner (noch) nicht erhältlich

## **NOKIA 3.2**

| Betriebssystem: Android 9.0                                 |
|-------------------------------------------------------------|
| Bildschirm / Auflösung: 6.26" / 1520 x 720                  |
| Kameras: 13 / 5 MP                                          |
| CPU: 8 x 1.8 GHz +                                          |
| <b>Speicher / RAM:</b> 16 GB, 32 GB (+400 GB) / 3<br>GB RAM |
| Akku: 4000 mAh                                              |
| Maße / Gewicht: 159.4 x 76.2 x 8.6 mm / 181 g               |
| MicroSD  Akku tauschbar  NFC                                |
| WLAN a, b, g, n Dual-SIM • LTE •                            |
| TESTUDTEI                                                   |

| DISPLAY 2.8*               |      |
|----------------------------|------|
| SPEED (LEISTUNGSTEST) 1.4* |      |
| SPEED (HARDWARE) 3*        |      |
| AKKU (LAUFZEIT) 2.3*       |      |
| AKKU (HARDWARE) 4.3*       |      |
| FEATURES 3.3*              |      |
| KAMERA 3.3*                |      |
| VERARBEITUNG 4*            |      |
| DESIGN 4*                  |      |
| *von möglichen 5 Punkten   |      |
| <b>Befriedigend</b>        | 52 % |
| DREIS-LEISTIING. SEHD GI   | п    |
| FILID LLIDIONU, JLIIN UU   |      |

## Fingerscanner ja, aber...

Das Nokia 3.2 besitzt eine Kunststoffrückseite, geworben wird auch mit einem Fingerabdrucksensor. Nachdem wir diesbezüglich nicht fündig geworden sind, ergab unsere Recherche, dass Nokia (bzw. Namensrechte-Inhaber HMD Global, der Produzent der Telefone) nicht jedes 3.2 mit dem Scanner ausstattet. Nur die Version mit 32 GB Festspeicher und 3 GB RAM besitzt unter der Kameralinse einen eingelassenen Fingerabdruckscanner. Auf der deutschsprachigen Webseite kann jedoch nur die 16 GB / 2 GB RAM-Version bestellt werden.

# **OUTDOOR** DREI SORGEN WENIGER

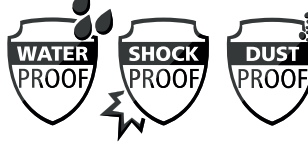

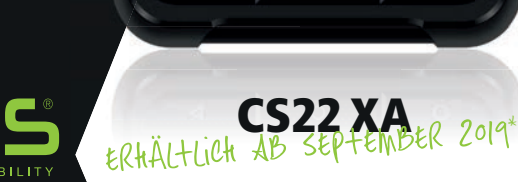

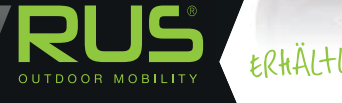

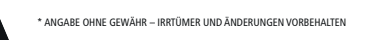

CYRUS

**TECHNIK** 

## **KURZTESTS**

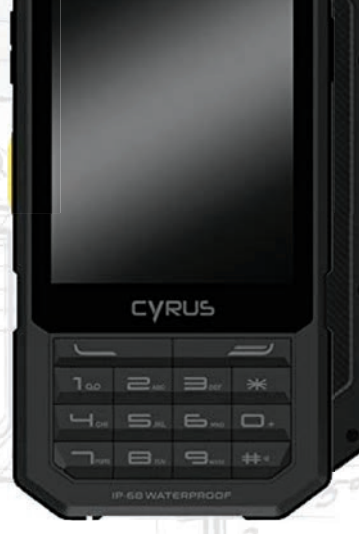

## RUSTIKALER ZEITGENOSSE Cyrus CM 17

Wer sich für den Kauf eines Cvrus CM 17 entscheidet, der hat ganz klare Absichten dahinter. Die Outdoor-Funktionen stehen über allem, da stört es auch nicht, wenn eine antiquierte Android 7-Version darauf läuft oder die Kamera bestenfalls brauchbare Schnappschüsse liefert. Das CM 17 ist nach IP68 als wasserdicht eingestuft, resistent gegen Staub und verkraftet Stürze aus zwei Metern Fallhöhe ohne Schäden. Den Outdoor-Aspekt unterstreichen eine SOS-Funktion und die eingebaute Taschenlampe, zudem kann das Cyrus-Telefon auch als Walkie Talkie verwendet werden. Touchscreen und Tastentelefon bilden eine Symbiose.

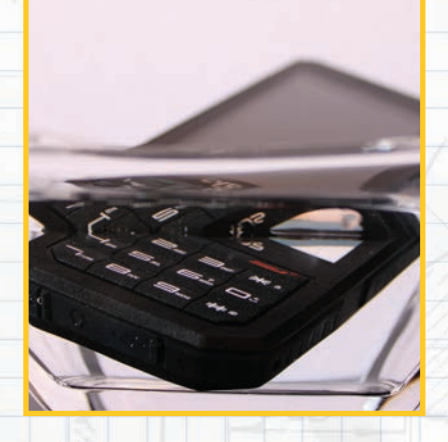

## € 199,00

## MEINUNG

Den richtigen Einsatzzweck vorausgesetzt, ist das Cyrus CM 17 ein nützlicher Begleiter für unterwegs. Hitze und Kälte machen dem Telefon ebensowenig aus, wie Wasser, Staub oder Stürze. Somit eignet es sich auch für die wildesten Tracking-Touren oder Abenteuer-Urlaube.

Wasserdicht, staubgeschützt, resistent gegen Stürze

😑 Android 7, maue Kamera

## **CYRUS CM 17**

| Betriebssystem: Android 7.0               |    |
|-------------------------------------------|----|
| Bildschirm / Auflösung: 3.5" / 320 x 480  |    |
| Kamera: 5 MP                              |    |
| CPU: 1.1 GHz                              |    |
| Speicher / RAM: 8 GB (+128 GB) / 1 GB RAI | М  |
| Akku: 2500 mAh                            |    |
| Maße / Gewicht: 140 x 70 x 19 mm / 160 g  |    |
| MicroSD ● Akku tauschbar ○ NFC ●          | ſ. |
| WLAN a, b, g, n Dual-SIM                  |    |
|                                           |    |

## TEST AUSSER KONKURRENZ

Outdoor-Geräte laufen bei uns außer Konkurrenz. Das Hauptaugenmerk liegt hier nicht auf Leistung oder möglichst spektakulären Spezifikationen. Wir arbeiten derzeit an einer Vergleichsrangliste für spezielle Smartphone-Gattungen.

| 5 7 7 3 |
|---------|
|         |
| _       |
|         |

PREIS-LEISTUNG:

## **Outdoor total**

Das Cyrus CM 17 ist optisch ein massiver Klotz, wiegt überraschenderweise dennoch nur 160 Gramm. Trotzdem ist es resistent gegen Stürze aus einer Höhe von bis zu zwei Metern, auch Staub und Wasser können ihm nichts anhaben. Eine Zertifizierung nach IP68 garantiert eine permanente Wasserdichtigkeit bis einen Meter Tiefe. Außerdem wirbt Cyrus damit, dass dem CM 17 Temperaturen zwischen - 10 Grad und + 40 Grad Celsius nichts anhaben können. Somit ist die Outdoorfähigkeit absolut gegeben und einem Einsatz unter widrigen Bedingungen steht nichts im Wege.

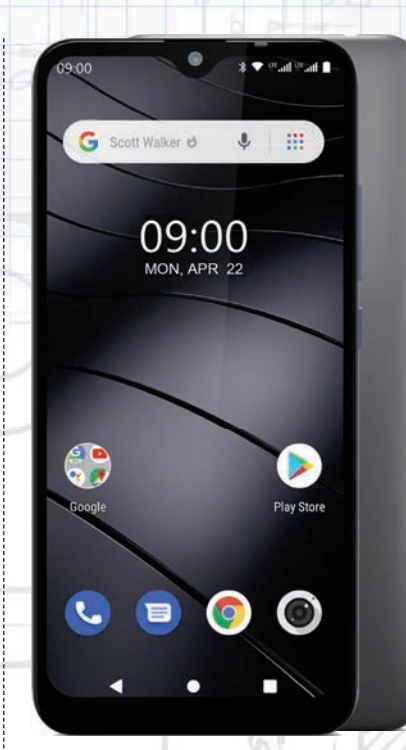

## **AKKU,** WECHSLE DICH Gigaset GS110

Das GS110 aus dem Hause Gigaset bietet zwei Features, die sich auf dem Smartphone-Markt schon sehr rar gemacht haben: Der Akku lässt sich auswechseln und die Geräte-Rückseite kann dank verschiedenfarbiger Wechselschalen ie nach Geschmack getauscht werden. Die Front bleibt dabei unverändert und beinhaltet das Display, welches mit 1,280 x 600 Pixeln auflöst. Die Frontkamera ist in Form eines Tropfen-Notch' verbaut. Bei einem Preis von gerade einmal 119 Euro muss man auch Einbußen hinnehmen, diese sind vor allem im Speicher mit lediglich 16 GB und 1 GB RAM zu finden. In dieser Preisklasse ist das aber keineswegs negativ zu bewerten.

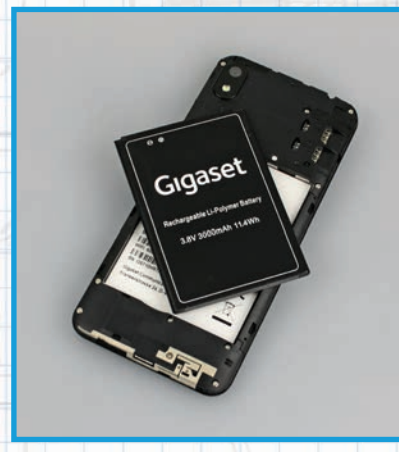

## € 119,00

MEINUNG Tropfennotch, Wechselakku, Klinkenanschluss und eine austauschbare Rückseite: Das GS110 bietet einige Features, die Smartphone-Besitzer lieben, dennoch kann es nicht nur überzeugen. Dazu ist der verbaute Festspeicher einfach zu gering und der geringe Arbeitsspeicher raubt dem Telefon die Schnelligkeit.

 Akku und Rückseite austauschbar, Klinkenanschluss. Tropfennotch

Arbeitsspeicher gering, Fotos werden etwas blass

## **GIGASET GS110**

Betriebssystem: Android 9.0 Bildschirm / Auflösung: 6.1" / 600 x 1200 Kameras: 8 / 5 MP CPU: 8 x1.6 GHz + Speicher / RAM: 16 GB (+256 GB) / 1 GB RAM Akku: 3000 mAh Maße / Gewicht: 155 x 73.1 x 9.7 mm / 154 g MicroSD ● Akku tauschbar ● NFC ○ WLAN a, b, g, n Dual-SIM ● LTE ●

## TESTURTEIL

DISPLAY 2.1\* SPEED (LEISTUNGSTEST) 1.4\* SPEED (HARDWARE) 1.8\* AKKU (LAUFZEIT) 2.9\* AKKU (HARDWARE) 1.6\* FEATURES 3.8\* KAMERA 2.8\* VERARBEITUNG 4\* DESIGN 4\*

\*von möglichen 5 Punkten

## Ausreichend 48 %

PREIS-LEISTUNG: SEHR GUT

## Ein rares Gut

Immer mehr Hersteller opfern typische Handy-Eigenschaften vergangener Tage zugunsten eines dünneren Gehäuses, mehr Leistung oder der Wasserdichtigkeit. So verhält es sich auch mit dem Wechselakku, der immer mehr von der Bildfläche verschwindet. Gigaset ist da eine der wenigen Ausnahmen - und so besitzt auch das neue GS110 eine Batterie, die nach verbüßter Lebensdauer gegen eine neue Stromquelle getauscht werden kann. Das ist auf jeden Fall löblich, auch hinsichtlich des steigenden Rohstoffverbrauchs und einer leidenden Umwelt.

KURZTESTS

## TECHNIK

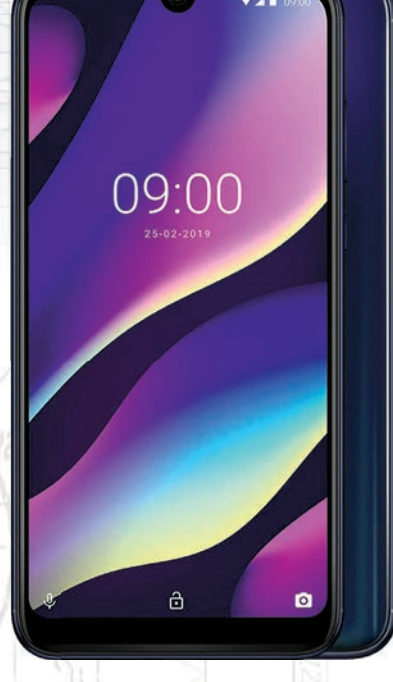

## **KAMERA** MAL DREI Wiko View 3

In Sachen Design orientiert sich Wiko an aktuellen Smartphones. Der Notch bekam eine Tropfenform spendiert, die Glasrückseite beherbergt den gut platzierten Fingerabdruckscanner und die verbaute Triple-Kamera sitzt in der linken, oberen Ecke. Sie haben richtig gelesen. Triple-Kamera! In der Tat verbaut Wiko in sein gerade einmal 180 Euro teures Smartphone drei Kameralinsen, neben der Hauptkamera sind dies noch je eine Linse für Weitwinkel- und eine für Bokeh-Aufnahmen. Die Ergebnisse sind in Ordnung, auch wenn die Farbsättigung an manchen Stellen zeigt, dass es sich hier dennoch um ein Einsteigergerät handelt. Topwerte erzielten in unseren Leistungstests hingegen die Laufzeit- und Helligkeitsmessungen.

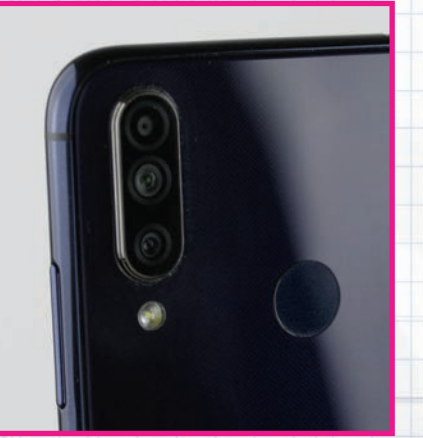

## € 178,99

## MEINUNG

Ein Display mit starken Helligkeitswerten und Laufzeiten, die in der Einsteiger-Kategorie nur selten zu finden sind, machen das Wiko View 3 zu einem interessanten Smartphone. Hier bekommen Sie definitiv viel Leistung für wenig Geld geboten.

4.000 mAh-Akku, helles Display, Weitwinkel-Kamera, modernes Design

Micro-USB-Buchse, geringe Auflösung, ab und an etwas träge

## WIKO VIEW3

Betriebssystem: Android 9.0 Bildschirm / Auflösung: 6.26" / 1520 x 720 Kameras: 12 / 8 MP CPU: 8 x 2.0 GHz + Speicher / RAM: 64 GB (+256 GB) / 3 GB RAM Akku: 4000 mAh Maße / Gewicht: 159 x 76.5 x 8.2 mm / g MicroSD ● Akku tauschbar ○ NFC ○ WLAN a, b, g, n, ac Dual-SIM ● LTE ●

## TESTURTEIL

| DISPLAY 3.2*             |    |
|--------------------------|----|
| SPEED (LEISTUNGSTEST) 2* |    |
| SPEED (HARDWARE) 3*      |    |
| AKKU (LAUFZEIT) 4.5*     |    |
| AKKU (HARDWARE) 2.5*     |    |
| FEATURES 4.4*            |    |
| KAMERA 4*                |    |
| VERARBEITUNG 4*          |    |
| DESIGN 4*                |    |
| *von möglichen 5 Punkten |    |
| Befriedigend             | 68 |

PREIS-LEISTUNG: SEHR GUT

## **Drei plus Eins**

Das Wiko View 3 bewegt sich in einer Preiskategorie, wo eine Triple-Kamera weder zur Standard-Ausstattung gehört, noch diese in einem Smartphone erwartet wird. Dennoch verbaut Wiko drei Kameralinsen. Das Hauptmodul löst mit zwölf Megapixel auf, die Weitwinkellinse mit 13 Megapixeln und die dritte Linse, die für den Tiefenschärfe-Effekt (Bokeh) zuständig ist, verfügt über zwei Megapixeln. Linse Nummer vier befindet sich auf der Vorderseite in der Tropfennotch und nimmt Selfies mit einer Auflösung von acht Megapixeln auf.

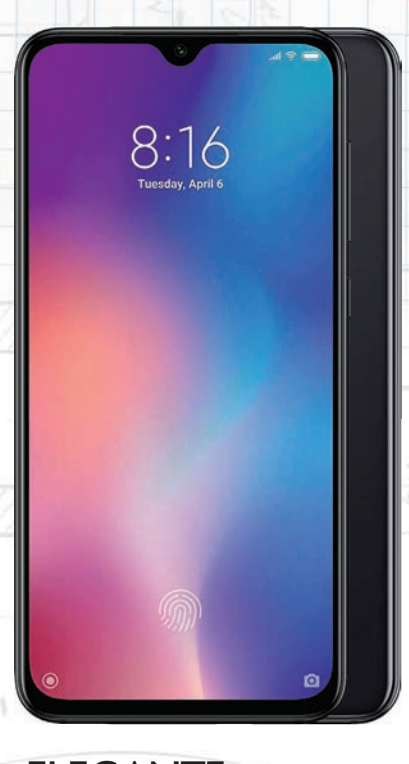

## ELEGANTE SCHÖNHEIT Xiaomi Mi 9 SE

Das Xiaomi Mi 9 SE ist der kleine Bruder des Mi 9, welches wir in dieser Ausgabe auf Seite 43 getestet haben. Doch viele Abstriche muss der "Kleine" nicht machen. Das Design ist sehr gelungen, der Fingerscanner befindet sich unter dem Displav und die Triple-Kamera macht hervorragende Fotos. Zudem erreichte der 3.070 mAh starke Akku sehr gute Ergebnisse im Leistungstest. Der 6 Zoll große Bildschirm löst mit 2.340 x 1.080 Pixeln auf und dank OLED benötigt die Always-On-Displayfunktion (für Uhrzeit, Akkustand und Benachrichtigungen) nur wenig Akku. Der Dual-SIM-Schacht nimmt keine SD-Karten auf, weshalb mit den internen 64 GB das Auslangen gefunden werden muss.

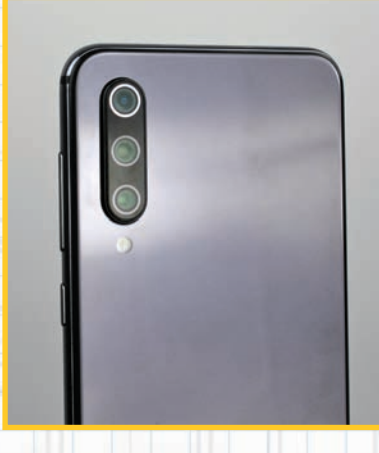

## € 284,00

 MEINUNG
 Das Xiaomi Mi 9 SE zeigt, dass Spitzenleistung auch für unter 300 Euro zu kriegen ist. Umfangreiche Hardware, gepaart mit überzeugenden Benchmark-Ergebnissen ergeben ein Gesamtbild, welches das Smartphone zu einem Preis-Leistungs-Kaiser macht.

 Fingerprint unter dem Display, Triple-Kamera mit Weitwinkellinse
 keine SD-Karte, maximale Helligkeit etwas gering, Kamera ragt weit heraus

## XIAOMI MI 9 SE

| Betriebssystem: Android 9.0                               |
|-----------------------------------------------------------|
| Bildschirm / Auflösung: 5.97" / 2340 x 1080               |
| Kameras: 48 / 20 MP                                       |
| <b>CPU:</b> 2 x 2.3 GHz + 6 x 1.7 GHz                     |
| <b>Speicher / RAM:</b> 64 GB, 128 GB (+ GB) / 6<br>GB RAM |
| Akku: 3070 mAh                                            |
| Maße / Gewicht: 147.5 x 70.5 x 7.5 mm / 155 g             |
| MicroSD O Akku tauschbar O NFC • O                        |
| WLAN a, b, g, n, ac Dual-SIM O LTE •                      |
| TESTURTEIL                                                |

| DISPLAY 4.4*             |
|--------------------------|
| SPEED (LEISTUNGSTEST) 4* |
| SPEED (HARDWARE) 4.2*    |
| AKKU (LAUFZEIT) 4.5*     |
| AKKU (HARDWARE) 3.3*     |
| FEATURES 4.4*            |
| KAMERA 4.5*              |
| VERARBEITUNG 5*          |
| DESIGN 5*                |
| *von möglichen 5 Punkten |
| <b>Gut</b> 86 %          |

## **JUL** 00 /0

PREIS-LEISTUNG: SEHR GUT

## Kamera

Die Triple-Kamera des Xiaomi Mi 9 SE ist das Highlight des rund 300 Euro teuren Smartphones. Egal ob bei besten Lichtverhältnissen oder im Low-Light-Bereich - die Ergebnisse sind so gut wie immer brauchbar und können überzeugen. Die verbaute Weitwinkel-Kamera ist gut austariert und erzeugt schöne Ergebnisse, ohne dass die Ecken der Fotos zu sehr ausgezerrt werden. Dies kann wahrlich nicht jeder Hersteller von sich behaupten. Die Selfie-Kamera löst mit 20 Megapixeln auf und lässt ebenfalls keine Wünsche offen.

## TECHNIK RANGLISTE

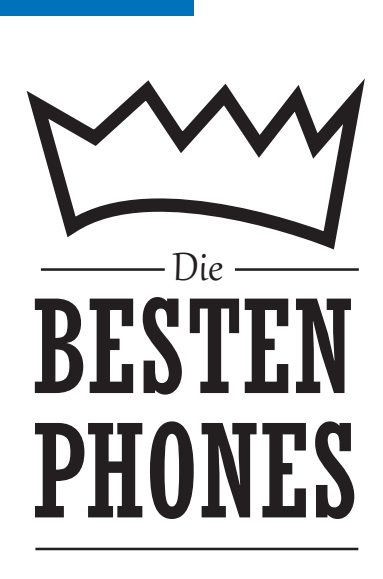

Einige Neuankömmlige haben sich direkt einen Platz in unserer Rangliste gesichert. Bei den Geräten unter 200 Euro schnappt sich das Huawei P smart gleich einem Platz auf dem Podest, während das in unseren Kurztests beschriebene Wiko View3 sich den starken neunten Platz sichert.

Bei der nächstteureren Kategorie landet das Xiaomi Mi 9 einen überragenden Erfolg. Wäre das Gerät teurer, würde es auch in der Königsklasse (über 400 Euro) einen der vorderen Plätze belegen. Stark! Neu sind hier auch das Honor View20 und das ebenfalls von Xiaomi stammende Mi Mix 3, das erstmals mit unter 400 Euro zu Buche schlägt.

Etwas ruhiger geht es in der teuersten Kategorie zu. Das One-Plus 7 steigt auf Platz 5 stark ein, das Sony Xperia 1, das LG G8s und das ZTE Axon 10 Pro belegen die Ränge acht bis zehn. Vieles neu also, offen bleibt nur, wie lange: Die IFA steht vor der Tür und damit auch der Startschuss für die neue Gerätegeneration im Herbst. Es bleibt also spannend!

| ۸c | h | ŧ. | ın | σ | I |
|----|---|----|----|---|---|
| AL |   | ιu |    | Б | • |

Leider streikte in den Tagen vor der Abgabe der GFX-Benchmark, mit dem wir die Grafikleistung der Smartphones messen. Um ein faires Ergebnis zu erzielen, fällt der GFX-Wert in dieser Ausgabe aus der Rangliste. Die Ergebnisse sind akkurat, nur eben ohne die Ergebnisse des Grafik-Benchmarks zu berücksichtigen. In der nächsten Ausgabe finden Sie die Tabelle wieder in vollem Umfang vor. Wir bitten um Verständnis.

| UNTER<br>200 EURO         Liaomi         Liaomi         Huavvei         Huavvei         Huavvei         Kiaomi           Hersteller<br>Modell         Kiaomi         Euro         Euro         Euro         Xiaomi           Preis         Euro         Euro         Euro         Euro         No           Android-Version         9.0         8.3         9.0         9.0           CPU-Hotell         Snaptragon 600         Krin 710         Krin 710         Krin 700         Krin 710         2000           CPU-Hotell         Snaptragon 600         Krin 710         Krin 710         4x2.2 Gitz + 4x1.2 Gitz         4x2.2 Gitz + 4x1.2 Gitz         4x2.2 Gitz + 4x2.2 Gitz + 4x2                                                                                                    | PHONES                          |                               |                           |                               | A PAT                     |
|----------------------------------------------------------------------------------------------------|---------------------------------|-------------------------------|---------------------------|-------------------------------|---------------------------|
| ZUU EURU         Construction         Construction <th>UNTER</th> <th></th> <th></th> <th></th> <th></th>                                                                                                    | UNTER                           |                               |                           |                               |                           |
| Hersteller<br>Modell         Xiaomi<br>Redmi Note 7         Huavvei<br>Mate 20 lite         Huavvei<br>P smart 2019         Xi<br>N           Preis         EUR 170         EUR 197         EUR 197         EUR 184,99         EU           Android-Version         9.0         8.1         9.0         EU         EUR 197         EUR 184,99         EU           Android-Version         9.0         8.1         9.0         Huavel Histicon         0.0           CPU-Hodell         Snapdragon 660         Krin 710         Krin 710         Krin 710 (2 mn)         Snapdragon 660           GPU-Hodell         Adreno 512         Mall-C51 MP4         Mall-C51 MP4         4x2.2 GHz +4x1.7 GHz         4x2.2 GH           Mater 512         Mall-C51 MP4         4.66         36.66         20         20           Specker intern         64.68         256.68         512.68         20         20           Buetonth-Version         5.0         6.2.2         4.2         4.2         4.2         4.2           WIAN-Standard         a, b, g, n, ac         a, b, g, n, ac         a, b         5.7.3.3.7.5 mm         155.7.5.3.7.8 mm         155.7.7.3.7.8 mm           Mater 50 / 00.54 hr <sup>m</sup> 26 min         48 dg         172 g         160 g         0         0 <th>200 EURU</th> <th></th> <th>08:08</th> <th>08:08</th> <th></th>                                                                                                    | 200 EURU                        |                               | 08:08                     | 08:08                         |                           |
| Preis         EUR 170         EUR 197         EUR 197         EUR 184.99         EU           Android-Version         9.0         8.1         9.0         1         1         1         1         1         1         1         1         1         1         1         1         1         1         1         1         1         1         1         1         1         1         1         1         1         1         1         1         1         1         1         1         1         1         1         1         1         1         1         1         1         1         1         1         1         1         1         1         1         1         1         1         1         1         1         1         1         1         1         1         1         1         1         1         1         1         1         1         1         1         1         1         1         1         1         1         1         1         1         1         1         1         1         1         1         1         1         1         1         1         1         1         1                                                                                                    | Hersteller<br><b>Modell</b>     | Xiaomi<br><b>Redmi Note 7</b> | Huawei<br>Mate 20 lite    | Huawei<br><b>P smart 2019</b> | Xiaomi<br><b>Mi A2</b>    |
| Android-Version         9.0         8.1         9.0           (PU-Hersteller         Quakcomm         Huawei HiSliicon         Huawei HiSliicon         Qu           (PU-Modell         Snapfragon 660         Krin 710         Krin 710                                                                                                    | Preis                           | EUR 170                       | EUR 197                   | EUR 184.99                    | EUR 153.99                |
| Android-Version         9.0         8.1         9.0           CPU-Hexteller         Qualcomm         Huawel Hisilicon         Muwei Hisilicon         Qu           CPU-Notell         Snapdragon 660         Krin 710         Krin 710 (2 nm)         Snapdr           CPU-Notell         Adreno 512         Mail-GS1PA         Mail-GS1PA         Mail-GS1PA         Mail-GS1PA           Arbeitsspeicher         4.68         4.68         32.05, 64.68         32.05, 64.68         32.05, 64.65           Sp-Katre (max. Größe)         256.66         256.66         32.05, 64.65         32.05, 64.05         32.05, 64.05           Sub-Rate (max. Größe)         256.61         25.05, 68         12.05, 72.05, 72.05         13.16 MP         12.2           WIAN-Standard         a, b, g, n, ac         a, b, g, n, ac                                                                                                    |                                 |                               |                           |                               |                           |
| (PU-Hesteller<br>(PU-Batung)         Quatomm         Huawei Histiton         Huawei Histiton         Qu           (PU-Batung)         4x22 (bit + 4x 13.6 bit 4x22 (bit + 4x 17.6 bit 4x2.2 (bit + 4x 17.6 bit 4x2.2 (bit + 4x1.7 (bit 4x2.2 (bit + 4x1.7 (bit 4x2.2 (bit + 4x2.2 (bit + 4x2.2 (bit + 4x2.2 (bit + 4x2.2 (bit + 4x2.2 (bit + 4x2.2 (bit + 4x2.2 (bit + 4x2.2 (bit + 4x2.2 (bit + 4x2.2 (bit + 4x2.2                                                                                                    | Android-Version                 | 9.0                           | 8.1                       | 9.0                           | 8.1                       |
| CPU-Modell         Snapfragon 660         Krin 710         Krin 710 <td>CPU-Hersteller</td> <td>Qualcomm</td> <td>Huawei HiSilicon</td> <td>Huawei HiSilicon</td> <td>Qualcomm</td>                                                                                                    | CPU-Hersteller                  | Qualcomm                      | Huawei HiSilicon          | Huawei HiSilicon              | Qualcomm                  |
| LUP-latting $4 \times 2.2$ for $2 + x \times 1.4$ for $2 + x \times 2.4$ for $4 \times 2.2$ for $4 + x \times 1.4$ for $4 \times 2.2$ for $4 \times 2.2$ for $4 \times 2.4$ for $4 \times 2.4$ for $4 \times 2.$ | CPU-Modell                      | Snapdragon 660                | Kirin 710                 | Kirin 710 (12 nm)             | Snapdragon 660            |
| Ord-model         Autento Siz         Prain-CSI MP4         Main-CSI MP4         Main-CSI MP4         Add           Arbeitspeicher         4 66         4 68         3 68         3 2 68         3 2 68         3 2 68         3 2 68         3 2 68         3 2 68         3 2 68         3 2 68         3 2 68         3 2 68         3 2 68         3 2 68         3 2 68         3 2 68         3 2 68         3 2 68         3 2 68         3 2 68         3 2 68         3 2 68         3 2 68         3 2 68         3 2 68         3 2 68         3 2 68         3 2 68         3 2 68         3 2 68         3 2 68         3 2 68         3 2 68         3 2 68         3 2 68         3 2 68         3 2 68         3 2 68         3 2 68         3 2 68         3 2 68         3 2 68         3 2 68         3 2 68         3 2 68         3 2 68         3 2 68         3 2 68         3 2 68         3 2 68         3 2 68         3 2 68         3 2 68         3 2 68         3 2 68         3 2 68         3 2 68         3 2 68         3 2 68         3 2 68         3 2 68         3 2 68         3 2 68         3 2 68         3 2 68         3 2 68         3 2 68         3 2 68         3 2 68         3 2 68         3 2 68         3 2 68         3 2 68         3 2 68         3 2 68 <td>CPU-laktung</td> <td>4 x 2.2 GHz + 4 x 1.8 GHz</td> <td>4 x 2.2 GHz + 4 x 1.7 GHz</td> <td>4 x 2.2 GHz + 4 x 1.7 GHz</td> <td>4 x 2.2 GHz + 4 x 1.8 GHz</td>                                                                                                    | CPU-laktung                     | 4 x 2.2 GHz + 4 x 1.8 GHz     | 4 x 2.2 GHz + 4 x 1.7 GHz | 4 x 2.2 GHz + 4 x 1.7 GHz     | 4 x 2.2 GHz + 4 x 1.8 GHz |
| Attlefisspelitie         4 ub         4 ub         5 ub         5 ub           Spelitier intern         66 GB         25 6 GB         25 2 GB         25 0 B         26 0 B         26 0 B         26 0 B         26 0 B         26 0 B         26 0 B         26 0 B         26 0 B         26 0 B         26 0 B         26 0 B         26 0 B         26 0 B         26 0 B         25 0 B         25 0 B         25 0 B         25 0 B         27 2 2 2 2 2 2 2 2 3 2 3 2 B         27 3 2 7 3 2 7 3 3 7 3 3 7 3 3 7 3 3 7 3 3 7 3 3 7 3 3 7 3 3 7 3 7 3 7 3 7 3 7 3 7 3 7 3 7 3 7 3 7 3 7 3 7 3 7 3 7 3 7 3 7 3 7 3 7 3 7 3 7 3 7 3 7 3 7 3 7 3 7 3                                                                                                    | GPU-MODEII<br>Arbeitscheicher   | Adreno 512                    |                           | Maii-051 MP4                  | Adreno 512                |
| Jpektrier metrin         Jor du         Jor du <thjor du<="" th="">         &lt;</thjor>                                                                                                    | Speicher intern                 | 4 UD<br>64 GB                 | 4 UD<br>64 GB             |                               | 32 GB 64 GB               |
| 1.30 Mate (Huke, Model)     1.20 Me     1.20 Me     1.31 16 MP     1.2       Kamera (Huke, Model)     1.8 13 MP     2.0 / 24 MP     1.31 16 MP     1.2       Bluetooth-Version     5.0     4.2     4.2     4.2       WIAN-Standard     a, b, g, n, ac     a, b, g, n, ac     a, b, g, n, ac     a, b, g, n, ac     a, b, g, n, ac       Fingerprintscanner     ●     ●     ●     ●     ●       Abmessungen     159.2 x 75.2 x 8.1 mm     158.3 x 75.3 x 7.6 mm     155.2 x 73.4 x 8 mm     158.7 x 1       Gewicht     186 g     172 g     160 g     ●       Akku-Kapazität     4000 mAh     3750 mAh     3400 mAh     30       Akku-Tauschbar     O     O     O     O     O       Ladereit 0-50 / 00:47 h*     26 min     48 min     48 min     48 min       Ladereit 0-50 / 00:47 h*     26 min     840 min     561 min     61 min       Ladreit 80-00 / 02:01 h*     174 min     116 min     16 min     175       Ladreit 80-00 / 02:01 h*     74 min     166 min     840 min     561 min       Ladreit 90-50 / 01:47 h*     26 min     484 min     561 min     561 min       Ladreit 90-50 h*     785 min     735 min     690 min     561 min       Ladreit 90-50 h* <td>SD-Karte (max. Größe)</td> <td>256 GB</td> <td>256 GB</td> <td>512 GB</td> <td>52 0D, 04 0D</td>                                                                                                    | SD-Karte (max. Größe)           | 256 GB                        | 256 GB                    | 512 GB                        | 52 0D, 04 0D              |
| Burner (Jack Provided Here)         Burner (Jack Provided Here)         Burner (Jack Provided Here) <t< td=""><td>Kamera (Haunt-/Front)</td><td>48 / 13 MP</td><td>20 / 24 MP</td><td>13 / 16 MP</td><td>12 / 20 MP</td></t<>                                                                                                    | Kamera (Haunt-/Front)           | 48 / 13 MP                    | 20 / 24 MP                | 13 / 16 MP                    | 12 / 20 MP                |
| Bluetooth-Version         5.0         4.2         4.2           WIAN-Standard         a, b, g, n, ac         a, b, g, n, ac <td>USB-Port</td> <td>USB Tvp-C</td> <td>USB Tvp-C</td> <td>micro-USB</td> <td>USB Tvp-C</td>                                                                                                    | USB-Port                        | USB Tvp-C                     | USB Tvp-C                 | micro-USB                     | USB Tvp-C                 |
| WLAN-Standard         a, b, g, n, ac         a, b, g, n, ac         a, b, a, b, a, b, a, b, a, b, a, b, a, b, a, b, a, b, a, b, a, b, a, b,                                                                                                    | Bluetooth-Version               | 5.0                           | 4.2                       | 4.2                           | 5.0                       |
| ITE         ITE         ITE         ITE           Fingerprintscanner         ●         ●         ●         ●         ●         ●         ●         ●         ●         ●         ●         ●         ●         ●         ●         ●         ●         ●         ●         ●         ●         ●         ●         ●         ●         ●         ●         ●         ●         ●         ●         ●         ●         ●         ●         ●         ●         ●         ●         ●         ●         ●         ●         ●         ●         ●         ●         ●         ●         ●         ●         ●         ●         ●         ●         ●         ●         ●         ●         ●         ●         ●         ●         ●         ●         ●         ●         ●         ●         ●         ●         ●         ●         ●         ●         ●         ●         ●         ●         ●         ●         ●         ●         ●         ●         ●         ●         ●         ●         ●         ●         ●         ●         ●         ●         ●         ●         ●         ●         ●<                                                                                                    | WLAN-Standard                   | a, b, g, n, ac                | a, b, g, n, ac            | a, b, g, n, ac                | a, b, g, n, ac            |
| Fingerprintscanner         ●         ●         ●           NFC         ○         ●         ●         ●         ●         ●         ●         ●         ●         ●         ●         ●         ●         ●         ●         ●         ●         ●         ●         ●         ●         ●         ●         ●         ●         ●         ●         ●         ●         ●         ●         ●         ●         ●         ●         ●         ●         ●         ●         ●         ●         ●         ●         ●         ●         ●         ●         ●         ●         ●         ●         ●         ●         ●         ●         ●         ●         ●         ●         ●         ●         ●         ●         ●         ●         ●         ●         ●         ●         ●         ●         ●         ●         ●         □         □         □         □         □         □         □         □         □         □         □         □         □         □         □         □         □         □         □         □         □         □         □         □         □         □                                                                                                    | LTE                             | •                             | •                         | •                             | •                         |
| NFC         ○         ●         ●         ●           Abmessungen         159.2 x 75.2 x 8.1 mm         158.3 x 75.3 x 7.6 mm         155.2 x 73.4 x 8 mm         158.7 x:           Gewicht         186 g         172 g         160 g         160 g           Akku-Rapazität         4000 mAh         3750 mAh         3400 mAh         30           Akku-Rapazität         4000 mAh         3750 mAh         3400 mAh         30           Akku-Rapazität         4000 mAh         3750 mAh         3400 mAh         30           Lader (kabellos)         ○         ○         ○         ○         ○           Ladere (kabellos)         ○         ○         ○         ○         ○         ○           Ladezeit 0-100 / 02:01 h**         74 min         116 min         16 min         48 min         48 min         4           Ladrezti Vdeo / 08:50 h**         75 min         75 min         60 min         5         1         16         16         1         16 c3 **         6.21 **         1         1         1         1         1         1         1         1         1         1         1         1         1         1         1         1         1         1         1                                                                                                    | Fingerprintscanner              | •                             | •                         | •                             | •                         |
| Abmessungen         159.2 x 75.2 x 8.1 mm         158.3 x 75.3 x 7.6 mm         155.2 x 73.4 x 8 mm         158.7 x 1           Gewicht         186 g         172 g         160 g         160 g                                                                                                    | NFC                             | 0                             | •                         | •                             | 0                         |
| Gewicht         186 g         172 g         160 g           Akku-Kapazität         4000 mAh         3750 mAh         3400 mAh         30           Akku-Kapazität         4000 mAh         3750 mAh         3400 mAh         30           Akku-Kapazität         4000 mAh         3750 mAh         3400 mAh         30           Akku-Tauschbar         O         O         O         O         O           Laderati O-100:47 h**         26 min         48 min         48 min         48 min         14           Laderzeit O-10 / 02:01 h**         74 min         116 min         116 min         16         11           Ladrzeit D-00 / 02:01 h**         785 min         735 min         690 min         5         12           Ladrzeit JD-Spiel / 05:21 h**         508 min         446 min         350 min         3         1           Display-Größe         6.3 "         6.3 "         6.21 "         9         10         10         195-100         195-100         19         100         10         150         10         10         150         10         10         10         10         10         10         10         10         10         10         10         10         10 <t< td=""><td>Abmessungen</td><td>159.2 x 75.2 x 8.1 mm</td><td>158.3 x 75.3 x 7.6 mm</td><td>155.2 x 73.4 x 8 mm</td><td>158.7 x 75.4 x 7.3 mm</td></t<>                                                                                                    | Abmessungen                     | 159.2 x 75.2 x 8.1 mm         | 158.3 x 75.3 x 7.6 mm     | 155.2 x 73.4 x 8 mm           | 158.7 x 75.4 x 7.3 mm     |
| Akku-Kapazität         4000 mAh         3750 mAh         3400 mAh         30           Akku-Tauschbar         O         O <td< td=""><td>Gewicht</td><td>186 g</td><td>172 g</td><td>160 g</td><td>166 g</td></td<>                                                                                                    | Gewicht                         | 186 g                         | 172 g                     | 160 g                         | 166 g                     |
| Akku-Kapazität         4000 mAh         3750 mAh         3400 mAh         30           Akku-Kapazität         O         O <t< td=""><td></td><td></td><td></td><td></td><td></td></t<>                                                                                                    |                                 |                               |                           |                               |                           |
| Akku-Tauschbar         O         O         O         O           Laden (kabellos)         O         O         O         O         O           Schnellladen         •         •         O         O         O         O           Ladezeit 0-100 / 02:01 h**         74 min         116 min         116 min         116 min         11           Ladezeit 0-100 / 02:01 h**         74 min         116 min         116 min         16 min         690 min         5           Ladrzeit Video / 08:50 h**         785 min         735 min         690 min         5         5         10 splay-foröße         6.3 "         6.21 "         9         9         10 splay-Größe         6.3 "         6.21 "         9         9         10 splay-Größe         10 splay-Größe         6.3 "         6.3 "         6.21 "         9         10 splay-Größe         10 splay-Sudfösung         2340 x 1080 Pixel         2340 x 1080 Pixel         2160 o         10 splay-Fixel dichte         409.08 ppi         445.01 ppi         400 splay         400 splay         400 splay         400 splay         428 cd/m2         39         376           Helligkeit (max) 1 449 cd/m2**         428 cd/m2         505 cd/m2         400.11 cd/m2         376           Helligkeit (Gr& Margeit)                                                                                                    | Akku-Kapazität                  | 4000 mAh                      | 3750 mAh                  | 3400 mAh                      | 3000 mAh                  |
| Laden (kabellos)         ○         ○         ○           Schnellladen         ●         ●         ○         ○           Ladezeit 0-50 / 00:47 h**         26 min         48 min         48 min         48 min         4           Ladezeit 0-100 / 02:01 h**         74 min         116 min         116 min         11           Laufzeit Browser / 10:51 h**         661 min         840 min         561 min         6           Laufzeit Browser / 10:51 h**         508 min         785 min         735 min         690 min         5           Laufzeit Stoes / 10:51 h**         508 min         446 min         350 min         3           Display-Größe         6.3 "         6.21 "         9           Display-Fixeldichte         409.08 pi         2340 x 1080 Pixel         2160 x           Display-Pixeldichte         409.08 ppi         409.08 ppi         415.01 ppi         400           Helligkeit (max) / 449 cd/m2**         428 cd/m2         505 cd/m2         423 cd/m2         39           Leistung (GeekBench 4) / 3921**         5837         5623         5499         5499           Grafik (GFXBench) / 1189**         2822         2156         2190         2190           Display         4         4.1                                                                                                    | Akku-Tauschbar                  | 0                             | 0                         | 0                             | 0                         |
| Schnelliaden         ●         ●         O           Ladezeit 0-50 / 00:47 h**         26 min         48 min         48 min         48 min         14           Ladezeit 0-100 / 02:01 h**         74 min         116 min         116 min         116 min         11           Laufzeit Video / 02:01 h**         661 min         840 min         561 min         66           Laufzeit Video / 03:50 h**         785 min         735 min         690 min         5           Laufzeit Video / 03:50 h**         785 min         735 min         690 min         5           Laufzeit 3D-Spiel / 05:12 h**         508 min         4446 min         350 min         3           Display-Größe         6.3 "         6.3"         6.21 "         9           Display-Fixeldichte         409.08 ppi         490.08 ppi         495.01 ppi         400.1           Display-Pixeldichte         409.08 ppi         400.08 ppi         400.11 cd/m2         376           Helligkeit (max) / 449 cd/m2**         407.44 cd/m2         484.67 cd/m2         403.01 min         376           Helligkeit (arx) / 449 cd/m2**         428 cd/m2         505 cd/m2         423 cd/m2         39           Ieistung (GeekBench 4) / 3921**         5837         5623         5499                                                                                                    | Laden (kabellos)                | 0                             | 0                         | 0                             | 0                         |
| Ladezert U-50 / 00:4/ n <sup></sup> 26 min       48 min       48 min       48 min       4         Ladezeit 0-100 / 02:01 h <sup>++-</sup> 74 min       116 min       116 min       11       11         Laufzeit Browser / 10:51 h <sup>++-</sup> 661 min       840 min       561 min       69         Laufzeit Video / 08:50 h <sup>++-</sup> 785 min       735 min       690 min       5         Laufzeit 30-5piel / 05:12 h <sup>++</sup> 508 min       446 min       350 min       3         Display-Größe       6.3 "       6.3 "       6.21 "       9         Display-Größe       6.3 "       6.3 "       6.21 "       9         Display-Firo       IPS-LCD       IPS-LCD       IPS-LCD       1         Display-Auflösung       2340 x 1080 Pixel       2340 x 1080 Pixel       2340 x 1080 Pixel       2160 0         Display-Pixeldichte       409.08 ppi       409.08 ppi       415.01 ppi       400         Helligkeit (max) 1449 cd/m2**       428 cd/m2       505 cd/m2       423 cd/m2       39         Grafik (GFXBench) / 1392**       5837       5623       5499       5499         Grafik (GFXBench) / 1189**       2822       2156       2190       9         Display       4       4.1       4       <                                                                                                    | Schnellladen                    | •                             |                           | 0                             | •                         |
| Ladezett 0-100 / 02:01 n         /4 min         116 min         116 min         116 min         11           Laufzeit Browser / 10:51 h**         661 min         840 min         561 min         66           Laufzeit Video / 08:50 h**         785 min         785 min         735 min         690 min         55           Laufzeit 3D-Spiel / 05:12 h**         508 min         446 min         350 min         3           Display-Größe         6.3 "         6.3 "         6.21 "         9           Display-Typ         IPS-LCD         IPS-LCD         IPS-LCD         1           Display-Auflösung         2340 x 1080 Pixel         2340 x 1080 Pixel         2340 x 1080 Pixel         2340 x 1080 Pixel         2160 x           Display-Pixeldichte         409.08 ppi         409.08 ppi         415.01 ppi         400           Helligkeit (max) / 449 cd/m2**         428 cd/m2         505 cd/m2         420 cd/m2         39           Grafik (GFXBench) / 189**         2822         2156         2190         100           Leistung (GeekBench 4) / 3921**         5837         5623         5499         5623         5499           Grafik (GFXBench) / 189**         2822         2156         2190         100         100         100                                                                                                    | Ladezeit 0-50 / 00:47 h**       | 26 min                        | 48 min                    | 48 min                        | 40 min                    |
| Lauzen browser / 0051 m         Dot mm         840 mm         561 mm         561 mm           Laufzeit Video / 08:50 h**         785 min         735 min         690 min         5           Laufzeit 3D-Spiel / 05:12 h**         508 min         446 min         350 min         3           Display-Größe         6.3 "         6.3 "         6.21 "         9           Display-Größe         6.3 "         6.3 "         6.21 "         9           Display-Typ         IPS-LCD         IPS-LCD         IPS-LCD         1           Display-Auflösung         2340 x 1080 Pixel         2340 x 1080 Pixel         2340 x 1080 Pixel         2160 x           Display-Pixeldichte         409.08 ppi         409.08 ppi         415.01 ppi         400           Helligkeit (max) / 449 cd/m2**         428 cd/m2         505 cd/m2         423 cd/m2         39           etstung (GeekBench 4) / 3921**         5837         5623         5499         5499           Grafik (GFXBench) / 1189**         2822         2156         2190         549           Display         4         4.1         4         5         549           Grafik (GFXBench) / 1189**         2822         2156         2190         5           Display         <                                                                                                    | Ladezeit U-100 / 02:01 h**      | (4 min                        | 116 min                   | Ti6 min                       | 10/ min                   |
| Laufzeit video / 06.20 m         165 mm         135 mm         135 mm         090 mm         5           Laufzeit 3D-Spiel / 05:12 h**         508 min         446 min         350 min         3           Display-Größe         6.3 "         6.3 "         6.21 "         1           Display-Typ         IPS-LCD         IPS-LCD         IPS-LCD         I           Display-Auflösung         2340 x 1080 Pixel         2340 x 1080 Pixel         2160 x           Display-Pixeldichte         409.08 ppi         409.08 ppi         415.01 ppi         400           Helligkeit Ø / 424 cd/m2**         407.44 cd/m2         484.67 cd/m2         400.11 cd/m2         376           Helligkeit (max) / 449 cd/m2**         428 cd/m2         505 cd/m2         423 cd/m2         39           Grafik (GFXBench) / 1189**         2822         2156         2190         0           Display         4         4.1         4         4         4         4         4         4         4         4         4         4         4         4         4         4         4         4         4         4         4         4         4         4         4         4         4         4         4         4         4                                                                                                    | Laufzeit Video / 00:50 h**      | 001 MIN<br>705 min            | 840 MIN                   | 561 MIN                       | 652 MIN                   |
| Lick (JP 3) PERT (3.1.4.1)         303 mm         440 mm         330 mm         330 mm           Display-Größe         6.3 "         6.3 "         6.21 "         1           Display-Typ         IPS-LCD         IPS-LCD         IPS-LCD         IPS-LCD         1           Display-Auflösung         2340 x 1080 Pixel         2340 x 1080 Pixel         2340 x 1080 Pixel         2160 x           Display-Pixeldichte         409.08 ppi         409.08 ppi         415.01 ppi         400           Helligkeit (Ø 1 424 cd/m2"*         407.44 cd/m2         484.67 cd/m2         400.11 cd/m2         376           Helligkeit (max) / 449 cd/m2**         428 cd/m2         505 cd/m2         423 cd/m2         39           Grafik (GFXBench) / 1189**         2822         2156         2190         0           Leistung (GeekBench 4) / 3921**         5837         5623         5499         0           Grafik (GFXBench) / 1189**         2822         2156         2190         0         0           Display         4         4.1         4         4         1         4         1           Speed (Leistungstest)         3         3         3         3         3         1         1         1         1         1                                                                                                    | Laufzeit 3D_Criel / 05:50 D     | 100 IIIII<br>500 min          | 135 [[]][]                | 090 [[]][]<br>250 min         | 275 min                   |
| Display-Größe         6.3 "         6.3 "         6.21 "         9           Display-Typ         IPS-LCD         IPS-LCD         IPS-LCD         IPS-LCD         I           Display-Auflösung         2340 x 1080 Pixel         2340 x 1080 Pixel         2340 x 1080 Pixel         2160 x           Display-Pixeldichte         409.08 ppi         409.08 ppi         415.01 ppi         400           Helligkeit Ø / 424 cd/m2**         407.44 cd/m2         484.67 cd/m2         400.11 cd/m2         376           Helligkeit (max) / 449 cd/m2**         428 cd/m2         505 cd/m2         423 cd/m2         39           Ieistung (GeekBench 4) / 3921**         5837         5623         5499         5499           Grafik (GFXBench) / 1189**         2822         2156         2190         10           Display         4         4.1         4         4         1         4           Speed (Leistungstest)         3         3         3         3         3         1         1           Akku (Laufzeit)         4.3         4.1         3.6         1         1         1         1         1         1         1         1         1         1         1         1         1         1         1                                                                                                    | Lauizeit SD-Spiel / 05:12 fl    | הוווו אטכ                     | 440 1111(1                | 350 111111                    | 5/5     []                |
| Display-Typ         IPS-LCD         IPS-LCD         IPS-LCD         IPS-LCD         I           Display-Auflösung         2340 x 1080 Pixel         2340 x 1080 Pixel         2340 x 1080 Pixel         2340 x 1080 Pixel         2160 x           Display-Pixeldichte         409.08 ppi         409.08 ppi         415.01 ppi         400           Helligkeit Ø / 424 cd/m2**         407.44 cd/m2         484.67 cd/m2         400.11 cd/m2         376.           Helligkeit (max) / 449 cd/m2**         428 cd/m2         505 cd/m2         423 cd/m2         39           Ieistung (GeekBench 4) / 3921**         5837         5623         5499         5499           Grafik (GFXBench) / 189**         2822         2156         2190         55           Display         4         4.1         4         4           Speed (Leistungstest)         3         3         3         3           Speed (Leistungstest)         3         3.9         3.1         56           Akku (Laufzeit)         4.3         4.3         2         5           Akku (Hardware)         4.3         4.3         2         5           Features         4.7         4.7         4.5         5           Verarbeitung         5                                                                                                    | Dicnlay-Größe                   | 63"                           | 63"                       | 6.21 "                        | 5 00 "                    |
| Display-Auflösung         2340 x 1080 Pixel         2340 x 1080 Pixel         2340 x 1080 Pixel         2340 x 1080 Pixel         2160 x           Display-Pixeldichte         409.08 ppi         409.08 ppi         409.08 ppi         415.01 ppi         40           Helligkeit Ø / 424 cd/m2**         407.44 cd/m2         484.67 cd/m2         400.11 cd/m2         376.           Helligkeit (max) / 449 cd/m2**         428 cd/m2         505 cd/m2         423 cd/m2         39           Leistung (GeekBench 4) / 3921**         5837         5623         5499         567           Grafik (GFXBench) / 1189**         2822         2156         2190         6           Display         4         4.1         4         4           Speed (Leistungstest)         3         3         3         3           Speed (Hardware)         4.3         4.1         3.6         4           Akku (Laufzeit)         4.3         3.9         3.1         4           Akku (Hardware)         4.3         4.3         2         4           Verarbeitung         5         5         4         4.5         4           Verarbeitung         5         5         4         4.5         4           Design <t< td=""><td>Dicnlav-Tun</td><td>IDS-ICD</td><td></td><td></td><td>105-ILU</td></t<>                                                                                                    | Dicnlav-Tun                     | IDS-ICD                       |                           |                               | 105-ILU                   |
| Display-Pixeldichte         409.08 ppi         409.08 ppi         415.01 ppi         400           Helligkeit Ø / 424 cd/m2**         407.44 cd/m2         484.67 cd/m2         400.11 cd/m2         376.           Helligkeit (max) / 449 cd/m2**         428 cd/m2         505 cd/m2         423 cd/m2         39           Leistung (GeekBench 4) / 3921**         5837         5623         5499         39           Grafik (GFXBench) / 1189**         2822         2156         2190         39           Display         4         4.1         4         4           Speed (Leistungstest)         3         3         3         3         3           Speed (Leistungstest)         3         3.9         3.1         4.3         4.3         4.3         2           Kamera         4.5         4.3         4.3         2         4.5         4.5         4.5         4.5         4.5         4.5         4.5         4.5         4.5         4.5         4.5         4.5         4.5         4.5         4.5         4.5         4.5         4.5         4.5         4.5         4.5         4.5         4.5         4.5         4.5         4.5         4.5         4.5         4.5         4.5         4.5<                                                                                                    | Display-Auflösung               | 2340 x 1080 Pixel             | 2340 x 1080 Pixel         | 2340 x 1080 Pixel             | 2160 x 1080 Pixel         |
| Helligkeit Ø / 424 cd/m2**       407.44 cd/m2       484.67 cd/m2       400.11 cd/m2       376.         Helligkeit (max) / 449 cd/m2**       428 cd/m2       505 cd/m2       423 cd/m2       39         Leistung (GeekBench 4) / 3921**       5837       5623       5499       39         Grafik (GFXBench) / 1189**       2822       2156       2190       39         Display       4       4.1       4       4         Speed (Leistungstest)       3       3       3       3         Speed (Hardware)       4.3       4.1       3.6       3         Akku (Laufzeit)       4.3       4.3       2       4.3       4.3         Features       4.7       4.7       4.5       4.5       4.5         Verarbeitung       5       5       4       5       4         Design       4       4       5       4       5       4         Design       4       4       5       4       5       4         Melligkeit (laistung       5       5       4       5       4       4       5       4       4       5       4       5       4       5       4       5       4       4       5                                                                                                    | Display-Pixeldichte             | 409.08 pni                    | 409.08 pni                | 415.01 pni                    | 403.16 nni                |
| Helligkeit (max) / 449 cd/m2**       428 cd/m2       505 cd/m2       423 cd/m2       39         Leistung (GeekBench 4) / 3921**       5837       5623       5499       39         Grafik (GFXBench) / 189**       2822       2156       2190       39         Display       4       4.1       4       4         Speed (Leistungstest)       3       3       3       3         Speed (Hardware)       4.3       4.1       3.6       3.6         Akku (Laufzeit)       4.3       4.3       2.1       3.6         Features       4.7       4.7       4.5       4.5         Verarbeitung       5       5       4       4.5         Verarbeitung       5       5       4       5         GESAMTNOTE*       Gut (80 %)       Gut (78 %)       Gut (72 %)       Gut         Dreis/Leistung       Sebr gut       Sebr gut       Sebr gut       Sebr gut                                                                                                    | Helligkeit Ø / 424 cd/m2**      | 407.44 cd/m2                  | 484.67 cd/m2              | 400.11 cd/m2                  | 376.33 cd/m2              |
| Leistung (GeekBench 4) / 3921**         5837         5623         5499           Grafik (GFXBench) / 1189**         2822         2156         2190         0           Display         4         4.1         4         4           Speed (Leistungstest)         3         3         3         3           Speed (Hardware)         4.3         4.1         3.6         3           Akku (taufzeit)         4.3         3.9         3.1         3           Akku (Hardware)         4.3         4.3         2         3           Features         4.7         4.7         4.5         4           Verarbeitung         5         5         4         4           Design         4         4         5         4           Design         4         4         5         4           Design         4         4         5         4           Design         4         4         5         4         4           Design         4         4         5         4         4         5                                                                                                    | Helligkeit (max) / 449 cd/m2**  | 428 cd/m2                     | 505 cd/m2                 | 423 cd/m2                     | 399 cd/m2                 |
| Leistung (GeekBench 4) / 3921**       5837       5623       5499         Grafik (GFXBench) / 1189**       2822       2156       2190         Display       4       4.1       4         Speed (Leistungstest)       3       3       3         Speed (Hardware)       4.3       4.1       3.6         Akku (Laufzeit)       4.3       3.9       3.1         Akku (Hardware)       4.3       4.3       2         Features       4.7       4.7       4.5         Kamera       4.5       4       5         Verarbeitung       5       5       4         Design       4       4       5       6         GESAMTNOTE*       Gut (80 %)       Gut (78 %)       Gut (72 %)       Gut                                                                                                    |                                 |                               |                           |                               |                           |
| Grafik (GFXBench) / 1189**         2822         2156         2190           Display         4         4.1         4           Speed (Leistungstest)         3         3         3           Speed (Hardware)         4.3         4.1         3.6           Akku (Laufzeit)         4.3         3.9         3.1           Akku (Hardware)         4.3         4.3         2           Akku (Hardware)         4.3         4.3         2           Features         4.7         4.7         4.5           Kamera         4.5         4         5           Verarbeitung         5         5         4           Design         4         4         5         6           GESAMTNOTE*         Gut (80 %)         Gut (78 %)         Gut (72 %)         Gut                                                                                                    | Leistung (GeekBench 4) / 3921** | 5837                          | 5623                      | 5499                          | 4650                      |
| Display         4         4.1         4           Speed (Leistungstest)         3         3         3           Speed (Hardware)         4.3         4.1         3.6           Akku (Laufzeit)         4.3         3.9         3.1           Akku (Hardware)         4.3         4.3         2           Features         4.7         4.7         4.5           Kamera         4.5         4         4.5           Verarbeitung         5         5         4           Design         4         4         5           GESAMTNOTE*         Gut (80 %)         Gut (78 %)         Gut (72 %)         Gut                                                                                                    | Grafik (GFXBench) / 1189**      | 2822                          | 2156                      | 2190                          | 2814                      |
| Display         4         4.1         4           Speed (Leistungstest)         3         3         3           Speed (Hardware)         4.3         4.1         3.6           Akku (Laufzeit)         4.3         4.1         3.6           Akku (Hardware)         4.3         3.9         3.1           Akku (Hardware)         4.3         4.3         2           Features         4.7         4.7         4.5           Kamera         4.5         4         4.5           Verarbeitung         5         5         4           Design         4         4         5           GESAMTNOTE*         Gut (80 %)         Gut (78 %)         Gut (72 %)         Gut                                                                                                    |                                 |                               |                           |                               |                           |
| Speed (Leistungstest)         3         3         3           Speed (Hardware)         4.3         4.1         3.6           Akku (Laufzeit)         4.3         3.9         3.1           Akku (Hardware)         4.3         4.3         2           Akku (Hardware)         4.3         4.3         2           Features         4.7         4.7         4.5           Kamera         4.5         4         4.5           Verarbeitung         5         5         4           Design         4         4         5           GESAMTNOTE*         Gut (80 %)         Gut (78 %)         Gut (72 %)         Gut                                                                                                    | Display                         | 4                             | 4.1                       | 4                             | 4                         |
| Speed (Hardware)         4.3         4.1         3.6           Akku (Laufzeit)         4.3         3.9         3.1           Akku (Hardware)         4.3         4.3         2           Akku (Hardware)         4.3         4.3         2           Features         4.7         4.7         4.5           Kamera         4.5         4         4.5           Verarbeitung         5         5         4           Design         4         4         5           GESAMTNOTE*         Gut (80 %)         Gut (78 %)         Gut (72 %)         Gut           Dreic/Leistung         Sehr gut         Sehr gut         Sehr gut         Sehr gut         Sehr gut                                                                                                    | Speed (Leistungstest)           | 3                             | 3                         | 3                             | 2.4                       |
| Akku (Laufzeit)       4.3       3.9       3.1         Akku (Hardware)       4.3       4.3       2         Features       4.7       4.7       4.5         Kamera       4.5       4       4.5         Verarbeitung       5       5       4         Design       4       4       5         GESAMTNOTE*       Gut (80 %)       Gut (78 %)       Gut (72 %)       Gut         Dreic/Leistung       Sehr gut       Sehr gut       Sehr gut       Sehr gut       Sehr gut                                                                                                    | Speed (Hardware)                | 4.3                           | 4.1                       | 3.6                           | 4.3                       |
| Akku (Hardware)       4.3       4.3       2         Features       4.7       4.7       4.5         Kamera       4.5       4       4.5         Verarbeitung       5       5       4         Design       4       4       5         GESAMTNOTE*       Gut (80 %)       Gut (78 %)       Gut (72 %)       Gut         Preis/Heistung       Sehr gut       Sehr gut       Sehr gut       Sehr gut                                                                                                    | Akku (Laufzeit)                 | 4.3                           | 3.9                       | 3.1                           | 3                         |
| Features         4.7         4.7         4.5           Kamera         4.5         4         4.5           Verarbeitung         5         5         4           Design         4         4         5           GESAMTNOTE*         Gut (80 %)         Gut (78 %)         Gut (72 %)         Gut           Dreic/Leistung         Sehr gut         Sehr gut         Sehr gut         Sehr gut         Sehr gut                                                                                                    | Akku (Hardware)                 | 4.3                           | 4.3                       | 2                             | 3.3                       |
| Kamera         4.5         4         4.5           Verarbeitung         5         5         4           Design         4         4         5           GESAMTNOTE*         Gut (80 %)         Gut (78 %)         Gut (72 %)         Gut           Projc/Leistung         Sebr gut         Sebr gut         Sebr gut         Sebr gut         Sebr gut                                                                                                    | Features                        | 4.7                           | 4.7                       | 4.5                           | 4.3                       |
| Verarbeitung         5         5         4           Design         4         4         5           GESAMTNOTE*         Gut (80 %)         Gut (78 %)         Gut (72 %)         Gut           Drois/Leistung         Sebr gut         Sebr gut         Sebr gut         Sebr gut         Sebr gut                                                                                                    | Kamera                          | 4.5                           | 4                         | 4.5                           | 4.5                       |
| Design     4     4     5       GESAMTNOTE*     Gut (80 %)     Gut (78 %)     Gut (72 %)     Gut       Drois/Leistung     Sehr gut     Sehr gut     Sehr gut     Sehr gut                                                                                                    | Verarbeitung                    | 5                             | 5                         | 4                             | 5                         |
| GESAMTNOTE*     Gut (80 %)     Gut (78 %)     Gut (72 %)     Gut       Dreis/Leistung     Sehr gut     Sehr gut     Sehr gut     Sehr gut                                                                                                    | Design                          | 4                             | 4                         | 5                             | 4                         |
| Drais/Laistung Sehr gut Sehr gut Sehr gut Se                                                                                                    | CECA MENOTE*                    | <b>Cut</b> (00.0/)            | <b>Cut</b> (70.0/)        | <b>Cut</b> (72.0/)            | <b>C</b> ::+ (72.0/)      |
| VIAISTIAN SAN OUT SAN OUT SAN OUT SAN OUT SAN OUT                                                                                                    | Desially interest               |                               |                           |                               | Gut (72 %)                |
|                                                                                                    | Preis/Leistung                  | Sehr gut                      | Sehr gut                  | Sehr gut                      | Sehr gut                  |

2

3

SMART-

## SMARTPHONE Aug/Sep 2019

| 5 8:16 | 6 NEU    |          |        |      |          |        |
|--------|----------|----------|--------|------|----------|--------|
| Viaomi | Matarala | Matarala | Vizomi | Wiko | Motorola | Цириој |

| хіаоті                     | Motorola                          | Motorola               | Хіаоті                    | WIKO                    | Motorola              | Huawei                     |
|----------------------------|-----------------------------------|------------------------|---------------------------|-------------------------|-----------------------|----------------------------|
| Redmi 6 Pro                | Moto X4                           | One                    | Mi 5X                     | View3                   | Moto G6               | P20 lite                   |
| EUR 177                    | EUR 161                           | EUR 158.72             | EUR 160.2                 | EUR 178.99              | EUR 199.9             | EUR 195                    |
|                            |                                   |                        |                           |                         |                       |                            |
| 8.1                        | 7.1                               | 8.1                    | 7.1.2                     | 9.0                     | 8.0                   | 8.0                        |
| Oualcomm                   | Oualcomm                          | Qualcomm               | Qualcomm                  | Qualcomm                | Qualcomm              | Huawei HiSilicon           |
| Snandragon 625             | Snandragon 630                    | Snandragon 625         | Snandragon 625            | MT6762WB Helio P22      | Snandragon 450        | Kirin 659                  |
| 8 x 2 0 GHz +              | 8 x 2 2 GHz +                     | 8 x 2 0 GHz +          | 8 x 2 GHz +               | 8 x 2 0 GHz +           | 8 x 1 8 GH7 +         | 4 x 2 36 GHz + 4 x 1 7 GHz |
| Adreno 506                 | Adreno 508                        | Adreno 506             | Adreno 506                | PowerVR GE8320          | Adreno 506            | Mali-T830 MP2              |
| 4 GB                       | 4 GB                              | 4 GB                   | 4 GB                      | 3 GB                    | 3 GB                  | 4 GB                       |
| 32 GB 64 GB                | 64 GB                             | 64 GB                  | 64 GB                     | 64 GB                   | 32 GB                 | 32 GB 64 GB                |
| 256 GR                     | 256 GB                            | 256 GB                 | 128 GB                    | 256 GB                  | 256 GB                | 256 GR                     |
| 12 / 5 MD                  | 12 / 16 MD                        | 13 / 8 MD              | 12 / 5 MD                 | 12 / 8 MD               | 12 / 8 MD             | 16 / 16 MD                 |
| micro-IISB                 | micro-IISB                        | IISB Typ=C             | IISB Typ=(                | micro-IISB              | IISB Typ=C            |                            |
| 11.2                       | 11.2                              | 5.0                    | // 2                      | 1.2                     | 1, 2                  | 1, 2                       |
| 4.2<br>2 h a n             | 4.2<br>2 h g n ac                 | a h a n ac             | +.2<br>2 h a n ac         | 4.2<br>abgnac           | 4.2<br>2 h a n        | 4.2<br>2 h g n ac          |
|                            |                                   |                        |                           |                         |                       |                            |
|                            |                                   |                        |                           |                         |                       |                            |
|                            |                                   |                        |                           |                         |                       |                            |
| 140 2 y 71 7 y 9 9 mm      | 11,0 /, y 72 /, y 0 mm            | 1/-0 0 x 72 2 x 9 mm   | 155 / y 75 0 y 72 mm      | 150 y 76 E y 9 2 mm     | 152 0 y 7) 2 y 0 2 mm | 1/10 6 y 71 ) y 7 /15 mm   |
| 149.5 X / 1.7 X 0.0 IIIIII | 140.4 X / ).4 X 0 ΙΙΙΙΙΙ<br>162 σ | 149.9 X 12.2 X 0 11111 | 100.4 X 10.6 X 1.0 IIIIII | 139 X 10.3 X 6.2 IIIIII | 167 g                 | 140.0 X / 1.2 X (.42 11111 |
| 11 o g                     | g כסו                             | 102 g                  | g כסו                     | <u> </u>                | 107 g                 | 145 g                      |
| 1.000 m/h                  | 2000 m/h                          | 2000 m/h               | 2000 m/h                  | 1.000 m/h               | 2000 mAb              | 2000 m/h                   |
| 4000 man                   | 3000 MAN                          | 3000 MAN               | 3080 MAN                  | 4000 man                | 3000 MAN              | 3000 MAN                   |
| 0                          | 0                                 | •                      | 0                         | 0                       | 0                     | 0                          |
| 0                          | 0                                 | 0                      | 0                         | 0                       | 0                     | 0                          |
| 0                          | •<br>20 min                       |                        | L C units                 | 0<br>50 min             |                       | 0<br>52 min                |
| 56 min                     | 29 min                            | 64 min                 | 46 min                    | 58 min                  | 36 min                | 52 min                     |
| 131 min                    | 95 min                            | 139 min                | 105 min                   | 131 min                 | 101 min               | 104 min                    |
| 985 min                    | 760 min                           | 856 min                | 841 min                   | 854 min                 | 629 min               | 583 min                    |
| 706 min                    | 640 min                           | 825 min                | 780 min                   | 1028 min                | 540 min               | 500 min                    |
| 541 min                    | 393 min                           | 455 min                | 393 min                   | /2/ min                 | 386 min               | 266 min                    |
|                            |                                   |                        |                           |                         | "                     |                            |
| 5.84 "                     | 5.2 "                             | 5.9 "                  | 5.5 "                     | 6.26 "                  | 5.7 "                 | 5.84 "                     |
| AMOLED                     | IPS-LCD                           | IPS-LCD                | IPS-LCD                   | AMOLED                  | IPS-LCD               | IPS-LCD                    |
| 2280 x 1080 Pixel          | 1920 x 1080 Pixel                 | 1520 x 720 Pixel       | 1920 x 1080 Pixel         | 1520 x 720 Pixel        | 2160 x 1080 Pixel     | 2280 x 1080 Pixel          |
| 432 ppi                    | 423.64 ppi                        | 285.07 ppi             | 400.53 ppi                | 268.67 ppi              | 423.68 ppi            | 432 ppi                    |
| 482.11 cd/m2               | 474.56 cd/m2                      | 434.78 cd/m2           | 473.22 cd/m2              | 522.78 cd/m2            | 410.44 cd/m2          | 433.44 cd/m2               |
| 519 cd/m2                  | 503 cd/m2                         | 451 cd/m2              | 503 cd/m2                 | 559 cd/m2               | 422 cd/m2             | 456 cd/m2                  |
|                            |                                   |                        |                           |                         |                       |                            |
| 4258                       | 4111                              | 4336                   | 3954                      | 3661                    | 3930                  | 3643                       |
| 1290                       | 1677                              | 1285                   | 1263                      |                         | 1197                  | 1266                       |
|                            |                                   |                        |                           |                         |                       |                            |
| 4.4                        | 4.1                               | 2.8                    | 4.1                       | 3.2                     | 4                     | 4                          |
| 2                          | 2                                 | 2                      | 2                         | 2                       | 2                     | 2                          |
| 3.5                        | 3.5                               | 3.5                    | 3.5                       | 3                       | 3                     | 4.1                        |
| 4                          | 3.8                               | 3.9                    | 3.9                       | 4.5                     | 3                     | 2.6                        |
| 2.5                        | 3.3                               | 3.4                    | 3.3                       | 2.5                     | 3.3                   | 1.5                        |
| 4.2                        | 4.5                               | 4.8                    | 4.6                       | 4.4                     | 4.4                   | 4.7                        |
| 3.8                        | 4.5                               | 4.5                    | 3.8                       | 4                       | 4.5                   | 4.5                        |
| 5                          | 5                                 | 5                      | 5                         | 4                       | 5                     | 5                          |
| 4                          | 4                                 | 5                      | 5                         | 4                       | 4                     | 5                          |
|                            |                                   |                        |                           |                         |                       |                            |
| Gut (72 %)                 | <b>Gut</b> (72 %)                 | Gut (70 %)             | <b>Gut</b> (70 %)         | Befriedigend (68 %)     | Befriedigend (68 %)   | Befriedigend (68 %)        |
| Sehr gut                   | Sehr gut                          | Sehr gut               | Sehr gut                  | Sehr gut                | Sehr gut              | Sehr gut                   |

\*Die Gesamtnote setzt sich wie folgt zusammen: Display 15 % - Speed (Leistungstest) 22 % - Speed (Hardware) 10 % - Akku (Laufzeit) 24 % - Akku (Hardware) 4 % - Features 4 % - Kamera 15 % - Verarbeitung 3 % - Design 3 % \*\*Mittelwert aller bisher getesteten Geräte

| SMART-<br>PHONES<br>200 -<br>400 FURO | 1 8:16<br>Min 2:12         | 2                          | 3 8:16                    | 4<br>10:08<br>Per se        |                           |                            |
|---------------------------------------|----------------------------|----------------------------|---------------------------|-----------------------------|---------------------------|----------------------------|
|                                       |                            |                            |                           |                             |                           |                            |
| Hersteller                            | Xiaomi                     | Honor<br>View 20           | Xiaomi<br>Mi Mix 2        | ZTE<br>Avon O Dro           | Huawei                    | LG                         |
| Mouell                                | EIIR 270                   | VIEWZU                     |                           |                             | PZU<br>FIID 222           | <b>V3U</b><br>EUD 261 2/   |
| Pleis                                 |                            | LUK 550.51                 | LUK 59                    | LUN 390.99                  | LUN 332                   | LUN 301.34                 |
| Android-Version                       | 9.0                        | 9.0                        | 9.0                       | 8.1                         | 8.1                       | 7.1.2                      |
| CPU-Hersteller                        | Qualcomm                   | Huawei HiSilicon           | Qualcomm                  | Qualcomm                    | Huawei HiSilicon          | Qualcomm                   |
| CPU-Modell                            | Snapdragon 855             | Kirin 980                  | Snapdragon 845            | Snapdragon 845              | Kirin 970                 | Snapdragon 835             |
| CPU-Taktung                           | 4 x 2.53 GHz + 4 x 1.8 GHz | 4 x 2.26 GHz + 4 x 1.8 GHz | 4 x 2.8 GHz + 4 x 1.7 GHz | 4 x 2.65 GHz + 4 x 1.76 GHz | 4 x 2.4 GHz + 4 x 1.8 GHz | 4 x 2.45 GHz + 4 x 1.9 GHz |
| GPU-MODEII<br>Arbaitsspaisbor         | Adreno 640                 | Mali-G76 MP10              | Adreno 630                | Adreno 630                  | Mali G72                  | Adreno 540                 |
| Speicher intern                       | 64 GB, 128 GB              | 128 GB, 256 GB             | 128 GB                    | 128 GB                      | 128 GB                    | 128 GB                     |
| SD-Karte (max. Größe)                 | GB                         | GB                         | GB                        | 512 GB                      | GB                        | 256 GB                     |
| Kamera (Haupt-/Front)                 | 48 / 20 MP                 | 48 / 25 MP                 | 12 / 24 MP                | 20 / 20 MP                  | 12 / 24 MP                | 16 / 5 MP                  |
| USB-Port                              | USB Тур-С                  | USB Тур-С                  | USB Тур-С                 | USB Тур-С                   | USB Тур-С                 | micro-USB                  |
| Bluetooth-Version                     | 5.0                        | 5.0                        | 5.0                       | 5.0                         | 4.2                       | 5.0                        |
| WLAN-Standard                         | a, b, g, n, ac             | a, b, g, n, ac             | a, b, g, n, ac            | a, b, g, n, ac              | a, b, g, n, ac            | a, b, g, n, ac             |
| LIE<br>Fin comminister on nor         | •                          | •                          | •                         | •                           | •                         | •                          |
| ringerprintscanner                    |                            |                            |                           |                             |                           |                            |
| Abmessungen                           | 157.5 x 74.7 x 7.6 mm      | 156.9 x 75.4 x 8.1 mm      | 157.9 x 74.7 x 8.5 mm     | 156.5 x 74.5 x 7.9 mm       | 149.1 x 70.8 x 7.65 mm    | 151.7 x 75.4 x 7.3 mm      |
| Gewicht                               | 173 g                      | 180 g                      | 218 g                     | 179 g                       | 165 g                     | 158 g                      |
|                                       |                            | 0                          |                           | <u> </u>                    |                           |                            |
| Akku-Kapazität                        | 3300 mAh                   | 4000 mAh                   | 3200 mAh                  | 4000 mAh                    | 3400 mAh                  | 3300 mAh                   |
| Akku-Tauschbar                        | 0                          | 0                          | 0                         | 0                           | 0                         | 0                          |
| Laden (kabellos)                      | •                          | 0                          | •                         | •                           | 0                         | •                          |
| Schnellladen                          | 20 min                     | <b>20 min</b>              |                           | ⊃⊂ min                      | <b>20 min</b>             | )<br>22 min                |
| Ladezeit 0-507 00:47 II               | 30 IIIII<br>60 min         | 28 IIIII<br>80 min         | 28 IIIII<br>97 min        | 35 IIIII<br>116 min         | 28 IIIII<br>97 min        | 32 IIIII<br>118 min        |
| Laufzeit Browser / 10:51 h**          | 664 min                    | 886 min                    | 613 min                   | 804 min                     | 900 min                   | 610 min                    |
| Laufzeit Video / 08:50 h**            | 1092 min                   | 840 min                    | 860 min                   | 814 min                     | 629 min                   | 1100 min                   |
| Laufzeit 3D-Spiel / 05:12 h**         | 585 min                    | 580 min                    | 640 min                   | 493 min                     | 575 min                   | 596 min                    |
|                                       |                            |                            |                           |                             |                           |                            |
| Display-Größe                         | 6.39 "                     | 6.4 "                      | 6.39 "                    | 6.21 "                      | 5.8 "                     | 6.0 "                      |
| Display-Typ                           | AMOLED                     | IPS-LCD                    | AMOLED                    | AMOLED                      | IPS-LCD                   | OLED                       |
| Display-Auflosung                     | 2340 x 1080 Pixel          | 2310 x 1080 Pixel          | 2340 x 1080 Pixel         | 2248 x 1080 Pixel           | 2240 x 1080 Pixel         | 2880 x 1440 Pixel          |
| Helligkeit Ø 1 121 cd/m2**            | 403.32 µµi                 | 398.44 µµi                 | 403.32 ppi                | 401.01 µµi                  | 428.15 µµi                | 230.00 µµi                 |
| Helligkeit (max) / 449 cd/m2**        | 497 cd/m2                  | 482 cd/m2                  | 421 cd/m2                 | 371 cd/m2                   | 381 cd/m2                 | 448 cd/m2                  |
|                                       |                            |                            |                           |                             |                           |                            |
| Leistung (GeekBench 4) / 3921**       | 11148                      | 9727                       | 8984                      | 8895                        | 6703                      | 6442                       |
| Grafik (GFXBench) / 1189**            |                            | 6734                       | 8541                      | 8409                        | 7014                      | 6246                       |
|                                       |                            |                            |                           |                             |                           |                            |
| Display                               | 4.3                        | 3.6                        | 4.3                       | 4.3                         | 4                         | 4.9                        |
| Speed (Leistungstest)                 | 5                          | 5                          | 4./                       | 4./<br>F                    | 4./                       | 4                          |
|                                       | 4.8                        | 4.0                        | 4.0                       | L L                         | 4.5                       | 4.5                        |
| Akku (Hardware)                       | 4                          | 4.3                        | 4                         | 4.5                         | 3.8                       | 4                          |
| Features                              | 4.4                        | 4.6                        | 4.4                       | 4.7                         | 4.5                       | 4.5                        |
| Kamera                                | 5                          | 5                          | 5                         | 4.5                         | 4.5                       | 4.3                        |
| Verarbeitung                          | 5                          | 5                          | 4                         | 5                           | 5                         | 5                          |
| Design                                | 4                          | 5                          | 5                         | 5                           | 5                         | 5                          |
|                                       | Color (const)              |                            | Colorent (const)          | Color (color)               | Colore (const)            | C. ( los of )              |
| GESAMINUIE                            | <b>Senr gut</b> (96 %)     | <b>Senr gut</b> (94 %)     | <b>Senr gut</b> (90 %)    | <b>Senr gut</b> (90 %)      | Senr gut (90 %)           | GUT (88 %)                 |
| Preis/Leistung                        | Senr gut                   | Senr gut                   | GUT                       | GUT                         | Senr gut                  | senr gut                   |

· · · · · ·

......

| 7 8:16<br>ma a 19 | 8 10:17<br>millionerit | 9             |          |           | 10:35.      |            |
|-------------------|------------------------|---------------|----------|-----------|-------------|------------|
| Xiaomi            | Xiaomi                 | Motorola      | LG       | Xiaomi    | Sony        | Google     |
| Mi 9 SE           | Pocophone F1           | Moto Z2 Force | G7 ThinQ | Mi Mix 2s | XZ2 Compact | Pixel 2 XL |
| EUR 283.99        | EUR 334.99             | EUR 399       | EUR 358  | EUR 245   | EUR 399.99  | EUR 378.99 |

| EUR 283.99                | EUR 334.99                | EUR 399                    | EUR 358                   | EUR 245                   | EUR 399.99                | EUR 378.99                 |
|---------------------------|---------------------------|----------------------------|---------------------------|---------------------------|---------------------------|----------------------------|
|                           |                           |                            |                           |                           |                           |                            |
| 9.0                       | 8.1                       | 7.1.1                      | 8.0                       | 8.0                       | 8.0                       | 8.0                        |
| Qualcomm                  | Qualcomm                  | Qualcomm                   | Qualcomm                  | Qualcomm                  | Qualcomm                  | Qualcomm                   |
| Snapdragon 712            | Snapdragon 845            | Snapdragon 835             | Snapdragon 845            | Snapdragon 845            | Snapdragon 845            | Snapdragon 835             |
| 2 x 2.3 GHz + 6 x 1.7 GHz | 4 x 2.8 GHz + 4 x 1.8 GHz | 4 x 2.35 GHz + 4 x 1.9 GHz | 4 x 2.8 GHz + 4 x 1.7 GHz | 4 x 2.8 GHz + 4 x 1.8 GHz | 4 x 2.7 GHz + 4 x 1.7 GHz | 4 x 2.35 GHz + 4 x 1.9 GHz |
| Adreno 616                | Adreno 630                | Adreno 540                 | Adreno 630                | Adreno 630                | Adreno 630                | Adreno 540                 |
| 6 GB                      | 6 GB                      | 6 GB                       | 4 GB                      | 6 GB                      | 4 GB                      | 4 GB                       |
| 64 GB, 128 GB             | 64 GB, 128 GB             | 128 GB                     | 64 GB, 128 GB             | 64 GB                     | 64 GB                     | 128 GB                     |
| GB                        | 256 GB                    | 2000 GB                    | 400 GB                    | GB                        | 400 GB                    | GB                         |
| 48 / 20 MP                | 12 / 20 MP                | 12 / 5 MP                  | 16 / 8 MP                 | 12 / 5 MP                 | 19 / 5 MP                 | 12.2 / 8 MP                |
| USB Тур-С                 | USB Тур-С                 | USB Тур-С                  | USB Тур-С                 | USB Тур-С                 | USB Тур-С                 | micro-USB                  |
| 5.0                       | 5.0                       | 4.2                        | 5.0                       | 5.0                       | 5.0                       | 5.0                        |
| a, b, g, n, ac            | a, b, g, n, ac            | a, b, g, n, ac             | a, b, g, n, ac            | a, b, g, n, ac            | a, b, g, n, ac            | a, b, g, n, ac             |
| •                         | •                         | •                          | •                         | •                         | •                         | •                          |
| •                         | •                         | •                          | •                         | •                         | •                         | •                          |
| •                         | 0                         | •                          | •                         | •                         | •                         | •                          |
| 147.5 x 70.5 x 7.5 mm     | 155.5 x 75.3 x 8.8 mm     | 155.8 x 76 x 6.1 mm        | 153.2 x 71.9 x 7.9 mm     | 150.9 x 74.9 x 8.1 mm     | 135 x 65 x 12.1 mm        | 157.9 x 76.7 x 7.9 mm      |
| 155 g                     | 180 g                     | 143 g                      | 162 g                     | 191 g                     | 168 g                     | 175 g                      |
|                           |                           |                            |                           |                           |                           |                            |
| 3070 mAh                  | 4000 mAh                  | 2730 mAh                   | 3000 mAh                  | 3400 mAh                  | 2870 mAh                  | 3520 mAh                   |
| 0                         | 0                         | 0                          | 0                         | 0                         | 0                         | 0                          |
| 0                         | 0                         | 0                          | •                         | •                         | 0                         | 0                          |
| •                         | •                         | •                          | •                         | •                         | •                         | •                          |
| 29 min                    | 51 min                    | 23 min                     | 40 min                    | 34 min                    | 100 min                   | 44 min                     |
| 79 min                    | 121 min                   | 77 min                     | 111 min                   | 97 min                    | 168 min                   | 148 min                    |
| 976 min                   | 823 min                   | 597 min                    | 657 min                   | 648 min                   | 944 min                   | 638 min                    |
| 817 min                   | 816 min                   | 609 min                    | 666 min                   | 452 min                   | 661 min                   | 747 min                    |
| 530 min                   | 487 min                   | 565 min                    | 461 min                   | 444 min                   | 867 min                   | 470 min                    |
|                           |                           |                            |                           |                           |                           |                            |
| 5.97 "                    | 6.18 "                    | 5.5 "                      | 6.1 "                     | 5.99 "                    | 5 "                       | 6.0 "                      |
| AMOLED                    | IPS-LCD                   | OLED                       | IPS-LCD                   | IPS-LCD                   | IPS-LCD                   | OLED                       |
| 2340 x 1080 Pixel         | 2246 x 1080 Pixel         | 2560 x 1440 Pixel          | 3120 x 1440 Pixel         | 2160 x 1080 Pixel         | 2160 x 1080 Pixel         | 2880 x 1440 Pixel          |
| 431.69 ppi                | 403.26 ppi                | 534.04 ppi                 | 563.32 ppi                | 403.16 ppi                | 482.99 ppi                | 536.66 ppi                 |
| 407.89 cd/m2              | 454.56 cd/m2              | 340.67 cd/m2               | 559.89 cd/m2              | 421.56 cd/m2              | 671 cd/m2                 | 451.11 cd/m2               |
| 507 cd/m2                 | 471 cd/m2                 | 365 cd/m2                  | 576 cd/m2                 | 444 cd/m2                 | 681 cd/m2                 | 498 cd/m2                  |
|                           |                           |                            |                           |                           |                           |                            |
| 6003                      | 8999                      | 6775                       | 8153                      | 7061                      | 8465                      | 6248                       |
|                           | 8432                      | 6618                       | 8424                      | 6651                      | 8452                      | 6431                       |
|                           |                           |                            |                           |                           |                           |                            |
| 4.4                       | 4                         | 4.9                        | 4.7                       | 4                         | 4.1                       | 4.9                        |
| 4                         | 4.7                       | 4.7                        | 4.3                       | 4.3                       | 4.7                       | 4                          |
| 4.2                       | 5                         | 4.8                        | 4.3                       | 5                         | 4.3                       | 4.3                        |
| 4.5                       | 3.8                       | 4                          | 3.5                       | 3.5                       | 3.5                       | 3.3                        |
| 3.3                       | 4.3                       | 2.3                        | 3.5                       | 4                         | 2.8                       | 3.8                        |
| 4.4                       | 4.7                       | 4.6                        | 4.8                       | 4.4                       | 4.7                       | 4.2                        |
| 4.5                       | 4.5                       | 3.8                        | 4.5                       | 4.3                       | 4.3                       | 5                          |
| 5                         | 4                         | 5                          | 5                         | 5                         | 5                         | 5                          |
| 5                         | 5                         | 5                          | 5                         | 5                         | 5                         | 5                          |
|                           |                           |                            |                           |                           |                           |                            |
| <b>Gut</b> (86 %)         | <b>Gut</b> (86 %)         | <b>Gut</b> (86 %)          | <b>Gut</b> (84 %)         | <b>Gut</b> (84 %)         | <b>Gut</b> (84 %)         | <b>Gut</b> (84 %)          |
| Sehr gut                  | Sehr gut                  | Gut                        | Gut                       | Sehr gut                  | Gut                       | Gut                        |

| SMART-<br>PHONES<br>ÜBER<br>400 EURO |                           | 2<br>NEVER<br>SETTLE       | 3                          | 4                           | 5<br>NEVER<br>SETTLE       | 6 09<br>20<br>0 000         |
|--------------------------------------|---------------------------|----------------------------|----------------------------|-----------------------------|----------------------------|-----------------------------|
| Hersteller<br>Modell                 | Huawei<br>Mate20 Pro      | OnePlus                    | Huawei<br>B30 Pro          | Samsung                     | OnePlus<br>7               | Samsung<br>Galaxy Note O    |
| Preis                                | EUR 669                   | EUR 879                    | EUR 832.59                 | EUR 920                     | EUR 602                    | EUR 617                     |
| Android Varcian                      | 0.0                       | 0.0                        | 0.0                        | 0.0                         | 0.0                        | 0.1                         |
| (PII-Hersteller                      | 9.0<br>Huawei HiSilicon   | 9.0<br>Qualcomm            | 9.0<br>Huawei HiSilicon    | Samsung                     | 9.0<br>Qualcomm            | 8.1<br>Qualcomm             |
| CPU-Modell                           | Kirin 980                 | Snapdragon 855             | Kirin 980                  | Exvnos 9820                 | Snapdragon 855             | Snapdragon 845              |
| CPU-Taktung                          | 4 x 2.6 GHz + 4 x 1.8 GHz | 4 x 2.53 GHz + 4 x 1.8 GHz | 4 x 2.26 GHz + 4 x 1.8 GHz | 4 x 2.52 GHz + 4 x 1.95 GHz | 4 x 2.53 GHz + 4 x 1.8 GHz | 4 x 2.7 GHz + 4 x 1.8 GHz   |
| GPU-Modell                           | Mali-G76 MP10             | Adreno 640                 | Mali-G76 MP10              | Mali-G76 MP10               | Adreno 640                 | Mali-G72 MP18               |
| Arbeitsspeicher                      | 6 GB                      | 8 GB                       | 8 GB                       | 8 GB                        | 6 GB                       | 8 GB                        |
| Speicher intern                      | 256 GB                    | 256 GB                     | 128 GB, 256 GB, 512 GB     | 128 GB, 512 GB              | 128 GB, 256 GB             | 512 GB                      |
| SD-Karte (max. Größe)                | 256 GB                    | GB                         | 256 GB                     | 512 GB                      | GB                         | 512 GB                      |
| Kamera (Haupt-/Front)                |                           | 48716MP                    | 40732 MP                   |                             |                            |                             |
| Bluetooth-Version                    | 5 0                       | 5 0                        | 5 0                        | 5 0                         | 5 0                        | 5 0                         |
| WIAN-Standard                        | a, b, g, n, ac            | a, b, g, n, ac             | a, b, g, n, ac             | a, b, g, n, ac              | a. b. g. n. ac             | a. b. g. n. ac              |
| LTE                                  | •                         | •                          | •                          | •                           | •                          | •                           |
| Fingerprintscanner                   | •                         | •                          | •                          | •                           | •                          | •                           |
| NFC                                  | •                         | •                          | •                          | •                           | •                          | •                           |
| Abmessungen                          | 157.8 x 72.3 x 8.6 mm     | 162.6 x 75.9 x 8.8 mm      | 158 x 73.4 x 8.4 mm        | 157.6 x 74.1 x 7.8 mm       | 157.7 x 74.8 x 8.2 mm      | 161.9 x 76.4 x 8.8 mm       |
| Gewicht                              | 189 g                     | 206 g                      | 192 g                      | 198 g                       | 182 g                      | 201 g                       |
|                                      | 1200 mAb                  | 1000 m h h                 | 1200 m h h                 | /100 mAb                    | 270.0 mm Å h               | 1000 m/h                    |
| AKKU-KaµaZildi<br>Akku-Tauschbar     | 4200 IIIAII               |                            | 4200 IIIAII                |                             |                            | 4000 IIIAII                 |
| laden (kabellos)                     | •                         | 0                          | •                          | •                           | 0                          | •                           |
| Schnellladen                         | •                         | •                          | •                          | •                           | •                          | •                           |
| Ladezeit 0-50 / 00:47 h**            | 26 min                    | 24 min                     | 23 min                     | 47 min                      | 32 min                     | 43 min                      |
| Ladezeit 0-100 / 02:01 h**           | 76 min                    | 77 min                     | 60 min                     | 119 min                     | 82 min                     | 101 min                     |
| Laufzeit Browser / 10:51 h**         | 841 min                   | 600 min                    | 1106 min                   | 713 min                     | 710 min                    | 638 min                     |
| Laufzeit Video / 08:50 h**           | 887 min                   | 1161 min                   | 1435 min                   | 1165 min                    | 1092 min                   | 1020 min                    |
| Laufzeit 3D-Spiel / 05:12 h**        | 657 min                   | 560 min                    | 1020 min                   | 629 min                     | 638 min                    | 640 min                     |
| Display Cr20                         | ( 20 //                   | ( (7                       | 6 1.7 11                   | C 1. II                     | C 1.1 II                   | C 1. II                     |
| Display-Groise                       | 6.39 <sup></sup>          |                            |                            |                             | 0.41 ···                   | 6.4 ···                     |
| Disnlav-Auflösung                    | 1440 x 3120 Dixel         | 3120 x 1440 Dixel          | 2340 x 1080 Pixel          | 3040 x 1440 Dixel           | 2340 x 1080 Dixel          | AMULLD<br>2960 x 1440 Divel |
| Display Pixeldichte                  | 537.76 ppi                | 515.18 ppi                 | 398.33 ppi                 | 525.59 ppi                  | 402.06 ppi                 | 514.33 ppi                  |
| Helligkeit Ø / 424 cd/m2**           | 426.22 cd/m2              | 391 cd/m2                  | 440.78 cd/m2               | 372.89 cd/m2                | 400.78 cd/m2               | 314.56 cd/m2                |
| Helligkeit (max) / 449 cd/m2**       | 596 cd/m2                 | 483 cd/m2                  | 461 cd/m2                  | 787 cd/m2                   | 498 cd/m2                  | 445 cd/m2                   |
|                                      |                           |                            |                            |                             |                            |                             |
| Leistung (GeekBench 4) / 3921**      | 10058                     | 11137                      | 9777                       | 10254                       | 11022                      | 9163                        |
| Grafik (GFXBench) / 1189**           | 7689                      | 9378                       | 6899                       | 9198                        |                            | 8055                        |
| Dicplay                              | 5                         | 4.0                        | 2.0                        | 5                           | 1.2                        | 4.0                         |
| Sneed (Leistungstest)                | 5                         | 5                          | 5                          | 5                           | 4.5<br>5                   | 5                           |
| Speed (Hardware)                     | 5                         | 5                          | 4.8                        | 5                           | 5                          | 5                           |
| Akku (Laufzeit)                      | 4.8                       | 4.5                        | 5                          | 4.4                         | 4.8                        | 4.3                         |
| Akku (Hardware)                      | 4.5                       | 4.3                        | 4.5                        | 4.5                         | 4.3                        | 4.5                         |
| Features                             | 4.7                       | 4.4                        | 4.7                        | 4.8                         | 4.4                        | 4.8                         |
| Kamera                               | 5                         | 5                          | 5                          | 5                           | 4.5                        | 5                           |
| Verarbeitung                         | 5                         | 5                          | 5                          | 5                           | 5                          | 5                           |
| Design                               | 5                         | 5                          | 5                          | 5                           | 5                          | 5                           |
| C FC & 1 4711 ATP*                   | Cohr mt (00.04)           | Color mut (oc or)          | Color mut (oc or)          | Color mut (oc or)           | Cohr mut (or or)           | Color and (or or)           |
| GESAMINULE                           | <b>Senr gut</b> (98 %)    | Senr gut (96 %)            | <b>Senr gut</b> (96 %)     | Senr gut (96 %)             | senr gut (94 %)            | senr gut (94 %)             |
| Preis/Leistung                       | Gut                       | Befriedigend               | Gut                        | Befriedigend                | Gut                        | Gut                         |

| 7 | 8 SONY<br>XPERIA 1 | 9<br>09:00 | 10 10:08 |   | 12<br>NEVER<br>SETTLE | 13 |
|---|--------------------|------------|----------|---|-----------------------|----|
| c | ~                  | 10         | 375      | C |                       | •  |

| Samsung                   | Sony                       | LG                          | ZTE                        | Samsung                     | OnePlus                    | vivo                      |
|---------------------------|----------------------------|-----------------------------|----------------------------|-----------------------------|----------------------------|---------------------------|
| Galaxy S9 Plus            | Xperia 1                   | G8s Thin0                   | Axon 10 Pro                | Galaxy S10e                 | 6T                         | NEX 2                     |
| EUR 522                   | EUR 949                    | EUR 699                     | EUR 574                    | EUR 575.87                  | EUR 479.99                 | EUR 617                   |
|                           |                            |                             |                            |                             |                            |                           |
| 8.0                       | 9.0                        | 9.0                         | 9.1                        | 9.0                         | 9.0                        | 9.0                       |
| Samsung                   | Qualcomm                   | Qualcomm                    | Qualcomm                   | Samsung                     | Qualcomm                   | Qualcomm                  |
| Exynos 9810               | Snapdragon 855             | Snapdragon 855              | Snapdragon 855             | Exynos 9820                 | Snapdragon 845             | Snapdragon 845            |
| 4 x 2.7 GHz + 4 x 1.8 GHz | 4 x 2.53 GHz + 4 x 1.8 GHz | 4 x 2.53 GHz + 4 x 1.79 GHz | 4 x 2.53 GHz + 4 x 1.8 GHz | 4 x 2.52 GHz + 4 x 1.95 GHz | 4 x 2.8 GHz + 4 x 1.69 GHz | 4 x 2.7 GHz + 4 x 1.7 GHz |
| Mali-G72 MP18             | Adreno 640                 | Adreno 640                  | Adreno 640                 | Mali-G76                    | Adreno 630                 | Adreno 630                |
| 6 GB                      | 6 GB                       | 6 GB                        | 6 GB                       | 6 GB                        | 8 GB                       | 10 GB                     |
| 64 GB                     | 64 GB, 128 GB              | 64 GB, 128 GB               | 128 GB                     | 128 GB                      | 128 GB, 256 GB             | 128 GB                    |
| 400 GB                    | 1000 GB                    | 1000 GB                     | 6 GB                       | 1000 GB                     | GB                         | GB                        |
| 12 / 8 MP                 | 12 / 8 MP                  | 12 / 8 MP                   | 48 / 20 MP                 | 16 / 10 MP                  | 16 / 16 MP                 | 12 / 12 MP                |
| USB Тур-С                 | USB Тур-С                  | USB Тур-С                   | USB Typ-C                  | USB Тур-С                   | USB Тур-С                  | USB Typ-C                 |
| 5.0                       | 5.0                        | 5.0                         | 5.0                        | 5.0                         | 5.0                        | 5.0                       |
| a, b, g, n, ac            | a, b, g, n, ac             | a, b, g, n, ac              | a, b, g, n, ac             | a, b, g, n, ac              | a, b, g, n, ac             | a, b, g, n, ac            |
| •                         | •                          | •                           | •                          | •                           | •                          | •                         |
| •                         | •                          | •                           | •                          | •                           | •                          | •                         |
| •                         | •                          | •                           | •                          | •                           | •                          | 0                         |
| 158.1 x 73.8 x 8.5 mm     | 167 x 72 x 8.2 mm          | 155.3 x 76.6 x 8 mm         | 159.2 x 73.4 x 7.9 mm      | 142.2 x 69.9 x 7.9 mm       | 175.5 x 74.8 x 8.2 mm      | 157.2 x 75.3 x 8.1 mm     |
| 189 g                     | 178 g                      | 181 g                       | 175 g                      | 150 g                       | 185 g                      | 199 g                     |
|                           |                            |                             |                            |                             |                            |                           |
| 3500 mAh                  | 3330 mAh                   | 3550 mAh                    | 4000 mAh                   | 3100 mAh                    | 3300 mAh                   | 3500 mAh                  |
| 0                         | 0                          | 0                           | 0                          | 0                           | 0                          | 0                         |
| •                         | 0                          | •                           | •                          | •                           | 0                          | 0                         |
| •                         | •                          | •                           | •                          | •                           | •                          | •                         |
| 42 min                    | 33 min                     | 44 min                      | 27 min                     | 29 min                      | 29 min                     | 24 min                    |
| 94 min                    | 109 min                    | 115 min                     | 84 min                     | 80 min                      | 75 min                     | 74 min                    |
| 493 min                   | 625 min                    | 800 min                     | 620 min                    | 621 min                     | 606 min                    | 586 min                   |
| 861 min                   | 742 min                    | 1021 min                    | 1021 min                   | 1000 min                    | 937 min                    | 1080 min                  |
| 541 min                   | 666 min                    | 630 min                     | 718 min                    | 590 min                     | 716 min                    | 561 min                   |
|                           |                            |                             |                            |                             |                            |                           |
| 6.2 "                     | 6.5 "                      | 6.21 "                      | 6.47 "                     | 5.8 "                       | 6.41 "                     | 6.39 "                    |
| AMOLED                    | AMOLED                     | OLED                        | AMOLED                     | AMOLED                      | AMOLED                     | AMOLED                    |
| 2960 x 1440 Pixel         | 3840 x 1644 Pixel          | 2248 x 1080 Pixel           | 2340 x 1080 Pixel          | 2280 x 1080 Pixel           | 2340 x 1080 Pixel          | 2340 x 1080 Pixel         |
| 530.92 ppi                | 642.63 ppi                 | 401.61 ppi                  | 398.33 ppi                 | 434.98 ppi                  | 402.06 ppi                 | 403.32 ppi                |
| 313.33 cd/m2              | 554.89 cd/m2               | 340.11 cd/m2                | 435.11 cd/m2               | 385.78 cd/m2                | 405.67 cd/m2               | 377.67 cd/m2              |
| 319 cd/m2                 | 577 cd/m2                  | 418 cd/m2                   | 493 cd/m2                  | 389 cd/m2                   | 406 cd/m2                  | 504 cd/m2                 |
|                           |                            |                             |                            |                             |                            |                           |
| 8890                      | 11167                      | 10960                       | 9124                       | 10311                       | 9017                       | 8987                      |
| 8073                      |                            |                             |                            | 9234                        | 8628                       | 8489                      |
|                           |                            |                             |                            |                             |                            |                           |
| 4.9                       | 5                          | 4.3                         | 3.9                        | 4.3                         | 4.3                        | 4.4                       |
| 5                         | 5                          | 5                           | 5                          | 5                           | 4.7                        | 4.7                       |
| 5                         | 5                          | 5                           | 5                          | 5                           | 4.8                        | 4.8                       |
| 3.9                       | 3.9                        | 4.5                         | 4.5                        | 4.5                         | 4.3                        | 4.5                       |
| 4                         | 3.8                        | 4                           | 4.5                        | 3.5                         | 3.8                        | 3.8                       |
| 4.8                       | 4.7                        | 4.8                         | 4.7                        | 4.8                         | 4.4                        | 4.4                       |
| 5                         | 4.5                        | 4.5                         | 4.5                        | 4.5                         | 5                          | 4.5                       |
| 5                         | 5                          | 5                           | 5                          | 5                           | 5                          | 4                         |
| 5                         | 4                          | 4                           | 5                          | 4                           | 5                          | 4                         |
|                           |                            |                             |                            |                             |                            |                           |
| <b>Sehr gut</b> (94 %)    | <b>Sehr gut</b> (92 %)     | <b>Sehr gut</b> (92 %)      | <b>Sehr gut</b> (92 %)     | <b>Sehr gut</b> (92 %)      | <b>Sehr gut</b> (92 %)     | <b>Sehr gut</b> (90 %)    |
| Gut                       | Befriedigend               | Gut                         | Gut                        | Gut                         | Gut                        | Gut                       |

# 

## Text: Oliver Janko

Im Haus, im Garten, am Fenster: Längst helfen Roboter nicht mehr nur beim Saugen des Fußbodens, auch andere Bereiche wurden bereits erobert. Wir haben uns Haushaltshelfer aus allen Bereichen angesehen und einige davon getestet.

> "Viele der getesteten Roboter waren gut, bei manchen Geräten putzt man aber doch lieber selbst."

> > Oliver Janko

nfangs oft kritisch betrachtet oder zumindest belächelt, haben sich die haushaltenden Roboter mittlerweile in die Herzen ihrer Besitzer gearbeitet. Vom technisch eher simplen

Sauger mit ein paar Infrarotsensoren zur Abstandsmessung ist vor allem in höheren Preisklassen nicht mehr viel übrig: Kameras,

Messsensoren, App-Anbindung, Sprachsteuerung und zusätzliche Funktionen sind mittlerweile häufig zu sehen.

"Vor allem bei der Aus-

stattung gibt es erheb-

liche Unterschiede."

## Robos überall

Unabhängig von der technischen Weiterentwicklung der "alten Hasen", sprich der reinen Saugroboter, haben sich mittlerweile auch andere Helferlein ihren Weg in Haus und Garten gebahnt. Wer will, schafft sich neben dem Staubsaugerroboter auch noch eine der motorisierten Scheiben zum Wischen an, ein

Helferlein zum Putzen der Fenster und vielleicht noch ein fleißiges Duo für Rasen und Pool. Sie sehen: Wer investitionsbereit ist, kann sich mittlerweile eine ganze Armada an Putzrobotern anschaffen.

## Teuer oder günstig?

Eine Frage bleibt allerdings: Soll es eher der preisgünstige Standard-Robo sein, der zwar brav

arbeitet, aber darüber hinaus keine Extras bietet? Oder doch lieber das teure Helferlein mit mehreren Funktionen - beispielsweise eine Saug- und eine Wischfunktion in Kombination? Genau dieser Frage sind wir auf den Grund gegangen. Wir haben uns umgesehen, welche Arten von Robotern es bereits gibt, einige getestet, andere stellen wir Ihnen ausführlich vor. Außerdem verraten wir Ihnen, worauf Sie beim Kauf achten sollten und was es mit den Gerüchten über datenstehlende Haushaltshelferlein auf sich hat.

# AND CONTROL OF CONTROL OF CONTROL

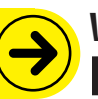

# Wichtig beim **KAUF!**

## Was brauche ich?

Verschiedene Staubsauger haben verschiedene Stärken. Überlegen Sie sich vor dem Kauf, ob der Roboter unter eine Couch muss (dann kaufen Sie ein flaches Gerät), Teppiche reinigen soll (gute Saugleistung) oder möglichst leise seine Arbeit verrichten soll.

## Ihre Wohnung ...

... weist natürlich auch Eigenheiten auf. Nichts ist lästiger, als ein Staubsauger, der ständig unter dem Bett stecken bleibt mit dem Perserteppich im Wohnzimmer nicht umgehen kann.

## Schlau oder dumm?

Rechts lesen Sie, welche Daten ein Roboter aufzeichnet. Wollen Sie das? Eine App-Anbindung ist sicher praktisch, wird aber auch mit Daten bezahlt.

## Achtung! SAUBERE WOHNUNG, UNSAUBERER DATENKLAU?

Die Kollegen des AV-Testinstituts führten Anfang des Jahres einen interessanten Vergleich durch. Es ging darum, herauszufinden, ob und welche Daten smarte Roboter sammeln. Die überraschende - aber eigentlich logische Antwort: Je teurer das Modell, desto mehr Daten werden gespeichert. Das hat einen simplen Grund. Während ältere oder günstige Modelle einfach nur über Berührungssensoren wissen, wohin Sie sich bewegen müssen, scannen teurere Modelle meist den gesamten Raum per Infrarot, Ultraschall, Lasersensoren oder sogar Kameras. Das heißt, der kleine Roboter erstellt ein komplettes digitales Abbild Ihrer Wohnung. Auch wir hatten so einen Fall: Auf einem Testgerät war tatsächlich noch die Wohnung eines Vortesters gespeichert. Datenschutzerklärung lesen!

Praktisch, aber nicht ungefährlich: Viele Staubsauger zeichnen genaueste Pläne Ihrer Wohnung auf – die aber auch zweckentfremdet werden können. 90×

15'

G

1520

FAQ

## Wie erkenne ich die Saugkraft?

Meist wird die Saugleistung in Watt angegeben, das beschreibt aber lediglich die maximale Leistung des verbauten Motors - und lässt kaum Rückschlüsse auf die tatsächliche Saugfähigkeit zu. Besser. Sie achten beim Kauf auf die "Pa"-Zahl. "Pa" steht für Pascal. Je höher die Zahl, desto kräftiger saugt das Gerät. Alternativ gibt es auch noch mmWa (Millimeter Wassersäule). Auch hier gilt: Eine höhere Zahl beschreibt eine bessere Saugleistung. Leider handhaben die Hersteller das nicht einheitlich, weshalb wir immer den Wert angegeben haben, den wir in Erfahrung bringen konnten.

## Fassungsvermögen

Die meisten Roboter fassen rund 500 bis 700 Milliliter Staub. Das reicht in der Regel für einige Fahrten, immer abhängig vom Grad der Verschmutzung natürlich. Das Fassungsvermögen wird meist angegeben.

## Lärmentwicklung

Staubsaugerroboter sind in der Regel leiser als ihre manuell zu bedienenden Kollegen. Zwischen 55 und 70 Dezibel erreichen die meisten Geräte, was etwas über der Zimmerlautstärke eines Gespräches liegt. In unserem Test waren aber deutliche Unterschiede bei der Lautstärke zu bemerken.

## Dyson 360 Eye

Sehender Puck

Der sehr hohe Saugroboter aus dem Hause Dyson hat mittlerweile schon gute drei Jahre auf dem Buckel, gehört aber immer noch zu den Topgeräten auf dem Markt. Das gilt vor allem für die Saugleistung, im Test konnte der Dyson sowohl auf einem Parkettboden, als auch auf einem Teppich überzeugen. Dank der "Panzerketten" bahnt er sich sehr zielstrebig seinen Weg. Die App hat über die Jahre einige Updates erhalten, so gibt es mittlerweile auch einen leiseren Saugmodus. Ist der gewählt, hält auch der Akku länger. Unter Volllast muss der 360 Eye nämlich nach etwa 45 Minuten an die Ladestation. Das erledigt er aber von alleine und wenn der Akku voll ist, geht es weiter. Die Umgebung erkennt er über die Kamera an der Oberseite. Das Raumtracking klappt hervorragend, sehen kann der Dyson 360 Eye aber nur bei Tageslicht.

Sehr hoch (passt unter

durchschnittlich, hoher Preis

keine Couch), Akku

Hervorragende
 Saugleistung, starker
 Antrieb, durchdachte App,
 Sprachsteuerung

Note: Gut

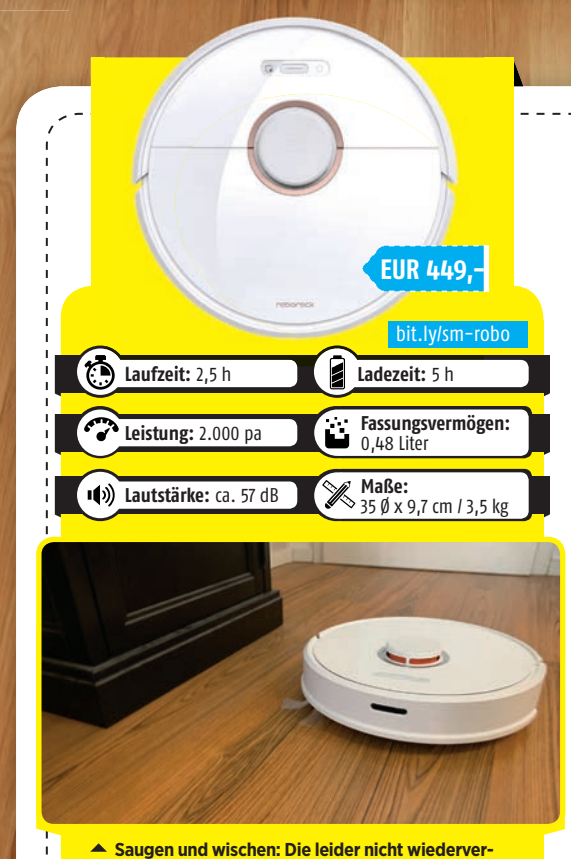

wendbaren Wischeit, bie reider nicht werderverdenseite des Roborocks montiert. Im Test klappte das Wischen ganz gut, wenngleich das Ergebnis natürlich nicht mit dem eines klassischen Mobs vergleichbar ist.

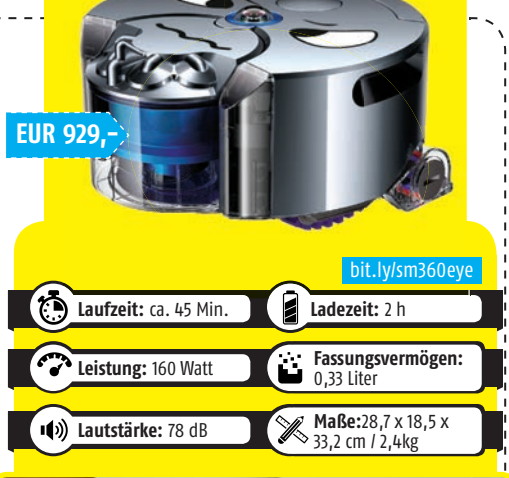

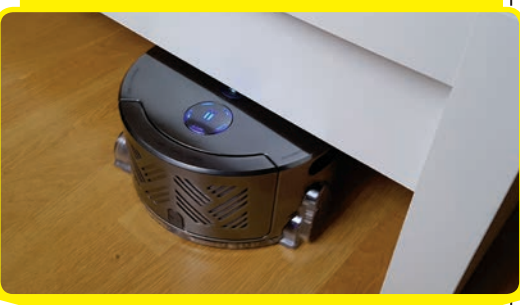

▲ Der Dyson 360 Eye arbeitet äußerst zuverlässig braucht allerdings einige Pausen, bis er ein rund 45 Quadratmeter großes Wohnzimmer vollends gesaugt hat. Dafür gibt es Alexa-Anbindung, eine Kamera und viel Saugkraft samt starkem Antrieb.

## Roborock S6

Saugen und wischen

Schon der Roborock S5 überzeugte mit einem tollen Preis für viel Technik. Der S6 verdient ähnlich viel Lob. auch wenn er mit

verdient ähnlich viel Lob, auch wenn er mit einem Anschaffungspreis von rund 540 Euro noch deutlich teurer ist. Dafür überzeugt der Saugroboter auf ganzer Länge: Das Gerät ist angenehm leise, spricht tatsächlich Deutsch (das ist bei Produkten aus China bekanntlich nicht immer der Fall), saugt zuverlässig und ist dabei auch noch vergleichsweise schnell. Stark ist auch der Akku: In unserem Test arbeitete der flache Robo über zwei Stunden durch. Einsatzbereit war er nach dem Auspacken in wenigen Minuten.

Neben der Saugfunktion verfügt der S6 auch über eine Wischfunktion. Der Wassertank ist allerdings (bauartbedingt) etwas spärlich bemessen und die nicht wiederverwendbaren Reinigungstücher sind auch nicht unbedingt durchdacht. Sonst alles top!

Sehr schnell, angenehm leise, Laservermessung, App-Anbindung, gute Saugleistung

Note: Sehr gut

App hat noch einige Funktionen im Beta-Stadium, Wegwerf-Wischtücher

## **Ecovac Robotics** Deebot Ozmo 900

Schlechter Name, guter Sauger

So sperrig der Name, so umfangreich die Fähigkeiten dieses Vertreters. Der Ozmo 900 kann auch eine "Direktabsaugung" starten, die sich vor allem in Haushalten mit Hunden und Katzen positiv bemerkbar macht. Dabei wird einfach die Rolle entfernt, wodurch Haare kaum mehr eine Chance haben. Praktisch ist auch die integrierte Wischfunktion. Auch hier bringen Sie einfach die mitgelieferten Reinigungstücher auf der Unterseite an und füllen den Wassertank. Der Sauger erkennt automatisch, dass eine Nassreinigung gewünscht ist. Unser testender Redakteur hat dieses Modell schon länger in Verwendung und wäscht die Wischtücher einfach nach Gebrauch - was gut funktioniert. Toll sind auch die Alexa-Anbindung und die Möglichkeit, in der App Bereiche einzuzeichnen, die der Ozmo 900 nicht in Angriff nehmen soll.

U

oufy

Der Robovac scannt den Raum, der zu reinigen

ist, nicht. Im Lieferumfang sind Magnetstreifen ent-

halten, die den Sauger vor gefährlichen Abgründen

(die Stiege!) warnen. Sind die nicht montiert, geht

Ladezeit: 3,5 h

0,6 Lite

Maße:

Fassungsvermögen:

32.5 Ø x 7.2 cm / 2.7 l

Tolle Reinigung, gut

Lange Ladezeiten in der App, funktionierende Wischfunktion bleibt ab und zu an Hürden hängen

Note: Sehr gut

Laufzeit: 1,5 h

Leistung: 25 Watt

()) Lautstärke: 55 dB

Eufy Robovac 30C Chaostheorie beim Saugen EUR 269,99 Das günstigste Modell unserer Kaufberatung arbeitet nach dem Chaosprinzip. Das heißt,

der Staubsauger scannt den Raum nicht, anders als die meisten hochpreisigen Modelle. Er fährt einfach drauf los und ändert erst die Richtung. wenn er ein Hindernis wahrnimmt. Das kann mitunter zur Folge haben, dass einzelne Stellen nicht gereinigt

**EUR 399** 

Ladezeit: 4 h

0,45 Liter

X

▲ Nicht nur Katzen gefällt der Ecovac: Die Dezi-

belanzahl ist absolut in Ordnung, sie bewegt sich

- wie unschwer zu erkennen.

in etwa auf Zimmerlautstärke. Unserer Redakteurs-

katze "Pii" macht der Lärm auf jeden Fall nichts aus

Maße: 35,4 Ø x

10,2 cm / 3,4 kg

Fassungsvermögen:

Laufzeit: 1 h

Leistung: k.A.

Lautstärke: 66,7 dB

werden, die erwischt er dann aber beim nächsten Mal - höchstwahrscheinlich. Dank einer Akkulaufzeit von fast zwei Stunden schafft der Robovac 30C aber ohnehin einige Quadratmeter bei jedem Gang zur Arbeit.

Über die EufyHome-App können Sie den Staubsaugerroboter auf Wunsch auch manuell manövrieren. Außerdem legen Sie in der Anwendung Zeitpläne fest. zu denen das flache Helferlein ausrückt. Über den Alexa-Skill können Sie den Robovac auch einfach per Zuruf starten.

🖪 Alexa-Anbindung, toller Preis für einen guten Staubsauger, starke Akkulaufzeit

Saugt nur nach dem Chaosprinzip

## Note: Gut

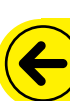

## **UNSERE TEST-**ERKENNTNISSE

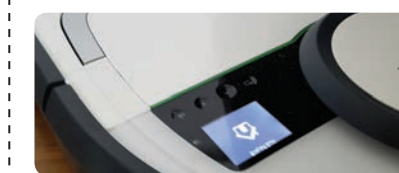

## Akkulaufzeit als Gamechanger

Hier waren die Unterschiede teilweise erheblich. Der Dyson beispielsweise hat viele Vorteile. der Akku gehört aber nicht dazu. Stark waren hier oft günstigere Modelle. Warum? Ganz einfach: Weniger Technik bedeutet weniger Stromverbrauch. Das Chaosprinzip (siehe Robovac 30C) benötigt einfach weniger Akkukapazitäten.

## Vermesstechniken

Die Kamera des Dyson Eye 360 ist oft praktisch, "übersieht" der Staubsauger doch so gut wie keinen Schmutz. Dafür müssen Sie sich bewusst sein, dass der Roboter Ihre Wohnung erkennt. Bei Dyson ist unsachgemäßer Datenschutz sicher kein Thema, bei unbekannteren Herstellern kann das aber durchaus der Fall sein. Die meisten unserer Testgeräte "erkannten" die räumlichen Gegebenheiten. Das erlaubt genaueres Saugen, ermöglicht aber auch Datendiebstahl.

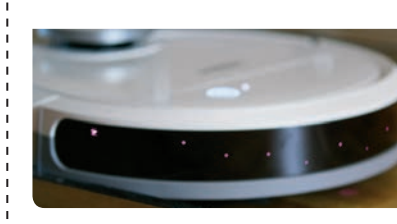

## Höhe & Gewicht

Oft unterschätzt, aber (wie sich zeigte) sehr entscheidend: Die Höhe des Staubsaugers. Ein Modell passte nur halb unter unsere Bürocouch, blieb also ständig stecken – lästig. Der Dyson ist zu hoch für jede Couch, die meisten Modelle schlüpfen aber ohnehin darunter.

es mitunter unfreiwillig bergab.

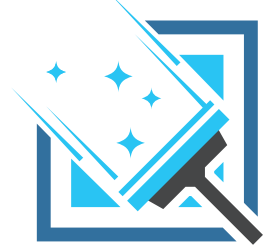

# FENSTER PUTZER & CO

## Kinderkrankheiten?

Ja, zweifellos. Wie es zu Beginn auch bei den Staubsaugern der Fall war, kämpfen gerade fensterputzende Roboter noch mit vereinzelten Schwächen. Das lässt sich ganz allgemein feststellen, bei unseren Tests und Recherchen kam uns kein Modell unter, das nicht für einzelne Schwächen kritisiert wurde. Wischroboter sind hier bereits eine Stufe weiter.

## Für welche Oberflächen geeignet?

Fensterputzroboter sind anspruchslos, das Fenster darf nur nicht nach außen überhängen – sonst verliert das Gerät schlichtweg den Halt. Bei Wischrobotern wird oft angegeben, welche Oberflächen damit gereinigt werden dürfen – Parkett, Fließen und andere Hartböden sind aber nie ein Problem.

## Kaufen oder abwarten?

Wir gehen davon aus, dass sich vor allem im Fensterputzbereich noch einige Fortschritte ergeben werden. Die Technologie steckt einfach noch in den Kinderschuhen und arbeitet dementsprechend nicht perfekt. Bei Wischrobotern ist die Auswahl ebenfalls überschaubar, die Ergebnisse können sich aber bereits sehen lassen.

## Sichler Fensterputzroboter

Innen und außen sauber

Die Idee hinter diesem Roboter ist sehr cool: Der Fensterputzer von Sichler wird einfach an die Scheibe gesetzt, wo er sich ansaugt und dadurch haftet. Die Fortbewegung funktioniert über Rollen, pro Minute soll das Helferlein etwa einen halben Quadratmeter putzen können. Leider kam unser Testgerät erst in letzter Minute, weshalb wir dazu noch keine validen Daten haben. Wir liefern unsere Testergebnisse in einer unserer nächsten Ausgaben beziehungsweise online nach.

Was wir bereits sagen können: Die App ist tadellos aufgebaut und auch die Steuerung über die mitgelieferte Fernbedienung klappt gut. Dank des Sicherheitsseils (das immer verwendet werden muss) macht die ganze Geschichte auch einen sicheren Eindruck. Wie gut der Fensterputzroboter letztlich putzt, werden wir erst in den nächsten Wochen zuverlässig sagen können. - darum auch keine Note.

EUR 289,99

bit.lv/sm

Ladezeit: 2 h

Empfohlene

Maße:

Raumgröße: 93 m<sup>2</sup>

24.4 x 21.6 x7.9 cm

Vorstellung

( Laufzeit: 3,5 h

Leistung: k.A.

Lautstärke: 10 dB

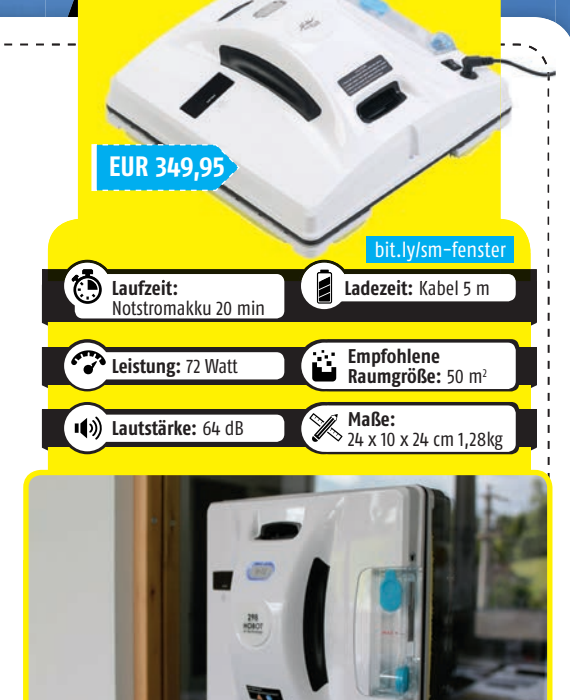

▲ Der Fensterputzer hält vollautomatisch an der Scheibe, was beim ersten Versuch öfter erstaunte Gesichter zur Folge hat. Gesteuert wird der Roboter über die beigelegte Fernbedienung oder eine eigene App.

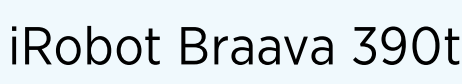

Vollautomatischer Wischmob

Viele Saugroboter verfügen mittlerweile auch über eine Wischfunktion, aufgrund des bauartbedingten kleinen Wassertanks funktionierte das in unserem Test zumeist aber

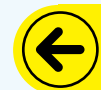

nur mäßig. Der Braava 390t von iRobot wischt ausschließlich und gilt auch darum als einer der besten Vertreter seines Fachs. Mit einem Anschaffungspreis von mittlerweile weniger als 300 Euro stimmt auch der Preis.

Mit einer Wasserfüllung schafft der Braava 390t in etwa 30 Quadratmeter. Trockenwischen verbraucht weniger Strom, in rund zwei Stunden schafft er in diesem Modus etwa 90 Quadratmeter. Toll: Mit nur etwa 10 Dezibel ist der Wischroboter extrem leise, er kann also problemlos auch in der Nacht fahren. Leider fehlt eine App-Anbindung komplett, eine zeitliche Programmierung ist also nicht möglich. Zum Laden müssen Sie den Braava außerdem manuell anschließen.

Vorstellung

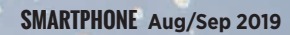

## Gardena Sileno city Für den kleinen Stadtgarten

Wiesen bis zu 250 Quadratmeter pflügt der "Sileno city" von Gardena automatisch um. Ihre Aufgabe beschränkt sich auf das einmalige Verlegen eines Begrenzungs-

kabels, damit der Mähroboter nicht auch noch den Garten des Nachbarn auf Vordermann bringt. Mit der "smart system"-App erstellen Sie einen Fahrplan, nach dem der Roboter seine Aufgaben dann verrichtet. Ist der Akku leer, fährt er automatisch wieder an die Ladestation. Alternativ verfügt der Sileno city auch über ein kleines Display mit den wichtigsten Programmierungsmöglichkeiten. Die Verwendung der App ist also nicht unbedingt notwendig - erhöht den Komfort aber ungemein.

## Vorstellung

## **Preis auf Anfrage** Kabellänge: 18 m Poolgröße: bis 12 x 6 m Fassungsvermögen: Leistung: 150 Watt 5 Liter Maße: Lautstärke: k.A 43 x 48 x 27 cm 9,5 kg

## Zodiac 5480 iQ

EUR 759,90

Ladezeit: 1 h

Maße:

🜔 Laufzeit: 1 h

Leistung: 4kWh

()) Lautstärke: 58 dB

Sauberer Pool, klares Wasser

Wer in den heißen Sommermonaten einen Pool sein Eigen nennt, darf sich ohnehin bereits glücklich schätzen. Wenn dann noch ein smarter Roboter selbigen säubert, ist das

Glück perfekt. Wir haben im Zuge unserer Recherche den 5480 iQ von Zodiac entdeckt, der sich auch über eine App bedienen lässt. Dafür binden Sie den Poolroboter einfach in das heimische WLAN ein - das allerdings bis in den Garten reichen muss. Klappt das, können Sie über die App Reinigungsmodi erstellen, den Timer einstellen und den Roboter sogar aus der Ferne bedienen.

Der zu reinigende Pool darf bis zu 12 x 6 Meter groß sein, wobei die Form unerheblich ist. Für die meisten Standard-Pools ist der 5480 iQ also geeignet. Eine durchschnittliche Reinigung dauert in etwa 90 bis 120 Minuten

## Vorstellung

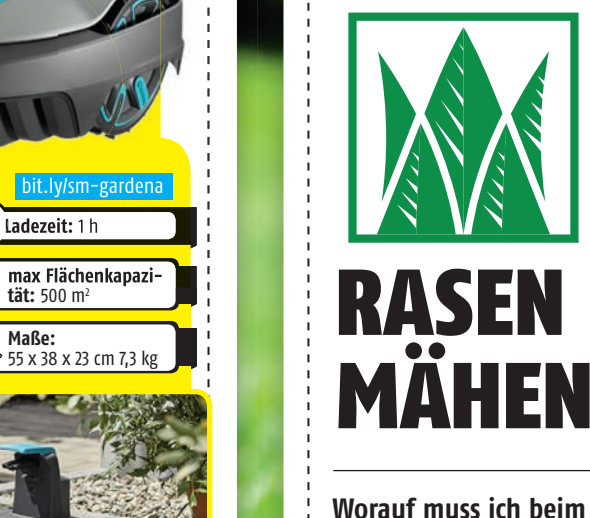

## Worauf muss ich beim Kauf achten?

Erkunden Sie sich vor dem Kauf über die Betriebslautstärke, die Akkuleistung und auch Basics wie Gewicht und Wartung. Auch die Größe des Gartens sollte beim Kauf einbezogen werden.

## Begrenzungen sind notwendig!

Was Sie auch beachten sollten: Damit der Mähroboter weiß, wo das Grundstück zu Ende ist, muss meist ein Begrenzungsdraht verlegt werden. Das kann, abhängig von der Größe Ihres Gartens, durchaus in Arbeit ausarten. Modelle, die wissen, wo Schluss ist, sind in der Regel teurer.

## Die Roboter im Pool ...

... wollen ebenfalls mit Bedacht gewählt werden. Hier ist wichtig, wie groß der Pool ist und welche Form er hat – nicht alle Roboter kommen mit allen Pools klar. Außerdem stellt sich die Frage, was alles gereinigt werden soll. Es gibt Roboter, die nur den Boden saugen, aber auch welche, die sich zusätzlich um die Ränder kümmern. Letztere sind in der Regel etwas teurer. Soll der mechanische Poolboy per WLAN und App gesteuert werden können, checken Sie im Vorfeld, ob Ihre Netzwerkverbindung auch tatsächlich bis in den Garten beziehungsweise bis zum kühlen Nass reicht.

GADGETS **TECHNIK** 

# Gadge unter

**AUVISIO HEADSET** 

1

€ 38.95

Für gerade einmal 39 Euro erhalten Sie ein faltbares Over-Ear-Headset mit dominantem Sound. Bässe werden gut wiedergegeben, während die Höhen etwas an Klangqualität einbüßen müssen. Die Kopfhörer sitzen sehr gut und dank der Bluetooth-Verbindung ersparen Sie sich auch jeglichen Kabelsalat.

Preis: 38,95 Euro / Gewicht: 218g / Konnektivität: Bluetooth / Akkulaufzeit: 8 Stunden / bit.ly/30auvisio

Note: Gut

## **MOTOROLA SONIC BOOST 210**

Hierbei handelt es sich um einen kleinen Bluetooth-Lautsprecher, der in wirklich jeden Rucksack und jede Strandtasche passt. In Windeseile

haben Sie eine Verbindung zu Ihrem Smartphone aufgebaut und schon können Sie der Musik von Ihrem Telefon lauschen. Der Akku hält rund vier Stunden durch.

Preis: 24,99 Euro / Dimensionen / Gewicht: 8 x 3,5 x 8 cm / 118g /Konnektivität: Bluetooth /

Note: Gut

UNHORE

anoisia

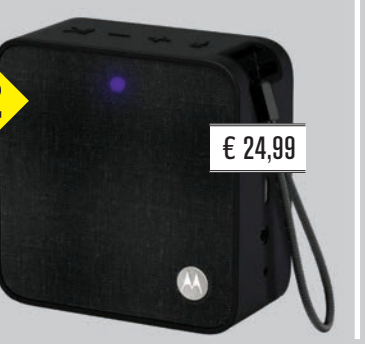

## **ANKER SOUNDBUDS FLOW**

Nitzichennowengennessen Nitzichennosennessen Nitzichennosennessen Nitzichennosenser Nitzichennosenser Vernosenser Vernosenser Gerade beim Sport eignen sich diese In-Ear-Kopfhörer von Anker bestens. Dank der integrierten Haken sitzt das Headset sehr stabil im Ohr und selbst bei einer Jogging-Tour durch die Stadt oder bei einem Waldlauf besteht keinesfalls die Gefahr. dass die Kopfhörer aus dem Ohr rutschen. Das linke Hörteil ist mit dem rechten per Kabel verbunden, was einen zusätzlichen Halt gewährleistet. Der Klang ist ansprechend, vor allem zu diesem Preis.

Preis: 19,99 Euro / Gewicht: 13,6g / Konnektivität: Bluetooth / Akkulaufzeit: 7 Stunden / bit.ly/3

Note: Sehr gut

€ 19.99

3

## ZUM AUFLADEN

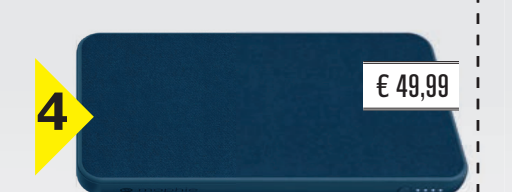

## **MOPHIE POWERSTATION**

Die mobile Powerbank von Mophie bietet bis zu 10.000 Milliamperestunden für unterwegs. Damit lädt sie Smartphones, aber auch Tablets und diverse Gadgets mit USB-Ladeanschluss auf. Die sanfte, stoffähnliche Beschichtung verleiht dem portablen Akku ein edles Erscheinungsbild.

Preis: 49,99 Euro / Dimensionen / Gewicht: 7,2 x 13,9 x 15,9 cm / 235g / Leistung: 10.000 mAh / bit.ly/30moph

## Note: Sehr gut

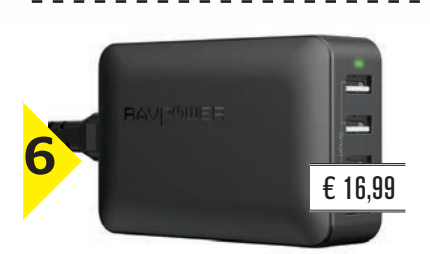

## **RAVPOWER USB LADEGERÄT**

Gleich vier unterschiedliche Geräte können Sie mit diesem Netzteil aufladen. Sobald ein Gerät einen USB-Anschluss besitzt, eignet es sich bereits zur Ladung. Das Netzteil bietet 40 Watt und lädt daher auch mehrere Geräte gleichzeitig flott auf. Es können sogar bis zu vier Tablets parallel mit Strom versorgt werden.

Preis: 16,99 Euro / Dimensionen / Gewicht: 9 x 6 x 2,5 cm / 159g / Leistung: 40 Watt / bit.ly/30ravpower

## Note: Sehr gut

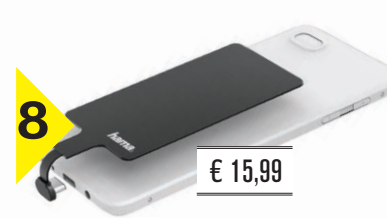

## HAMA QI EMPFÄNGER

Sie würden gerne Ihr Smartphone kabellos aufladen, es besitzt die Funktion jedoch nicht. Dann könnte dieses Produkt interessant für Sie sein. Sie stecken das Ladepad zwischen Telefon und Case, schließen es an der Ladebuchse an und schon lässt sich das Telefon kabellos laden.

Preis: 15,99 Euro / Info: für sämtliche Geräte mit USB-C-Anschluss geeignet / bit.ly/30qipad

Note: Gut

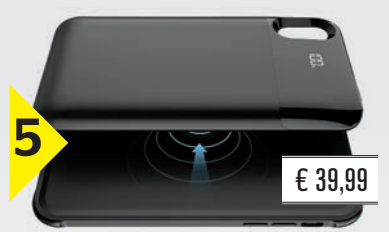

## HARDWRK MAGNETIC **BATTERY CASE**

Dieses Produkt vereint zwei Gadgets in einem. Eine Handyhülle, die zudem einen 5.000 mAh starken Zusatzakku auf der Rückseite magnetisch andocken kann. Damit laden Sie Ihr iPhone unterwegs auf, ohne dass Sie eine Powerbank herumschleppen müssen.

Preis: 39,99 Euro / Gewicht: 200g / Leistung: 5.000 mAh / unterstützt: iPhone X, Xs, Xs Max, Xr / bit.ly/30hardwrk

Note: Gut

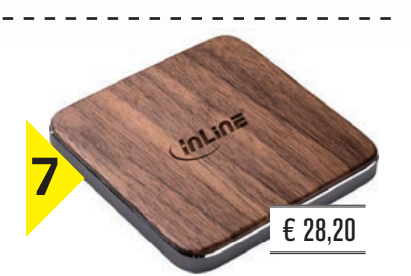

## **INLINE QI WOODCHARGE**

Wer sein Smartphone gerne kabellos auflädt, für den bietet sich das Ladepad von Inline an. Damit können Sie alle gängigen Geräte, die den Qi-Standard benutzen, aufladen. Gerade bei einer Ladung über Nacht werden solche Ladepads gerne eingesetzt, da sie zumeist mehr Zeit als herkömmliche Ladekabel benötigen.

Preis: 28,20 Euro / Dimensionen / Gewicht: 8,8 x 8,8 x 1 cm / 63,5g / Leistung: 5 Watt / bit.ly/30inlin

## Note: Sehr gut

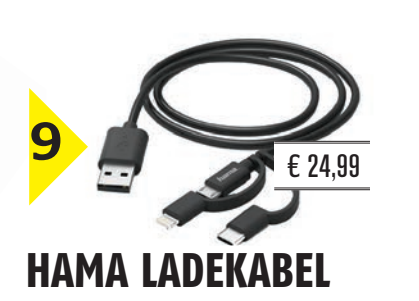

Sind Sie es auch leid, immer zwei oder sogar drei unterschiedliche Arten von Ladekabel mitschleppen zu müssen? Dank dieser intelligenten Lösung von Hama können Sie sich dies künftig sparen. Egal ob USB-C, Micro-USB oder Lightning - hier haben Sie alles beisammen.

Preis: 24,99 Euro / Länge: 1,8m / Stecker: USB-C, Micro-USB, Lightning / bit.ly/30ha

Note: Sehr gut

## ZUM SCHÜTZEN **CASEABLE HÜLLE**

## Ein Smartphone für rund 1.000 Euro kaufen und dann ohne Hülle benutzen? Ziemlich riskant! Caseable bietet hierfür die passende, personalisierte und doch kostengünstige Lösung für zahlreiche Modelle.

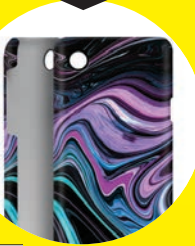

Preis: je nach Gestaltung / für: iPhones, Samsung Huawei, OnePlus, etc. / bit.ly/30cas

## Note: Sehr gut

## HAMA BOOKLET

Auch sehr beliebt ist ein sogenanntes Bookcover. Damit kriegt Ihr Smartphone einen noch besseren Schutz als mit einer "normalen" Hülle, dafür ist das Telefon etwas klobiger und unpraktischer verpackt.

Preis: 24,99 Euro / Zubehör: Fach für Bankoder Kreditkarte / bit.ly/3

## Note: Sehr gut

## DISPLEX REAL GLASS

Da bei einem Sturz in der Regel das Display zuerst bricht, raten wir zu einem guten Schutz in Form eines Schutzglases. Hier sind vor allem die von uns getesteten Displaygläser von Displex zu erwähnen, die Ihr Telefon sehr gut schützen.

Preis: ab ca. 10 Euro / Info: für viele Modelle / www.displex.de

## Note: Sehr gut

## HIPROTEC DISPLAYGEL 13

Das Hiprotec Micro-Diamant-Gel schützt nach vollständiger Aushärtung das Smartphone-Display zuverlässig vor Beschädigungen. Zehn Minuten muss das Gel aushärten, danach kann das Smartphone wieder verwendet werden.

Preis: 39,90 Euro / Info: eignet sich für alle Handys mit Glasdisplay / bit.ly/30displaygel

## Note: Sehr gut

## BELKIN INVISIGLASS

Diese Displayfolie verringert den Blickwinkel, mit welchem auf das iPhone gestarrt werden kann und schützt somit vor neugierigen Blicken des Sitznachbarn im Bus oder Zug. Allerdings macht Sie das Display generell etwas dunkler.

Preis: 20,29 Euro / Info: für iPhone X, Xs, Xs Max und Xr / bit.ly/30belkir

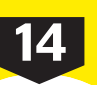

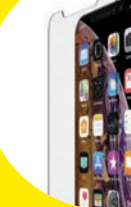

Aug/Sep 2019 SMARTPHONE

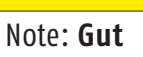

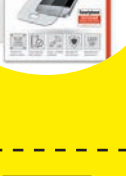

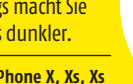

## **BEIM SPORT**

## **4SMARTS EARA**

Mit diesem Headset haben Sie den optimalen Begleiter für jegliche Form von sportlicher Ertüchtigung. Dank seiner wasser- und schweißdichten Bauform kann es bei jedem Wetter benutzt wer-

den. Die Bügel sorgen dafür, dass die Hörteile bombenfest im Ohr sitzen und auch nicht herausfallen, falls Sie bewegungsintensiv unterwegs sind. Zudem ist die Klangqualität für einen Preis von nicht einmal 30 Euro völlig in Ordnung.

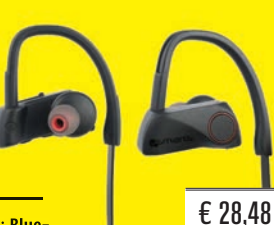

Preis: 28,48 Euro / Gewicht: 25g / Konnektivität: Bluetooth / Akkulaufzeit: 7–9 Stunden / bit.ly/304smarks

Note: Sehr gut

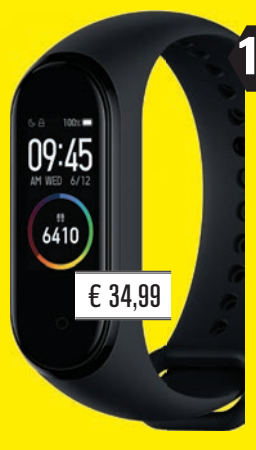

## 16 XIAOMI MI Smart Band 4

Bereits in der vierten Auflage kommt das Xiaomi Mi Band daher. Seit Ende Juni ist das smarte Wearable auch hierzulande erhältlich und der Zusatz "Smart" wanderte erstmals auch direkt in den Produktnamen. Xiaomi verbaute erstmals ein AMOLED-Farbdisplay, welches in der Größe rund 40 Prozent wuchs. Dennoch konnte die starke Akkulaufzeit des Vorjahresmodells gehalten werden, erst nach 20 Tagen muss der Fitnesstracker wieder an die Steckdose.

Preis: 34,99 Euro / Gewicht: 28g / Konnektivität: Bluetooth / Akkulaufzeit: 20 Tage / Besonderheit: wasserdicht / bit.1v/80miband4

Note: Sehr gut

## **PORTHOLIC SPORT ARMBAND**

Gerade beim Joggen oder Laufen stört das Smartphone in der Hosentasche – wenn Ihre Laufhose überhaupt eine Tasche besitzt. Doch auch für dieses "Problem" gibt es eine Lösung. Ein Oberarm-Band, welches nicht nur Ihr Telefon beherbergen kann, sondern auch einen Schlüssel oder einen Geldschein.

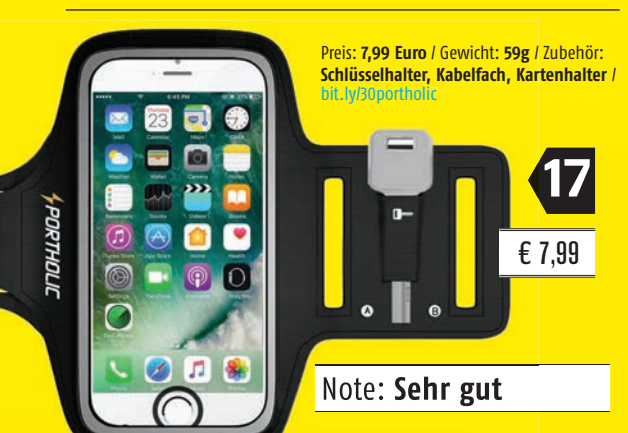

## FÜR FOTOS UND VIDEOS

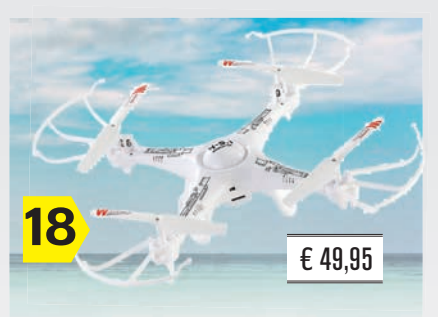

## **SIMULUS QUADCOPTER**

Eine Drohne muss kein Vermögen kosten. Dieser kleine Quadrocopter nimmt Bilder in HD-Qualität auf, lässt sich über USB aufladen und schafft es dennoch, zumindest fünf Minuten Flugzeit zu erreichen. Die Aufnahmen werden auf eine Micro-SD-Karte gespeichert.

Preis: 49,95 Euro / Gewicht: 110g / Info: HD-Kamera mit 1.280 x 720 Pixel / Flugzeit: 5 Min. / bit.ly/30simulus

## Note: Gut

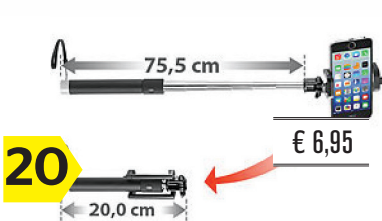

## SOMIKON SELFIE-STICK

Dank eines Selfie-Sticks lassen sich mehr Bildinhalte auf ein Selbstportrait bringen. Zusammengefaltet passt dieses Gadget in jede Hosentasche und ist sofort einsatzbereit. Der Kamera-Auslöser lässt sich praktischerweise direkt über den Knopf im Griff betätigen.

Preis: 6,95 Euro / Gewicht: 129g / Info: bis auf 75,5 cm ausziehbar / bit.ly/30selfie

Note: Gut

## **YI DISCOVERY**

Auf den ersten Blick erinnert die YI Discovery an eine GoPro Actioncam. Und eigentlich ist sie das auch, zumindest mit ein paar Abstrichen. Dennoch nimmt sie etwa 60 Bilder pro Sekunde in Full HD auf – und dafür verlangt der Xiaomi-Ableger nicht einmal 50 Euro.

Preis: 49,99 Euro / Gewicht: 222g / Aufnahmeformate: 4K / 20 fps, 1080p / 60 fps / bit.ly/30yidiscovery

Note: Sehr gut

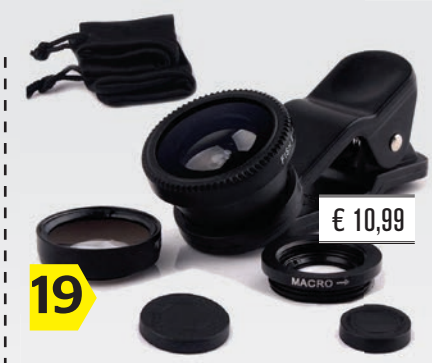

## **PHONE LENS FISHEYE**

Ihr Smartphone besitzt noch keine Weitwinkelkamera, Sie möchten dennoch Aufnahmen produzieren, die einen großen Bildinhalt haben? Mit diesem Set an Aufsatz-Objektiven lässt sich Ihre Smartphone-Kamera ohne großen Aufwand in eine Weitwinkel-Knipse verwandeln.

Preis: 10,99 Euro / Info: für Smartphone-Kameras, deren Linse nicht größer als 13 mm ist / bit.ly/30fisheye

## Note: Gut

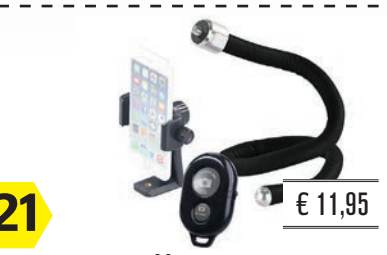

## FERNAUSLÖSER

Eine äußerst simple, dennoch geniale Funktion bietet dieser Fernauslöser. Sie verbinden ihn per Bluetooth mit dem Smartphone und können – auch dank dem mitgelieferten Schlangenstativ – alle Personen auf dem Gruppenfoto vereinen. Und niemand muss hinter der Kamera den Auslöser betätigen.

Preis: 11,95 Euro / Verbindung: Bluetooth 4.0 / bit.ly/30fern

## Note: Sehr gut

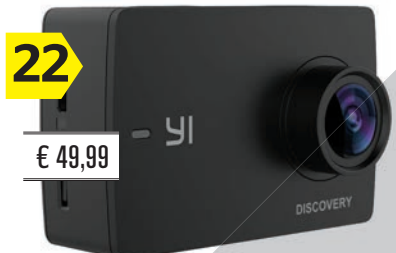

GADGETS

## **TECHNIK**

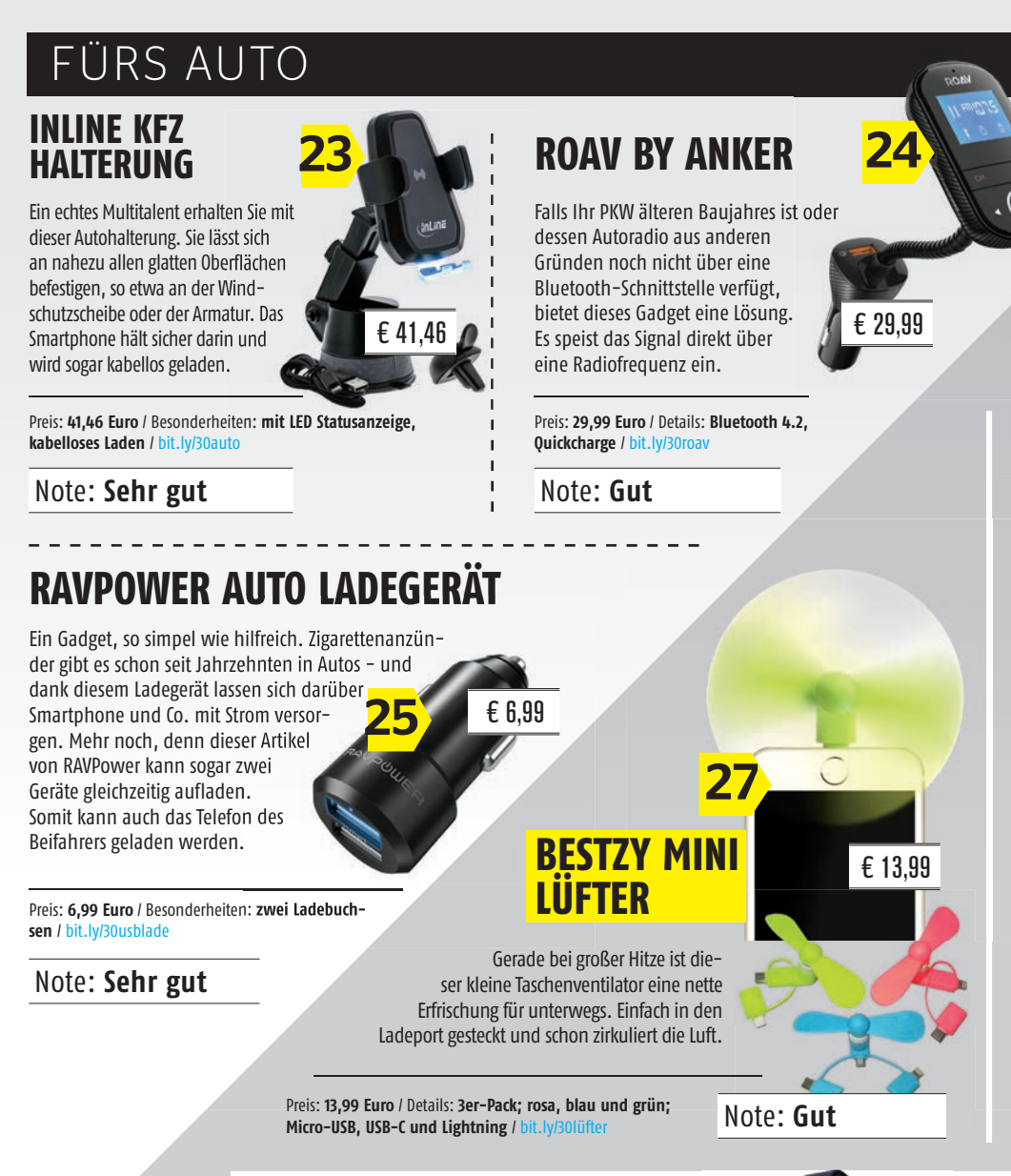

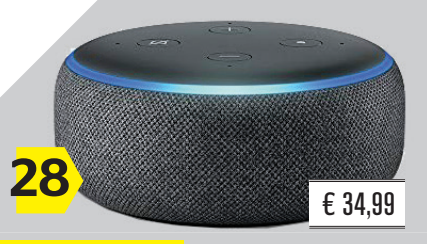

## ECHO DOT

Amazons günstiger Einstieg in die Welt der Sprachassistenten. Kleiner, kompakter Lautsprecher, der jedoch für seine Größe einen mehr als akzeptablen Klang besitzt. Zudem steht Alexa vollumfänglich zur Verfügung, was den Echo Dot zu einem echten Preis-Leistungs-Tipp werden lässt. Auf der Amazon-Webseite schwankt der Preis zumeist zwischen 49,99 und 59,99 Euro.

Preis: 49,99 Euro / Maße und Gewicht: 4,3 x 9,9 x 9,9 cm, 300g / Anschluss: Aux / bit.ly/30echodot

Note: Sehr gut

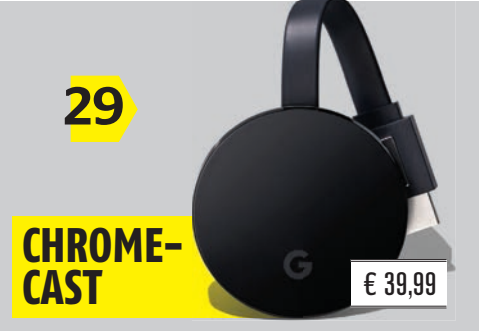

Mit dem Chromecast von Google lassen sich Inhalte von hunderten Apps direkt auf dem Fernseher wiedergeben. Egal ob von YouTube oder dem Chrome-Browser, egal ob Netflix oder Maxdome – damit sind Ihnen keine Grenzen gesetzt. Der Chromecast ist vor allem dann praktisch, wenn Ihr Fernseher noch nicht über Smart-TV-Funktionen verfügt.

Preis: 39,99 Euro / Maße: Durchmesser 51,8 mm, Höhe 13,8 mm / Auflösung: 1080p, 60 fps / bit.ly/30chromecast

Note: Sehr gut

# 26 TILE PRO

Dank dem Tile Pro haben Sie einen permanenten Überblick darüber, wo sich Ihre Wertgegenstände befinden. Sie können den Tile etwa an Ihre Tasche, Ihren Rucksack oder an den Schlüsselbund hängen. Dank der App lässt sich die aktuelle Position stets feststellen – und auf Wunsch gibt der Tile sogar ein akustisches Signal ab.

Preis: **30,50 Euro** / Maße und Gewicht: **0,7 x 4,1 x 4,1 cm, 13,6g** / bit.ly/30tile

## Note: Sehr gut

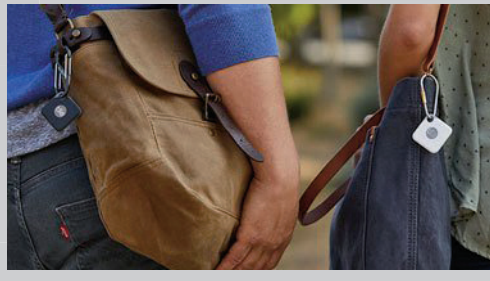

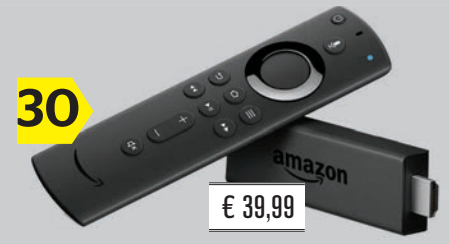

## FIRE TV STICK

Auch der Fire TV Stick von Amazon macht Ihren Fernseher mit nur wenigen Handgriffen "smart". Sie verbinden das Gadget per HDMI mit dem Gerät und bringen so alle gängigen Apps auf den Bildschirm. Netflix, YouTube, aber auch DAZN oder Prime Video können Sie so in Ihrem Wohnzimmer genießen.

Preis: **39,99 Euro** / Maße und Gewicht: **85,9 x 30 x 12,6 mm, 32g** / Auflösung: **1080p, 60 fps** / bit.ly/30firetv

Note: Sehr gut

**TECHNIK** GADGETS

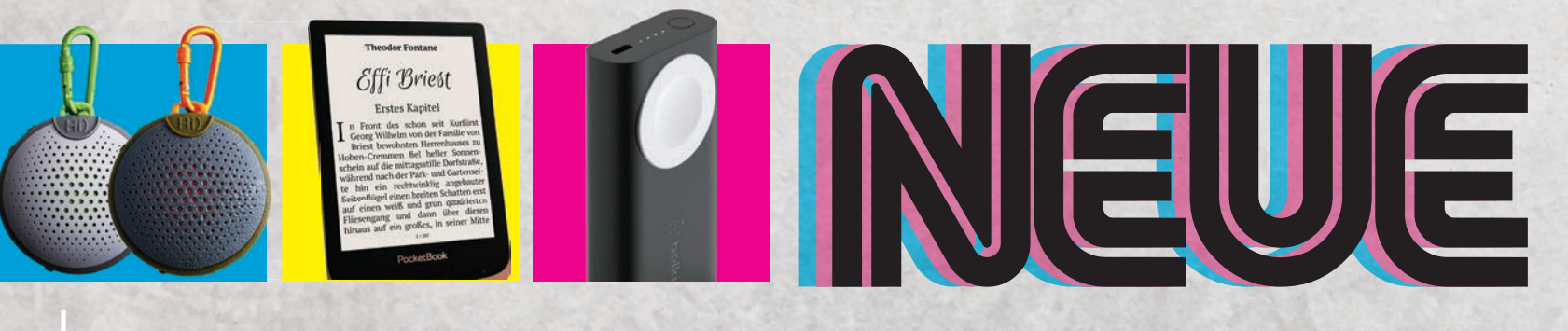

Text: Philipp Lumetsberger / Oliver Janko

Ein Smart Home-Starterset, zwei E-Book-Reader, ein stylischer Lautsprecher und viele weitere Produkte wurden in dieser Ausgabe von der SMARTPHONE-Redaktion getestet.

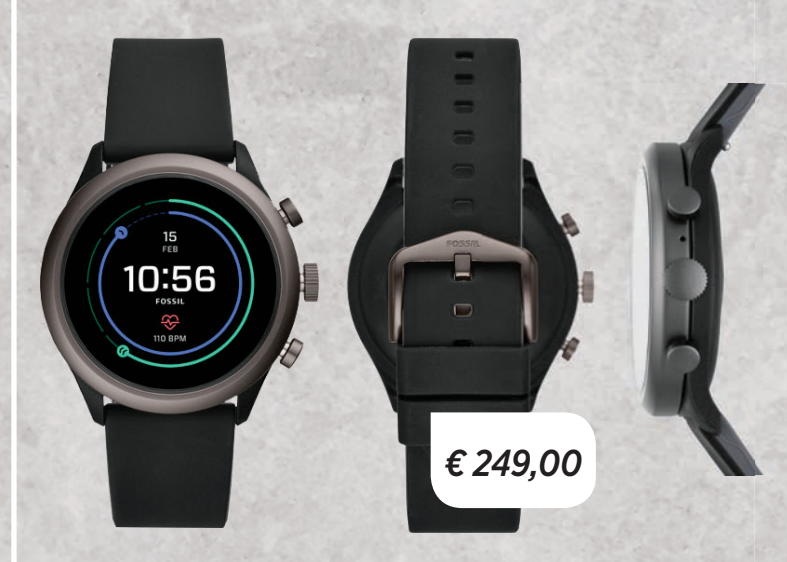

## SMARTE SPORTWATCH Fossil Sport

Schon am Namen dieser Smartwatch lässt sich Ihr Einsatzzweck erkennen: Die Fossil Sport soll als treuer Begleiter beim Laufen, Wandern, Radfahren oder Schwimmen verwendet werden. Dafür hat der Hersteller explizit auf das Gewicht geachtet, mit 43 Gramm gehört die Uhr zu den leichteren Vertretern auf dem Markt - was sich vor allem bei sportlichen Betätigungen positiv bemerkbar macht. Weniger Lob verdient der Akku, nach etwa 20 Stunden muss die Uhr an die Steckdose. Gott sei Dank dauert der Ladevorgang nur und eineinhalb Stunden! Das Display ist ebenfalls toll. An zusätzlichen Features sind Google Pay, GPS, eine Herzfrequenzmessung und WLAN an Bord. Wasserdicht ist die Fossil Sport natürlich auch.

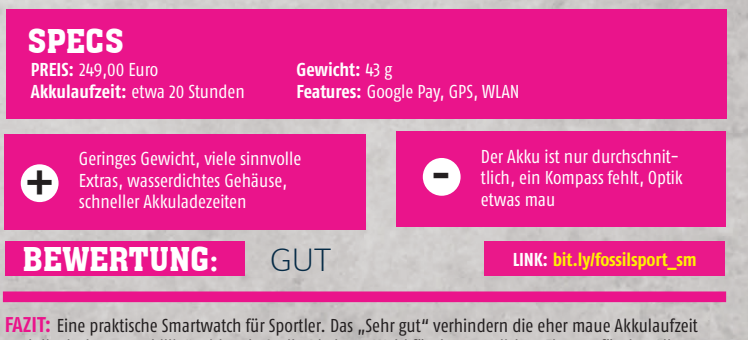

FAZII: Eine praktische Smartwatch für Sportler. Das "Sehr gut" verhindern die eher maue Akkulaufzeit und die doch etwas "billig" wirkende Optik. Die beste Wahl für den sportlichen Einsatz, für den Alltag aber eher nur bedingt geeignet. € 999.99

## **EDLER LAUTSPRECHER** Bowsers & Wilkins Formation Wedge

Besonders ins Auge sticht das außergewöhnliche Design des Formation Wedge aus dem Hause Bowers & Wilkins. Die Einrichtung erfolgt via App und der Lautsprecher muss nach der Koppelung mit dem Smartphone noch in das heimische WLAN-Netzwerk eingebunden werden. In unserem Test klappte die Einrichtung allerdings erst nach dem dritten Versuch. Im Großen und Ganzen ist die App sehr spartanisch aufgebaut und die Musikwiedergabe kann damit nicht gesteuert werden. Die Klangqualität weiß Großteils zu überzeugen, bei besonders basslastigen Musikstücken war ein leichtes Rauschen allerdings nicht zu überhören.

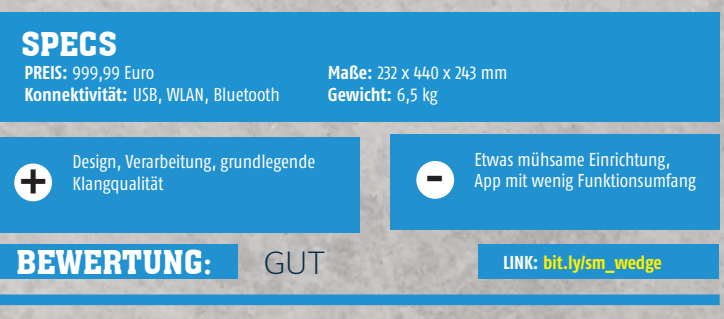

FAZIT: Der Formation Wedge Lautsprecher ist aufgrund seines Designs definitiv ein echter Hingucker. Die Einrichtung gestaltet sich allerdings etwas mühsam.

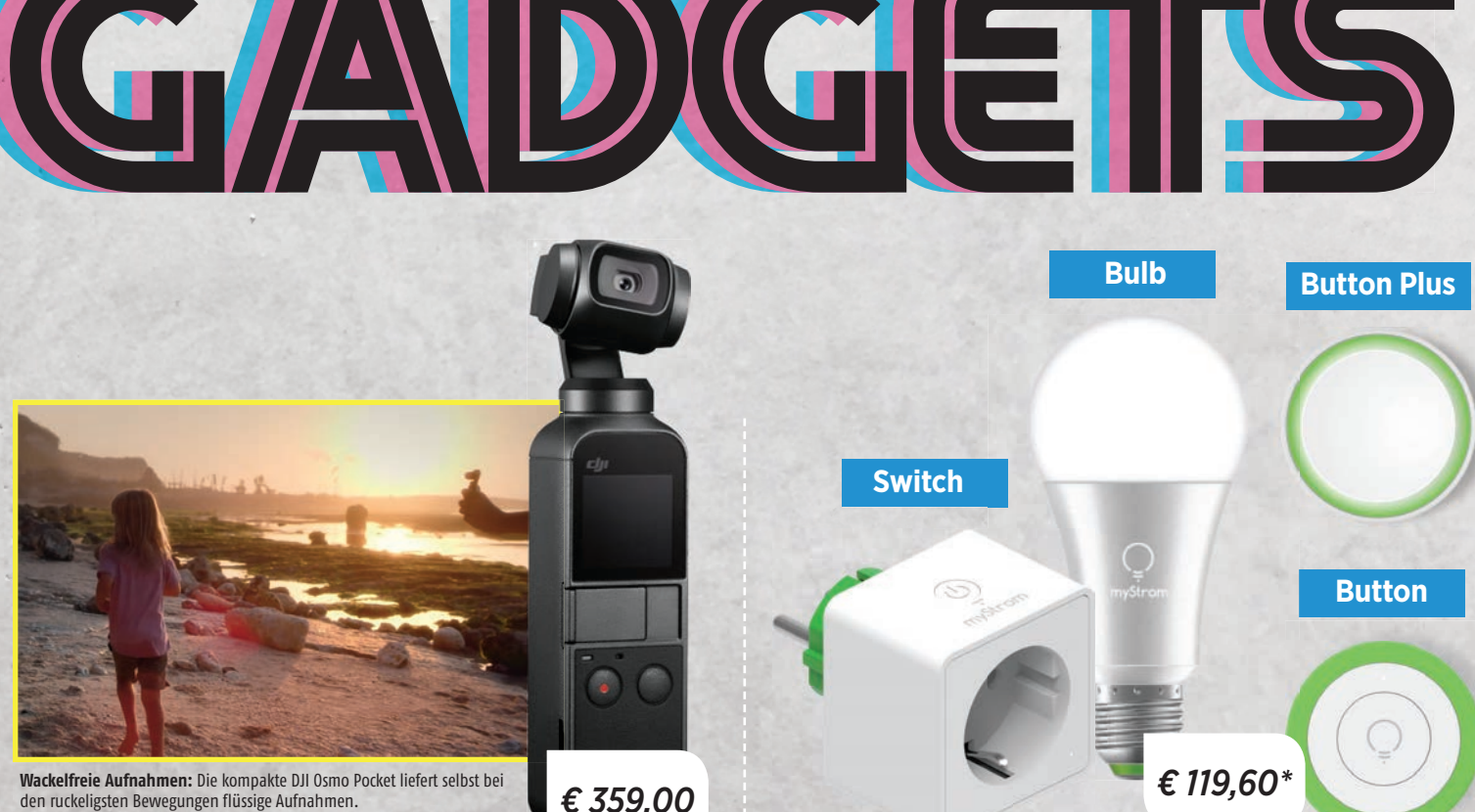

€ 359,00

## **KAMERA MIT GIMBAL DJI Osmo Pocket**

Gleich beim ersten Ausprobieren der DJI Osmo Pocket wird klar, dass sich hier ausgefeilte Technik in einer kompakten Bauform befindet. Denn die Kamera wiegt mit nicht einmal 120 Gramm bedeutend weniger als ein aktuelles Smartphone. Dennoch bekam die Osmo Pocket ein kleines Touch-Display spendiert, über welchen Sie die unterschiedlichen Filmund Foto-Modi aufrufen können. Videoaufnahmen gelingen in gestochen scharfem 4K mit bis zu 60 Bildern in der Sekunde und der Dreiachsen-Gimbal sorgt dafür, dass selbst bei den ruckartigsten Bewegungen noch eine flüssige Kameraführung gewährleistet wird. Beim Test erreichten wir die versprochene Betriebsdauer von 140 Minuten locker, konnten diese sogar überbieten. Und dank einer Powerbank ist die Batterie in einer guten Stunde wieder voll. Der kompakten Bauart geschuldet ist die Qualität der Soundaufnahme nicht überragend, aber dieser Aspekt lässt sich ob der überragenden Bildqualität verschmerzen.

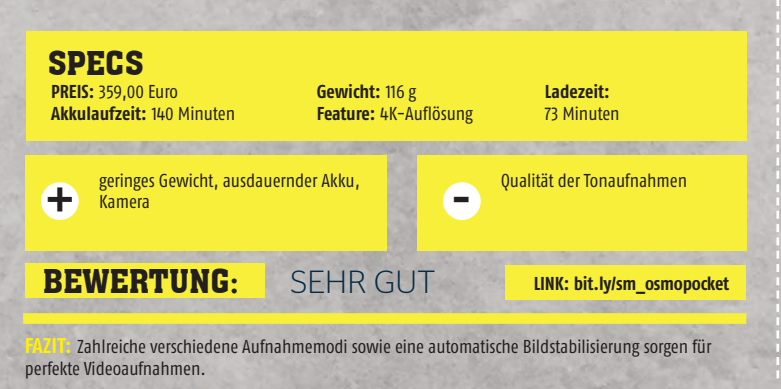

## **INTELLIGENTES HEIM** myStrom Starterset

Das aus einer Glühbirne, einer Steckdose und zwei WLAN-Buttons bestehende Starterset verwandelt die eigenen vier Wände in ein smartes Zuhause. Über die Steckdose kann nicht nur der Stromverbrauch gemessen werden, sondern können auch die angeschlossenen Geräte automatisch an- und ausgeschaltet werden. Dank des in die Steckdose integrierten Temperatursensors behalten Sie die Raumtemperatur stets im Blick. Via App lässt sich die myStrom Glühbirne beguem bedienen und ein 16 Millionen Farben umfassendes Farbspektrum sorgt für eine angenehme Beleuchtung. Beide Geräte können zudem via Alexa- oder Google Assistant-Sprachbefehl gesteuert werden. Mithilfe der beiden im Lieferumfang enthaltenen WLAN-Buttons lassen sich myStrom-Produkte aber auch jene von anderen Herstellern ganz ohne App per Knopfdruck an- und ausschalten. Jeder Knopf kann mit mehreren Funktionen, die sich individuell festlegen lassen, belegt werden.

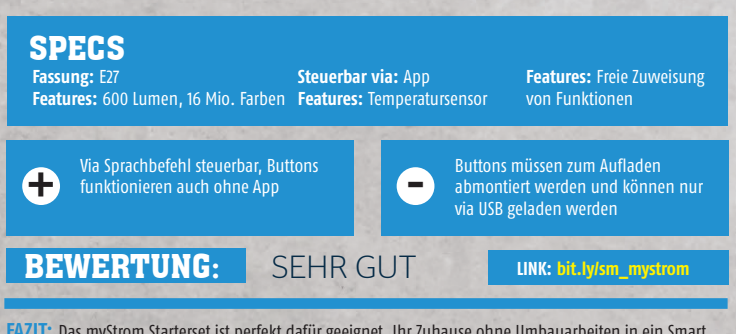

FAZIT: Das myStrom Starterset ist perfekt dafür geeignet, Ihr Zuhause ohne Umbauarbeiten in ein Smart Home zu verwandeln.

\*Gesamtpreis aller vier Produkte

TECHNIK

## GADGETS

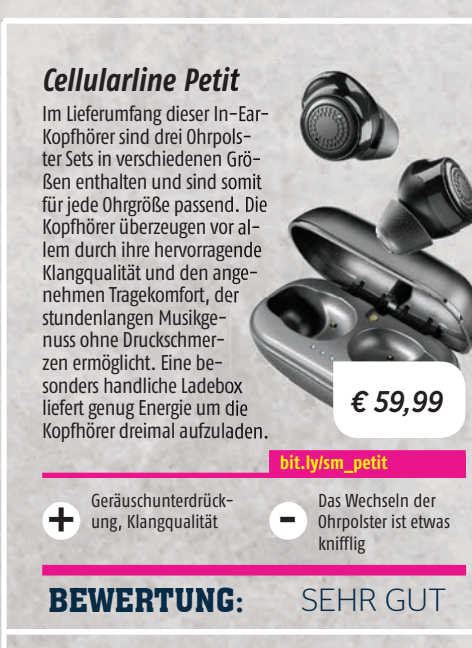

## Anker Powerport III Mini

Das Powerport III Mini Ladegerät ist sowohl für Handys und Tablets als auch für Notebooks geeignet. Dank der modernen PowerlQ 3.0 Technologie werden sämtliche mobilen Endgeräte bis zu zweieinhalb mal schneller geladen als mit herkömmlichen Ladegeräten. Während des Ladevorgangs sorgen ein Überspannungsschutz, ein Überladungsschutz sowie eine

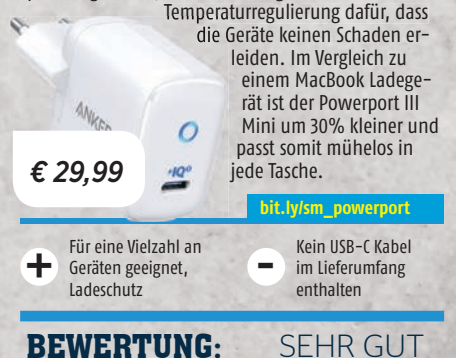

## **Boompods Aquablaster**

Der Aquablaster Bluetooth-Lautsprecher ist sowohl wasserdicht als auch stoßfest und übersteht einen kurzen Tauchgang im Pool mühelos. Ein 800 mAh Akku sorgt für fürf Stunden Musikgenuss, allerdings ist die Ladezeit von knapp drei Stunden recht hoch. Die Kopplung mit dem Smartphone funktioniert problemlos.

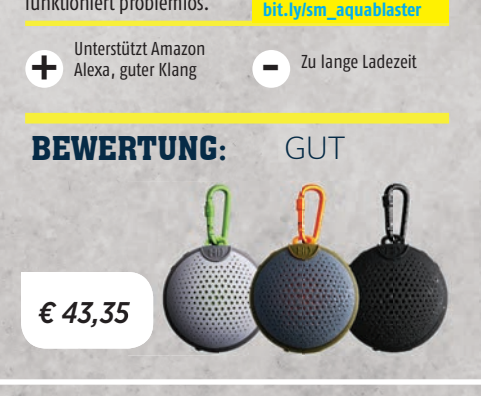

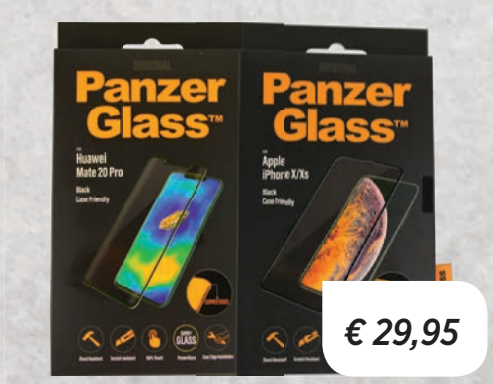

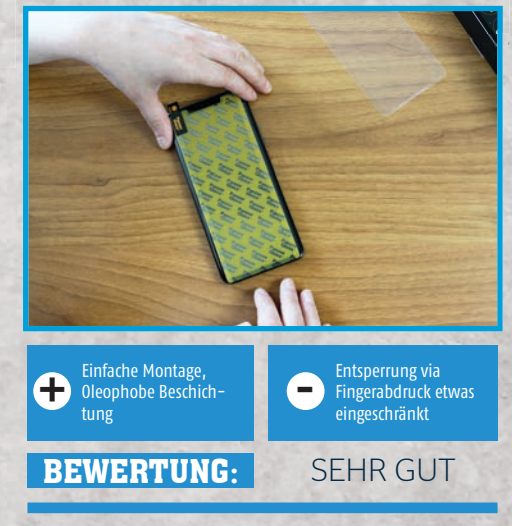

FAZIT: Abgesehen von der kleinen Einschränkung hinsichtlich Fingerabdruckscanner überzeugt das PanzerGlass auf ganzer Linie.

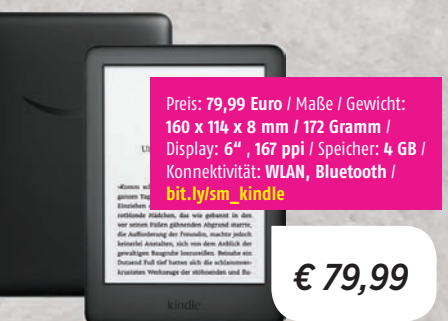

## **NEUAUFLAGE** Amazon Kindle 2019

Dem neuen Kindle aus dem Hause Amazon wurde eine Bluetooth-Schnittstelle spendiert, mit dessen Hilfe Hörbücher abgespielt werden können. Trotz einer leichten Gewichtszunahme im Vergleich zu seinen Vorgängern liegt der Reader nach wie vor gut in der Hand. Der interne Speicher ist mit gerade einmal 4 GB jedoch sehr knapp bemessen.

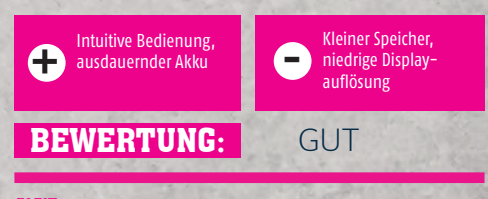

FAZIT: Die Bedienung des neuen Kindle funktioniert wie gewohnt, etwas mehr Speicherplatz wäre jedoch wünschenswert.

## **ROBUSTES GLAS** PanzerGlass Case Friendly

Das PanzerGlass Schutzglas bietet einen optimalen Displayschutz und dank der perfekten Passform wird das gesamte Display abgedeckt - auch bei Smartphones mit abgerundeten Kanten. In Kombination mit einer Handyhülle ist der alltägliche Begleiter rundum perfekt geschützt. Mithilfe der im Lieferumfang enthaltenen Reinigungsutensilien lassen sich Staub und andere Verunreinigungen vollständig vom Display entfernen. Die Montage des Schutzglases ist denkbar einfach und klappte in unserem Test auf Anhieb und sogar ganz ohne Luftblasen. Bei Smartphones mit einem Fingerabdruckscanner im Display muss man zwar etwas fester drücken, damit das Gerät entsperrt wird, ansonsten funktioniert die Bedienung einwandfrei. Eine zusätzliche oleophobe Beschichtung des Schutzglases wirkt antibakteriell und sorgt dafür, dass das Display frei von Fingerabdrücken bleibt.

## **SPECS:**

Preis: ab 25 Euro / Getestetes Modell: 29,95 Euro / Schutz vor: Kratzern, Stößen, Schlägen / PanzerGlass ist verfügbar für über 500 verschiedene Modelle von Apple, Samsung, Huawei, Sony u.v.m. / Material: gehärtetes Glas / Features: Oleophobe Beschichtung (Antibakteriell und Fingerabdruckresistent), perfekte Passform / panzerglass.com

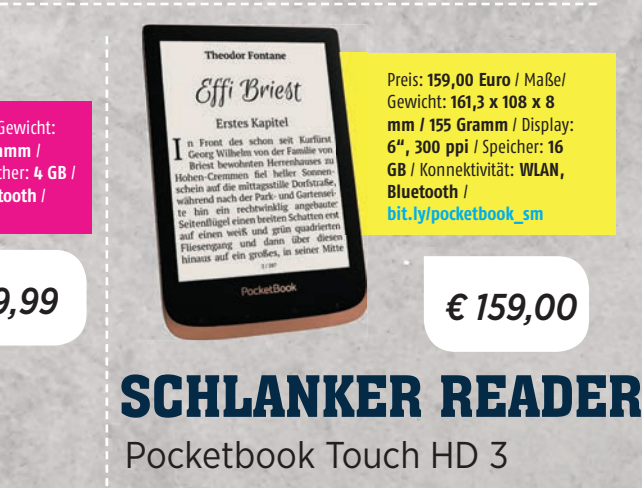

Mit dem PocketBook Touch HD 3 genießen Sie E-Reading ohne Kompromisse. Texte lassen sich vielseitig hinsichtlich Schriftgröße, Schriftart oder Ausrichtung anpassen. Das Gehäuse ist wasserfest, sehr dünn gehalten und sauber verarbeitet. Der Akku hält auch bei intensiver Nutzung problemlos mehrere Wochen.

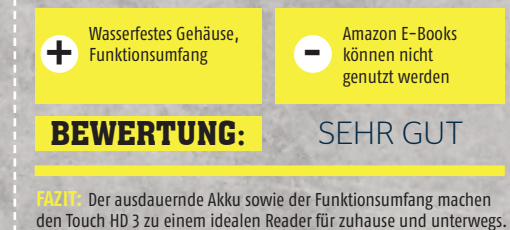

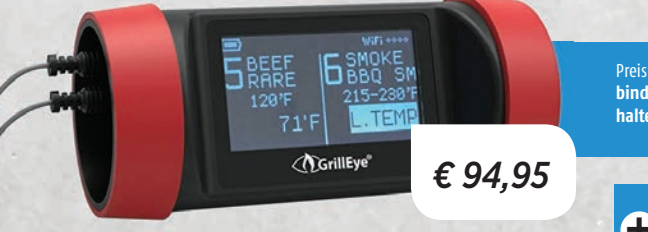

## AUF DEN PUNKT Grilleve Pro+

Die Zubereitung des perfekten Steaks will geübt sein. Wer sich etwas Hilfe ins Haus holen will, ist mit dem Grilleye Pro gut beraten. Ganze acht Temperaturfühler lassen sich an das Thermometer anschließen. Dieses verbindet sich wiederum über WLAN oder Bluetooth mit dem Smartphone und hält Sie drahtlos über den Gargrad auf dem Laufenden. Im Test hatten wir allerdings Probleme mit der Aufrechterhaltung der Verbindung,

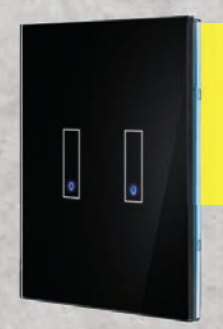

Preis: 79,90 Euro / Maße: 87 x 87 x 9 mm / Konnektivität: WLAN / kompatibel mit: Amazon Alexa, Google Assistant / Features: App / bit.ly/sm iotty

€ 79,90

## SMARTE TASTEN iotty Smart Switch

Weg mit den alten Lichtschaltern! Der Smart Switch des italienischen Startups iotty wird wie ein herkömmlicher Schalter angeschlossen (also Kabel verbinden und in die Buchse schrauben) und danach über eine eigene App mit dem WLAN verbunden. Die App lässt Sie den smarten Lichtschalter individuell anpassen. So können beispielweise per Knopfdruck sämtliche Lampen in einem Raum ein- und ausgeschaltet oder auch die Rollläden oder das Garagentor gesteuert werden. Zusätzlich gibt es die Möglichkeit, mehrere Geräte gleichzeitig zu steuern. Und: Sie können verschiedene Szenarien vorplanen, um etwa auch im Urlaub Ihre Anwesenheit zu simulieren. Alexa und Google Home steuern die schicken Schalter ebenfalls. Erhältlich als Single- oder Double-Ausführung.

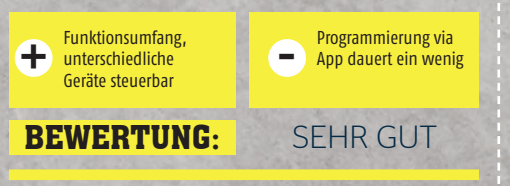

Best Mit dem iotty Smart Switch kann das Eigenheim ohne zusätzliches Zubehör in ein Smart Home verwandelt werden. Top!

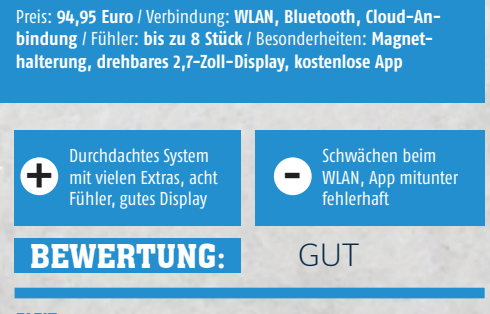

**FAZIT:** Die Idee ist toll, bei der Umsetzung gibt es noch vereinzelte Schwächen. Die App braucht auf jeden Fall noch ein Update.

vor allem im 2,4 GHz-WLAN. Auch die Software scheint noch nicht ganz fertig zu sein, wir hatten immer wieder mit Abstürzen zu kämpfen. Wenn alles läuft, erledigt der Grilleye Pro+ seine Aufgaben aber sehr zuverlässig. Unser Hüftsteak war jedenfalls auf den Punkt gegrillt.

## HALTEBAND Artwizz PhoneStrap

Aufgrund der steigenden Bildschirmdiagonalen sind viele Smartphones mittlerweile alles andere als handlich. Wer kleine Hände hat, muss da schon aufpassen, dass das teure Gerät nicht versehentlich aus der Hand flutscht. Artwizz hat eine ebenso simple wie durchdachte Lösung parat: Ein Ende des PhoneStraps wird durch die Kamera-Auslassung der Hülle gefädelt und innen verklebt, das andere Ende durch das Loch für das Ladekabel oder die Lautsprecheröffnung. Die Straps sind dehnbar, werden mit der Zeit aber ein wenig locker - also achten Sie darauf, sie von Beginn an fest zu verkleben. Sie stecken dann einfach Ihre Hand zwischen PhoneStrap und Hülle und müssen fortan keine Sorge mehr haben, das Telefon könnte Ihnen aus der Hand rutschen. Das PhoneStrap kann auf drei verschiedene Arten an jeder Hülle befestigt werden.

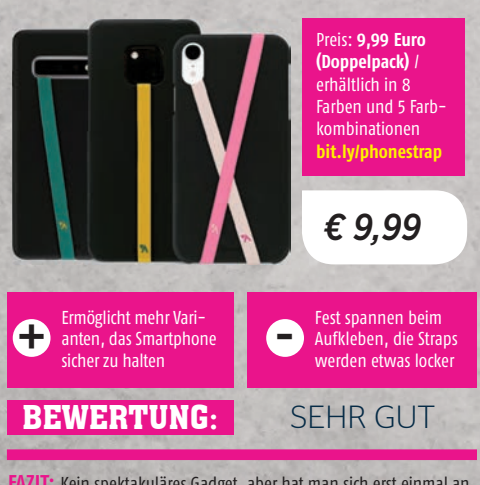

**FAZIT:** Kein spektakuläres Gadget, aber hat man sich erst einmal an die PhoneStraps gewöhnt, will man sie nicht mehr missen.

## **Belkin Powerbank Apple Watch**

Diese Powerbank wurde speziell für das Aufladen von Apple Watches entwickelt. Aufgrund der kompakten Maße und dem geringen Gewicht von 70 Gramm findet die Belkin Powerbank in jeder Hosentasche Platz. Zum Aufladen muss die Apple Watch lediglich auf der weißen Ladefläche platziert werden. Der verbaute 2000 mAh Akku liefert genug Energie für eine zusätzliche € 59,99 Laufzeit von 63 Stunden. Vier kleine LEDs zeigen per Knopfdruck den Ladestand der Powerbank an. powerbankaw Geringes Gewicht und Ladekabel misst nur + \_ kompakte Größe 15 Zentimeter

**BEWERTUNG:** 

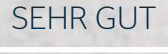

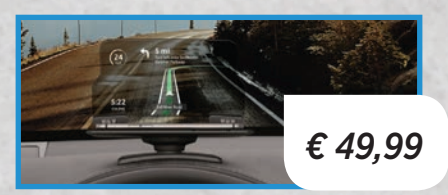

## HUDWAY Glass Head Up Display

Das HUDWAY Glass verwandelt das Smartphone in ein Head-Up-Display fürs Auto. Zwei im Lieferumfang enthaltene Halterungen sorgen dafür, dass das Display in jedem Cockpit angebracht werden kann. Dank der rauen Ablagefläche verrutscht das Smartphone während der Fahrt nicht und die Informationen sind gut ablesbar.

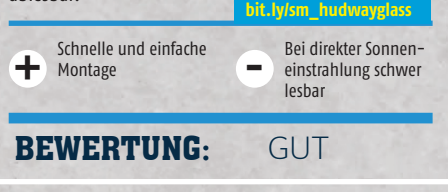

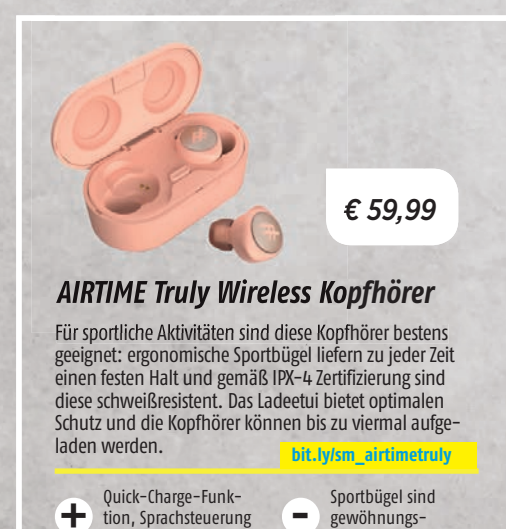

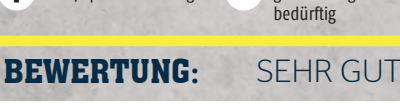

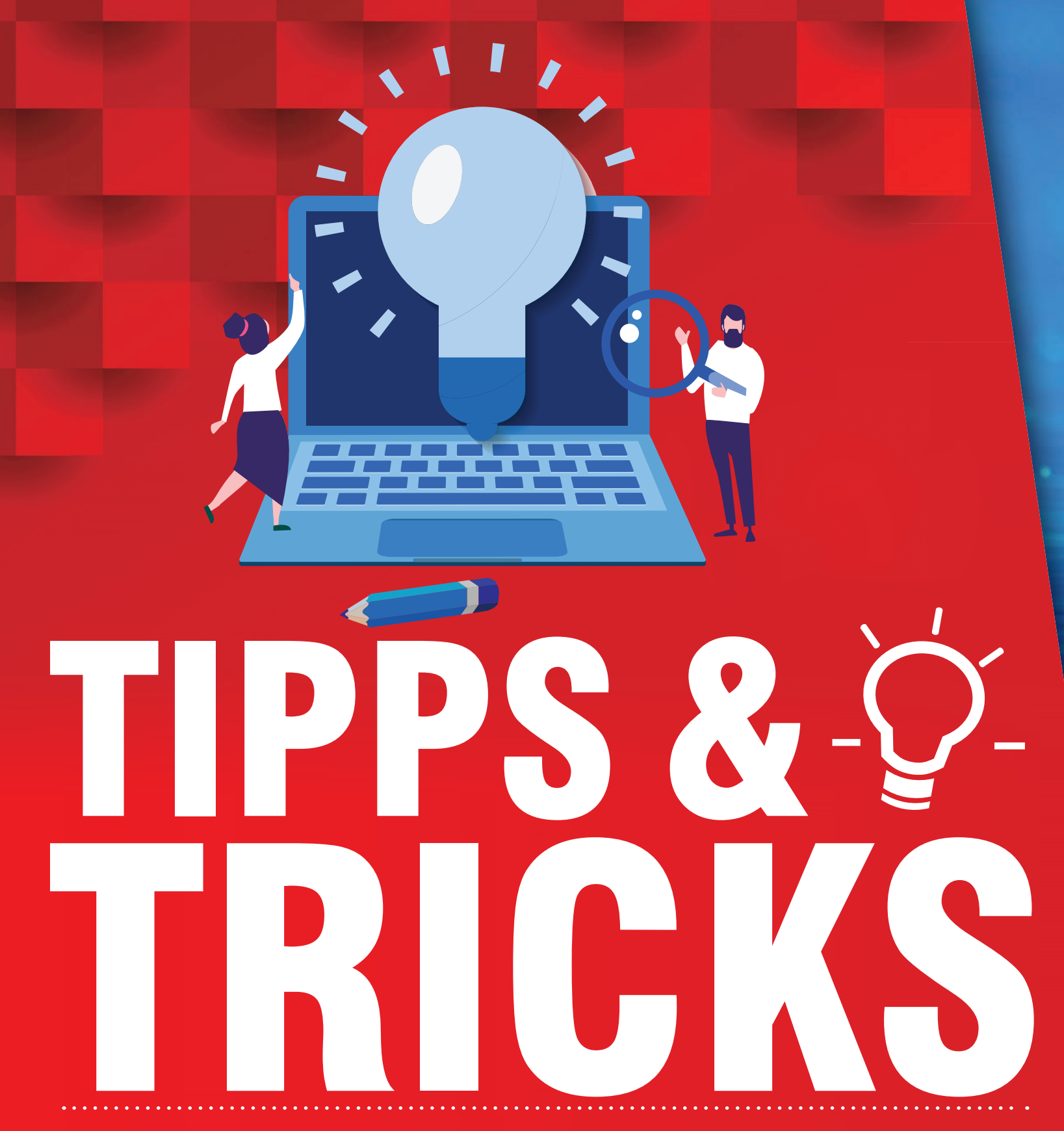

Inklusive unseres Specials erwarten Sie in dieser Ausgabe fast 70 Seiten Tipps & Tricks. Wir verraten, wie Sie Ihr Smartphone richtig laden, Ihren Handykonsum kontrollieren und was Alexa in den letzten Wochen dazugelernt hat. Außerdem helfen wir Ihnen, Ihre Daten im Internet unter Kontrolle zu halten und zeigen, was das neue Android und iOS 13 alles können.

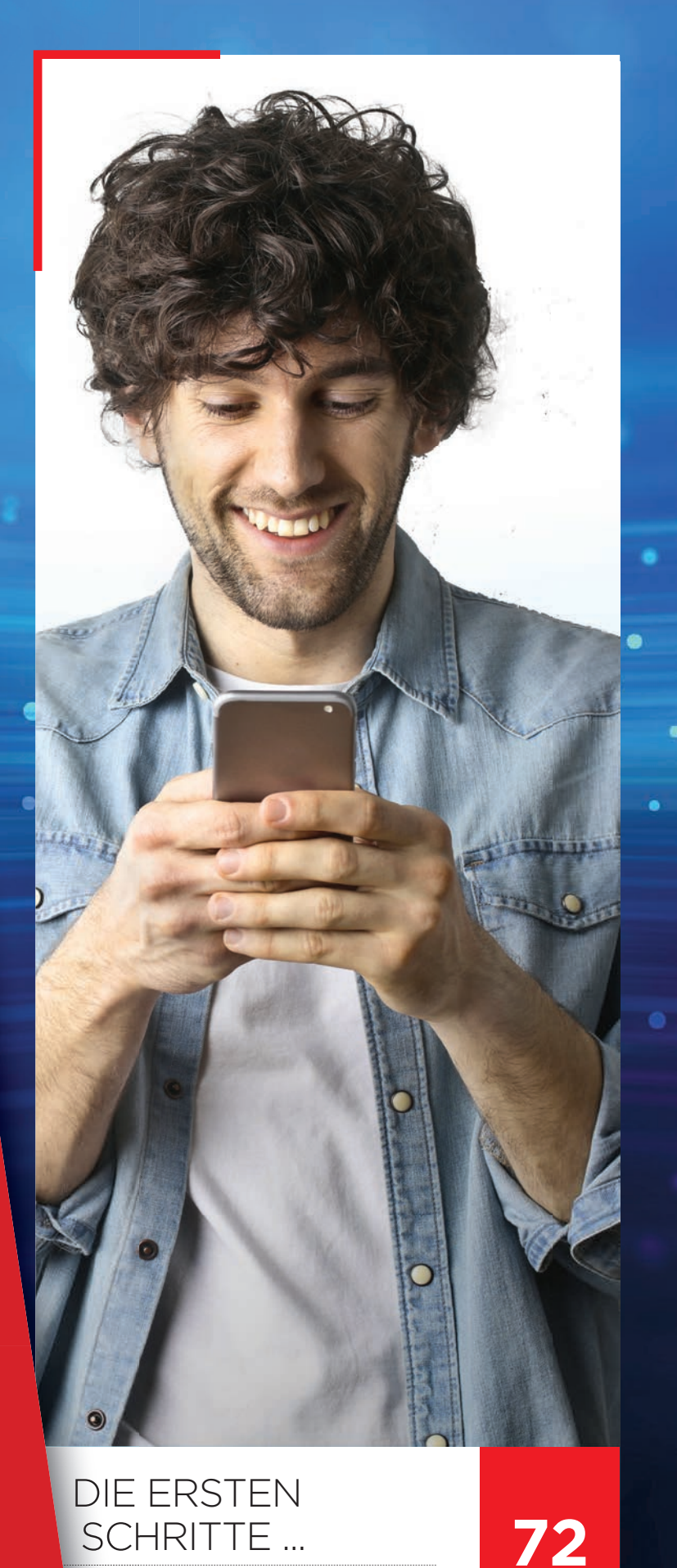

Special: 34 Seiten vom ersten Ein-

schalten bis zu allen Einstellungen

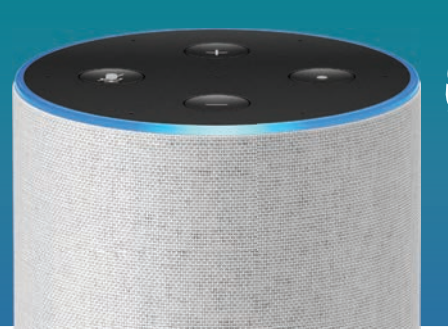

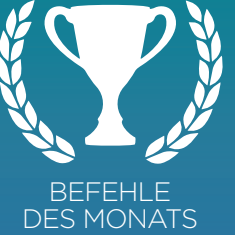

124

110

118

.

## DIE BESTEN ALEXA-BEFEHLE

Alexa lernt laufend dazu - wir zeigen, was in den letzten Wochen passiert ist.

## FÜNF TIPPS GEGEN HANDYSUCHT

Das Smartphone als ständiger Begleiter? - Das muss nicht sein

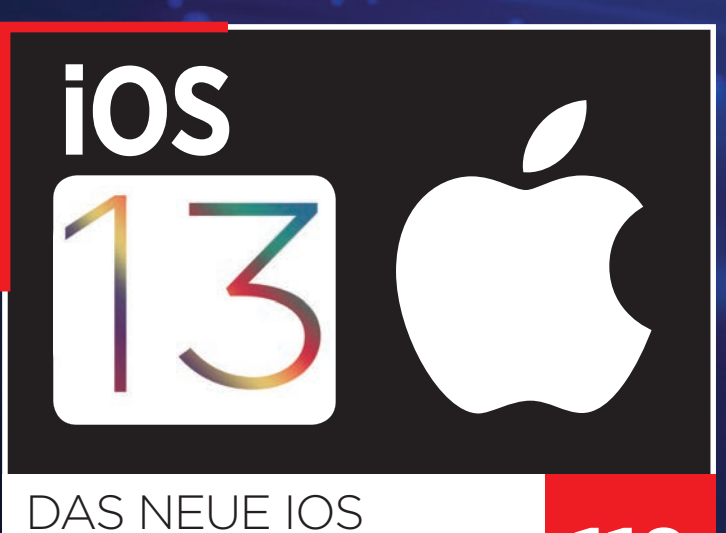

# Das bringt das iPhone-Update. Plus:

Android Q im ersten Check

# HR HANDY VON ANFANG AN!

Mit unserem großen Ratgeber erhalten Sie eine nützliche Bedienungsanleitung für Ihr Smartphone. Wir erklären Ihnen, welche Tasten und Knöpfe Ihr Telefon besitzt, helfen Ihnen bei der Ersteinrichtung und zeigen Ihnen die gängigen Menüstrukturen. Außerdem assistieren wir Ihnen bei der Erstellung von Kontakten und leiten Sie durch die Installation der wichtigsten Apps aus dem Play Store.

# INHALT

## Grundlagen

73 Das Smartphone erklärt

## Ersteinrichtung

- 74 Einrichtung
- 78 Google Konto erstellen
- 80 Hauptbildschirm
- 81 Befehle und Benachrichtigungen
  - 81 Schnelleinstellungen
  - 82 Benachrichtigungen
- 83 Kontakte erstellen
- 84 Apps herunterladen

## Huawei-Einstellungen

- 85 Drahtlos & Netzwerke
- 86 Anzeige
- 87 Töne
- 87 Apps
- 88 Akku
- 89 Speicher
- 90 Sicherheit & Datenschutz
- 91 Nutzer & Konten
- 91 System

## Samsung-Einstellungen

- 92 Verbindungen
- 93 Töne und Vibration
- 94 Anzeige
- 95 Konten & Sicherung

- 95 Allgemeine Verwaltung
- 96 Gerätewartung
- 97 Apps
- 98 Einstellungsmöglichkeiten

## Android One-Einstellungen

- 99 Netzwerk & Internet
- 100 Apps und Benachrichtigungen
- 101 Akku
- 102 Display
- 103 Töne
- 103 Speicher
- 104 Sicherheit & Standort
- 105 Konten & System
- 105 Einstellungsmöglichkeiten
#### RATGEBER

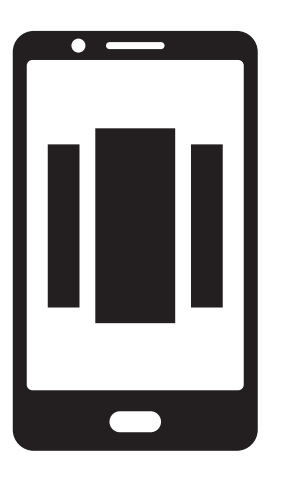

23°c

 $\sim$ 

Power-Taste

Handy ein oder aus.

Mit dieser Taste schalten Sie das

### Das Smartphone ausführlich erklärt

er bislang nur ein "dummes" Telefon sein Eigen nannte, kann beim Anblick eines Smartphones durchaus nervös werden. Viele Tasten, Sensoren und Auslassungen müssen in einem fünfzehn Zentimeter langen Barren Platz finden. Wir zeigen Ihnen, aus welchen Bauteilen ein Smartphone in der Regel besteht und wo diese untergebracht sind. Damit sind Sie gleich nach dem Auspacken Ihres neuen Smartphones perfekt für die ersten Schritte gerüstet.

### USB Kabel-Typen

Ganz oben sehen Sie das eine Ende vieler Kabel - mit einem klassischen Typ A-Stecker, wie bereits seit Jahren etabliert. Darunter befindet sich der "Lightning"-Stecker von Apple, der auch exklusiv von diesem Hersteller verwendet wird. Die beiden letzten Stecker sind im Android-Sektor etabliert: Ältere Geräte besitzen einen microUSB-Anschluss, neuere Modelle einen beidseitig einsteckbaren USB Typ C-Slot.

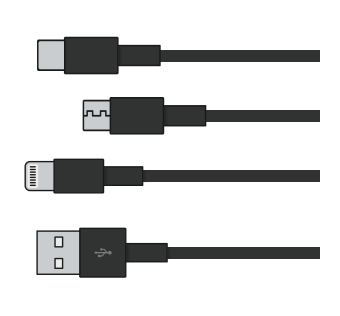

#### Sensoren

Oft gut versteckt sind die diversen Sensoren auf der Vorderseite, unter anderem zum Erkennen der Umgebungsbelichtung.

### 2 Lautsprecher

Sehr wichtig an der Vorderseite ist der Lautsprecher. Er liegt beim Telefonieren direkt am Ohr auf und sorgt dafür, dass Sie Ihr Gegenüber immer gut verstehen.

### Frontkamera

Meist eine einzelne Linse, mit der Sie nicht nur Selbstporträts anfertigen, sondern auch Videotelefonate führen können.

### 4 Lautstärkewippe

Ein kurzer Druck am oberen Ende und der Ton (Medien, Anrufe, Telefon) wird lauter. Am anderen Ende passiert genau das Gegenteil - der Ton wird leiser. Die Wippe sitzt bei vielen Telefonen auf der rechten Seite.

### 5 Extra-Taste

Nicht jeder Hersteller verbaut diese zusätzliche Taste. Meist wird sie für Extrafunktionen wie den Sprachassistenten oder die Kamera verwendet.

### Virtuelle Tasten

Smartphones besitzen fast ausschließlich virtuelle Tasten am unteren Bildschirmrand. Meist gibt es drei Schaltflächen, eine für "Zurück", eine für das Hauptmenü und eine zum Wechseln zwischen Apps.

### Klinkenbuchse

Hier scheiden sich die Geister. Viele Smartphones besitzen die 3,5 mm-Klinkenbuchse für herkömmliche Kopfhörer noch, so mancher Hersteller verzichtet aber auch bereits darauf.

### 2 LED-Blitz

Ein softwareseitig zuschaltbarer Blitz, der dabei helfen soll, auch in dunkler Umgebung brauchbare Fotos zu schießen.

### 3 Kamera(s)

Viele neue Smartphones besitzen mehr als eine rückseitige Kamera. Je nach Ausführung findet die Kamera mitunter auch weiter seitlich Platz.

#### Fingerprintsensor

Dieser muss nicht unbedingt auf der Rückseite untergebracht sein. Andere Modelle haben den Sensor vorne unter dem Bildschirm oder - bei neuen High End-Geräten direkt im Display verbaut.

### 5 SIM-Tray

In der Regel seitlich oder an der Unterseite verbaut ist der Slot für die SIM- beziehungsweise microSD-Karten. Zum Herausnehmen benötigen Sie einen dünnen Gegenstand, beispielsweise eine Büroklammer.

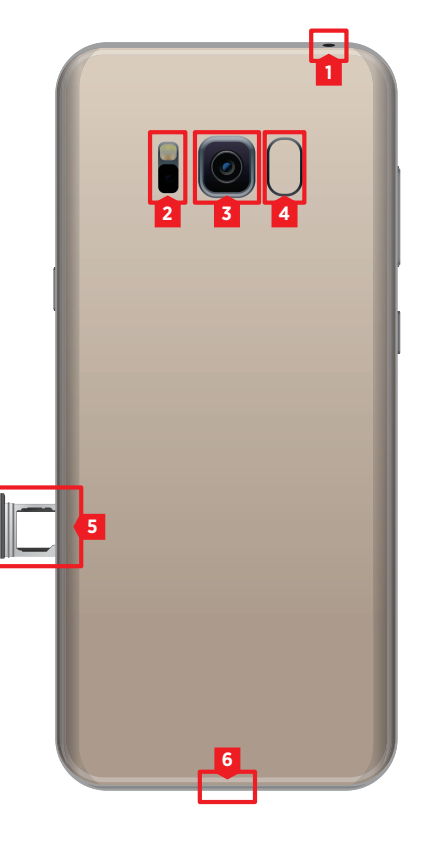

### Ladebuchse

Hier befindet sich zumeist eine USB Typ C-Auslassung, in der Sie neben dem Ladekabel auch ein entsprechendes Headset einstecken können.

# Ersteinrichtung

So richten Sie Ihr Telefon ein, wenn Sie es zum ersten Mal eingeschaltet haben.

### Sprache und Land

Nachdem Sie die SIM-Karte in das Gerät eingelegt und den Einschaltknopf betätigt haben, begrüßt Sie der nachfolgende Bildschirm.

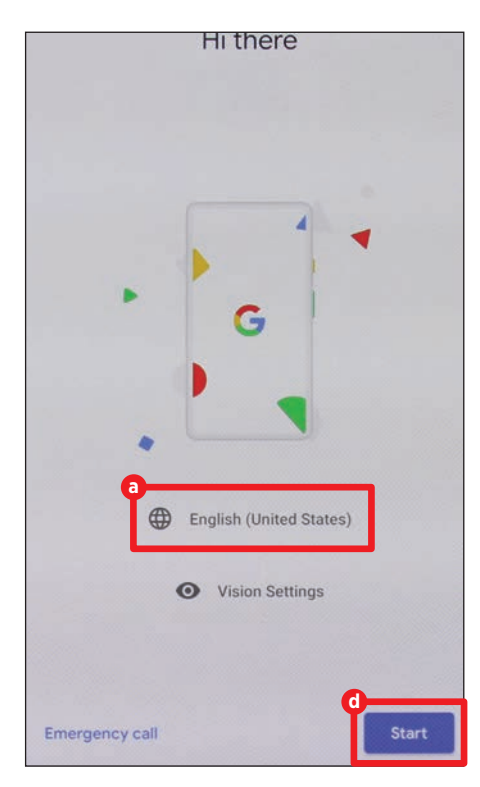

Tippen Sie auf die Sprachauswahl (a), danach suchen Sie "Deutsch" (b) und wählen Ihr Heimatland (c) aus. Durch einen Tipp auf "Start" (d) gelangen Sie zum nächsten Fenster

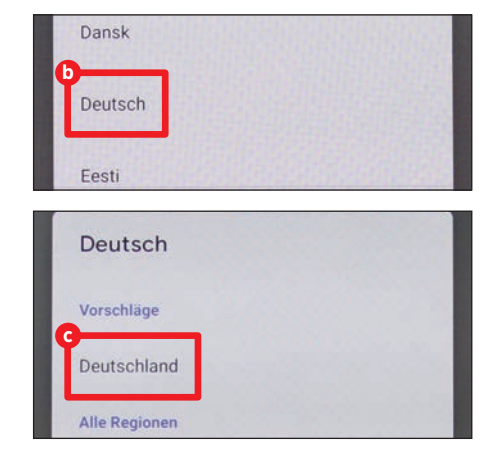

### Mit WLAN verbinden

Dort verbinden Sie Ihr Smartphone mit einem aktiven WLAN in Ihrer Nähe. Tippen Sie das gewünschte Netzwerk an (2) und geben Sie auf der nachfolgenden Seite das Passwort ein (1).

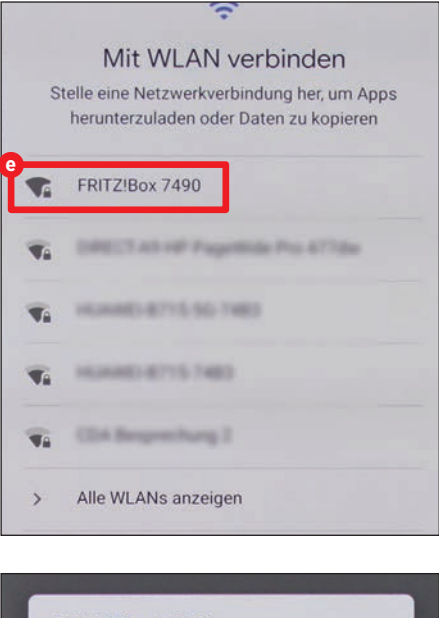

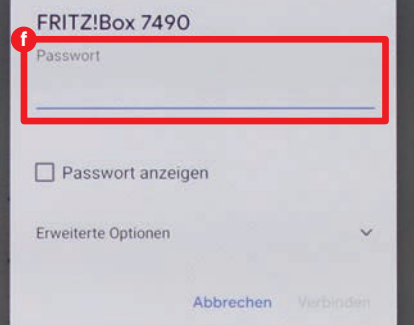

### Updates / Apps & Daten kopieren

Zunächst sucht das Gerät einige Sekunden nach Updates und installiert diese, falls dies nötig ist, automatisch.

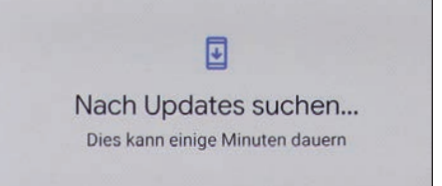

Danach folgt eine Seite, wo Sie bestimmte Einstellungen aus einem Backup direkt auf Ihr neues Telefon übertragen können. Diesen Schritt haben wir bewusst nicht gewählt, da wir das Gerät als völlig neues Gerät einrichten wollen. Daher tippen wir auf "Nicht kopieren" **9**.

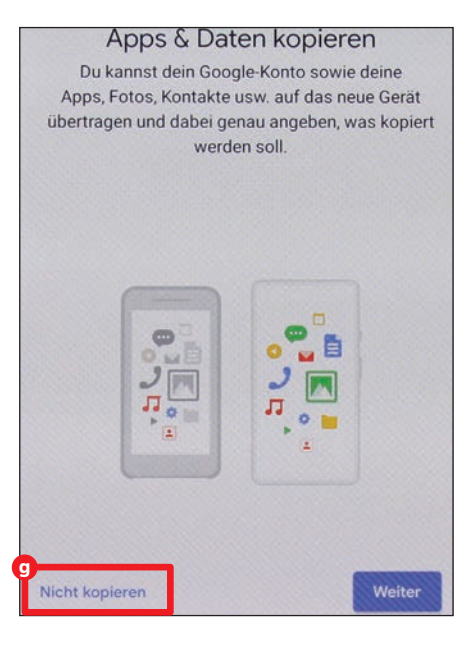

### Anmelden

Besitzen Sie bereits ein Google-Konto, können Sie hier die Mailadresse eintippen (1), anschließend wählen Sie "Weiter" (1). Haben Sie noch kein Google-Konto, tippen Sie auf "Konto erstellen" (1). Wie dies funktioniert, erklären wir Ihnen auf Seite 77.

| Anmeldung<br>Melde dich mit deinem Google-H<br>Weitere Informationen | Konto an. |
|----------------------------------------------------------------------|-----------|
| E-Mail oder Telefonnummer                                            |           |
| Konto erstellen                                                      |           |
| Überspringen                                                         | Weiter    |

Jetzt geben Sie das Passwort für Ihren Google-Account in das entsprechende Feld ein 😮 und tippen auf "Weiter" **1**.

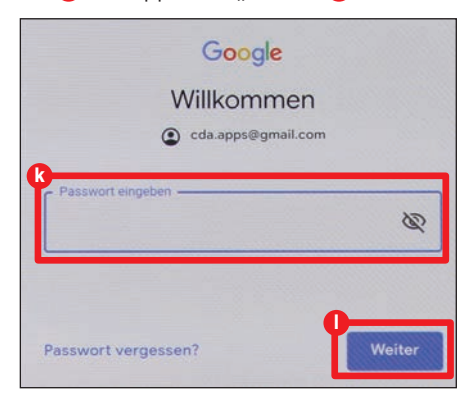

War die Anmeldung erfolgreich, müssen Sie noch die Nutzungsbedingungen und die Datenschutzerklärung von Google akzeptieren. Dies machen Sie, indem Sie auf "Ich stimme zu" (1) tippen.

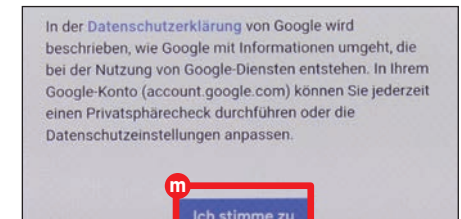

Im nächsten Schritt können Sie diverse Google-Dienste aktivieren oder deaktiveren. Mit einem Tipp auf den An-/Ausschalter (1) können Sie die einzelnen Einstellungen vornehmen. Mit einen Tipp auf "Akzeptieren" (2) schließen Sie die Anmeldung ab.

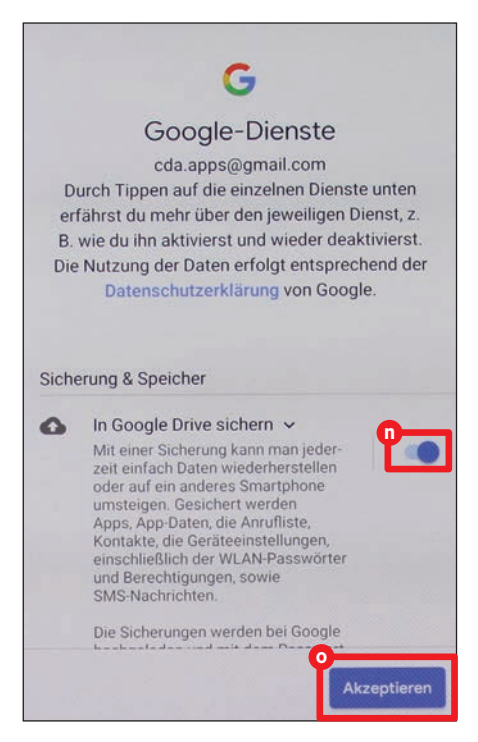

### **Fingerprint aktivieren**

Sofern Ihr Gerät einen Fingerabdruckscanner besitzt, können Sie diese Funktion hier aktivieren () oder auf Wunsch auch überspringen ().

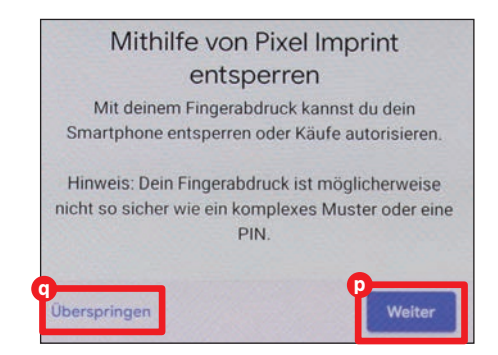

Zunächst müssen Sie einen PIN eingeben, den Sie dann zur Geräte-Entsperrung verwenden können, wenn Ihr Finger etwa nass sein sollte und vom Smartphone nicht erkannt wird. Um Fehler bei der Eingabe zu vermeiden, muss dieser Code gleich zweimal hintereinander eingetippt werden.

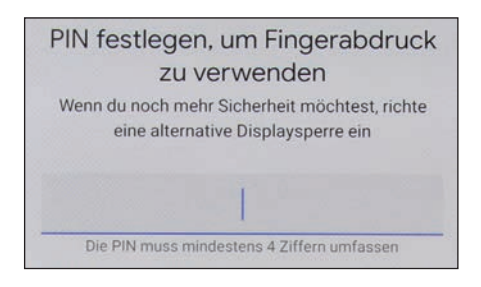

Danach kann der Finger eingelesen werden. Folgen Sie dazu den konkreten Aufforderungen des Gerätes.

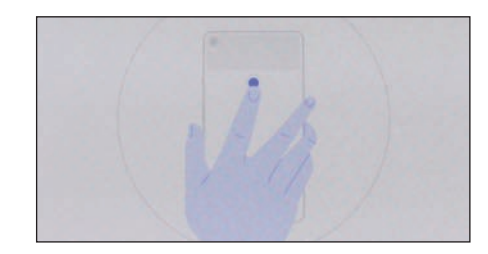

Hat der Scan geklappt, erhalten Sie zum Abschluss eine Erfolgsmeldung. Tippen Sie danach auf "Weiter" **7**.

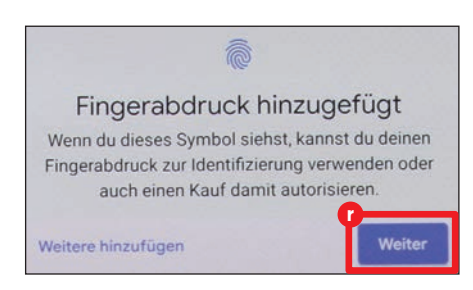

### WAS MUSS ICH SONST NOCH BEACHTEN?

Die Einrichtung des Smartphones ist in der Regel ein automatisierter Prozess, bei dem Sie vom System sorgsam Schritt für Schritt zum Ziel geleitet werden. Die allermeisten Einstellungsmöglichkeiten gleichen sich bei sämtlichen Smartphones. Allerdings gibt es auch die eine oder andere Ausnahme.

### Gesichtserkennung

Falls Ihr Telefon neben dem Fingerabdruckscanner noch über weitere Entsperrmethoden verfügt, so ist es im Laufe der Einrichtung nötig, auch diese einzurichten. Es können entweder eine Gesichtserkennung oder ein Irisscanner vorhanden sein. Genauso gut kann es aber auch sein, dass gleich mehrere Varianten der Geräteentsperrung bestehen, dann können Sie zum besseren Schutz auch gleich mehrere Einstellungen kombinieren.

### Hersteller-Accounts

Zahlreiche Hersteller bieten Ihnen auch an, das Smartphone mit einem hauseigenen Zweitaccount auszustatten. So offeriert etwa Samsung eine eigene "Samsung Cloud", aber auch Huawei hat einen vergleichbaren Service im Programm.

### iPhone

Haben Sie kein Smartphone, auf dem Android läuft, sondern ein iPhone, so bestehen dennoch zumeist Parallelen zur Einrichtung eines Google-Telefons. Auch hier muss eine WLAN-Verbindung aufgebaut, eine Fingerabdruck- oder Gesichtsentsperrung eingerichtet und das Gerät mit einem Account aktiviert werden. Nur dass dieses Konto dann Apple-ID statt Google-Account heißt.

### **Google Assistant**

Im nächsten Schritt bietet Android Ihnen die Möglichkeit, die Einrichtung abzuschließen, da die grundlegenden Funktionen nun aktiviert wurden.

Sie können jedoch auch mit der Einrichtung fortfahren, und als nächstes etwa den Google Assistant aktivieren. Dazu tippen Sie auf "Weiter" **S**.

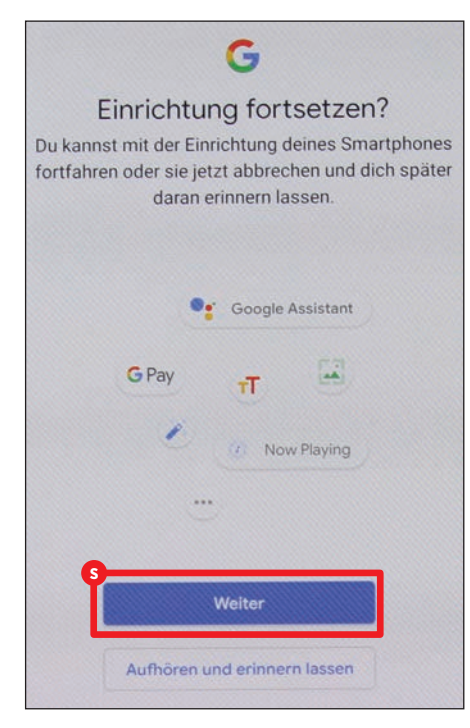

Der Assistant öffnet sich und Sie tippen erneut auf das Feld "Weiter" **(**).

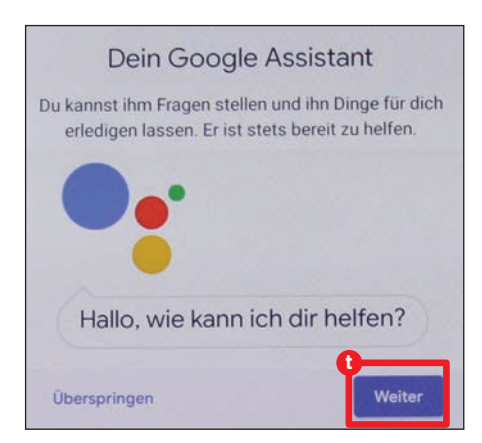

Jetzt werden Sie gebeten, dem Google Assistant Zugriff auf Ihren Standortverlauf zu gewähren. Dies ist nötig, damit Ihnen der digitale Assistent interessante Orte, gute Restaurants oder anstehende Veranstaltungen in Ihrer Umgebung empfehlen kann. Zur Bestätigung tippen Sie daher auf "Aktivieren" (1).

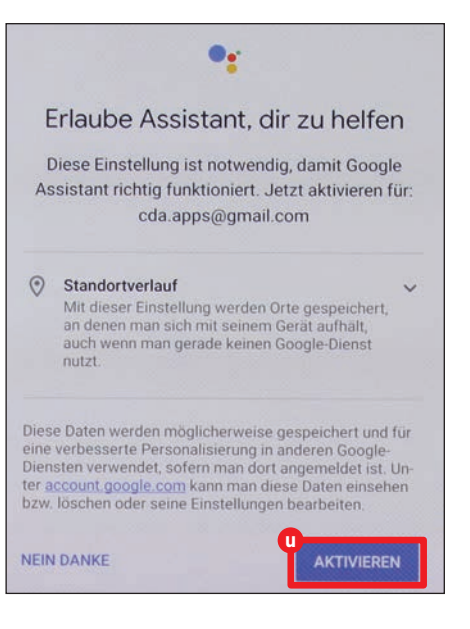

Im folgenden Fenster können Sie "Voice Match" aktivieren. Hierbei handelt es sich um nichts anderes, als die Steuerung des Assistant mit Ihrer Sprache. Wählen Sie zunächst "Ich stimme zu" **V**.

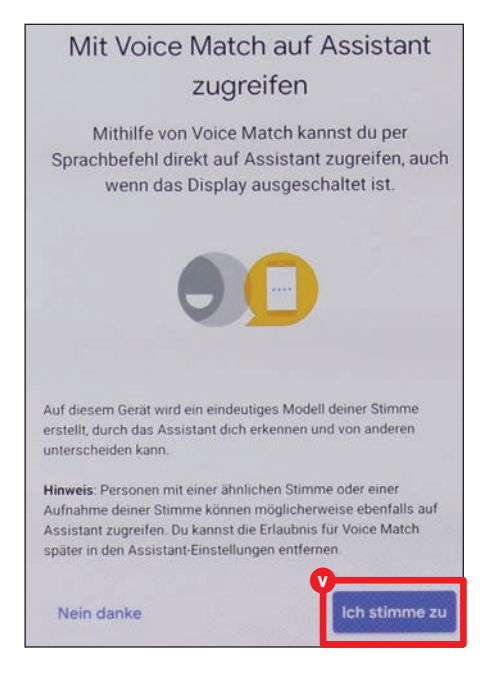

Nun müssen Sie den Befehl "Ok Google" insgesamt dreimal rufen, damit sich der Assistent an Ihre Stimme gewöhnt.

| ~ | Fertig                                      |
|---|---------------------------------------------|
| ~ | Fertig                                      |
| с | Sag bitte noch ein letztes Mal "Ok Google". |

Abschließend können Sie noch auswählen, ob Sie Ihr Telefon direkt per Sprachbefehl entsperren möchten. Dazu schieben Sie den An-/Ausschalter in die gewünschte Position 🖤 und tippen danach auf "Fertig" 🔇.

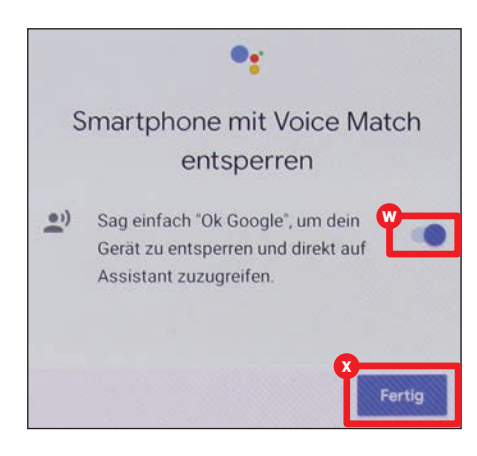

Zur Bestätigung müssen Sie Ihr Gerät entweder mit dem zuvor hinterlegten Fingerabdruck entsperren oder den festgelegten PIN-Code eingeben.

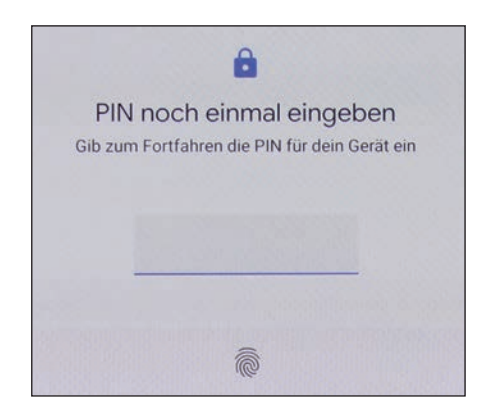

### Einrichtung abschließen

Sie werden noch gefragt, ob Sie weitere Einstellungen vornehmen möchten. Ist dies nicht der Fall, wählen Sie "Nein danke" (V).

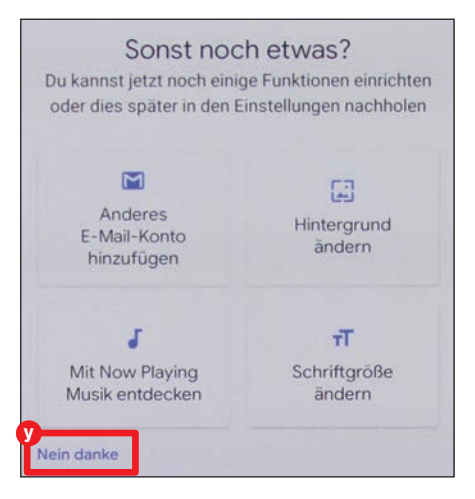

Ein letzter Tipp wird Ihnen von Android noch offeriert. Darin erhalten Sie den Hinweis, wo Sie Tipps, Tricks und Hilfe finden können. Diese Hilfestellungen finden Sie in den Einstellungen im Menüpunkt "Tipps & Support".

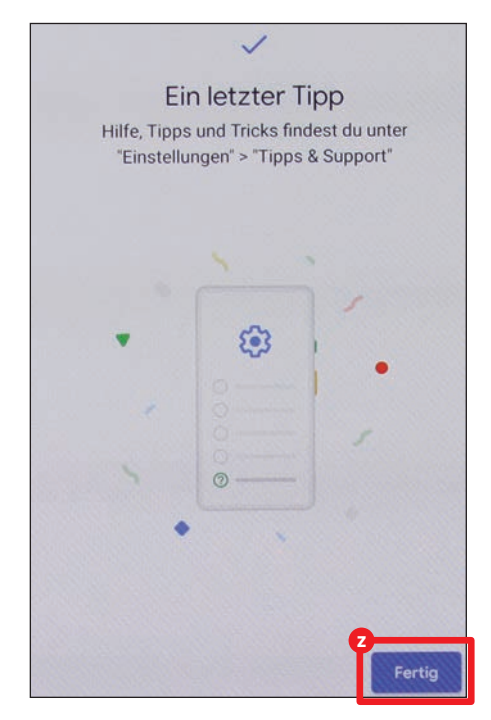

Wenn Sie jetzt auf "Fertig" 2 tippen, haben Sie die Ersteinrichtung abgeschlossen und Sie sehen den Homescreen Ihres Telefons.

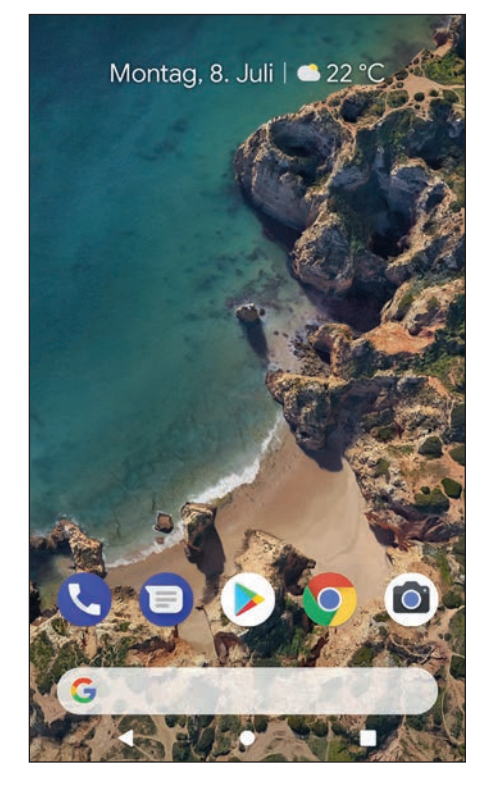

### GOOGLE-ACCOUNT DIREKT BEI DER ERSTEINRICHTUNG ERSTELLEN

Wenn Sie noch keinen Google-Account (bzw. eine Gmail-Adresse) besitzen, können Sie diesen auch direkt bei der Ersteinrichtung Ihres Smartphones erstellen.

|                 | Google                                                  |
|-----------------|---------------------------------------------------------|
|                 | Anmeldung                                               |
| Melde d         | ich mit deinem Google-Konto an<br>Weitere Informationen |
| E-Mail oder     | r Telefonnummer                                         |
| E-Mail-Adress   | e vergessen?                                            |
| Konto ersteller | •                                                       |
| Für mich selb   | st                                                      |
| Für mein Kind   |                                                         |

Nachdem Sie "Konto erstellen" und "Für mich selbst" ausgewählt haben, geben Sie zunächst Ihren Vor- und Nachnamen ein.

| Vorname  |  |
|----------|--|
| Nachname |  |

Dann erfragt Google Ihr Geburtsdatum und Ihr Geschlecht. Hier obliegt es natürlich Ihnen selbst, ob Sie wahrheitsgemäße Angaben machen.

| Tag          | Monat    | Jahr               |
|--------------|----------|--------------------|
| 01           | Januar 👻 | 1980               |
| Carablasht - |          | Marrie Contraction |
| Geschiecht - |          |                    |

Im nächsten Schritt können Sie entweder eine vorgeschlagene Mailadresse wählen oder eine eigene Adresse erstellen. Die vorgeschlagenen Mailadressen sind zumeist unbrauchbar. Dafür kann es schon ein paar Anläufe brauchen, bis Sie eine Mailadresse finden, die noch nicht vergeben ist.

| testcda475@gmail.com     Andere Gmail-Adresse erstellen |
|---------------------------------------------------------|
| testcda475@gmail.com                                    |
|                                                         |

Bevor Sie die Einrichtung abschließen können, müssen Sie noch ein Passwort erstellen. Dieses sollte mindestens acht Zeichen besitzen und aus Buchstaben, Zahlen und Sonderzeichen bestehen. Zur Kontrolle geben Sie es darunter ein zweites Mal ein.

| Google                                                                        |   |
|-------------------------------------------------------------------------------|---|
| Starkes Passwort ersteller                                                    | ı |
| Erstellen Sie ein starkes Passwort aus<br>Buchstaben, Zahlen und Sonderzeiche | n |
| Passwort erstellen                                                            | R |
| Mindestens 8 Zeichen                                                          |   |
| Bestätigen                                                                    |   |

Die üblichen Datenschutz- und Nutzungsbedingungen dürfen natürlich auch nicht fehlen und müssen im nächsten Fenster bestätigt werden.

Dann ist es schon geschafft, Sie haben Ihren Google-Account erstellt. Durch einen Tipp auf "Weiter" können Sie nun mit der Ersteinrichtung Ihres Gerätes weitermachen.

|                 |         |         | G                     | oogle                 | 2                  |               |
|-----------------|---------|---------|-----------------------|-----------------------|--------------------|---------------|
|                 |         | Vie     | elen                  | Dank                  | k, Tes             | t             |
| E-Mai           | da123   | 345@g   | gmail.c               | om                    |                    |               |
| Pass            | wort    |         |                       | ~                     |                    |               |
| Mit II<br>nutze | hrem Go | oogle-K | conto ka<br>sik, Spie | onnen Si<br>ele und r | e alle Go<br>nehr. | ogle-Angebote |
| man             |         |         | and obt               |                       |                    |               |
|                 |         |         |                       |                       |                    | Weiter        |

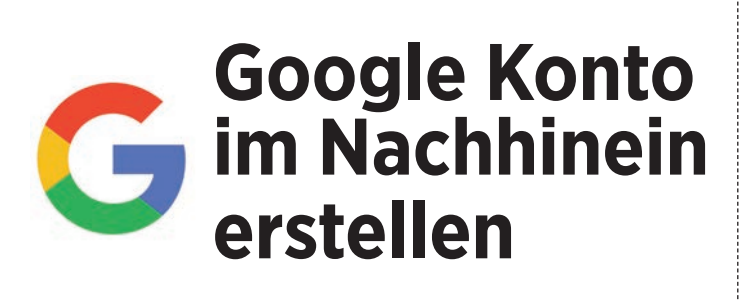

amit Sie Ihr Android Smartphone auch tatsächlich in vollem Funktionsumfang nutzen können, ist ein Google-Konto bzw. ein Google-Account unerlässlich. Sie benötigen diesen unter anderem für das Herunterladen und Verwalten von Apps. Der Google Account bietet zusätzlich eine Fülle an Funktionen: So können Sie beispielsweise Mails senden und empfangen, Fotos verwalten und in der Cloud speichern, Ihre wichtigsten Dokumente und Unterlagen in Google Drive ablegen oder auch nach Ihrem Smartphone suchen, wenn Sie es einmal nicht finden können. Nachfolgend erklären wir Ihnen Schritt für Schritt wie Sie einen Account im Nachhinein erstellen können, wenn Sie diesen noch nicht bei der Ersteinrichtung Ihres Gerätes angelegt haben.

### Konto erstellen

Um ein Google Konto zu erstellen, öffnen Sie die Einstellungen und tippen auf den Menüpunkt "Konten". In dem sich öffnenden Fenster tippen Sie auf "Konto hinzufügen" und wählen in dem nachfolgenden Fenster den Eintrag "Google" aus. Nun gelangen Sie zu einem Anmeldefenster, bei dem Sie unten auf "Konto erstellen" tippen.

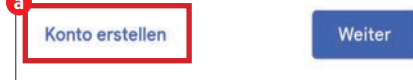

### Allgemeine Informationen eingeben

Zu Beginn müssen Sie Ihren Vor- und Nachnamen eingeben und danach auf die Schaltfläche "Weiter" tippen. Im nächsten Fenster geben Sie nun Ihr Geburtsdatum und Ihr Geschlecht an und tippen erneut auf "Weiter".

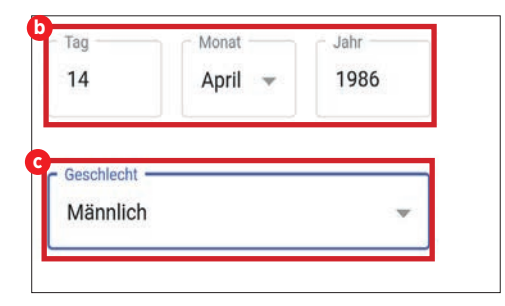

### Nutzername eingeben

Als nächstes überlegen Sie sich einen Nutzernamen und tippen diesen in die dafür vorgesehene Zeile **1** ein. Danach tippen Sie auf "Weiter". Sollte der Name bereits vergeben sein, schlägt Ihnen Google automatisch auf Ihren Vorschlag basierende Alternativen vor, die noch verfügbar sind.

| So meiden S             | ie sich an        |
|-------------------------|-------------------|
| Erstellen Sie eine Gmai | -Adresse, um sich |
|                         |                   |
| in Ihrem Google-Kon     | to anzumelden     |
| in Ihrem Google-Kon     | to anzumelden     |
| in Ihrem Google-Kon     | to anzumelden     |
| in Ihrem Google-Kon     | to anzumelden     |

### **Passwort erstellen**

Damit Ihr Konto vor dem Zugriff Dritter geschützt ist, vergeben Sie nun ein Passwort. Ein besonders sicheres Passwort sollte neben groß- und kleingeschriebenen Buchstaben auch Zahlen und Sonderzeichen beinhalten. Nachdem Sie Ihr Passwort zweimal eingegeben haben (e), gelangen Sie durch Antippen der Schaltfläche "Weiter" zum nächsten Schritt.

Wenn Sie auf das Auge-Symbol neben der "Passwort erstellen"-Zeile antippen, wird Ihr Passwort sichtbar.

### Starkes Passwort erstellen

Erstellen Sie ein starkes Passwort aus Buchstaben, Zahlen und Sonderzeichen

| Passwort erstellen   |   |
|----------------------|---|
|                      | R |
| Mindestens 8 Zeichen |   |
| Bestätigen           |   |
|                      |   |

### Telefonnummer hinzufügen

Wahlweise können Sie jetzt Ihr Google-Konto mit einer Telefonnummer verknüpfen. Dies ist vor allem dann hilfreich, wenn Sie Ihr Passwort vergessen haben und dieses zurücksetzen möchten. Tippen Sie auf "Ja, ich stimme zu" und geben Sie anschließend Ihre Telefonnummer ein. Wenn Sie Ihre Nummer nicht angeben möchten, tippen Sie auf "Überspringen". Sie können Ihre Telefonnummer später jederzeit mit dem Konto verknüpfen.

### Datenschutz und Bedingungen

Bevor Ihr Google Account endgültig erstellt wird, müssen Sie noch die Nutzungsbedingungen und Datenschutzbestimmungen akzeptieren. Wenn Sie diese akzeptieren, setzen Sie ein Häkchen durch Antippen der jeweiligen Zeile <sup>(1)</sup>.
Danach tippen Sie auf "Konto erstellen"
(2). Nach wenigen Augenblicken ist Ihr Konto eingerichtet und Sie können dieses sofort benutzen.

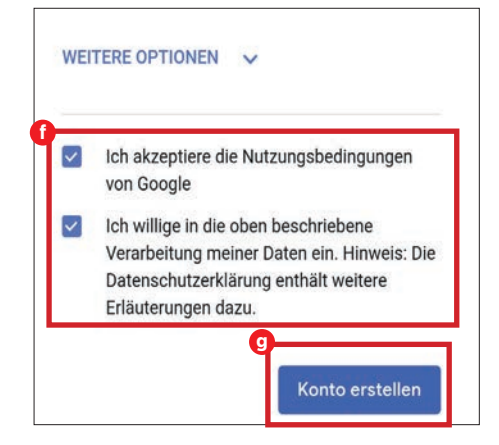

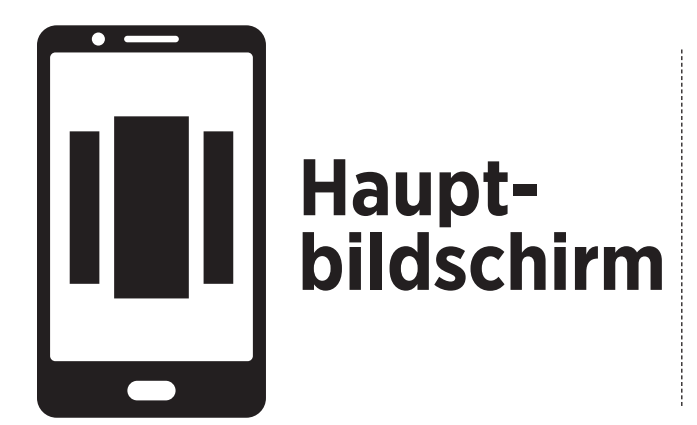

er Hauptbildschirm - in der Fachsprache auch Homescreen genannt - ist der zentrale Ausgangspunkt Ihres Smartphones. Je nachdem, wie voll der Homescreen ist, kann sich dieser auch auf mehrere Seiten erstrecken. Über den Homescreen können Sie beispielsweise mit nur einem Wisch die App-Übersicht und die Schnelleinstellungen öffnen. Durch das Einfügen von Widgets - dies sind kleine Informationsfenster die man auf dem Homescreen platziert - verpassen Sie ihm eine individuelle Note. Mit ein bisschen Fingerspitzengefühl lassen sich auch die App-Symbole - kurz Icons - mühelos verschieben und neu anordnen. Auf dieser Seite erklären wir Ihnen unter anderem auch, wie Sie dem Homescreen ein neues Hintergrundbild verpassen.

### Schnelleinstellungen öffnen

Die Schnelleinstellungen öffnen Sie durch einen Wisch von ganz oben nach unten. Hier können Sie beispielsweise den Flug- oder Energiesparmodus oder die mobilen Daten durch Antippen ein- bzw. ausschalten.

### Icons verschieben

Tippen Sie auf das gewünschte Icon und halten dieses kurz gedrückt. Danach ziehen Sie es mit Ihrem Finger an die gewünschte Position. Möchten Sie das Icon löschen, tippen Sie ebenfalls lange drauf und schieben es nach oben in das Mülleimer-Symbol.

#### Google-Suche starten

Um eine Google-Suche zu starten, tippen Sie einfach auf die mit dem Google-Logo versehene Suchzeile. Geben Sie hier jenen Begriff ein, nach dem Sie suchen möchten.

### 🕗 App-Übersicht öffnen

Im unteren Bereich des Bildschirms reicht ein Wisch vom Homebutton nach oben aus, um die App-Übersicht zu öffnen.

### 5 Taskmanager öffnen

Der Taskmanager wird durch Antippen des Quadrats rechts unten geöffnet. Im Manager werden Ihnen nun alle im Hintergrund geöffneten Apps angezeigt. Mit einem Wisch nach links oder rechts (oder unter Android 9 nach oben) wird die App geschlossen.

### 6 Widgets einfügen

Tippen Sie auf der freien Fläche des Homescreens lange auf einen beliebigen Punkt bis sich ein kleines Fenster öffnet. In diesem tippen Sie auf "Widgets". Im nachfolgenden Fenster wählen Sie das gewünschte Widget aus und halten dieses länger gedrückt. Nun schieben Sie es an die gewünschte Position des Homescreens.

### Hintergrundbild ändern

Wiederholen Sie den ersten Schritt aus Punkt 6. Anstatt auf "Widgets" tippen Sie auf "Hintergründe". Im nächsten Fenster finden Sie unten eine Übersicht über die verfügbaren Hintergrundbilder. Haben Sie das passende Bild gefunden, tippen Sie auf "Hintergrund auswählen".

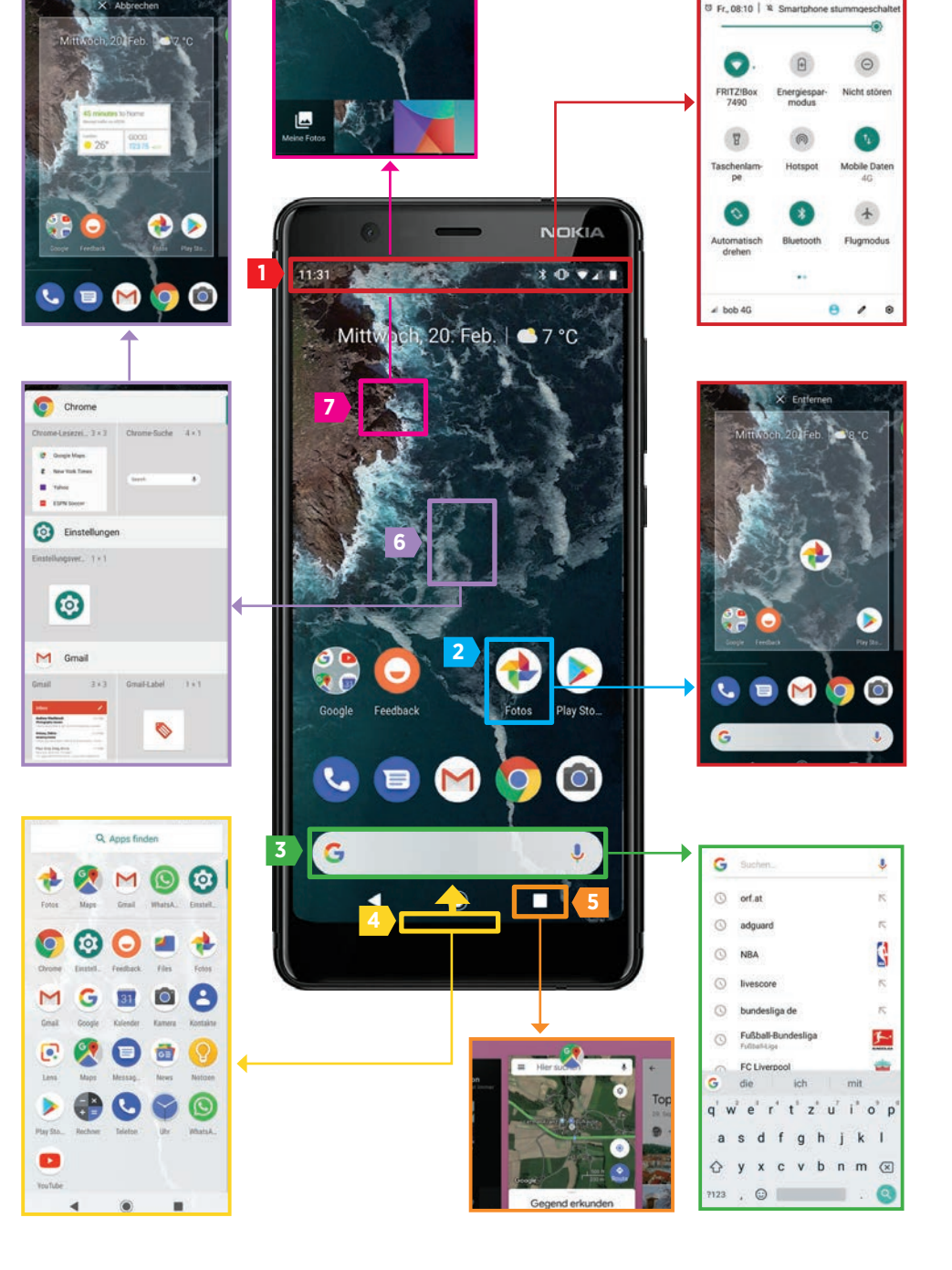

# **Befehle & Benachrichtigungen**

Ein Wisch von der oberen Displaykante nach unten genügt, schon werden Ihnen Schnelleinstellungen sowie die Benachrichtigungen angezeigt.

rundsätzlich ist das hier gezeigte Fenster in zwei große Blöcke unterteilt. Im oberen Bereich finden Sie die wichtigsten Funktionen dargestellt. Darunter werden Ihnen Benachrichtigungen der unterschiedlichen Apps angezeigt.

### Kann mehr als man denkt

Mit einer einfachen Wischbewegung von der oberen Displaykante können Sie dieses Untermenü öffnen - und das von überall aus. Auch wenn Sie sich in einer App befinden, lässt sich dieses Menü aufrufen. Die Schnelleinstellungen, im Fachjargon auch oftmals Shortcuts genannt, sind kleine Helferlein, die Sie im Zuge der Smartphone-Benutzung immer wieder benötigen. Egal ob Sie nun WLAN oder Bluetooth ausschalten, den Flugmodus aktivieren oder den Kamera-Blitz als Taschenlampe verwenden möchten. Direkt darunter finden Sie die Benachrichtigungen aufgelistet, die Ihnen von den unterschiedlichsten, auf dem Smartphone installierten Apps gesendet werden. Auf den nächsten Seiten zeigen wir Ihnen, wie Sie dies alles verwalten können.

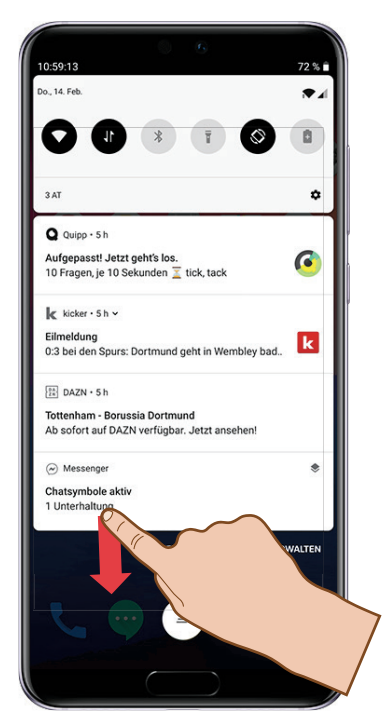

### Schnelleinstellungen

Im oberen Bereich dieses Menüs finden Sie die wichtigsten Kurzbefehle und Shortcuts. Damit lassen sich etwa das WLAN, Bluetooth oder die Taschenlampe ein- bzw. ausschalten.

Hier bekommen Sie eine praktische Übersicht der Symbole, die in dem auf der vorigen Seite beschriebenen Fenster zu finden sind. Ein erster Wisch von der oberen Displaykante öffnet eben dieses Fenster. Darin finden Sie im oberen Bereich nur die wichtigsten Schnelleinstellungen. Eine erneute Wischbewegung von oben nach unten zeigt Ihnen die komplette Übersicht aller Schnelleinstellungen an. Da nicht alle Symbole auf dieser Seite Platz finden, können Sie durch eine horizontale Wischgeste zwischen mehreren Seiten wechseln. Durch einen einfachen Tipp auf den jeweiligen Shortcut schalten Sie ihn ein oder aus. Ist er eingeschaltet, wird er schwarz, grün oder blau (je nach Telefon und Android-Version unterschiedlich) a. Erscheint das Symbol in einem hellen Grau, ist es hingegen deaktiviert **b**.

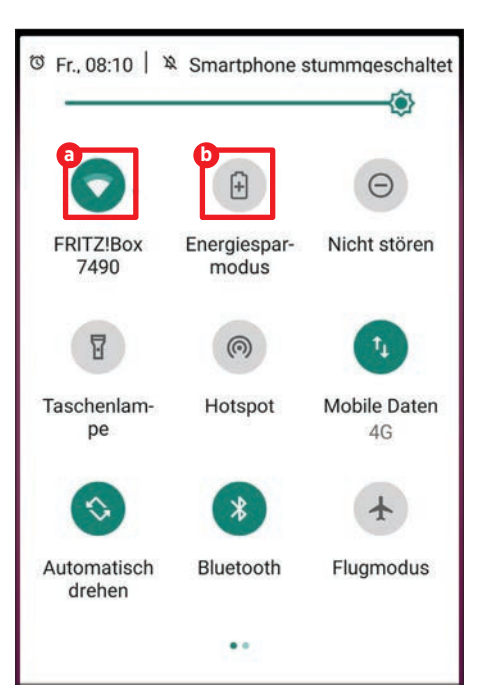

### Die gängigsten Symbole

Nachfolgend listen wir Ihnen die gängigsten Schnelleinstellungen auf. Außerdem bilden wir die jeweils verwendeten Symbole ab.

#### WLAN

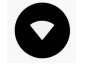

Hier aktivieren Sie den WLAN-Empfang Ihres Handys

#### Mobile Daten

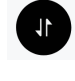

Legen Sie fest, ob das Handy mobile Daten sendet und empfängt

#### Bluetooth

Aktiviert und kappt die Bluetooth-Verbindung des Telefons

#### Taschenlampe

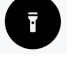

Lassen Sie den Kamera-Blitz wie eine Taschenlampe leuchten

#### Automatisch drehen

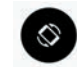

lst dies deaktiviert, wechselt das Handy nicht mehr in das Querformat

#### Flugmodus

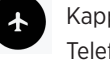

Kappt alle Funkverbindungen Ihres Telefons

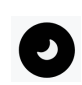

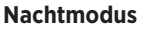

Schaltet Benachrichtigungen während der Nachtzeit stumm

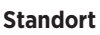

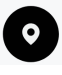

Deaktiviert den Standort-Zugriff Ihres Smartphones

#### Energiesparmodus

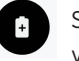

Spart Energie durch Reduzierung von Akku-intensiven Prozessen

#### Weitere Symbole

Neben den vorgestellten Symbolen finden Sie in den unterschiedlichen Android-Versionen noch zahlreiche weitere Symbole, die allerdings nicht allzu häufig benötigt werden. Durch einen Tipp auf das Stift-Symbol C öffnen Sie das dazu benötigte Untermenü.

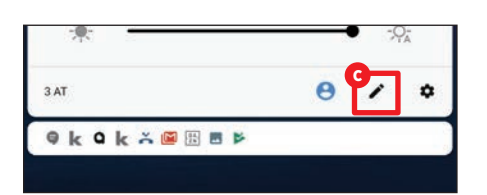

Nun finden Sie darunter die beschriebenen Symbole. Hier sei etwa Hotspot oder NFC genannt, welche Sie vielleicht von Zeit zu Zeit benötigen könnten. Um sie der Übersicht hinzuzufügen, tippen und halten Sie nun das jeweilige Symbol <sup>(1)</sup> und verschieben es an die gewünschte Stelle <sup>(2)</sup>.

#### **Sonstige Schritte**

Aus diesem Menü lassen sich noch mehrere, praktische Einstellungen aufrufen bzw. vornehmen.

Neben der Anzeige, ob Ihr Telefon stummgeschaltet ist 1, können Sie auch die Helligkeit des Displays verändern. Ziehen Sie dazu den Schieberegler nach links für einen dunkleren Display, nach rechts, wenn Sie es gerne heller mögen (g). Falls Sie auf Ihrem Telefon einen zweiten Benutzer-Account hinterlegt haben, können Sie durch Tippen auf das entsprechende Symbol hodorthin wechseln. Und schließlich haben Sie auch noch die Möglichkeit, aus dem Shortcut-Menü direkt in die Einstellungen () Ihres Gerätes zu wechseln. Dies schätzen viele Android-Nutzer sehr, da dies in der Regel schneller geht, als die Einstellungen auf den zahlreichen Homescreen-Seiten zu suchen.

Ŧ

02

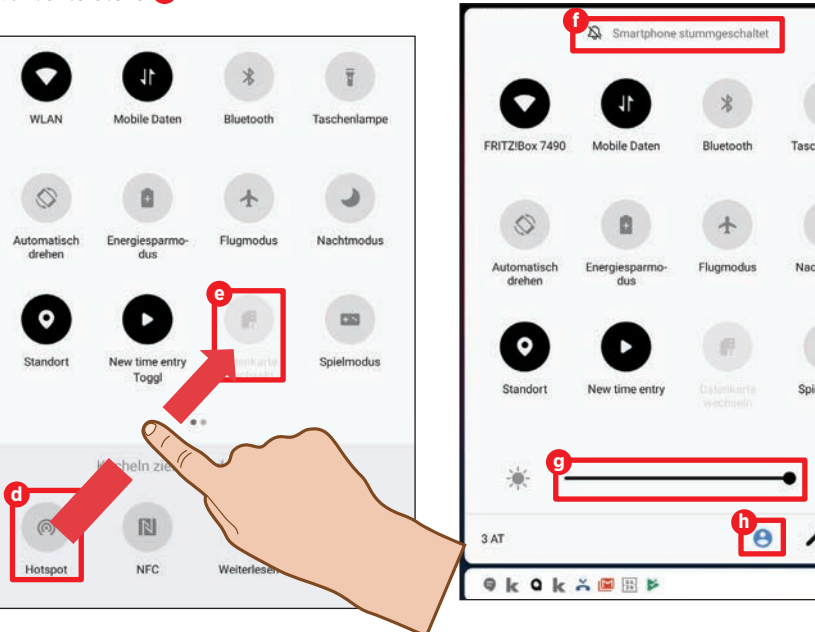

### Benachrichtigungen

Unterhalb der Shortcuts finden Sie die unterschiedlichen Benachrichtigungen, die Ihnen die installierten Apps anzeigen. Mit ein paar Tricks lässt sich hier Ordnung in das Chaos bringen.

#### Verwalten und organisieren

Wischen Sie die Benachrichtigung, die Sie bearbeiten möchten, leicht nach links oder nach rechts (beides bewirkt selbigen Effekt). Nun tauchen zwei Symbole auf. Mit dem Uhrsymbol () haben Sie die Möglichkeit, die Benachrichtigung später nochmals anzeigen zu lassen. Tippen Sie auf das Zahnrad, können Sie festlegen, ob Ihnen diese App weiterhin Benachrichtigungen senden darf, oder eben nicht (8). Führen Sie eine kräftigere Wischbewegung nach links oder rechts aus, löschen Sie die Benachrichtigung.

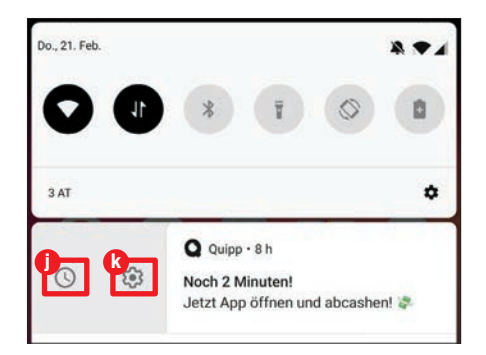

SPECIAL

Falls Sie alle vorhandenen Einträge auf einmal löschen möchten, tippen Sie auf das Dreistrich-Symbol **1**. In anderen Android-Versionen findet sich statt dem Symbol bloß ein Text. Dort steht dann entweder "Löschen" oder "Alle löschen".

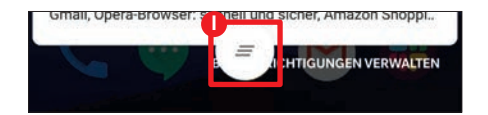

#### Einzelne Apps berechtigen

Unterhalb des letzten Eintrags finden Sie "Benachrichtigungen verwalten" (

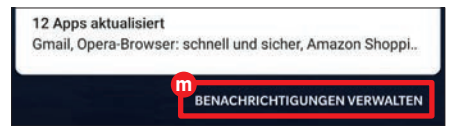

Durch einen Tipp darauf öffnet sich ein neues Fenster, in welchem Sie für jede einzelne App festlegen können, ob sie Ihnen Push-Benachrichtigungen (so der Fachjargon) senden darf oder eben nicht. Bringen Sie dazu den An/Ausschalter n in die gewünschte Position.

| ←    | App-Benachrichtigung                | : |
|------|-------------------------------------|---|
| Letz | te 👻                                |   |
| M    | Gmail<br>Gerade eben                | 0 |
| L    | Telefon<br>vor 26 Minuten           |   |
| ۵    | Google Play Store<br>vor 63 Minuten |   |
| ß    | kicker<br>vor 3 Stunden             |   |
| 0    | Quipp<br>vor 5 Stunden              |   |
|      | DAZN<br>vor 9 Stunden               |   |

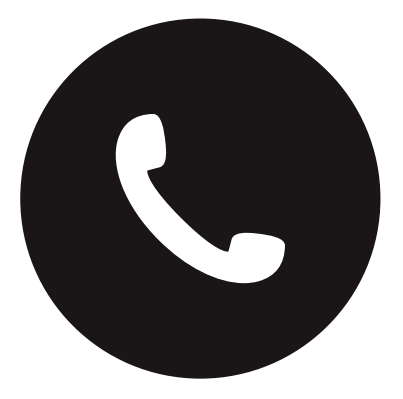

### Kontakte erstellen

o sehr sich die Smartphones der unzähligen Hersteller hinsichtlich Design, Leistung und Funktionalität auch unterscheiden, eine Funktion haben Sie alle gemein: Telefonieren und Kontakte verwalten. Auch wenn im Laufe der Zeit, dank der zunehmenden Nutzung von Messenger-Diensten wie beispielsweise WhatsApp, das Telefonieren immer mehr an Bedeutung für den jeweiligen Nutzer verliert, so ist dies nach wie vor eine wesentliche und unverzichtbare Funktion. Um nicht ständig alle wichtigen Nummern eintippen zu müssen, lassen sich diese in nur wenigen Schritten in den Kontakten abspeichern. Nachfolgend erklären wir Ihnen detailliert, wie Sie neue Kontakte anlegen und wichtige Kontakte mit Freunden oder Verwandten teilen können.

### Neuen Kontakt erstellen

Um einen neuen Kontakt anzulegen, öffnen Sie zuerst über das Telefonhörer-Symbol die Telefon-App Ihres Smartphones und tippen auf "Kontakte" (a). Oder Sie öffnen direkt die Kontakte-App (2).

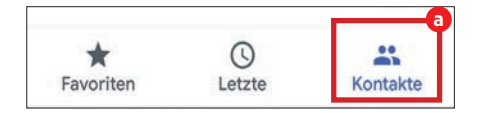

Dort finden Sie eine Übersicht über alle gespeicherten Kontakte. Möchten Sie einen neuen Kontakt anlegen, tippen Sie ganz oben auf die Schaltfläche "Neuen Kontakt erstellen" (b).

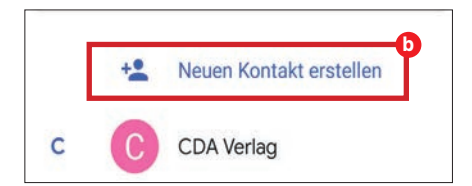

### Kontaktdaten eingeben

Im nächsten Fenster geben Sie nun zuerst den Vor- und Nachnamen der jeweiligen Person an **O**.

| Do | Klemens     | ~ |
|----|-------------|---|
|    | Zuschmann   |   |
|    | Unternehmen |   |

Nach dem Namen Ihres Kontakts tippen Sie die jeweilige Telefonnummer d ein. Op tional können Sie auch noch eine E-Mail Adresse hinzufügen.

| L | 1704 652 | í | × |
|---|----------|---|---|
|   | Mobil    | * |   |
|   | -        |   |   |

### Kontakt anlegen

Haben Sie sämtliche Kontaktdaten eingetragen, tippen Sie im oberen Bereich des Bildschirms auf das blaue Häkchen (2) neben "Kontakt erstellen", um den Kontakt zu speichern.

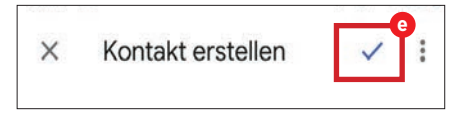

In dem sich nun öffnenden Fenster werden Ihnen die eingegebenen Daten Ihres Kontakts übersichtlich dargestellt.

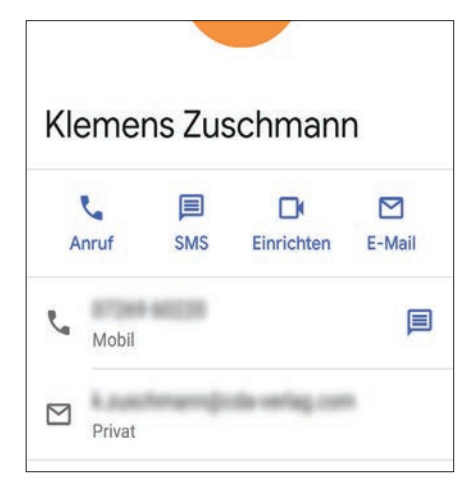

### Kontakt teilen

Wenn Sie einen bestimmten Kontakt mit einem Ihrer Freunde oder Verwandten teilen möchten, tippen Sie auf den jeweiligen Kontakt und in dem sich öffnenden Infofenster auf das Dreipunkt-Menü und wählen die Option "Teilen" **1** aus.

| ÷    | Löschen                        |   |
|------|--------------------------------|---|
| - [  | Teilen                         | ļ |
|      | Zum Startbildschirm hinzufügen |   |
|      | Klingeltonwahl                 |   |
| Kler | An Mailbox weiterleiten        |   |

Im Anschluss daran wählen Sie die gewünschte Methode <sup>1</sup> aus, mit der Sie die Kontaktdaten übermitteln wollen.

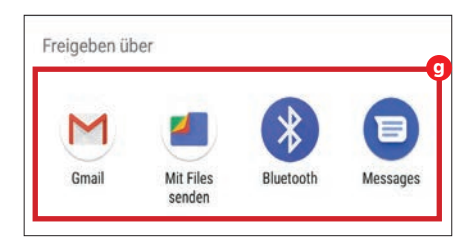

Nun brauchen Sie nur noch einen Empfänger und gegebenenfalls eine kurze Nachricht eingeben und absenden. Die Kontaktdaten werden als Anhang der jeweiligen Nachricht versendet.

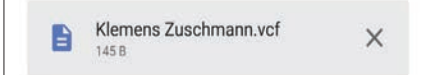

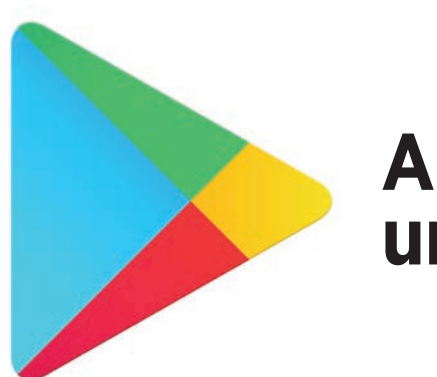

## Apps herunterladen

pps sind kleine Programme, die speziell für Smartphones entwickelt wurden. Egal, wonach Sie genau suchen, für fast jede Aufgabe gibt es eine passende App. Mittlerweile tummeln sich im Google Play Store unzählige dieser praktischen Anwendungen. Die Palette reicht hierbei von einfachen Programmen über Spiele und Spaßprogramme bis hin zu komplexen Anwendungen mit umfangreichen Funktionen. Der Großteil der im Google Play Store verfügbaren Apps ist kostenlos und nur für verhältnismäßig wenige Apps müssen Sie in die Tasche greifen, um diese benutzen zu können.

Auf dieser Seite zeigen wir Ihnen, wie Sie im Google Play Store Apps finden, herunterladen und auch wieder von Ihrem Smartphone entfernen.

### **Google Play Store öffnen**

Tippen Sie auf Ihrem Homescreen auf das Play Store Icon (a) um den Store zu öffnen.

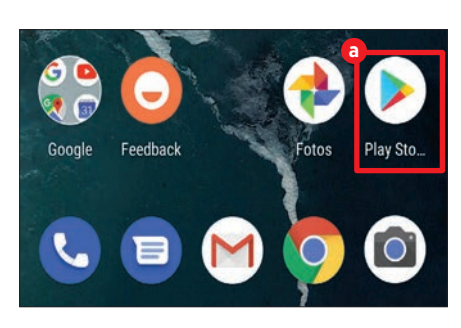

### **Play Store Startseite**

Auf der Startseite finden Sie unter anderem eine Auflistung der neuesten Spiele und persönliche Empfehlungen **1**. Wenn Sie die momentan beliebtesten Apps durchstöbern wollen, tippen Sie auf die Schaltflä-

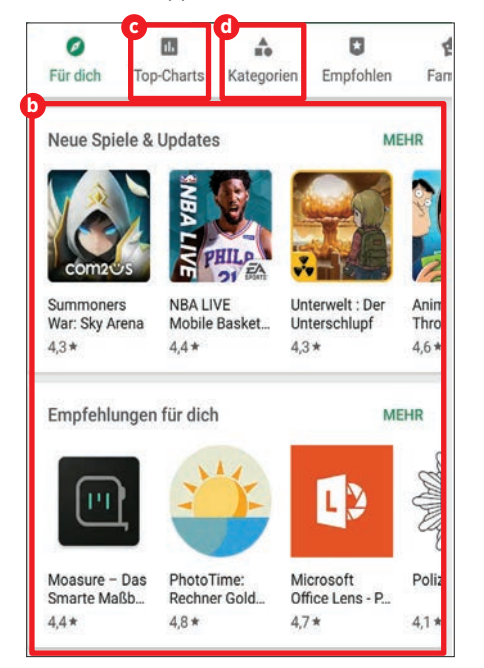

che "Top Charts" <sup>3</sup>. Über die Schaltfläche "Kategorien" <sup>4</sup> können Sie den Play Store nach Apps aus bestimmten Bereichen wie beispielsweise Büro oder Fotografie durchforsten.

### Nach Apps suchen

Möchten Sie gezielt nach einer bestimmten App suchen, tippen Sie auf die Suchzeile und geben danach den Namen der App oder einen bestimmten Suchbegriff ein.

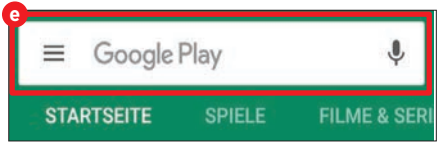

Der Play Store liefert Ihnen automatisch die zu Ihrem Suchbegriff passenden Vorschläge **f**.

| ÷ | wha                | × |
|---|--------------------|---|
| 0 | WhatsApp Messenger |   |
| Q | whatsapp           |   |
| ۹ | whatsapp sticker   |   |

### App installieren

Haben Sie die gewünschte App gefunden, tippen Sie auf diese. Danach öffnet sich das Informationsfenster mit allen relevanten Infos über die jeweilige App. Um die App zu installieren, tippen Sie auf die Schaltfläche "Installieren" (). Die App wird nach dem Antippen heruntergeladen und automatisch auf Ihrem Smartphone installiert.

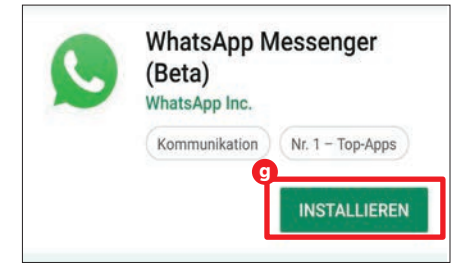

Nachdem die App erfolgreich installiert wurde, erscheint das entsprechende App-Symbol automatisch auf dem Homescreen (1).

### App deinstallieren

Wenn Sie eine App von Ihrem Smartphone entfernen möchten, halten Sie das jeweilige App-Symbol gedrückt. Nach wenigen Augenblicken erscheint ein kleines Fenster unterhalb des Symbols. In diesem tippen Sie auf "App-Details" **1**.

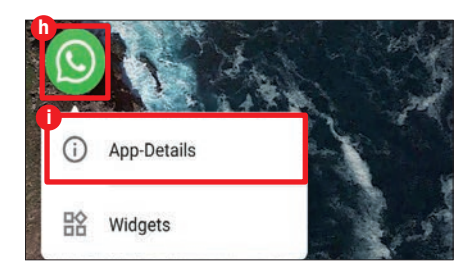

Nun öffnet sich das "App-Info" Fenster. Hier tippen Sie auf die Schaltfläche "Deinstallieren" (). Nach einem erneuten Tipp auf "OK" wird die App endgültig entfernt.

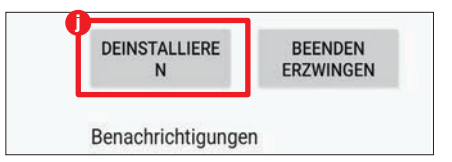

# Huawei-Einstellungen

Das Einstellungsmenü der meisten Smartphones ist zum Bersten voll. Aber wir erklären Ihnen zumindest die wichtigsten Menüpunkte.

Huawei: Android 8 🗸 | Android 9 🗸

Ach dem Kauf eines neuen Smartphones ist erst einmal guter Rat teuer - schließlich will der mobile Begleiter an die persönlichen Präferenzen angepasst werden. Das heißt, nach der Ersteinrichtung wechseln Sie umgehend in die Einstellungen des Smartphones und kämpfen sich durch die unzähligen Untermenüs. Zu den Stärken des Android-Betriebssystems gehört die Möglichkeit, so gut wie jeden Bereich individuell anpassen zu können.

### Netzwerk, Töne, Speicher...

Wir haben uns acht Kategorien näher angesehen, von den Netzwerkeinstellungen (WLAN, Dual-SIM etc.) über Anzeige und Töne bis hin zu Speicher und Kontenverwaltung. Zur Recherche dienten uns zwei Smartphones von Huawei: Ein Mate20 Pro mit Android 9.0 und ein Mate20 lite, das mit Android 9.0 und ein Mate20 lite, das mit Android 8.1 läuft. Ältere Softwareversionen unterscheiden sich in so manchem Detail, sind grundsätzlich aber ähnlich aufgebaut. Nach der Lektüre dieses Ratgebers sind Sie auf jeden Fall mit allen gängigen Einstellungsmöglichkeiten vertraut.

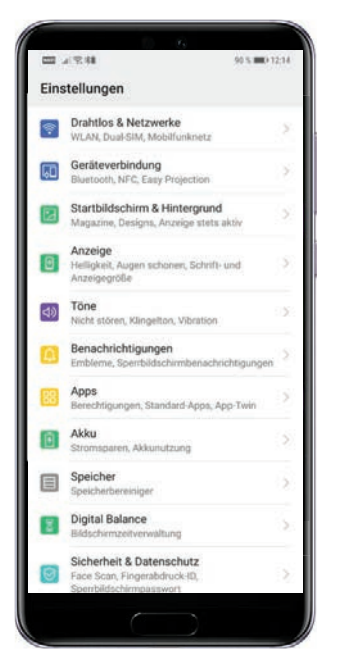

### 🛜 Drahtlos & Netzwerke

Ihr Smartphone braucht Verbindungen zur Außenwelt. Das bedeutet, Sie müssen eine WLAN-Verbindung einrichten, Ihre SIM-Karten konfigurieren und wenn nötig - den Datenverbrauch regulieren.

|   | ← Drahtlos & Netzwerke            | Q                |
|---|-----------------------------------|------------------|
| 1 | Flugmodus                         |                  |
| 2 | WLAN                              | FRITZ!Box 7490 > |
| 3 | Mobilfunknetz                     | >                |
| 4 | Tethering & mobiler Hotspot       | >                |
|   | Dual-SIM                          | >                |
| 5 | Datennutzung                      | >                |
|   | VPN                               | >                |
|   | Privates DNS                      | Automatisch >    |
|   | Suchen Sie nach anderen Finstellu | ngen?            |

In beiden Android-Versionen ist der Menüpunkt "Drahtlos & Tethering" nicht nur gleich benannt, auch der Aufbau gleicht sich fast vollständig.

### Flugmodus

Die Aktivierung des Flugmodus unterbricht sämtliche Drahtlos-Verbindungen. Um den Flugmodus zu aktivieren, schieben Sie den Regler mit dem Finger nach rechts.

### 2 WLAN

Im Eintrag "WLAN" wählen Sie aus den verfügbaren Netzwerken und können über "Netzwerk hinzufügen" nach in der Nähe befindlichen Zugängen suchen. Befindet sich ein passendes WLAN in der Liste,

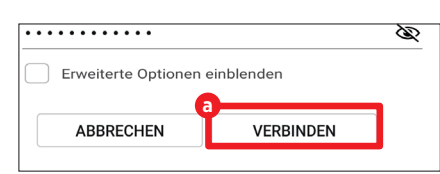

tippen Sie einfach auf den Eintrag und geben anschließend das Passwort ein. Ein Tipp auf "Verbinden" schließt den Vorgang ab a.

Über das Dreipunkt-Menü : oben rechts gelangen Sie noch zu den erweiterten Einstellungen, wo Sie etwa gespeicherte Netzwerke aus der Liste entfernen können.

### Mobilfunknetz

Eine Ebene zurück finden Sie unter dem Punkt "WLAN" den Eintrag "Mobilfunknetz". Hier verwalten Sie Ihr(e) SIM-Karte(n).

Mit dem Schalter **"Mobile Daten"** können Sie den mobilen Datenverbrauch deaktivieren, was sich beispielsweise im Ausland bei anfallenden Roaminggebühren anbietet. Tippen Sie dazu einfach auf den Schieberegler **b**.

Darunter finden Sie für jede SIM-Karte ein eigenes Menü **G**. Sie legen hier einige Detaileinstellungen wie etwa Datenroaming fest.

| ALLGEMEIN                                                               |             |
|-------------------------------------------------------------------------|-------------|
| Mobile Daten<br>Datengebühren können anfallen                           | •           |
| SIM 1 (+436641356824)                                                   |             |
| Datenroaming<br>Mobile Daten beim internationalen Roaming<br>aktivieren |             |
| VoLTE-Anrufe<br>Verwenden Sie 4G LTE-Daten für HD-Anrufe.               |             |
| Wi-Fi Calling                                                           | Aktiviert > |
| Zugangspunkte                                                           | >           |
| Bevorzugter Netzwerkmodus<br>Bevorzugter Netzwerkmodus: 4G/3G/2G        | >           |
| Anbieter<br>Mobilfunkanbieter auswählen                                 | >           |

### SPECIAL

### Tethering & mobiler Hotspot

Die beiden Funktionen "Tethering" und "mobiler Hotspot" verwandeln Ihr Smartphone in eine Art mobilen Router. Das heißt, andere Geräte können das mobile Internet Ihres Telefons mit nutzen. Um einen Hotspot zu erstellen, wechseln Sie in den Eintrag "Mobiler WLAN-Hotspot" und setzen den An/Ausschalter auf "An" <sup>(1)</sup>.

| ← Mobiler WLAN-Ho                                                  | tspot    |
|--------------------------------------------------------------------|----------|
| HUAWEI Mate 20 Pro oj                                              | 0        |
|                                                                    |          |
| HOTSPOT                                                            |          |
| HOTSPOT<br>Hotspot konfigurieren<br>Hotspot-Name, Passwort usw. fr | estlegen |

Der Hotspot kann im Untermenü "Hotspot konfigurieren" 💿 auch mit einem Passwort geschützt werden.

| Verschlüsselungstyp | WPA2 PSK > |  |
|---------------------|------------|--|
| PASSWORT            |            |  |
|                     | <i>B</i>   |  |

### 5 Datennutzung

Dieser Punkt heißt bei Android 8 "Mobile Daten" und in der Version Android 9 "Datennutzung". Sie verwalten hier den Verbrauch des mobilen Internets und können sogar Obergrenzen einrichten. Dazu tippen Sie auf den Eintrag "Datennutzung" und anschließend auf das Zahnrad-Symbol oben rechts @ (Android 8). Bei Android 9 tippen Sie auf "Weitere Dateneinstellungen".

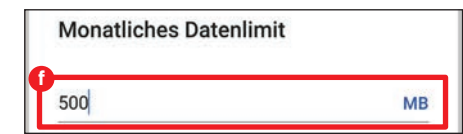

Im nächsten Fenster wählen Sie "Monatliches Datenlimit" und legen anschließend fest, bei welchem Verbrauch (in Megabyte/ MB) sich das Smartphone mit einer Warnung melden soll. Mit "OK" bestätigen Sie diesen Schritt **()**.

Wer mag, kann im Menüpunkt "Datenverbrauchsoptimierung" die gleichnamige Funktion zusätzlich aktivieren (3). Damit werden die Hintergrundaktivitäten diverser Apps reduziert, was den Datenverbrauch reduziert. Aber auch hier ist Achtung geboten: E-Mails beispielsweise werden dann nicht laufend synchronisiert, was zur Folge hat, dass der Empfang von Nachrichten länger als üblich dauern kann. Es empfiehlt sich also, ausgewählte Apps von dieser Optimierung zu befreien. Dazu stellen Sie einfach den An/Ausschalter neben den aufgelisteten Anwendungen auf "An" (1).

| Dater          | verbrauchsoptimieru                                | ing                                      |
|----------------|----------------------------------------------------|------------------------------------------|
| AUSN           | AHMEN                                              |                                          |
| Ausge<br>Daten | wählten Apps auch bei a<br>verbrauchsoptimierung i | aktivierter<br>uneingeschränkten Zugriff |
| auf Da         | ten ermöglichen                                    |                                          |
|                | Installierte Apps                                  | System-Apps                              |
| HIGHO, BOT     | 7SPHERE                                            | <b>P</b>                                 |
| 0              |                                                    |                                          |

### Anzeige

Der größte Teil Ihres Mobiltelefons besteht aus dem Bildschirm. Hier gibt es einige Einstellungsmöglichkeiten, die wir nachfolgend erläutern.

| 1 | Helligkeit                        | 2000 A 2000      |
|---|-----------------------------------|------------------|
|   | ₽<br>☆                            | *                |
|   | Auto-Anpassung                    | C C              |
| 2 | Augen schonen und Farbe           | >                |
| 3 | Ruhezustand                       | Nach 5 Minuten > |
|   | Schrift- und Anzeigegröße         | >                |
|   | Bildschirmauflösung               | Smart >          |
|   | a<br>Weitere Anzeigeeinstellungen | >                |

### Helligkeit

Beginnen wir aber ganz oben: Sofort ins Auge sticht der Balken, mit dem Sie die Helligkeit des Displays festlegen (). Ist die Option "Auto-Anpassung" () aktiviert, wird die Helligkeit des Bildschirms automatisch an das Umgebungslicht an gepasst - bei Sonne wird es heller. Sie aktivieren diese Funktion über den An/Ausschalter. Bei älteren Modellen setzen Sie das Häkchen bei "Automatisch".

### Augen schonen und Farbe

Bei Android 8.1 heißt dieser Punkt nur "Augen schonen". Sie können hier die gleichnamige Funktion über den An/Ausschalter im nächsten Untermenü aktivieren **1**. Dann werden Blautöne gefiltert und das Ablesen des Bildschirms wird erleichtert. Wer sich für "natürliche Farbtöne" **2** entscheidet, erhöht den Sehkomfort - die Farbdarstellung passt sich an die Umgebung an (nur Android 9). Im Punkt "Farbmodus und Temperatur" **1** können Sie noch manuelle Änderungen an Farbmodus und -temperatur vornehmen.

| Natürliche Farbtöne<br>Farbtemperatur basierend auf dem<br>Umgebungslicht anpassen und so den<br>Sehkomfort erhöhen | e     |
|----------------------------------------------------------------------------------------------------|-------|
| Farbmodus und -temperatur<br>Passen Sie Farbstil und -temperatur an                                                 | >     |
| Augen schonen<br>Blaues Licht herausfiltern und so das Lesen<br>am Abend erleichtern                                | Ein > |

### 3 Ruhezustand

Nach 15 Sekunden, 5 Minuten oder gar nie? Hier legen Sie fest, nach welchem Zeitablauf sich das Display ausschalten soll. 💿 Töne

Telefone klingeln seit Anbeginn ihrer Existenz. Wer ein Smartphone sein Eigen nennt, kann aber viel mehr festlegen, als bloß den Klingelton. Wir zeigen, welche Einstellungsmöglichkeiten es gibt.

| IJ             | Medien                        |                     |
|----------------|-------------------------------|---------------------|
| ņ              | Klingelton                    |                     |
| Ö              | Wecker                        | 0-                  |
| C              | Anrufe                        | <u> </u>            |
| Lautio         | os-Modus                      | 0                   |
| lm La          | utlos-Modus vibrieren         | Ĩ                   |
| Stand<br>Steue | ard-Lautstärketasten-<br>rung | dienlautstär-<br>ke |
| Nicht          | stören                        | Aus                 |

#### 1 Töne

Mit Android 9.0 hat ein neues Audiomanagement Einzug gehalten. An erster Stelle steht die Medienwiedergabe, die primär auch über die seitlichen Wipptasten gesteuert wird <sup>1</sup>. Das lässt sich ändern, indem Sie auf den Eintrag "Standard-Lautstärketasten-Steuerung tippen und dann wählen, ob Sie damit die Klingelton- oder Medienlautstärke steuern wollen (nur Android 9.0). Mit den Leisten <sup>1</sup> legen Sie fest, wie laut die einzelnen Töne abgespielt werden sollen.

Unter den Lautstärkeleisten finden Sie je einen Schieberegler zur Aktivierung des Lautlos-Modus und zur Aktivierung beziehungsweise Deaktivierung der Vibrationen , wenn das Gerät bereits auf lautlos gestellt ist.

### 2 Nicht stören

Wer seine Ruhe haben will, tippt auf "Nicht stören". Im nächsten Fenster können Sie ganz oben die Funktion aktivieren <sup>1</sup> und darunter einen Plan festlegen <sup>1</sup>, nach dem sich das Telefon automatisch in den "Nicht stören"-Modus schaltet. Ist dieser aktiviert, werden sämtliche Benachrichtigungen stumm geschaltet.

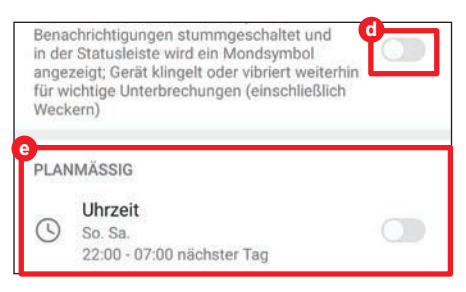

### Weitere Toneinstellungen

Der letzte Menüpunkt des "Töne"-Einstellungsmenüs heißt schlicht "Weitere Toneinstellungen". Hier legen Sie fest, ob beispielsweise beim Wählen einer Telefonnummer oder beim Anfertigen eines Screenshots Töne wiedergegeben werden sollen.

### 🔠 Apps

Was wäre ein Smartphone ohne Applikationen oder - kurz - Apps? Ein stinknormales Handy. Die kleinen Helferlein sind oft kostenlos, fordern aber Berechtigungen und Speicherplatz.

| 1 | Apps                 | >             |
|---|----------------------|---------------|
| 2 | Berechtigungen       | >             |
| 3 | Standard-Apps        | >             |
|   | AppGallery Assistant | >             |
| 4 | App-Twin             | Deaktiviert > |

### Apps

Ganz oben auf "Apps" gelangen Sie zu einer Übersicht aller auf dem Gerät installierten Anwendungen. Wenn Sie auf einen Eintrag tippen, öffnet sich eine Detailseite der jeweiligen App. Hier sehen Sie nicht nur, wie viel Speicher die Anwendung belegt (a), Sie können der App auch Berechtigungen gewähren (b) und verwalten, wann Sie benachrichtigt werden möchten (c).

| DEAKTIVIEREN             | STOPPEN |
|--------------------------|---------|
| Benachrichtigungsverwalt | ung     |
|                          |         |
| Berechtigungen           |         |

Wenn Sie auf "Benachrichtigungsverwaltung" C tippen, gelangen Sie in ein weiteres Untermenü, in dem Sie die Benachrichtigungen entweder komplett deaktivieren O oder auch nur teilweise aktivieren können. So ist es beispielsweise möglich, sich von Gmail zwar die Mail an sich anzeigen zu lassen, etwaige Anhänge aber nicht **©**.

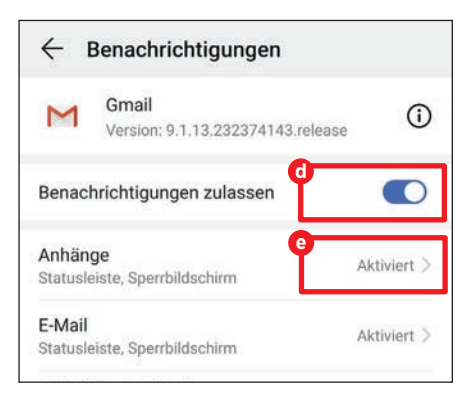

Im Abschnitt "Berechtigungen" <sup>()</sup> wiederum legen Sie per Schieberegler <sup>()</sup> fest, welche Berechtigungen sie jeder einzelnen Anwendung gewähren.

| Μ  | Gmail    | 0 |
|----|----------|---|
|    | Kalender |   |
| Do | Kontakte |   |

Manche Apps laufen allerdings ohne die entsprechende Berechtigung nicht, hier ist also eine gewisse Vorsicht geboten. Bei Android 8.1 ist dieser Punkt im Menü als "Apps & Benachrichtigungen" bezeichnet, der weitere Aufbau ist aber fast identisch.

### 2 Berechtigungen

Im Unterpunkt "Berechtigungen" finden Sie eine Übersicht aller möglichen App-Berechtigungen. Tippen Sie auf einen Eintrag, sehen Sie alle Anwendungen, die diesen Zugriff fordern. Mit dem blauen Balken neben jedem App-Eintrag können Sie die Berechtigung entziehen <sup>(3)</sup>. Auch hier gilt: Fehlen notwendige Rechte, funktioniert die App nicht mehr.

| E | Anruflisten<br>8 von 15 Apps sind berechtigt. |   |   |
|---|-----------------------------------------------|---|---|
|   | Kalender<br>7 von 18 Apps sind berechtigt.    |   |   |
| 0 | Kamera<br>23 von 77 Apps sind berechtigt.     |   |   |
| 0 | Kontakte                                      |   |   |
| ← | Berechtigungen für Anruflisten                | 0 | : |
|   | 0                                             |   |   |
| 3 | AirDroid                                      |   | C |

### Standard-Apps

Wenn Sie beispielsweise ein Foto betrachten möchten, startet standardmäßig die vorinstallierte Galerie. So mancher Nutzer möchte aber eine Alternative verwenden, ohne diese immer manuell wählen zu müssen. Welche App als "Standard" angesehen wird, legen Sie im Einstellungsmenü "Standard-Apps" fest. Dazu tippen Sie einfach auf den jeweiligen Eintrag, beispielsweise eben "Kamera", und wählen anschließend die Anwendung **b**, die gestartet werden soll, wenn eine Knipse benötigt wird. Natürlich müssen Sie die Alternative im Vorfeld dieses Schrittes aus dem Play Store (siehe Seite 28) herunterladen.

| $\leftarrow$ Kamera |   |
|---------------------|---|
| Ramera              | 0 |

### 4 App-Twin

Sie haben zwei SIM-Karten, also auch zwei Rufnummern, können Apps wie "Whats-App" aber nur einmal installieren. Die Lösung: "App-Twins", also Klone der jeweiligen Anwendungen. Um einen solchen zu erstellen, schieben Sie im Menü "App-Twin" den Schieberegler 1 bei der gewünschten Anwendung nach rechts. Das System erstellt daraufhin einen digitalen Zwilling, zu erkennen an der kleinen "2" neben dem App-Icon **R**. Beim "Klon" melden Sie sich dann einfach wie gewohnt an.

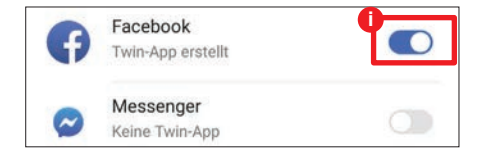

### 🔢 Akku

Nichts ist lästiger als ein leerer Akku - zumal der Batterie gefühlt immer in den ungünstigsten Momenten der Saft ausgeht. Wer vorsorgt, minimiert das Risiko. Wir zeigen die wichtigsten Akku-Einstellungen.

|   | 19 Std. 17 Min. verbleibend                                                                                                    |
|---|----------------------------------------------------------------------------------------------------|
|   | Leistungsmodus<br>Geräteeinstellungen für maximale Leistung op-<br>timieren (Akkunutzung und Gerätetemperatur<br>können ansteigen) |
| ĺ | Stromsparen           26 Std, 36 Min. verbleibend                                                                                  |
|   | Vltra-Stromsparen<br>71 Std. 1 min verbleibend                                                                                     |
|   | App-Start<br>App-Starts und Hintergrundausführung verwalten,<br>um Strom zu sparen                                                 |
|   | Akkunutzung                                                                                                    |
|   | Details zur Akkunutzung                                                                                                    |
| ł | Oberflächenfarben dunkler einstellen                                                                                               |

### Akkunutzung optimieren

Der einfachste Weg, etwas Akku zu sparen, führt über diese Schaltfläche. Ein einfacher Tipp darauf, und das System optimiert selbstständig den Leistungsverbrauch. Darüber hinaus bekommen Sie Vorschläge für Aktionen, die die Akkulaufzeit weiter verlängern - beispielsweise das Deaktivieren des GPS oder eine geringere Bildschirm-Ausschaltzeit. Bei Android 8.1 gibt es diesen Punkt auch, allerdings etwas dezenter als Eintrag in der Funktionsübersicht präsentiert. Ein Tipp auf die Schaltfläche a und das System wird optimiert.

| Akkunutzung            | > |
|------------------------|---|
| Akkunutzung optimieren | > |

### 2 Leistungsmodus

Schieben Sie den Regler auf "An", um zusätzliche Leistungskapazitäten zu aktivieren. Das wirkt sich aber negativ auf den Akkuverbrauch aus. Bei Android 8.1 gibt es diese Funktion nicht.

### **3** Stromsparen

Der Name ist Programm: Ist dieser Schalter auf "An", werden unter anderem Hintergrundaktivitäten beschränkt, visuelle Effekte deaktiviert und die Auto-Sync-Funktionen ausgeschaltet. Das holt ein paar Stunden extra aus der Batterie.

### Ultra-Stromsparen

Funktioniert wie "Stromsparen", nur noch eine Stufe weiter: Sie können in diesem Modus nur noch einige wenige Apps in einer Art abgesichertem Modus verwenden. Für Notfälle absolut praktisch, wie gewohnt verwenden lässt sich das Smartphone so aber nicht mehr.

### 5 App-Start

Ihr Smartphone ist schlau genug, um zu wissen, wann Sie eine App nicht mehr nutzen und welche Anwendungen ab und an automatisch gestartet werden müssen - beispielsweise, um eine Synchronisation durchzuführen. Tippen Sie auf den Eintrag "App-Start" und im nächsten Feld auf "Alle automatisch verwalten" D , damit sich das System selbstständig um die Verwaltung der App-Starts kümmert. Natürlich können Sie auch für jede App manuell festlegen, wie damit umgegangen werden soll. Das funktioniert wie gewohnt über den Schieberregler C. Wir empfehlen aber die automatische Unterstützung.

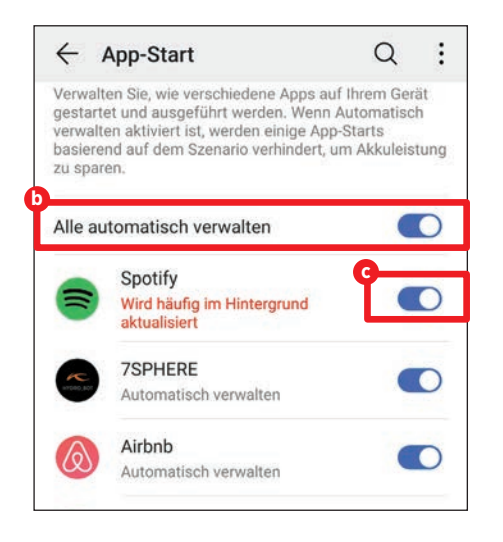

### 6 Akkunutzung

Ein Tipp auf "Akkunutzung" und Sie sehen auf einen Blick, welche App gerade wie viel Strom verbraucht. Wenn Sie auf einen App-Eintrag d tippen, öffnet sich ein Detailfenster mit allen Infos zur Akkunutzung. Mit einem Tipp auf "Stoppen" () können Sie die jeweilige App auch umgehend beenden. Notwendig ist das in der Regel allerdings nicht.

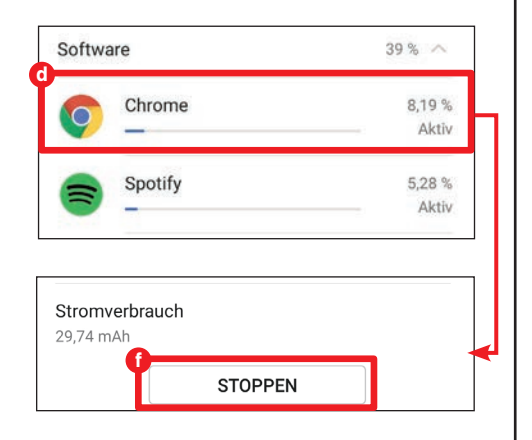

### Oberflächenfarben dunkler enstellen

Sehr viel Energie verbraucht bei jedem Smartphone der Bildschirm. Dunkle Farben sorgen vor allem bei AMOLED-Displays dafür, dass deutlich weniger Strom verbraucht wird. Bei unserem Testgerät (Mate20 Pro, Android 9) gibt es dementsprechend eine Schaltfläche <sup>(1)</sup>, um ein dunkleres Farbschema einzustellen. Das ist nicht bei jedem Gerät verfügbar. Sämtliche Weißflächen werden bei einer Aktivierung schwarz dargestellt.

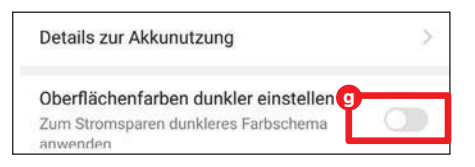

### Speicher

Egal ob 32 GB, 64 GB oder gar 128 GB Festspeicher: Der Platz ist gefühlt stets zu gering. Wer schlau speichert und sich ab und an um die Speicherreinigung kümmert, kann hier vorbeugen.

|                          | 85 % 📖 13:45 |
|--------------------------|--------------|
| ← Speicher               | Q            |
| 12,62 GB / 128 GB belegt |              |
|                          |              |
| NUTZERDATEN              |              |
| Bilder                   | 5,39 GB      |
| Videos                   | 3,49 GB      |
| a                        |              |
| BEREINIG                 | EN           |

Tippen Sie auf "Speicher", um die Über-

fügbaren Festspeichers angezeigt zu

sicht des bereits vollen und des noch ver-

bekommen. Wenn Sie eine microSD-Spei-

cherkarte verwenden, wird auch deren In-

viel Speicherplatz für Bilder, Videos, Audio, Apps etc. verwendet wird. Ganz unten fin-

halt hier aufgeschlüsselt. Sie sehen, wie

den Sie den Button "Bereinigen" <sup>(a)</sup>, der

Auch hier kümmert sich das System um

so gut wie alle Aufgaben. Einmal auf "Be-

reinigen" getippt, durchforstet das Smart-

Dateien, die als nicht mehr benötigt ange-

sehen werden. Darunter versteht Android

beispielsweise Apps, die Sie nie oder nur

phone Ihren Festspeicher und sammelt

Sie zum nächsten Fenster bringt.

Bereinigen

Speicher

selten verwenden, doppelte Fotos und Videos oder Hintergrunddateien. Anhand von Empfehlungen können Sie dann mit einem Tipp auf "Bereinigen" D neben dem jeweiligen Eintrag entscheiden, was gelöscht werden soll.

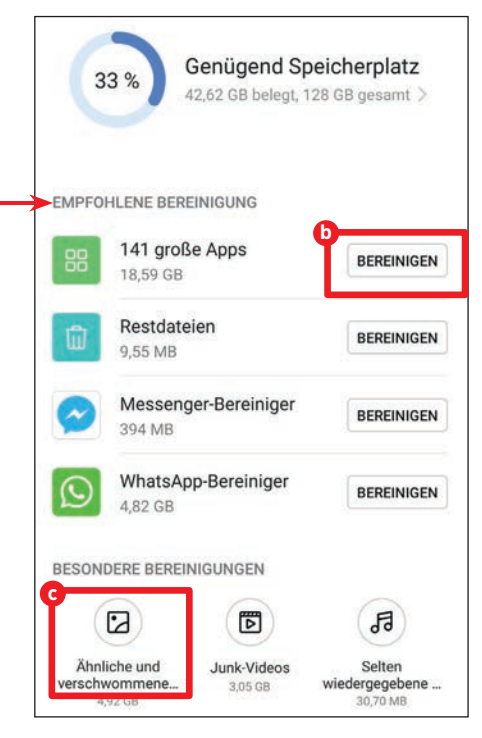

Unter "Besondere Bereinigungen" C fasst das System Dateien zusammen, die Sie separat freigeben müssen - beispielsweise selten gehörte Songs. Tippen Sie auf den Eintrag und wählen Sie im nächsten Fenster, was weg kann.

### 💿 Sicherheit & Datenschutz

Smartphones sind ständig mit dem Internet verbunden, verwalten unsere Daten und sollten dementsprechend geschützt werden. Wir zeigen Ihnen die wichtigsten Punkte. Die Anleitung gilt für Android 8 und Android 9.

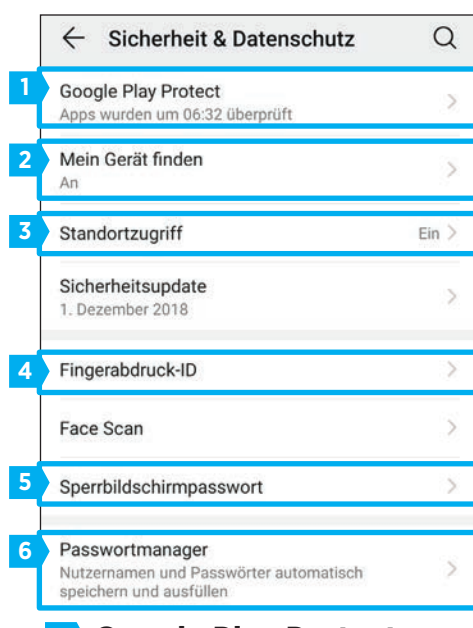

### Google Play Protect

Play Protect ist ein Tool, das installierte
Apps auf etwaige Gefahrenquellen hin
überprüft. Tippen Sie auf den Eintrag und
aktivieren Sie den Schieberegler bei "Gerät auf Sicherheitsbedrohungen prüfen"
a. Ein Tipp auf das "Scan"-Symbol b
startet eine manuelle Überprüfung.

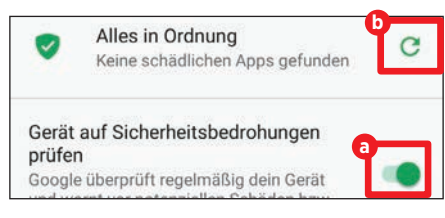

### 2 Mein Gerät finden

Ist das Smartphone nicht auffindbar, können Sie seinen Standort immer noch über einen PC ausfindig machen - wenn die Funktion aktiviert ist. Tippen Sie also auf den Eintrag und setzen Sie den Regler auf "An" c.

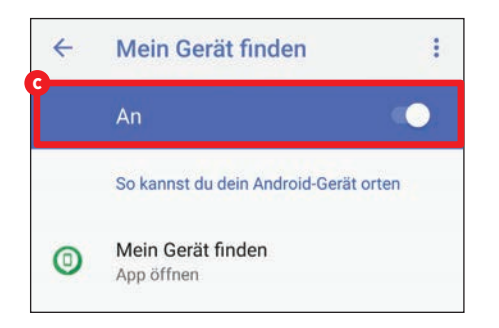

### Standortzugriff

Sie können allen installierten Apps den Zugriff auf Ihren Standort erlauben oder verbieten. Das erledigen Sie im Menüpunkt "Standortzugriff" über den Schieberegler <sup>1</sup>. Weiter unten können Sie sehen, welche Anwendung zuletzt den Standort abgefragt hat. <sup>1</sup>

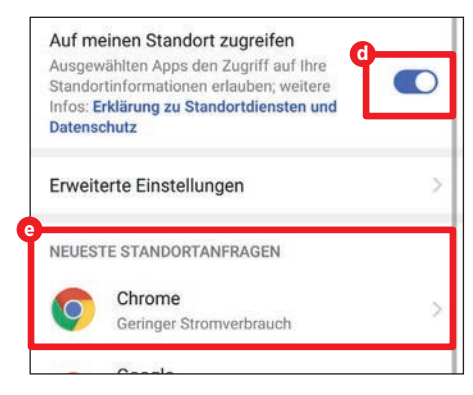

### Fingerabdruck-ID

Ein Tipp darauf öffnet ein weiteres Untermenü, in dem Sie festlegen, wie viel Macht Ihr Fingerabdruck bekommen soll. Über die Schieberegler rechts **()** legen Sie fest, ob Ihr Fingerabdruck nur das Gerät entsperrt oder auch App-Sperren umgehen und den Tresor (ein abgesicherter Teil des Festspeichers) öffnen kann. Im Feld darunter **()** können Sie bis zu fünf verschiedene Fingerabdrücke einspeisen.

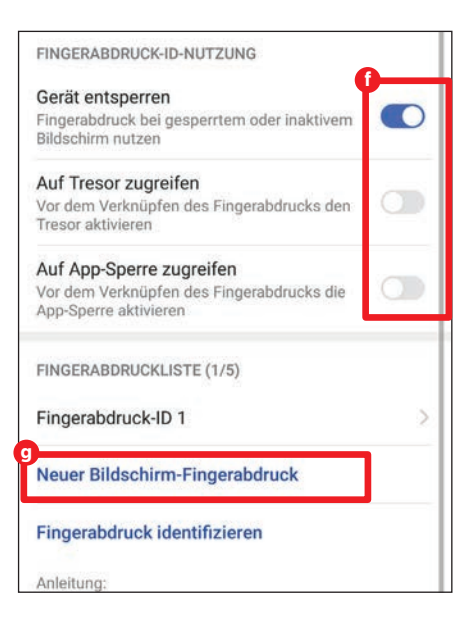

### 5 Sperrbildschirmpasswort

Egal ob Sie den Fingerabdruck, ein Muster oder die Gesichtserkennung verwenden: Android fordert als zusätzliche Sicherheit auch ein Passwort. Das können Sie in diesem Menü ändern oder deaktivieren (h) (was wir nicht empfehlen).

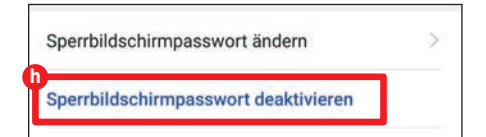

### Passwortmanager

Android speichert auf Wunsch häufig verwendete Passwörter von Apps und Webseiten. Das ist durchaus praktisch, müssen Sie dieses doch fortan nicht jedesmal wieder eintippen. Unter dem Menüpunkt "Passwortmanager" können Sie festlegen, ob die Funktion aktiviert sein soll. In der Liste darunter können Sie einzelne Einträge löschen, indem Sie auf den Eintrag tippen und im nächsten Menü auf "Löschen". Unter "Autofüll-Einstellungen" **1** können Sie darüber hinaus noch festlegen, für welche Apps der Benutzername automatisch ausgefüllt werden soll.

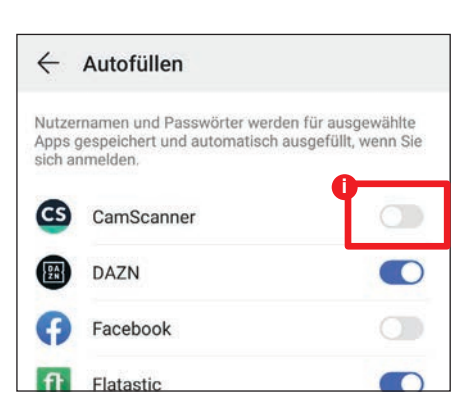

### Achtung!

Android erlaubt es nicht, Screenshots von den Sicherheitsstellungen, insbesondere des Passwortmanagers, anzufertigen. Darum finden Sie unter dem Punkt "Passwortmanager" lediglich eine Aufnahme zur Bebilderung.

### Sutzer & Konten

Jede Anmeldung oder Registrierung bei einer App zieht die Erstellung eines Kontos nach sich. Diese Konten verwalten Sie hier.

| 1 | Aktuel  | r<br>ler Nutzername: Oliver | >             |
|---|---------|-----------------------------|---------------|
|   | Cloud   |                             | Deaktiviert > |
| 2 | KONT    | EN                          |               |
|   |         | Airbnb                      | >             |
|   | Booking | Booking.com                 | >             |
|   | f       | Facebook                    | >             |
|   | G       | Google                      | >             |

### Nutzer

Hier tippen Sie einfach Ihren Namen ein, um sich als Besitzer zu registrieren. Wer mag, kann auch Gäste-Accounts erstellen. Dazu tippen Sie auf "Nutzer" und dann auf "Gast hinzufügen".

### 2 Konten

In Listenform werden hier der Reihe nach alle Anwendungen präsentiert, bei denen Sie ein Konto erstellt haben. Tippen Sie auf einen Eintrag, öffnet sich ein Detailfenster mit allen Infos zum jeweiligen Account. Mit der Schaltfläche "Entfernen" Colöschen Sie das Konto vom Smartphone.

| $\leftarrow$ | Facebook              |           |  |
|--------------|-----------------------|-----------|--|
| f            | Facebook<br>Facebook  |           |  |
|              |                       |           |  |
|              |                       |           |  |
|              | 0                     | <b>.</b>  |  |
|              | Jetzt synchronisieren | Entfernen |  |

### System

Sämtliche Informationen über Ihr Smartphone und grundlegende Einstellungsmöglichkeiten sind in diesem Menüpunkt gesammelt.

Unter "Über das Telefon" (a) finden Sie alle Infos über das Gerät, während Sie unter "Softwareaktualisierung" (b) überprüfen können, ob ein Update verfügbar ist. Die Systemsprache (c) ändern Sie in diesem Menü ebenso wie Datum und Uhrzeit (d). Nicht abgebildet ist die Schaltfläche zum Zurücksetzen des Geräts auf den Werkzustand, genannt "Zurücksetzen". Tippen Sie auf das Feld und wählen Sie anschließend "Telefon zurücksetzen".

| a<br>Über das Telefon       | > |
|-----------------------------|---|
| D<br>Softwareaktualisierung | > |
| Systemnavigation            | > |
| c<br>Sprache & Eingabe      | > |
| d<br>Datum & Uhrzeit        | > |
| Phone Clone                 | 2 |

### Weitere Einstellungsmöglichkeiten

Abseits der Standard-Einstellungen bietet Android noch ein paar versteckte Funktionen, die aber nicht minder praktisch sind.

### Einstellungen suchen

Sowohl bei Android 8 als auch bei Android 9 ist bei Huawei-Geräten eine Suchfunktion in den Einstellungen integriert. Wenn Sie nicht sicher sind, wo Sie was ändern können, tippen Sie einfach ein passendes Schlagwort in die Suchleiste a.

| ← Q ein         | × |
|-----------------|---|
|                 |   |
| WLAN            |   |
| 🛜 Einstellungen | > |

### Schriftgröße ändern

Unter "Anzeige" tippen Sie auf "Schriftund Anzeigegröße. Mit den beiden Schiebereglern <sup>(3)</sup> legen Sie fest, wie groß Schriften und Inhalte dargestellt werden sollen.

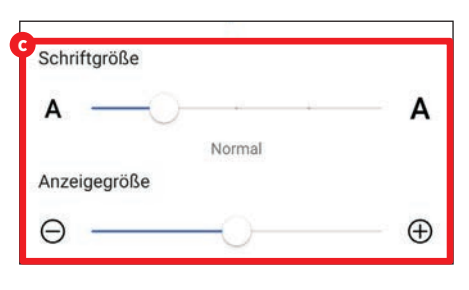

### Bildschirmzeit

Eine Neuheit in den Einstellungen von Android 9 ist der Punkt "Digital Balance". Das Tool soll Ihnen helfen, die Zeit am Smartphone zu reduzieren oder zumindest im Blick zu behalten. Sie können auch Obergrenzen für die Nutzung festlegen **b**.

| Π | Nutzungsstunden                   |   |
|---|-----------------------------------|---|
| R | Tägliche Bildschirmzeit festlegen | 2 |

### **Einfacher Modus**

Unter "System" finden Sie den Punkt "Einfacher Modus". Tippen Sie auf den Eintrag und dann auf "Anwenden" **(**]. Android startet daraufhin eine stark vereinfachte Oberfläche - praktisch für Einsteiger.

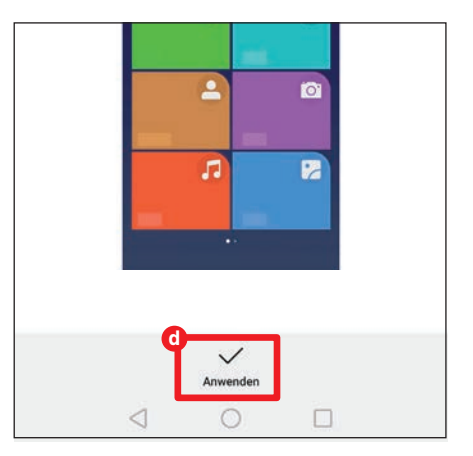

# LE TRENDS IM BLICK AI

Smartphone | Technik | Android

iOS I uvm.

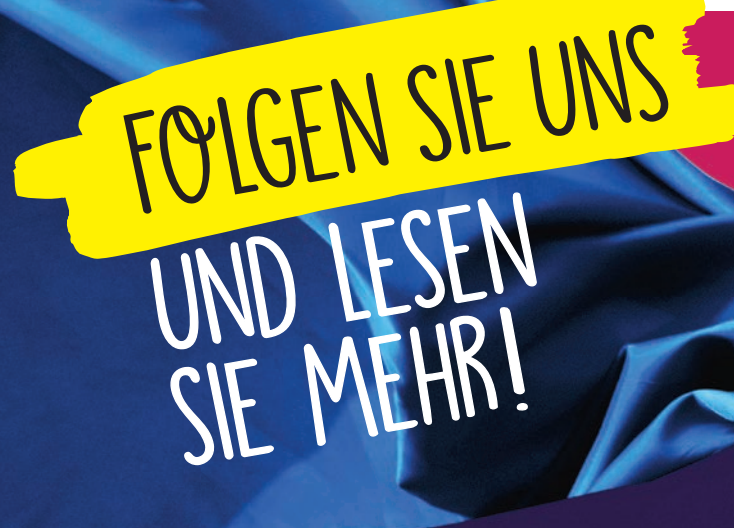

FOLLOW

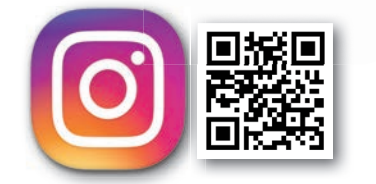

INSTAGRAM.COM/ANDROIDMAGAZIN

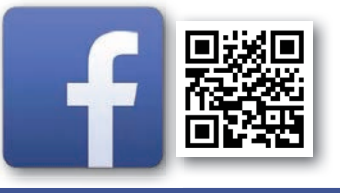

FB.COM/ANDROIDMAGAZIN

EMPFEHLUNG

Wir stellen Ihnen geniale Gadgets

vor und halten Sie über Smartphone, Social Media, E-Mobility uvm. auf dem Laufenden!

FB.COM/GENIALETECHNIK

### **Samsung-Einstellungen** Auch das Einstellungsmenü von Samsung-Telefonen haben wir durchleuchtet und zeigen

Ihnen die wichtigsten Punkte daraus.

Samsung: Android 8 🗸 | Android 9 🗸

ach dem Kauf eines neuen Smartphones ist erst einmal guter Rat teuer - schließlich will der mobile Begleiter an die persönlichen Präferenzen angepasst werden. Das heißt, nach der Ersteinrichtung wechseln Sie umgehend in die Einstellungen des Smartphones und kämpfen sich durch die unzähligen Untermenüs. Zu den Stärken des Android-Betriebssystems gehört die Möglichkeit, so gut wie jeden Bereich individuell anpassen zu können.

#### Netzwerk, Töne, Speicher...

Wir haben uns acht Kategorien näher ange-

sehen, von den Netzwerkeinstellungen (WLAN, Dual-SIM etc.) über Anzeige und Töne bis hin zu Speicher und Kontenverwaltung. Zur Recherche dienten uns zwei Smartphones von Samsung: ein Galaxy Note 9 mit Android 9 und ein Galaxy A7, das mit Android 8.0 läuft. Ältere Softwareversionen unterscheiden sich in so manchem Detail, sind grundsätzlich aber ähnlich aufgebaut. Nach der Lektüre dieses Ratgebers sind Sie auf jeden Fall mit allen gängigen Einstellungsmöglichkeiten vertraut.

### 💎 Verbindungen

Ihr Smartphone braucht Verbindungen zur Außenwelt. Das bedeutet, Sie müssen eine WLAN-Verbindung einrichten, Ihre SIM-Karten konfigurieren und - wenn nötig - den Datenverbrauch regulieren.

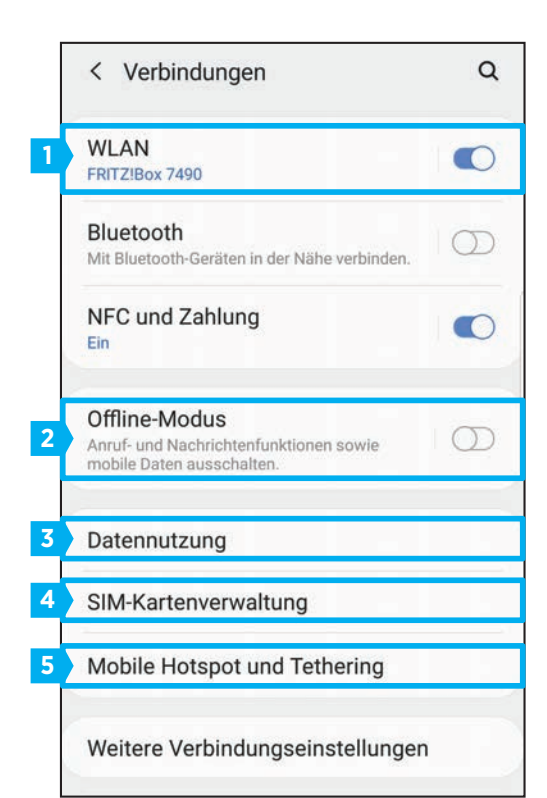

### 1 WLAN

Im Eintrag "WLAN" wählen Sie aus den verfügbaren Netzwerken und können über "Netzwerk hinzufügen" nach in der Nähe befindlichen Zugängen suchen. Befindet sich ein passendes WLAN in der Liste, tippen Sie einfach auf den Eintrag und geben anschließend das Passwort

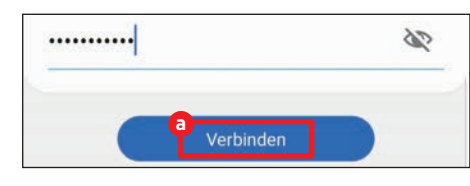

ein, abschließend tippen Sie auf "Verbinden" (a).

Über "Erweitert" oben rechts gelangen Sie noch zu den erweiterten Einstellungen, wo Sie etwa über "Netzwerke verwalten" gespeicherte Netzwerke aus der Liste entfernen können.

### 2 Offline-Modus

Die Aktivierung des Flugmodus (Samsung nennt ihn Offline-Modus) unterbricht sämtliche

Drahtlos-Verbindungen. Um den Flugmodus zu aktivieren, stellen Sie den Schalter auf "An".

### 3 Datennutzung

Sie verwalten hier den Verbrauch des mobilen Internets und können sogar Obergrenzen einrichten. Dazu tippen Sie auf den Eintrag "Rechnungszyklus und Datenwarnung" und anschließend auf "Datenwarnung".

Im nächsten Fenster legen Sie fest, bei welchem Verbrauch sich das Smartphone mit einer Warnung melden soll. Mit "Einstellen" bestätigen Sie diesen Schritt **1**.

| Datenwarnung |                 |
|--------------|-----------------|
| 2.0          | GB 💌            |
| Abbrechen    | b<br>Einstellen |

Wer mag, kann, wieder unter "Datennutzung", im Menüpunkt "Datensparen" die

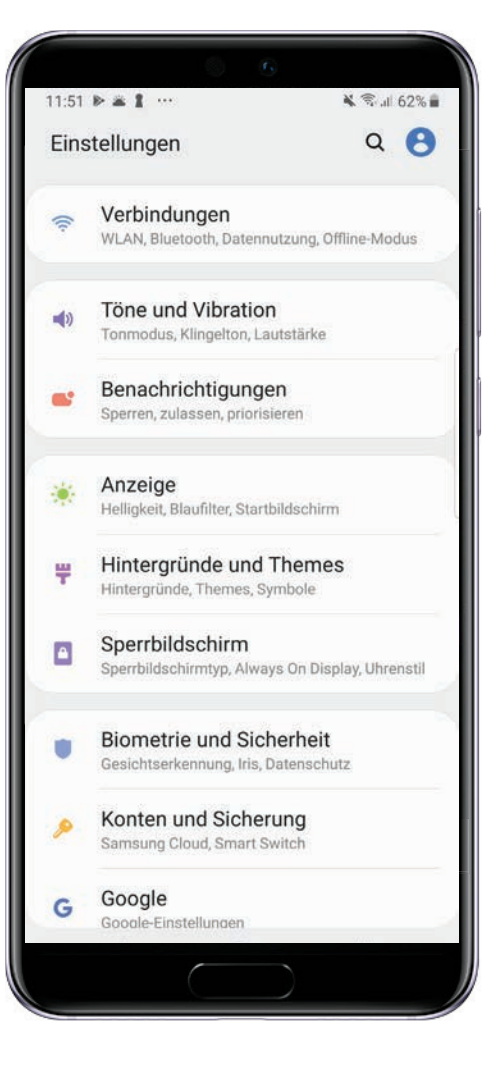

gleichnamige Funktion 🕑 zusätzlich aktivieren. Damit werden die Hintergrundaktivitäten diverser Apps reduziert, was den Datenverbrauch reduziert. Aber auch hier ist Achtung geboten: E-Mails beispielsweise werden dann nicht laufend synchronisiert, was zur Folge hat, dass der Empfang von Nachrichten länger als üblich dauern kann.

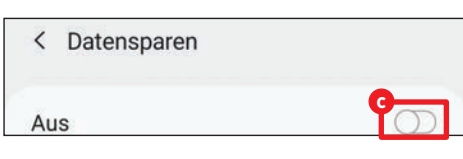

### SIM-Kartenverwaltung

Hier können Sie die SIM-Karte(n) Ihres Smartphones verwalten. Im Abschnitt "Allgemeine Einstellungen" findet sich für jede SIM-Karte ein eigenes Menü <sup>1</sup>. Sie legen hier einige Detaileinstellungen wie etwa das angezeigte Symbol oder die Bezeichnung fest.

Etwas darunter finden Sie die Bezeichnung "Mobile Daten". Dort können Sie den mobilen Datenverbrauch deaktivieren, was sich beispielsweise im Ausland bei anfallen-

| < SIM-Kartenverwa                    | altung      |
|--------------------------------------|-------------|
| O SIM 1<br>3 AT<br>3 AT<br>Unbekannt | LTE/3G/2G   |
| Z Keine SIM-Karte                    |             |
| Bevorzugte SIM-Karte                 |             |
| Anrufe<br>SIM 1                      |             |
| SMS<br>SIM 1                         |             |
| e<br>Mobile Daten<br>SIM 1           | SIM 1       |
| Anrufeinstellungen                   | Deaktiviert |

den Roaminggebühren anbietet. Tippen Sie dazu einfach auf "Mobile Daten" (e) und wählen Sie "Deaktiviert" (f).

#### 4 Mobile Hotspot & Tethering Die beiden Funktionen "mobiler Hotspot"

und "Tethering" verwandeln Ihr Smartphone

in eine Art mobilen Router. Das heißt, andere Geräte können das mobile Internet Ihres Telefons mit nutzen. Um einen Hotspot zu erstellen, tippen Sie neben "Mobile Hotspot" auf den An/Aus-Schalter, um ihn zu aktivieren ③. Sie haben auch die Möglichkeit, in einem Untermenü weitere Einstellungen vorzunehmen. Dazu tippen Sie einfach auf das Feld "Mobile Hotspot". In einem neuen Fenster können Sie den Namen des Hotspots bestimmen und ein Passwort vergeben. Sollten Sie WLAN aktiviert haben, werden Sie gebeten, dieses zu deaktivieren. Dazu müssen Sie die entsprechende Meldung, die automatisch erscheint, lediglich mit "OK" bestätigen.

| · · · · · · · · · · · · · · · · · · ·                                                     | ig         |
|-------------------------------------------------------------------------------------------|------------|
| Mobile Hotspot<br><sup>Aus</sup>                                                          | $\bigcirc$ |
| Bluetooth-Tethering<br>Die Internetverbindung Ihres Telefons über<br>Bluetooth freigeben. | 0          |

### Töne und Vibration

Telefone klingeln seit Anbeginn ihrer Existenz. Wer ein Smartphone sein Eigen nennt, kann aber viel mehr festlegen, als bloß den Klingelton. Wir zeigen, welche Einstellungsmöglichkeiten es gibt.

|   | < Töne und Vibration Q                                                                 |
|---|----------------------------------------------------------------------------------------|
| 4 | Tonmodus<br>Lautlos                                                                    |
|   | Beim Klingeln vibrieren                                                                |
| 2 | Klingelton<br>SIM 1 : Over the Horizon, SIM 2 : Basic Bell                             |
|   | Vibrationsmuster<br>Basic call                                                         |
| 3 | Benachrichtigungstöne<br>SIM 1 : Skyline, SIM 2 : Charming Bell                        |
| 4 | Lautstärke                                                                             |
|   | Vibrationsintensität                                                                   |
| 5 | Lautstärketasten für Medien<br>verwenden<br>Die Medienlautstärke standardmäßig mit den |

### Tonmodus

Unter diesem Punkt können Sie zwischen den drei Einstellungen "Ton", "Vibrieren" und "Lautlos" auswählen.

### 2 Klingelton

Hier können Sie festlegen, welcher Klingelton Sie an einen eingehenden Anruf erinnern soll. Haben Sie zwei SIM-Karten eingelegt, können Sie für beide Karten unterschiedliche Töne festlegen.

### **3** Benachrichtigungstöne

Auch Töne für Benachrichtigungen können Sie in diesem Menü festlegen. Tippen Sie auf den Eintrag und wählen Sie die SIM-Karte aus. Nun haben Sie die Möglichkeit, den gewünschten Ton auszusuchen.

### 4 Lautstärke

Unter diesem Punkt lässt sich die Lautstärke für vier unterschiedliche Kategorien einstellen.

Schieben Sie dazu den jeweiligen Regler nach links oder nach rechts (a).

| Klingelto | n          |  |
|-----------|------------|--|
| Medien    |            |  |
| Benachri  | chtigungen |  |

### 5 Lautstärketasten für Medien verwenden

Wenn Sie den An/Aus-Schalter () aktivieren, können Sie mit den Lautstärketasten Ihres Smartphones permanent die Medienlautstärke regeln. Ist diese Funktion deaktiviert, steuern Sie die Lautstärke der Klingel- und Benachrichtigungstöne.

### 🔅 Anzeige

Der größte Teil Ihres Mobiltelefons besteht aus dem Bildschirm. Hier gibt es einige Einstellungsmöglichkeiten, die wir nachfolgend erläutern.

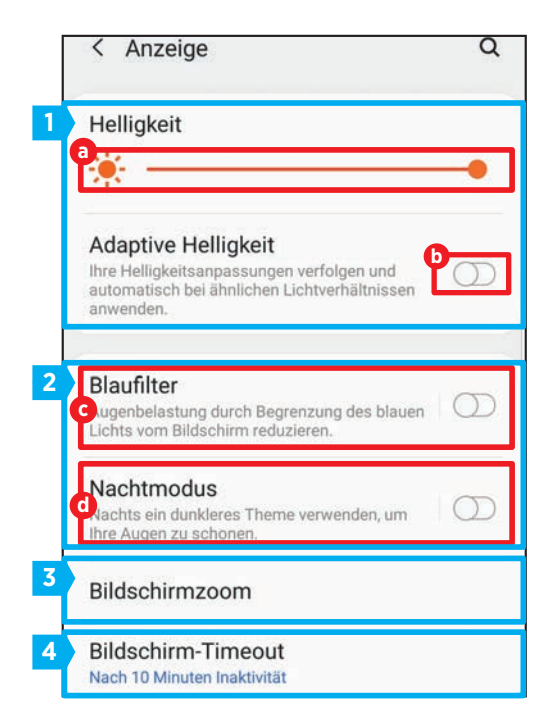

### 1 Helligkeit

Sofort ins Auge sticht der Balken, mit dem Sie die gewünschte Helligkeit des Displays festlegen (a). Ist die Option "Adaptive Helligkeit" aktiviert, wird die Helligkeit des Bildschirms automatisch an das Umgebungslicht angepasst - bei Sonne wird es heller. Sie aktivieren diese Funktion über den An/Ausschalter (b).

### 2 Blaufilter und Nachtmodus

Wir haben hier die Punkte "Blaufilter" <sup>•</sup> und "Nachtmodus" <sup>•</sup> zusammengefasst. Der Blaufilter reduziert die Augenbelastung, indem er den Anteil an Blautönen des Displays reduziert. Das Bild bekommt ein weitaus wärmeres Erscheinungsbild. Der Nachtmodus hingegen (nur in Android 9) funktioniert in etwa nach dem Prinzip der Farbumkehr. Alle weißen Bereiche des Displays werden schwarz und umgekehrt. Dies hat den Vorteil, dass der Bildschirm weitaus weniger strahlt. Zudem wird bei AMO-LED-Displays Akku gespart, da viele einzelne Pixel nicht leuchten müssen.

### 3 Bildschirmzoom

Mit dieser nützlichen Einstellung können Sie Elemente auf Ihrem Bildschirm verkleinern oder vergrößern. Schieben Sie dazu den entsprechenden Regler nach links oder nach rechts (2). Die Funktion wird in Android 8.1 übrigens unter "Schriftart und Bildschirmzoom" zusammengefasst. Das Prinzip ist hingegen identisch.

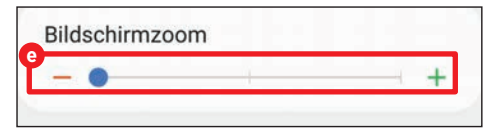

### Bildschirm-Timeout

Nach 15 Sekunden, einer Minute oder gar erst nach 10 Minuten? Hier legen Sie fest, nach welchem Zeitablauf sich das Display ausschalten soll. Die Möglichkeit der dauerhaften Aktivierung besteht bei Samsung übrigens nicht.

### Biometrie und Sicherheit

Smartphones sind ständig mit dem Internet verbunden, verwalten unsere Daten und sollten dementsprechend geschützt werden. Wir zeigen Ihnen die wichtigsten Punkte. Die Anleitung gilt für Android 8 und Android 9.

|   | < Biometrie und Sicherheit Q                                                                                                    |
|---|----------------------------------------------------------------------------------------------------|
| 3 | Intelligenter Scan                                                                                                    |
| P | Gesichtserkennung<br>Ihr Gesicht registrieren.                                                                                                    |
| 2 | Iris<br>Ihre Iris registrieren.                                                                                                    |
| 4 | Fingerabdrücke<br>Ihre Fingerabdrücke hinzufügen.                                                                                                  |
|   | Biometrie-Einstellungen                                                                                                    |
|   | Sicherheit                                                                                                    |
| 5 | Google Play Protect<br>Apps wurden um 15:33 überprüft                                                                                              |
| 6 | Find My Mobile<br>Ihr Telefon über Fernzugriff orten und steuern, falls<br>es verloren geht oder falls Sie Ihre Entsperrmethode<br>vernessen hahen |

Sowohl Gesichtserkennung als auch Iris-Scan funktionieren nur, wenn das Telefon auch die nötige Hardware dazu an Bord hat.

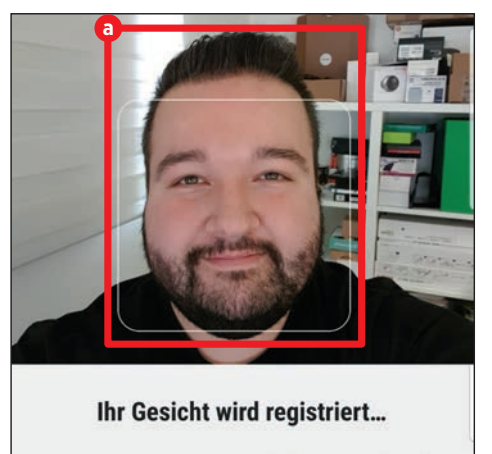

Richten Sie Ihr Gesicht innerhalb des Bereichs auf dem Bildschirm aus.

50

### Gesichtserkennung

Zu Beginn müssen Sie einen Pin-Code, ein Muster oder ein Passwort festlegen, mit welchem Sie künftig die Gesichtserkennung öffnen können. Danach werden Sie noch gefragt, ob Sie Brillenträger sind und nach Beantwortung dieser Frage geht der Scan schon Ios. Richten Sie Ihr Gesicht im angezeigten Rahmen aus (a), bis der Fortschritt 100 % anzeigt (b). Schon ist die Einrichtung abgeschlossen und das Telefon entsperrt künftig, wenn es Ihr Gesicht erkennt.

### 2 Iris

Die Einrichtung der Iriserkennung läuft nach demselben Schema ab, wie bei der Gesichtserkennung, daher haben wir Ihnen einen zusätzlichen Screenshot erspart.

Nach erfolgreicher Registrierung der Iris werden Sie, sofern Sie Ihr Gesicht bereits eingescannt haben, gefragt, wie Sie das Telefon künftig entsperren möchten. Zur Wahl stehen "Gesicht", "Iris" und der "Intelligente Scan". Letzteren erklären wir unter Schritt 3.

### SAMSUNG-EINSTELLUNGEN

### RATGEBER

### Intelligenter Scan

Diese Einstellung vereint Gesichts- und Iriserkennung zur Entsperrung Ihres Telefons. Sofern Sie beide Methoden verwenden möchten, erhöht dies möglicherweise die Sicherheit, da zwei Kriterien erfüllt werden müssen, um das Gerät zu entsperren.

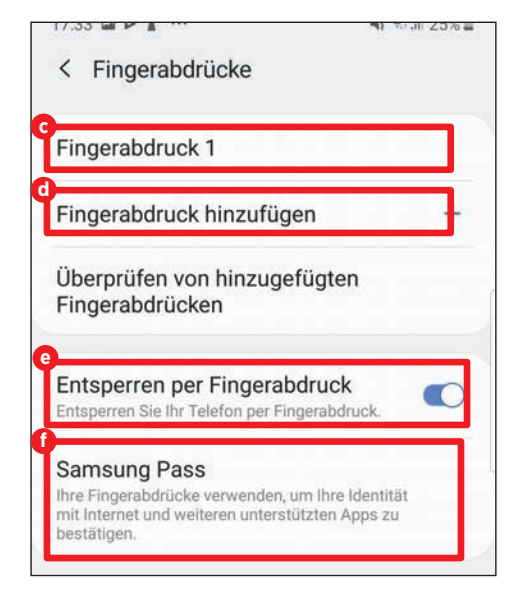

### Fingerabdrücke

Ein Tipp darauf öffnet ein weiteres Untermenü, in dem Sie einen Finger in das Betriebssystem integrieren können. Folgen Sie der Einrichtung, in welcher Sie gebeten werden, den Finger mehrmals sanft über den Sensor zu streichen. Nach erfolgter Registrierung C haben Sie noch die Möglichkeit, weitere Fingerabdrücke hinzuzufügen C, das Entsperren per Fingerabdruck zu erlauben O sowie über den Samsung Pass festzulegen, welche Berechtigungen der Fingerabdruck bekommen soll C.

### 5 Google Play Protect

Google Play Protect ist ein Tool, das installierte Apps auf etwaige Gefahrenquellen hin überprüft. Tippen Sie auf den Eintrag und stellen Sie den Schalter bei "Gerät auf Sicherheitsbedrohungen prüfen" <sup>(1)</sup> auf "An". Ein Tipp auf das "Scan"-Symbol startet eine manuelle Überprüfung <sup>(1)</sup>.

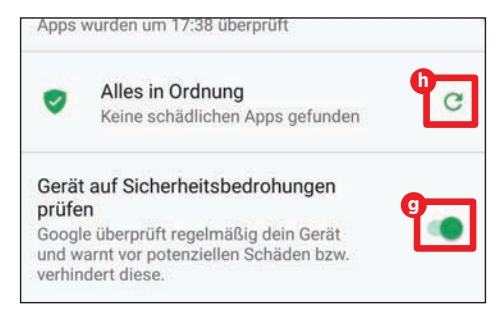

### Find My Mobile

Ist das Smartphone nicht auffindbar, können Sie seinen Standort immer noch über einen PC ausfindig machen - wenn die Funktion aktiviert ist. Sie können sich mit Ihrem Samsung-Account anmelden 1 und stellen anschließend den Regler bei "Fernzugriff" auf "An" 1.

| 0    | Konto hinzufügen<br>Registrieren Sie Ihr Samsung Account,<br>um den Fernzugriff zu aktivieren. | +        |
|------|------------------------------------------------------------------------------------------------|----------|
| Fern | zugriff<br>e Ihres Samsung Accounts die Steuerung                                              | $\sigma$ |

### Konten und Sicherung

Jede Anmeldung oder Registrierung bei einer App zieht die Erstellung eines Kontos nach sich. Diese Konten verwalten Sie hier.

| < | Konten und Sicherung | Q |
|---|----------------------|---|
| ĸ | onten                |   |
|   |                      |   |

### 1 Konten

Tippen Sie hier, um anzuzeigen, welche Konten Sie auf Ihrem Smartphone aktiviert haben. Diese werden untereinander aufgelistet.

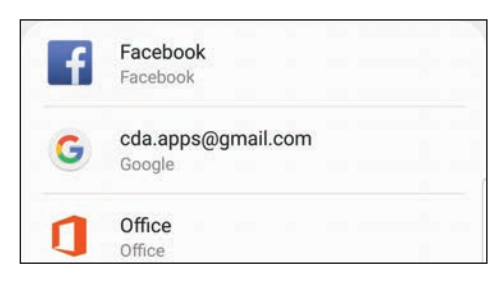

### Konto deaktivieren

Sie können jedes einzelne Konto separat auswählen. Durch einen Tipp auf "Konto entfernen" (a) melden Sie sich aus der App ab. Die Anwendung selbst bleibt auf dem Telefon installiert, allerdings ist Ihr Account entfernt. Unter Android 8.1 heißt der Menüpunkt übrigens "Cloud und Konten", ansonsten ist der Ablauf identisch.

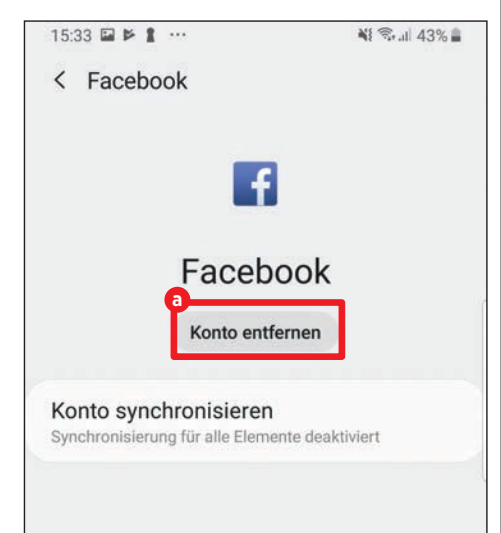

### Allgemeine Verwaltung

Die Grundeinstellungen Ihres Smartphones sind in diesem Menüpunkt gesammelt. Sprache, Uhrzeit und mehr lassen sich hier ändern.

| < Allgemeine Verwaltung  | Q |
|--------------------------|---|
| a<br>Sprache und Eingabe |   |
| Datum und Uhrzeit        |   |
| c<br>Zurücksetzen        |   |

Unter "Sprache und Eingabe" können Sie nicht nur die Systemsprache des Telefons einstellen, sondern auch aus unterschiedlichen Tastaturen wählen. Im Punkt "Datum und Uhrzeit" ist werksseitig eine Automatische Erkennung aktiviert. Auf Wunsch können Sie hier jedoch nachjustieren sowie sich zwischen der 12- und 24-Stunden-Anzeige entscheiden. Unter "Zurücksetzen" C lässt sich das Smartphone in den Werkzustand versetzen.

### Gerätewartung

Nichts ist lästiger als ein leerer Akku oder ein voller Smartphone-Speicher. Wer vorsorgt, minimiert das Risiko. Wir zeigen die wichtigsten Akku-Einstellungen und Speicher-Optimierungen.

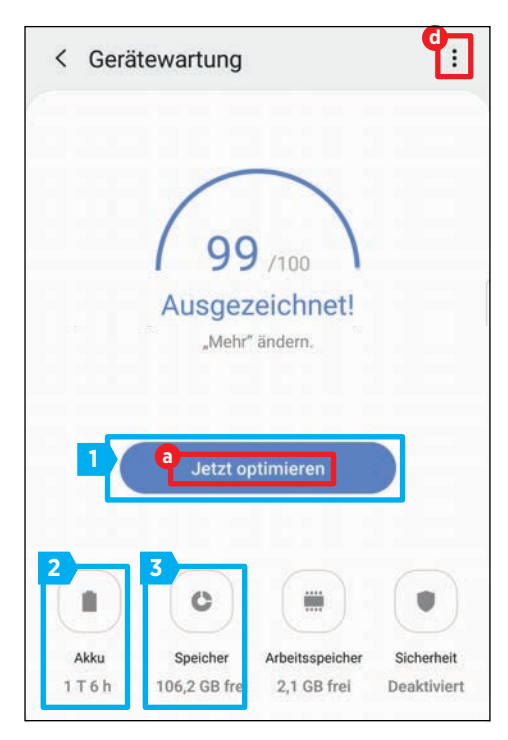

### Geräteoptimierung

Der einfachste Weg, etwas Akku oder Speicherplatz zu sparen, führt über die Schaltfläche "Jetzt optimieren" (a). Ein einfacher Tipp darauf, und das System optimiert selbstständig den Leistungsverbrauch. Darüber hinaus bekommen Sie Vorschläge für Aktionen, die die Akkulaufzeit weiter verlängern - beispielsweise das Deaktivieren des GPS oder eine geringere Bildschirm-Ausschaltzeit.

Einen Optimierungsbericht sehen Sie auf der nachfolgenden Abbildung samt Empfehlungen **b** sowie den erfolgten Optimierungen **c**.

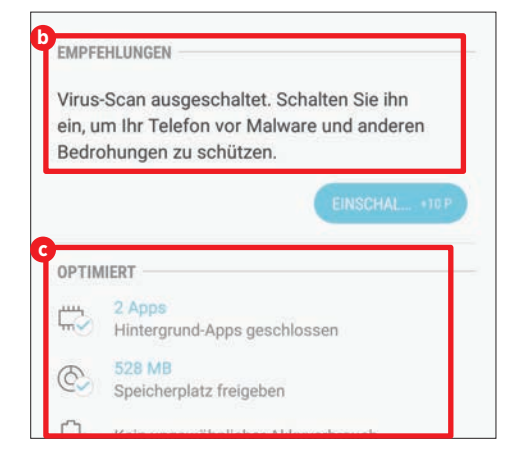

Möchten Sie, dass das Gerät diese Optimierung selbstständig in regelmäßigen Abständen durchführt, tippen Sie auf das Dreipunkt-Menü d. Anschließend wählen Sie "Automatische Optimierung" und stellen Sie den An/Aus-Schalter auf "Ein" <sup>(C)</sup>. Werksseitig ist 3:00 Uhr als Zeitpunkt hinterlegt. Eine andere Uhrzeit können Sie ebenso in diesem Menü einstellen.

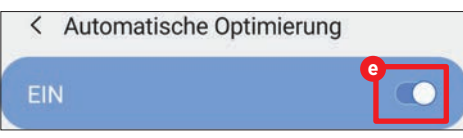

### 2 Akku

Im schlicht gehaltenen Untermenü "Akku" wird Ihnen der verbliebene Akkustand **1** angezeigt. Darüber hinaus können Sie unter "Energiemodus" **9** ein neues Fenster öffnen, in welchem Sie die Wahl zwischen vier unterschiedlichen Geräteleistungen haben.

| $\bigcirc$ | Geschätzte Akkulaufzeit |
|------------|-------------------------|
| 55%        | T T 3 h                 |
| 9          |                         |
| Optimiert  | IS                      |

Sie können zwischen "Hohe Leistung" (), "Optimiert" (), "Mittleres Energiesparen" () und "Maximales Energiesparen" () wählen. Je nach Einstellung verkürzt oder verlängert sich die Akkulaufzeit. In Android 8.1 haben Sie die Wahl, zwischen drei Energiesparmodi zu wechseln. Der Modus für hohe Leistung ist hier nicht vorhanden.

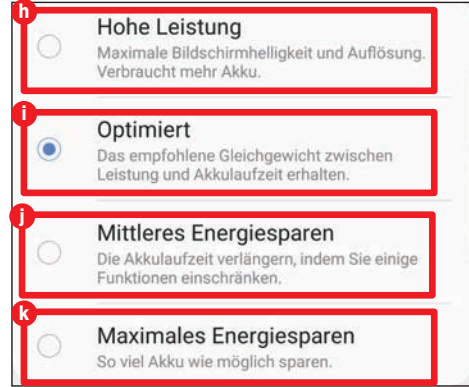

### Speicher

Nicht nur der Akkuverbrauch, sondern auch die Speicherauslastung des Telefons lässt sich optimieren. Im Untermenü "Speicher" wird aufgeschlüsselt, wie viel Kapazität des Festspeichers aktuell benutzt wird **1**. Zudem haben Sie die Möglichkeit, eine automatische Bereinigung vorzunehmen, indem Sie auf "Bereinigen" **1** tippen.

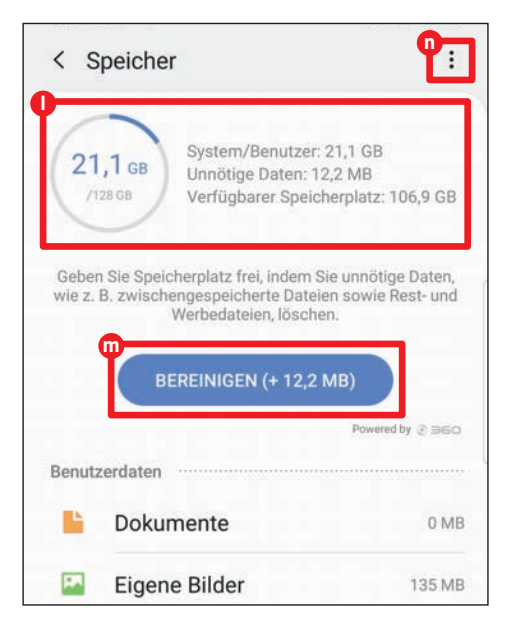

Um herauszufinden, wie sich der Gerätespeicher exakt aufschlüsselt, tippen Sie zunächst auf das Dreipunkt-Menü 10. Danach öffnet sich ein neues Fenster, wo Ihnen unter "Speichereinstellungen" gezeigt wird, welche App-Kategorie wie viel Speicherplatz benötigt 0.

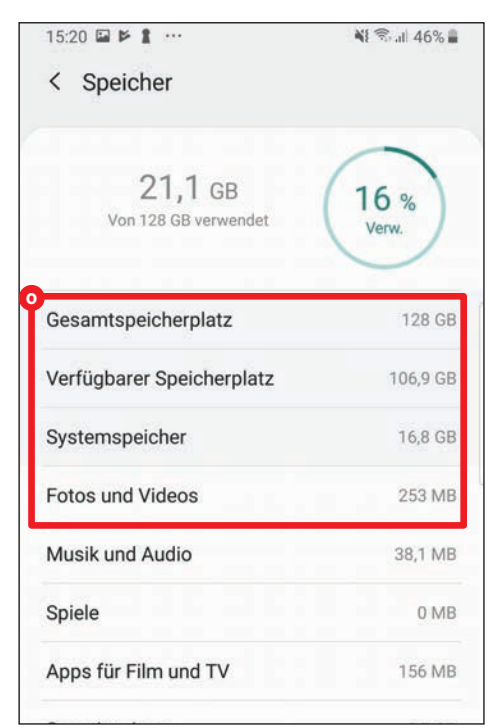

#### RATGEBER

### **::** Apps

Was wäre ein Smartphone ohne Applikationen oder - kurz - Apps? Ein stinknormales Handy. Die kleinen Helferlein sind oft kostenlos, fordern aber Berechtigungen und Speicherplatz.

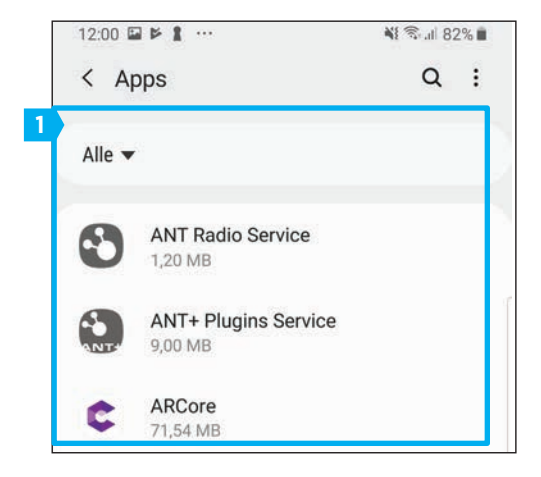

| 92 MB/4,59 GB seit 29. Nov. 2018 verwendet<br>ku<br>seit dem letzten vollständigen Aufladen genutzt<br>eicher<br>MB in Interner Speicher verwendet |
|----------------------------------------------------------------------------------------------------|
| <b>ku</b><br>seit dem letzten vollständigen Aufladen genutzt.<br><b>eicher</b><br>MB in Interner Speicher verwendet                                |
| ku<br>seit dem letzten vollständigen Aufladen genutzt<br>eicher<br>MB in Interner Speicher verwendet                                               |
| selt dem letzten vollständigen Aufladen genutzt<br>eicher<br>I MB in Interner Speicher verwendet                                                   |
| eicher<br>1 MB in Interner Speicher verwendet                                                                                                    |
| eicher<br>MB in Interner Speicher verwendet                                                                                                    |
| MB in Interner Speicher verwendet                                                                                                    |
|                                                                                                    |
| haitaan alahan                                                                                                    |
| Deltsspeicher<br>MR in den latztan 2 Stunden durabsabnittlich                                                                                      |
| wendet                                                                                                    |
| p-Einstellungen                                                                                                    |
|                                                                                                    |
| nachrigungen                                                                                                    |
| Jelassen                                                                                                    |
| rechtigungen                                                                                                    |
| ne Berechtigungen zulässig                                                                                                    |
|                                                                                                    |
| stiegen als Standard                                                                                                    |
| ne als Standard festgelegt.                                                                                                    |
| veitert                                                                                                    |
|                                                                                                    |

### 1) Übersicht

Sobald Sie das Apps-Untermenü geöffnet haben, werden Ihnen chronologisch alle Anwendungen aufgelistet, die auf Ihrem Smartphone installiert sind. Jeder Eintrag lässt sich öffnen und Sie finden darin detaillierte Informationen über die jeweilige Applikation. Es wird Ihnen etwa angezeigt, wie viele mobile Daten (a), Batterieleistung (b) oder Speicherplatz (c) die App verbraucht bzw. verbraucht hat.

### 2 Benachrichtigungen

Unter diesem Punkt lässt sich festlegen, ob die App auf Ihrem Smartphone Benachrichtigungen anzeigen darf. Tippen Sie dazu einfach auf den Eintrag und betätigen Sie im nachfolgenden Untermenü den An/Ausschalter.

### 3 Berechtigungen

Sie sind in der Lage, jeder einzelnen App Berechtigungen zu erteilen. Konkret können Sie in diesem Punkt bestimmen, worauf die Anwendung Zugriff haben soll. Dazu betätigen Sie einfach den An/Ausschalter <sup>1</sup> bei der jeweiligen Berechtigung.

| 🕒 You    | Tube                        |
|----------|-----------------------------|
| Kam      | era <sup>0</sup>            |
| Kont     | akte 🕟                      |
| < Apps   | ٩ <mark></mark>             |
| Alle 🔻   |                             |
| < Apps   | Nach Größe sortieren        |
| Alle 4   | Standard-Apps               |
| 5        | App-Berechtigungen          |
|          | Systemanwendungen anzeigen  |
|          | Spezieller Zugriff          |
| 9,<br>9, | App-Voreinstellung zurücks. |

### 4 Standard-Apps

Wenn Sie beispielsweise einen Link antippen, startet standardmäßig Google Chrome als Browser. So mancher Nutzer möchte aber eine Alternative verwenden, ohne diese immer manuell wählen zu müssen. Welche App als "Standard" angesehen wird, legen Sie im Einstellungsmenü "Standard-Apps" fest. Dazu wählen Sie im Apps-Menü zunächst das Dreipunkt-Menü 😢 und im folgenden Fenster "Standard-Apps" f. Tippen Sie nun auf den jeweiligen Eintrag, beispielsweise eben "Browser-App" <sup>(1)</sup>, und wählen anschließend die Anwendung, die gestartet werden soll, wenn ein Link angetippt wird. Natürlich müssen Sie die Alternative im Vorfeld dieses Schrittes aus dem Play Store (siehe Seite 83) herunterladen.

| Browser-App |  |
|-------------|--|
| Chrome      |  |
|             |  |
| Anruf-App   |  |
| Telefon     |  |

### 5 App-Berechtigungen

Im Unterpunkt "App-Berechtigungen" finden Sie eine Übersicht aller möglichen App-Zugriffe. Tippen Sie auf einen Eintrag b, sehen Sie alle Anwendungen, die diesen Zugriff fordern. Mit dem Schalter neben jedem App-Eintrag können Sie die Berechtigung entziehen b. Auch hier gilt: Fehlen notwendige Rechte, funktioniert die App eventuell nicht mehr.

| ÷      | App-Berechtigungen                              |     |
|--------|-------------------------------------------------|-----|
| ۹<br>ا | Anruflisten<br>5 von 7 Apps sind berechtigt.    |     |
|        | Kalender<br>4 von 10 Apps sind berechtigt.      |     |
| ۲      | Kamera<br>7 von 20 Apps sind berechtigt.        |     |
|        | Kontakte<br>9 von 26 Apps sind berechtigt.      |     |
| ź.     | Körpersensoren<br>1 von 1 Apps sind berechtigt. |     |
| ←      | Berechtigungen für Anruflis                     | @ . |
|        | Duo                                             |     |
| G      | Google                                          |     |
| *      | Google Play-Dienste                             | ۰   |
| :      | Kontakte                                        | ۰   |
| -      | Nachrichten                                     | ۲   |
| S      | Smart Switch                                    |     |
| C      | Telefon                                         |     |

### Weitere Einstellungsmöglichkeiten

Abseits der Standard-Einstellungen bietet ein Samsung-Phone noch ein paar Funktionen, die aber nicht minder praktisch sind.

### **Einstellungen suchen**

Sowohl bei Android 8 (a) als auch bei Android 9 (b) ist bei Samsung-Geräten eine Suchfunktion in den Einstellungen integriert. Wenn Sie nicht sicher sind, wo Sie was ändern können, tippen Sie einfach ein passendes Schlagwort in die Suchleiste.

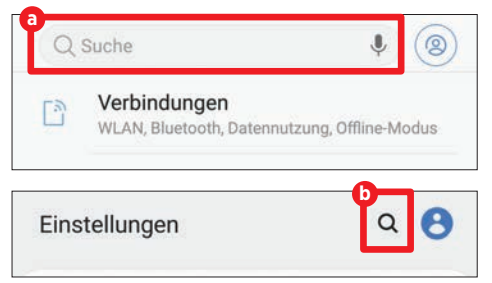

### Schriftgröße ändern

Unter "Anzeige" tippen Sie auf "Schriftgröße und -stil". Mit dem Schieberegler C legen Sie fest, wie groß Schriften dargestellt werden sollen. Zudem können Sie Schriftstil bzw. Schriftart ändern d.

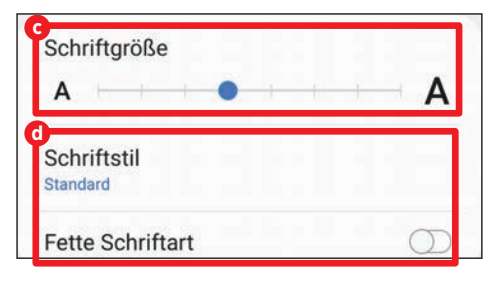

### **Hintergrund anpassen**

Im Menü "Hintergründe und Themes" können Sie dem Smartphone Ihre ganz persönliche Note verleihen. Dazu können Sie zwischen vorinstallierten Bildern von Samsung (2) und Ihren persönlichen Fotos aus der Galerie (1) wählen.

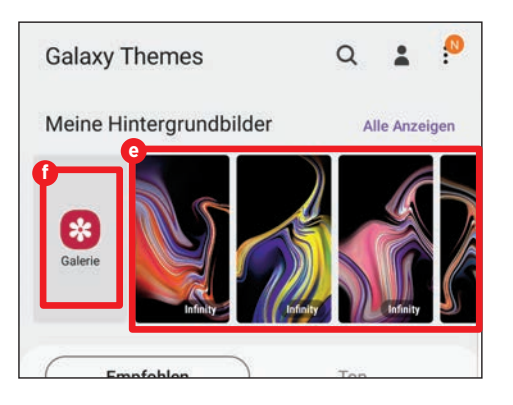

### **Always On Display**

Sofern Sie wünschen, dass Ihnen Datum und Uhrzeit auch auf dem ausgeschalteten Display angezeigt werden, aktivieren Sie "Always On Display" im Menü "Sperrbildschirm" und stellen den An/Ausschalter auf "An" <sup>1</sup>

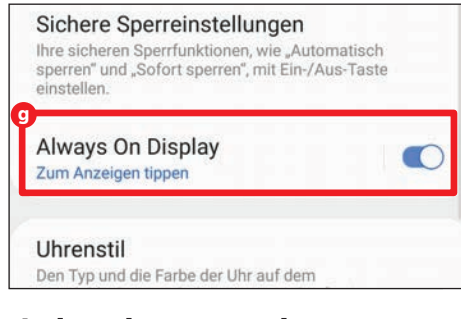

### Animationen verringern

Sicher kennen Sie das: Sie schließen eine App und auf dem Display wirkt es, als würde die App nach hinten "wegfliegen". Dieses Prinzip zieht sich durch die gesamte Bedienbarkeit von Android 9. Im Menü "Erweiterte Funktionen" können Sie diese Animationen verringern, indem Sie den An/Ausschalter einschalten (

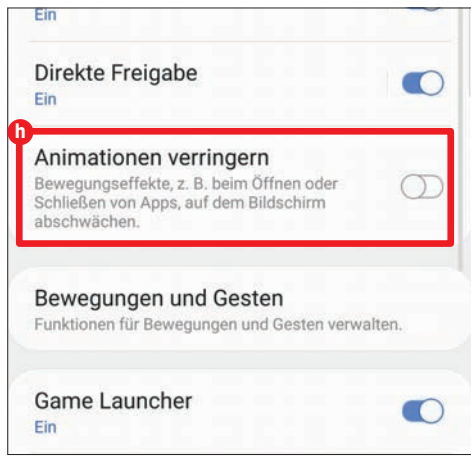

### Zum Aktivieren hochheben

Damit können Sie einstellen, ob das Display Ihres Smartphone sich aktivieren soll, wenn das Handy vom Tisch hochgehoben wird. Unter "Erweiterte Funktionen" und "Bewegungen und Gesten" finden Sie diesen praktischen Unterpunkt **1**.

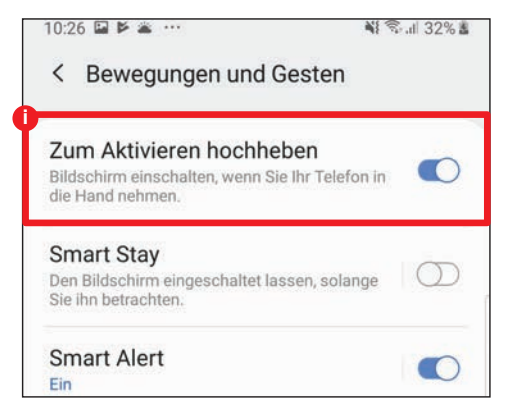

### Einhändiger Modus

Da die meisten Smartphones bereits über ein 6 Zoll oder noch größeres Display verfügen, findet sich in Android 9 der "Einhändige Modus". Ist dieser aktiviert, reicht eine diagonale Wischgeste aus einer der zwei unteren Displayecken nach oben, damit das Display "schrumpft" und sich mit einer Hand bedienen lässt **1**.

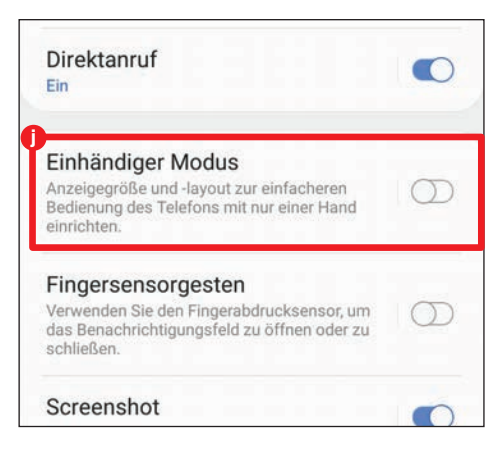

### Fingersensorgesten

Der rückwärtig platzierte Fingerabdruckscanner bietet Ihnen die Möglichkeit, mit einer sanften Wischgeste das Benachrichtigungsfeld zu öffnen. Die Einstellung (k) finden Sie unter "Erweiterte Funktionen" und "Bewegungen und Gesten".

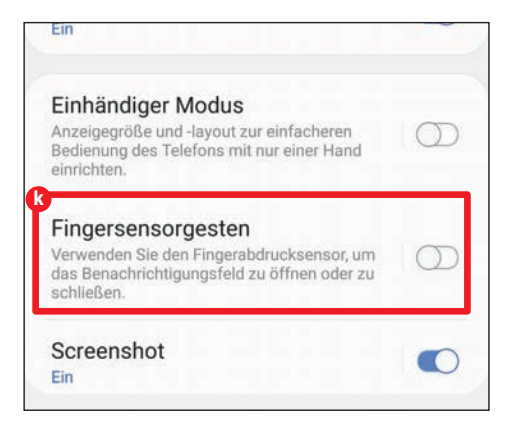

ANDROID ONE-EINSTELLUNGEN

#### RATGEBER

# **Android One-Einstellungen**

Das Einstellungsmenü der auf Android One basierten Smartphones bietet zahlreiche Möglichkeiten. Wir erklären Ihnen die wichtigsten Menüpunkte.

ene Personen, die ein Smartphone mit dem Betriebssystem Android One ihr Eigen nennen, kommen in den Genuss eines unveränderten Betriebssystems. Android One-Smartphones gehören dank regelmäßiger Sicherheitsupdates zu den sichersten mobilen Geräten überhaupt. Google gewährt Android One-Nutzern regelmäßige Betriebssystem-Updates für drei Jahre. Zahlreiche Hersteller, darunter auch namhafte wie Samsung oder Huawei, statten Ihre Smartphones zwar auch mit Android aus, sie verändern jedoch die Optik und erweitern

das Betriebssystem um individuelle Funktionen.

### Einstellungsmöglichkeiten

Auf den nachfolgenden Seiten haben wir uns die wesentlichsten Menüpunkte, von den Netzwerkeinstellungen über Töne und Akku bis hin zu Speicher und Kontenverwaltung, angesehen und erklären Ihnen die wichtigsten Einstellungen. Nach der Lektüre dieses Ratgebers sind Sie auf jeden Fall mit allen gängigen Einstellungsmöglichkeiten vertraut und können Ihr Smartphone auf Ihre individuellen Bedürfnisse abstimmen.

### 🛜 Netzwerk & Internet

Damit Sie Ihr Smartphone in vollem Umfang nutzen können, benötigen Sie eine Verbindung zum Internet. Hier finden Sie alle wichtigen Einstellungsmöglichkeiten für WLAN und mobiles Datenvolumen.

| ~   | Netzwerk & Internet             | ٩ |
|-----|---------------------------------|---|
| 1 🔻 | <b>WLAN</b><br>FRITZ!Box 7490   | • |
| 2 0 | Datennutzung<br>7,45 GB genutzt |   |
| 3 0 | Hotspot und Tethering<br>Aus    |   |
| 4   | SIM-Karten                      |   |
| 5 🛧 | Flugmodus                       |   |

### 1 WLAN

Um eine Verbindung mit dem WLAN herzustellen, schieben Sie den "An/Aus-Schalter" mit dem Finger nach rechts. Wenn Sie auf "WLAN" tippen werden Ihnen sämtliche, in Ihrer Umgebung verfügbaren, Netzwerke angezeigt. Wählen Sie nun das passende Netzwerk mit einem Fingertipp aus und geben im nächsten Fenster das Passwort ein. Abschließend tippen Sie auf "Verbinden" (a).

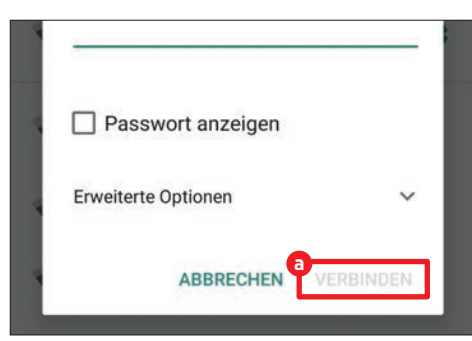

### 2 Datennutzung

In diesem Menüpunkt können Sie den Verbrauch Ihres mobilen Datenvolumens einsehen und verwalten. Um das mobile Internet ein- bzw. auszuschalten, tippen Sie auf den Punkt "Mobiler Datenverkehr" (). Ist das mobile Internet gerade eingeschaltet, tippen Sie in dem sich öffnenden Hinweisfenster auf

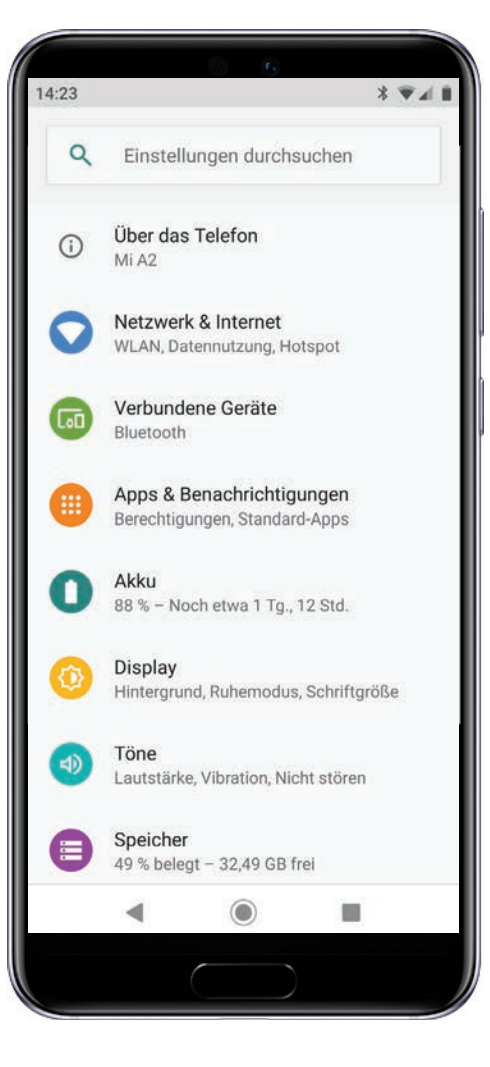

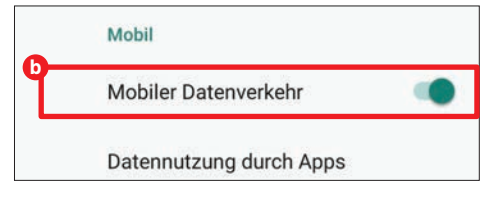

"OK" um dieses zu deaktivieren.

Wenn Sie eine Obergrenze zur Nutzung Ihrer mobilen Daten einrichten möchten, tippen Sie auf den Punkt "Datenwarnung & Datenlimit".

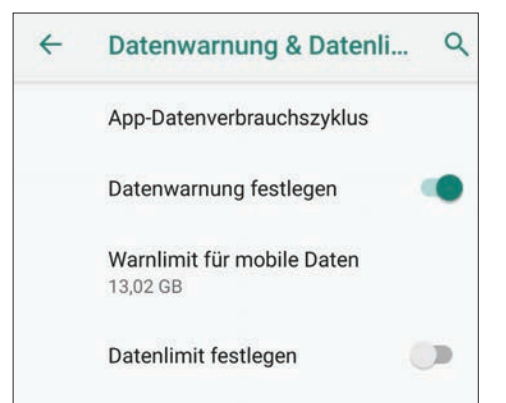

Über den Eintrag "App-Datenverbrauchszyklus" legen Sie den Zeitraum für die Zurücksetzung des Nutzungszyklus fest. Haben Sie die gewünschte Tagesauswahl durch Wischen nach oben oder nach unten ausgewählt, tippen Sie auf "Übernehmen".

Um eine Datenwarnung zu aktivieren, tippen Sie auf den Punkt "Datenwarnung festlegen". Über den Punkt "Warnlimit für mobile Daten" können Sie in dem sich öffnenden Feld C die gewünschte Datenmenge eingeben. Anschließend tippen Sie auf übernehmen. Ein Datenlimit legen Sie auf genau dieselbe Weise fest.

Warnung für Datenverbrauch

GB

ÜBERNEHMEN

festlegen

13.02

über den Sie andere Geräte mit einem Zugang zum Internet versorgen können. Hierfür tippen Sie in dem Menüpunkt zunächst auf "WLAN-Hotspot". In dem nachfolgenden

Hotspot und Tethering

erden nicht für and

WLAN-Hotspot

Q

Fenster benennen Sie zuerst Ihren Hotspot und vergeben ein Passwort, danach tippen Sie in der obersten Zeile auf den An/Aus-Schalter dum den Hotspot ein- bzw. auszuschalten.

### 4 SIM-Karten

Unter dem Punkt "SIM-Karten" können Sie festlegen, über welche SIM-Karte Sie die mobilen Daten Nutzen möchten, Anrufe tätigen oder SMS versenden. Dies funktioniert allerdings nur dann, wenn sich zwei SIM-Karten in Ihrem Telefon befinden. Sie können eine der beiden SIM-Karten jederzeit deaktivieren, wenn Sie auf den entsprechenden Regler ne-

| eigegeben                                                                           | ben "SIM 1" oder "SIM 2" 🕒   | tippen.  |  |
|-------------------------------------------------------------------------------------|------------------------------|----------|--|
| luetooth-Tethering<br>ternetverbindung<br>es Smartphones über<br>luetooth freigeben | SIM-Karten                   |          |  |
| ithilfe der Hotspot- und<br>ethering-Funktion kannst du dei-                        | SIM 1<br>SIM-Karte ist leer. | •        |  |
| <b>1</b>                                                                            | SIM 2<br>CARD 2              | <b>9</b> |  |
| ots                                                                                 | Bevorzugte SIM für           |          |  |
|                                                                                     | 5 Flugmodus                  |          |  |

Die Aktivierung des Flugmodus deaktiviert automatisch die WLAN-Verbindung und die mobilen Daten. Um den Flugmodus zu aktivieren, schieben Sie den "An/Aus-Schalter" mit dem Finger einfach nach rechts.

### 3 Hotspot & Tethering

Mit "Hotspot & Tethering" verwandeln Sie Ihr Smartphone in einen WLAN-Hotspot,

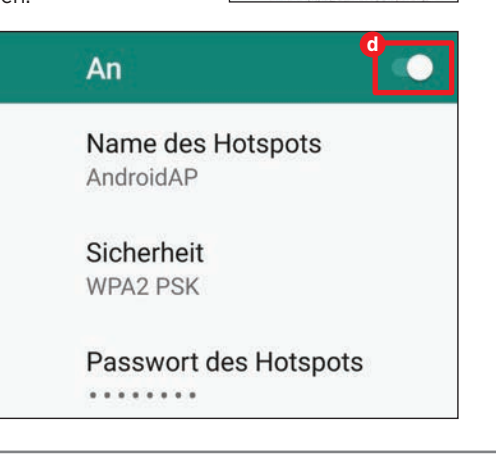

0 N

### Apps & Benachrichtigungen

Apps sind die zentralen Elemente, die aus Ihrem alltäglichen Begleiter schlussendlich ein Smartphone machen. Sämtliche, die Apps betreffenden, Einstellungen können Sie in diesem Menü vornehmen.

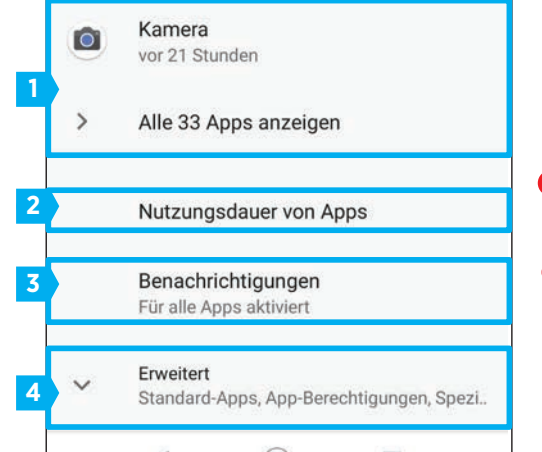

### Apps

In dem Menü "Apps & Berechtigungen wird Ihnen im Hauptfenster als erstes eine Liste mit Ihren kürzlich geöffneten Apps angezeigt.

Um mehr über eine bestimmte App zu erfahren, tippen Sie auf nun auf diese. In dem

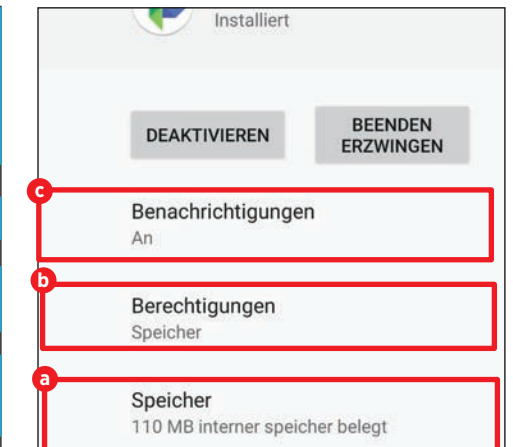

sich öffnenden Fenster sehen sie unter anderem, wie viel Speicherplatz die Anwendung benötigt a. Darüber hinaus können Sie die Berechtigungen verwalten b und die Benachrichtigungseinstellungen ändern G.

Wenn Sie auf "Benachrichtigungen" C tippen, gelangen Sie in ein weiteres Untermenü,

in dem Sie die Benachrichtigungen entweder komplett deaktivieren 🙆 bzw. aktivieren können.

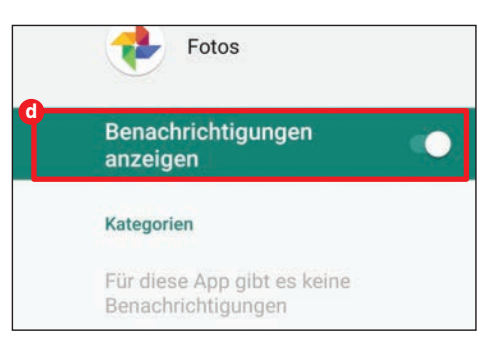

Im Abschnitt "Berechtigungen" b wiederum legen Sie per "An/Aus-Schalter" 😐 fest, welche Berechtigungen sie jeder einzelnen Anwendung gewähren. Manche Apps funktionieren allerdings ohne entsprechende Berechtigung nicht einwandfrei, hier müssen Sie besonders aufpassen.

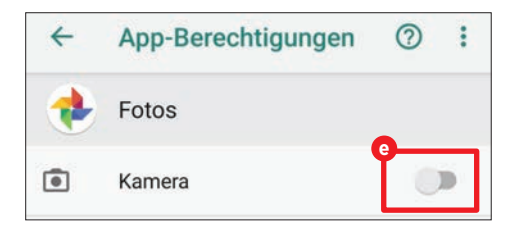

#### 2 Nutzungsdauer von Apps

Über den Punkt "Nutzungsdauer von Apps" finden Sie eine Statistik, mit einer minutengenauen Auflistung Ihrer täglichen Appnutzung. Unterhalb dieser Statistik finden Sie eine genaue Auflistung über jene Apps, die Sie genutzt haben sowie die Nutzungsdauer der jeweiligen Anwendung.

| Gerätenutzungsdauer | ~       |
|---------------------|---------|
| 52 Minuten          |         |
| Heute               |         |
|                     | 60 Min. |
|                     | 45 Min. |
|                     | 30 Min. |
|                     | 15 Min. |

### Benachrichtigungen

Der Menüpunkt "Benachrichtigungen" erlaubt Ihnen verschiedene Einstellungen, wie zum Beispiel das Anzeigen der Nachrichten auf dem Sperrbildschirm oder die Änderung des Nachrichtentons. Über den Punkt "Licht blinken lassen" können Sie durch Antippen des Reglers das Aufleuchten des LED-Lichts Ihres Smartphones ein- bzw. ausschalten (). Bei manchen Apps erscheint beim Nachrichteneingang ein Punkt bei den App-Symbolen. Durch Gedrückthalten des entsprechenden Symbols rufen Sie die Nachricht auf. Um diese Funktion zu deaktivieren, tippen Sie auf den "An/Aus-Schalter" neben "Benachrichtigungspunkte erlauben" ().

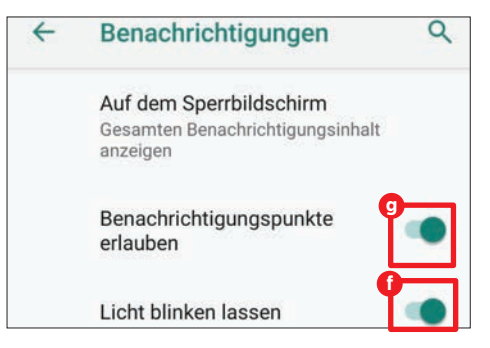

### 4 Erweitert

Wenn Sie im Hauptfenster nach unten scrollen und auf "Erweitert" tippen, können Sie eine Liste jener Apps mit uneingeschränktem Zugriffsrecht aufrufen (). Über den Punkt "App-Berechtigungen" () können Sie alle Anwendungen einsehen, die auf einzelne Bereiche wie beispielsweise Ihre Anrufliste oder Ihren Kalender Zugriff haben.

| Nutz         | zungsdauer von Apps                        |
|--------------|--------------------------------------------|
| Bena         | achrichtigungen                            |
| Star         | ndard-Apps                                 |
| Chro         | me, Messages                               |
| App          | -Berechtigungen                            |
| Apps<br>verw | s, die standort, mikrofon, kamera<br>enden |
| Spe          | zieller App-Zugriff                        |
| 8 Ap         | ps dürfen uneingeschränkt Dater<br>en      |

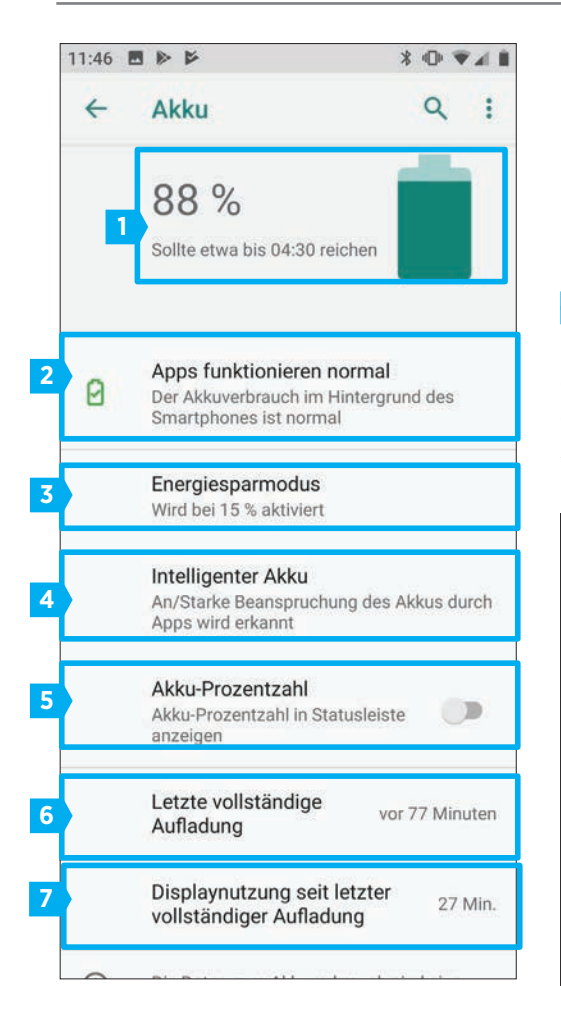

### 🕴 Akku

Um zu verhindern, dass sich der Akku zu schnell entlädt oder in den ungünstigsten Momenten leer wird, können Sie in diesem Menü entsprechende Einstellungen vornehmen.

### Akkuinformationen

Unter dem Menüpunkt "Akku" finden Sie im oberen Bereich neben dem Batteriesymbol den Akkustand in Prozent und die voraussichtliche Dauer, bis der Akku vollständig leer ist.

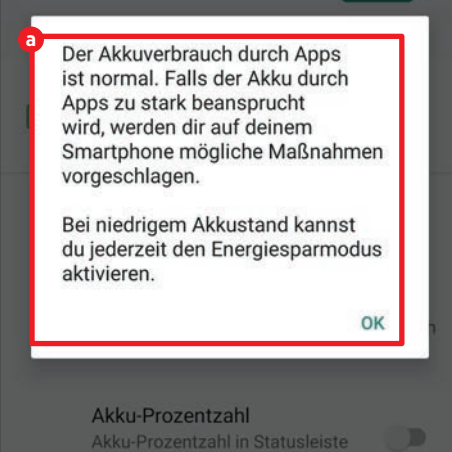

### 2 Akkuverbrauch durch Apps

Dieses Feld weist Sie darauf hin, dass Ihre installierten Apps den Akku nicht übermäßig beanspruchen. Ist der Akkuverbrauch durch Apps im normalen Bereich, wird Ihnen folgende Meldung angezeigt <sup>(a)</sup>:

Sollte der Akku jedoch irgendwann zu stark beansprucht werden, finden Sie hier den entsprechenden Hinweis und durch Antippen werden Ihnen mögliche Maßnahmen zur Reduktion des Akkuverbrauchs angezeigt.

### Energiesparmodus

Der Energiesparmodus hilft Ihnen bei einem niedrigen Akkustand den Stromverbrauch zu senken und so das vollständige Entladen des Akkus möglichst lange hinauszuziehen. Durch Antippen des Punktes "Automatisch aktivieren" () wird der Energiesparmodus jedes Mal beim Erreichen eines festgelegten Prozentsatzes aktiviert. Über den darunter liegenden Schieberegler können Sie durch Wischen nach links oder rechts jene Prozentzahl festlegen, zu der Modus automatisch gestartet wird. Über die Schaltfläche "Jetzt aktivieren" C können Sie den Energiesparmodus jederzeit manuell aktivieren.

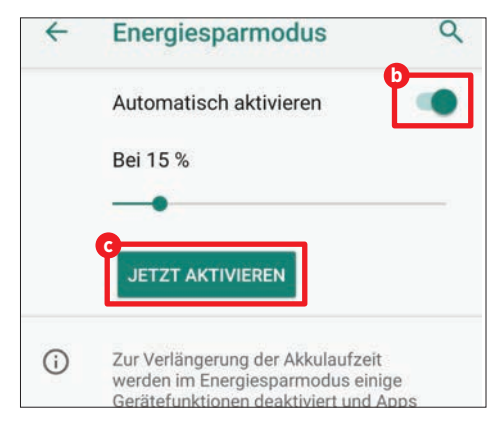

### Intelligenter Akku

Mit der Funktion "Intelligenter Akku" wird der Akku Ihres Smartphones zusätzlich

geschont. Damit sich die Akkulaufzeit verlängert, schränkt die Funktion automatisch den Stromverbrauch von selten verwendeten Apps ein. Im Laufe der Zeit lernt das Smartphone, welche Apps Sie wie oft nutzen. Um den intelligenten Akku ein- oder auszuschalten, tippen Sie auf den Menüpunkt "Intelligenter Akku" und anschließend in dem sich öffnenden Fenster auf "Funktion "Intelligenter Akku" verwenden" **1**.

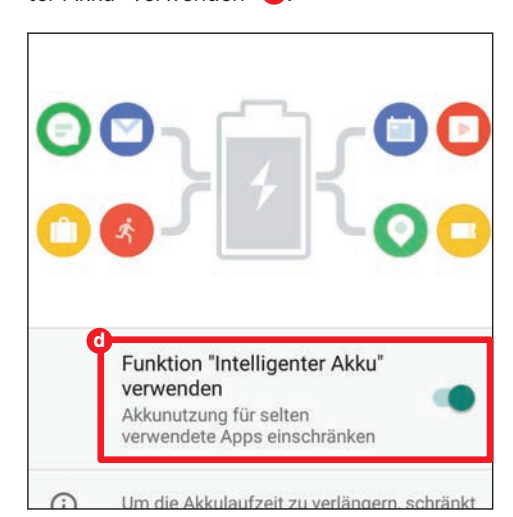

### 5 Akku-Prozentzahl

Ist die "Akku-Prozentzahl"-Funktion aktiviert, wird Ihnen auf dem Homescreen Ihres Smartphones in der rechten oberen Ecke neben dem Batteriesymbol der Ladestand des Akkus in Prozent angezeigt. Um diese ein- bzw. auszuschalten, müssen Sie lediglich auf das Feld "Akku-Prozentzahl" tippen.

### Letze vollständige Aufladung

Dieses Feld dient lediglich zu Informationszwecken und zeigt Ihnen genau an, zu welchem Zeitpunkt Sie Ihren Akku das letzte Mal vollständig aufgeladen haben.

### Displaynutzung seit letzter vollständiger Aufladung

Auch in diesem Feld wird Ihnen lediglich eine Information angezeigt. Im Unterschied zum Punkt davor können Sie hier jene Dauer minutengenau einsehen, wie lange das Display seit dem Zeitpunkt der letzten vollständigen Aufladung eingeschaltet war.

### 🛽 Display

Das Display ist das wichtigste Bedienelement des Smartphones. Nachfolgend wird erläutert, welche Einstellungen Sie vornehmen können.

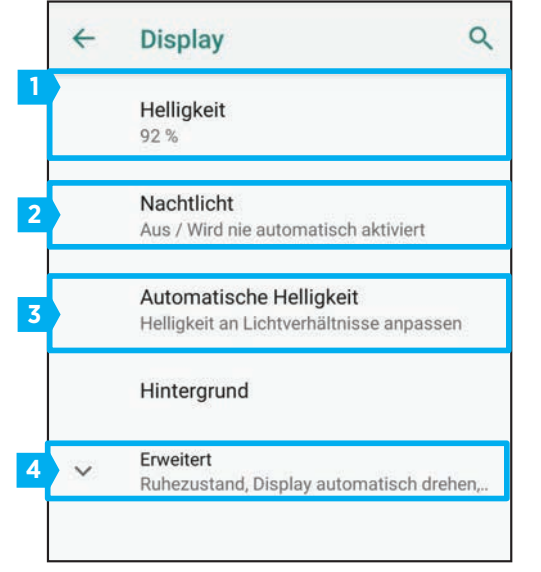

### Helligkeit

Wenn Ihr Display zu hell oder dunkel ist, können Sie durch einen Tipp auf den Menüpunkt "Helligkeit" diese nach Belieben verändern. Über den nun erscheinenden Regler <sup>(a)</sup> verändern Sie mit einem Wisch nach links bzw. rechts die Helligkeit Ihres Bildschirms.

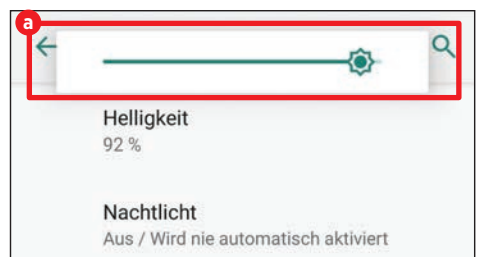

### 2 Nachtlicht

Die Funktion "Nachtlicht" sorgt dafür, dass sich das Display gelb färbt und so bei wenig Licht besser gelesen werden kann und dass es beim Einschlafen weniger stört. Bevor Sie die Funktion aktivieren können, müssen Sie zunächst durch Antippen des Punktes "Zeitplan" einen Zeitraum für das Nachtlicht festlegen <sup>(1)</sup>. Danach stellen Sie die gewünschte Intensität über den Regler ein und tippen abschließend auf "Jetzt aktivieren" <sup>(2)</sup>.

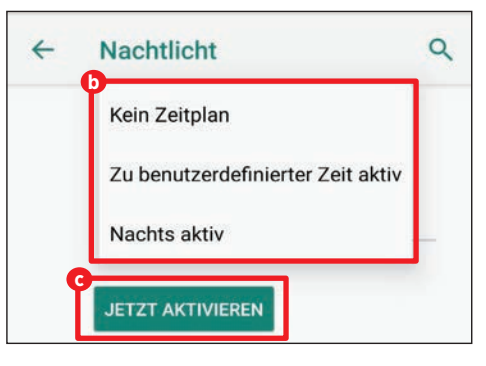

### Automatische Helligkeit

Möchten Sie, dass sich die Helligkeit des Displays automatisch an die Lichtverhältnisse anpasst, tippen Sie auf Automatische Helligkeit und aktivieren die Funktion durch Antippen des Punktes "Automatische Helligkeit" in dem nachfolgenden Fenster.

### Erweitert

Unter dem Punkt "Erweitert" können Sie noch verschiedene Einstellungen, wie zum Beispiel die Schrift- bzw. die Anzeigegröße anpassen, den Bildschirmschoner verändern oder auch jene Dauer festlegen, nach der Ihr Smartphone in den Ruhezustand wechselt.

### 💿 Töne

Dieses Menü bietet Ihnen viel mehr Möglichkeiten, als bloß nur den Klingelton oder die Lautstärke zu ändern. Welche das sind, zeigen wir Ihnen auf dieser Seite.

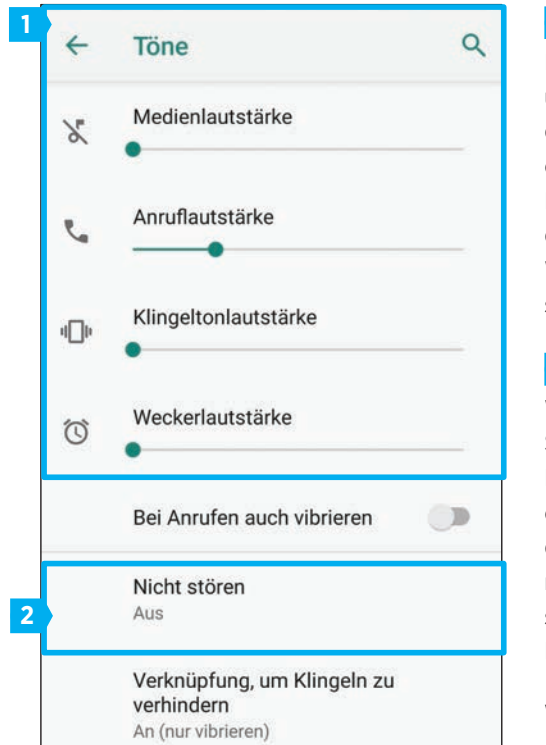

#### 1 Töne

Im oberen Bereich des Fensters können Sie über die Lautstärke der abgespielten Medien, der Anrufe, des Klingeltons sowie des Weckers regeln. Dazu schieben Sie die jeweiligen Regler wahlweise nach rechts oder links um die Lautstärke zu erhöhen bzw. zu verringern. Wenn Sie den Regler komplett nach links schieben, werden die Töne ausgeschaltet.

### 2 Nicht stören

Wenn Sie nicht gestört werden wollen, tippen Sie auf "Nicht stören". In dem sich öffnenden Fenster können Sie für eingehende Anrufe oder Nachrichten Ausnahmen festlegen und die Dauer des "Nicht stören"-Modus definieren (a). Haben Sie den Modus nach Ihren Wünschen angepasst, tippen Sie unterhalb des Feldes "Zeitplan" auf "Jetzt aktivieren" (b).

### Weitere Toneinstellungen

Unterhalb des "Nicht stören"- Modus kön-

nen Sie die Ton-Einstellungen für den Klingelton und für eingehende Nachrichten ändern. Tippen Sie auf "Erweitert" um den Ton Ihres Weckers und andere Töne, wie beispielsweise Töne bei Berührung, zu ändern.

| Von markierten kontakten und wiederholte<br>anrufer                  |
|----------------------------------------------------------------------|
| Nachrichten, Termine & Erinnerungen<br>Keine                         |
| Zeitplan                                                             |
| Dauer<br>Bis zum Ausschalten (sofern nicht<br>automatisch aktiviert) |
| Automatisch aktivieren<br>Nie                                        |

### Speicher

Es ist ein allseits bekanntes Problem: Egal wie groß der Speicherplatz des Smartphones auch ist, irgendwann ist er trotzdem voll. Hier können Sie Ihren Speicher bereinigen.

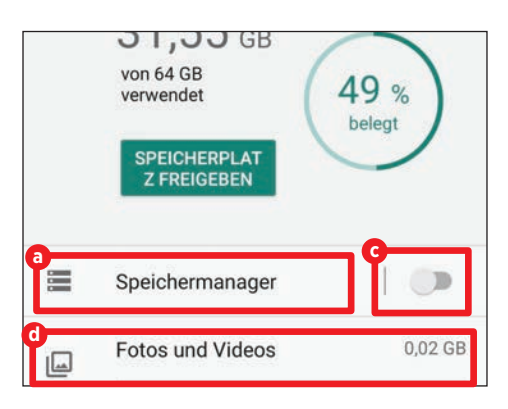

### Speicher

Tippen Sie auf "Speicher", um eine Übersicht über den bereits belegten und noch verfügbaren Speicherplatz zu erhalten. Wenn Sie eine microSD-Speicherkarte verwenden, wird auch deren Inhalt hier aufgelistet. Darüber hinaus sehen Sie exakt wie viel Speicherplatz für Bilder, Videos, Apps usw. verwendet wird.

### Speichermanager

Der Speichermanager durchforstet Ihren Speicher völlig automatisch nach Bildern und Videos die wahlweise älter als 30,60 oder 90 Tage sind. Um diesen zu aktivieren, tippen Sie zunächst auf den Punkt "Speichermanager" a. In dem darauffolgenden Fenster tippen Sie auf den "An/Aus-Schalter" "Speichermanager aktivieren" zum Ein- und Ausschalten des Managers b.

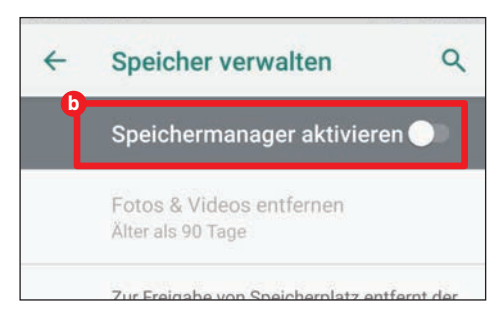

Danach tippen Sie auf "Fotos & Videos entfernen" und legen den gewünschten Zeitraum fest. Der Speichermanager löscht nun automatisch jene Bilder und Videos, die älter als der festgelegte Zeitraum sind.

Alternativ können Sie den Speichermanager auch durch Antippen des "An/Aus-Schalter" im Übersichtsfenster **G** aktivieren.

### Detaillierte Informationen zur Speichernutzung

Wenn Sie wissen möchten welche Apps wie viel Speicherplatz für einzelne Bereiche wie beispielsweise Fotos und Videos oder Musik benötigen, tippen Sie im Übersichtsfenster auf die gewünschte Kategorie **1**. Im nächsten Fenster erhalten Sie nun eine Übersicht.

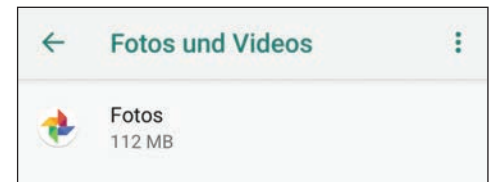

### 💿 Sicherheit & Standort

Über dieses Menü ändern Sie Ihre Sicherheitseinstellungen und schützen Ihr Smartphone vor der Nutzung durch fremde Personen oder dem Zugriff auf Ihren Standort durch die installierten Apps.

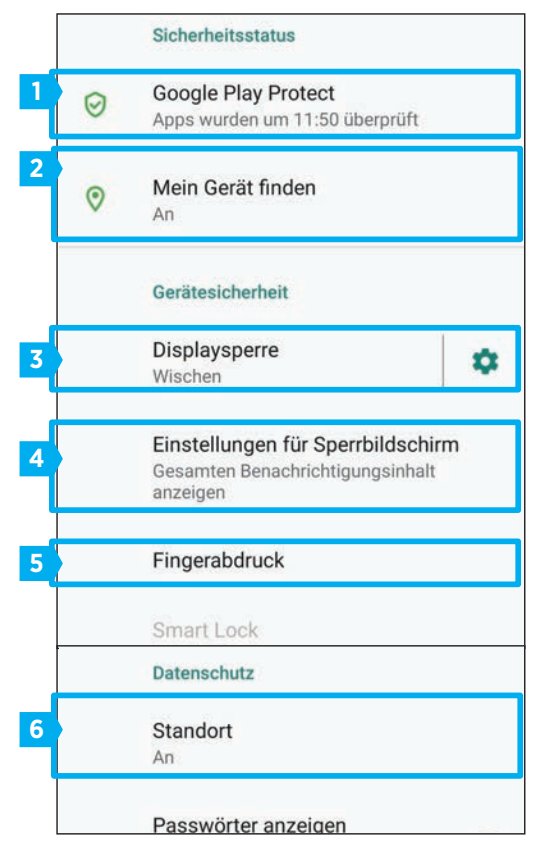

### Google Play Protect

Play Protect ist ein Tool, das installierte Apps auf etwaige Gefahrenquellen hin überprüft. Tippen Sie auf den Eintrag und stellen Sie den Schalter bei "Gerät auf Sicherheitsbedrohungen prüfen" (a) auf "An". Ein Tipp auf das "Scan"-Symbol (b) startet eine manuelle Überprüfung.

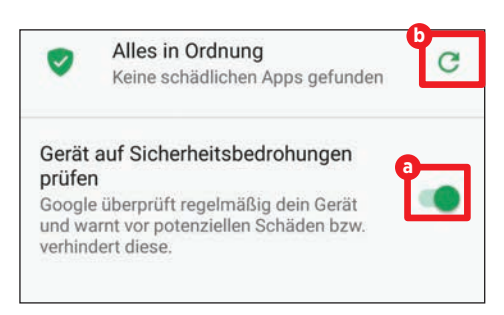

### 2 Mein Gerät finden

Ist das Smartphone verschwunden, können Sie seinen Standort immer noch über einen PC ausfindig machen - wenn diese Funktion aktiviert ist. Tippen Sie also auf "Mein Gerät finden" und setzen Sie den Schalter auf "An" **G**.

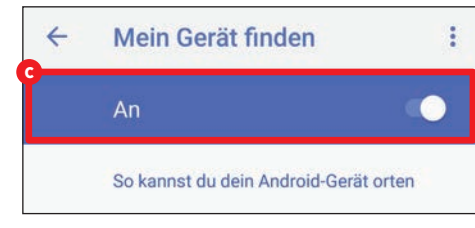

### 3 Displaysperre

Über den Menüpunkt "Displaysperre" legen Sie jene Methode fest, mit der Sie Ihren Bildschirm entsperren wollen. Neben Wischen stehen Ihnen Muster, PIN und Passwort als Entsperrmethode zur Verfügung. Wischen ist allerdings die unsicherste Methode von allen verfügbaren, da hierbei nur ein Wisch nach oben genügt um den Bildschirm zu entsperren.

### Einstellungen für Sperrbildschirm

In diesem Menüpunkt können Sie festlegen, ob Sie Ihre gesamten Benachrichtigungen oder überhaupt keine auf dem Sperrbildschirm sehen möchten. Alternativ lassen sich über dieses Menü auch eigene Sperrbildschirmnachrichten festlegen.

### 5 Fingerabdruck

Damit Sie Ihr Smartphone mittels Fingerabdruck entsperren können, tippen Sie zuerst auf den Punkt "Fingerabdruck", vorausgesetzt Ihr Smartphone verfügt über diese Funktion. In dem sich öffnenden Informationsfenster tippen Sie auf "Weiter" und wählen eine zusätzliche Entsperrmethode aus. Zur Auswahl

### Sensor berühren

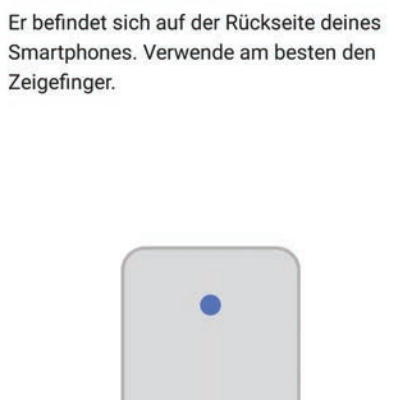

stehen Ihnen "Fingerabdruck + Muster", "Fingerabdruck + PIN" oder "Fingerabdruck + Passwort". Nachdem Sie eine entsprechende Methode gewählt und Ihr Muster, PIN oder Passwort doppelt eingegeben haben, müssen Sie abschließend den Sensor berühren um Ihren Fingerabdruck abzuspeichern.

### **6** Standort

Durch Antippen des Schalters neben "Standort" können Sie allen auf Ihrem Smartphone installierten Apps den Zugriff auf Ihren Standort gewähren oder verweigern <sup>(1)</sup>. Darunter finden Sie die Google-Standortdienste und jene Apps die zuletzt Ihren Standort abgefragt haben.

| ← | Standort Q                        |
|---|-----------------------------------|
|   | Standort verwenden                |
|   | Standortdienste                   |
| G | Google-Standortfreigabe           |
| G | Google-Standortverlauf            |
| G | Notfall-Standortdienst von Google |
| G | Standortgenauigkeit               |
|   | Letzte Standortanfragen           |
|   | Google Play-Dienste               |
| G | Google                            |
| e | Berechtigungen auf App-Ebene      |
| ~ | Erweitert                         |
|   |                                   |

Unter dem Punkt "Berechtigungen auf App-Ebene" <sup>(1)</sup> finden Sie eine Auflistung jener Apps, die auf Ihren Standort zugreifen möchte. Durch Antippen der entsprechenden App gewähren bzw. verweigern Sie den Zugriff der Anwendung auf Ihren Standort.

### 😫 Konten

In diesem Menü verwalten Sie sämtliche Konten, die Sie für die Nutzung einer App anlegen müssen.

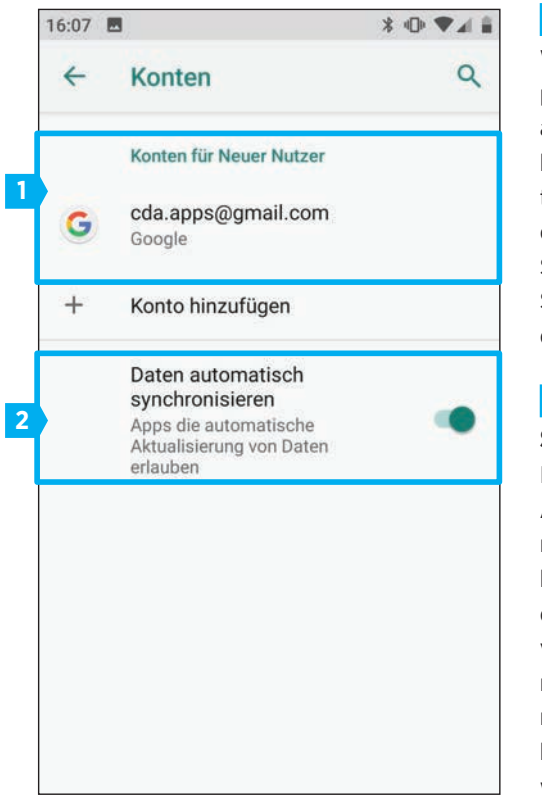

### 1 Konten

Wenn Sie auf den Menüpunkt "Konten" tippen, werden Ihnen sämtliche Anwendungen aufgelistet, bei denen Sie ein Konto erstellt haben. Um weitere Informationen zu erhalten, tippen Sie auf die gewünschte Anwendung. In dem sich öffnenden Fenster können Sie diese nun einsehen. Durch Antippen der Schaltfläche "Konto entfernen" können Sie das Konto von Ihrem Smartphone löschen.

### **2** Daten automatisch synchronisieren

Ist die Funktion aktiviert, werden sämtliche Änderungen, die Sie an Ihrem Konto vornehmen automatisch auf Ihr Smartphone kopiert. Dabei spielt es keine Rolle, ob Sie diese über Ihren PC oder Ihr Smartphone vornehmen. Ist diese Option deaktiviert, müssen Sie in diesem Fall sämtliche Änderungen manuell vornehmen. Die Funktion kann durch Antippen des Schalters aktiviert werden.

### System

Grundlegende Einstellungen wie beispielsweise das Ändern der Sprache oder der Uhrzeit lassen sich in diesem Menü vornehmen.

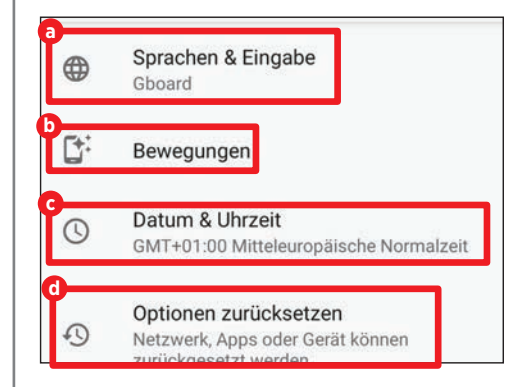

Unter "Sprachen & Eingabe" (a) können Sie unter anderem die von Ihrem Smartphone genutzte Sprache sowie jene der Tastatur ändern. Gestensteuerungen schalten Sie über den Menüpunkt "Bewegungen" (b) ein bzw. aus. Sämtliche Einstellungen hinsichtlich des Datums und der Uhrzeit ändern Sie in dem Menü "Datum & Uhrzeit" (c). Wenn Sie Ihr Gerät zurücksetzen möchten, können Sie dies über "Optionen zurücksetzen" (d) tun.

### Weitere Einstellungsmöglichkeiten

Abseits der Standard-Einstellungen verfügt Android One über weitere Funktionen, die durchaus nützlich sind.

### **Einstellungen suchen**

Unter Android One finden Sie in den Einstellungen eine Suchfunktion. Wenn Sie nicht genau wissen, wo Sie welche Funktionen finden, tippen Sie einfach das passende Schlagwort in die Suchleiste ein (a).

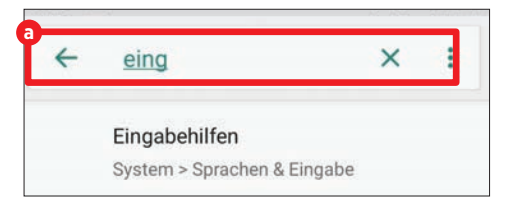

### Schriftgröße ändern

Im Menü "Display" tippen Sie zunächst auf "Erweitert" und wählen dann den Punkt "Schriftgröße" aus. Über den Schieberegler **b** ändern Sie die Schriftgröße nach Belieben.

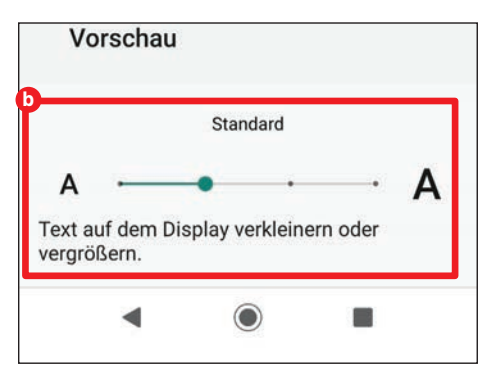

### Nutzungsdauer festlegen

In dem Menü "Digital Wellbeing" tippen Sie auf "Dashboard". Dort wählen Sie nun die gewünschte App aus und setzen einen Timer **G**. Wenn die festgelegte Nutzungsdauer erreicht wurde, wird die App automatisch für den Rest des Tages pausiert.

|           | Gerätenutzung            | sdauer  ~  |
|-----------|--------------------------|------------|
| Ŷ         | <b>Uhr</b><br>< 1 Minute | Β          |
| <b>::</b> | Bluetens<br>0 Minuten    | c<br>1 Std |
| 300       | CASH QUIZ                | 8          |

### Inhalte vorlesen lassen

Unter "Bedienungshilfen" finden Sie die Funktion "Vorlesen". Tippen Sie auf "Dienst aktivieren" <sup>1</sup> um die Funktion einzuschalten. Wenn Sie nun auf bestimmte Inhalte tippen, werden Ihnen diese laut vorgelesen.

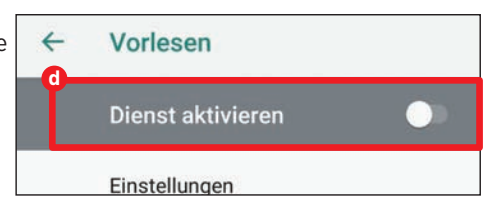

# DAS WEISS DAS INTERNET ÜBER SIE

Welche Möglichkeiten hat der "gläserne Mensch", Unternehmen wie Google, Facebook, Amazon und Apple daran zu hindern, persönliche Daten über ihn zu sammeln?

#### Text: Hartmut Schumacher

ALTER: 34

eder von uns dürfte dies mittlerweile schon erlebt haben: Sie suchen im Internet ganz arglos nach einem bestimmten Produkt, beispielsweise nach einer Power-Bank. Und schon erhalten Sie in den nächsten Tagen und Wochen beinahe unaufhörlich Werbung für derartige Geräte.

WOHNORT:

BERLIN

Solche personalisierte Werbung, die Sie verfolgt, fast egal, auf welcher Web-Seite Sie sich befinden, hat für die Werbetreibenden einen gewaltigen Vorteil: Die Trefferquote ihrer Werbung ist höher. Sie erreichen also hauptsächlich potenzielle Kunden, die sich tatsächlich für ihre Produkte interessieren. Und müssen daher nicht für Werbung bezahlen, die Internet-Benutzern angezeigt wird, die an den jeweiligen Produkten vollkommen desinteressiert sind.

Als Anzeigenvermittler treten dabei Unternehmen wie Google und Facebook auf. Sie legen ein Profil über Sie an, in dem sowohl Ihre generellen als auch Ihre aktuellen Interessen gespeichert sind. Funktionieren kann dies nur dann, wenn die Web-Seiten, die zum jeweiligen Werbenetz gehören, sind, Sie zuverlässig zu erkennen. Zu diesem Zweck kommen etliche verschiedene Methoden zum Einsatz: Das klassische Hilfsmittel sind Cookies – also kleine Dateien, die die Web-Seiten mit Hilfe Ihres Web-Browsers auf Ihrem PC oder Smartphone ablegen. Am Vorhandensein eines solchen Cookies können andere Web-Seiten, die zum selben Werbenetz gehören, erkennen, wer Sie sind.

imstande

Zusätzlich verwenden Werbenetze weitere Daten, die sie Ihrem PC oder Ihrem Smartphone entlocken können, um Sie zu identifizieren. Dazu gehören Ihre IP-Adresse sowie Informationen über das verwendete Gerät und den eingesetzten Web-Browser.

#### EINKOMMEN: 2.000 € PRO MONAT

### Risiken und Nebenwirkungen ...

Ist es tatsächlich so schlimm, wenn Werbeunternehmen Interessenprofile über uns anlegen, um uns zielgerichtete Werbung anzeigen zu können? Auf der emotionalen Ebene gibt es da zwei Antworten, ganz abhängig von der individuellen Einstellung eines jeden Internet-Benutzers. Die einen sagen sich: "Werbung finanziert kostenlose Online-Dienste. Und lieber bekomme ich personalisierte Werbung statt Werbung, die mich nicht interessiert." Die anderen dagegen betrachten ihre Privatsphäre und den Datenschutz als hohes Gut, das es zu

### RATGEBER

#### WICHTIG: DAS INTERNET VERGISST NIE

Informationen und Fotos, die erst einmal im Internet stehen, verschwinden dort so schnell nicht wieder. Oft kann man sie zwar löschen. Aber fast nichts hindert missliebige Zeitgenossen daran, beispielsweise peinliche Bilder zu kopieren und sie dann ihrerseits zu veröffentlichen.

Bedenkenswert ist dies vor allem für jüngere Menschen, die im pubertären Überschwang Fotos und Sprüche posten, an die sie schon nach kurzer Zeit keinen Gedanken mehr verschwenden, die aber einige Jahre später zum Beispiel neugierigen Personalchefs unangenehm aufstoßen könnten.

#### KINDER: EINS

verteidigen gilt. Ein weiteres Problem mit derartigen Datensammlungen besteht jedoch darin, dass es keine echte Garantie dafür gibt, dass sie nicht missbraucht werden. Beispielsweise könnten die beteiligten Unternehmen in Zukunft ihre moralische Einstellung ändern. Hacker könnten sich der Daten bemächtigen. Oder Regierungsbehörden könnten sich Zugang zu den Informationen verschaffen.

In stabilen Staaten in Mittel- und Westeuropa muss man sich zugegebenermaßen um die letztgenannte Möglichkeit zumindest derzeit keine großen Gedanken machen. Aber die Situation kann sich ändern. Und es gibt bereits jetzt genügend Staaten auf der Erde, in denen man vermeiden möchte, in einer Datenbank aufzutauchen, die Menschen mit bestimmten politischen Meinungen, religiösen Überzeugungen oder sexuellen Orientierungen enthält.

**BEZIEHUNGSSTATUS:** 

VERLOBT

#### Was also tun?

GESINDHEIT: DIABETES

> Das Internet zu benutzen, ohne dabei Spuren zu hinterlassen, das ist eine Illusion. Aber es gibt doch einige Maßnahmen, die Sie ergreifen können, um diese Spuren zu verringern oder zu verwischen.

> Die wichtigsten dieser Maßnahmen stellen wir Ihnen auf den nächsten Seiten vor. Sie sind unterschiedlich aufwendig und unterschiedlich lästig. Welche und wie viele dieser Maßnahmen Sie daher tatsächlich umsetzen, das müssen Sie selbst entscheiden, indem Sie die Mühe einerseits und Ihr Bedürfnis nach Privatsphäre andererseits gegeneinander abwägen. Das Ausschalten von personalisierter Werbung bei Google und Facebook beispielsweise ist keine große Sache. Das Verwenden des Tor-Netzes, um auf das Internet zuzugreifen, dagegen ist so mühselig, dass es sich nur für einen eng begrenzten Anwenderkreis lohnt.

#### VERMEIDEN SIE ALSO:

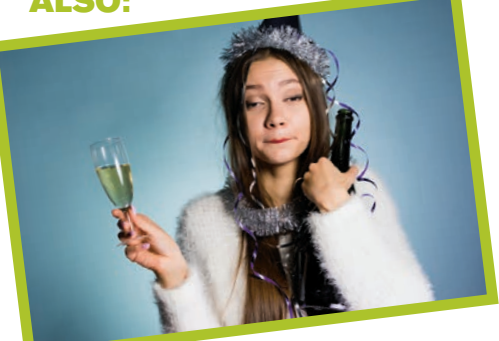

#### Kompromittierende Bilder

Fotos in sturzbesoffenem Zustand? Aktaufnahmen? Bilder von Aktivitäten am Rande der Legalität? – Besser nicht ...

#### Pascale

Hey Peopz kennt sich jemand mit Drogen aus? Gefällt mir · Kommentieren · vor 43 Minuten · \*

#### Unangebrachte Statusmeldungen

Was im Freundeskreis als harmloser Scherz durchgehen mag, das kann in einem öffentlichen Posting durchaus beispielsweise rassistisch oder sexistisch missverstanden werden.

#### Guter Rat: etwas Zurückhaltung!

Der beste Datenschutz ist Datensparsamkeit. Informationen, die gar nicht erst im Internet landen, können nicht von Online-Kriminellen oder von falschen Freunden missbraucht werden.

# So schützen Sie sich

Welche Informationen haben Google, Facebook und Amazon bislang schon über mich gespeichert? Wie kann ich das Sammeln der Daten in Zukunft unterbinden? Oder zumindest erschweren? Und wie lassen sich die gesammelten Daten löschen?

### O1 Cookies löschen und blockieren

Dass Web-Seiten Sie identifizieren, das können Sie bis zu einem gewissen Grad verhindern, indem Sie die Cookies löschen, die der Web-Browser gespeichert hat. (Dadurch gehen allerdings oft auch die Möglichkeiten verloren, auf Web-Seiten automatisch angemeldet zu bleiben und Einstellungen zu speichern.)

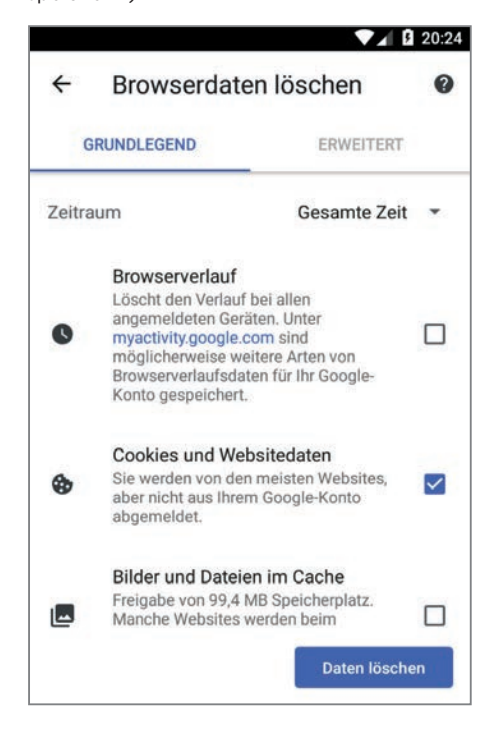

Im Web-Browser **"Chrome"** können Sie die Cookies löschen, indem Sie den Menüpunkt "Einstellungen" aufrufen und dann die Schaltflächen "Datenschutz" und "Browserdaten löschen" antippen. Sie können es dem Browser auch komplett untersagen, Cookies zu speichern. Das erledigen Sie über den Weg "Einstellungen", "Website-Einstellungen" und "Cookies".

Im **"Samsung Internet Browser"** gelangen Sie zu diesen Funktionen, indem Sie den Menüpunkt "Einstellungen" aufrufen, die Schaltfläche "Datenschutz und Sicherheit" antippen und dann entweder auf die Schaltfläche "Browserdaten löschen" tippen oder die Option "Cookies akzeptieren" ausschalten.

Weniger rabiat ist die Samsung- Funktion "Smartes Anti-Tracking". Sie erlaubt der gerade besuchten Web-Seite das Verwenden von Cookies, unterbindet aber das Speichern von Cookie, die von anderen Sites (meist also von Werbenetzen) stammen.

Um auf dem iPhone die Cookies des Web-Browsers **"Safari"** zu löschen, tippen Sie in den Einstellungen auf die Schaltflächen "Einstellungen", "Safari", "Erweitert", "Website-Daten", und "Alle Website-Daten entfernen".

Wenn Sie das Speichern von Cookies generell verbieten möchten, dann tippen Sie in den Einstellungen auf die Schaltfläche "Safari" und schalten die Option "Alle Cookies blockieren" ein.

### 02 Do Not Track

Die "Do Not Track"-Funktion Ihres Browsers bittet Web-Seiten darum, Ihre Browser-Daten nicht zu erfassen – so dass Sie nicht "verfolgt" werden können. Allerdings ist dies tatsächlich nur eine unverbindliche Bitte. Es gibt keine Garantie dafür, dass sich Web-Seiten tatsächlich danach richten.

Im Browser **Chrome** gelangen Sie zu dieser Funktion über den Menüpunkt "Einstellungen" und die Schaltflächen "Datenschutz" und "Do Not Track". Im **Samsung Internet Browser** erreichen Sie die Funktion über den Weg "Einstellungen", "Datenschutz und Sicherheit" und "Webseiten nicht verfolgen".

### **Inkognito-Modus**

Auch durch das Verwenden des Inkognito-Modus können Sie erreichen, dass Ihr Web-Browser Cookies nicht dauerhaft speichert.

In **Chrome** nutzen Sie diesen Modus, indem Sie den Menüpunkt "Neuer Inkognito"-Tab aufrufen.

Im **Samsung Internet Browser** tippen Sie zu diesem Zweck erst auf die Registerschaltfläche (a) am unteren Bildschirmrand und dann auf die Schaltfläche "Geheimen Modus einschalten".

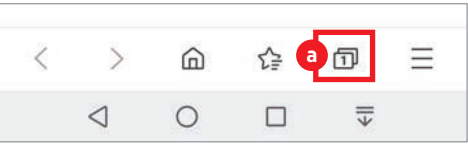

Im iPhone-Browser **Safari** tippen Sie zunächst auf die Registerschaltfläche **b** rechts unten und anschließend auf die Schaltfläche "Privat".

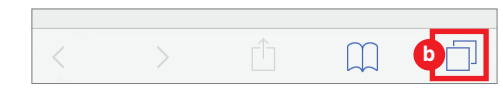

### O4 Ortung ausschalten

Möchten Sie vermeiden, dass diverse Apps und die dahinter stehenden Dienste Ihre Aufenthaltsorte speichern und beispielsweise für standortabhängige Werbung verwenden? Dann entziehen Sie den entsprechenden Apps die Berechtigung, auf die Ortungsdienste Ihres Smartphones zuzugreifen.

Auf **Android**-Smartphones erledigen Sie dies, indem Sie in den Einstellungen die Schaltfläche "Apps" antippen, rechts oben das Zahnrad-Symbol antippen und schließlich auf die Schaltflächen "App-Berechtigungen" und "Standort" tippen.

| ÷  | App-Berechtigungen                         |  |
|----|--------------------------------------------|--|
| 0  | Standort<br>7 von 27 Apps sind berechtigt. |  |
| r. | Telefon<br>9 von 22 Apps sind berechtigt.  |  |
|    | Zusätzliche Berechtigungen<br>Noch 5       |  |
|    |                                            |  |

Auf **Samsung-Galaxy**-Smartphones lautet der Weg "Einstellungen", "Apps", Menüpunkt "App-Berechtigungen", "Standort".

Auf dem **iPhone** tippen Sie in den Einstellungen die Schaltflächen "Datenschutz" und "Ortungsdienste" an.

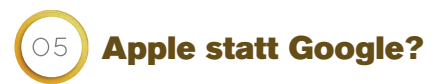

Das Unternehmen Apple ist generell recht zurückhaltend beim Sammeln und beim Weitergeben von Informationen über seine Benutzer. Wer großen Wert auf Datenschutz und Privatsphäre legt, der ist daher prinzipiell gut beraten, zu einem iPhone statt zu einem Android-Smartphone zu greifen.

Wer dann allerdings auf diesem iPhone fröhlich die Online-Dienste von Google, Facebook und Konsorten verwendet, der sollte nicht glauben, dass er tatsächlich entscheidend weniger Datenspuren im Netz hinterlässt als ein Android-Benutzer.
# Apple: Informationssammler mit Zurückhaltung

Die Einnahmen des Unternehmens Apple stammen hauptsächlich aus dem Verkauf von Hardware und aus dem Erbringen von Dienstleistungen (darunter der App Store und Apple Music). Werbeeinnahmen spielen für Apple nur eine untergeordnete Rolle. Daher gibt der Konzern die gesammelten Daten nicht im großen Maßstab an Werbekunden weiter - verwendet sie aber, um im App Store personalisierte Werbung anzuzeigen.

Daten von Apple-Diensten wie Karten, Siri und iMessage finden dabei keine Verwendung

In Ihrem Apple-Benutzerkonto (privacy.apple. com) haben Sie die Möglichkeit, die Informationen herunterzuladen, die das Unternehmen bislang über Sie gespeichert hat. Zudem können Sie Ihr Benutzerkonto löschen - oder aber vorübergehend deaktivieren, so dass Apple auf die dort gespeicherten Daten keinen Zugriff mehr hat.

### **Datensammler Mobilfunk-Anbieter**

Komplette Anonymität im Internet gibt es nicht. Schon allein deshalb, weil die Internet- und Mobilfunk-Anbieter unter anderem Gesprächs- und Standort-Daten sammeln und sie (unterschiedlich lange) speichern.

Noch vor einigen Jahren hat das Bundesamt für Sicherheit in der Informationstechnik daher "für Mobilfunkteilnehmer mit erhöhtem Schutzbedarf" den "Erwerb von Prepaid-SIM-Karten ohne Ausweisprüfung" empfohlen - zum Zwecke der "Vermeidung der Identifikation beim Mobilfunkbetreiber".

Seit Juli 2017 allerdings gibt es in Deutschland keine SIM-Karten mehr. die sich ohne Registrierung einschließlich Vorlegen des Ausweises nutzen lassen. Ähnliches gilt für Österreich (seit Januar 2019) und für viele andere europäische Länder.

Es ist aber möglich, SIM-Karten aus "wilderen" oder liberaleren europäischen Ländern (wie Tschechien und Dänemark) oder beispielsweise bei eBay zu bestellen und dank EU-Roaming auch in Deutschland oder Österreich zu nutzen. Dies ist allerdings mit Aufwand und Kosten verbunden und funktioniert auch nicht ohne Einschränkungen (unter anderem weil EU-Roaming nur für einen begrenzten Zeitraum erlaubt ist). Um zu einer solchen Lösung zu greifen, muss man also schon sehr gute Gründe haben.

### **Die Alternativen**

### **Tor Browser**

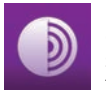

Der "Tor Browser" leitet die Daten, die Sie empfangen oder versenden, automatisch verschlüsselt über die Server des Tor-Netzes weiter. Das erschwert es, Ihre Online-Aktivitäten zu überwachen

Darüber hinaus unterbindet der Browser Versuche, Sie zu identifizieren (unter anderem dadurch, dass er Cookies automatisch löscht).

Der Nachteil beim Verwenden des Tor-Netzes besteht darin, dass die Datenübertragungsgeschwindigkeiten recht niedrig sind. Für die meisten Anwender hierzulande ist der Einsatz des Tor Browser daher nicht empfehlenswert. Sinnvoll ist er aber in repressiven Staaten beispielsweise für Aktivisten, Dissidenten, Journalisten oder Angehörige von verfolgten Minderheiten.

Erhältlich ist der Tor Browser für die Desktop-PC-Be-

\_\_\_\_\_

Der Web-Browser "Firefox Klar" erschwert es

Web-Seiten und Werbenetzen, Sie zu identifi-

zieren und zu verfolgen. Das geschieht, indem

triebssysteme Windows, macOS und Linux sowie für Android-Smartphones und -Tablets. IPhone-Benutzer können stattdessen den "Onion Browser" verwenden, der einen ähnlichen Funktionsumfang bietet.

### **Alternative Suchdienste**

Wer Google nicht alle Informationen in den Rachen schmeißen möchte, der kann alternative Suchdienste verwenden. Einige dieser Dienste verzichten sogar darauf, Informationen über ihre Anwender zu sammeln.

### DuckDuckGo

Die Suchmaschine DuckDuckGo aus den USA sammelt keine Informationen über ihre Benutzer. Folgerichtig sind weder die Werbeeinblendungen noch die Suchergebnisse personalisiert.

### Bing

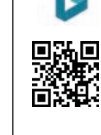

34 🗖

Die Microsoft-Alternative zur Google-Suchmaschine bietet eine vergleichbare Funktionspalette. Nützlich vor allem dann, wenn Sie Ihre Internet-Spuren auf mehrere Anbieter verteilen möchten.

### **Owant**

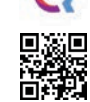

Diese Suchmaschine aus Frankreich sammelt keine persönlichen Daten über ihre Benutzer - und zeigt daher auch keine personalisierten Anzeigen oder Suchergebnisse an.

### Startpage.com

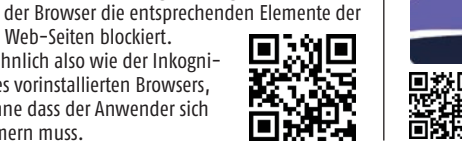

Dieser Dienst aus den Niederlanden reicht die Suchanfragen seiner Benutzer an die Google-Suchmaschine weiter – allerdings in anonymisierter Form. Daten über die Benutzer sammelt der Dienst nicht.

### **Google, Facebook** und Amazon zügeln

Google, Facebook und Amazon haben eines gemeinsam: Sie sind beim Weitergeben von Benutzerdaten an ihre Werbepartner nicht ganz so hemmungslos, wie man das als Kulturpessimist annehmen könnte. Konkret: Die Unternehmen stellen den Werbepartnern zwar Informationen zur Verfügung, die es erlauben, Werbung anzuzeigen, die den Interessen der Benutzer entspricht. Sie geben aber keine Informationen weiter, die es erlauben würden, einzelne Benutzer zu identifizieren.

### Google

Über die Web-Site myaccount.google.com gelangen Sie zu Ihrem Google-Konto. Klicken Sie dort auf die Schaltfläche "Daten verwalten und Personalisierung". In den Abschnitten "Aktivität und Zeitachse" sowie "Übersicht über Ihre Dienste und Daten" können Sie sich die gesammelten Informationen anzeigen lassen.

Im Abschnitt "Aktivitätseinstellungen" haben Sie die Möglichkeit, festzulegen, welche Informationen Google über Sie sammeln darf.

Im Abschnitt "Personalisierte Werbung" ... na, Sie wissen schon, was Sie dort einund ausschalten dürfen.

Im Abschnitt ..Daten. Dienste und Konto verwalten" schließlich können Sie die angesammelten Daten (oder auch nur ein Teil davon) in einer "Zip"-Archivdatei herunterladen.

### Facebook

In der Facebook-App können Sie sich anzeigen lassen, welche Informationen das soziale Netz über Sie gespeichert hat. Alternativ dazu haben Sie die Möglichkeit, diese Informationen gesammelt herunterzuladen. Zum entsprechenden Fenster gelangen Sie, indem Sie im Menü der App auf die Schaltflächen "Einstellungen und Privatsphäre" und "Einstellungen" tippen und dann zum Abschnitt "Deine Facebook-Informationen" scrollen.

Im Abschnitt "Werbeanzeigen" können Sie (über die Schaltflächen "Werbepräferenzen" und "Einstellungen für Werbeanzeigen") festlegen, welche Ihrer Informationen Facebook für personalisierte Werbung verwenden darf.

### Amazon

In den Einstellungen Ihres Amazon-Kundenkontos können Sie festlegen, dass Sie keine personalisierte Werbung erhalten. Besuchen Sie zu diesem Zweck einfach die Seite www.amazon.de/adprefs, wählen die Option "Interessenbezogene Werbung von Amazon nicht anzeigen " aus und klicken auf die Schaltfläche "Speichern".

darum kümmern muss.

abgerufenen Web-Seiten blockiert.

Teilweise ähnlich also wie der Inkogni-

to-Modus des vorinstallierten Browsers,

allerdings ohne dass der Anwender sich

**FireFox Klar** 

# Handynutzung: Diese Verhaltensweisen nerven!

Eine in Österreich durchgeführte Studie aus dem Vorjahr zeigt, worüber sich Jugendliche am meisten hinsichtlich ihrer eigenen und fremder Handynutzung ärgern. Ganz vorne dabei: Freunde haben nur das Smartphone in der Hand, wenn gemeinsam Zeit verbracht wird und die fehlende eigene Disziplin. Über die Hälfte der Befragten gibt an, selbst zu oft am Handy zu hängen. Interessant ist aber auch, dass rund ein Drittel der Befragten angab, auch die Eltern würden zu viel Zeit mit dem Smartphone verbringen.

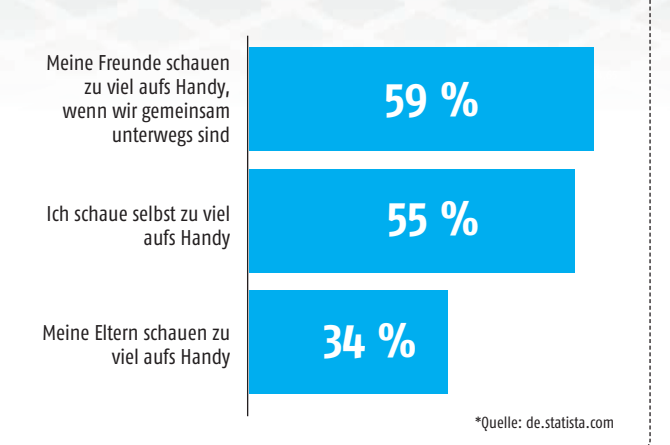

# **WEG MIT** So kontrollieren Sie

### Text: Oliver Janko

hr erster müder Blick nach dem morgendlichen Weckerläuten gehört stets dem Smartphone? Bevor Ihnen am Abend davor die Augen zugefallen sind, waren Sie noch mobil im Internet? Wenn Sie beide Fragen mit einem "Ja" beantworten, haben Sie unter Umständen ein Suchtproblem. Das mag etwas hart klingen, Tatsache ist aber, dass sich die immer intensivere und längere tägliche Smartphone-Nutzung zu einem ernsthaften Gesundheitsrisiko mausert. Der Terminus "Smartphone-Sucht" wird nicht mehr nur in Expertenkreisen verwendet, das anfänglich gern belächelte Suchtverhalten ist mittlerweile nicht mehr zu unterschätzen. Das Problem: Die ständige Verfügbarkeit, gekoppelt an unzählige Beschäftigungsmöglichkeiten und fehlende Selbstreflexion machen das Smartphone innerhalb kürzester Zeit zum wichtigsten Begleiter. Wer nicht aufpasst, kann schnell in ein Suchtverhalten abrutschen. Die gute Nachricht: Ein wenig Disziplin und ein paar simple Kniffe helfen sehr effizient, die Nutzungszeiten zu reduzieren. Wir zeigen Ihnen fünf Tricks, um das Smartphone auch einmal zur Seite zu legen.

# Das können Sie tun:

Nachfolgend lesen Sie fünf ausführliche Tipps, die Ihnen dabei helfen sollen, die Smartphone-Nutzung zu regulieren. Die Stichwörter hier lauten "Disziplin" und "Kontrolle". Ohne diese beiden Aspekte wird es schwierig - aber sehen Sie selbst:

# 01 Wie oft schaue ich aufs Handy?

Diese Frage müssen Sie sich immer wieder aktiv in Ihr Gedächtnis rufen. Der Griff zum Smartphone oder Tablet passiert oft unterbewusst, ist also fast schon automatisiert. Generell gilt es, sich diesen Griff bewusst zu machen. Muss ich tatsächlich etwas Wichtiges recherchieren? Kann die Beantwortung der WhatsApp-Nachricht nicht warten? Oder schaue ich gar nur auf das Telefon, weil mir langweilig ist? Gerade der letzte Aspekt ist nicht zu unterschätzen, konditionieren Sie sich damit doch ein Stück weit selbst. Das heißt, Ihr Gehirn verbindet das Smartphone irgendwann automatisch als Mittel gegen die Langeweile - und gerade dadurch greifen Sie unterbewusst zu Ihrem Mobilgerät. Aktive Selbstkontrolle ist also der erste Schritt zu weniger Smartphone!

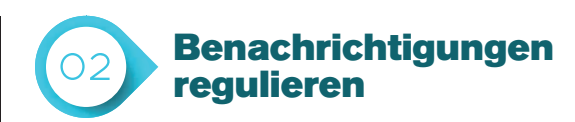

Sie kennen das: Auch wenn das Smartphone mal eine verdiente Ruhepause bekommt, dauert es meist nicht lange, bis es sich mit einem Signalton oder mittels der Vibration aus ebendiesem zurückmeldet. Sie können mit Ihren Gedanken längst ganz weit weg sein und den Mobilbegleiter endlich einmal vergessen haben - er fordert umgehend wieder Aufmerksamkeit ein. Soll heißen: Schalten Sie das Smartphone auf stumm, wenn Sie bewusste Pausen machen möchten. Wenn Sie Angst haben, wichtige Anrufe zu verpassen, lassen Sie die auf laut - aber es muss nicht klingeln, wenn eine Werbemail ankommt oder eine App sich meldet.

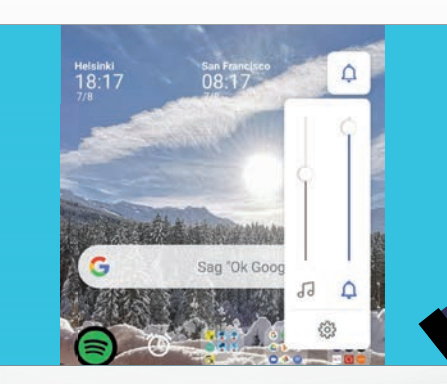

### RATGEBER

# DEN HANDY! Ihre Smartphone-Nutzung

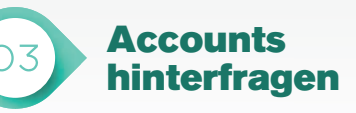

Facebook, Instagram, Chatdienste für die Arbeit, Dating-Apps, Mails, WhatsApp, vielleicht noch bei Banken, Amazon oder einem Newsfeed: Das Smartphone bietet unzählige Möglichkeiten zum Zeitvertreib. Nur: Effizient ist das oft nicht. Gerade Messenger sind ein wahrer Zeiträuber, gerade dann, wenn mehrere auf dem Smartphone installiert sind. Au-Berdem bedeuten mehr Apps und mehr Accounts zwangsweise mehr Benachrichtigungen, die wiederum zur Folge haben, dass der Nutzer noch öfter auf das Smartphone blickt. Überlegen Sie sich also, ob tatsächlich zig digitale Mitgliedschaften notwendig sind und ob eine Reduzierung auf einige wesentliche Anwendungen nicht zielführender wäre. Entzugserscheinungen sind in den ersten Tagen nach dem Entfernen der App übrigens gar nicht selten - wer diese Phase ohne Rückfall übersteht, freut sich danach aber umso mehr.

# Nutzungszeiten einhalten

Schon in der Einleitung sprechen wir von einem Mindestmaß an Selbstdisziplin, das notwendig ist, um die Nutzungszeiten in einem vertretbaren Rahmen zu halten. Legen Sie sich darum fixe Zeiten fest, die für das Smartphone, Tablet oder den PC reserviert sind - außerhalb der Arbeit natürlich. Genauso müssen Sie aber Zeiten definieren, in denen das Smartphone in einer Schublade oder in einen anderen Raum verschwindet, damit Sie gar nicht erst in Versuchung kommen. Gerade bei Heranwachsenden ist dieser fix geplante Umgang mit elektronischen Medien sehr wichtig.

### Arbeitstage Ruhetage

Legen Sie Bildschirmzeiten fest, die nur mit Ihrem Einverständnis verlängert werden können. Telefon, Nachrichten und zu Immer zulassen hinzugefügte Apps sind von den Nutzungslimits ausgeschlossen.

Montag bis Freitag >

6 Stunden

### Wiederholen

04

Tägliche Bildschirmzeit

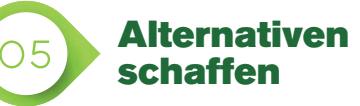

Das Smartphone dient als Wecker, als Kamera, Musikplayer, Fernbedienung, Kochbuch oder Buchersatz. Dabei stellt sich aber die Frage, ob es ab und an nicht besser wäre, Alternativen zu nutzen. Ein Beispiel: Wer das Smartphone als Wecker nutzt, ist bereits wenige Sekunden nach dem Aufwachen das erste Mal dazu gezwungen, das Gerät in die Hand zu nehmen. Nur allzu oft wird es dann gleich einmal für ein paar Minuten verwendet, bevor man sich aus dem Bett schält. Wer abends Serien auf dem Tablet konsumiert, läuft übrigens Gefahr, erheblich schlechter zu schlafen. Ist ein gutes (analoges) Buch nicht auch eine gute Idee? Versuchen Sie, einzelne Routinen Ihres Lebens neu auszurichten und das Smartphone manchmal außen vor zu lassen.

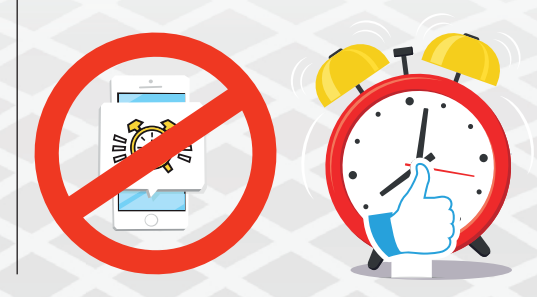

# **AKKU RICH** Was gut ist – und was nicht

### Text: Oliver Janko

adekabel in die Steckdose und das andere Ende in das Smartphone - so simpel ist die Stromversorgung eines Smartphone-Akkus in der Theorie. In der Praxis können Sie aber eine Menge Fehler machen. Kein einziger davon killt Ihr Smartphone, die Lebensdauer des Akkus kann durch einen dauerhaft falschen Umgang aber erheblich verkürzt werden. Wir erklären Ihnen darum nachfolgend, was Sie tun sollten und welche "Ladefehler" Sie besser vermeiden.

### AKKU-MONSTER ------

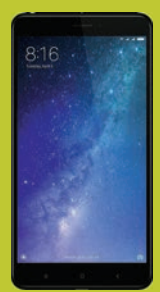

Xiaomi Mi MAX 2 AKKU-GRÖßE: 5300 mAh SCHNELLLADEN: Ja LADEZEIT: 2 h 31 min LZ\* 3D: 11 h 19 min LZ\* Browser: 23 h 9 min LZ\* VIDEO: 21 h 06 min

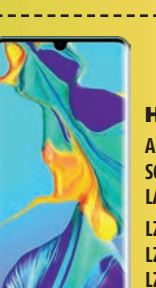

97 %

50 %

Huawei P30 Pro AKKU-GRÖSSE: 4200 mAh SCHNELLLADEN: Ja LADEZEIT: 60 min LZ\* 3D: 17 h LZ\* BROWSER: 18 h 26 min LZ\* VIDE0: 23 h 55 min

# Dos

# 01 Extreme beachten

Der Akku des Smartphones soll weder auf unter 20 Prozent Restkapazität fallen noch ständig bei über 80 Prozent gehalten werden. Wir verstehen, dass ein voller Akku das Gewissen beruhigt, für das Bauteil an sich ist der ständig volle Zustand aber nicht sonderlich gesund. Am besten, Sie stecken das Gerät bei 20 bis 25 Prozent an und bei etwa 80 Prozent wieder aus. Generell sollten Sie aber versuchen, den Ladevorgang nicht zu unterbrechen, auch das gilt als nicht empfehlenswert. Wie sich der Akkuladestand verändert, können Sie übrigens in den Einstellungen Ihres Geräts, meist unter "Akku" oder "Gerätewartung" ablesen.

Akkunutzung seit letzter Vollaufladung Verbraucht 36 Min. 16 Std. 21 Min. verbleibend

# 02 Strom weg, wenn Akku voll

\*LZ: LAUF7FI

Ist der Akku voll, sollten Sie, das Gerät von der Steckdose entfernen. Das ist nicht immer einfach, immerhin sehen Sie ja nicht zu, wie der Akku Stück für Stück geladen wird. Wir empfehlen die Anschaffung einer smarten Steckdose, die sich ausschaltet, sobald das Smartphone geladen ist. Stellen Sie die Steckdose auf eine zweistündige Stromversorgung ein - damit sollte der Akku ausreichend voll sein, Sie laufen aber nicht Gefahr, dass er stundenlang weiter geladen wird.

# 03 Wenige Prozent behalten

Ist der Akku auf unter 20 Prozent gefallen, hängen Sie Ihr Smartphone ruhigen Gewissens an die Steckdose. Es gilt als bewiesen, dass ein komplett leerer Akku schlechter für die Lebensdauer ist als ein Akku, der konsequent bei wenigen Prozent wieder geladen wird. Achten Sie also darauf, dass immer ein paar Restprozent an Kapazität vorhanden sind. TIG LADEN!

# --• Don'ts

# 01 Zu oft laden

Wir verstehen, dass ein nur halb voller Akku beim Verlassen des Hauses für ein flaues Gefühl im Magen sorgt. Sie sollten aber nicht in Versuchung geraten, das Smartphone ständig an die Steckdose zu hängen, damit Sie entspannt unterwegs sind. Viele kurze Ladezyklen sind deutlich schlechter als ein langer Ladevorgang.

# 02 Über Nacht laden

Dieser Punkt hängt unweigerlich mit Punkt 2 der "DOs" zusammen. Wenn Sie Ihr Smartphone über Nacht laden, wird mehr Strom in den Energiespeicher gepumpt, als effektiv notwendig ist. Besser, Sie laden es eine Stunde vor dem Schlafengehen auf und notfalls dann wieder am Nachmittag des Folgetages.

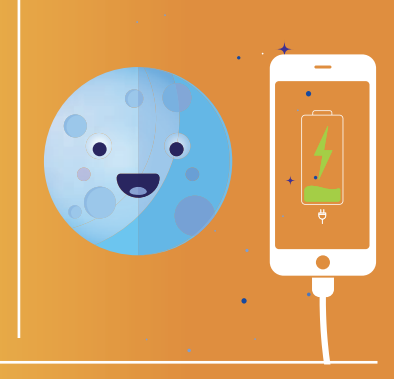

# 03 Ladestandard missachten

Es gibt einen guten Grund, warum die diversen Hersteller nach wie vor eigene Ladestecker in die Verpackung legen: Schnelladegeräte laden mit weit mehr als zwei Ampere, nicht jedes Smartphone verträgt das aber. Am besten, Sie verwenden ausschließlich das originale Ladegerät.

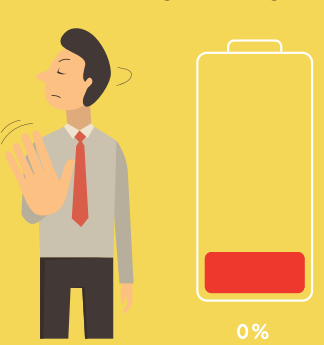

# )4 Fake-Ladegeräte

Punkt 3 bringt uns direkt zu diesem Aspekt. Im Internet finden Sie auf vielen (dubiosen) Seiten günstigste Ladegeräte, zumeist aus dem asiatischen Raum. Wir empfehlen: Finger weg! Die paar Euro mehr für ein qualitativ hochwertiges Ladegerät mit CE-Kennzeichnung zahlen sich aus.

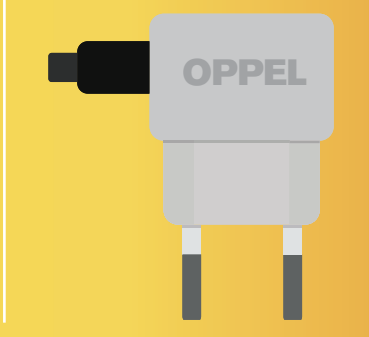

# 05 Nur Schnellladen

Selbstverständlich lässt es sich mitunter nicht vermeiden, das geliebte Schnellladegerät zu verwenden - immerhin ist der Akku damit in wenigen Minuten zumindest halb voll. Aber: Wer nur schnell lädt, riskiert einen raschen Kapazitätsverlust des Stromspenders. Darum: Besser ab und an variieren.

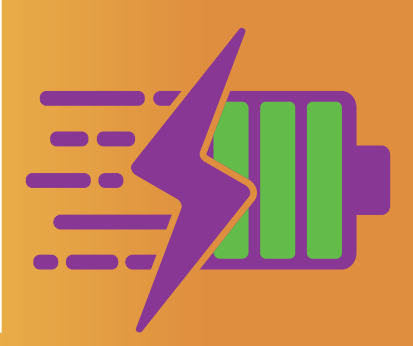

# ANDRO

<u>Text: Oliver Janko</u>

Android Q steht vor der Tür, im Herbst wird die neue Android-Version wohl auf die ersten Geräte verteilt. Wir zeigen, was sich mit dem Update alles ändern wird.

**S** chön langsam wird es mit den B u c h s t a b e n eng: Google wird dieses Jahr "Android Q" veröffentlichen. Zum "Z" ist es dann nicht mehr weit. Gut möglich, dass Google auch deswegen an einer

Android-Alternative namens "Fuchsia" arbeitet, die zumindest einigen Gerüchten zufolge das bestehende Betriebssystem ersetzen könnte. Wie sich die Zukunft dahingehend gestalten wird, ist aber noch unklar. Was wir aber wissen: In den nächsten Monaten wird Android Q auf den ersten Smartphones landen. Wie

Derzeit ist die vierte Beta-Version zum Download verfügbar.

immer sind Pixel-Telefone privilegiert, wer mag, kann sich die Beta-Variante (also die noch nicht ganz finale Version) bereits auf einem Pixel-Gerät installieren.

### Alles neu

An Neuerungen wird es nicht mangeln: Android Q soll unter anderem mit faltbaren Geräten kompatibel sein, eine Gestensteuerung mitbringen, neue Emojis spendiert bekommen und 5G unterstützen. Die interessantesten neuen Funktionen stellen wir Ihnen auf der nächsten Doppelseite vor.

# **Q wie Quesito?**

Der Buchstabe "Q" gilt nicht unbedingt als häufig verwendet - auch nicht im Englischen. Dementsprechend schwierig ist es, überhaupt eine Süßspeise mit einem Q am Anfang zu finden. Denkbar wären "Quiche", eine Art Kuchen aus Frankreich, oder "Quik", der originale Name von "Nesquik". Zuletzt tauchte auch der Name "Quesito" auf. Dabei handelt es sich um eine Art Blätterteiggebäck mit Käse. So oder so: Hierzulande wird der Name wohl eher unbekannt sein.

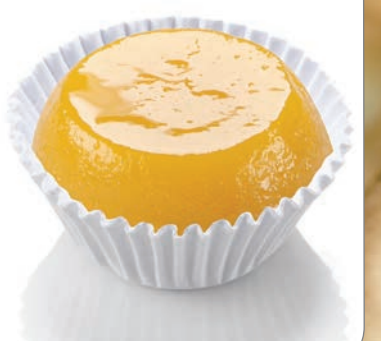

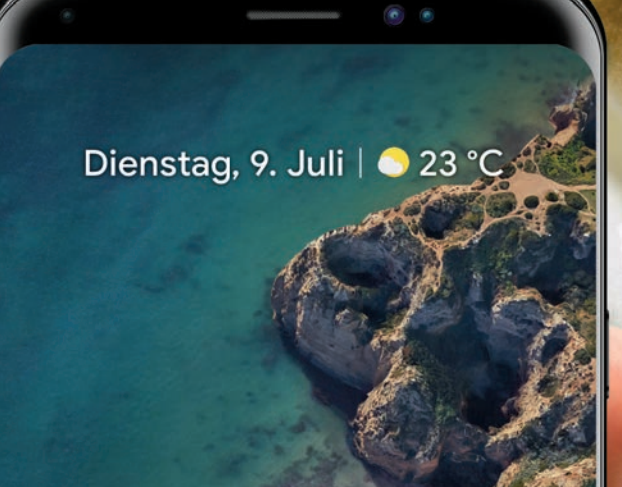

### DAS NEUE ANDROID Q RATGEBER

WANN & WER? Der Fahrplan steht: Im Laufe des Sommers wird Android Q dann endlich erscheinen.

für die finale Version gibt es noch nicht.

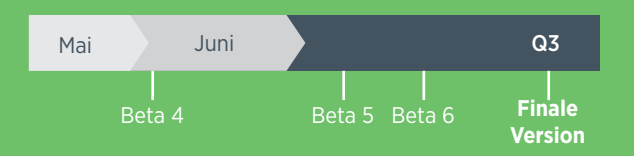

Honor

Honor 20 Honor 20 Lite Honor 20 Pro

> LG LG G8

**OnePlus** 

# Android 10 Q: **Update-Liste**

| OnePlus 5                  | Nokia                               | Samsung               |
|----------------------------|-------------------------------------|-----------------------|
| OnePlus 5T                 | Nokia 3.1                           | Samsung Galaxy A6     |
| OnePlus 6                  | Nokia 5.1                           | (2018)                |
| OnePlus 6T                 | Nokia 6.1                           | Samsung Galaxy A6+    |
| OnePlus 7                  |                                     | Samsung Galaxy A7     |
| OnePlus 7 Pro              | NOKId 0.1 Plus                      | Samsung Galaxy A8     |
|                            | NOKIA / PIUS                        | Samsung Galaxy A9     |
| Sonv                       |                                     | Samsung Galaxy A50    |
| Sony                       | Nokia 8 Sirocco                     | Samsung Galaxy Note 8 |
| Sony Xperia 1              | Nokia 8.1                           | Samsung Galaxy Note 9 |
| Sony Xperia 10             | Nokia 9 Pureview                    | Samsung Galaxy S9     |
| Sony Xperia 10 Plus        |                                     | Samsung Galaxy S9+    |
| Sony Xperia XZ2            | Huawei                              | Samsung Galaxy S10    |
| Sony Xperia XZ2<br>Compact | Huawei Mate 10                      | Samsung Galaxy S10+   |
| Sony Xperia XZ2 Pre.       | Huawei Mate 10 Pro                  | Samsung Galaxy S10e   |
| Sony Xperia XZ3            | Huawei Mate 20                      | Samsung Galaxy Fold   |
|                            | Huawei Mate 20 Pro                  | Samsung Galaxy        |
| Xiaomi                     | Huawei Mate 20 RS<br>Porsche Design | Samsung Galaxy A20    |
| Pocophone F1               | Huawei Mate 20 X                    | Samsung Galaxy A10    |
| Xiaomi Mi 8                | Huawei P20                          | Samsung Galaxy J6/J6+ |
| Xiaomi Mi 9                | Huawei P20 Pro                      | Samsung Galaxy J8/J8+ |
| Xiaomi Mi 9 SE             | Huawei P30                          | Samsung Galaxy M10    |
| Xiaomi Mi A2               | Huawei P30 lite                     | Samsung Galaxy M20    |
| Xiaomi Mi A2 Lite          | Huawei P30 Pro                      | Samsung Galaxy M30    |
| Xiaomi Mi MIX 2S           | Huawei P Smart 2019                 | Samsung Galaxy Tab S4 |
| Xiaomi Mi Mix 3            | Huawei P Smart+ 2019                | Samsung Galaxy Tab    |
| Xiaomi Mi Mix 3 5G         | Huawei P Smart Z                    | Samsung Galaxy Tah    |
| Xiaomi Redmi K20/Pro       | Huawei Y6 2019                      | A 10.5                |
|                            |                                     |                       |

# Android Q jetzt schon installieren

Nachdem die Beta-Version bereits erhältlich ist, können Sie Android Q auch schon installieren. Es gibt allerdings einige Voraussetzungen. Am einfachsten ist es, Android Q auf einem Pixel-Smartphone zu installieren.

| Fe    | eedback                                                      |                          | kön         |
|-------|--------------------------------------------------------------|--------------------------|-------------|
| N     | leine berechtigten<br>Seräte                                 |                          | eine<br>sen |
|       | Smartphones                                                  |                          | per         |
|       |                                                              |                          | 3           |
|       |                                                              |                          | 2           |
|       |                                                              |                          | Mit         |
|       | Pixel 2                                                      |                          | die         |
|       |                                                              |                          | mei         |
|       |                                                              |                          | Hint        |
| Sie   | e müssen sich nur unter g.cc                                 |                          | übe         |
|       | anmelden und Ihr Smartph                                     | one erhält               | bole        |
| forta | n per OTA-Update (also wie                                   | e gewohnt                | Sch         |
| über  | das WLAN) die neueste Va                                     | riante.                  | anp         |
| Daru  | ber ninaus gibt es verschied<br>oräto (boispiolswoiso von Ni | dene Part-<br>okia, Sony |             |
| Xiaor | mi. Asus und mehr), die ebe                                  | enfalls per              | HI          |
| OTA   | das Update erhalten könnei                                   | n. Theore-               |             |
| tisch | ist auch möglich, einen Em                                   | ulator mit               |             |
| Andr  | oid Q laufen zu lassen, das                                  | ist aber                 |             |
| fortg | eschrittenen Nutzern vorbe                                   | ehalten.                 | 1           |
| ÷     | Android-Version                                              | ۹                        | Hint        |
|       | Android-Version                                              |                          |             |

Stand der Sicherheitsupdates 5. Juni 2019

# DARK MODE, NEUE EMOJIS, DESKTOP MODE

Android Q bringt einen systemweiten "Dark Mode" mit sich. Das heißt, Sie können sämtliche Inhalte schwarz darstellen lassen. Das schont die Augen und spart bei OLED-Displays auch Akku. Außerdem halten 230 neue Emojis Einzug, wovon ein erheblicher Teil geschlechtsneutral ist. Für die meisten Anwender deutlich spannender sein dürfte der neue Desktop-Modus. Die Funktion ist bereits von Huawei oder Samsung bekannt, soll künftig aber überall funktionieren. Sie schließen Ihr Smartphone einfach an einen Monitor an und nen es dank des Desktop-Modus fast wie en vollwertigen PC benutzen. Dazu pasd: WLAN-Passwörter lassen sich künftig QR-Code teilen.

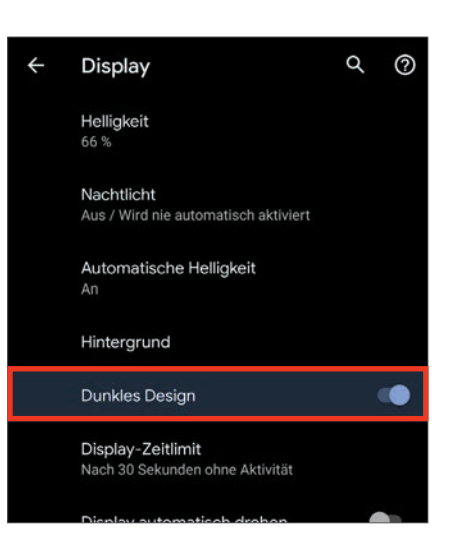

DESIGN IS KING

Mit jeder neuen Version ändert sich auch die Optik von Android. Mit "Q" halten noch mehr Designoptionen Einzug. Sie bekommen - wie gewohnt - neue Wallpaper und Hintergründe, können aber erstmals auch über das Erscheinungsbild der App-Symbole entscheiden oder die systemweiten Schriftarten an den eigenen Geschmack anpassen.

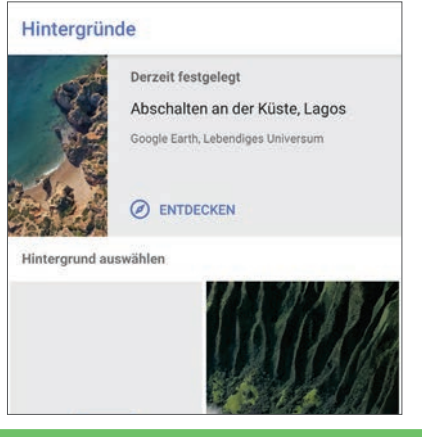

# **MEHR SICHERHEIT**

Google nimmt sich auch aktuelle Entwicklungen zu Herzen. Das Thema Sicherheit ist mittlerweile auch im Mainstream angekommen. Dementsprechend stark zieht Google die Zügel an. Es wird eine Übersichtsseite aller Zugriffsrechte der einzelnen Apps geben und Mitteilungen, wenn beispielsweise eine Anwendung den Standort des Geräts im Hintergrund ermittelt. Dem Nutzer ist es dann möglich, diesem Treiben Einhalt zu gebieten. Auch der Kinder-Schutz wird erheblich ausgebaut - damit Eltern stets wissen, was die Kleinen mit dem Telefon anstellen.

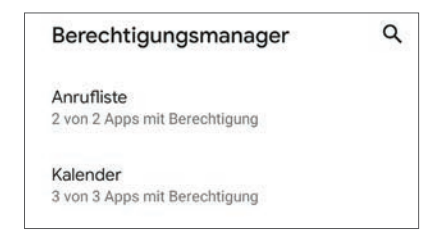

# Android 10 Q: Vorgänger

Am Anfang war...ein Cupcake. So hieß die Android-Version 1.5 (übrigens die insgesamt dritte) - und fortan mussten alle neuen Versionen den Namen einer Süßigkeit tragen. Unsere Grafik zeigt alle "großen" Varianten seit "Cupcake" aus dem Jahr 2009.

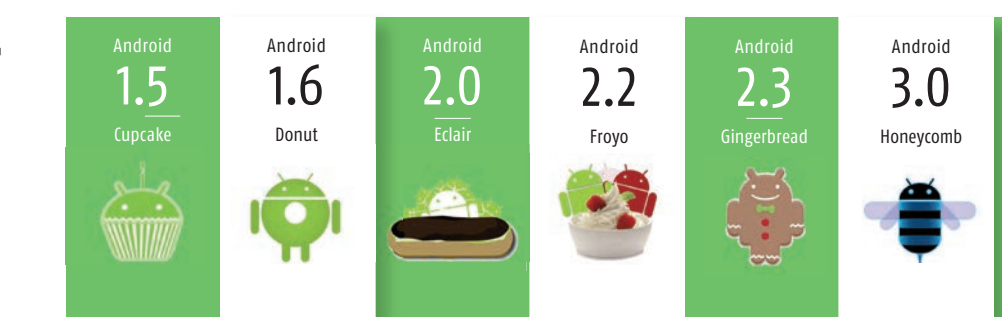

### RATGEBER

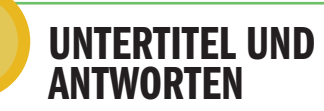

Automatisch erstellte Untertitel sind von Youtube bekannt und sollen künftig auch bei Android Q eine Rolle spielen - unabhängig davon, mit welcher App Sie gerade ein Video konsumieren. Die Untertitelung wird vom Smartphone auf Wunsch in Echtzeit erstellt.

| <ul> <li>Signal • Nov</li> </ul> | v                          |                    | ^ |
|----------------------------------|----------------------------|--------------------|---|
| John                             |                            |                    | - |
| Hey let's meet                   | at Sophie's hous           | e tonight. It's at | 1 |
| 797 S King St.                   |                            |                    |   |
| Sure                             | No, I can't                | 🤵 Open Maps        | ) |
|                                  | Construction of the second |                    | - |
|                                  |                            |                    |   |

Android Q soll außerdem noch "schlauer" werden und erkennen, was einzelne Nachrichten bedeuten. Erhalten Sie eine Adresse, soll automatisch das Maps-Icon neben der Nachricht erscheinen. Erhalten Sie eine Nummer, erscheint der Telefon-Button. Auch die kontextbasierten Antwortmöglichkeiten werden weiter verfeinert und ausgebaut.

# **GESTEN & FALTEN**

Eine Steuerung über verschiedene Wischgesten ist auf dem Android-Sektor nichts Neues mehr und bei Apple ohnehin mittlerweile Usus. Android Q wird eine sehr ähnliche Bedienung ermöglichen. Eine Gesten-Leiste hilft bei der Orientierung, klassische Tasten für "Zurück" oder die Menüs gibt es nicht mehr. Darüber hinaus ist Android Q das erste Betriebssystem, dass auch faltbare Smartphones unterstützt. Damit wird der Inhalt des Bildschirms automatisch an die jeweilige Form angepasst.

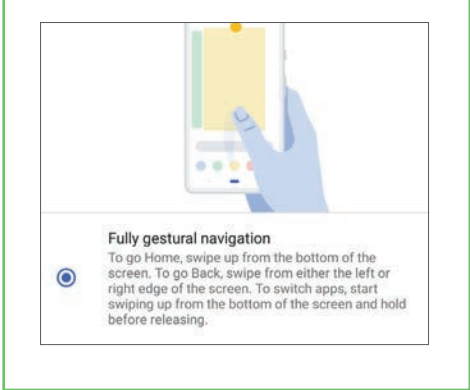

# SYSTEMUPDATES IM PLAY STORE

Ein Ende der Update-Problematik? Google plant, diverse Neuerungen für das System, vor allem aber Sicherheits-Updates, direkt über den Play Store zum Download bereitzustellen. Damit wäre der Geräte-Besitzer nicht mehr auf den Hersteller angewiesen, der das Update bislang bereitstellen musste. Durch die Ausgliederung könnte jeder Smartphone-Nutzer einfach regelmäßig im Play Store nach neuen Updates suchen - und diese umgehend installieren. Wie weit sich das umsetzen lässt, ist derzeit aber noch unklar.

| ≡ Go           | ogle Play  | /                        |            |         | Ļ      |
|----------------|------------|--------------------------|------------|---------|--------|
| SPIELE         | APPS       | FILME & SER              | RIEN       | BÜCHER  |        |
| 0              |            |                          |            | A.      | 1      |
| Für dich       | Top-Charts | Premium                  | n Kati     | egorien | Fa     |
| 1              |            |                          |            |         |        |
|                |            |                          |            | ST I    | (Ac I) |
| Heroic - Magin | c King o   | f Avalon:<br>der Drachen | Clash of C | ilans   | Zero   |

# Fazit

Eine endgültige Meinung über das Leistungsvermögen von Android Q werden wir uns erst mit der finalen Version bilden können. Die ersten Eindrücke sind aber positiv, sowohl in optischer als auch funktionaler Hinsicht. Viel wichtiger als neue Features und eine schickere Optik wird es aber sein, dass es Google gelingt, das Update endlich auch schneller flächendeckend zu verbreiten. Mit den Sicherheitsupdates über den Play Store ist ein erster Schritt vielleicht gemacht...

"VIELE GUTE IDEEN, DIE GOOGLE MIT ANDROID Q UMSETZEN WILL. COOL WIRD ANDROID MIT FALTBAREN SMARTPHONES!"

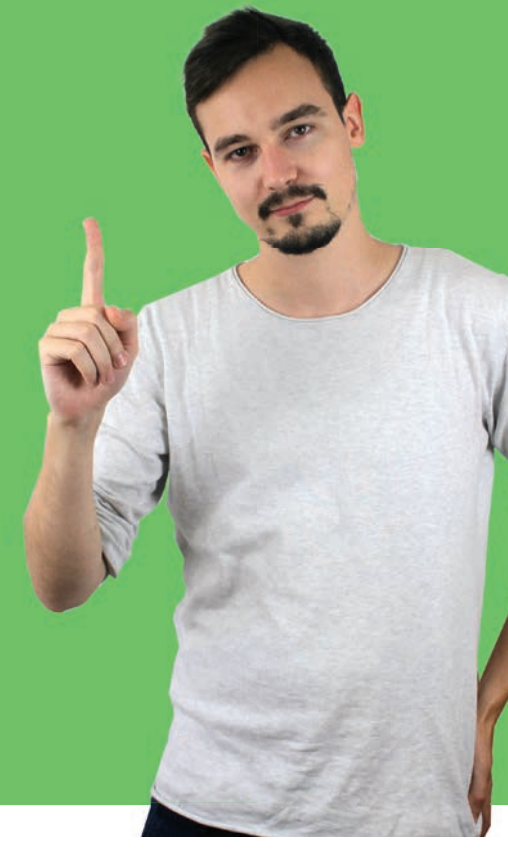

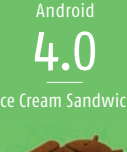

ĥ

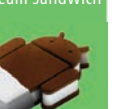

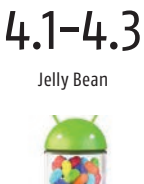

Android

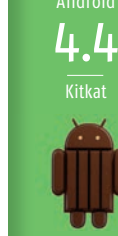

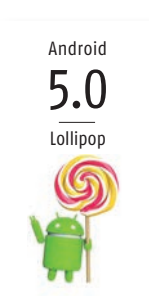

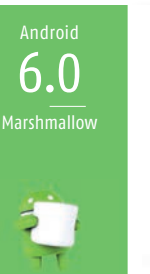

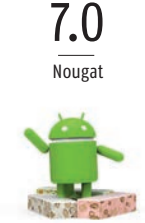

Android

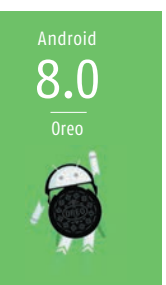

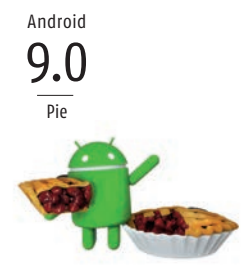

RATGEBER

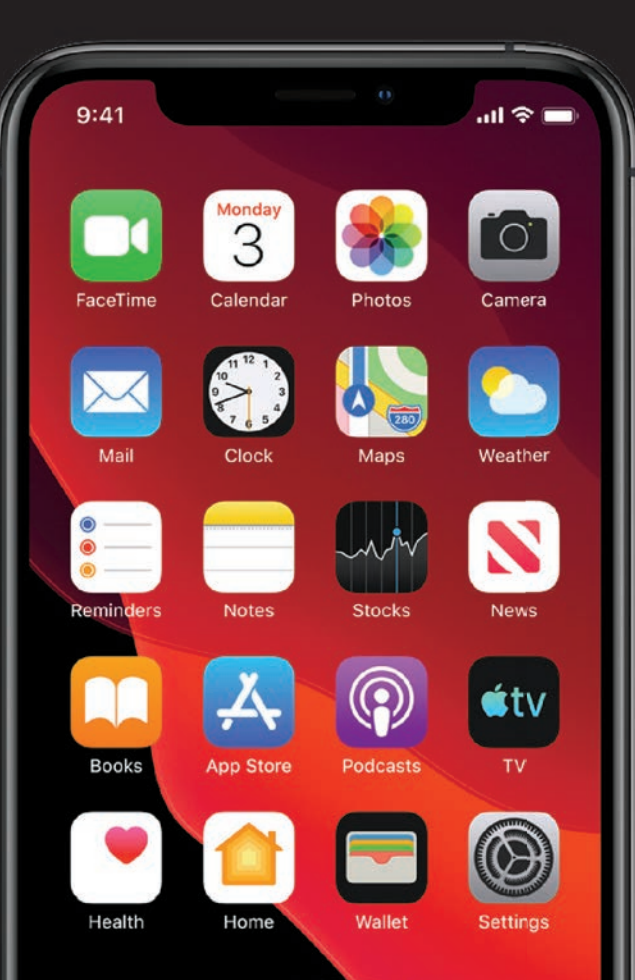

# DAS IST NEU IN 105 13

Text: Christoph Lumetzberger

Apple bringt mit seiner neuesten Software-Version einige nützliche Verbesserungen auf das iPhone. Alle iPhones ab dem 6s aus dem Jahr 2015 erhalten das Update auf iOS 13.

# iOS 13 Public Beta

Wer nicht bis zum September warten will, um die neueste Version von Apples mobilem Betriebssystem auf sein Handy zu laden, der kann sich wie bereits in den Jahren zuvor als Betatester registrieren. Dazu besuchen Sie auf Ihrem iPhone die Seite beta.apple.com und folgen den Anweisungen. Nun müssen Sie im Einrichtungsprozess noch Ihr iOS-Gerät für den öffentlichen Beta-Test registrieren.

Wir empfehlen, ein Backup zu erstellen und erst dann das Beta-Profil über den angezeigten Link zu laden. In aller Regel wird nun die Public Beta auf Ihr Telefon gespielt, und Sie werden, wie von normalen Software-Updates bereits bekannt, künftig immer über die neueste Softwareversion informiert. Bei iOS 12 waren es vier Beta-Versionen, ehe die endgültige Version nach der iPhone-Präsentation im September zur Verfügung stand.

Da eine Vorabversion noch nicht völlig ausgereift ist, empfehlen wir eine Installation auf einem Zweitgerät, wenngleich die Public-Beta-Versionen von Apple in den letzten Jahren zumeist sehr stabil liefen.

nfang Juni stellte Apple auf der WWDC, der hauseigenen Softwareentwickler-Konferenz, sein neuestes Betriebssystem vor. Dem jährlichen Zyklus entsprechend erhielt das neueste Update die Bezeichnung iOS 13. Es wird ab etwa Mitte September 2019 sämtlichen iPhone-Besitzern, die ein iPhone 6s oder neuer ihr Eigen nennen, kostenlos zum Download bereitgestellt. Doch nicht nur das iPhone bekommt ein Update, sondern auch das iPad wird mit einer neuen Softwareversion versorgt. Im Grunde genommen erhält das Apple-Tablet sogar die spannenderen Updates, denn dort ändert sich sogar die Menüansicht grundlegend.

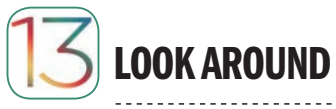

It Viel Kritik musste Apple in den letzten Jahren für seine hauseigene Karten-App einstecken. Und zumeist waren die Beanstandungen auch berechtigt. Mit iOS 13 kommt die "Look Around"-Funktion in die Karten-App, die ähnlich funktioniert, wie Google Street View. Und obwohl die Version noch Beta-Status besitzt, läuft sie bereits flüssiger, als dies beim Pendant von Google aktuell der Fall ist.

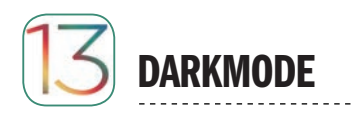

Diese Funktion wurde von vielen iPhone-Nutzern herbeigesehnt - und Apple hat die Wünsche erhört. Das Betriebssystem erhält einen Darkmode, der die meisten hellen Bildinhalte, wie Menühintergründe oder diverse Anzeigeleisten mit einem dunklen Hintergrund anzeigt. Dies soll vor allem die Augen schonen, wenn das Gerät in der Nacht oder bei Dunkelheit benutzt wird. Außerdem sind iPhones mit einem OLED-Bildschirm (X, Xs und Xs Max) in der Lage, Strom zu sparen, da schwarze Bildinhalte nicht beleuchtet werden.

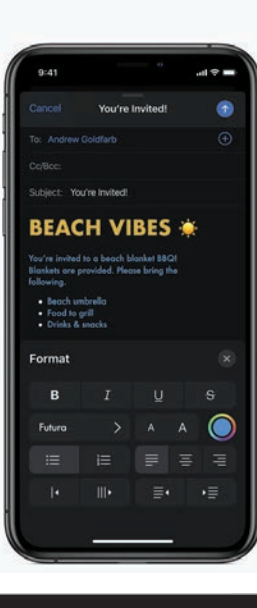

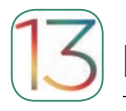

# NFUF I AUTSTÄRKFANZFIGE

Die Anzeige, wenn die Lautstärke des iPhones geändert wird, kennt man bisher als ein etwas klobiges und überdimensioniertes Feld, welches in der Bildschirmmitte auftaucht und dort auch ein paar Sekunden verharrt. Diese Problematik hat Apple nun gelöst und eine weitaus dezentere Anzeige geschaffen, die auf der linken Seite, auf Höhe der Lautstärketasten, zu finden ist.

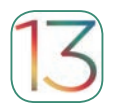

# ANMELDEN MIT APPLE

Sicher kennen Sie das Feld "Anmelden mit Facebook", wenn Sie sich in einer neuen App oder einem Dienst anmelden möchten. Diese Registrierungsvariante bietet künftig auch Apple an. Eine Anmeldung in den unterschiedlichen Apps wird vereinfacht und der Nutzer erhält nach Authentifizierung per Touch ID oder Face ID umgehend Zugang zu der jeweiligen App. Apple verspricht auch, keinerlei Nutzerdaten zu sammeln und offeriert sogar, wahlweise die Apple ID des Nutzers oder eine Wegwerf-Mailadresse zu verwenden.

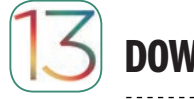

# DOWNLOAD-MANAGER

Mit iOS 13 kommt auch eine längst fällige Funktion auf das iPhone. Im Safari-Browser findet sich nun ein Download-Manager, den Sie vermutlich bereits von gängigen PC-Browsern kennen. In der rechten, oberen Ecke befindet sich ein Pfeil-Symbol, über welches Sie die letzten Downloads, seien es nun Bilder, PDF-Dateien oder Videos. ansehen können. Abgelegt werden die Dateien entweder direkt auf dem Gerät, in iCloud Drive oder in einem ausgewählten Drittanbieter-Cloudspeicher. Die Neuerung finden Sie auch auf dem iPad.

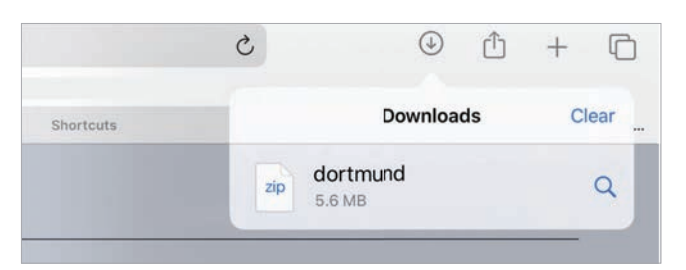

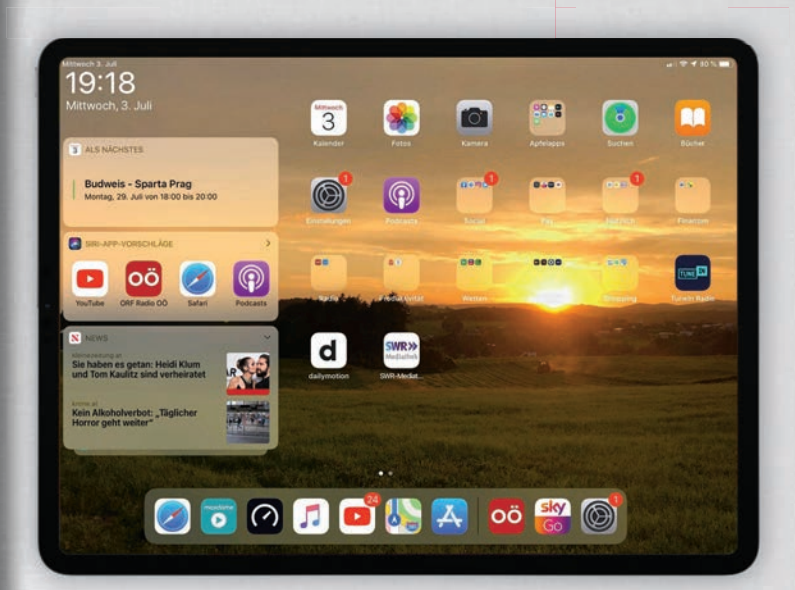

# **DIE iPAD-REVOLUTION**

Neben dem Update für das iPhone stellte Apple auch erstmals ein eigenes Betriebssystem für das iPad vor. iPad OS basiert im Wesentlichen auf iOS 13, enthält aber einige weitere Funktionen. So können nun etwa externe Festplatten und USB Sticks verbunden und verwaltet werden. Aber auch die App-Anordnung ist neu. Das Update bekommen alle iPads ab dem iPad Air 2 aus dem Jahr 2014.

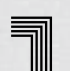

# **Neue Hauptansicht**

Im Hochformat werden nun sechs, statt nur vier Apps in einer Reihe angezeigt. Außerdem erhielt

die Widget-Ansicht einen Relaunch, diese werden nun parallel zum Homescreen angezeigt (siehe oben). Mit einer einfachen Wischgeste holen Sie die Widgets von der linken Seite hervor.

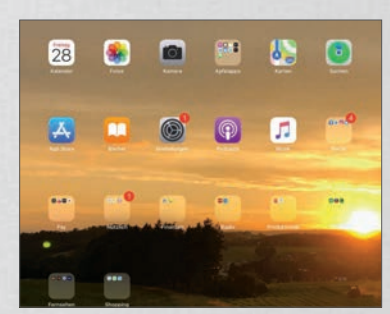

# **Externe Geräte** verbinden

Dank iPad OS können Sie nun sogar externe Festplatten und USB Sticks an das Tablet

anschließen. In der Dateien-App sehen Sie den Datenträger als externe Quelle angezeigt und können dessen Inhalte anzeigen, kopieren und löschen.

| Du   | rchsuchen        |   | 0 |
|------|------------------|---|---|
| Spe  | icherorte        | ~ |   |
| 0    | Auf meinem iPad  |   |   |
|      | iCloud Drive     |   |   |
|      | USB STICK        |   |   |
| ٥    | Zuletzt gelöscht |   |   |
| Favo | oriten           | 0 |   |
| o.   | Downloads        |   |   |
| Tage | 5                | ~ |   |

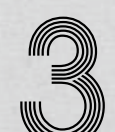

# **Verbessertes Multitasking**

Apple hat auch das Multitasking stark ver-

bessert. Ab sofort können Sie etwa eine zweite App parallel nutzen - und bei Bedarf diese auf die Seite schieben oder den Bildschirm mittig teilen.

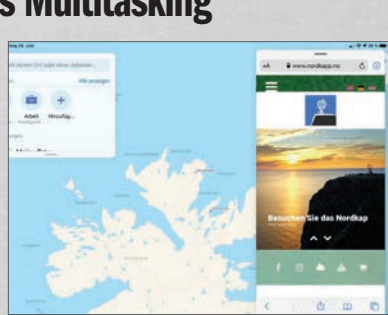

Text: Tillmann Braun, Oliver Janko, Christoph Lumetzberger

Die Kamera im Auto wird zum unverzichtbaren Hilfsmittel. Wir zeigen, worauf Sie beim Kauf achten sollten.

aut Statistik kracht es alle 13 Sekunden, letztes Jahr insgesamt allein 2,6 Millionen Mal in Deutschland. An die Details eines Unfalls können sich die wenigsten Autofahrer erinnern und häufig zieht sich die Klärung der Schuldfrage über Wochen und Monate – und damit auch die Reparatur oder die Auszahlung für ein neues Auto. Lässt sich die Schuldfrage trotz Gutachten und Sachverständiger nicht klären, wird häufig beiden Unfallparteien eine Teilschuld eingeräumt bzw. jeder zahlt selbst für seinen Schaden. Mit einer Dashcam hat man jedoch immer einen Beifahrer, dem kein Detail entgeht.

### Das ist wichtig

Gute Dashcams weisen Komponenten auf, die letztlich den großen Unterschied machen können. Allem voran verfügen sie über einen hochwertigen G-Sensor, der jede Fahrzeugbewegung präzise erkennt und normale Bewegungen wie Kurven, Schlaglöcher oder eine starke Beschleunigung auf der Autobahnauffahrt von einer ungewöhnlichen Bremsung oder einem Auffahrunfall unterscheidet. Wird so eine ungewöhnliche Bewegung erkannt, speichert die Dashcam diesen Moment rückwirkend. Möglich ist das durch eine Beobachtung im Zwischenspeicher (Cache) ohne echte Speicherung

> "DASHCAMS KÖNNEN DEN ENTSCHEIDENDEN BEWEIS BEI EINEM STRITTIGEN UNFALL ERBRINGEN!" Oliver Janko

(Loop-Recording). Mit dieser Technik lassen sich je nach Hersteller und Kameraeinstellung zwischen 30 Sekunden und fünf Minuten der Vergangenheit vor dem Unfall speichern und später auswerten.

### Scharfes Auge im Dunkeln

Eine andere wichtige Komponente ist die Optik, denn was bringt eine Aufnahme einer Dashcam, wenn man auf ihr nur schemenhaft etwas erkennt wie auf einem Wetterradar. Der Blickbereich (Winkel) ist wichtig: Je höher dieser Wert, desto mehr kann die Kamera rund ums Auto sehen. Ein großer Blickwinkel ist jedoch nicht alles, denn billige Dashcams mit großem Winkel zeigen eine Aufnahme wie ein Fischauge, mit der man wenig anfangen kann. Wie auch bei Smartphones ist gute Technik nicht umsonst zu haben und eine vernünftige Optik erst recht nicht.

### Rechenleistung

WELCHES MODELL PASST?

In der grundlegenden Funktionsweise ähneln sich viele Dashcams, in der Ausstattung gibt es

aber teils erhebliche Unterschiede. Auf der

nächsten Seite haben wir drei Modelle

getestet und zeigen Ihnen außerdem, wie Sie eines davon

verbauen.

Viele Unfälle ereignen sich bei schlechten Lichtverhältnissen, also bei Nebel, Starkregen oder bei Nacht mit blendendem Gegenverkehr. Auch schnell wechselnde Lichtverhältnisse, wenn man aus dem Schatten, einem Waldstück oder einem Tunnel plötzlich in die Sonne fährt, erhöhen das Unfallrisiko. Hier muss der Chip in der Kamera blitzschnell die Einstellungen ändern, um das Verkehrsgeschehen richtig beobachten zu können. Einige Dashcams wie die von Nextbase nutzen daher für Dashcams spezialisierte Chipsets, die diesen Anforderungen gerecht werden und daher auch deutlich bessere Bilder liefern.

DER DIGITALE BEIFAHRER

RATGEBER

# CANASSIE Der digitale Beifahrer

JMH 542N

# **Rechtliche Situation Deutschland**

Erwerb, Einbau und Nutzung sind in Deutschland ausdrücklich gestattet, wenn man sich an die Regeln hält und nur anlassbezogen und nicht permanent den Straßenverkehr aufzeichnet. Bei hochwertigen Dashcams ist dies mit dem G-Sensor und der sogenannten Loop- (Schleifen-)Aufzeichnung kein Problem. Ein BGH-Urteil im Mai 2018 erlaubte zudem die Verwertung von Dashcam-Aufnahmen vor Gericht. Im mitunter wirren Straßenverkehr läge eine Beweisnot vor, die durch die Nutzung von Dashcams gelindert werde. Verständlicherweise liegt es im Interesse der Gerichte, dass sie die Schuldfrage klären und hier sind Dashcam-Aufnahmen mitunter unverzichtbar. Bei Ordnungswidrigkeiten können Dashcam-Aufnahmen nicht gegen den Nutzer verwendet werden; bei Straftaten (z.B. Alkohol am Steuer, illegale Autorennen) allerdings gesichert und durch einen Richter der Staatsanwaltschaft zur Verfügung gestellt werden. Das Veröffentlichen oder Weitergeben der Videos unterliegt weiteren Vorschriften.

# Rechtliche Situation Österreich

COURT HOUSE

Ähnlich wie in Deutschland ist der Kauf, Einbau und die Nutzung erlaubt, allerdings gibt es noch keine höchstrichterliche Entscheidung vom OGH, ob Dashcam-Aufnahmen vor Gericht zulässig sind. Auch sind die Vorgaben des Datenschutzes bei Dashcams etwas strenger. So ist beispielsweise die maximale Länge der Aufnahme auf 30 Sekunden beschränkt und auch das manuelle Auslösen einer Aufnahme per Knopfdruck nicht zulässig, weil diese Funktion für eine permanente und anlasslose Aufnahme missbraucht werden könnte.

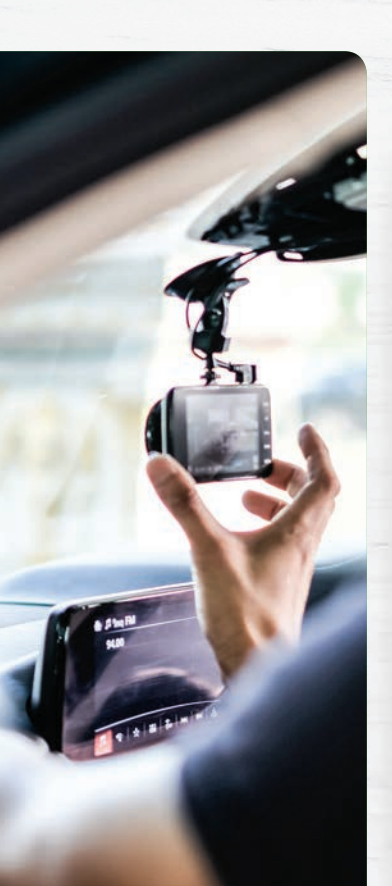

# **VOR DEM KAUF**

Montage Abhängig von Ihrem Auto sollten Sie sich überlegen, wie Sie die Kamera einbauen wollen. Autos mit fester Frontblende und fix verbautem Radio erlauben es beispielsweise kaum, die wenig Aufwand – zu verstecken. Dann wichtig: Ein guter Akku.

# Aufnahmegualität HD, Full HD oder 4K? Oft

ist gerade die Qualität der Kamera stark an den Preis gebunden. Gute Bilder erreichen Sie so oder so, umso höher die Auflösung, umso besser aber das Ergebnis. Höhere Pixeldichten benötigen aber auch mehr Speicherplatz.

### Öffnungswinkel

Auch wichtig: Der Winkel, Das FOV (Field of View) sollte möglichst hoch sein, damit die Kamera auch nach links und rechts "sehen" kann. 130 Grad sollten es mindestens sein.

# Nextbase 422GW

Das Modell "422 GW" ist Teil der "Series 2" des Herstellers Nextbase. Die Dashcam wird über eine sehr robuste Magnethalterung an der Innenseite der Windschutzscheibe befestigt (siehe nächste Seite). Praktisch: Die Halterung wird zwar angeklebt, die Kamera selbst können Sie aber jederzeit abnehmen. Geladen wird die Cam über eine Mini-USB-Schnittstelle. was uns etwas verwundert. Hier gäbe es bessere Alternativen. Die Aufnahmegualität ist an sich sehr gut, bei 1440p auch kein Wunder. Bei Nacht ist aber ein Qualitätsverlust bemerkbar. Der Aufnahmewinkel hingegen lässt keine Kritik zu.

Über die "MyNextbase"-App können Sie noch die Alexa-Integration und, sehr praktisch, die Notfall-SOS-Funktion aktivieren. Im Falle eines Unfalles kann die Kamera Standort, etwaige Vorerkrankungen und natürlich Ihre Daten automatisch an Rettungsdienste schicken. Die Anwendung läuft mittlerweile auch auf iOS, nicht aber in Österreich.

Preis: 199,99 Euro / Auflösung: bis zu 1440p / Weitwinkel: 140° / Stromversorgung: Mini-USB via 12V, USB oder Fahrzeugbatterie / Besonderheit: SOS-Funktion, Alexa-Integration / hit.lv/nex

# Rollei Dashcam 408

Das wichtigste zuerst: Mit einem Anschaffungspreis von rund 100 Euro ist die Dashcam 408 von Rollei vergleichsweise günstig. Die technischen Mitbringsel können sich angesichts des Preises sehen lassen: Die Kamera nimmt mit 1080p auf, bei guter Ausleuchtung sind die Aufnahmen detailreich und qualitativ ansprechend. Einzig an den Rändern wird das Bild etwas schlechter und auch bei Nacht stellt sich ein Qualitätsverlust ein.

Geladen wird auch dieses Modell mit einem Mini-USB-Kabel. Eine Speicherkarte ist im Lieferumfang nicht enthalten, hier ist etwas Vorsicht geboten. Die Dashcam akzeptiert nur microSD-Karten der Klasse 10 oder schneller.

Der Einbau ist unkompliziert und in wenigen Augenblicken erledigt. Die Halterung wirkt zwar etwas fragil. ließ sich im Test aber keine Schwächen anmerken. Eine App-Anbindung fehlt bei diesem Modell gänzlich.

Preis: 99,99 Euro / Auflösung: 1080p / Weitwinkel: 118° (horizontal) / Stromversorgung: Mini-USB via 12V (Zigarettenanzünder) / Besonderheit: Notfalltaste / hit.lv/rollei40

Günstigste Dashcam im

Micro-SD-Karte fehlt im

Lieferumfang, Halterung etwas

Notfalltaste

fragil

Note: Gut

Test. saubere Aufnahmen.

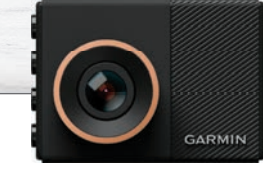

# Garmin Dashcam 55

Die Garmin-Dashcam wusste in unserem Test zu überzeugen. Alleine die nackten Zahlen sprechen für sich: Die 1440p-Auflösung sorgt für scharfe Aufnahmen, auch in diesem Fall aber vorrangig bei Tag. In der Nacht lässt die Qualität etwas nach und die Farbwiedergabe wirkt leicht verfälscht. Der Aufnahmewinkel ist hingegen in Ordnung.

Beeindruckend ist der Funktionsumfang. Garmin verbaut auch einen Spurhalteassistenten, der sich meldet, wenn das Gerät eine Abweichung registriert. Das funktionierte im Test überraschend genau, einzig mit Schotterstraßen oder bei etwaigen baustellenbedingten Abweichungen ist die Dashcam überfordert. Die Sprachsteuerung hingegen klappte nicht immer, mitunter mussten wir geradezu in Richtung Kamera schreien grundsätzlich ist das aber eine gute Idee.

Gehäuse und Halterung wirken äußerst hochwertig und stabil.

Preis: 199,99 Euro / Auflösung: 1440p / Weitwinkel: 122º / Stromversorgung: Micro-USB via 12V (Zigarettenanzünder) / Besonderheit: Micro-SD-Karte anbei / hit\_ly/garmin5<sup>6</sup>

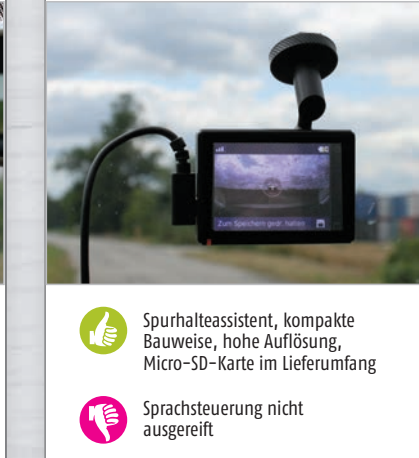

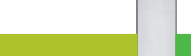

Note: Sehr gut

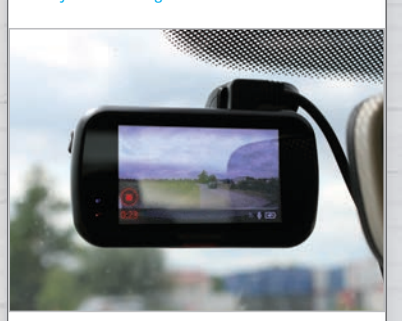

Starkes Gesamtpaket mit SOS-Funktion, Alexa-Integration und hoher Auflösung

Lieferumfang

Note: Sehr gut

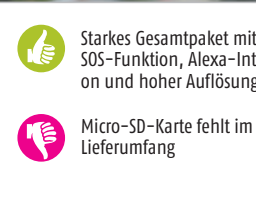

# So rüsten Sie die Nextbase 422GW nach

Nachholgend Zeigen win innen in sechs einfachen Schniten, wie sie die Nextbase 422GW in Ihr Fahrzeug einbauen. Dazu braucht es weder technische Vorkenntnisse, noch handwerkliches Geschick. Die Dashcam bauen Sie in wenigen Minuten ohne Hilfe ein. Legen Sie sich sämtliche Dinge, die Sie zum Einbau benötigen, im Vorfeld zurecht. Neben der Kamera ist dies eine Micro-SD-Karte, gegebenenfalls das Hardware-Kit (siehe rechts) und auch ein Tuch, um die Scheibe vor der Montage zu reinigen.

# HARDWARE KIT

Bereits das Standard-Zubehör der 422GW fällt sehr umfangreich aus. Damit können Sie die Kamera entweder per USB oder Zigarettenanzünder mit Strom versorgen. Wollen Sie die Dashcam hingegen direkt an die Batterie hängen, brauchen Sie das separat erhältliche Hardware Kit. bit.lv/hardwarekit

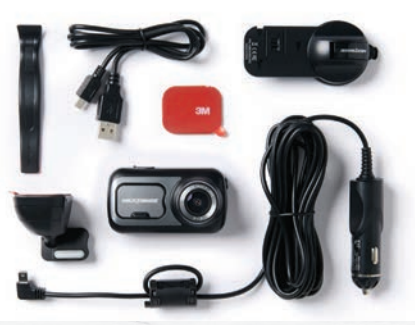

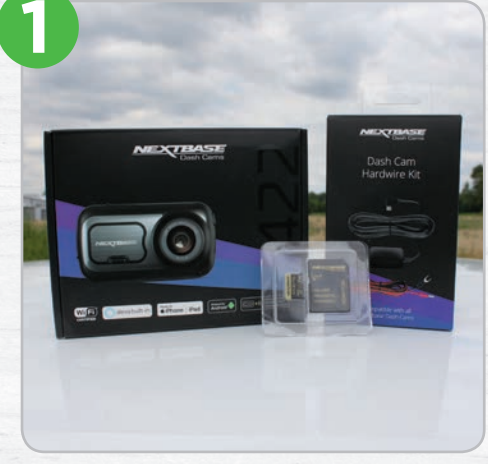

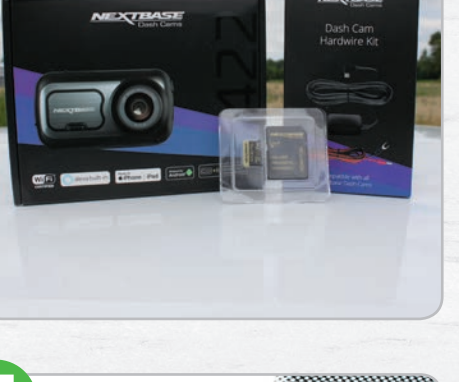

Bevor Sie mit der Montage beginnen, säubern Sie den Teil der Scheibe, an der später die Halterung befestigt werden soll, gründlich. Tragen Sie zunächst etwas Wasser

auf und entfernen Sie dieses anschließend

mit einem sauberen Tuch.

Stellen Sie sicher, dass Sie die Kamera und sämtliches Zubehör parat haben. Vor allem die Micro-SD-Karte, sowie gegebenenfalls das Hardware Kit sollten Sie nicht vergessen.

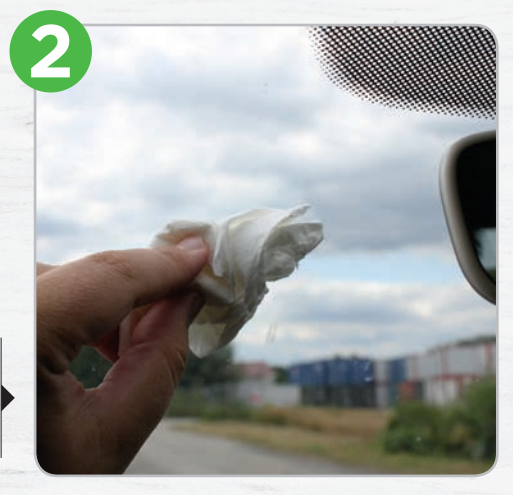

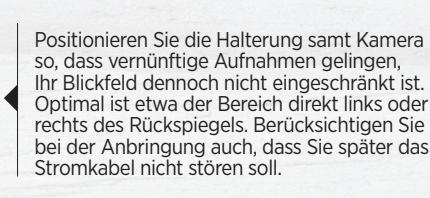

Strom können Sie entweder über den Zigarettenanzünder, oder einen USB-Anschluss beziehen. Alternativ steht Ihnen auch die Möglichkeit offen, die Kamera direkt über den Zigarettenanzünder mit Strom zu versorgen. Dazu benötigen Sie jedoch das Hardware Kit (siehe Beschreibung in der rechten, oberen Ecke).

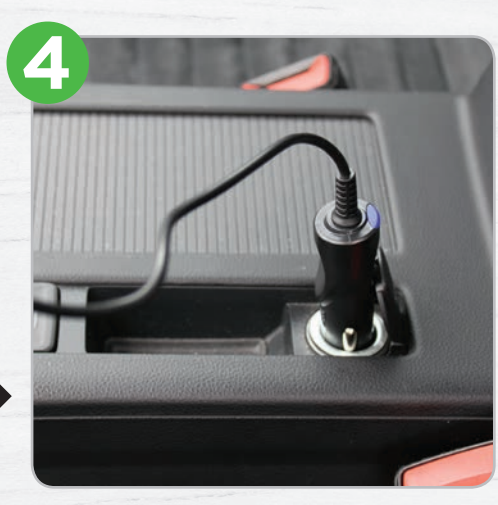

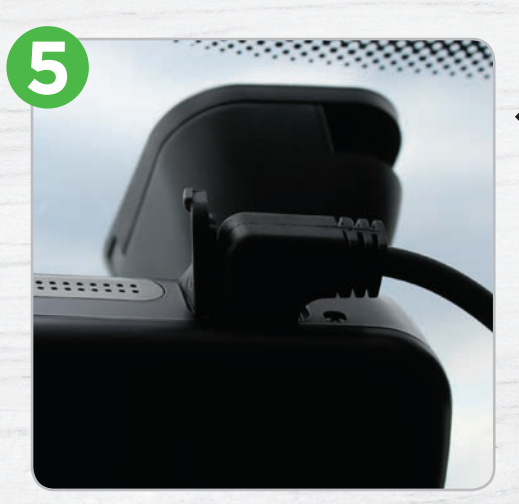

Das Stromkabel müssen Sie nun auch noch mit der Kamera verbinden. Alternativ haben Sie auch die Möglichkeit, die Halterung selbst mit Strom zu versorgen. Die Kamera zieht sich den Strom dann aus der Halterung.

Sobald Sie die Zündung Ihres Fahrzeuges be-tätigen, startet die Kamera umgehend. Falls Sie die Micro-SD-Karte noch nicht eingesetzt ha-ben, fordert Sie die Dashcam dazu auf. Ist auch dieser Schritt erledigt, haben Sie den Einbau erfolgreich abgeschlossen. Jetzt können Sie die 422GW nach Ihren Bedürfnissen einstellen und auch die Verbindung mit der App herstellen.

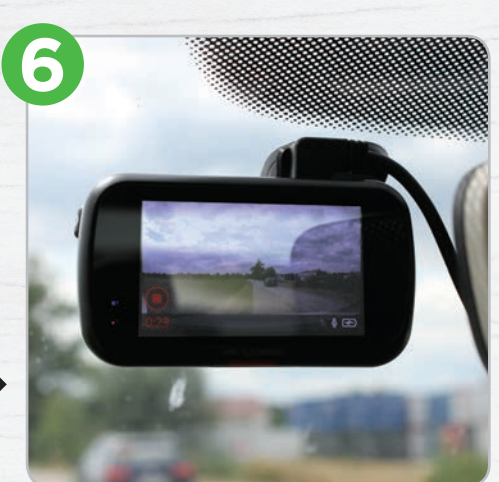

# A LEXA BEFEHLE XXX DES MONATS

# In vier Kategorien präsentieren wir nützliche, hilfreiche, lustige und unnütze Sprachbefehle für die smarte Dame.

Text: Lukas Wenzel

<sub>ረጉ</sub>

cben den klassischen Funktionen wie "Alexa, spiele Musik ab!", "Alexa, schalte das Licht ein!", "Alexa, wie wird das Wetter morgen?", oder "Alexa, stelle einen Timer auf 15 Minuten!" kann der Sprachassistent aus dem Hause Amazon noch viel mehr. Sie können sich unterhalten lassen, alle aktuellen Nachrichten aus aller Welt abfragen, ihr Wissen auffrischen und vieles mehr. All das bewerkstelligen Sie allein nur mit Ihrer Sprache.

<sup>^</sup>Mittlerweile gibt es neben dem klassischen Amazon Echo auch noch weitere Modelle. So stellen Geräte, die den Zusatz "Show" beinhalten, nützliche Informationen auf einem Display dar. Außerdem integrieren immer mehr Drittanbieter die Alexa-Funktionen in Ihre Lautsprecher, Fernseher und Soundsysteme. Bei dieser großen Auswahl an Geräten sollte jeder Interessierte fündig werden.

# **AKTUELLE GESCHEHNISSE**

# **ALEXA, WELCHE FUNKTION HAT DAS EUROPÄISCHE PARLAMENT?"**

Das Europäische Parlament hat drei wesentliche Aufgaben: es wirkt an der Gesetzgebung mit, übt Kontrolle über alle andere Institutionen der EU aus...

# ${\ensuremath{\mathbb Z}}$ "ALEXA, WER HAT DEN EUROVISION SONG CONTEST GEWONNEN?"

Der Gewinner vom diesjährigen Eurovision Song Contest ist Duncan Laurence aus den Niederlanden mit dem Song Arcade.

# "ALEXA, WER IST ERSTER IN DER BUNDESLIGA?"

In der Bundesliga stand Bayern München am Ende der Saison an erster Stelle mit 78 Punkten, gefolgt von Borussia Dortmund mit 76 Punkten...

"ALEXA, WER IST DER VATER VON JON SCHNEE?"

Der Vater von Jon Schnee ist Rhaegar Targaryen.

# **LEARNING BY DOING**

# "ALEXA, WIE MACHT DER T-REX?"

[*Alexa gibt Tiergeräusche von sich*] In diesem Fall wird der T-Rex imitiert.

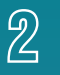

# "ALEXA, WIE LANGE LEBEN FLIEGEN?"

Erwachsende Fliegen leben je nach Art im Schnitt nur wenige Tage bis Wochen. Die meisten Zeit ihres Lebens...

# **B** "ALEXA, SING ,EIN MÄNNLEIN STEHT IM WALDE'."

Ein Männlein steht im Walde ganz still und stumm. Es hat von lauter Purpur ein Mäntlein um...

### 小 "Alexa, was kann ich für die um-"Welt tun?"

Lade den Geschirrspüler immer ganz voll. Das spart Wasser und Energie.

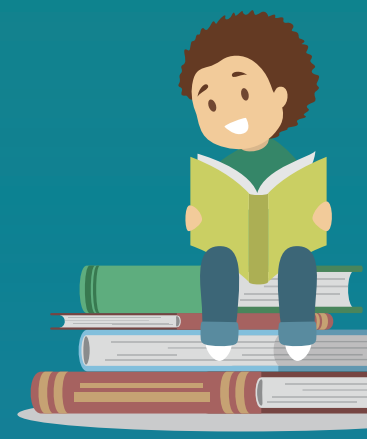

# FUN

"ALEXA, SAG MIR ETWAS LUSTIGES."

Wie nennt man einen studierten Bauern? Ackerdemicker

② "ALEXA, WIE VIELE LIEGESTÜTZE SCHAFFT CHUCK NORRIS?"

Alle.

G A

# angle "Alexa, erzähl mir einen katzen-witz."

Kreuzworträtselfall: Wie schreibt man "Mausefalle" mit fünf Buchstaben? KATZE

# UNNÜTZES WISSEN

] "ALEXA, IN WELCHER REIHENFOLGE SCHAUT MAN STAR WARS-FILME?"

Die Meinungen gehen auseinander. Die einen sagen, man schaut sie am besten in der Reihenfolge des Erscheinungsdatums...

# 2 "Alexa, Gib Mir Meine Quizfrage."

[*Das Quiz des Tages wird gestartet*] In welcher europäischen Stadt gibt es die meisten Brücken?

# "ALEXA, WAS ESSEN BIENEN?"

Das habe ich auf Wikipedia zur Ernährung von Bienen gefunden: Bienen ernähren sich rein vegetarisch...

# ALEXA, WIE VIEL WIEGE ICH AUF DER

Auf der Venus würdest du 91 % deines Gewichts auf der Erde wiegen.

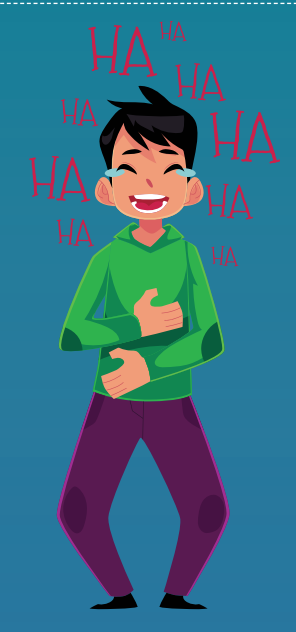

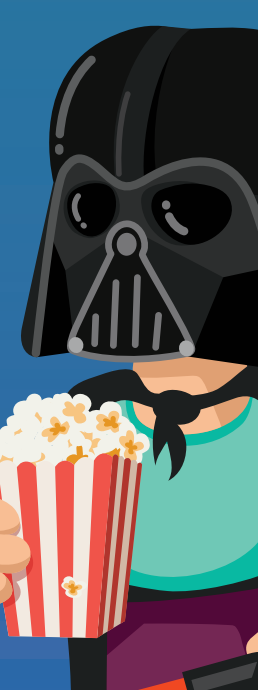

RATGEBER

DAS

ICH NICHT

Text: Christoph Lumetzberger, Philipp Lumetsberger

DAS ALLES

In dieser Rubrik verraten wir Ihnen, wie Sie ohne SIM-Karte kostenlos in die ganze Welt telefonieren, Ebooks auf dem Smartphone lesen können und stellen Ihnen unser Spiel des Sommers vor!

# symp % Für Sammler

Die Serie "Das alles kann Ihr Handy" wird in jeder Ausgabe fortgesetzt. Wer es gerne übersichtlich hat, kann die Seiten entlang der perforierten Linien ausschneiden und abheften. So entsteht im Laufe der Zeit eine ansehnliche Sammlung an wertvollen Tipps und Tricks.

CHAPTER FOUR

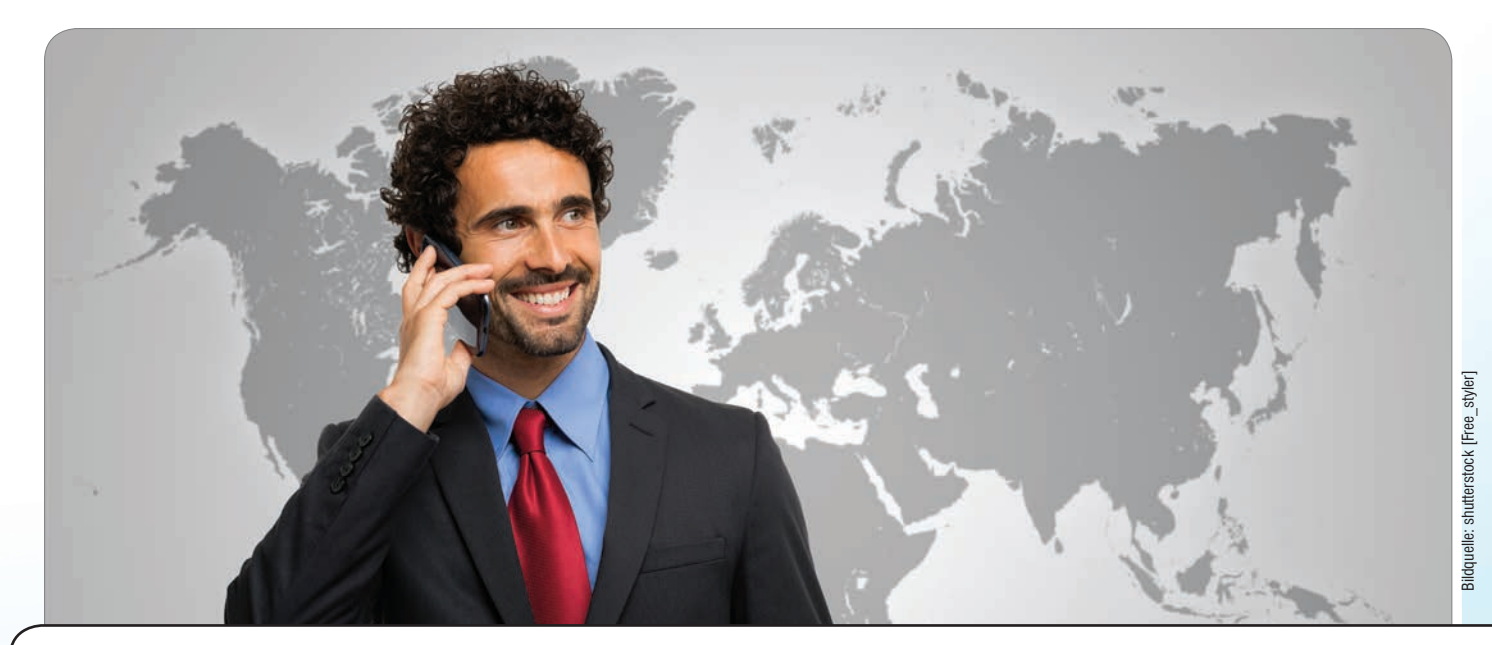

# WELTWEIT OHNE SIM-KARTE TELEFONIEREN

Mit der App "Satellite" können Sie nicht nur über das Datennetzwerk telefonieren, Sie erhalten sogar eine eigene Telefonnummer. Somit können Sie nicht nur anrufen, sondern auch selbst angerufen werden.

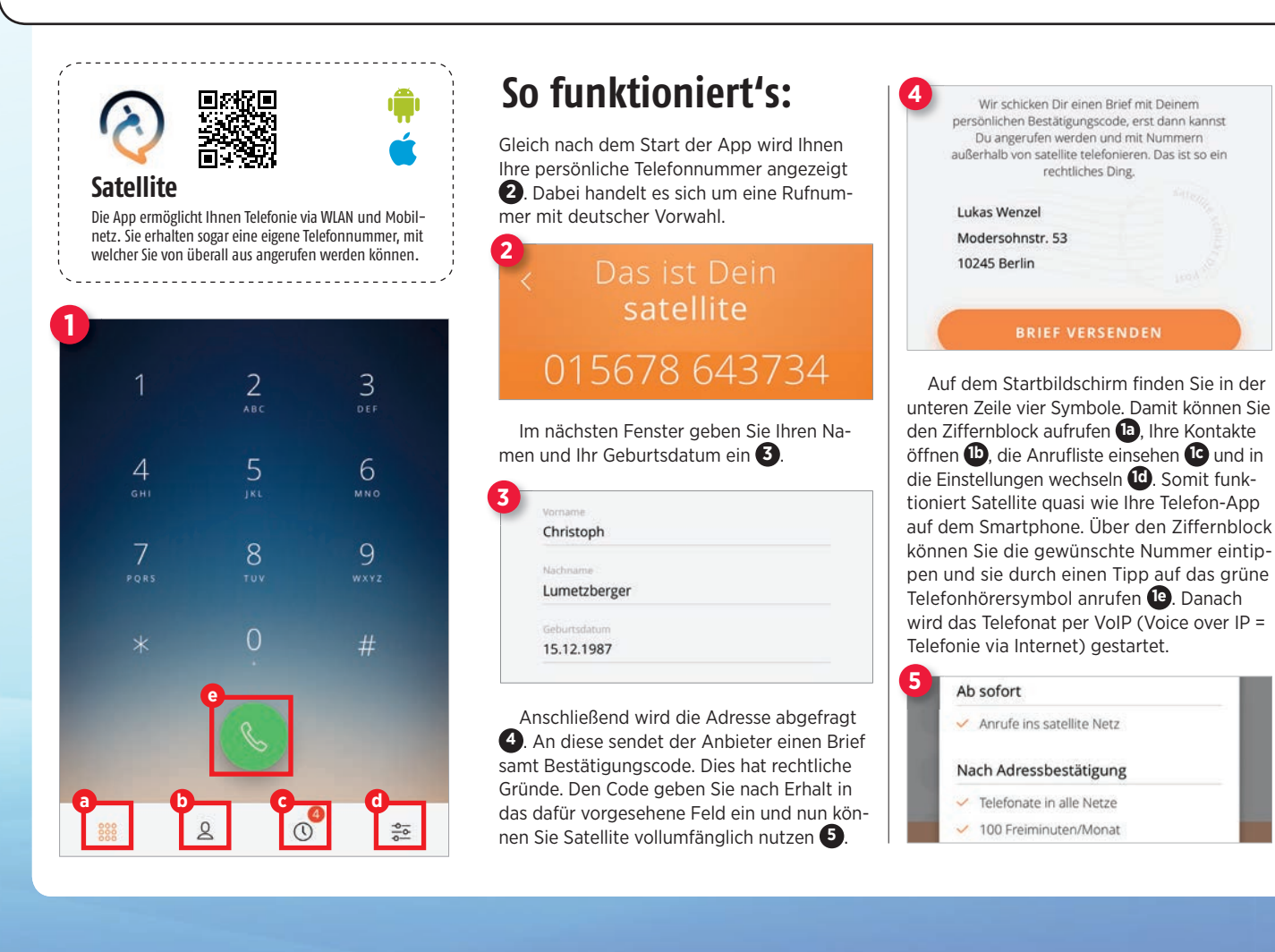

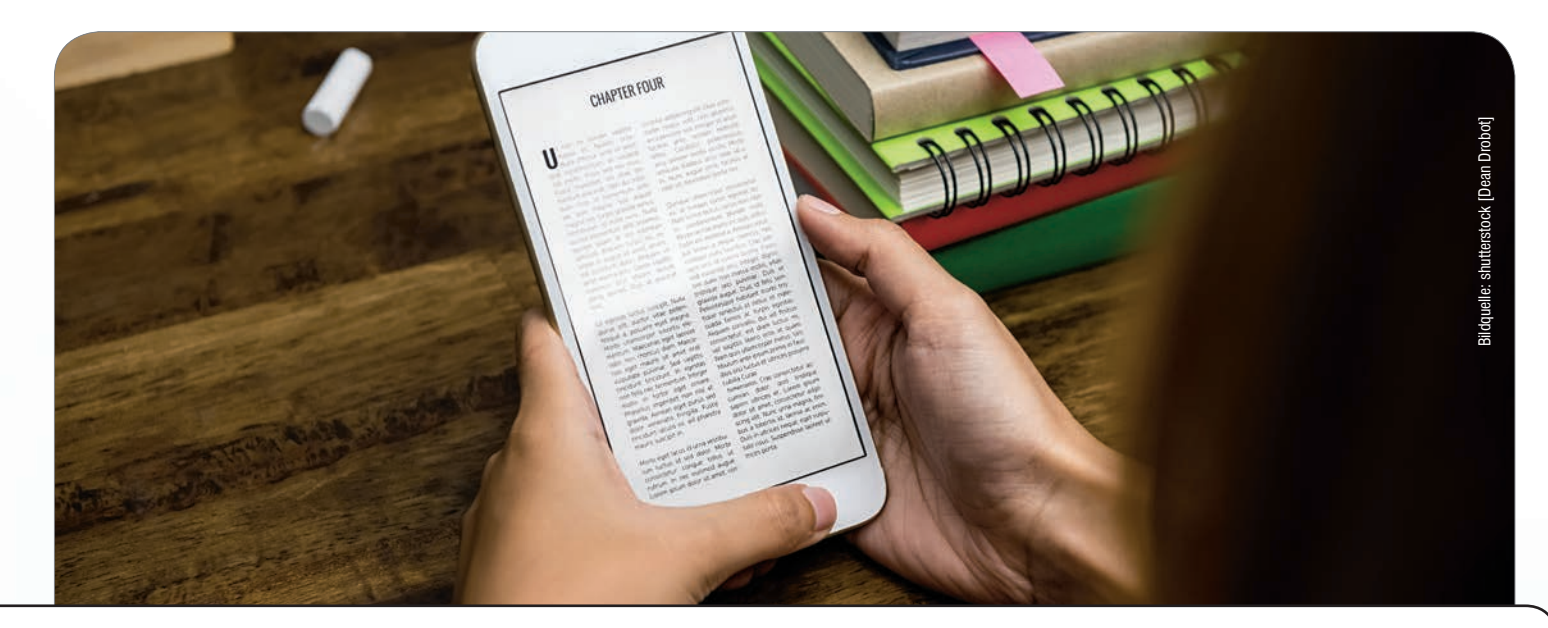

# **E-BOOKS AUF DEM SMARTPHONE LESEN**

Mit der PocketBook Reader App haben Sie Ihre digitale Bibliothek immer und überall dabei und können Ihr Lieblingsbuch jederzeit auch ohne E-Reader auf dem Smartphone lesen.

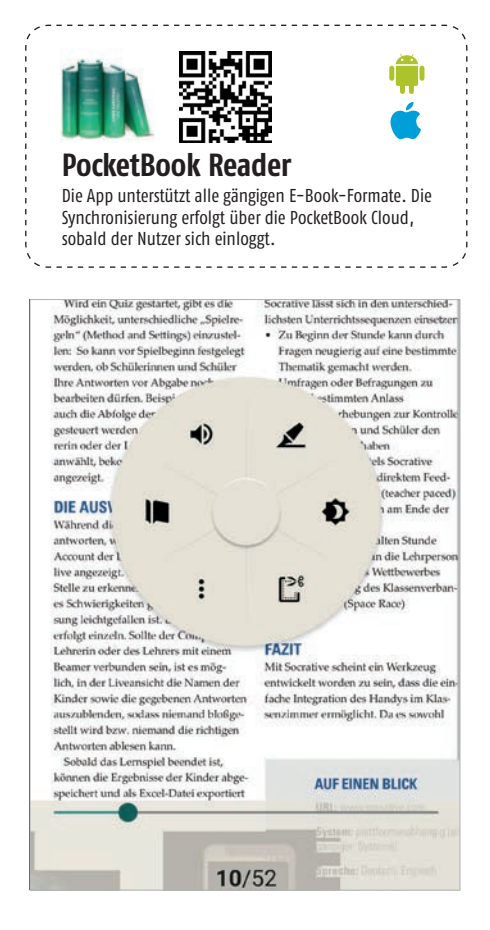

# So funktioniert's:

Auf dem Startbildschirm der App werden Ihnen unter dem Reiter "Alle Bücher" sämtliche E-Books aufgelistet, die in Ihrer PocketBook Cloud gespeichert sind **1**.

Unter "Kürzlich gelesen" sind sämtliche Bücher zu finden, die Sie zuletzt gelesen

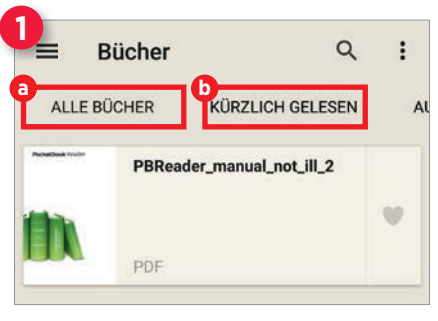

### haben 🕩.

Um ein Buch zu lesen, brauchen Sie lediglich auf den entsprechenden Eintrag in der Liste zu tippen. Durch Wischen nach links bzw. rechts können Sie vor- oder zurückblättern und durch Auseinanderziehen der Finger hineinzoomen.

Neue Bücher können in einem der Partner-Shops bequem aus der App erworben oder mithilfe des ISBN-Scanners von Printbüchern ausgelesen werden. Dazu öffnen Sie durch Antippen des Dreistrich-Symbols in der linken oberen Ecke die Einstellungen. Unter der Rubrik "Bücher kaufen" tippen Sie nun

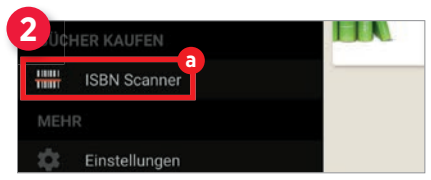

auf den Eintrag "ISBN Scanner" 23. Die Anwendung wechselt umgehend in den Kameramodus. Nun müssen Sie den Barcode nur noch innerhalb des hellen Rechtecks positionieren und nach wenigen Augenblicken wird Ihnen das entsprechende E-Book angezeigt 3.

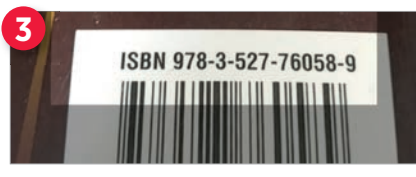

Über die Schaltfläche "Wo zu kaufen" können Sie anschließend das Buch erwerben 4a.

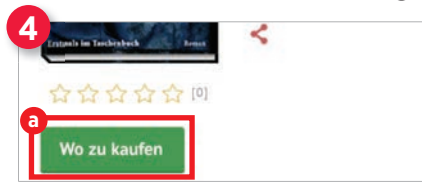

Kurzanleitung 1/3

Um alle Karten während des Spiels, bzw. zu ndenbeginn zu tauschen, nimm eine Karte u

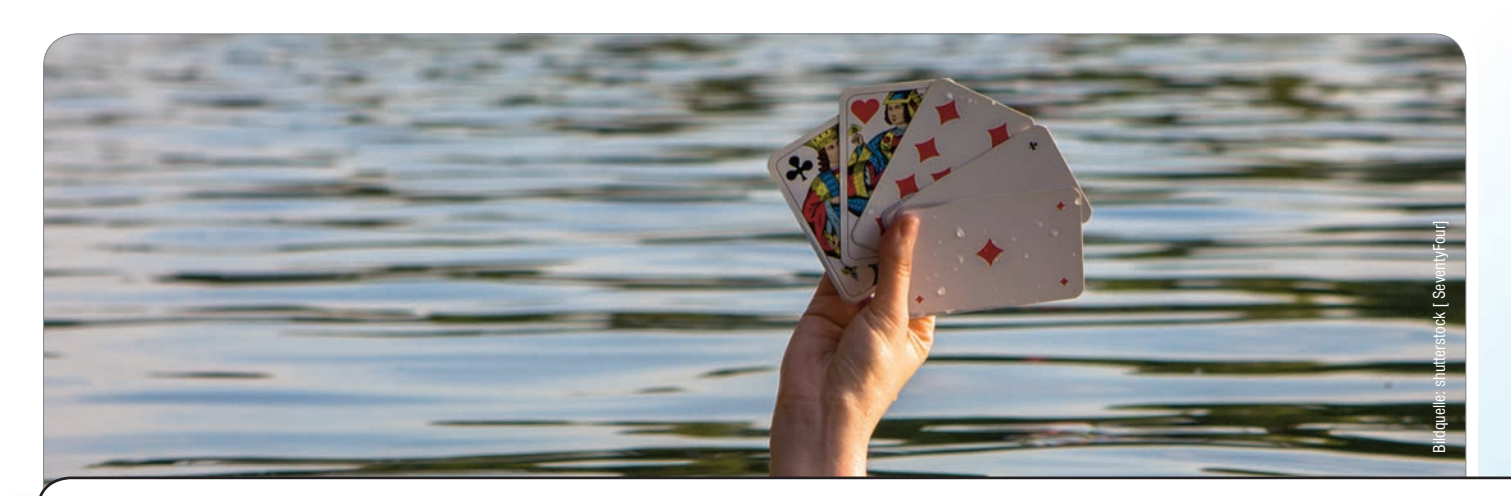

# HOSN OBE BEIM KARTENSPIEL DES SOMMERS -Schwimmen statt untergehen

Regional wird Hosn Obe auch Schwimmen, 31 oder Skat genannt. Aber egal, wie das Spiel nun heißt - die Hauptsache ist doch, dass es Spaß macht. Und dies tut dieses kurzweilige Kartenspiel ganz bestimmt.

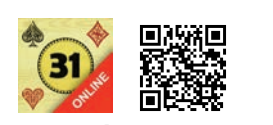

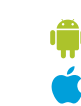

### Hosn Obe Lustiges Kartenspiel für zwischendurch. App downloaden: app.hosnobe.com

# So funktioniert's:

Beim erstmaligen Start der App zeigt Ihnen eine Kurzanleitung in drei Schritten an, wie das Spiel bedient wird ①. Im Startbereich der App finden Sie zahlreiche Funktionen. So können Sie dort etwa Ihr Profil bearbeiten 29, in die Einstellungen wechseln 20, Nachrichten an Freunde senden 20 oder die Spielregeln von "Hosn Obe" ansehen 20. Vom Startbereich aus lassen sich jedoch auch ein Training 29, ein öffentliches 21 und ein privates Spiel 29 mit Freunden starten.

Egal welche Art von Spiel Sie beginnen, das "Spielfeld" sieht immer wie auf Bild aus. Ihre drei Karten liegen offen vor Ihnen 3, die drei Gemeinschaftskarten in der Tischmitte 3. Die Karten der bis zu drei Gegenspieler liegen verdeckt vor Ihnen. Gemäß den Regeln, dass Sie eine möglichst hohe Punkteanzahl erreichen sollen, finden Sie Ihren Punktestand sowie die Anzahl der noch vorhandenen Leben (Streichhölzer) 🚱 ebenfalls auf dem Tisch. Durch geschicktes Tauschen der Karten auf möglichst gleiche Farben und Zahlen sollten Sie eine höhere Punktezahl als zumindest ein Gegner erreichen, denn die Person mit der niedrigsten Punktezahl verliert ein Streichholz.

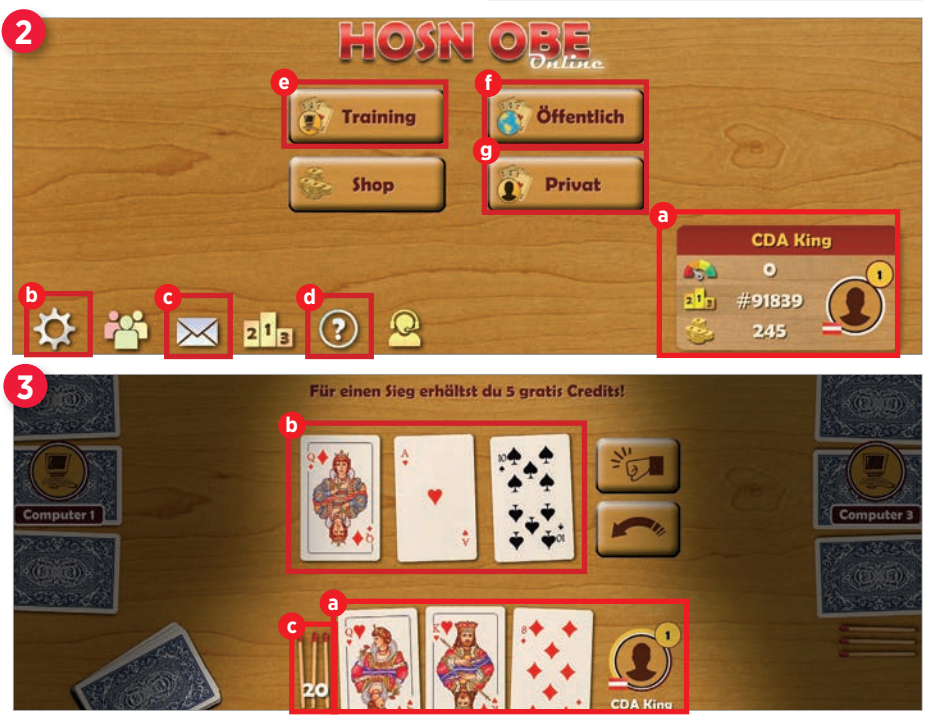

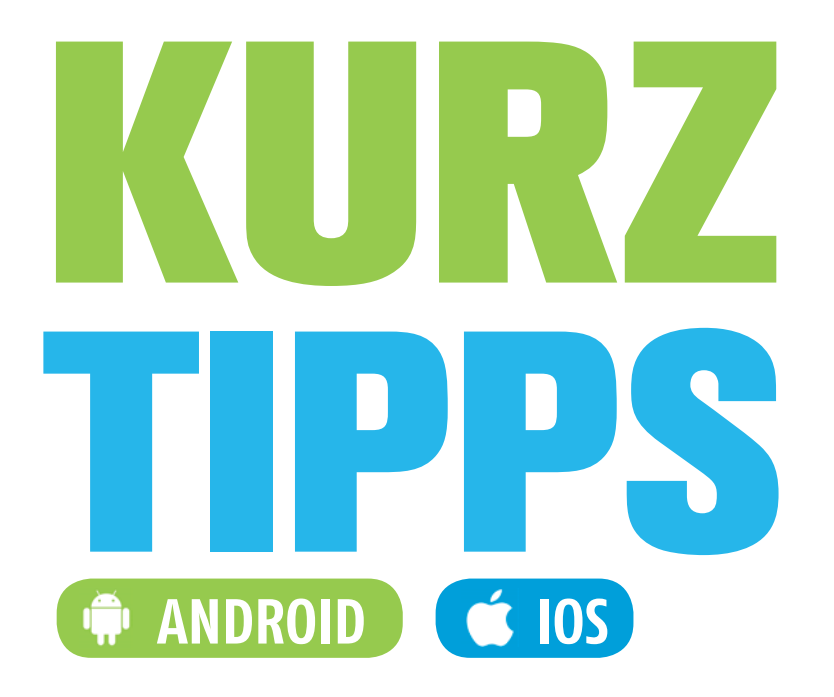

### **Google-Tipps**

- 131 Das Smartphone als Wasserwaage
- 131 Einträge aus Browserverlauf löschen
- 131 E-Mails für späteren Versand planen
- 132 Sprachaufzeichnung stoppen
- **132** Google Übersetzer offline verwenden
- 132 Anrufe von Kontakten blockieren
- **133** Rechnungen anzeigen lassen
- 133 Mit Google die komplette Reise planen

### System-Tipps

- 134 Smartphone schonen durch Neustart
- 134 Vorinstallierte Apps deaktivieren
- 135 NFC deaktivieren
- **135** Apps auf eine Speicherkarte verschieben

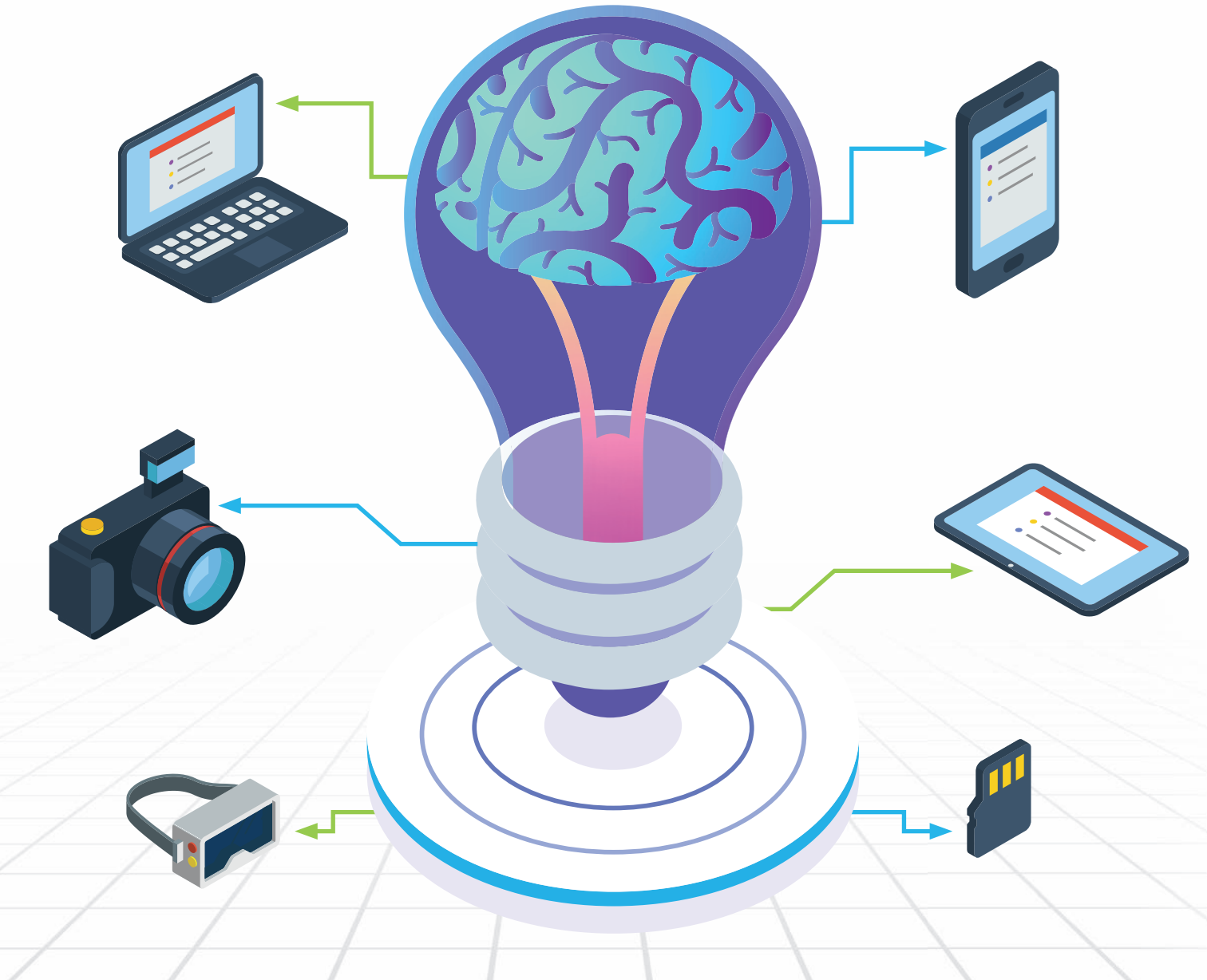

SMARTPHONE Aug/Sep 2019

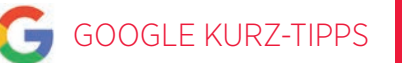

# DAS SMARTPHONE ALS WASSERWAAGE

Mit einem einfachen Trick können Sie Ihr Smartphone als Wasserwaage nutzen, ohne dass Sie dafür eine App installieren müssen. Nachfolgend erklären wir Ihnen, wie Sie diese Funktion nutzen.

# 🗰 ANDROID

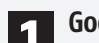

### Google Websuche öffnen

Zuerst öffnen Sie die Google Chrome-App durch Antippen des entsprechenden Icons auf Ihrem Homescreen. Wenn die Google Websuche die Startseite Ihres Browers ist, öffnet sich diese automatisch. Ansonsten müssen Sie von Ihrer Startseite in die Google Websuche wechseln.

# 2 Suchbegriff eingeben

Damit Sie zur Wasserwaage gelangen, geben Sie in der Suchzeile den Begriff "bubble level" ein und tippen anschließend auf das Lupensymbol.

| ÷ | bubble level      | ×        |
|---|-------------------|----------|
| Q | bubble level      | ٦        |
| Q | bubble level tool | <b>N</b> |

# 2

### Wasserwaage nutzen

In den Suchergebnissen scrollen Sie so lange nach unten bis zu dem Eintrag "Wasserwaage". Jetzt können Sie das Smartphone auf dem zu vermessenden Gegenstand platzieren und die gelbe Blase zeigt Ihnen das Ergebnis an.

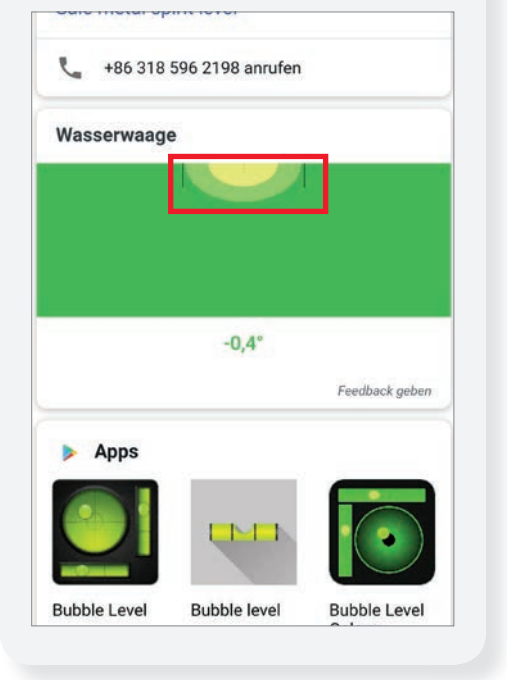

# EINTRÄGE AUS BROW-Serverlauf Löschen

Wenn Sie nicht möchten, dass Google Chrome Informationen zu bestimmten Webseiten speichert, können Sie diese in nur wenigen Schritten aus dem Browserverlauf entfernen.

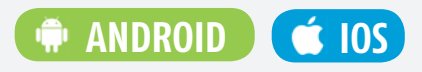

# Menü öffnen

Um das Menü zu öffnen, tippen Sie in der geöffneten Google Chrome-App rechts oben auf das Dreipunkt-Symbol.

| ۵ | â ttp | os://www.google.com | 1 | : |
|---|-------|---------------------|---|---|
| = | ALLE  | BILDER              |   | C |

# 2 Verlauf öffnen

Im seitlich platzierten Menü tippen Sie auf den Eintrag "Verlauf". Danach werden Ihnen sämtliche besuchten Webseiten, nach Datum sortiert, angezeigt.

| Lesezeichen            |
|------------------------|
| Zuletzt geöffnete Tabs |
| Verlauf                |
| Downloads              |

# Einträge löschen

Um einen bestimmten Eintrag aus dieser Liste zu entfernen, tippen Sie auf das x-Symbol am rechten Rand. Der Eintrag wird danach umgehend aus dem Browserverlauf entfernt.

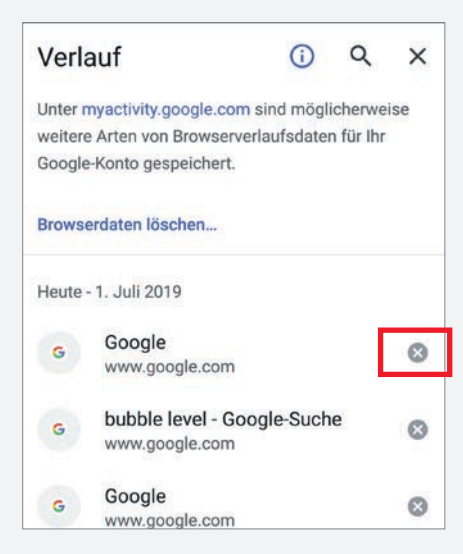

# e-mails für späte-Ren versand planen

Sie möchten eine E-Mail zu einem bestimmten Zeitpunkt versenden aber bereits schon vorher verfassen? Mit Gmail können Sie schnell und unkompliziert den Versand von E-Mails planen.

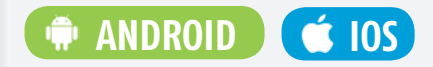

# Nachricht verfassen

Zuallererst tippen Sie in Ihrem Postfach auf das Plus-Symbol im unteren Bereich des Displays um eine neue E-Mail zu verfassen. Im Textfeld tippen Sie rechts oben auf das Dreipunkt-Symbol um das Menü aufzurufen. Dort wählen Sie den Eintrag "Senden planen" aus.

| ÷   | Schreib  | Senden planen            |
|-----|----------|--------------------------|
| Von | cda.apps | Aus Kontakten hinzufügen |
| An  | Ĩ        | Modus "Vertraulich"      |

# Nachricht planen

Als nächstes schlägt Ihnen Gmail automatisch eine Vorauswahl an bestimmten Zeiten vor. Durch einen Tipp auf den Eintrag "Datum & Uhrzeit" können Sie diese anpassen.

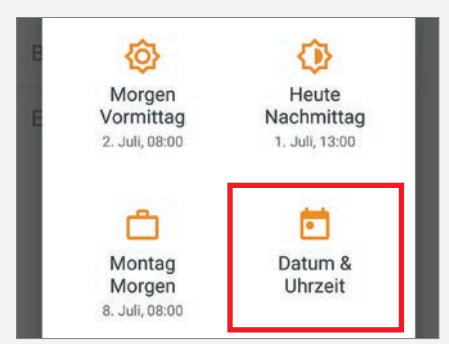

In dem nachfolgenden Fenster wählen Sie zunächst das gewünschte Datum und danach die passende Uhrzeit aus. Abschließend tippen Sie auf "Senden planen".

| Mo., 1. Juli            | *             |
|-------------------------|---------------|
| 12:34                   | •             |
| Mitteleuropäische Norma | Izeit         |
| Cancel                  | Senden planer |

Smarte Sprachassistenten erobern immer mehr unseren Alltag. Diese zeichnen in der Regel sämtliche Sprachbefehle auf. Wir zeigen Ihnen wie Sie die Sprachaufzeichnung des Google Assistant stoppen können.

# 

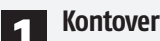

### Kontoverwaltung öffnen

Hierfür öffnen Sie zuerst Google Chrome, tippen auf das Dreipunkt-Symbol und wählen den Eintrag "Einstellungen" aus. Danach melden Sie sich in Chrome an durch Antippen der entsprechenden Schaltfläche. Wenn Sie bereits angemeldet sind, entfällt dieser Schritt. Um zur Kontoverwaltung zu gelangen tippen Sie rechts oben auf den farbigen Kreis und anschließend auf "Google-Konto verwalten".

| ≡ | ALLE | BILDER |  | C |
|---|------|--------|--|---|
|---|------|--------|--|---|

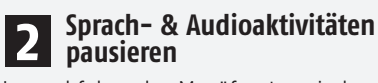

Im nachfolgenden Menüfenster wischen Sie in der Menüzeile oben nach rechts und tippen auf den Eintrag "Daten & Personalisierung". Dort scrollen Sie dann nach unten zu den Aktivitätseinstellungen und tippen auf den Punkt "Sprach- & Audioaktivitäten". In dem Einstellungsfenster tippen Sie auf den An/Aus-Schalter neben "Sprach- & Audioaktivitäten".

|                                                                                          | -                                                                                                    | _                                                                                             |                                                                                                   |
|------------------------------------------------------------------------------------------|----------------------------------------------------------------------------------------------------|-----------------------------------------------------------------------------------------------|---------------------------------------------------------------------------------------------------|
| Sprach- 8                                                                                | & Audioaktiv                                                                                                  | vitäten                                                                                       |                                                                                                   |
| / \ / / /                                                                                | allond muc                                                                                                    | scon Sio inc                                                                                  | accomt drai                                                                                       |
| al auf de                                                                                | eßend mus<br>en Eintrag ,<br>paufzeichn                                                                       | ssen Sie ins<br>"Pausieren"<br>ung endgül                                                     | gesamt drei<br>' tippen, bis<br>tig pausiert                                                      |
| al auf de<br>e Spracl<br>rd.                                                             | eßend mus<br>en Eintrag ,<br>naufzeichn                                                                       | ssen Sie inse<br>"Pausieren"<br>ung endgül                                                    | gesamt dre<br>' tippen, bis<br>tig pausiert                                                       |
| al auf de<br>Sprack<br>rd.<br>deaktivie                                                  | elsend mus<br>en Eintrag ,<br>naufzeichni<br>rt werden. So                                                    | ssen Sie inse<br>"Pausieren"<br>ung endgül<br>kann es z. B.                                   | gesamt drei<br>' tippen, bis<br>tig pausiert<br>passieren,<br>n Sie Ibren                         |
| Anschlin<br>al auf de<br>Sprach<br>rd.<br>deaktivie<br>dass Goo<br>Assistan              | elsend mus<br>en Eintrag<br>naufzeichni<br>rt werden. So<br>ogle Sie nicht<br>t mit "Ok Goo                   | ssen Sie inse<br>"Pausieren"<br>ung endgül<br>kann es z. B.<br>versteht, wen<br>gle" ansprech | gesamt drei<br>' tippen, bis<br>tig pausiert<br>passieren,<br>n Sie Ihren<br>en.                  |
| Anschlin<br>al auf de<br>Sprach<br>rd.<br>deaktivie<br>dass Goo<br>Assistan<br>Diese Eir | elsend mus<br>en Eintrag<br>naufzeichni<br>rt werden. So<br>ogle Sie nicht<br>t mit "Ok Goo<br>istellung wird | ssen Sie inse<br>"Pausieren"<br>ung endgül<br>kann es z. B.<br>versteht, wen<br>gle" ansprech | gesamt dre<br>' tippen, bis<br>tig pausiert<br>passieren,<br>n Sie Ihren<br>en.<br>ites, Apps und |

ABBRECHEN PAUSIEREN

# **GOOGLE ÜBERSETZER OFFLINE VERWENDEN**

In der Regel benötigt der Google Übersetzer eine Internetverbindung. Dank der Offline-Funktion ist diese jedoch nicht mehr zwingend notwendig.

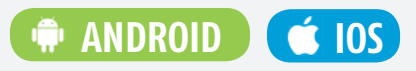

# Sprachpaket herunterladen

Damit Sie die Offline-Funktion überhaupt nutzen können, müssen Sie zunächst die jeweiligen Sprachpakete herunterladen. Als ersten Schritt öffnen Sie dazu das Menü durch Antippen des Dreistrich-Symbols in der linken oberen Ecke. Im Menü wählen Sie den Eintrag "Offline-Übersetzung" aus.

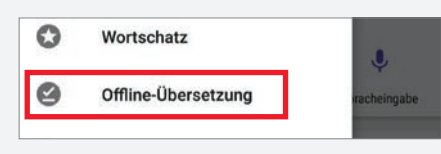

Sie finden unter diesem Menüpunkt eine Auflistung sämtlicher verfügbaren Sprachen. Um eine solche herunterzuladen, tippen Sie auf das entsprechende Download-Symbol am rechten Displayrand und abschließend auf "Herunterladen".

| Bengalisch | Ŧ        |
|------------|----------|
| Bulgarisch | <u>+</u> |
| Chinesisch | <u>+</u> |
| Deutsch    | Ŧ        |

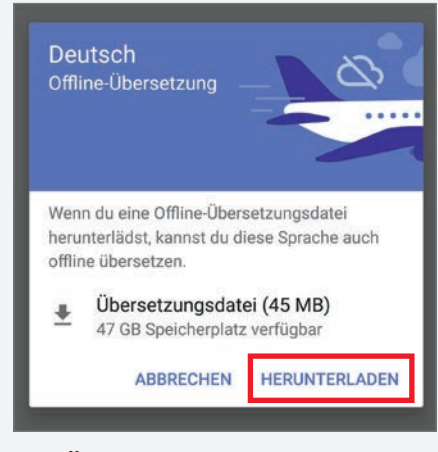

### Übersetzer offline nutzen 2

Nach wenigen Augenblicken ist das Paket heruntergeladen und wird automatisch installiert. Danach können Sie den Google Übersetzer auch ohne Internetverbindung verwenden

# **ANRUFE BLOCKIEREN**

Sie möchten von einer bestimmten Person nicht mehr kontaktiert werden? Mithilfe der Kontakte-App auf Ihrem Smartphone blockieren Sie diese in nur wenigen Schritten.

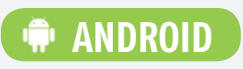

# Kontakt auswählen

Als Erstes wählen Sie jenen Kontakt, den Sie blockieren möchten, aus Ihrer Kontaktliste durch Antippen aus.

| В      |
|--------|
| C<br>D |
| E      |
| F.     |
| G      |
| S H    |
|        |

# Kontakt auswählen

2 In dem geöffneten Kontaktfenster tippen Sie etwas länger auf die Telefonnummer bis ein Menüfenster erscheint.

| TELEFON    |              |            |        |
|------------|--------------|------------|--------|
| 0664 13568 | 24           | 0          |        |
| Mobil      | 0664 13568   | 24         |        |
| Duo-Anruf  | Kontakt weit | erleiten   |        |
| KONTEN     | Nummer spe   | erren      |        |
| G          | In Zwischen  | ablage kop | bieren |
|            |              |            |        |

# Kontakt blockieren

Dort wählen Sie den Eintrag "Nummer sperren" aus. Unmittelbar danach werden Sie gefragt, ob Sie diese Nummer blockieren möchten. Wenn Sie sich sicher sind tippen Sie auf "Blockieren".

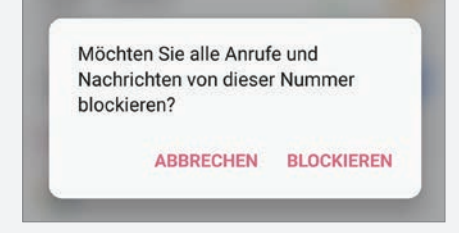

Bei manchen Smartphones ist die Vorgehensweise etwas anders und Sie müssen im Kontaktfenster auf das Dreipunkt-Menü in der rechten oberen Ecke tippen um den Kontakt blockieren zu können.

\*Dieser Tipp wurde mit dem "LG V30" durchgeführt

# RECHNUNGEN ANZEIGEN LASSEN

Über Ihr Google-Konto können Sie sämtliche Rechnungen einsehen, die in Google-Diensten wie beispielsweise Google Play oder Gmail erfasst wurden.

# ANDROID

### Google Konto aufrufen

Hierfür öffnen Sie die Chrome-App und tippen in die Adresszeile myaccount. google.com ein.

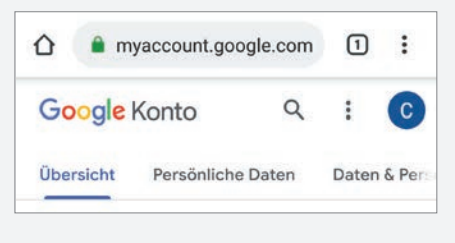

# 2 Rechnungen aufrufen

In der Menüzeile oben wischen Sie nach rechts zum Menüpunkt "Zahlungen & Abos". Dort scrollen Sie nach unten zum Abschnitt "Käufe" und tippen auf "Käufe verwalten".

| Käu    | fe                                               |     |
|--------|--------------------------------------------------|-----|
| Ihre   | Transaktionen, einschli                          | eß- |
| lich l | lieferungen und                                  | •   |
| Good   | iebestellungen, die in<br>No-Dionstan wie Assist | ant |
| 0000   | Gmail erfasst wurden                             | ant |

Danach öffnet sich eine nach Monaten sortierte Übersicht der getätigten Käufe. Wenn Sie auf einen Eintrag tippen, können Sie die Rechnungsdetails einsehen.

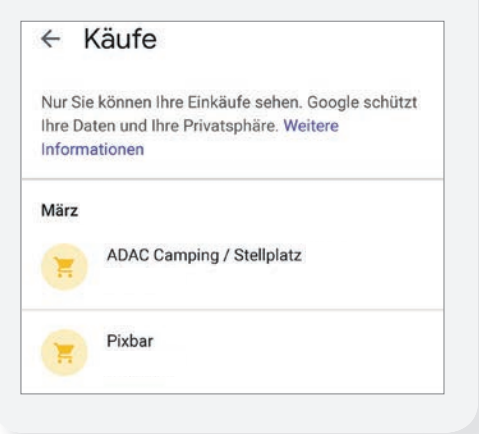

# MIT GOOGLE DIE KOMPLETTE REISE PLANEN

Mit dem Dienst Google Travel können Sie sich nicht nur vorab über Ihr Reiseziel informieren, sondern finden zudem den passenden Flug und eine Unterkunft.

# ŵ ANDROID

# Google Travel öffnen

Um den Dienst aufzurufen, geben Sie google.com/travel in die Adresszeile Ihres Browsers ein.

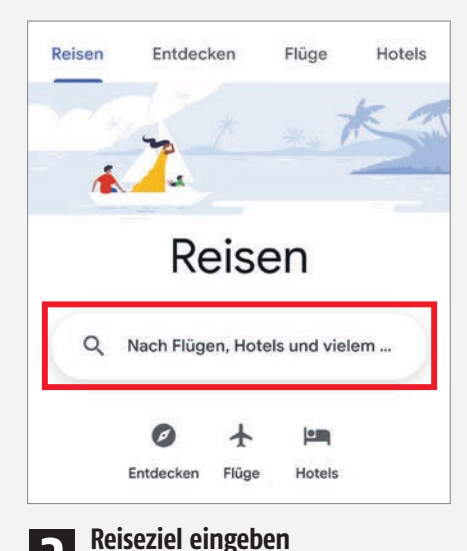

**22** In dem Reiter "Reisen" tippen Sie in der Suchzeile Ihr Reiseziel ein. Google Travel wechselt danach automatisch in den Reiter "Entdecken". Dort finden Sie sämtliche relevanten Informationen zu dem gesuchten Ort wie beispielsweise Sehenswürdigkeiten, Reisevideos, die beliebtesten Reisezeiten usw.

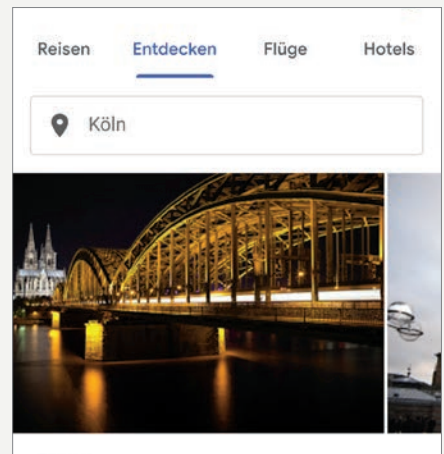

### Köln Millionenstadt in Deutschland

Köln ist eine 2.000 Jahre alte, im Westen Deutschlands gelegene Stadt am Rhein und das kulturelle Zentrum seiner Region. Wahrzeichen der Stadt ist der gotische Dom mit seinen beiden Türmen. Er ... Weitere Informationen

# B Flug & Hotel buchen

Über den Reiter "Flüge" werden Ihnen die günstigsten Flüge zu dem von Ihnen ausgewählten Zeitraum angezeigt. Für den Fall, dass Sie nicht fliegen möchten, wird Ihnen auch eine passende Zugverbindung angezeigt, sofern eine vorliegt. Hierfür müssen Sie in dem Reiter ganz nach unten scrollen.

| ~              |                                                                                                    |                                                                                                    |
|----------------|----------------------------------------------------------------------------------------------------|----------------------------------------------------------------------------------------------------|
| 0              | Berlin                                                                                                    | Köln                                                                                                    |
| •              | Do., 18. Juli                                                                                                    | Mo., 22. Juli                                                                                                    |
| Ŧ              | Stopps Flug                                                                                                    | gesellschaften Gep                                                                                                    |
|                | Die Preise für Ihr                                                                                                    | re Reise sind aktuell $\checkmark$                                                                                                    |
|                | normal                                                                                                    |                                                                                                    |
| 1              | Beste Hinflüg                                                                                                    | e †                                                                                                    |
| 1 54           | Beste Hinflüge<br>In Preisen mit dies<br>großes Handgepä<br>ein Handgepäckst<br>nutzen Sie den Fili<br>den Preis zu aktue               | e tu<br>sem Symbol ist kein<br>ck enthalten. Wenn Sie<br>tück mitführen möchten,<br>ter "Gepäckstücke", um<br>alisieren.              |
| ≥<br>∑<br>08:0 | Beste Hinflüge<br>In Preisen mit diet<br>großes Handgepä<br>ein Handgepäckst<br>nutzen Sie den Filt<br>den Preis zu aktue<br>05 → 09:20 | e T <sub>1</sub><br>sem Symbol ist kein<br>ick enthalten. Wenn Sie<br>tück mitführen möchten,<br>ter "Gepäckstücke", um<br>allsieren. |

Durch Antippen des jeweiligen Eintrags werden Sie direkt zu einer Buchungsmöglichkeit weitergeleitet. Nachdem Sie den Flug erfolgreich gebucht haben, können Sie über den Reiter "Hotels" auch noch die passende Unterkunft finden und ebenfalls durch Antippen buchen.

| Reisen    | Entdecken                     | Flüge                                          | Hotels                              |
|-----------|-------------------------------|------------------------------------------------|-------------------------------------|
| 🔗 Kölr    | 1                             |                                                |                                     |
| Ē         | Do., 18. Juli                 | Mo., 22.                                       | Juli                                |
| 0 E       |                               | 350 € u                                        | nd mehr                             |
| 음 1       | - Sortierer                   | ••                                             | ∓ Filter                            |
| 494 Unter | rkünfte                       |                                                |                                     |
|           | Zu Ihre<br>sind au<br>verfügl | n gewünsch<br>Joh <mark>Ferienwo</mark><br>Dar | ten Daten<br>I <mark>hnungen</mark> |
| T.        | Un                            | terkünfte an                                   | sehen                               |
|           | IE Liste                      | C Karte                                        | have -                              |

# **SMARTPHONE SCHONEN DURCH NEUSTART**

Auch wenn es komisch klingt: Ein regelmäßiger Neustart des täglichen Begleiters hilft dabei, dass Abstürze und Kompatibilitätsprobleme auf lange Sicht kaum noch auftreten. Zusätzlich hilft das Entleeren des Akkus dessen Lebensdauer zu erhöhen.

# ANDROID

### Smartphone neustarten

1 In der Regel werden Smartphones kaum neu gestartet und sind monatelang ohne Pause im Einsatz. Zahlreiche Apps, auch wenn Sie nicht genutzt werden, laufen im Hintergrund und beanspruchen den Akku und das System. Bei einem Neustart werden nicht genutzte Anwendungen geschlossen und zudem der Arbeitsspeicher bereinigt. Das Smartphone läuft dadurch flüssiger und Systemabstürze werden vermieden.

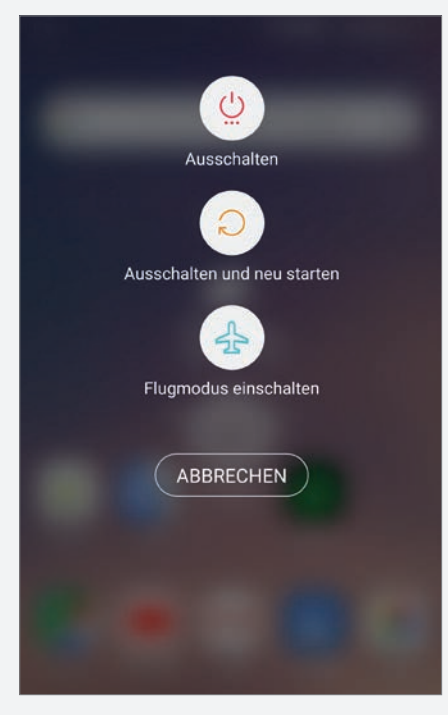

Um den gewünschten Effekt zu erzielen, müssen Sie Ihr Smartphone mindestens einmal in der Woche neu starten. Zudem sollten Sie nicht die Neustart-Funktion nutzen, sondern es ausschalten und nach etwa einer Minute erneut starten.

### Akku entleeren 2

Von Zeit zu Zeit sollte auch der Akku komplett entleert werden. Eine Komplettentladung trägt zur Erhöhung der Akkulebenszeit bei.

# **VORINSTALLIERTE APPS DEAKTIVIEREN\***

Auf jedem Smartphone befinden sich zahlreiche, bereits vorinstallierte Apps. Diese verbrauchen Systemressourcen und sorgen mitunter auch für ungewünschte Benachrichtigungen.

# ANDROID

### Liste der installierten Apps öffnen

Als Erstes öffnen Sie die Einstellungen und geben in der Suchzeile den Begriff "Apps" bzw. "App-Info" ein um zur Liste der auf Ihrem Smartphone installierten Apps zu gelangen.

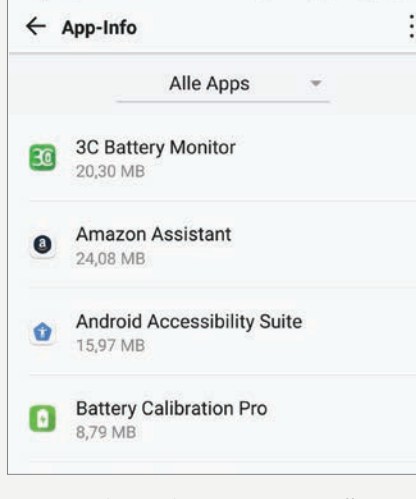

# Vorinstallierte Apps auswählen

Den Unterschied zwischen vorinstallierten und von Ihnen installierten Apps erkennen Sie daran, dass vorinstallierte Apps sich nur deaktivieren lassen, während von Ihnen installierte Apps deinstalliert werden können. Durch Antippen einer Anwendung in der Auflistung erkennen Sie so sofort ob es sich um eine vorinstallierte App handelt. Haben Sie eine als störend empfundene App aus Ihrer Liste ausgewählt und handelt es sich um eine vorinstallierte Anwendung tippen Sie auf die Schaltfläche "Deaktivieren".

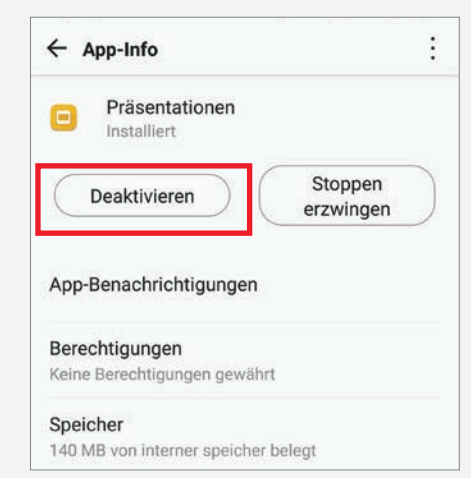

# Apps deaktivieren

3 Sie werden danach gefragt ob Sie die Anwendung tatsächlich deaktivieren möchten und es wird davor gewarnt, dass eine Deaktivierung negative Auswirkungen auf das System zur Folge haben kann. Tippen Sie auf "Ja" wenn Sie die App tatsächlich deaktivieren möchten.

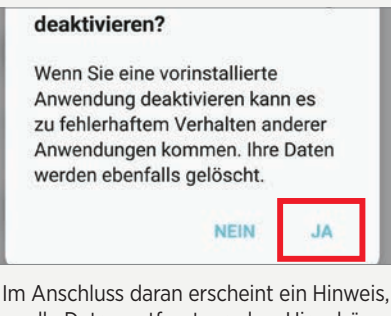

dass alle Daten entfernt werden. Hier drücken Sie auf "OK".

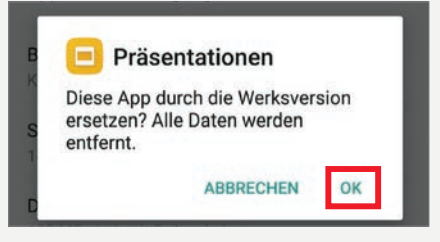

Danach ist die App endgültig deaktiviert und sie scheint in der Liste mit dem Hinweis "Deaktiviert" auf.

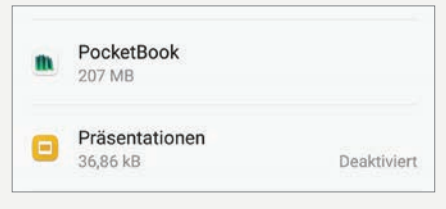

# Apps aktivieren

4 Sie können diese Anwendungen jederzeit erneut aktivieren. Hierfür tippen Sie in der Liste der installierten Apps auf die Anwendung und anschließend auf die Schaltfläche "Aktivieren".

| Präsentationen<br>Deaktiviert |                      |
|-------------------------------|----------------------|
| Aktivieren                    | Stoppen<br>erzwingen |
|                               |                      |
| App-Benachrichtigunger        | i l                  |

\*Dieser Tipp wurden mit dem "LG V30" durchgeführt

# **NFC DEAKTIVIEREN\***

Wenn Sie NFC nicht benutzen, sei es aus Sicherheitsgründen oder um Strom zu sparen, können Sie es in nur wenigen Schritten ausschalten.

# 🗰 ANDROID

### Funktion deaktivieren

Hierfür öffnen Sie die Einstellungen und geben in der Suchzeile den Begriff "NFC" ein, um zu dem entsprechenden Menüpunkt zu gelangen. Je nach Hersteller befindet sich dieser in unterschiedlichen Menüs.

Die Funktion schalten Sie an oder aus, indem Sie den An/Aus-Schalter antippen.

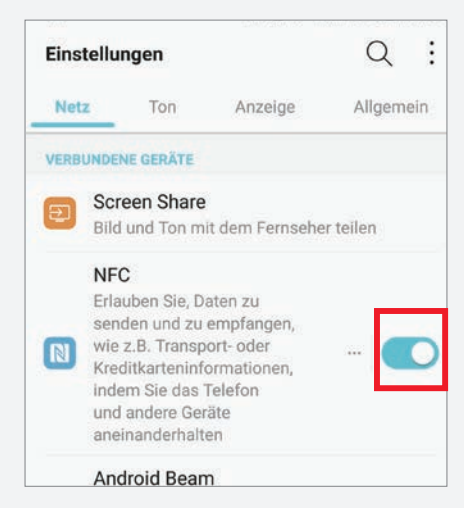

### 2 Funktion über die Schnelleinstellungen deaktivieren

Alternativ können Sie NFC auch über die Schnelleinstellungen deaktivieren. Diese öffnen Sie, indem Sie vom oberen Displayrand (ggfs. zweimal) nach unten wischen. Durch Antippen des jeweiligen Symbols lässt sich die NFC-Funktion an- und ausschalten.

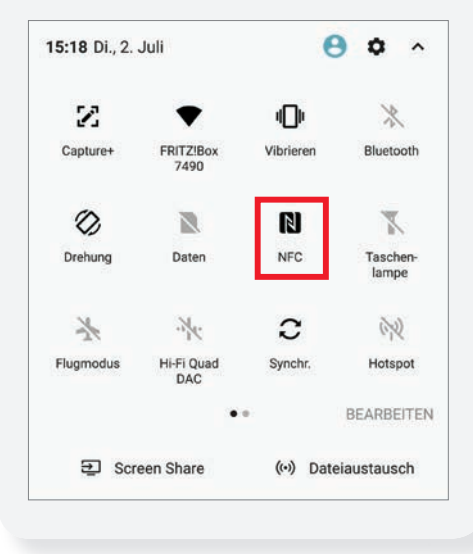

# **APPS AUF EINE SPEICHERKARTE VERSCHIEBEN\***

Damit der interne Speicher eines Smartphones entlastet wird, lassen sich einige Apps auf eine SD-Karte verschieben und können von dort aus genutzt werden.

# 1 Liste der installierten Apps öffnen

ANDROID

Zuallererst öffnen Sie die Einstellungen und rufen dort die Liste der installierten Apps auf.

| e | Eventbrite<br>36,28 MB |
|---|------------------------|
| × | Excel<br>265 MB        |

## App auswählen & verschieben

wünschte App und in dem folgenden Infofenster auf den Eintrag "Speicher".

Berechtigungen Keine Berechtigungen gewährt

Speicher 36,21 MB von interner speicher belegt

Da die App-Entwickler selbst entscheiden können, ob Sie das Verschieben Ihrer Apps zulassen, ist diese Funktion leider nicht bei jeder Anwendung möglich. Ist eine Verschiebung möglich, finden Sie den Eintrag "Verwendeter Speicherplatz". Um die App auf eine SD-Karte zu speichern, tippen Sie auf die Schaltfläche "Ändern".

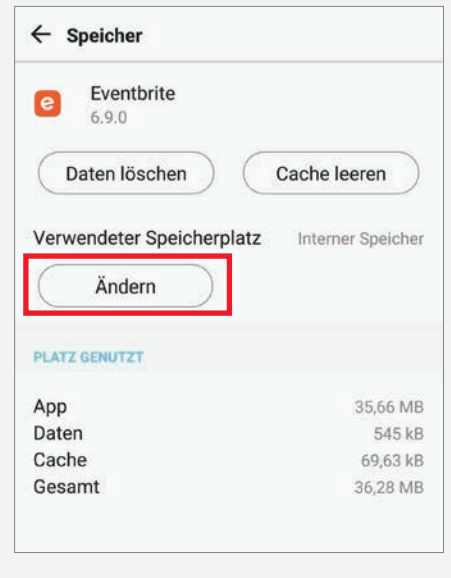

Danach öffnet sich ein Fenster, in dem Sie den Speicherplatz wechseln können. Hier tippen Sie auf "Speicherkarte".

| Interner Speicher | 0 |
|-------------------|---|
| Speicherkarte     | C |

Im Anschluss daran tippen Sie auf die Schaltfläche "Verschieben" und der Vorgang startet. Nach einigen Augenblicken ist die App vollständig auf die Speicherkarte übertragen und diese ist wieder wie gewohnt nutzbar.

| Eventbrite wird                                                                                                    |                                                                        |
|----------------------------------------------------------------------------------------------------|------------------------------------------------------------------------|
| verschoben                                                                                                    |                                                                        |
|                                                                                                    |                                                                        |
| 50 %                                                                                                    |                                                                        |
| Speicherkarte darf während der                                                                                                    |                                                                        |
| Verschiebung nicht entfernt wer                                                                                                    | rden.                                                                  |
| Die Eventhrite Ann etekt suf die                                                                                                    |                                                                        |
| Gerät solange nicht zur Verfügu                                                                                                    | sent<br>na bis die                                                     |
| Verschiebung abgeschlossen is                                                                                                    | it.                                                                    |
|                                                                                                    |                                                                        |
| Als verwendeten Speicherp<br>Speicherkarte angegeben<br>wwieder intern abspeicher                                                                                                    | olatz wird nu<br>. Wenn Sie o<br>m möchten                             |
| Als verwendeten Speicherp<br>e Speicherkarte angegeben<br>op wieder intern abspeicher<br>open Sie erneut auf "Änderr<br><b>Speicher</b><br>Eventbrite<br>6.9.0<br>Daten löschen                                                                 | olatz wird nu<br>. Wenn Sie (<br>m möchten,<br>".<br>".                |
| Als verwendeten Speicherp<br>e Speicherkarte angegeben<br>op wieder intern abspeicher<br>open Sie erneut auf "Änderr<br><b>Speicher</b><br>Eventbrite<br>6.9.0<br>Daten löschen Ca                                                              | olatz wird nu<br>. Wenn Sie o<br>m möchten,<br>".<br>".<br>ache leeren |
| Als verwendeten Speicherp<br>e Speicherkarte angegeben<br>op wieder intern abspeicher<br>open Sie erneut auf "Änderr<br><b>Speicher</b><br>Eventbrite<br>6.9.0<br>Daten löschen C:<br>Verwendeter Speicherplatz                                 | olatz wird nu<br>. Wenn Sie o<br>m möchten,<br>".<br>ache leeren       |
| Als verwendeten Speicherp<br>e Speicherkarte angegeben<br>op wieder intern abspeicher<br>pen Sie erneut auf "Änderr<br><b>Speicher</b><br>Eventbrite<br>6.9.0<br>Daten löschen C:<br>Verwendeter Speicherplatz<br>Ändern                        | ache leeren                                                            |
| Als verwendeten Speicherp<br>e Speicherkarte angegeben<br>op wieder intern abspeicher<br>open Sie erneut auf "Änderr<br><b>Speicher</b><br>Eventbrite<br>6.9.0<br>Daten löschen Ca<br>Verwendeter Speicherplatz<br>Ändern                       | ache leeren                                                            |
| Als verwendeten Speicherp<br>e Speicherkarte angegeben<br>op wieder intern abspeicher<br>open Sie erneut auf "Ändern<br><b>Speicher</b><br><b>Eventbrite</b><br>6.9.0<br>Daten löschen Ca<br>Verwendeter Speicherplatz<br>Ändern                | ache leeren<br>Speicherka                                              |
| Als verwendeten Speicherp<br>e Speicherkarte angegeben<br>op wieder intern abspeicher<br>pen Sie erneut auf "Ändern<br><b>Speicher</b><br><b>Eventbrite</b><br>6.9.0<br>Daten löschen Ca<br>Verwendeter Speicherplatz<br>Ändern<br>CATZ GENUTZT | ache leeren<br>Speicherka<br>16,38                                     |

<sup>\*</sup>Diese Tipps wurden mit dem "LG V30" durchgeführt

# DIE BESTEN NEUEN

Auf den nächsten Seiten finden Sie die besten Vertreter jener Apps, die in den letzten Wochen in den App-Stores gelandet sind. Viel Spaß beim Stöbern!

# Fahrrad-Karten

ADFC-Karten

Preis: kostenlos In-App-Käufe: ja

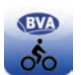

Die ADFC-Fahrradkarten sind unter Radwanderern ein beliebter Begleiter, wenn es darum geht, ausgewählte Re-

gionen zu erkunden. Das bislang in gedruckter Form erhältliche Kartenmaterial gibt es nun auch in elektronischer Form für das Smartphone.

Die App ist kostenlos erhältlich, die Karten von drei ausgewählten Regionen (Bodensee, Oberlausitz, Trier) ebenfalls. Ansonsten können diese per In-App-Kauf gesondert erworben werden. Der Preis von 2,39 Euro pro Karte ist hierbei mehr als fair.

Inhaltlich entsprechen diese Karten exakt denen der gedruckten Form. Zusätzlich ist hier eine Positionsbestimmung via GPS möglich. Navigation gibt es allerdings keine - der Hersteller legt vielmehr Wert darauf, Orientierung zu bieten, die Highlights der gewählten Region aufzuzeigen und dadurch zu verhindern, dass Radler völlig orientierungslos durch die Gegend strampeln.

Insgesamt ist die App sehr übersichtlich und anhand der gewählten Testregion überzeugen auch Umfang und Vollständigkeit der dargebotenen Informationen.

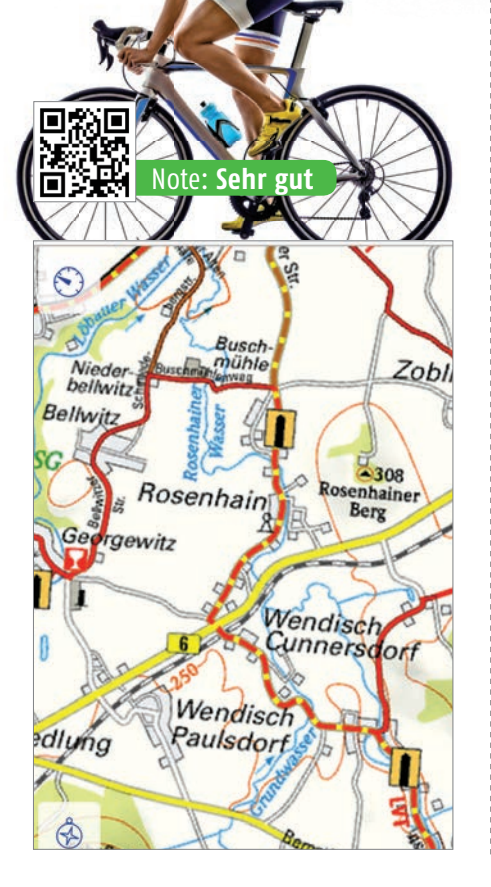

# Der menschliche Körper im Detail

Der menschliche Körper Bildungs-3D VR

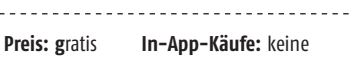

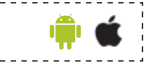

Den menschlichen Körper in all seiner Komplexität verständlich darzustellen, ist in der Tat eine gewaltige didaktische Herausforderung. Diese App hat sich dem angenommen und ein wirklich gutes Ergebnis abgeliefert.

Schrittweise lassen sich die Organe hervorheben, diese werden in 3D-Darstellung ziemlich

lebensecht angezeigt und mit den korrekten Bezeichnern versehen. Spezifische Geschlechtsmerkmale werden ebenfalls dargestellt, hierzu gibt es zwei Apps - ein Mal für den männlichen und ein Mal für den weiblichen Körper.

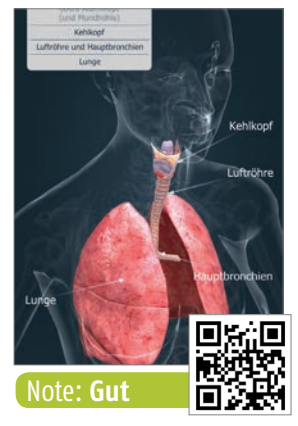

# So geht's Spielregeln

| Preis: gratis | In-App-Käufe: keine | ି 🦆 |
|---------------|---------------------|-----|
|               |                     |     |

IFAB

Meine Güte, was pfeift denn der Schiri da schon wieder für einen Mist zusammen? Das hätte doch eine rote Karte

werden müssen! Warum gibt es jetzt keinen **Flfmeter?** 

Kennen Sie das? Das sind all jene Gemütszustände, die sich - bedenklich nahe an einem Herzinfarkt - auftun, wenn wie uns ein Fußballspiel anschauen.

Damit der private Schiedsrichter vor dem heimischen Fernseher auch zu Recht aufregen kann, gibt es nun diese App, die das komplexe Regelwerk des internationalen Fußballs umfassend erläutert.

Die App kommt sehr gut sortiert daher und alle Regeländerungen und Neuerungen werden in Echtzeit übermittelt, sodass dieses kleine Nachschlagewerk stets auf dem aktuellen Stand ist.

Die Suche nach den passenden Regeln wird durch das beigefügte Glossar deutlich erleichtert, sodass auch während einer laufenden Übertragung rasch abgeglichen werden kann.

### **REGEL 11: ABSEITS**

~

(7)

### 1. ABSEITSSTELLUNG

Die Abseitsstellung eines Spielers stellt noch kein Vergehen dar.

Ein Spieler befindet sich in einer Abseitsstellung, wenn:

- · er sich mit irgendeinem Teil des Kopfs, des Rumpfs oder der Beine in der gegnerischen Hälfte (ohne die Mittellinie) befindet und
- er mit irgendeinem Teil des Kopfs, des Rumpfs oder der Beine der gegnerischen Torlinie näher ist als der Ball und der vorletzte Gegenspieler

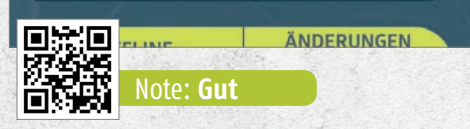

# PROMOTION **Endlich** rauchfrei werden

# mit der NichtraucherHelden-App

Preis: gratis In-App-Käufe: Ja

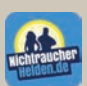

Du möchtest endlich mit dem Rauchen aufhören? Dann bietet Dir die App von NichtraucherHelden.de die

optimale Unterstützung. Coaching-Videos, Übungen und Podcasts bereiten Dich optimal auf den Rauchstopp vor und motivieren Dich, den Schritt zu gehen. Nach dem Rauchstopp kannst Du Deine gesundheitliche Verbesserung beobachten und Wünsche hinterlegen, die Du Dir mit dem gesparten Geld leisten kannst, und Dir über die Zahl der rauchfreien Tage und nicht gerauchten Zigaretten jede Menge Motivation holen. Sollte das Verlangen nach einer Zigarette groß werden, bietet Dir die App Hilfe in Form von Spielen, Atemübungen, Motivationssprüchen u.v.m.

Neben der kostenfreien Version der App kannst Du für weitere Unterstützung den zertifizierten Nichtraucherkurs von Nichtraucher-Helden.de buchen. Die Kosten dafür werden bis zu 100 % von der Krankenkasse

erstattet. Mehr Infos dazu findest Du unter:

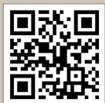

www.nichtraucherhelden.de

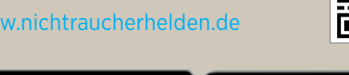

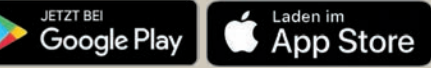

# **Digitaler Fitness-Guru**

Ipeak - Personalisiertes Training, Sport, Workouts

In-App-Käufe: keine

Preis: gratis

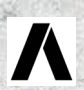

Wer fit bleiben möchte, muss etwas tun - allerdings nicht ziellos, sondern genau abgestimmt auf die Ziele, die erreicht werden sollen.

Genau das hat sich Ipeak zur Aufgabe gemacht und stellt dem trainingswütigen Nutzer diese App zur Verfügung. Nach einigen anfänglichen Fragen rund um Alter, Geschlecht, Körpergröße und Gewicht geht es zur unvermeidlichen Anmeldung und anschließend kann es losgehen.

Zunächst wird ausgewählt, welches Ziel zunächst erreicht werden soll und welche Trainingsgeräte zur Verfügung stehen. Danach kommen die ersten Vorschläge, anhand derer das eigene Trainingsprogramm zusammengestellt und absolviert werden kann.

Die App ist klar und übersichtlich aufgebaut und auch für jene die selbst keine eigene Muckibude im Keller stehen haben, gibt es genug Übungen, anhand derer die persönliche Fitness gesteigert werden kann. Bemerkenswert dabei ist, dass diese App keinerlei Anstalten macht, für die Nutzung Geld sehen zu wollen.

### 回號间 Note: Sehr gut BEUGE MIT SPRUNG / Schulterbreiter Stand

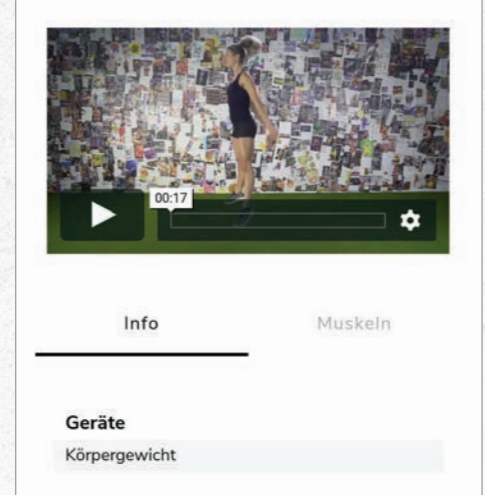

### APPS

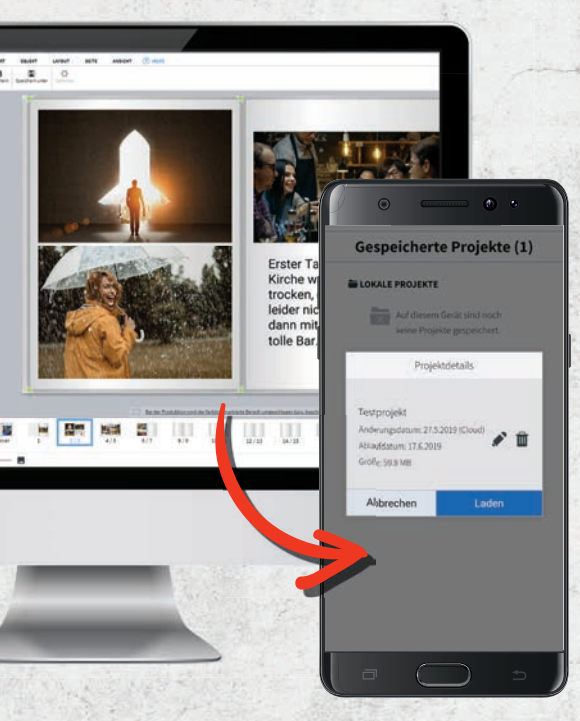

# Schicke Fotobücher überall erstellen

# HappyFoto

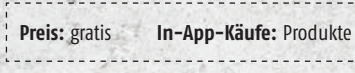

Wer ein Fotobuch erstellen möchte, FOTO sollte einen Blick auf die neue App von HappyFoto werfen. Die Anwendung wurde komplett überarbeitet und trumpft mit einigen neuen Features auf - allen voran die Cloud-Anbindung. Das heißt, Sie können unterwegs auf dem Smartphone mit Ihrem Fotobuch beginnen, es einfach in der Wolke vorübergehend abspeichern und die Arbeit zuhause am PC fortsetzen. Dabei haben die Entwickler darauf geachtet, einen nahtlosen Übergang zu schaffen - das heißt, sowohl die PC-Software als auch die App ähneln sich in Bedienung und Optik stark. Das erleichtert den Einstieg ungemein.

Die App selbst gab im Test keinen Anlass zur Kritik. Abstürze gab es nicht, der Aufbau ist intuitiv gelöst, das Angebot vielfältig. Für die Nutzung der Cloud-Synchronisation ist lediglich eine Registrierung vonnöten.

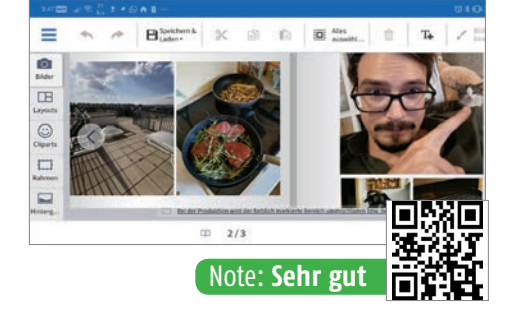

# **Campingplatz-**Suche leicht gemacht

Einfach-Camping mit Camping-Karte

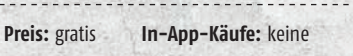

Campingplätze gibt es in Europa wie Sand am Meer. Doch welcher dieser Plätze erfüllt die vom Nutzer festgelegten Kriterien - etwa in Sachen Naturbelassenheit, Preis, Sauberkeit? Die Antwort darauf liefert diese App, die von Camping-Enthusiasten selbst entwickelt und kostenlos zur Verfügung gestellt wurde. Zwar ließe sich trefflich lamentieren, dass die Benutzerführung ein we-

nig grobmotorisch daherkommt. aber das lässt sich leicht verkraften in Anbetracht der Tatsache. dass es sich um ein Non-Budget-Projekt handelt und die App viele weitere Infos liefert.

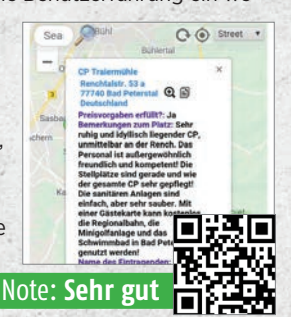

# Wuffi-Abi Hundeschule DHK

Preis: gratis In-App-Käufe: keine

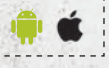

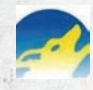

Hundebesitzer können ein Lied davon singen: Ist der Vierbeiner nicht richtig erzogen, tanzt er Herrchen oder Frauchen auf der Nase herum.

Abhilfe schaffen dabei die nahezu flächendeckend verfügbaren Hundeschulen, die unseren Hausgenossen mal so richtig Benehmen beibringen.

Ein Startpunkt dorthin ist diese App. Sie enthält viele Informationen. soll aber in erster Linie Besitzern die nächste Adresse in Wohnortnähe vermitteln.

Grundlegende Infos zu vielen Problembereichen gibt es allerdings bereits vorab in der App.

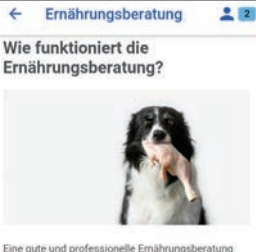

braucht ihre Zeit und ist Handarbeit. Die Futtern

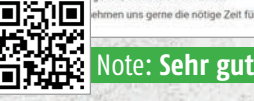

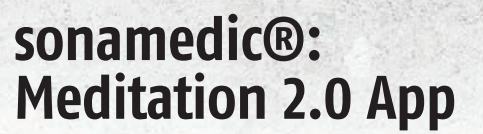

sonamedic®: Meditation 2.0 App

In-App-Käufe: keine

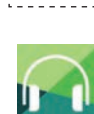

Preis: gratis

Meditation ist immer wieder ein gerne genutztes Betätigungsfeld für Apps.

Auch hier haben wir wieder solch einen Kandidaten, der uns mit solcherlei Inhalten bealückt.

Zunächst ist eine Anmeldung erforderlich, der anschließend ein kostenloser Testzeitraum folgt. So kann jeder Nutzer selbst ausprobieren, was die

Mischung aus Meditation und binauralen Klängen mit ihm macht. Bei Gefallen ist dann ein kostenpflichtiges Abo fällig, was je nach gewähltem Abo-Modell zwischen 6,25 und 10 Euro im Monat kostet.

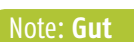

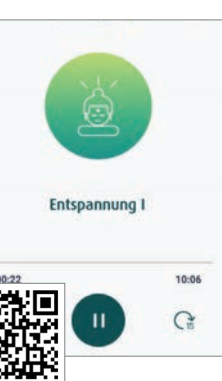

# Super RTL-Helden auf dem Smartphone

Toggolino

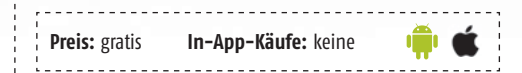

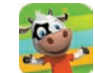

Toggolino heißt das tägliche Kinderprogramm auf Super RTL. Die gleichnamige App richtet sich ebenfalls an die Kleinsten und bietet Videos, kleine Spiele und Geschichten zum Anhören. Enthalten sind beispielsweise rund zehnminütige Serien mit den Stars von Toggolino für zwischendurch, aber auch witzige Spiele. Die App kommt komplett ohne geschriebene Anleitungen aus, damit sich auch Vorschulkinder problemlos zurechtfinden.

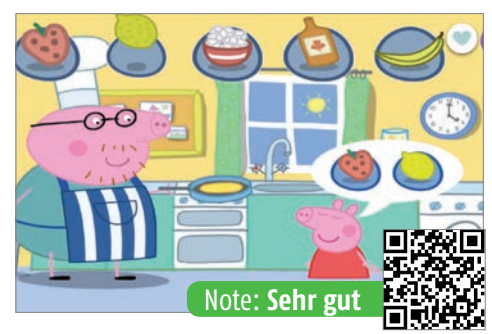

# VoIP neu definiert: Telefonieren ohne Karte

### satellite - Weltweit mobil telefonieren

```
Preis: gratis In-App-Käufe: keine
```

Voice over IP? Kostenlos telefonieren? Moment, hatten wir

das nicht schon einmal? Eigentlich ist das spätestens seit WhatsApp ein alter Hut - oder?

Tja, das stimmt nur teilweise: Bei WhatsApp wird auf jeden Fall eine bestehende Telefonnummer benötigt. Das ist hier nicht der Fall. Vielmehr bekommt jeder Nutzer bei der Anmeldung automatisch eine neue Handynummer zugewiesen, die neben der bestehenden Nummer verwendet werden kann. Danach kann bei bestehender Internet-Verbindung (z. B. WLAN) kostenlos telefoniert werden allerdings ist dies auf 100 Minuten pro Monat begrenzt.

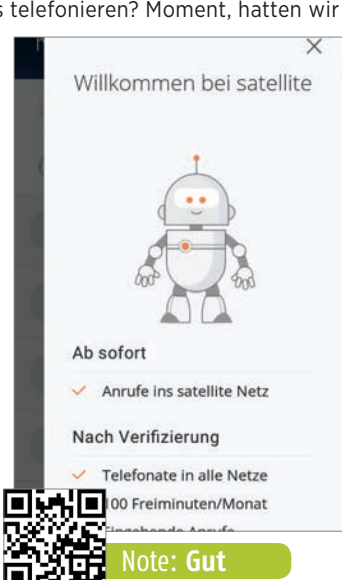

🛑 🛍

# Qualifiziert mitreden statt dummes Zeug labern

PLACEm – Die Mitrede–App

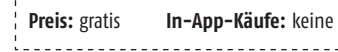

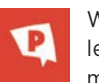

Wer in Diskussionen mitreden will, sollte zumindest grundlegend informiert sein. Genau das möchte diese App er-

möglichen. Zu allen Themen rund um Politik, Gesellschaft und allgemeinen Themen vermittelt sie komprimiert das erforderliche Grundwissen, das es Diskussionsteilnehmern ermöglicht, bei relevanten Themen mithalten zu können.

Entwickelt wurde diese App von dem Verein Politik zum Anfassen e. V. Den Machern geht es allerdings nicht nur darum, stur Wissen einzupauken, sondern auch, Nutzer zu motivieren. Folglich gibt es für alle Interaktionen auch Punkte, die auf dem Konto des Nutzers gutgeschrieben werden.

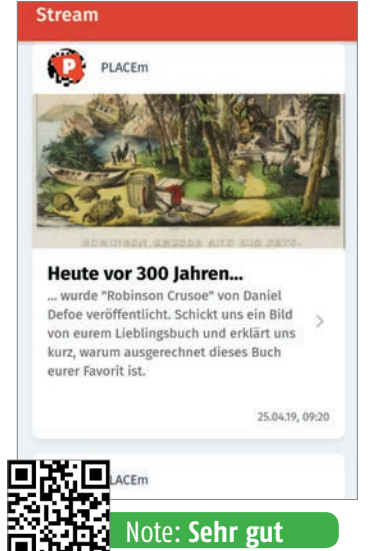

# Reisemanagement einfach am Smartphone

Rydoo – Travel & Expense

Preis: ab 6 Euro pro Nutzer/Monat In-App-Käufe: keine

......

Geschäftsreisende kennen das Problem: Eine Taxifahrt hier, eine Essensrechnung da - und am Ende des Businesstrips sammeln sich zig Rechnungen in der Geldbörse. Mit Rydoo gehört dieses Problem der Vergangenheit an. Mit der App digitalisieren Sie Ihre Belege, die Sie dann über die gängigen Kanäle sofort an Ihre Vorgesetzten (oder die zuständigen Kollegen) schicken. Dank der intelligenten Bilderkennung erfasst Rydoo automatisch alle Infos der Rechnung, beispielsweise Betrag oder Datum. Wer mag, kann sogar seinen Uber-Account mit Rydoo verknüpfen. Und: Auch die meist komplizierte Abwicklung der Tagespauschalen ist kein Problem. Reisende Mitarbeiter erhalten vollautomatisch den richtigen Geldbetrag und die Unternehmen profitieren von einem unkomplizierten Prozess.

### Hotel- & Flugbuchung

PROMOTION

Damit aber nicht genug: Mit Rydoo buchen Sie auch Flüge oder Hotels von den bekannten Plattformen

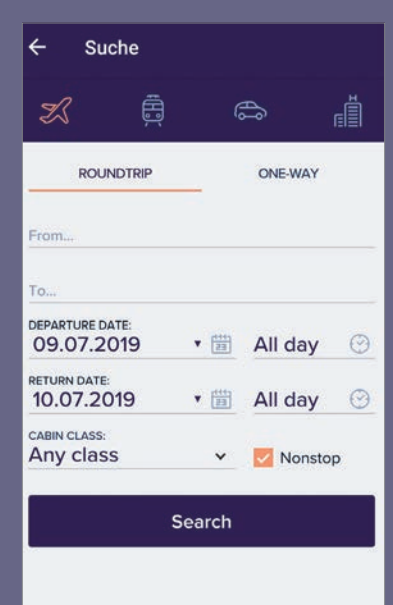

direkt in einer App. Ihre Reisepräferenzen tippen Sie nur einmal ein, den Rest erledigt Rydoo.

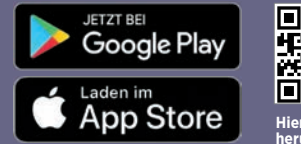

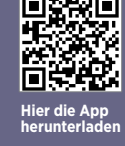

| Volle Kostenkontrolle: Rydoo hilft<br>bei der Erfassung Ihrer Reise-<br>tätigkeiten samt aller getätigten<br>Ausgaben.  |        | / Volle Übersicht: Ih<br>werden in Listenf<br>melt - einfach, in<br>Belege abfotogr | re Ausgabe<br>orm gesam<br>dem Sie dia<br>afieren. |
|----------------------------------------------------------------------------------------------------|--------|-------------------------------------------------------------------------------------|----------------------------------------------------|
| ← TAGEGELD                                                                                                    |        | N Contraction                                                                       |                                                    |
| Hamburg                                                                                                    | Orange | Meine Ausgaben                                                                      | Auswählen                                          |
| Amsterdam<br>Netherlands                                                                                                |        | Orange<br>Telephone & internèt<br>05/21/2019 Eingeneicht                            | € 75,56                                            |
| Brussels Cologne Germany<br>Belgium Frankfurt<br>Coogle Luxembourg                                                      |        | Kapten<br>Taxi<br>05/24/2019 Eingereicht                                            | € 25,86                                            |
| Berechnen Sie Ihre Tagegelder auf Grundlage Ihrer I<br>Setzen Sie oben ein Häkchen, um Ihre Tagegelder zi<br>berechnen. | 100 m  | Kapten<br>Toxi<br>05/24/2019 Elopereicht                                            | € 27,90                                            |
| Reise<br>Wählen Sie ein Reise aus                                                                                       | D      | Bricorama<br>Office equipment and supplie<br>05/23/2019 Eingereicht                 | € 26,00                                            |
| Von *<br>Hamburg, Deutschland                                                                                           |        | Trainline<br>Train & Public Transport<br>05/22/2019 Engereicht                      | €13,00                                             |
| Datum *                                                                                                    |        | Thalvs                                                                              |                                                    |

# **GRATIS-APPS** TUN ES AUCH

# Wir sagen Ihnen, warum es nicht immer eine Bezahl-Variante sein muss!

Text: Christoph Lumetzberger

al Hand aufs Herz: Fragen Sie sich bei der Installation einer App auf dem Smartphone nicht auch manchmal, was die verlockend angepriesene Bezahl-Variante, die in aller Regel für nur wenige Euros zu kriegen ist, alles mehr kann? Sehr oft wird mit Werbefreiheit geworben, mit zusätzlichen, nützlichen Funktionen oder mit einem größeren

Funktionsumsich Leute dazu durch, tatsächeine App auszu-

geben. Und in vielen Fällen ist dies auch absolut die richtige Entscheidung!

Wir haben uns auf den nächsten Seiten eingängig mit beliebten Apps auseinandergesetzt, die entweder eine Bezahl-Version anbieten oder ein Abomodell offerieren, und sind zu dem Schluss gekommen, dass es zumeist nicht nötig

ist, dafür Geld auszugeben. Klar muss man auch festhalten, dass die Programmierung und Wartung einer App mit Kosten verbunden sind, diese jedoch zumeist mittels Werbung - zumindest teilweise wieder hereingeholt werden. Drei Euro für eine Bezahlversion sind da eher nur ein Tropfen auf dem heißen Stein.

Außerdem finden Sie in diesem

fang. Doch nur "NUR SELTEN MACHT ES selten ringen SINN, FÜR EINE "PRO-VERSION" AUCH TATSÄCHLICH lich Geld für GELD AUSZUGEBEN!"

Artikel einen Vergleich von vornherein kostenpflichtigen Apps mit ihren kostenlosen Alternativen. Und

schließlich, falls es doch einmal ein Abonnement sein soll, haben wir uns die gängigsten und beliebtesten Anbieter angesehen und ihre Modelle unter die Lupe genommen. Von Video- und Musikstreaming über Onlinespeicher bis hin zu Anwendungen wie dem Microsoft Office-Paket finden Sie ein umfangreiches Potpourri.

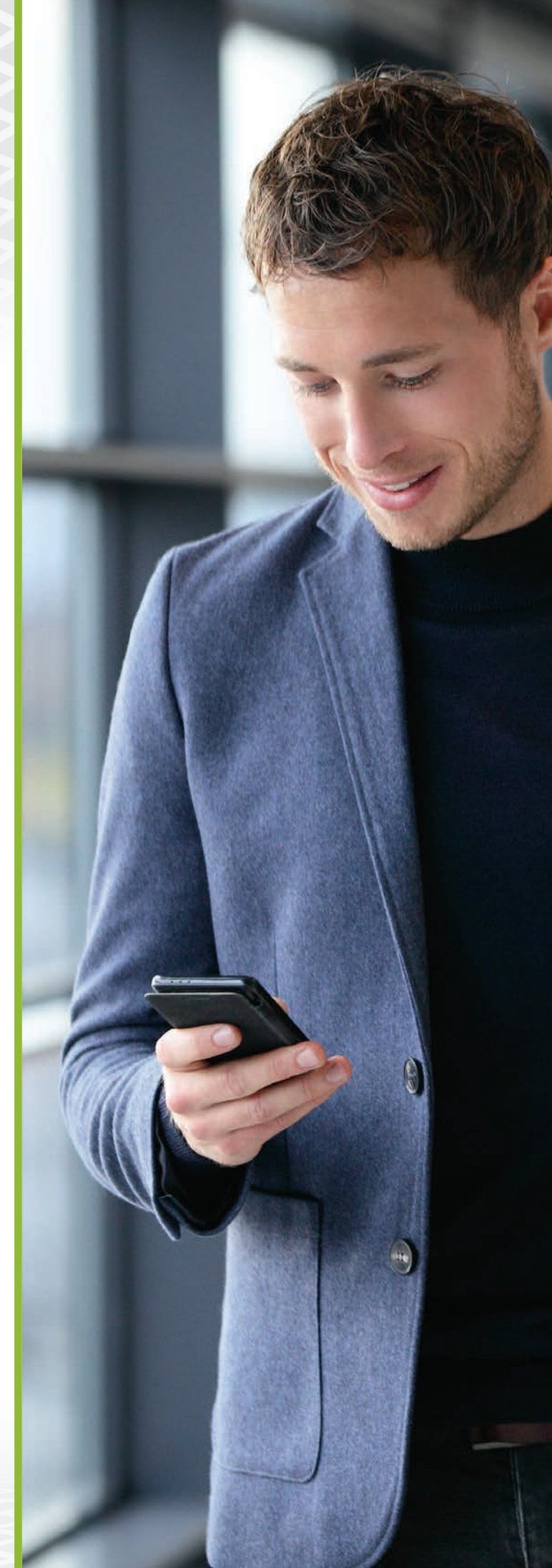

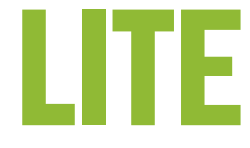

Runtastic ist ein gutes Beispiel dafür, dass Sie keineswegs zwingend die kostenpflichtige Variante einer beliebten App benötigen. Bereits die kostenlose Basisversion ermöglicht Ihnen viele, umfangreiche Funktionen kostenlos. So können Sie etwa Routen aufzeichnen, sich während dem Sport durch Musik motivieren lassen oder Ihre Erfolge online mit Ihren Facebook-Freunden teilen.

Wenn Sie die beliebte Wetter-App nur dazu verwenden, um sich eine Wetterprognose für den aktuellen Standort anzeigen zu lassen und auch sonst keine großen Anforderungen stellen, dann kommen Sie ohne Probleme mit der Basis-Version durch den Tag. Denn auch ohne dafür zu bezahlen, stehen Ihnen alle Grundfunktionen wie das Regenradar oder Unwetterwarnungen zur Verfügung.

Je mehr Apps sich auf Ihrem Gerät tummeln, desto mehr Datenmüll sammelt sich über die Monate und Jahre auch an. Selbst gelöschte Anwendungen hinterlassen Spuren auf dem Gerät und der Speicher muss Arbeitsprozesse durchführen, die er gar nicht bräuchte. Bereits die kostenlose Version von SD Maid bereinigt zuverlässig einen großen Teil Ihres Telefons und des Systems. WETTER.COM

Lite: kostenlos Voll: 4,99 Euro

**RUNTASTIC** 

▣ଽૠ͡▣

回光的

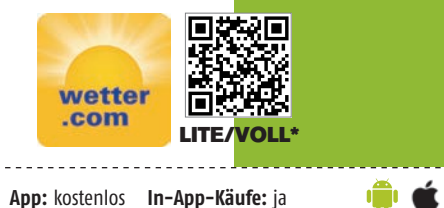

App: kostenlos In-App-Käufe: ja

SD MAID

LITE

VOLL

VOLL

Wer sich für die Pro-Version entscheidet, der erhält einen noch größeren Funktionsumfang. So werden etwa schnelle und langsame Streckenabschnitte Ihrer Laufrunde durch verschiedene Farben gekennzeichnet oder die Aktivität bei einer kurzen Pause automatisch gestoppt. Außerdem können Sie gegen sich selbst antreten und versuchen, die Zeiten vergangener Aktivitäten zu unterbieten.

Wetter.com gibt es zwar nicht als Pro-Version, allerdings besteht die Möglichkeit, als In-App-Kauf für einen Zeitraum von maximal 360 Tagen (für 5,99 Euro) Werbeeinblendungen zu entfernen. Dies macht vor allem dann Sinn, wenn Sie die App intensiver benutzen. Wenn Ihnen die Werbung egal ist, kommen Sie auch ohne Bezahlung gut klar. Denn bereits die Basis-Version besitzt alle Funktionen.

wenn Sie die App intensiver benutzen. Wenn Ihnen die Werbung egal ist, kommen Sie auch ohne Bezahlung gut klar. Denn bereits die Basis-Version besitzt alle Funktionen.

Wer sich allerdings für den Invest von 3,59 Euro entscheidet, der erhält einen Lizenzschlüssel, mit welchem die Pro-Version freigeschaltet werden kann. Diese bietet neben der Möglichkeit der Systembereinigung und der Leichenfindung (Daten, die keine App mehr benötigt) auch noch den Appreiniger an. Damit wird sogar jede App einzeln durchleuchtet und etwaiger Datenmüll zur Löschung vorgeschlagen.

Bereits in der Standard-Version von HD Camera Pro, die noch den Beinamen ,Lite' spendiert bekommen hat, stehen alle wichtigen Modi zur Verfügung. Videoaufzeichnung, Fotografie in allen erdenklichen Varianten und professionelle Einstellungen wie der ISO-Wert, der Weißabgleich oder die Belichtung. Einschränkungen bestehen lediglich in der maximalen Auflösung (8 Megapixel bzw. Full HD) sowie der Videodauer.

### HD CAMERA PRO

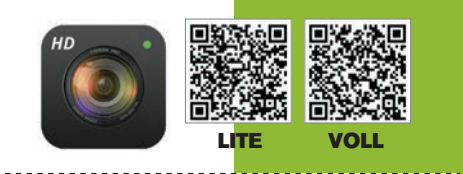

Lite: kostenlos Voll: 5,29 Euro

Lite: kostenlos Voll: 3,59 Euro

Für 5,29 Euro bekommen Sie zusätzliche Features spendiert. So gibt es beispielsweise keine Einschränkung in Sachen Videolänge (bei der Lite-Version sind dies fünf Minuten), außerdem lässt sich die Auflösung von Fotos und Videos bis zur maximalen Leistungsfähigkeit Ihres Telefons treiben. Und schließlich werden in der Pro-Version diverse Werbeanzeigen entfernt, die aber auch so kaum stören

\*Bereits die Basis-Version ist die Vollversion. In den Einstellungen finden Sie allerdings den Punkt "Werbung entfernen". Dies stellt den In-App-Kauf dar.

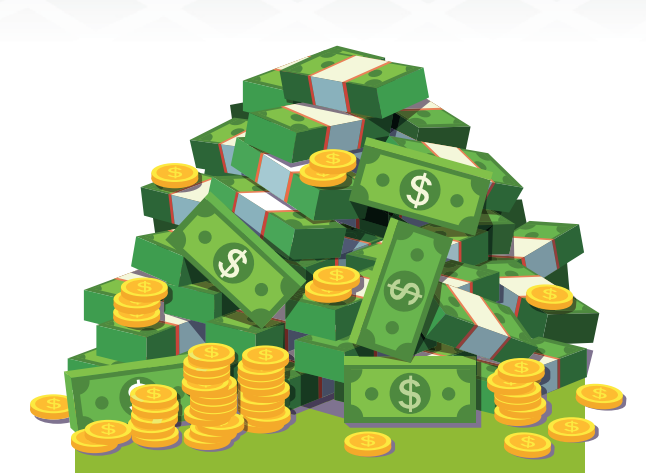

# Damit machen App-Hersteller Geld

Haben Sie sich auch schon einmal gefragt, wie es sich für Programmierer von Apps rechnet, wenn sie ihr Machwerk kostenlos im App- und Play Store zur Verfügung stellen? Denn nur wenige Personen leisten sich eine Pro-Version der App - wenn es diese überhaupt gibt.

### Bezahlen – oder Werbung

Nun, die einfache Antwort lautet: Werbung! Diese kann in unterschiedlichster Form in der App auftauchen. Sei es als kleiner, unauffälliger Banner an der Geräteunterseite (siehe Bild unten), als kurze Einschaltung vor einem Videoclip oder als aufdringliches Popup, das sich nur mit größerem Aufwand wieder entfernen lässt. Doch egal, wie die Reklame aussieht, für die Programmierer ist in erster Linie wichtig, dass sie da ist - und dass die jeweiligen Werbepartner dafür Geld ausgeben. Nicht selten lässt sich diese Werbung gegen einen bestimmten Geldbetrag für einen gewissen Zeitraum oder auch dauerhaft entfernen.

| $\leftarrow$      | ALL GAMES<br>03.07.2019, WEDNESDAY |           |
|-------------------|------------------------------------|-----------|
| SOUTH A           | MERICA: COPA AMÉRICA - PLAY OFFS   | >         |
| 😭 🔯 Bra<br>💼 Arg  | azil *<br>jentina                  | 2<br>0    |
| WORLD: 1          | WORLD CUP WOMEN - PLAY OFFS        | >         |
| ☆ 🗮 Net           | therlands W<br>eden W              | 21:00     |
| S BRAZIL: E       | BRASILEIRO UZO                     | >         |
| Ath               | nletico-PR U20<br>o Paulo U20      | 20:00     |
| 🕁 🧔 Cha<br>😝 Cor  | apecoense-SC U20<br>itiba U20      | 20:00     |
| 📩 💥 Cor<br>🤯 Vite | inthians U20<br>oria U20           | 20:00     |
| 🕁 🚫 Inte          | ernacional U20<br>ort Recife U20   | 20:00     |
| A Sot             | meiras U20<br>tafogo U20           | 20:00     |
| Br                | ain Dots !                         |           |
| All Games         | (in) A C                           | Standinos |

# KOSTENLOS

### WHATSAPP

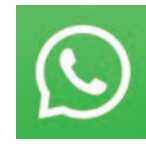

Über den beliebten Messenger-Dienst müssen eigentlich keine großen Worte verloren werden. Auf beinahe jedem Smartphone findet sich WhatsApp. Egal ob für private Chats oder Grup-

penunterhaltungen. Egal ob Sie nur kurze Nachrichten und ein paar Bilder versenden, oder auch damit telefonieren - WhatsApp ist beliebt, macht Spaß und ist aufgrund seiner Monopolstellung quasi alternativlos.

Der ultimative Smartphone-Messenger! Kostenlos, weit verbreitet und dadurch quasi alternativlos!

### **GOOGLE MAPS**

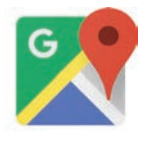

Ob Sie lediglich nach einer Adresse suchen, sich dorthin navigieren lassen möchten oder aber eine ganze Tour damit planen - Google Maps bietet für alle Anforderungen das passende Werk-Dundum Sorgles Dalvt für DI/W Navi

zeug. Quasi ein Rundum-Sorglos-Paket für PKW-Navigation. Auf Wunsch fließen auch Verkehrsmeldungen in die Navigation mit ein - und sogar die Möglichkeit besteht, Karten offline zu speichern.

Aktuelle Karten, Verkehrsinformationen, dazu noch zahlreiche Extrafunktionen. Da braucht es kein Bezahl-Navi!

### **TWITTER**

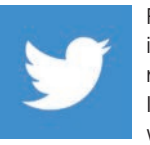

Für grundlegende Twitter-Nutzung ist die Standard-App des Kurznachrichten-Dienstes absolut ausreichend. In den letzten Jahren erfuhr die Anwendung zahlreiche kleine Verbes-

serungen und selbst wenn Sie einen Zweitaccount verwenden oder eine Seite verwalten, ist dies mit der Twitter-App problemlos möglich. Außerdem bietet sie einen Nachtmodus an.

Einfach zu bedienende, übersichtliche und hauseigene Twitter-App. Gerade für "Gelegenheits-Twitterer" optimal.

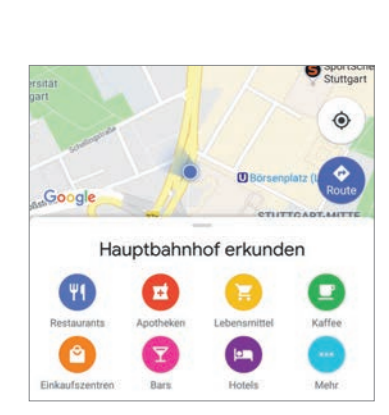

🔶 😳 Klemens Zuschm... 🗖

Gehen wir auf ein Bier am Abend?

Passt um 18 Uhr in der Kneipe 14/56

Nachricht schreib.

Danke! Mir geht's gut!

Ja gerne!

Einverstanden!

0 0

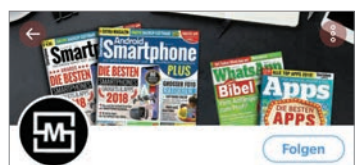

Smartphone Magazin @SmartphoneMagDE

Wir informieren dich über die neueste Technik im Bereich Smartphone, Apps, eMobility, Smart Home, ... FB: fb.com/smartphonemag....

smartphonemag.de
 Oktober 2011 beigetreten
 Solge ich 1343 Follower

# Kostenpflichtige Apps gratis erhalten

Viele App-Hersteller reduzieren gelegentlich für einen kurzen Zeitraum den Preis ihrer Software – oder senken ihn sogar auf Null. Das ist in der Regel eine Werbemaßnahme, die der App zusätzliche Aufmerksamkeit verschaffen soll. Derartige Aktionen sind die beste Gelegenheit, um kostenpflichtige Apps kostenlos oder zumindest rabattiert zu erhalten.

Diese Schnäppchen allerdings im Play Store und im App Store ausfindig zu machen, ist sehr zeitaufwendig. Aber glücklicherweise auch nicht nötig. Denn es gibt einige Apps und Website, die Sie zuverlässig über aktuelle Preisreduzierungen informieren. Hier eine kleine Auswahl der besten Informanten für kostenpflichtige Apps, die Sie gratis kriegen können.

GRATIS-APPS TUN ES AUCH

APPS

# **KOSTENPFLICHTIG**

 $\equiv$ 

Threema.

Hanna Schmidt

Foodies

**Emily Yeung** 

Roberto Diaz

€ 2.99

Kaffee? 08.15

fiir d 06-33

14. Feb. 🗿

-

@Roberto Diaz netter Versuch!!! 06:53

### THREEMA

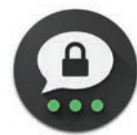

### Lange galt Threema als die sicherste Alternative zu WhatsApp. Außerdem erfreut sich der Dienst zumindest akzep-

tabler Nutzerzahlen. Ein Preis von rund

drei Euro soll keinesfalls ein Argument gegen den Dienst sein, wenn da nicht die Problematik mit der Reichweite bestehen würde. Denn auch wenn über fünf Millionen Nutzer Threema weltweit verwenden, so liegen Welten zwischen Threema und WhatsApp.

Sichere Verschlüsselung der Nachrichten kann durchaus drei Euro wert sein. Großes Manko: Nur wenige nutzen Threema.

### **MEDION GOPAL**

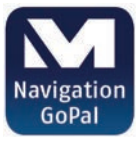

Vor ein paar Jahren ließen sich die Hersteller Navi-Apps noch teuer bezahlen und für eine bestimmte Summe erhielt man aktuelles Kartenmaterial, ähnlich wie beim Kauf eines klassischen Navi-

gationsgerätes. Mittlerweile finden sich fast nur noch Abo-Modelle in den App Stores. Die App GoPal von Medion ist eine der ganz wenigen Ausnahmen und bietet für 25 Euro Kartenmaterial des DACH-Raums an.

Bei den heutigen, kostenlosen Alternativen fällt uns nichts mehr ein, was für ein Bezahl-Navi spricht!

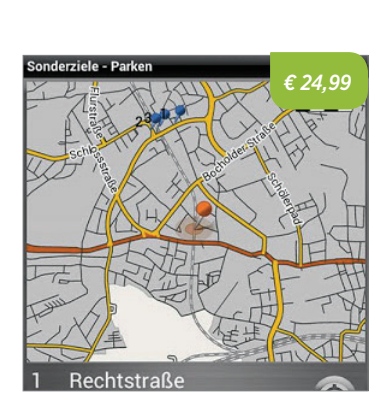

# TWEETBOT

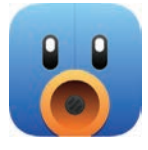

Diese App richtet sich vor allem an Nutzer, die Twitter häufig und intensiv benutzen. Der Funktionsumfang der Anwendung ist vielschichtig, etwa können Sie problemlos zwischen mehreren Konten

wechseln, verlinkte YouTube-Videos auch gleich in der Timeline sehen und ein ausführlicher Statistik-Teil steht den Nutzern ebenfalls bereit. Gerade dieser Part richtet sich an Verwalter von stark frequentierten Twitter-Accounts.

Macht dann Sinn, wenn Sie mehrere Twitter-Accounts parallel verwalten. Für einfache Nutzung reicht die Standard-App.

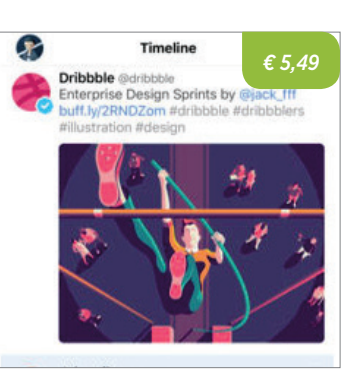

# AppSales

Diese App und die dazugehörige Website listen preisreduzierte Android-Apps auf. Praktisch: Ein Diagramm zeigt die Preisentwicklung der ausgewählten App an.

FreeAppsNow

Sortieren lassen sie sich unter anderem

nach dem Preis und nach dem Ablauf

datum der Reduzierung

Und noch eine App, die preis-

reduzierte Apps auflistet.

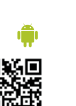

# AppAdvice

Die Rubrik "Apps Gone Free" der Site AppAdvice stellt iOS-Apps vor (inklusive kurzer Rezensionen), die vorübergehend kostenlos erhältlich sind.

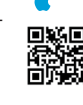

### AppShopper

Eine Webseite, die iOS-Apps auflistet, die derzeit entweder kostenlos oder aber zu einem reduzierten Preis zu haben sind

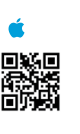

# **Bezahlmethoden**

# ) Kreditkarte

Zur Bezahlung ist es ausreichend, die Nummer der Karte und die aufgedruckte Prüfziffer einzugeben. Außerdem setzen Visa und Co. in letzter Zeit vermehrt auf die Eingabe einer TAN-Nummer, die auf Ihr Smartphone geschickt wird. So soll verhindert werden, dass Dritte, die an die Daten gelangt sind, Ihre Karte missbrauchen.

# ) PayPal

Auch eine sehr beliebte Bezahlmethode ist PayPal. Dort registrieren Sie sich, hinterlegen die Bezahlquelle (Kreditkarte, Bankverbindung, etc.) und schon können Sie online Zahlungen vornehmen. Innerhalb von 180 Tagen haben Sie unter bestimmten Voraussetzungen die Möglichkeit, die Bezahlung rückgängig zu machen.

# Klarna

Dieser Dienst empfiehlt sich dann, wenn Sie im Internet direkt mit Ihrem Konto bezahlen möchten. Bei dieser Bezahlvariante verbinden Sie sich direkt mit den Zugangsdaten Ihres Online-Bankings, welches für Klarna eine Grundvoraussetzung darstellt. Anschließend können Sie die Bezahlung genauso vornehmen, als würden Sie eine Onlineüberweisung tätigen.

### Gutscheinkarten

Die sicherste Bezahlmethode ist die Gutscheinkarte. Diese können Sie sowohl für den Google Play Store, als auch den App Store von Apple im Supermarkt erwerben. Danach brauchen Sie nur noch den Code freirubbeln und schon können Sie online bezahlen.

# WENN ES DOCH EIN ABO SEIN SOLL...

### Was bekommen Sie für Ihr Geld? Wie lange ist die Bindefrist? Wir analysieren Abo-Modelle von beliebten Diensten und Anbietern.

Smartphones wurden in den letzten Jahren, nicht zuletzt auch aufgrund der immer größer werdenden Datenvolumen, zur eierlegenden Wollmilchsau. Dies wissen auch Anbieter von diversen Unterhaltungs- und Produktivitäts-Apps, die an der Konsumfreudigkeit des Smartphone-Besitzers mitverdienen möchten. So sind viele Programme und Applikationen nicht mehr durch eine Einmalzahlung zu erwerben, sondern müssen permanent bezahlt werden. Und solche Abonnements gibt es in den unterschiedlichsten Ausführungen. Gerade für den Konsum von Medien, egal ob Video oder Musik, hat sich ein Modell durchgesetzt, welches für einen "Zehner" den Zugang zur gesamten Programmvielfalt des Anbieters ermöglicht. Doch auch abseits des Medienkonsums lassen sich Modelle buchen, die etwa die Benutzung von Programmen für einen bestimmten Zeitraum möglich machen. Gemeinsam haben die allermeisten Abonnements, dass sie fast durch die Bank ohne große Bindefristen ausgestattet sind und so innerhalb eines Monats wieder gekündigt werden können.

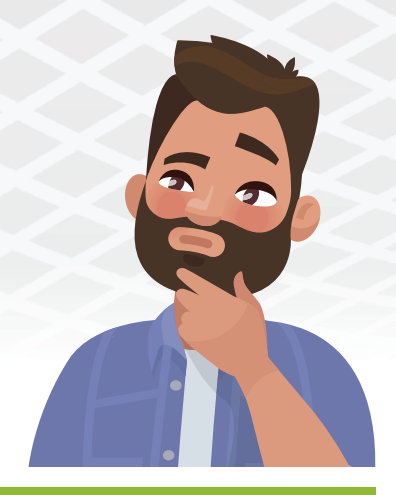

# **Unser Tipp: Familien-Abo!**

Die allermeisten Anbieter haben ein Familien-Abe sentlich teurer als ein Single-Abo, lässt aber bis zu sechs unterschiedliche Nutzer zu. Allerdings müssen

# MUSIK-STREAMING

### **SPOTIFY**

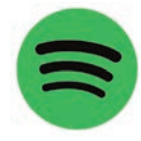

Den Inbegriff eines Abomodells in Sachen Musik-Streaming stellt Spotify dar. Für 9,99 Euro im Monat erhält der Nutzer

einen Monat unbegrenzten Zugang zur riesigen Musikbibliothek des schwedischen Anbieters. Sie können sich Plavlisten anlegen, Favoriten hinzufügen, Musik teilen und sich auf Wunsch auch von aktuellen Charthits berieseln lassen. In Sachen Musikstreaming sind die rund zehn Euro gut investiertes Geld.

# **APPLE MUSIC**

Abopreis: 9,99 Euro im Monat

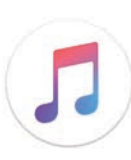

Apples Pendant zu Spotify ist das hauseigene Apple Music. Von den Funktionen ähneln sich beide Dienste sehr und

Unterschiede sind kaum vorhanden. Doch gerade für iPhone-Besitzer oder Leute. die im Apple-Kosmos zu Hause sind, eignet sich Apples Musikstreaming-Dienst, da er perfekt in das Ökosystem integriert wurde. Und falls Sie auch eigene Offline-Musik besitzen, verschmelzen alle Titel in einer App. Dies ist sehr praktisch.

Abopreis: 9,99 Euro im Monat

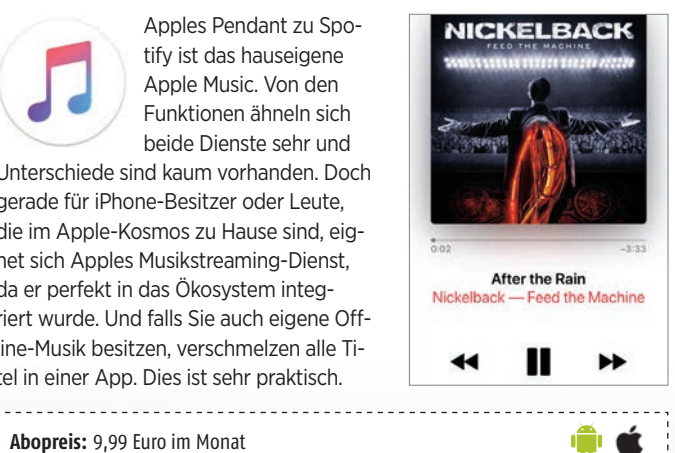

# VIDEO-STREAMING

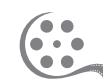

### NETFLIX

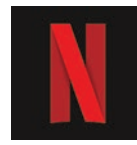

Was Spotify für Musik ist, ist Netflix für Film und Serien. Aktuelle Blockbuster, Filmhits vergangener Tage oder Ge-

heimtipps - mit Netflix wird Ihnen nicht langweilig und es gibt sehr viel zu entdecken. So tummeln sich auch zahlreiche Serienhits aus den USA auf dem Portal, nicht selten auch Eigenproduktionen von Netflix selbst. Ein Highlight, sofern das Abspielgerät dazu in der Lage ist, sind zweifelsohne Inhalte in 4K.

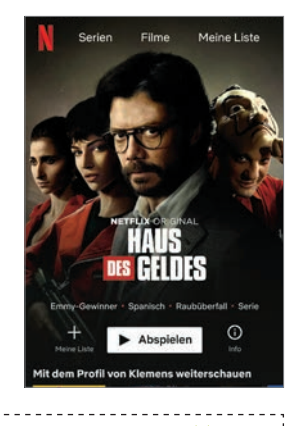

### MAXDOME

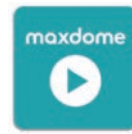

Der Dienst wirbt mit Deutschlands größter Online-Videothek - und dieses Versprechen hält er auch. Gerade Fans

Abopreis: ab 7,99 Euro im Monat (HD 11,99 Euro, 4K 15,99 Euro)

von deutschen Serien. Shows und Unterhaltungsprogrammen dürften ihre helle Freude an Maxdome haben und kommen voll auf ihre Kosten. Aber auch Filmfans kommen nicht zu kurz und sogar amerikanische Serien wie Criminal Minds. The Big Bang Theory oder Grey's Anatomy finden sich im Angebot.

Abopreis: 7,99 Euro im Monat

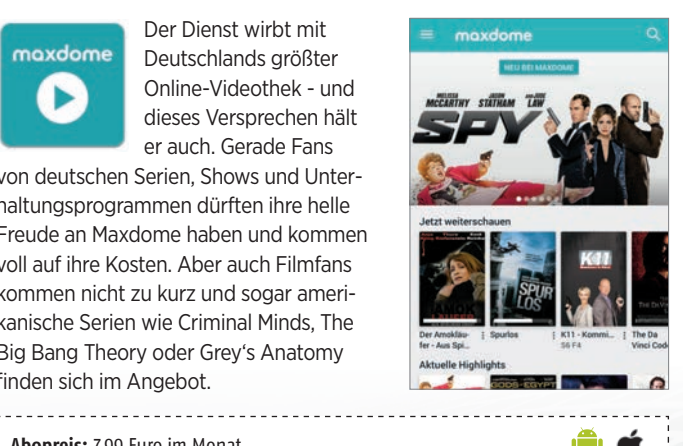
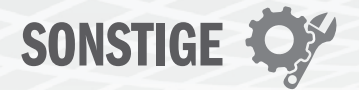

### **OFFICE 365\***

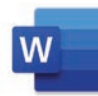

Wer die Office-Anwendungen Word, Excel oder Outlook gerne auf dem Smartphone verwenden möchte, dem steht mit Office 365 ein Abomodell von Microsoft zur Verfügung. Darin finden Sie

gleich mehrere Preisstufen, je nach Art der Nutzung und der Anzahl an Personen, die den Account verwenden möchten. Dokumente und Mappen lassen sich zudem auf dem PC fertigen und unterwegs weiterbearbeiten.

#### Abopreis: ab 69 Euro im Jahr

\* stellvertretend das Logo von Microsoft Word

# **GOOGLE ONE**

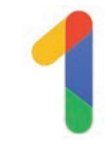

Bei Google One handelt es sich um die Erweiterung des kostenlosen Onlinespeichers von Google Drive. Wer mit den gebotenen 15 Gigabyte kein Auskommen findet, der kann sich Speicher-

platz dazukaufen. Die günstigste Variante beginnt bei 1,99 Euro im Monat für 100 GB. Aber auch 200 GB sind mit 2,99 im Monat noch erschwinglich. Zur nächsten Erweiterung (auf 2 TB) besteht jedoch ein großer Sprung. 

Abopreis: ab 1,99 Euro im Monat

# AMAZON PRIME

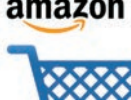

Für Personen, die öfters bei Amazon amazon einkaufen, könnte sich der Prime-Service des Versandgiganten rechnen. Für einen Jahresbeitrag von 69 Euro bietet Ihnen Amazon die Zustellung vieler Arti-

kel bereits am nächsten Werktag an. Diese erfolgt frachtfrei ohne jegliche Mindestbestellmenge. Außerdem erhalten Sie Zugang zu Prime Video und Prime Music, wo Sie kostenlose und kostenpflichtige Inhalte finden.

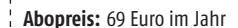

# **TUNNEL BEAR**

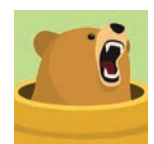

Ein VPN-Dienst kann Ihnen gerade unterwegs gute Dienste leisten. Können Sie etwa eine bestimmte App nicht benutzen, weil Ihr Smartphone anhand der Internetverbindung feststellt, dass

Ć

Sie aus dem Ausland darauf zugreifen möchten? Dann kann Tunnel Bear dieses Problem lösen. Diese App simuliert auf Wunsch, sich im Heimatland zu befinden und löst so etwaiges Geoblocking.

Abopreis: 10,99 Euro im Monat; 59,99 im Jahr 

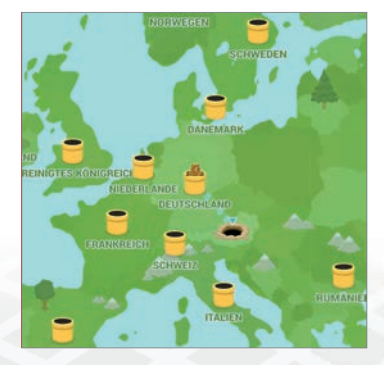

Q

Support

16 GB

7 GB

9 GB

18 GB

0 1

Musik

Draw 🗘

Highlighter

Google One

Google Drive

Google Fotos

amazon.de

O Liefern nach Öst

alexa

99,996

nach suchen Sie

Grnail

Familie

BELEGTER SPEICHERPLATZ

50 GB von 100 GB (50 %) belegt

Startseite Speicherplatz Vorteile

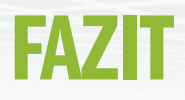

In den letzten Jahren hat sich die Haltung vieler Menschen verselbstständigt, dass Apps kostenlos sein müssen und die Bereitschaft, dafür Geld auszugeben, zumeist nicht vorhanden ist. Dabei sollte eigentlich klar sein, dass die Entwicklung und die Wartung einer App einiges an Geld und Zeit verschlingt. Und schließlich fahren Sie ja auch nicht in die Autowerkstatt oder zum Friseur, nehmen den dort gebotenen Service in Anspruch und erwarten sich, ohne Bezahlung wieder von dannen ziehen zu dürfen. Zugegebenermaßen ein etwas weit hergeholter Vergleich, doch im Kern ist schon etwas Wahres dran. Denn schließlich erhalten Sie die App für lau, auch wenn Ihnen ab und an eine Werbeeinblendung die Freude an der Nutzung nimmt

Ein schlechtes Gewissen zu haben ist dennoch unangebracht, denn schließlich sind es ja nicht Sie, sondern die Appanbieter selbst, die die Anwendung kostenlos zur Verfügung stellen. Und da setzt auch unsere Denkweise an. Denn auch ohne Geld auszugeben, bietet Ihnen der Appbzw. Play Store unzählige Miniprogramme, die Ihnen den Alltag und die Freizeit angenehm gestalten. Egal ob für Fitnessübungen, die Bereinigung Ihres Smartphones oder bloß für das Wetter - bereits die Lösungen, die kostenlos zu kriegen sind, erfüllen Ihren Zweck. Und stehen manche Apps nur als Bezahl-Variante zur Verfügung, so gibt es oftmals eine kostenlose Alternative, die einen ähnlichen Funktionsumfang bietet. Und wenn es dennoch einmal ein Abo sein muss, weil keine brauchbare und kostenlose Alternative existiert, so lohnt sich im Vorfeld eine genaue Betrachtung was man braucht - und was nicht!

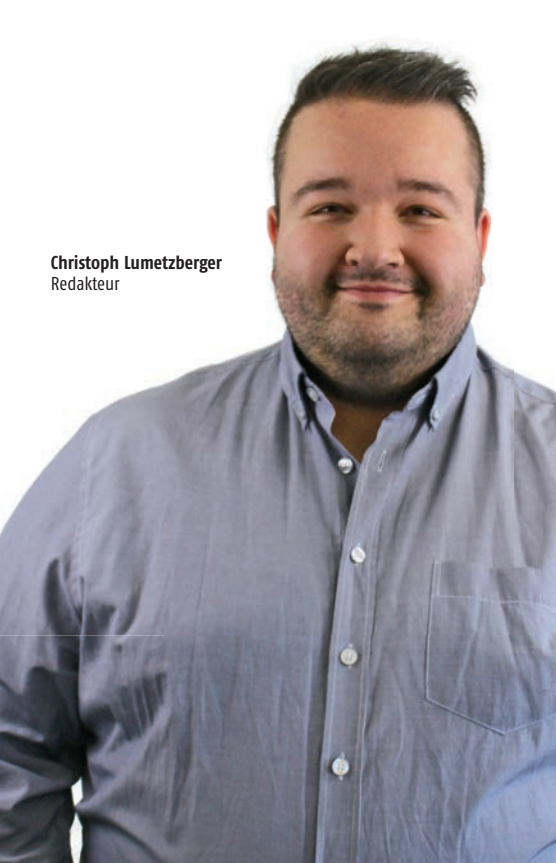

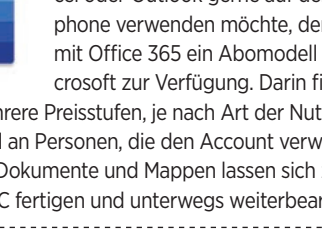

**APPS** 

# cdaverlag new media

CDA Verlags- und Handelsges.m.b.H. Bundesstraße 9, A-4341 Arbing Tel: 01805-ANDROID oder 01805-2637643 (0 14 FIIR/min)

Österreich-Support: 07269/60220-11 Support: support@cda-verlag.com Abo-Service: abo@cda-verlag.com Redaktion: redaktion@cda-verlag.com Web: www.smartphonemag.de / www.cda-verlag.com

Herausgeber: Harald Gutzelnig Geschäftsführung: Harald Gutzelnig Prokuristin: Marianne Gutzelnig

**Redaktionsanschrift Deutschland:** Modersohnstraße 53-55, D-10245 Berlin

Redaktionsanschrift Österreich: Bundesstraße 9, A-4341 Arbing Tel.: (+43) 07269/60220 Fax: (+43) 07269/60220-44

Chefredakteur: Oliver Janko

Projektleiter: Lukas Wenzel

Redaktionelle Mitarbeiter: Christoph Lumetzberger, Philipp Lumetsberger, Harald Gutzelnig, Hartmut Schumacher, Michael Derbort, Heiko Bauer

Grafikleiter: Enrico Eichinger

Grafik: Klemens Zuschmann, Lukas Wenzel, Lisa Reithner, Verena Zachhuber

Online: Hartmut Schumacher, Oliver Janko, Heiko Bauer, Michael Derbort, Philipp Lumetsberger, Lisa Reithner, Verena Zachhuber

Head of Digital Business: Franziska Pointner

Office: Carina Lumetsberger

Bildquellen: shutterstock.com

Druck: Walstead NP Druck GmbH

Vertrieb Österreich: PGV Austria Vertrieb Deutschland, Schweiz, Luxemburg: MZV Moderner Zeitschriften Vertrieb GmbH&CoKG, Ohmstraße 1, 85716 Unterschleißheim Tel.: (+49) 089/31906-0 E-Mail: mzv@mzv.de, Internet: www.mzv.de

#### **Heftpreis:**

Deutschland: EUR 4,50 Österreich: EUR 4,50 Schweiz: SFR 9,- / BeNeLux: EUR 5,20

Anzeigenleitung:

Marianne Gutzelnig - Breiteneder Tel.: (+43) 07269/60220 E-Mail: m.gutzelnig@cda-verlag.com

#### Anzeigen:

Diana Saffertmüller (d.saffertmueller@cda-verlag.com) Manuel Aigner (m.aigner@cda-verlag.com) Johannes Edl (j.edl@cda-verlag.com) Roman Vorel (r.vorel@cda-verlag.com)

Für den Inhalt der Anzeigen haftet ausschließlich der Inserent, eine Prüfung seitens des Verlags erfolgt nicht!

#### Urheberrecht:

Alle in den Publikationen des Verlags veröffentlichten Beiträge sind urheberrechtlich geschützt. Jegliche Reproduktion oder Nutzung bedarf der vorherigen, schriftlichen Genehmigung des Verlags.

# UNSER TEAM

Das SMARTPHONE Magazin entsteht in Teamarbeit. Zusätzlich produziert die Mannschaft die anderen Technik-Titel des CDA Verlags, allen voran das APPS-Magazin, das WhatsApp-Magazin sowie die Inhalte von smartphonemag.de und fb.com/genialetechnik

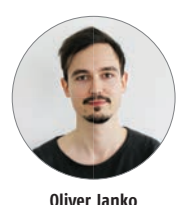

Chefredakteur

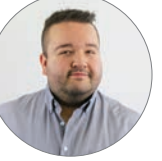

**Christoph Lumetzberger** 

Redakteur

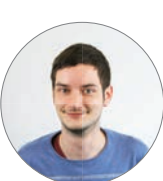

Philipp Lumetsberger

Redakteur

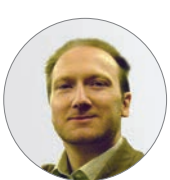

Hartmut Schumacher Redakteur

Heiko Bauer

Redakteur

**Michael Derbort** 

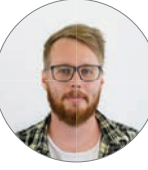

Lukas Wenzel

Proiektleiter

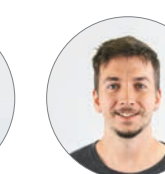

**Enrico Eichinger** Grafikleiter

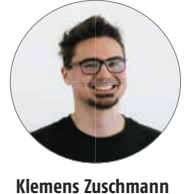

Grafil

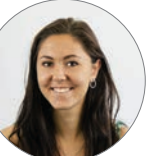

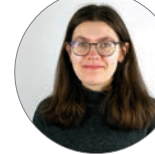

Verena Zachhuber Praktikantin

**Carina Lumetsberger** Office

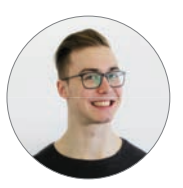

Manuel Aigner Sales Manager

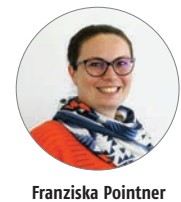

Head of Digital Business

Johannes Edl

Key Account Manager

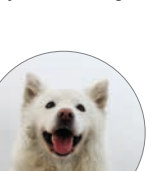

**Roman Vorel** 

Key Account Manager

Marianne Gutzelnig Verlagsleitung

Diana Saffertmüller

Sales Managerin

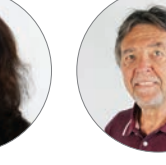

Harald Gutzelnig Herausgeber

# Die nächste Ausgabe erscheint am **29. August 2019**

Stella

Office-Dog

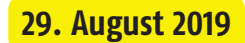

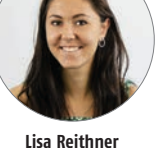

Grafik / Social Media

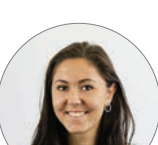

Redakteur

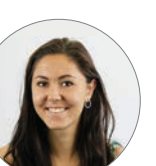

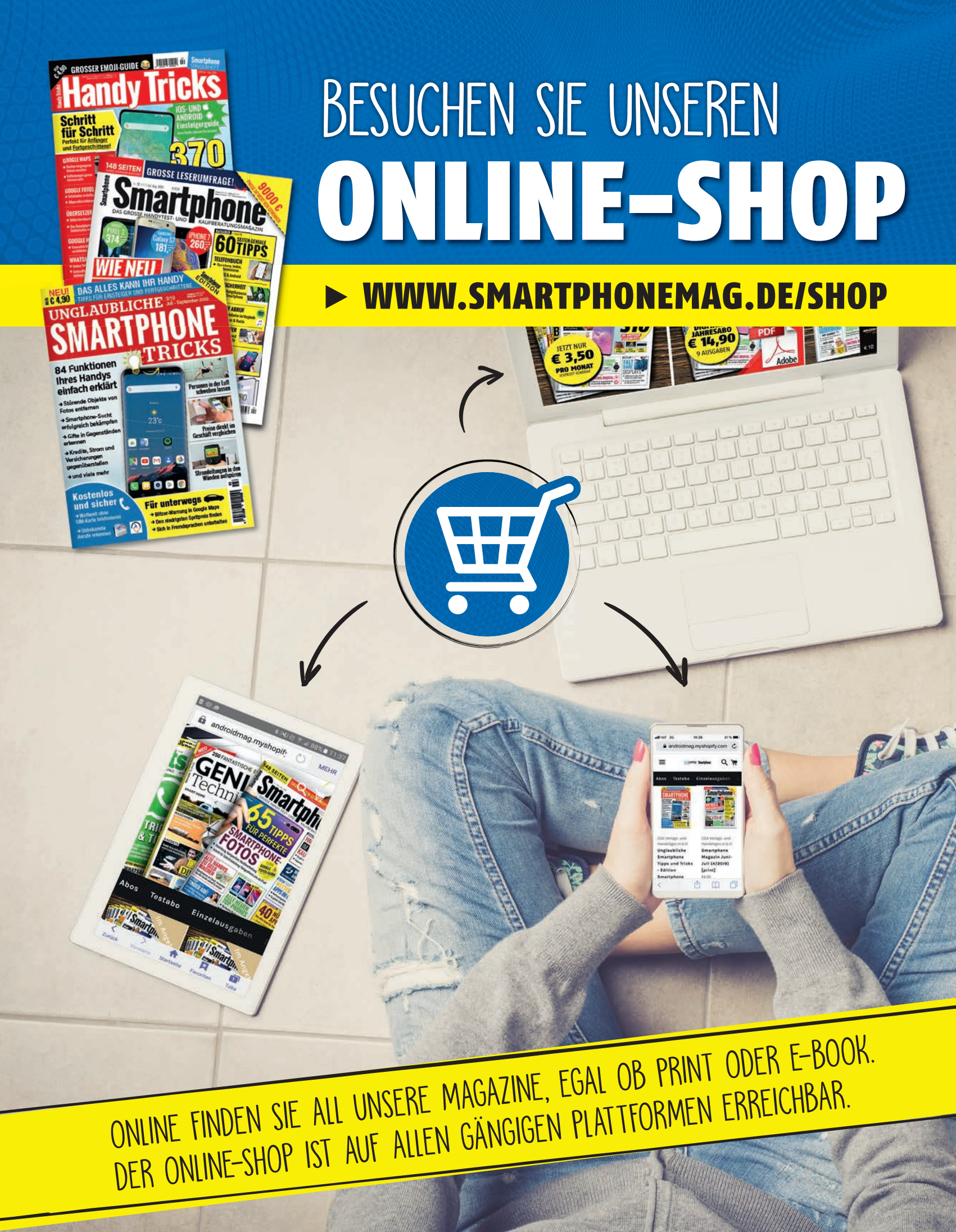

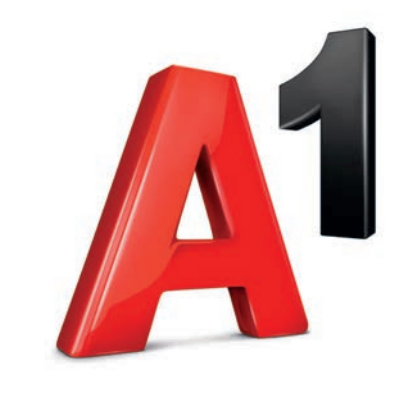

# 5Größer denken.

A1 baut das **5G**iganetz – die beste Kombination aus größtem Glasfasernetz und schnellster 5G Technologie.

## Österreich kann alles. 🛛 👝

Wir bauen das Netz, das alles möglich macht – das A1 5Giganetz. Mit diesem Standard der Zukunft wird ganz Österreich zum Standort der Zukunft und profitiert von grenzenlosen Möglichkeiten für alle.

**Du kannst alles.** #ConnectLife